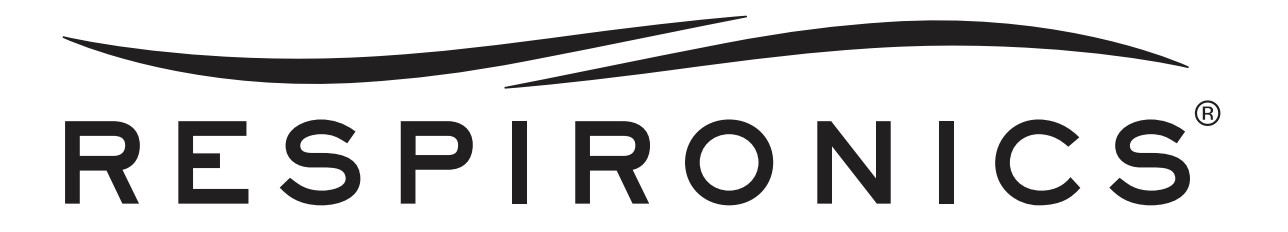

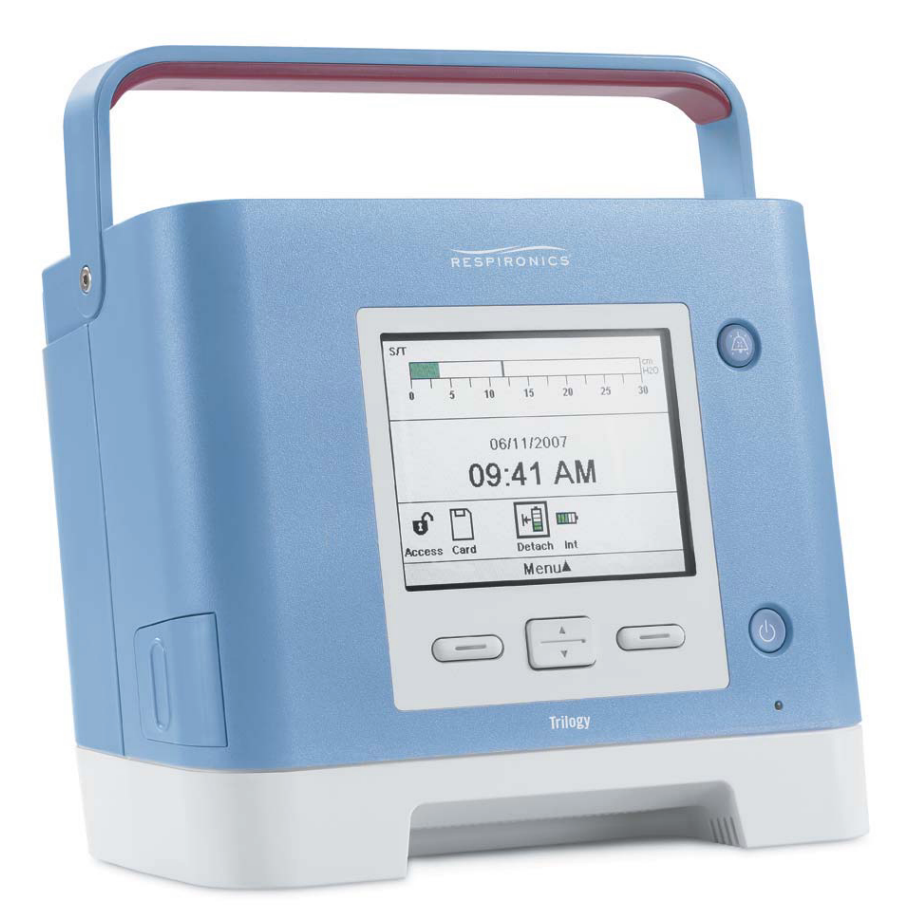

# Trilogy 100, Trilogy 200, Trilogy 0<sub>2</sub> & Trilogy 202 Service & Technical Information

# RESPIRONICS

Trilogy is a trademark of Respironics, Inc. AVAPS is a trademark of Respironics, Inc. Note: C-Flex<sup>TM</sup> is used under license. © 2012 Respironics, Inc. and its affiliates. All rights reserved.

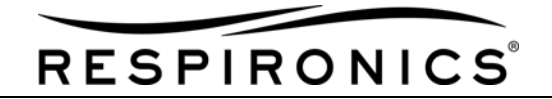

## LIMITED WARRANTY

Respironics, Inc. warrants that the Trilogy 100, Trilogy 200, Trilogy  $O_{2,}$  & Trilogy 202 systems shall be free from defects of workmanship and materials and will perform in accordance with the product specifications for a period of two (2) years from the date of sale by Respironics, Inc. to the dealer. If the product fails to perform in accordance with the product specifications, Respironics, Inc. will repair or replace – at its option – the defective material or part. Respironics, Inc. will pay customary freight charges from Respironics, Inc. to the dealer location only. This warranty does not cover damage caused by accident, misuse, abuse, alteration, and other defects not related to material or workmanship.

Respironics, Inc. disclaims all liability for economic loss, loss of profits, overhead, or consequential damages which may be claimed to arise from any sale or use of this product. Some states do not allow the exclusion or limitation of incidental or consequential damages, so the above limitation or exclusion may not apply to you.

Accessories and replacement parts, including, but not limited to, circuits, tubing, leak devices, exhaust valves, filters, and fuses, are not covered under this warranty. However, Respironics warrants that the Product's internal and detachable battery (where supplied) will be free from defects in material and workmanship, under normal and proper use and when correctly maintained in accordance with applicable instructions, for a period of 90 days from the date of shipment by Respironics to the original purchaser. This warranty does not apply to batteries that are dropped, misused, altered, or otherwise damaged after they are shipped.

This warranty is given in lieu of all other express warranties. In addition, any implied warranties – including any warranty of merchantability or fitness for the particular purpose – are limited to two years. Some states do not allow limitations on how long an implied warranty lasts, so the above limitation may not apply to you. This warranty gives you specific legal rights, and you may also have other rights which vary from state to state.

To exercise your rights under this warranty, contact your local authorized Respironics, Inc. dealer or contact Respironics, Inc. at:

Respironics Inc. 1001 Murry Ridge Lane Murrysville, PA 15668 USA Respironics Deutschland Gewerbestrasse 17 82211 Herrsching, Germany

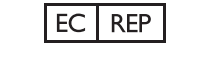

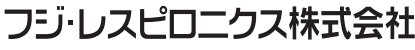

本社: 〒101-0048 東京都千代田区神田司町2-6 www.fuji-respironics.com

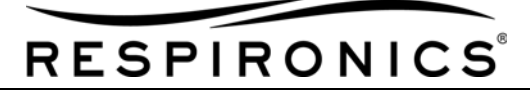

## **REVISION HISTORY**

| CHAPTER TITLE        | DATE      | DESCRIPTION OF CHANGES                                                                                             |
|----------------------|-----------|----------------------------------------------------------------------------------------------------|
| Copyright/Warranty   | 6/11/2010 | Manual updated to include Trilogy O <sub>2</sub> & Trilogy 202 devices.                                            |
| Revision History     | 6/11/2010 | Manual updated to include Trilogy O <sub>2</sub> & Trilogy 202 devices.                                            |
| Table of Contents    | 6/11/2010 | Manual updated to include Trilogy O <sub>2</sub> & Trilogy 202 devices.                                            |
| Introduction         | 6/11/2010 | Manual updated to include Trilogy O <sub>2</sub> & Trilogy 202 devices.                                            |
| Warnings & Cautions  | 6/11/2010 | Manual updated to include Trilogy O <sub>2</sub> & Trilogy 202 devices.                                            |
| Specifications       | 6/11/2010 | Manual updated to include Trilogy O <sub>2</sub> & Trilogy 202 devices.                                            |
| Theory of Operation  | 6/11/2010 | Manual updated to include Trilogy O <sub>2</sub> & Trilogy 202 devices.                                            |
| System Setup         | 6/11/2010 | Manual updated to include Trilogy O <sub>2</sub> & Trilogy 202 devices.                                            |
| Troubleshooting      | 6/11/2010 | Manual updated to include Trilogy O <sub>2</sub> & Trilogy 202 devices.                                            |
|                      | 7/25/2012 | Incorporated information from the following Field<br>Communications: FC2010-06, FC2011-12,<br>FC2011-13, FC2011-15 |
| Maintenance          | 6/11/2010 | Manual updated to include Trilogy O <sub>2</sub> & Trilogy 202 devices.                                            |
|                      |           | Section updated to document new maintenance requirements.                                                          |
|                      | 9/7/2010  | Added Performance Verification Tool.                                                                               |
|                      | 7/25/2012 | Incorporated information from the following Field<br>Communications: FC2010-22, FC2010-24,<br>FC2010-29, FC2011-08 |
| Repair & Replacement | 6/11/2010 | Manual updated to include Trilogy O <sub>2</sub> & Trilogy 202 devices.                                            |
|                      | 9/7/2010  | Updated AC Inlet Procedure.                                                                                        |
|                      | 7/25/2012 | Incorporated information from the following Field Communications: FC2010-28, FC2011-29,                            |

**REVISION HISTORY - PAGE 1** 

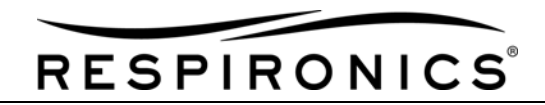

| CHAPTER TITLE       | DATE      | DESCRIPTION OF CHANGES                                                                                  |
|---------------------|-----------|----------------------------------------------------------------------------------------------------|
| Repair Kits         | 6/11/2010 | Manual updated to include Trilogy O <sub>2</sub> & Trilogy 202 devices.                                 |
|                     | 7/25/2012 | Incorporated information from the following Field<br>Communnications: FC2011-08, FC2011-29              |
| Testing             | 6/11/2010 | Manual updated to include Trilogy O <sub>2</sub> & Trilogy 202 devices.                                 |
|                     | 7/25/2012 | Incorporated information from the following Field<br>Communications: FC2011-26, FC2011-31,<br>FC2011-32 |
| Tools and Equipment | 6/11/2010 | Manual updated to include Trilogy O <sub>2</sub> & Trilogy 202 devices.                                 |
| Schematics          | 6/11/2010 | Manual updated to include Trilogy O <sub>2</sub> & Trilogy 202 devices.                                 |

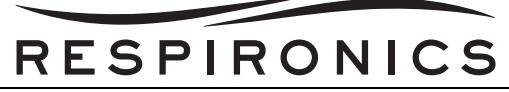

| Сна | APTER 1: INTRODUCTION                                       |
|-----|-------------------------------------------------------------|
| 1.0 | CHAPTER OVERVIEW                                            |
| 1.1 | TRILOGY 100 & TRILOGY 200 VENTILATORS INTENDED USE          |
| 1.2 | TRILOGY O2 & TRILOGY 202 INTENDED USE                       |
| 1.3 | TRILOGY 100 & TRILOGY 200 SYSTEM OVERVIEW                   |
| 1.4 | TRILOGY O2 & TRILOGY 202 SYSTEM OVERVIEW                    |
| 1.5 | Service Training                                            |
| 1.6 | SERVICE/TECHNICAL SUPPORT STATEMENT                         |
| Сна | APTER 2: WARNINGS, CAUTIONS, & NOTES                        |
| 2.0 | CHAPTER OVERVIEW                                            |
| 2.1 | WARNINGS                                                    |
| 2.2 | Cautions                                                    |
| 2.3 | Notes                                                       |
|     |                                                             |
| Сна | APTER 3: SPECIFICATIONS, CLASSIFICATIONS, & SYSTEM FEATURES |
| 3.0 | CHAPTER OVERVIEW                                            |
| 3.1 | ENVIRONMENTAL SPECIFICATIONS                                |
| 3.2 | TRILOGY 100 & TRILOGY 200 PHYSICAL SPECIFICATIONS           |
| 3.3 | TRILOGY O2 & TRILOGY 202 PHYSICAL SPECIFICATIONS            |
| 3.4 | ELECTRICAL SPECIFICATIONS                                   |
| 3.5 | PRESSURE SPECIFICATIONS                                     |
| 3.6 | SD CARD & SD CARD READER                                    |

| J.J FRESSURE OFECIFICATIONS                                 | ···· J-2    |
|-------------------------------------------------------------|-------------|
| 3.6 SD Card & SD Card Reader                                | 3-3         |
| 3.7 STANDARDS COMPLIANCE                                    | 3-3         |
| 3.8 CONTROL ACCURACY                                        | 3-4         |
| 3.9 MEASURED PATIENT PARAMETERS                             | 3-5         |
| 3.10 TRILOGY 100 SPONTANEOUS BREATHING DURING POWER FAIL    | URE CONDI-  |
| TIONS                                                       | 3-5         |
| 3.11 TRILOGY 200, TRILOGY O2, & TRILOGY 202 SPONTANEOUS BRE | ATHING DUR- |
| ING POWER FAILURE CONDITIONS                                | 3-5         |
| 3.12 RESISTANCE VALUES                                      |             |
| 3.13 WEEE/RoHS Recycling Directives                         |             |
| 3.14 EMC INFORMATION                                        | 3-7         |
| 3.15 FRONT PANEL FEATURES                                   | 3-11        |
| 3.16 TRILOGY 100 & TRILOGY 200 SIDE PANEL FEATURES          | 3-13        |
| 3.17 TRILOGY 100 & TRILOGY 200 REAR PANEL FEATURES          | 3-14        |
| 3.18 TRILOGY O2 & TRILOGY 202 SIDE PANEL FEATURES           | 3-15        |
|                                                             |             |

PAGE 1 - TABLE OF CONTENTS

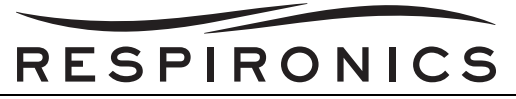

| 3.19 | TRILOGY O2 & TRILOGY 202 REAR PANEL FEATURES | 3-16 |
|------|----------------------------------------------|------|
| 3.20 | Power Sources                                | 3-16 |

## **CHAPTER 4: THEORY OF OPERATION**

| CHAPTER OVERVIEW       | 4-1              |
|------------------------|------------------|
| AC/DC POWER SUPPLY     | 4-1              |
| Power Management Board | 4-2              |
| System Board           | 4-4              |
| CPU DAUGHTER CARD      | 4-7              |
| Sensor Board           | 4-9              |
| FRONT PANEL BOARD      | 4-11             |
| INTERFACE BOARD        | 4-12             |
|                        | CHAPTER OVERVIEW |

## CHAPTER 5: SYSTEM SETUP

| 5.0  | CHAPTER OVERVIEW                                       | 5-1  |
|------|--------------------------------------------------------|------|
| 5.1  | Keypad Lock Feature                                    | 5-1  |
| 5.2  | ACCESSING THE STARTUP AND MONITOR SCREENS              | 5-2  |
| 5.3  | MONITOR SCREEN INDICATORS                              | 5-4  |
| 5.4  | CHANGING AND VIEWING SETTINGS IN FULL MENU ACCESS MODE | 5-11 |
| 5.5  | CHANGING THE DEVICE SETTINGS AND ALARMS                | 5-12 |
| 5.6  | ADDITIONAL SETTING SPECIFIC TO THERAPY MODES           | 5-16 |
| 5.7  | VIEWING AND CHANGING OPTIONS MENU ITEMS                | 5-25 |
| 5.8  | VIEWING THE ALARM LOG                                  | 5-29 |
| 5.9  | VIEWING THE EVENT LOG                                  | 5-30 |
| 5.10 | <b>D</b> VIEWING DEVICE INFORMATION                    | 5-31 |
|      |                                                        |      |

### **CHAPTER 6: TROUBLESHOOTING & ALARMS**

| 6.0 | CHAPTER OVERVIEW                                 | 6-1  |
|-----|--------------------------------------------------|------|
| 6.1 | TRILOGY VENTILATOR ALARMS                        | 6-1  |
| 6.2 | AUDIBLE AND VISUAL ALARM INDICATORS              | 6-1  |
| 6.3 | AUDIO PAUSE AND ALARM RESET FEATURES             | 6-4  |
| 6.4 | ALARM SUMMARY TABLE                              | 6-6  |
| 6.5 | TROUBLESHOOTING TABLE                            | 6-21 |
| 6.6 | DOWNLOADING TRILOGY ALARM ERROR CODE INFORMATION | 6-32 |
| 6.7 | TRILOGY ERROR CODES AND CORRECTIVE ACTIONS       | 6-36 |
| 6.8 | TEST EQUIPMENT ERRORS                            | 6-67 |

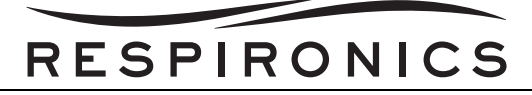

## CHAPTER 7: MAINTENANCE

| 7.0 | CHAPTER OVERVIEW                                           | 7-1  |
|-----|------------------------------------------------------------|------|
| 7.1 | ROUTINE MAINTENANCE                                        | 7-1  |
| 7.2 | PREVENTIVE MAINTENANCE                                     | 7-1  |
| 7.3 | TRILOGY VENTILATOR MAINTENANCE RECORD                      | 7-9  |
| 7.4 | PERFORMANCE VERIFICATION (PV) TOOL                         | 7-10 |
| 7.5 | CHECKING THE INTERNAL BATTERY AND DETACHABLE BATTERY CYCLE |      |
| Cοι | JNTS                                                       | 7-20 |
| 7.6 | INTERNAL BATTERY CONDITIONING PROCEDURE                    | 7-21 |
| 7.7 | CLEANING AND DISINFECTION PROCEDURES                       | 7-22 |
| 7.8 | REQUIRED & RECOMMENDED RETROFIT PARTS                      | 7-24 |

## CHAPTER 8: REPAIR & REPLACEMENT

| 8.0 | CHAPTER OVERVIEW                                               |
|-----|----------------------------------------------------------------|
| 8.1 | EXTERNAL COMPONENT REMOVAL/INSTALLATION                        |
| 8.2 | FRONT/REAR/BOTTOM ENCLOSURE REMOVAL                            |
| 8.3 | BOTTOM ENCLOSURE ASSEMBLY COMPONENT REMOVAL/INSTALLATION. 8-10 |
| 8.4 | FRONT ENCLOSURE ASSEMBLY COMPONENT REMOVAL/INSTALLATION 8-26   |
| 8.5 | REAR ENCLOSURE ASSEMBLY COMPONENT REMOVAL/INSTALLATION8-38     |
| 8.6 | FRONT/REAR/BOTTOM ENCLOSURE INSTALLATION                       |
| 8.7 | OXYGEN BLENDING MODULE COMPONENT REPAIR & REPLACEMENT PROCE-   |
| DUR | ES                                                             |
| 8.8 | PACKAGING ASSEMBLY PROCEDURE                                   |

## CHAPTER 9: REPAIR KITS

| 9.0  | CHAPTER OVERVIEW                          | 9-1 |
|------|-------------------------------------------|-----|
| 9.1  | REPAIR KIT REFERENCE TABLE                | 9-2 |
| 9.2  | POLLEN FILTER KITS                        | 9-5 |
| 9.3  | REMOVABLE AIR PATH FOAM KIT               | 9-5 |
| 9.4  | HANDLE KIT                                | 9-6 |
| 9.5  | BLOWER BELLOWS KIT                        | 9-6 |
| 9.6  | INLET AIR PATH ASSEMBLY KIT               | 9-7 |
| 9.7  | CAPACITOR/BATTERY RETAINER ASSEMBLY KIT   | 9-7 |
| 9.8  | INTERNAL BATTERY PACK KITS                | 9-8 |
| 9.9  | SPEAKER HOLD-DOWN KIT                     | 9-8 |
| 9.10 | <b>SYSTEM BOARD TO ETHERNET CABLE KIT</b> | 9-9 |
| 9.11 | SYSTEM BOARD TO INTERFACE PCA CABLE KIT   | 9-9 |
|      |                                           |     |

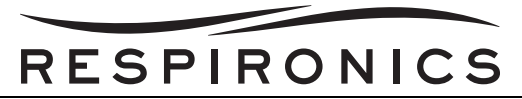

| 9.12 | CAPACITOR KIT                             | 9-10 |
|------|-------------------------------------------|------|
| 9.13 | BATTERY FAN KIT                           | 9-10 |
| 9.14 | DC POWER CONNECTOR CABLE KIT              | 9-11 |
| 9.15 | OXYGEN CONNECTOR KIT                      | 9-11 |
| 9.16 | AC POWER CONNECTOR CABLE KIT              | 9-12 |
| 9.17 | PCB SUPPORT FOR SYSTEM PCA KIT            | 9-12 |
| 9.18 | PCB SUPPORT FOR POWER MANAGEMENT PCA KIT  | 9-13 |
| 9.19 | Power Cord Clamp Kit                      | 9-13 |
| 9.20 | TUBING ELBOW KIT                          | 9-14 |
| 9.21 | SYSTEM BOARD TO LCD CABLE FERRITE KIT     | 9-14 |
| 9.22 | SYSTEM BOARD TO LCD CABLE KIT             | 9-15 |
| 9.23 | SYSTEM BOARD TO SENSOR BOARD CABLE KIT    | 9-15 |
| 9.24 | Keypad Kit                                | 9-16 |
| 9.25 | PCB MODULE PLATE "A" KIT                  | 9-16 |
| 9.26 | PCB MODULE PLATE "B" KIT                  | 9-17 |
| 9.27 | BASE ENCLOSURE KITS                       | 9-18 |
| 9.28 | INTERFACE BOARD RETAINER KIT              | 9-20 |
| 9.29 | TRANSITION TUBE LOCATOR KIT               | 9-21 |
| 9.30 | DETACHABLE BATTERY RETAINER KIT           | 9-21 |
| 9.31 | DETACHABLE BATTERY CONNECTOR ASSEMBLY KIT | 9-22 |
| 9.32 | STIRRING FAN KIT                          | 9-23 |
| 9.33 | PORTING BLOCK ADAPTOR KIT                 | 9-23 |
| 9.34 | TRANSITION TUBE KIT                       | 9-24 |
| 9.35 | ACTIVE EXHALATION CONTROL MODULE KIT      | 9-24 |
| 9.36 | STIRRING FAN RETAINER KIT                 | 9-25 |
| 9.37 | BATTERY FAN SHIELD KIT                    | 9-25 |
| 9.38 | OUTLET FLOW PATH THERMISTOR KIT           | 9-26 |
| 9.39 | TEMPERATURE SENSOR O-RING KIT             | 9-26 |
| 9.40 | FLOW STRAIGHTENER KIT                     | 9-27 |
| 9.41 | EXHAUST FAN ASSEMBLY KIT                  | 9-27 |
| 9.42 | FLOW SENSOR ASSEMBLY KITS                 | 9-28 |
| 9.43 | ENCLOSURE SEAL KIT                        | 9-29 |
| 9.44 | TRILOGY FRONT ENCLOSURE KITS              | 9-30 |
| 9.45 | REAR ENCLOSURE KITS                       | 9-31 |
| 9.46 | PCA INVERTER KIT                          | 9-32 |
| 9.47 | SPEAKER KIT                               | 9-32 |
| 9.48 | BELLOWS CLIP KIT                          | 9-33 |

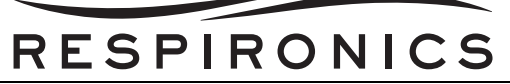

| <b>•</b> • •         |                                                                |
|----------------------|----------------------------------------------------------------|
| 9.49                 | MOTOR BLOWER ASSEMBLY KIT                                      |
| 9.50                 | SENSOR BOARD ASSEMBLY KITS                                     |
| 9.51                 | EPONT DANEL /KEYDAD I ED DCA KIT                               |
| 9.52                 | System Board W/ Dalighter Board Kit 9-30                       |
| 9.55<br>9.5 <i>1</i> | POWER MANAGEMENT PCA KIT                                       |
| 9.54                 | POWER SUPPLY PCA KIT 9-38                                      |
| 9.56                 | TRILOGY 100 TUBING KIT 9-38                                    |
| 9.57                 | TRILOGY HARDWARE KIT                                           |
| 9.58                 | LCD KIT                                                        |
| 9.59                 | SD CARD KIT                                                    |
| 9.60                 | Shipping Container Kits                                        |
| 9.61                 | STIRRING FAN FOAM KIT                                          |
| 9.62                 | WARNING LABEL KITS                                             |
| 9.63                 | TOP PLATE ENCLOSURE KIT                                        |
| 9.64                 | O2 INLET O-RING KIT                                            |
| 9.65                 | DC INLET O-RING KIT                                            |
| 9.66                 | HANDLE O-RING KIT                                              |
| 9.67                 | RUBBER FEET KIT                                                |
| 9.68                 | PREVENTIVE MAINTENANCE LABEL KIT                               |
| 9.69                 | TRILOGY O2 & TRILOGY 202 OXYGEN BLENDER PCA                    |
| 9.70                 | TRILOGY O2 & TRILOGY 202 OXYGEN BLENDER WHISPER CAP            |
| 9.71                 | TRILOGY O2 & TRILOGY 202 OXYGEN BLENDER FLOW ELEMENT           |
| 9.72                 | TRILOGY O2 & TRILOGY 202 OXYGEN BLENDER MIXING ELEMENT 9-49    |
| 9.73                 | TRILOGY O2 & TRILOGY 202 OXYGEN BLENDER HOUSING                |
| 9.74                 | TRILOGY O2 & TRILOGY 202 OXYGEN BLENDER PCA SPACER             |
| 9.75                 | TRILOGY O2 & TRILOGY 202 OXYGEN BLENDER WIRE HARNESS           |
| 9.76                 | TRILOGY O2 & TRILOGY 202 OXYGEN BLENDER FILTER DUCT            |
| 9.77                 | TRILOGY O2 & TRILOGY 202 OXYGEN BLENDER PURGE FAN              |
| 9.78                 | TRILOGY O2 & TRILOGY 202 OXYGEN BLENDER LOWER MANIFOLD9-54     |
| 9.79                 | TRILOGY O2 & TRILOGY 202 OXYGEN BLENDER PRESSURE SENSOR PORT   |
| CLIP.                |                                                                |
| 9.80                 | TRILOGY O2 & TRILOGY 202 OXYGEN BLENDER MANIFOLD ASSEMBLY 9-56 |
| 9.81                 | TRILOGY O2 & TRILOGY 202 BLENDER PLASTIC THREADED CAP          |
| 9.82                 | TRILOGY 200, TRILOGY O2, & TRILOGY 202 TUBING KIT              |
| 9.83                 | TRILOGY O2 & TRILOGY 202 OXYGEN BLENDER TUBING KIT             |
| 9.84                 | TRILOGY PORTING BLOCK ADAPTOR CAP KIT                          |

PAGE 5 - TABLE OF CONTENTS

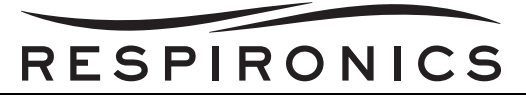

| 9.85 | FAA LABEL KIT                 |  |
|------|-------------------------------|--|
| 9.86 | TRILOGY BASE SEAL KIT         |  |
| 9.87 | ENCLOSURE AUXILIARY COVER KIT |  |

## **CHAPTER 10: TRILOGY TESTING & CALIBRATION**

| 10.0 CH                                                  | APTER OVERVIEW                                                                                                    | .10-1                                           |
|----------------------------------------------------------|----------------------------------------------------------------------------------------------------|-------------------------------------------------|
| 10.1 TRI                                                 | OGY 100 CHECKOUT PROCEDURE                                                                                                    | .10-1                                           |
| 10.2 TRI                                                 | OGY 100 CHECKOUT PROCEDURE DATA SHEET                                                                                                    | 10-11                                           |
| 10.3 TRI                                                 | OGY 200 CHECKOUT PROCEDURE                                                                                                    | 10-12                                           |
| 10.4 TRI                                                 | OGY 200 CHECKOUT PROCEDURE DATA SHEET                                                                                                    | 10-22                                           |
| 10.5 TRI                                                 | OGY O2 & TRILOGY 202 CHECKOUT PROCEDURE                                                                                                    | 10-23                                           |
| 10.6 TRI                                                 | OGY O2 & TRILOGY 202 CHECKOUT PROCEDURE DATA SHEET                                                                                                    | 10-34                                           |
|                                                          |                                                                                                    |                                                 |
| 10.7 Dov                                                 | WNLOADING THE TRILOGY FIELD SERVICE APPLICATION (FSA), TRI                                                                                                    | _OGY                                            |
| 10.7 Dol<br>Toolbox                                      | VNLOADING THE TRILOGY FIELD SERVICE APPLICATION (FSA), TRI<br>APPLICATION (TBA), AND LV2009 SYSTEM DEPLOYMENT SOFTWA                                                        | LOGY<br>ARE                                     |
| 10.7 Dov<br>Toolbox                                      | VNLOADING THE TRILOGY FIELD SERVICE APPLICATION (FSA), TRI<br>APPLICATION (TBA), AND LV2009 SYSTEM DEPLOYMENT SOFTWA                                                        | LOGY<br>ARE<br>1 <b>0-35</b>                    |
| 10.7 Dov<br>Toolbox<br>10.8 Per                          | VNLOADING THE TRILOGY FIELD SERVICE APPLICATION (FSA), TRI<br>APPLICATION (TBA), AND LV2009 SYSTEM DEPLOYMENT SOFTWA<br>FORMING FIRMWARE UPGRADES                           | LOGY<br>ARE<br>10-35<br>10-53                   |
| 10.7 Dov<br>Toolbox<br>10.8 PER<br>10.9 Usi              | WNLOADING THE TRILOGY FIELD SERVICE APPLICATION (FSA), TRI<br>APPLICATION (TBA), AND LV2009 SYSTEM DEPLOYMENT SOFTWA<br>FORMING FIRMWARE UPGRADES                           | LOGY<br>ARE<br>10-35<br>10-53<br>10-57          |
| 10.7 Dov<br>Toolbox<br>10.8 Per<br>10.9 Usii<br>10.10 Tr | WNLOADING THE TRILOGY FIELD SERVICE APPLICATION (FSA), TRI<br>APPLICATION (TBA), AND LV2009 SYSTEM DEPLOYMENT SOFTWA<br>FORMING FIRMWARE UPGRADES<br>NG THE TRILOGY TOOLBOX | LOGY<br>ARE<br>10-35<br>10-53<br>10-57<br>10-64 |
| 10.7 Dov<br>Toolbox<br>10.8 Per<br>10.9 Usi              | WNLOADING THE TRILOGY FIELD SERVICE APPLICATION (FSA), TRI<br>APPLICATION (TBA), AND LV2009 SYSTEM DEPLOYMENT SOFTWA<br>FORMING FIRMWARE UPGRADES                           | LOGY<br>ARE<br>10-35<br>10-53<br>10-57          |

## CHAPTER 11: TOOLS AND EQUIPMENT

| 11.0 | CHAPTER OVERVIEW          | 11-1 |
|------|---------------------------|------|
| 11.1 | COMMON HAND TOOLS         | 11-1 |
| 11.2 | EQUIPMENT                 | 11-1 |
| 11.3 | SUPPLIES                  | 11-3 |
| 11.4 | ACCEPTABLE TEST EQUIPMENT | 11-4 |

## CHAPTER 12: SCHEMATICS

| 12.0 | SCHEMATICS STATE | MENT | 12-1 |
|------|------------------|------|------|
|------|------------------|------|------|

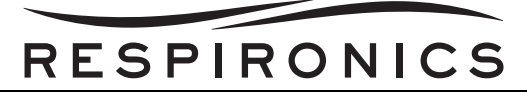

## CHAPTER 1: INTRODUCTION

### **1.0 CHAPTER OVERVIEW**

This chapter provides an introduction for the Trilogy Ventilator as well as contact and service training information.

#### 1.1 TRILOGY 100 & TRILOGY 200 VENTILATORS INTENDED USE

The Trilogy 100 & Trilogy 200 systems provide continuous or intermittent ventilatory support for the care of individuals who require mechanical ventilation. The Trilogy 100 & Trilogy 200 are intended for pediatric through adult patients weighing at least 5 kg (11 lbs).

The device is intended to be used in home, institution/hospital, and portable applications such as wheelchairs and gurneys, and may be used for both invasive and non-invasive ventilation. It is not intended to be used as a transport ventilator.

The system is recommended to be used only with various combinations of Respironics-approved patient circuit accessories, such as patient interface devices, humidifiers, water traps, and circuit tubing.

## 1.2 TRILOGY O<sub>2</sub> & TRILOGY 202 INTENDED USE

The Respironics Trilogy  $O_2$  & Trilogy 202 systems provides continuous or intermittent ventilatory support for the care of individuals who require mechanical ventilation with or without FiO<sub>2</sub> blending. Trilogy  $O_2$  & Trilogy 202 are intended for pediatric through adult patients weighing at least 5 kg (11 lbs.).

The device is intended to be used in hospitals and institutions, and for portable applications such as wheelchairs and gurneys only when in an institutional setting. It may be used for both invasive and non-invasive ventilation. It is not intended to be used as a transport ventilator.

The system is recommended to be used only with various combinations of Respironics-approved patient circuit accessories, such as patient interface devices, humidifiers, water traps, and circuit tubing.

### 1.3 TRILOGY 100 & TRILOGY 200 SYSTEM OVERVIEW

This ventilator provides both pressure control and volume modes of therapy. The device can provide noninvasive or invasive ventilation. It can be used to provide total therapy to patients as they progress from noninvasive to invasive ventilation.

When prescribed, the device provides numerous special features to help make patient therapy more comfortable. For example, the ramp function allows you to lower the pressure when trying to fall asleep. The air pressure will gradually increase until the prescription pressure is reached. Additionally, the Flex comfort feature provides increased pressure relief during the expiratory phase of breathing.

The ventilator can be operated using several different power sources, including an internal Lithium-Ion battery. This battery is automatically used when the detachable Lithium-Ion battery pack, external Lead Acid battery, or AC power are not available.

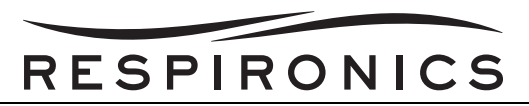

## 1.4 TRILOGY O<sub>2</sub> & TRILOGY 202 SYSTEM OVERVIEW

This ventilator provides both pressure control and volume modes of therapy. The device can provide noninvasive or invasive ventilation. It can be used to provide total therapy to patients as they progress from noninvasive to invasive ventilation.

When prescribed, the device provides numerous special features to help make therapy more comfortable. For example, the ramp function allows you to lower the pressure when trying to fall asleep. The air pressure will gradually increase until the prescription pressure is reached. Additionally, the Flex comfort feature provides increased pressure relief during expiratory phase of breathing.

The ventilator can be operated using several different power sources, including an internal Lithium-Ion battery. This battery is automatically used when the detachable Lithium-Ion battery pack, external Lead Acid battery, or AC power are not available.

This ventilator is equipped with an oxygen blending module which allows oxygen to be delivered to the patient within a range of 21% to 100% concentration.

## 1.5 SERVICE TRAINING

Respironics offers on-site service training for the Trilogy devices for customers who have purchased the necessary test equipment and have it on-site at the time of the training request. Training includes complete disassembly of the device, troubleshooting subassemblies and components, setup of test equipment, and necessary testing.

Respironics offers Performance Verification (PV) Tool Service Training as part of their yearly training brochure. This training covers the use of the PV Tool after Preventative Maintenance or in between patient use.

For more information, contact the Service Business Development department at:

#### E-mail: Respironics.service.operations@philips.com Phone: 724-387-4040

#### **1.6 SERVICE/TECHNICAL SUPPORT STATEMENT**

For technical assistance, please contact Respironics Customer Satisfaction.

U.S.A. and Canada Phone:1-800-345-6443 Fax: 1-800-886-0245

International Phone: 1-724-387-4000

Fax: 1-724-387-5012

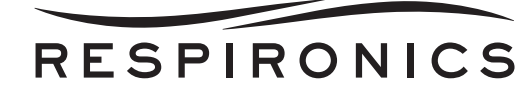

## CHAPTER 2: WARNINGS, CAUTIONS, & NOTES

#### 2.0 CHAPTER OVERVIEW

Warnings, cautions, and notes are used throughout this manual to identify possible safety hazards, conditions that may result in equipment or property damage, and important information that must be considered when performing service and testing procedures. Please read this chapter carefully before servicing Trilogy Ventilators.

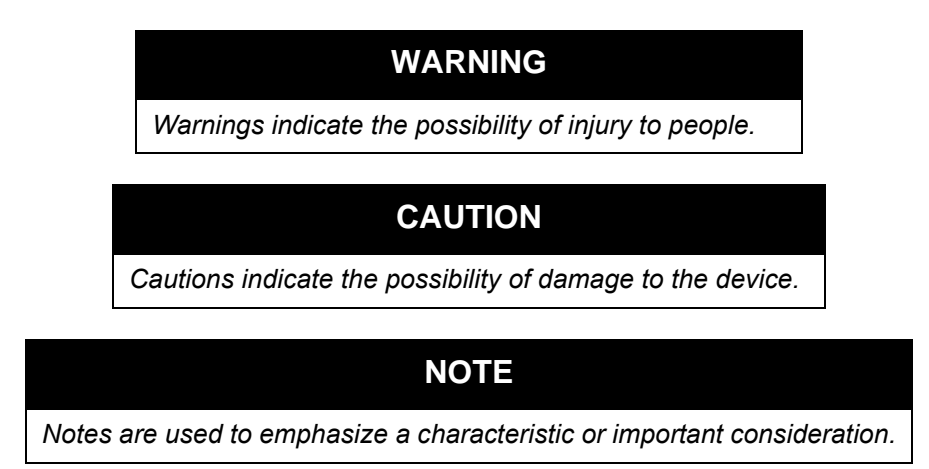

## 2.1 WARNINGS

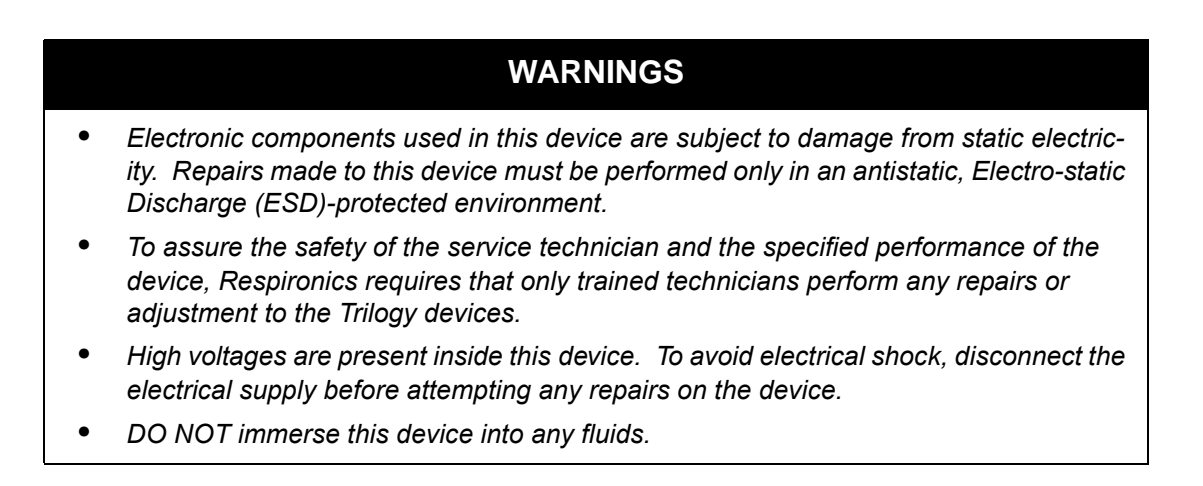

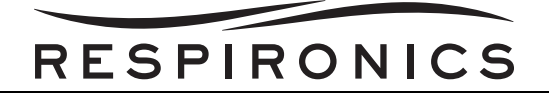

## 2.2 CAUTIONS

#### CAUTIONS

- Federal law (US) restricts this device to sale by, or on the order of, a physician.
- Care should be taken to avoid exposure of Trilogy Ventilators to temperatures at or near the extremes of those specified in the Specifications Chapter of this manual. If exposure to such temperatures has occurred, the device should be allowed to return to room temperature before being turned on.
- Never place liquids on or near Trilogy Ventilators.
- To avoid electrical shock, disconnect the electrical supply before cleaning Trilogy Ventilators.
- The information in this manual is provided for service personnel reference.

#### 2.3 NOTES

#### NOTES

- Additional Warnings, Cautions and Notes are located throughout this manual.
- Refer to the Trilogy Provider Manuals for additional Warnings, Cautions and Notes.

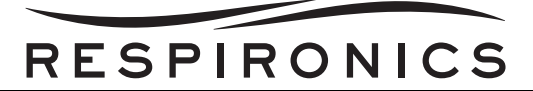

## CHAPTER 3: SPECIFICATIONS, CLASSIFICATIONS, & SYSTEM FEATURES

#### **3.0 CHAPTER OVERVIEW**

This chapter identifies the specifications, classifications, & system features for the Trilogy Ventilators.

#### 3.1 Environmental Specifications

|                      | Operating                  | Storage                    |
|----------------------|----------------------------|----------------------------|
| Temperature          | 5° C to 40° C              | -20° C to 60° C            |
| Relative Humidity    | 15 to 95% (non-condensing) | 15 to 95% (non-condensing) |
| Atmospheric Pressure | 110 kPa to 60 kPa          | N/A                        |

The operating range for the charging of the internal and detachable batteries is  $10^{\circ}$  C to  $30^{\circ}$  C. The internal and detachable batteries will power the ventilator for the full operating range of  $5^{\circ}$  C to  $40^{\circ}$  C.

Accuracies stated in this manual are based on specific environmental conditions. For stated accuracy, the environmental conditions are: Temperature: 20-30° C, Humidity: 50% relative, Altitude: nominally 380 meters

### 3.2 TRILOGY 100 & TRILOGY 200 PHYSICAL SPECIFICATIONS

| Dimensions | 16.68 cm L x 28.45 cm W x 23.52 cm H                       |
|------------|------------------------------------------------------------|
| Weight     | Approximately 5 kg (with the detachable battery installed) |

## 3.3 TRILOGY O<sub>2</sub> & TRILOGY 202 PHYSICAL SPECIFICATIONS

| Dimensions | 21.13 cm L x 28.45 cm W x 23.52 cm H                         |
|------------|--------------------------------------------------------------|
| Weight     | Approximately 6.1 kg (with the detachable battery installed) |

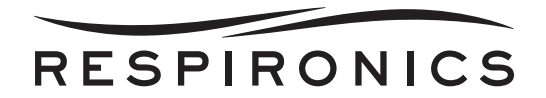

## 3.4 ELECTRICAL SPECIFICATIONS

| AC Voltage Source                              | 100 to 240 VAC, 50/60 Hz, 2.1 A                                     |
|------------------------------------------------|---------------------------------------------------------------------|
| Detachable Battery:                            | Voltage: 14.4 VDC<br>Capacity: 71 Wh<br>Chemistry type: Lithium-Ion |
| Internal Battery:                              | Voltage: 14.4 VDC<br>Capacity: 71 Wh<br>Chemistry type: Lithium-Ion |
| Type of Protection Against Electric Shock:     | Class II/Internally Powered Equipment                               |
| Degree of Protection Against Electric Shock:   | Type BF Applied Part                                                |
| Degree of Protection Against Ingress of Water: | Device: Drip Proof, IPX1                                            |
| Mode of Operation:                             | Continuous                                                          |
| Fuses:                                         | There are no user-replaceable fuses.                                |
| Power Consumption:                             | 2.1 A @ 100 VAC = 2 10 Watts of Power<br>Consumption                |

## 3.5 PRESSURE SPECIFICATIONS

| Output: | 4 to 50 pressure units (may be $cmH_2O$ , hPA, or |
|---------|---------------------------------------------------|
|         | mBar depending on device setup)                   |

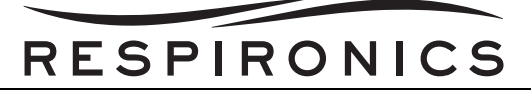

#### 3.6 SD CARD & SD CARD READER

Use only SD cards and SD card readers available from Respironics or the following:

- SanDisk<sup>®</sup> Standard SD Card 2.0 GB Respironics Part Number: 1053952
- SD Card Reader/Writer Respironics Part Number: 1047300

#### 3.7 STANDARDS COMPLIANCE

This device is designed to conform to the following standards:

- IEC 60601-1: Medical electrical equipment Part 1: General requirements for safety
- IEC 60601-1-2: General requirements for safety Collateral standard: Electromagnetic compatibility - Requirements and tests
- ISO 10651-2-Lung ventilators for medical use -- Particular requirements for basic safety and essential performance -- Part 2: Home care ventilators for ventilator-dependant patients
- RTCA-D0160F section 21, category M; Emission of Radio Frequency Energy (Trilogy 200 Only)

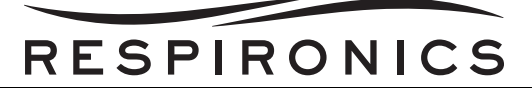

## 3.8 CONTROL ACCURACY

| PARAMETER                                                                                                    | RANGE                                                                                                    | ACCURACY                                                                                                    |
|----------------------------------------------------------------------------------------------------|----------------------------------------------------------------------------------------------------|----------------------------------------------------------------------------------------------------|
| IPAP                                                                                                    | 4 to 50 <sup>1</sup> pressure units <sup>2</sup>                                                                                 | Greater of 2 pressure units or 8% of setting                                                                                                    |
| EPAP                                                                                                    | 0 to 25 pressure units for Active Circuits<br>4 to 25 pressure units for Passive Circuits                                        | Greater of 2 pressure units or 8% of setting                                                                                                    |
| CPAP                                                                                                    | 4 to 20 pressure units                                                                                                    | Greater of 2 pressure units or 8% of setting                                                                                                    |
| PEEP                                                                                                    | 0 to 25 pressure units for Active Circuits<br>4 to 25 pressure units for Passive Circuits                                        | Greater of 2 pressure units or 8% of setting <sup>4</sup>                                                                                                    |
| Pressure                                                                                                    | 4 to 50 pressure units                                                                                                    | Greater of 2 pressure units or 8% of setting                                                                                                    |
| Pressure support                                                                                                    | 0 to 30 pressure units <sup>3</sup>                                                                                              | Greater of 2 pressure units or 8% of setting <sup>4</sup>                                                                                                    |
| Tidal Volume                                                                                                    | 50 to 2000 ml <sup>5</sup>                                                                                                    | Greater of 10 ml or 10% of setting (Active Circuits)<br>Greater of 15 ml or 15% of setting (Passive Circuits)                                                                                                   |
| Breath Rate                                                                                                    | 0 to 60 BPM for AC mode<br>1 to 60 BPM for all other modes                                                                       | Greater of $\pm$ 1 BPM or $\pm$ 10% of the setting                                                                                                    |
| Timed Inspiration                                                                                                    | 0.3 to 5.0 seconds                                                                                                    | ±.1 second                                                                                                    |
| Rise Time                                                                                                    | 1 to 6 <sup>6</sup>                                                                                                    | $\pm$ 2 pressure units (the device will increase to a pressure<br>of .67* (IPAP - EPAP) $\pm$ 2 pressure units @ the set rise<br>time multiplied by 100 ms for pr essure supports less<br>than or equal to 25.) |
| Ramp Start Pressure                                                                                                    | 0 to 25 pressure units for Active Circuits<br>4 to 25 pressure units for Passive Circuits<br>4 to 19 pressure units in CPAP mode | 8% of setting + 2% Full Scale                                                                                                    |
| Ramp Length                                                                                                    | Off, 5 to 45 minutes                                                                                                    | <u>+</u> 2 minutes                                                                                                    |
| Flex                                                                                                    | Off, 1 to 3 <sup>7</sup>                                                                                                    | N/A                                                                                                    |
| Flow Trigger Sensitivity                                                                                                    | 1 to 9 l/min                                                                                                    | N/A                                                                                                    |
| Trilogy 100, Trilogy 200, &<br>Trilogy 202, Flow Cycle                                                                                                    | 10 to 90%                                                                                                    | N/A                                                                                                    |
| Trilogy O <sub>2</sub> Flow Cycle                                                                                                    | 10 to 40%                                                                                                    | N/A                                                                                                    |
| Apnea Rate                                                                                                    | 4 to 60 BPM                                                                                                    | Greater of 1 BPM or 10% of setting                                                                                                    |
| FiO2 Output<br>(Trilogy O <sub>2</sub> & Trilogy 202<br>Only)                                                                                                    | 21% to 100%                                                                                                    | 21% to 50% is <u>+</u> 3%<br>50% to 95% is <u>+</u> 5%<br>100% is -5%                                                                                                    |
| O2 Input Pressure Rating<br>(Trilogy O <sub>2</sub> & Trilogy 202<br>Only)                                                                                                    | 40 to 87 PSI                                                                                                    |                                                                                                    |
| Specifications listed above are based on using a standard circuit (1.8 meter tubing - REF 622038; Passive Exhalation Device - REF 1040417; Active Exhalation Device with PAP - REF 1053716)<br><sup>1</sup> Limited to 25 pressure units when using the Bi-Flex feature in S mode.<br><sup>2</sup> Pressure units may be cmH <sub>2</sub> O, hPa, or mBar depending on device setup.<br><sup>3</sup> The difference between the Inspiratory Pressure and the Expiratory Pressure must never be more than 30 pressure units |                                                                                                    |                                                                                                    |

<sup>4</sup>Pressure Support and PEEP not to exceed 50 pressure units.

<sup>5</sup>Reflects compensation for BTPS.

<sup>6</sup>The range of values correspond to the tenths of seconds (e.g., a setting of 4 indicates a Rise Time of 0.4 seconds).

<sup>7</sup>Flex is not available when AVAPS is active. Flex is not available with Active Circuits.

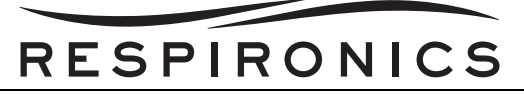

## 3.9 MEASURED PATIENT PARAMETERS

| PARAMETER                      | RANGE                   | ACCURACY                                                         |
|--------------------------------|-------------------------|------------------------------------------------------------------|
| Vte/Vti                        | 0 to 2000 ml            | Greater of 15ml or 15% of reading                                |
| Minute Ventilation             | 0 to 99 l/min           | Calculation based on measured Vte<br>or Vti and Respiratory Rate |
| Estimated Leak Rate            | 0 to 200 l/min          | N/A                                                              |
| Respiratory Rate               | 0 to 80 BPM             | Greater of 1 BPM or 10% of reading                               |
| Peak Inspiratory Flow          | 0 to 200 l/min          | 3 l/min plus 15% of reading                                      |
| Peak Inspiratory Pressure      | 0 to 99 pressure units  | Greater than 2 pressure units or 10% of reading                  |
| Mean Airway Pressure           | 0 to 99 pressure units  | Greater than 2 pressure units or 10% of reading                  |
| % Patient Triggered Breaths    | 0 to 100%               | N/A                                                              |
| I:E Ratio                      | 9.9- 1: 1-9.9           | Calculation based on Inspiratory<br>Time and Expiratory Time     |
| All flows and volumes are meas | ured at BTPS conditions |                                                                  |

#### 3.10 TRILOGY 100 SPONTANEOUS BREATHING DURING POWER FAILURE CONDI-TIONS

| FLOW SET POINT (LPM) | INSPIRATORY<br>(PRESSU | RESISTANCE<br>RE UNITS) | EXPIRATORY  <br>(PRESSUR | RESISTANCE<br>E UNITS) |
|----------------------|------------------------|-------------------------|--------------------------|------------------------|
|                      | Active Circuit         | Passive Circuit         | Active Circuit           | Passive Circuit        |
| 30                   | < 2.0                  | < 1.0                   | < 1.5                    | < 1.2                  |
| 60                   | < 10.0                 | < 4.0                   | < 4.0                    | < 3.7                  |

## 3.11 TRILOGY 200, TRILOGY O<sub>2</sub>, & TRILOGY 202 SPONTANEOUS BREATHING DUR-ING POWER FAILURE CONDITIONS

| FLOW SET POINT | INSPIRATO         | RY RESISTANCE (<br>UNITS)                      | PRESSURE           | EXPIRATO          | RY RESISTANCE (P<br>UNITS)                     | RESSURE            |
|----------------|-------------------|------------------------------------------------|--------------------|-------------------|------------------------------------------------|--------------------|
| (LPM)          | Active<br>Circuit | Active Circuit<br>with Proximal<br>Flow Sensor | Passive<br>Circuit | Active<br>Circuit | Active Circuit<br>with Proximal<br>Flow Sensor | Passive<br>Circuit |
| 30             | < 3.0             | < 3.5                                          | < 2.0              | < 2.0             | < 2.0                                          | < 1.5              |
| 60             | < 9.0             | < 10.5                                         | < 5.0              | < 3.0             | < 4.5                                          | < 4.0              |

## 3.12 RESISTANCE VALUES

During a ventilator failure, both the inhalation resistance and the exhalation resistance, measured at the patient connection port, will not exceed 10 pressure units at 60 l/min. or 0.8 pressure units at 5 l/min.

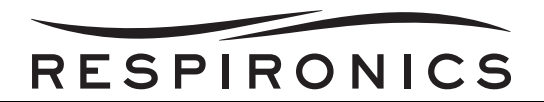

## 3.13 WEEE/RoHS RECYCLING DIRECTIVES

If you are subject to the WEEE/RoHS recycling directives, refer to www.respironics.com for the passport for recycling this product and the batteries.

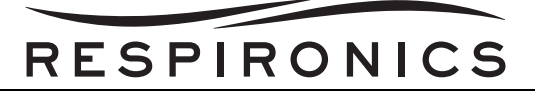

## 3.14 EMC INFORMATION

#### 3.14.1 GUIDANCE AND MANUFACTURER'S DECLARATION - ELECTROMAGNETIC EMISSIONS

This device is intended for use in the electromagnetic environment specified below. The user of this device should make sure it is used in such an environment.

| EMISSIONS TEST                                             | COMPLIANCE | ELECTROMAGNETIC<br>ENVIRONMENT - GUIDANCE                                                                                                    |  |
|------------------------------------------------------------|------------|----------------------------------------------------------------------------------------------------|--|
| RF emissions<br>CISPR 11                                   | Group 1    | The device uses RF energy only for its<br>internal function. Therefore, its RF emissions<br>are very low and are not likely to cause any<br>interference in nearby electronic equipment. |  |
| RF emissions<br>CISPR 11                                   | Class B    | The device is suitable for use in all establishments, including domestic                                                                                                    |  |
| Harmonic emissions<br>IEC 61000-3-2                        | Class A    | to the public low-voltage power supply<br>network that supplies building used for                                                                                                    |  |
| Voltage fluctuations/Flicker<br>emissions<br>IEC 61000-3-3 | Complies   | domestic purpose.                                                                                                    |  |

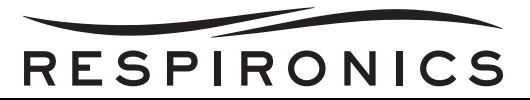

#### 3.14.2 GUIDANCE AND MANUFACTURER'S DECLARATION - ELECTROMAGNETIC IMMUNITY

This device is intended for use in the electromagnetic environment specified below. The user of this device should make sure it is used in such an environment.

| IMMUNITY<br>TEST                                                                                                    | IEC 60601 TEST<br>LEVEL                                                                                                    | COMPLIANCE<br>LEVEL                                                                                                    | ELECTROMAGNETIC<br>ENVIRONMENT -<br>GUIDANCE                                                                                                    |  |
|----------------------------------------------------------------------------------------------------|----------------------------------------------------------------------------------------------------|----------------------------------------------------------------------------------------------------|----------------------------------------------------------------------------------------------------|--|
| Electrostatic<br>Discharge (ESD)                                                                                      | ±6 kV contact<br>±8 kV air                                                                                                    | ±8 kV contact<br>±15 kV air                                                                                                    | Floors should be wood,<br>concrete or ceramic tile. If floors<br>are covered with synthetic<br>material, the relative humidity<br>should be at least 30%.                                                                                                    |  |
| IEC 61000-4-2                                                                                                    |                                                                                                    |                                                                                                    |                                                                                                    |  |
| Electrical fast<br>Transient/burst                                                                                    | ±2 kV for power supply lines                                                                                                    | ±2 kV for supply mains                                                                                                    | Mains power quality should be<br>that of a typical home or<br>hospital environment.                                                                                                    |  |
| IEC 61000-4-4                                                                                                    | ±1 kV for input-output<br>lines                                                                                                    | ±1 kV for input/output<br>lines                                                                                                    |                                                                                                    |  |
| Surge                                                                                                    | ±1 kV differential<br>mode                                                                                                    | ±1 kV differential<br>mode                                                                                                    | Mains power quality should be<br>that of a typical home or<br>bospital environment                                                                                                    |  |
| 120 01000-4-3                                                                                                    | ±2 kV common mode                                                                                                    | ±2 kV for common<br>mode                                                                                                    | nospital environment.                                                                                                    |  |
| Voltage dips,<br>short interruptions<br>and voltage<br>variations on<br>power supply<br>input lines<br>IEC 61000-4-11 | <5% $U_T$<br>(>95% dip in $U_T$ ) for<br>0.5 cycle<br>40% $U_T$<br>(60% dip in $U_T$ ) for<br>5 cycles<br>70% $U_T$ (30% dip in<br>$U_T$ ) for 25 cycles<br><5% $U_T$ (>95% dip in<br>$U_T$ ) for 5 sec | <5% $U_T$<br>(>95% dip in $U_T$ ) for<br>0.5 cycle<br>40% $U_T$<br>(60% dip in $U_T$ ) for 5<br>cycles<br>70% $U_T$ (30% dip in<br>$U_T$ ) for 25 cycles<br><5% $U_T$ (>95% dip in<br>$U_T$ ) for 5 sec | Mains power quality should be<br>that of a typical home or<br>hospital environment. If the user<br>of the device requires continued<br>operation during power mains<br>interruptions, it is<br>recommended that the device<br>be powered from an<br>uninterruptible power supply or<br>a battery. |  |
| Power frequency<br>(50/60 Hz)<br>magnetic field<br>IEC 61000-4-8                                                      | 3 A/m                                                                                                    | 3 A/m                                                                                                    | Power frequency magnetic<br>fields should be at levels<br>characteristic of a typical home<br>or hospital environment.                                                                                                    |  |
| NOTE: U <sub>T</sub> is the a.c                                                                                       | c. mains voltage prior to a                                                                                                    | application of the test leve                                                                                                    | I.                                                                                                    |  |

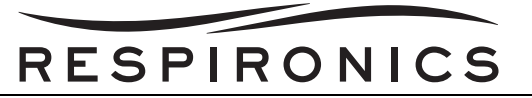

#### 3.14.3 GUIDANCE AND MANUFACTURER'S DECLARATION - ELECTROMAGNETIC IMMUNITY

This device is intended for use in the electromagnetic environment specified below. The user of this device should make sure it is used in such an environment.

| IMMUNITY<br>TEST              | IEC 60601 TEST<br>LEVEL                                       | COMPLIANCE<br>LEVEL (FDA)  | ELECTROMAGNETIC ENVIRONMENT -<br>GUIDANCE                                                                                                    |
|-------------------------------|---------------------------------------------------------------|----------------------------|----------------------------------------------------------------------------------------------------|
| Conducted RF<br>IEC 61000-4-6 | 3 Vrms<br>150 kHz to 80 MHz<br>outside ISM bands <sup>a</sup> | 3 V                        | Portable and mobile RF commu nications<br>equipment should be used no closer to any part of<br>the device, including cables, than the<br>recommended separation distance calculated from<br>the equation applicable to the frequency of the<br>transmitter.<br>Recommended separation distance:<br>$d = 1.2 \sqrt{P}$ |
|                               | 10Vrms<br>150 kHz to 80 MHz in<br>ISM bands <sup>a</sup>      | 10 V                       | d = 1.2 √P                                                                                                    |
| Radiated RF<br>IEC 61000-4-3  | 10 V/m<br>80 MHz to 2.5 GHz                                   | 10 V/m<br>26 MHz to 2.5 Gz | $d = 1.2 \sqrt{P} 80 \text{ MHz to } 800 \text{ MHz}$<br>$d = 2.3 \sqrt{P} 800 \text{ MHz to } 2.5 \text{ GHz}$                                                                                                    |
|                               |                                                               |                            | where <i>P</i> is the maximum output power rating of the transmitter in watts ( <i>W</i> ) according to the transmitter manufacturer and <i>d</i> is the recommended separation distance in meters ( <i>m</i> ).                                                                                                    |
|                               |                                                               |                            | Field strengths from f ixed RF tran smitters, as<br>determined by an electromagnetic site survey,<br>should be less than the compliance level in each<br>frequency range.b                                                                                                    |
|                               |                                                               |                            | Interference may occur in the vicinity of equipment marked with the following symbol:                                                                                                    |
|                               |                                                               |                            |                                                                                                    |

NOTE 1 At 80 MHz and 800 MHz, the higher frequency range applies.

NOTE 2 These guidelines may not apply in all situations. Electromagnetic propagation is affected by absorption and reflection from structures, objects, and people.

a Field strengths from fixed transmitters, such as base stations for radio (cellular/cordless) telephones and land mobile radios, amateur radio, AM and FM radio broadcast and TV broadcast cannot be predicted theoretically with accuracy. To assess the electromagnetic environment due to fixed RF transmitters, an electromagnetic site survey should be considered. If the measured field strength in the location in which the device is used exceeds the applicable RF compliance level above, the device should be observed to verify normal operation. If abnormal performance is observed, additional measures may be necessary, such as re-orienting or relocating the device.

b Over the frequency range 150 kHz to 80 MHz, the field strengths should be less than 3 V/m.

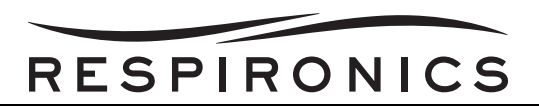

#### 3.14.4 RECOMMENDED SEPARATION DISTANCES BETWEEN PORTABLE AND MOBILE RF COMMU-NICATIONS EQUIPMENT

The device is intended for use in an electromagnetic environment in which radiated RF disturbances are controlled. The customer or the user of this device can help prevent electromagnetic interference by maintaining a minimum distance between portable and mobile RF communications equipment (transmitters) and this device as recommended below, according to the maximum output power of the communications equipment.

| RATED MAXIMUM<br>POWER OUTPUT OF<br>TRANSMITTER<br>(WATTS) | SEPARATION I                                                | SEPARATION DISTANCE ACCORDING TO FREQUENCY OF TRANSMITTER<br>(METERS) |                                        |                                         |
|------------------------------------------------------------|-------------------------------------------------------------|-----------------------------------------------------------------------|----------------------------------------|-----------------------------------------|
|                                                            | 150 kHz to 80 MHz<br>outside ISM Bands<br>d = <b>1.2</b> √P | 150 kHz to 80 MHz<br>outside ISM Bands<br>d = <b>1.2</b> √P           | 80 MHz to 800 MHz<br>d = <b>1.2</b> √P | 800 MHz to 2.5 GHz<br>d = <b>2.3</b> √P |
| 0.01                                                       | 0.12                                                        | 0.12                                                                  | 0.12                                   | 0.23                                    |
| 0.1                                                        | 0.38                                                        | 0.38                                                                  | 0.38                                   | 0.73                                    |
| 1                                                          | 1.2                                                         | 1.2                                                                   | 1.2                                    | 2.3                                     |
| 10                                                         | 3.8                                                         | 3.8                                                                   | 3.8                                    | 7.3                                     |
| 100                                                        | 12                                                          | 12                                                                    | 12                                     | 23                                      |

For transmitters rated at a maximum output power not listed above, the recommended separation distance **d** in meters (*m*) can be estimated using the equation applicable to the frequency of the transmitter, where P is the maximum output power rating of the transmitter manufacturer.

Note 1: At 80 MHz and 800 MHz, the higher frequency range applies.

Note 2: The ISM (industrial, scientific and medical) bands between 150 kHz and 80 MHz are 6.76 5 MHz to 6.795 MHz;13.553 MHz to 13.567 MHz; 26.957 MHz to 27.283 MHz; and 40.66 MHz to 40.70 MHz.

Note 3: An additional factor of 10/3 is used in calculating the recommended separation distance for transmitters in the ISM frequency bands between 150 kHz and 80 MHz and in the frequency range of 80 MHz and 2.5 GHz to decrease the likelihood that mobile/portable communications equipment could interference if it is inadvertently brought into patient areas.

Note 4: These guidelines may not app ly in all situations. Electromagnetic propagation is affected by absorption and reflection from structures, objects, and people.

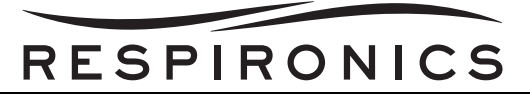

### **3.15 FRONT PANEL FEATURES**

The front panel contains the control buttons, visual indicators, and display screen.

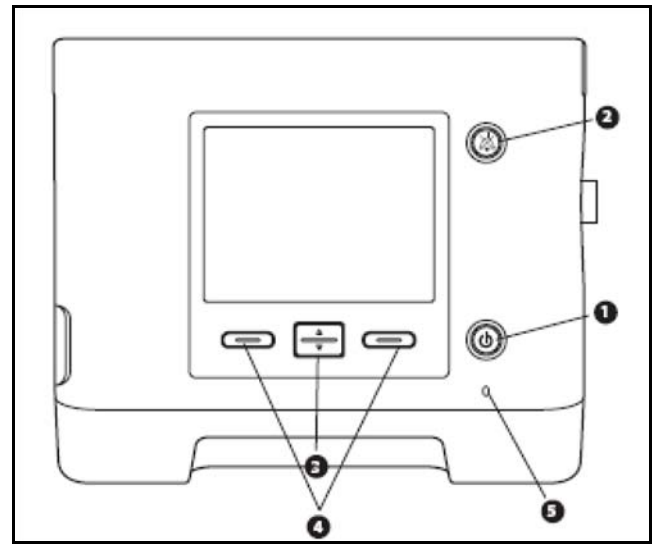

FIGURE 3-1: FRONT PANEL CONTROLS & DISPLAY SCREEN

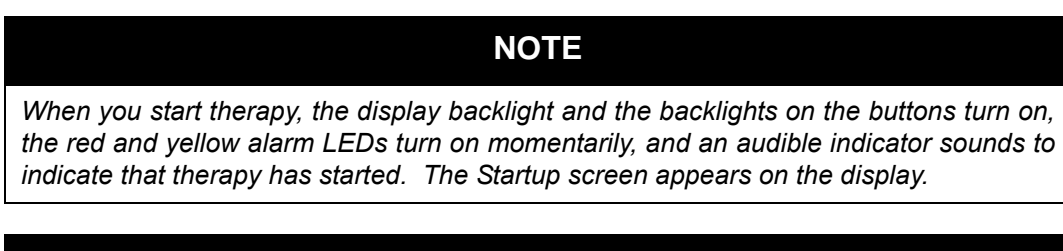

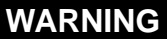

To make sure the device is operating properly at start-up, always verify that the audible tone sounds and the Audio Pause LED lights red and then yellow momentarily.

#### 3.15.1 BUTTONS

The following buttons are included on the front panel of the device.

- 1. Start/Stop Button This button turns the airflow on or off, starting or stopping therapy.
- 2. Alarm Indicator and Audio Pause Button This button serves two purposes: it temporarily silences the audible portion of an alarm, and it also acts as an alarm indicator. When silencing an alarm, if the cause of the alarm is not corrected, the alarm sounds again after one minute. Each time the button is pressed, the alarm silence period resets to one minute.
- 3. Up/Down Button This button allows you to navigate the display menu and edit device settings.
- 4. Left and Right Buttons These buttons allow you to select display options or perform certain actions specified on-screen.

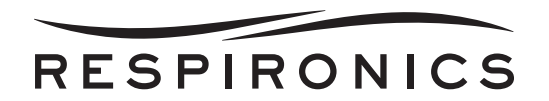

#### 3.15.2 VISUAL INDICATORS

Several power and alarm indicators appear on the front panel.

- 1. AC Power LED In the lower right hand corner of the front panel, a green LED indicates that the AC power is applied to the device. This light remains on as long as adequate AC power is available.
- 2. **Keypad Backlight LEDs** The Start/Stop, Up/Down, and Left/Right buttons all have a white LED that lights up if the keypad backlight is turned on in the device Options menu.
- 3. **Red Alarm LED** On the Audio Pause button, a red light flashes to indicate a high priority alarm.
- 4. **Yellow Alarm LED** On the Alarm Indicator/Audio Pause button, a yellow light flashes to indicate a medium priority alarm. A solid yellow light indicates a low priority alarm.

#### 3.15.3 DISPLAY SCREEN

The display screen allows you to view settings, system status information, real-time patient data, alarms, and logs. You can also modify certain settings on the display screen.

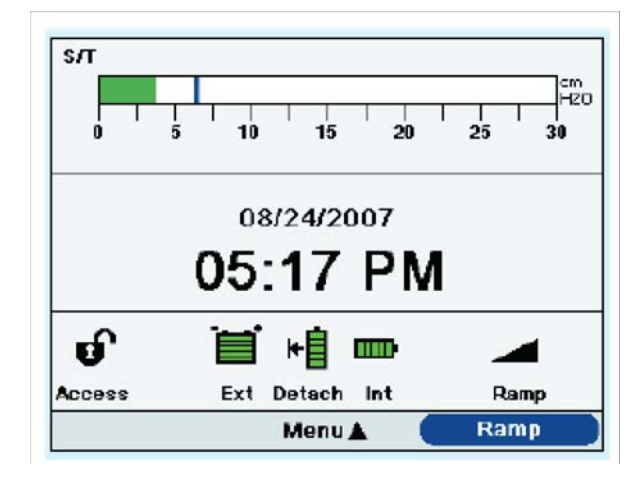

FIGURE 3-2: SAMPLE DISPLAY SCREEN

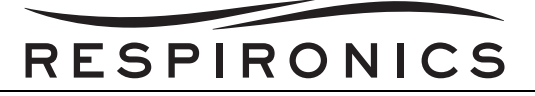

## 3.16 TRILOGY 100 & TRILOGY 200 SIDE PANEL FEATURES

The ventilator's side panels contain the following connectors and features.

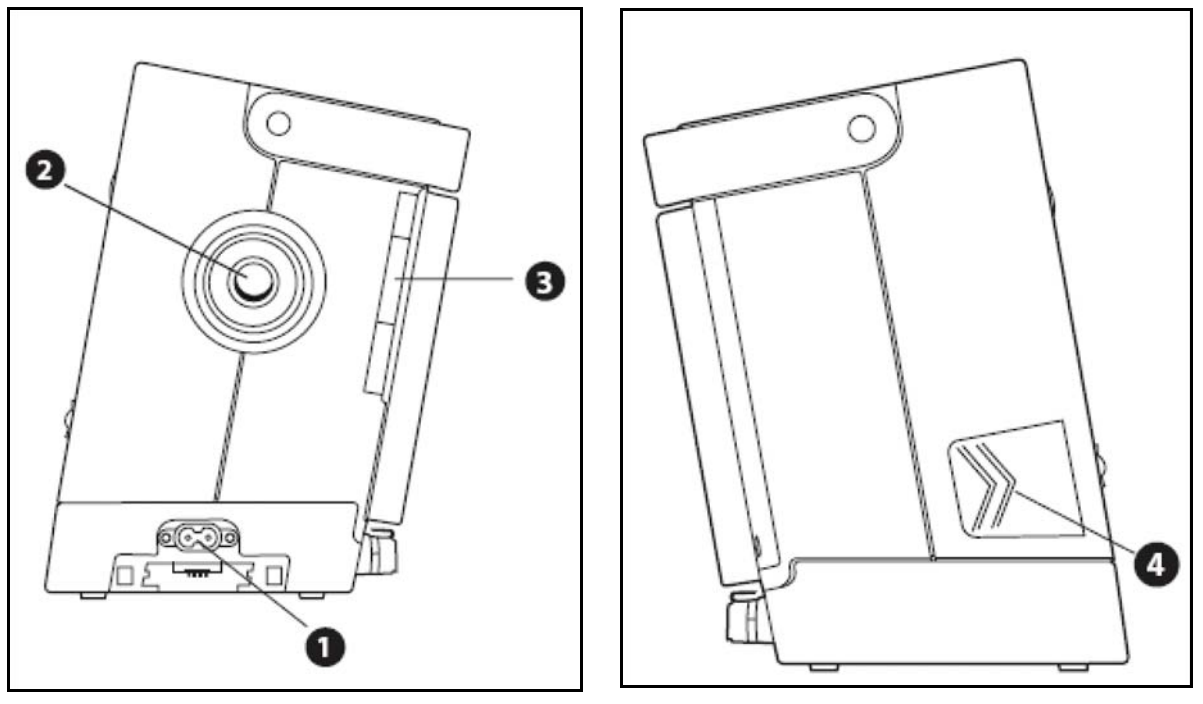

FIGURE 3-3: RIGHT & LEFT SIDE PANEL

- 1. **AC Power Inlet** You can plug the AC power cord into this connector, located on the right side of the ventilator.
- 2. **Breathing Circuit Connection** The breathing circuit connector is located on the right side of the device. You can connect your circuit tubing system here.
- 3. **Exhalation Porting Block** The porting block used here depends on whether you are using the Whisper Swivel II or the active exhalation device. The Passive Exhalation Porting Block is shown here.
- 4. Secure Digital (SD) Data Card Slot On the left side of the device is a slot for the optional SD Data Card. You can have the patient record usage and therapy information from the device on the SD card.

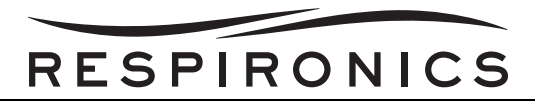

#### 3.17 TRILOGY 100 & TRILOGY 200 REAR PANEL FEATURES

The ventilator's rear panel has the connectors and features.

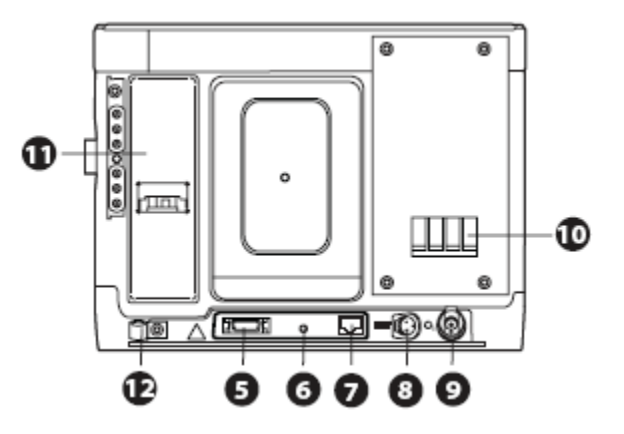

FIGURE 3-4: REAR PANEL

- 5. **Serial Connector** You can use this connector to connect the device to a computer running PC Direct or Alice Sleepware software or to other Respironics' devices such as Ailce 5 or AOM. Use the Trilogy RS232 Serial cable to connect the Trilogy to the external device or computer.
- Remote Alarm/Nurse Call Connector If you are using an optional remote alarm or nurse call with the ventilator, you can connect the Respironics remote alarm adapter cable or nurse call adaptor cable to this connector.
- 7. Ethernet Connector (when available)- You can connect a PC or router to this connector to upload therapy information to a secure website so you can review therapy information remotely or remotely troubleshoot and service the device.
- 8. **External Battery Connector (DC Power Inlet)** You can connect an external, stand-alone lead acid battery here, using the Respironics External Battery cable.
- 9. Oxygen (O<sub>2</sub>) Inlet Connector If using low flow, supplemental oxygen, connect the oxygen source to this connector using one of the O<sub>2</sub> Inlet Quick Connects provided with the device.
- 10. Air Inlet and Filter Insert the filter supplied with the device into the air inlet.
- 11. **Detachable Battery Pack Slot** If you are using the Respironics Lithium-Ion detachable battery pack to power the device, attach it here.
- 12. **Cord Retainer** Wrap the power cord around this cord retainer to prevent someone from accidentally disconnecting the power cord.

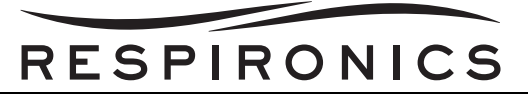

## 3.18 TRILOGY O2 & TRILOGY 202 SIDE PANEL FEATURES

The ventilator's side panels contain the following connectors and features.

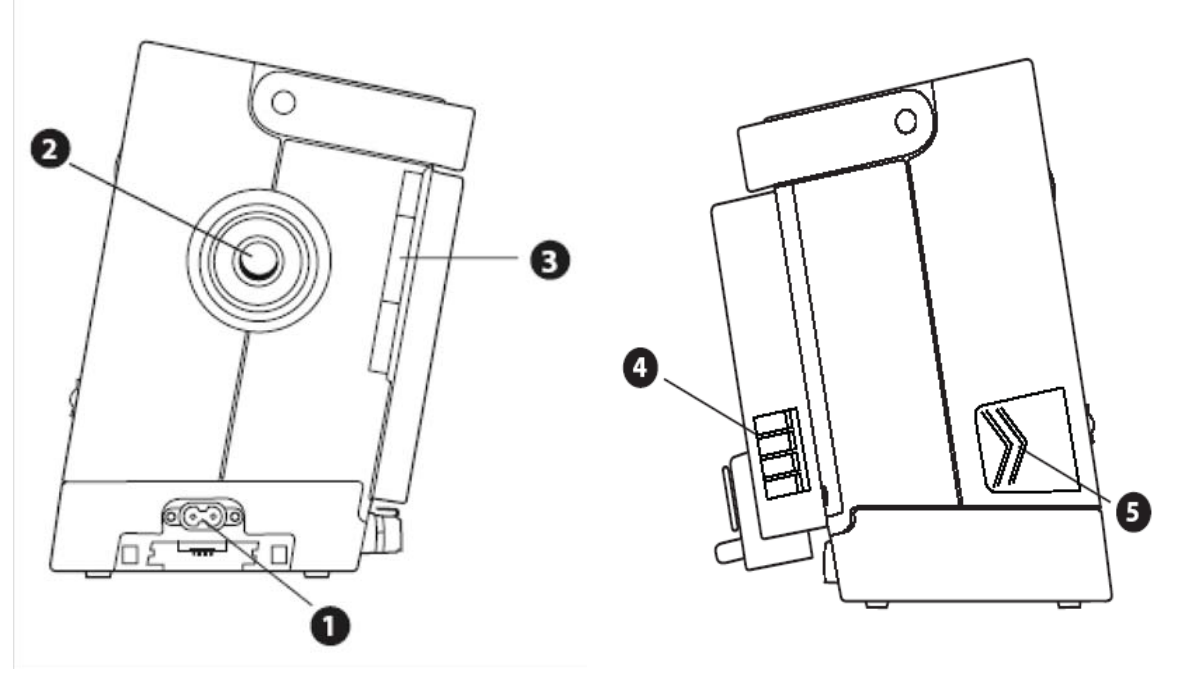

FIGURE S: RIGHT & LEFT SIDE PANEL

- 1. **AC Power Inlet** You can plug the AC power cord into this connector, located on the right side of the Trilogy Ventilator.
- 2. **Breathing Circuit Connection** The breathing circuit connector is located on the right side of the device. You can connect your circuit tubing system here.
- 3. **Exhalation Porting Block** the porting block used here depends on whether you are using the passive exhalation device or the active exhalation valve. The Passive Exhalation Porting Block is shown here. If you are using the active exhalation device, attach the Active Exhalation Porting block.
- 4. Air Inlet and Filter Insert the filter supplied with the device into the air inlet.
- 5. Secure Digital (SD) Data Card Slot On the left side of the device is a slot for the optional SD Data Card. You can have the patient record usage and therapy information from the device on the SD card.

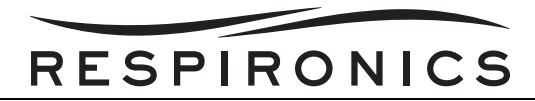

## 3.19 TRILOGY O2 & TRILOGY 202 REAR PANEL FEATURES

The ventilator's rear panel has the connectors and features.

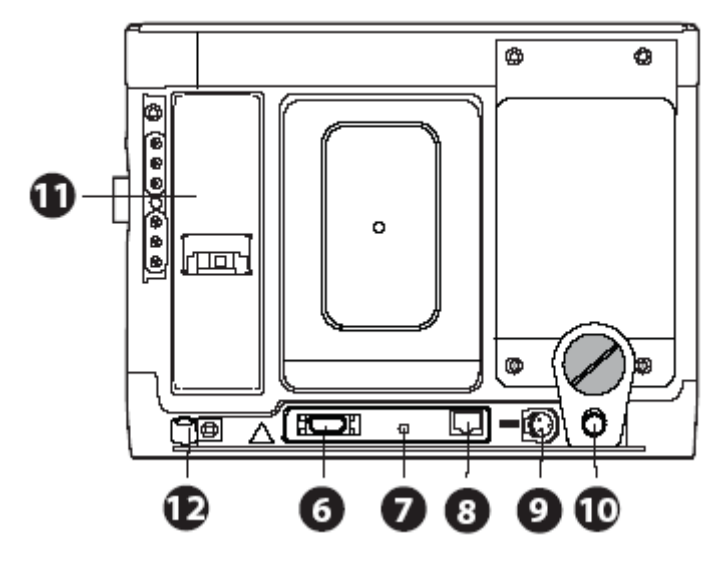

FIGURE A: REAR PANEL

- 6. Serial Connector You can use this connector to connect the device to a computer running PC Direct or Alice Sleepware software or to other Respironics' devices such as Ailce 5 or AOM.
- Remote Alarm Connector If you are using an optional remote alarm with the Trilogy, you can connect the Respironics remote alarm adapter cable or nurse call cable to this connector (DB9 or Phone Connection).
- 8. Ethernet Connector (when available) You can connect a PC or router to this connector to upload therapy information to a secure website so you can review therapy information remotely or remotely troubleshoot and service the device.
- 9. External Battery Connector (DC Power Inlet) You can connect an external, stand-alone lead acid battery here, using the Respironics External Battery cable.
- **10.** Oxygen (O<sub>2</sub>) Blending Module If using high pressure supplemental oxygen, connect the oxygen source to this DISS connector.
- 11. Detachable Battery Pack Slot If you are using the Respironics Lithium-Ion detachable battery pack to power the device, attach it here.
- 12. Cord Retainer Wrap the power cord around this cord retainer to prevent someone from accidentally disconnecting the power cord.

## 3.20 Power Sources

The ventilator accesses power from potential sources in the following order:

- AC Power
- External Battery
- Detachable Battery Pack

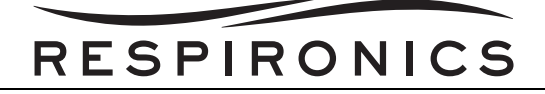

Internal Battery

#### WARNING

Before connecting the battery, shutoff and disconnect any oxygen sources connected to the ventilator, and move the battery at least 1.83 meters (6 feet) away from any oxygen sources.

#### 3.20.1 AC Power Source

An AC power cord is provided with the device. You can connect the pronged end of the power cord to a wall outlet that is not controlled by a wall switch and connect the socket end of the cord to the power inlet on the back of the device.

#### 3.20.2 EXTERNAL BATTERY

#### CAUTION

- Do not use the same external battery to operate both the ventilator and any other equipment.
- An external battery should only be connected to the ventilator using the Respironics Trilogy External Battery Cable. This cable is fused, pre-wired and properly terminated to ensure safe connection to a standard deep cycle lead acid battery. Use of any other adaptor or cable may cause improper operation of the ventilator.

The ventilator can operate from a 12 VDC deep cycle marine-type (lead acid) battery using the Respironics Trilogy External Battery Cable. This cable is pre-wired and properly terminated to ensure safe connection of an external battery to the ventilator. Battery operating time depends on the characteristics of the battery and usage of the device.

Due to a variety of factors, including battery chemistry, battery age, and use profile, the capacity of the external battery as shown on the Trilogy display is only an estimate of the actual remaining capacity.

Refer to the instructions supplied with the Respironics External Battery Cable for detailed information on how to operate the device using an external battery.

## RESPIRONICS

#### 3.20.3 DETACHABLE BATTERY

## CAUTION

- The detachable and internal batteries wear out based on the amount of use (hours or full charge-discharge cycles). The battery capacity and life are also reduced by operation at higher temperatures.
- Only use the Respironics Trilogy Detachable Battery with the device.
- Prolonged operation or storage at elevated temperatures may reduce the service life of the detachable or internal battery and other internal components of the ventilator.

Respironics offers a detachable Lithium-ion battery pack. To use the detachable battery pack, snap the battery into place on the back of the ventilator. When the device is not connected to an AC power source or an external battery, the detachable battery will power the device, if attached. The length of time the ventilator will operate on battery power depends on many factors such as device settings, battery charge level, and condition or age of the battery. When fully charged, a new battery can power the ventilator for approximately three hours under typical patient conditions.

Whenever the ventilator is connected to AC power, it will automatically recharge the detachable battery pack. A completely discharged detachable battery will reach 80% charge status within 8 hours, when charging at approximately 23° C ambient temperatures.

| LED                | BATTERY CAPACITY   |
|--------------------|--------------------|
| All 5 LEDs are lit | 80-100% capacity   |
| 4 LEDs are lit     | 60-79% capacity    |
| 3 LEDs are lit     | 40-59% capacity    |
| 2 LEDs are lit     | 20-39% capacity    |
| 1 LED is lit       | 10 to 19% capacity |
| 1 LED flashes      | 1 to 9% capacity   |
| 0 LEDs are lit     | 0% capacity        |

One side of the detachable battery has a set of LEDs that indicate the amount of charge left on the battery. You can press the button below the LEDs to view how much charge remains:

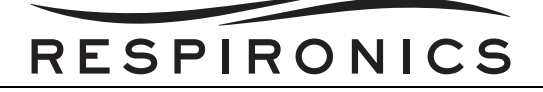

#### 3.20.4 INTERNAL BATTERY

## CAUTION

The internal battery is NOT intended to serve as a primary power source. It should only be used when other sources are not available, or briefly when necessary; for example when changing power sources.

The device contains an internal battery that can be used as a backup power source. It is intended for use during short periods while switching between external power sources, emergency situations, or short durations when the user needs to be mobile. The length of time the ventilator will operate on internal power depends on many factors such as device settings, battery charge level, and condition or age of the battery. When fully charged, a new battery can power the ventilator for approximately three hours under typical patient conditions.

Whenever the ventilator is connected to AC power, it will automatically recharge the internal battery. A completely discharged internal battery will reach 80% charge status within 8 hours, when charging at 23° C ambient temperature.

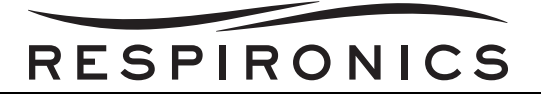

This page intentionally left blank.

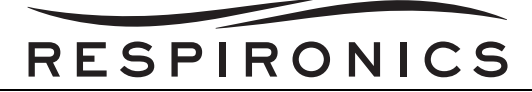

## CHAPTER 4: THEORY OF OPERATION

### 4.0 CHAPTER OVERVIEW

This document describes the theory of operation for the seven printed circuit boards employed by the Trilogy ventilator support system.

## 4.1 AC/DC POWER SUPPLY

The AC/DC power supply is capable of accepting universal AC input supply of 100 - 240VAC @ 50/60Hz. It generates a  $30\pm2$ VDC nominal output with ripple voltage no greater than 250mVp-p over its entire operating range. It is capable of delivering 3A (90 Watts) continuous and 5A (150Watts) peak (10% duty cycle) output current.

The AC/DC power supply uses isolated fly-back topology. It incorporates the "TOPSwitch" (U1) from Power Integrations with an internal high voltage power MOSFET. It operates at a switching frequency of 66±7 KHz. The output of the power supply is regulated via a 3-terminal precision voltage regulator (U2).

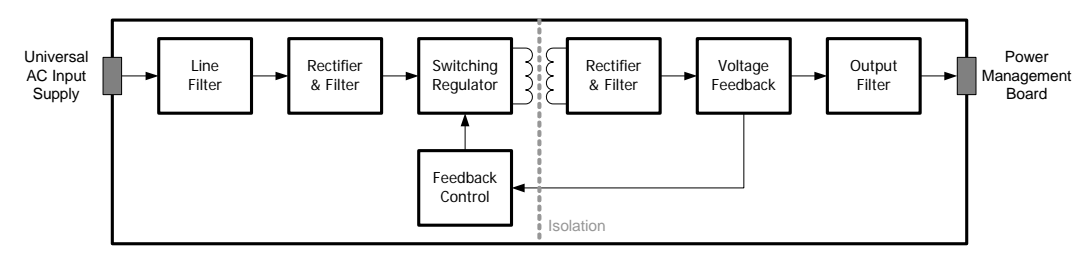

FIGURE 4-1 AC/DC POWER SUPPLY BLOCK DIAGRAM

The DC output of the AC/DC power supply is isolated from the AC input using the transformer (T1) and optoisolator (U3). The power supply can maintain 4000VAC isolation between primary and secondary, with less than 1mA leakage current when held for 10 seconds. The physical spacing and galvanic isolation maintained at 4mm. Slots are cut on the power supply board to satisfy adequate spacing where needed and to facilitate air flow.

The power supply is able to survive a DC short indefinitely and recover to normal operation after the DC short is removed. The operator should be careful and avoid touching any components on the power supply board while the unit is plugged into an AC source or even several minutes after AC power is removed. There is a risk of electrical shock that could cause serious injury or death. Assure C2 is thoroughly discharged before attempting to service any components.
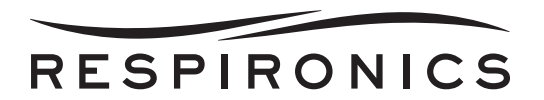

## 4.2 POWER MANAGEMENT BOARD

The Trilogy ventilator is designed to accept four power sources each providing enough power to support the complete functionality and performance of the ventilator. The power management board controls all these power sources for the Trilogy ventilator. The power sources are used according to the predefined hierarchy and rules set forth. The power management board is also capable of removing all power from the ventilator except for those devices powered by a low current supply to conserve power when the ventilator is turned off or running on battery. Lastly, the power management board provides a source of power diagnostic information through analog sense voltages and the SMBus to the CPU.

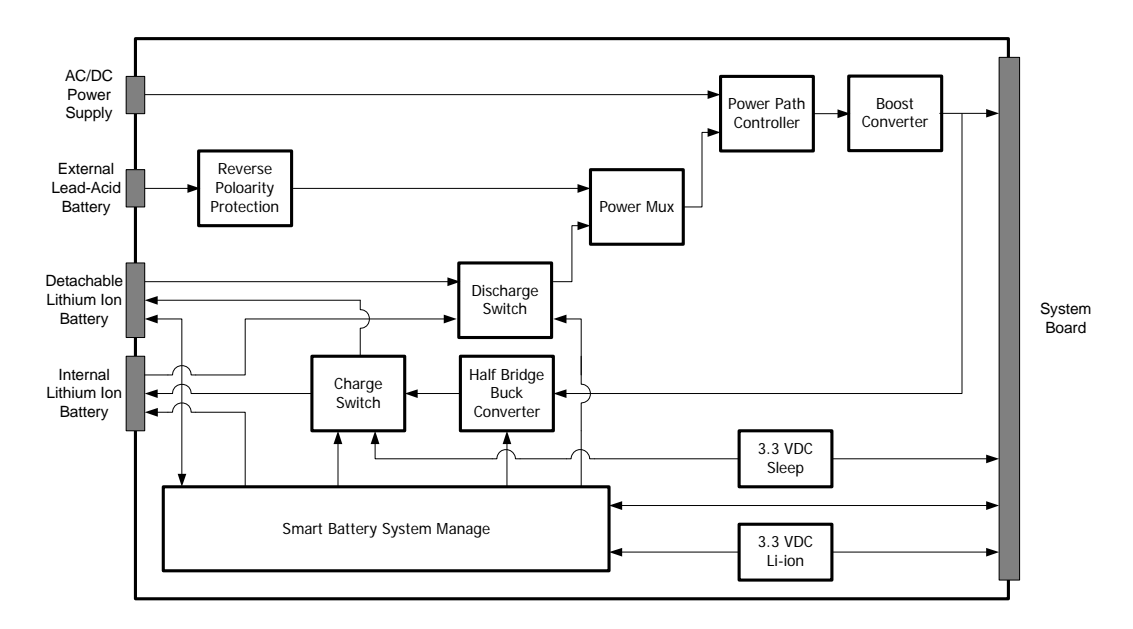

FIGURE 4-2 POWER MANAGEMENT BOARD BLOCK DIAGRAM

**AC/DC power supply -** It is the primary source of power for the Trilogy ventilator. It supplies 29±1VDC to the power management board and the Trilogy ventilator may draw up to a maximum of 3A continuous and 5A peak current from this power source. When this supply is available no current is drawn from any other remaining power source.

**External Pb-Acid Battery -** The Trilogy ventilator can operate on an external Pb-acid battery with output voltage between 11VDC to 28VDC when the AC/DC power supply is not available. The external Pb-acid battery input is reverse polarity protected (Q1). The Trilogy ventilator can not charge the external Pb-acid battery and can not use this source to charge the lithium ion batteries.

**Detachable Lithium Ion Battery -** This power source is used by the Trilogy ventilator when AC/DC power supply and external Pb-acid battery power supply is not available. It provides 12VDC to 16.4VDC supply to the ventilator and is rated for 4.16Ah @ 14.4V. The Trilogy ventilator may draw a maximum of 7.5A continuous or 14A peak current from the detachable lithium ion battery source. This battery is charged by the AC/DC power supply only when its capacity is less than 100%, the environment is safe to charge the battery and when charging would not overburden the AC/DC power supply.

**Internal Lithium Ion Battery -** This is the fourth and last available power source for the Trilogy ventilator. It is permanently located inside the unit and is identical to the detachable lithium ion battery (i.e. 12VDC to 16.4VDC, 4.2 Ah capacity). If the internal lithium ion battery is totally discharged and no other power source is available, the Trilogy ventilator will turn OFF, enable the power fail alarm and enter a low power state.

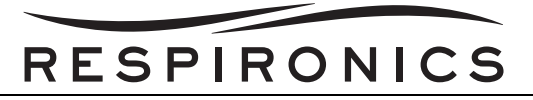

**Boost Converter** - The boost converter (U1) generates the regulated 29VDC supply used by the system board. When the AC/DC power supply output voltage is greater than 28VDC the boost converter is OFF. If the AC/DC power supply is not available one of the battery sources is selected. The boost converter will then boost that battery voltage to 29VDC. When the input to the boost converter falls below 7VDC it is disabled.

**Power Path Controller -** The power path controller (U6) selects either the battery power supply or the AC/DC power supply to run the ventilator. When AC/DC supply is available the power path controller turns ON the AC/DC supply MOSFET (Q20) allowing the boost converter to receive its power from the AC/DC supply. When AC/DC supply in not available the power path controller turns ON the two parallel battery MOSFETs (Q25 & Q26) allowing the boost converter to receive its power from the battery supply. Initially, upon power up the circuitry powers the system with these MOSFETs acting as forward biased diodes until the sense and status lines for the power path controller have reached equilibrium.

**Power Mux** - The power path switch driver (U2) selects either the Pb-acid battery source or the lithium ion battery source to power the system. It does so by controlling 4 N-channel MOSFETs (Q11, Q12, Q13, & Q14) configured as two back to back ideal diode sources. This circuitry also disables all battery current when Trilogy enters the low power state by turning the N-Channel MOSFETs OFF.

**Smart Battery System Manager -** The smart battery system manager (U3) controls both the internal and detachable lithium ion batteries. Both batteries are equipped with smart technology and communicate with the power management board using the standard SMBus protocol. The smart battery system manager allows the CPU to communicate with either battery and contains memory for battery status and charger information while simultaneously monitoring the status and alarms bits of both batteries to prevent hazardous operation of either battery.

The software queries battery information about once per second. If the detachable lithium ion battery is disconnected, the comparator (U3) will quickly switch power to the internal lithium ion battery. Thereby continuing to power the system before the software realizes that a disconnect has happened. This comparator also prevents the software from disabling the internal lithium ion battery when there is no detachable battery present. The detachable battery is only disabled by the software if the software determines it to be a counterfeit battery.

Each lithium ion battery will power the system until its capacity falls below 10% of its full charge capacity. When both the lithium ion batteries are at less than 10% of the full charge capacity, they share the current drawn by the ventilator. This is done such that the battery with the greater capacity provides more current and both batteries reach 0% capacity simultaneously.

When both lithium ion batteries are at less than 100% charge capacity, both batteries share a maximum of 2A charge current according to their relative charge state. This is done such that the battery with less capacity receives greater charge current and both batteries reach 100% capacity simultaneously. The charge voltage and current limit used for each lithium ion battery is set at 16.9V and 2A respectively using resistors (R39, R35). In addition, the current sense resistor (R26) disables the battery charging operation when the total current output from the power supply exceeds 4A to prevent overloading of the power supply.

The smart battery system manager also generates an internal 5VDC supply to control all internal functions from the greatest available power source. A voltage divider network (R28 & R38) sets the AC present threshold at 22VDC coming from the AC/DC power supply. The smart battery system manger (U3) uses an internal comparator with a 1.19V reference to determine if AC is present.

**Half Bridge Buck Converter -** The buck converter (Q17, Q18, L4, & C33) generates the lithium ion battery charge voltage for both the lithium ion batteries. The charge switch is controlled by the smart battery system manager (U3).

**Charge Switch -** The charge switches (Q3, Q4, Q5, & Q6) facilitate charge current sharing between the two lithium ion batteries when they simultaneously request a charge. It is controlled by the smart battery system manager (U3) which provides charge current inversely proportional to the relative battery capacity using the charge switch.

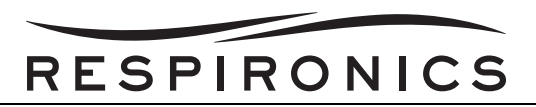

**Discharge Switch -** The discharge switches (Q7, Q8, Q9 & Q10) are used to control the discharge of the lithium ion batteries. The smart battery system manager (U3) controls the discharging of the internal and detachable lithium ion battery. The input MOSFETs (Q7, Q8) are turned OFF to prevent any accidental charging of a battery if reverse current is measured in the battery discharge path.

**3.3VDC Supply -** There are two 3.3VDC supplies generated on the power management board. First, the linear voltage regulator (U12) generates a 3.3VDC supply used when the ventilator is in the low power mode. And second, the switching regulator (U9) generates a 3.3VDC supply used by the logic circuitry on the board. The switching regulator (U9) is in shutdown mode when the Trilogy ventilator is in low power mode.

## 4.3 SYSTEM BOARD

A system board is the central printed circuit board in the Trilogy ventilator. It contains circuitry to interface with all other printed circuit board assemblies in the Trilogy ventilator with the exception of the power supply board. It generates and manages most of the internal power supply voltages for the Trilogy ventilator and contains the complete motor control circuitry.

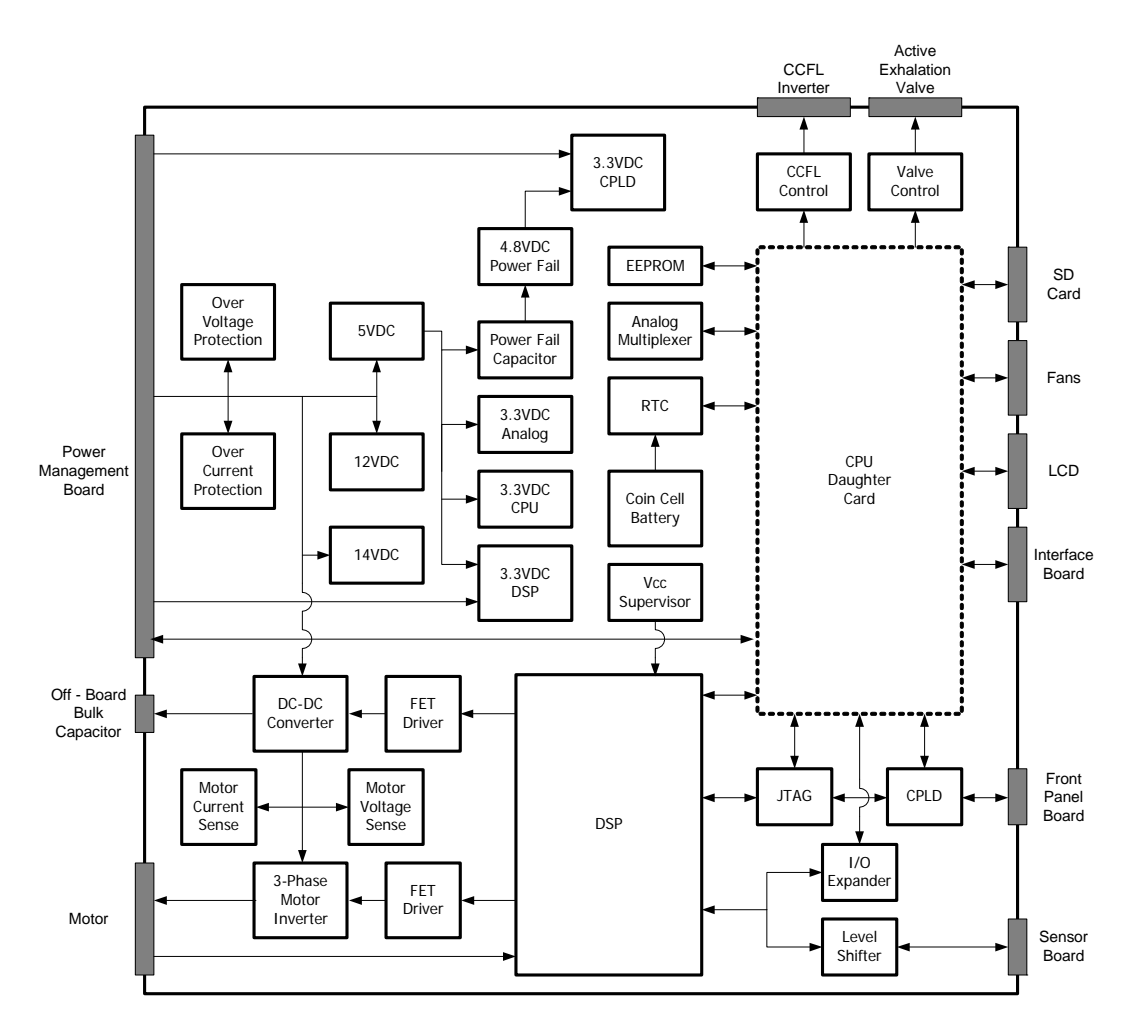

FIGURE 4-3 SYSTEM BOARD BLOCK DIAGRAM

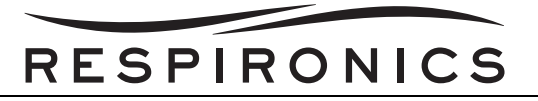

**12VDC Supply -** The dual switcher (U2) generates the 12VDC (2.5A max) supply using the 29VDC nominal supply from the power management. This supply is used by the MOSFET driver IC's, CCFL inverter, the front panel LEDs and to generate the 7VDC power supply for the sensor board.

**5VDC Supply** - The dual switcher (U2) generates the 5VDC (2.5A max) supply using the 29VDC nominal supply from the power management. This supply is used to generate the 3.3VDC supplies, power the motor hall sensors, power the system protection circuits and power some components on the interface board.

**14VDC Supply -** The step down switching regulator (U18) generates the 14VDC supply. This is a dedicated power supply to power the sensor board.

**3.3VDC Supply** - There are several 3.3VDC supplies generated on the system board.

- Buck regulator (U5) generates the 3.3VDC supply for the DSP. The 3.3VDC li-ion supply generated on the power management board acts as a back up to this supply
- Linear voltage regulator (U6) generates the 3.3VDC supply used by the analog signal conditioning circuits
- Step-down DC/DC converter (U4) generated the 3.3VDC supply for the CPU
- Linear voltage regulator (U3) generates the 3.3VDC supply for the CPLD

**Power Fail Supply -** The 5VDC supply is also used to charge the 2.5F ultra capacitor (C113). In the event of a power failure, the DC/DC converter (U24) uses the charge stored in the ultra capacitor to generate 4.8VDC nominal supply for power failure alarm generation.

**Digital Signal Processor (DSP) -** The Trilogy system board uses the DSP (U7) to control the motor and acts as a watchdog for the main CPU. It uses internal timers, interrupts, PWM, ADC and peripherals to run the motor control algorithm. It has six 12-bit ADC inputs available used to monitor motor voltage, DC to DC output voltage, motor current, system current, 1.2VDC reference voltage and motor temperature. It uses the SPI bus to communicate with the sensor board and the 16-bit I/O expander (U17).

**Complex Programmable Logic Devices (CPLD) -** The CPLD is used for power fail operations, low power mode, power up/wakeup and alarm functions of the Trilogy ventilator. It has a dedicated JTAG programming connector (J9) and operated of a 3.3VDC supply.

**DC-DC Converter -** The DC to DC converter controls the voltage and current applied to the motor to produce the desired speed. The converter consists of two N-channel FETs (Q3 & Q4) with an LC filter output stage. The LC filter reduces both the ripple current and ripple voltage. The FETs are driven by the half bridge power MOSFET driver (U10) controlled by the DSP. It also acts as a buffer between the motor control and the rest of the system through a blocking diode (CR10).

**3 Phase Motor Inverter -** The current through the six phases of the motor are controlled using the inverter. The inverter produces multi-phase current of variable frequency to provide the appropriate torque to control the motor speed. The inverter stages consist of three half bridge power MOSTFET drivers (U13, U15 & U16) controlling six N-channel MOSFETs (Q6 to Q11). The control signals for the driver are generated by the DSP.

**Motor (external)** - The motor used is a Brushless DC motor with low inductance, a WYE wound stator and 3 hall sensors located 120° apart (J5). A built in temperature sensor mounted on the motor board is used by the DSP to monitor the motor temperature.

**Off Board Storage Capacitor -** An off board bulk capacitor (J6) stores the regenerative energy of the motor during deceleration. It provides the ripple current necessary to accelerate and decelerate the motor and filter the motor free wheeling voltage from damaging the MOSFETs.

**Over Voltage Protection -** The comparator (U31) determines if an over voltage condition occurs on the high side of the DC-DC converter. If the measured voltage exceeds 35V, a precision current (U33 & Q28) sink is enabled to shunt current through the bleeder resistors (R174 & R175).

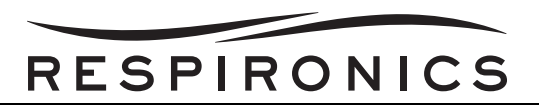

**Over Current Protection -** The system current is measured by the high side current monitor (U12) in conjunction with the current sense resistor (R54). The buffer amplifiers (U36) drive the comparator (U29) with a current limit set at 5.5A with 500mA of hysteresis. When the system current increase above the current set point limit current to the motor is temporarily disabled and the motor spins freely until the current drops to a safe level.

**Motor Current Sense -** A current sense resistor (R39) measures the bidirectional current through three motor phases. The op-amp (U11: C) filters the current sense output before being used by the DSP to control the motor.

**Motor Voltage Sense -** The terminal voltage across the motor is monitored using a resistor divider network (R73 & R74) along with the op-amp circuit (U11:A). This signal is used by the DSP to control the motor.

**Motor Temperature Sensing -** Motor temperature monitored by the DSP using thermistor mounted on the motor. If motor temperature rises above the set point the DSP limits the current going to the motor to keep it cool.

Active Exhalation Valve Control - The active exhalation valve consists of a two valve system. One valve dumps the pilot pressure while the other provides proportional control of the pilot pressure. Both the valves are controlled by the CPU via connector on the system board (J10). To control the proportional valve the CPU generates an analog control voltage uses a 16-bit DAC (U27). This signal drives a precision current sink (U28 and Q5) controlling the current flow through the proportional active exhalation valve.

**Analog Multiplexer** - The analog multiplexer (U26) is used by the CPU to monitor critical power supply voltages and the oxygen concentration (signal generated by the interface board). The CPU selects one channel at a time using the multiplexer channel select input.

**Fans** - There are three fan connections on the system board. These include the internal lithium ion battery cooling fan, motor cooling fan and exhaust fan mounted behind the power supply. The battery cooling fan and exhaust fan are controlled by the CPU while the motor cooling fan is controlled by the DSP.

**Real Time Clock (RTC)** - The RTC is set and read by the CPU using the I2C interface. Back-up power to the RTC is provided by a 20mm coin cell battery (B1) on the system board.

**Cold Cathode Fluorescent Lamp (CCFL) -** The power supply and brightness control circuit for the CCFL backlight inverter are on the system board (J20). The 12VDC supply is used to power the CCFL inverter and the CPU generates the PWM signal used to control the brightness of the CCFL backlight inverter using op-amplifier (U20).

**EEPROM -** The system board contains a 32Kbit SPI controlled EEPROM (U8) for the storage of calibration and therapy data.

System LED - A blinking green led (CR14) is used to indicate normal system operation.

**Vcc Supervisor -** The microprocessor supervisory (U19) monitors the 3.3VDC DSP power supply. If the power supply falls below 3.08VDC the microprocessor supervisory will reset the DSP.

**LCD** - The CPU generates all the signals to control the LCD but the physical interface for the LCD is on the system board (J3).

JTAG - The DSP can be programmed via the JTAG interface (J2) on the system board or on the CPU board.

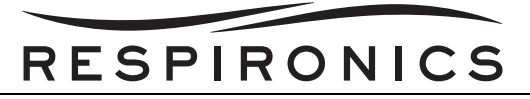

## 4.4 CPU DAUGHTER CARD

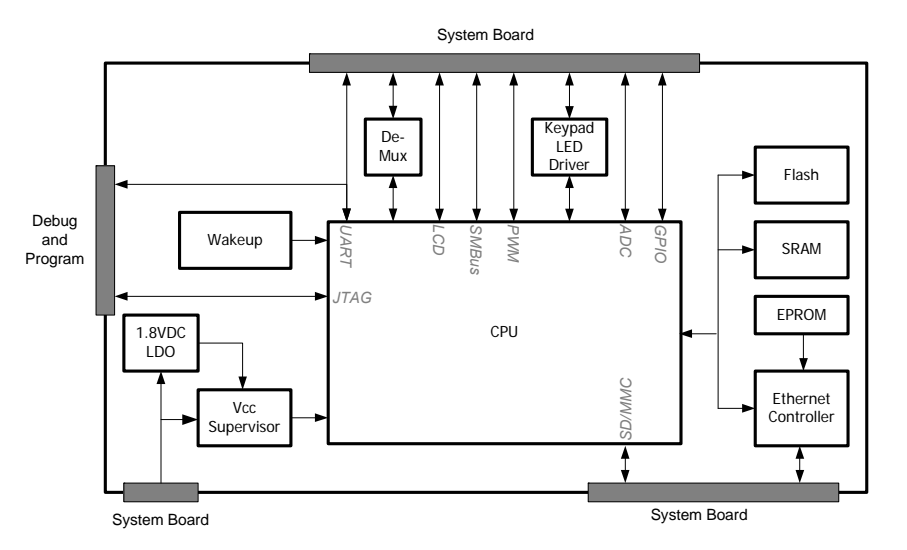

FIGURE 4-4 CPU DAUGHTER CARD BLOCK DIAGRAM

**3.3VDC Supply -** The CPU daughter card (except the core) operates on a 3.3VDC supply. This power is provided by the system board via the interface connector (J1).

**1.8V Supply -** The CPU has a core power requirement of 1.8VDC (250mA) generated by the fixed low-dropout linear voltage regulator (U5).

**VCC Supervisor -** A dual voltage supervisor (U10) monitors both the 3.3VDC and 1.8 VDC supplies. The thresholds for the supplies are set at 2.93V and 1.68V respectively. These thresholds preserve the system within the recommended operating ranges of the CPU, SDRAM and FLASH.

**Central Processing Unit (CPU) -** The Trilogy ventilator uses a 32-bit System-on-chip RISC Core CPU (U1). The processor is the brains behind all ventilator functions. Some of the key futures of the processor include the LCD controller, Synchronous and Asynchronous memory controller, MMC/SD controller, SMBUS interface and two UARTs.

There are two clock inputs used by the processor - a 14.7456 MHz crystal for system clock functions and a 32.768 kHz crystal for the RTC and power down modes. Even if the RTC is never used, the 32.768 kHz crystal must be connected to provide proper state transition.

Three external pins can generate a system reset. If any of these three lines is pulled low, a system reset will occur.

- 1. Power on Reset asserted by the dual VCC supervisor.
- 2. Power fail signal generated using pull-up resistor, and
- 3. User reset line connected to the system board through the slimstack connector.

The CPU provides the interface to the SD/MMC card. The physical interface for the SD/MMC card is a 6 wire interface (one signal, one clock and four data) on the system board.

Two of the three available UART ports of the Processor are used, one for the RS-232 communication through the system board connector while the other for debug operations through the debug connector.

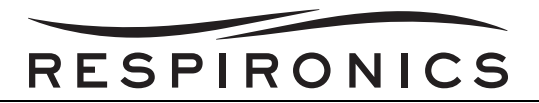

**Wakeup** - The wakeup circuit is a result of a unique requirement for the CPU. Approximately 1 to 2 seconds after the supply voltage reach a stable operating condition the CPU requires a rising edge on the wakeup signal to boot. To generate this wakeup signal a 555 timer (U9) is used. When power is applied the timer generates a 100Hz square wave output used as the wakeup signal for the CPU.

**SDRAM -** The CPU daughter card has a 64MB synchronous dynamic random access memory (SDRAM) (U2). This memory is controlled by the processor using the built-in SDRAM controller. This memory is used by the CPU as a "scratch pad". The SDRAM has a 13-bit address line (2-bit bank select and 11-bit address input line) and 32-bit data bus operates at 100MHz. The SDRAM is powered by the 3.3VDC supply.

Flash Memory The CPU daughter card has a 32MB nonvolatile, electrically block erasable (Flash) programmable memory (U3) configured for 16 bit word size. It stores the application code for the CPU. The flash memory is organized as thirty-two 128KB erase blocks and each block can be individually written and erased. The flash memory has a 22-bit address and 16-bit data bus. It is powered by 3.3VDC supply.

**Ethernet Controller -** The CPU daughter card provides a MAC to PHY interface using the Ethernet (non-PCI) controller (U6). This device is a mixed signal (Analog/Digital) device, that through the use of a 16 bit parallel interface generates the 4 necessary outputs signals for the 10/100 Mbps IEEE 8023 Ethernet communication. The PHY interface is a 4B5B/Manchester encoder/decoder. The Ethernet chip is powered by the 3.3VDC supply and uses an external clock input of 25MHz.

**EERPOM -** A serial EEPROM (U13) is connected to a SPI peripheral of the Ethernet controller. It is used by the controller to store default communication information and parameters.

**Keypad LED Driver -** The CPU uses a keypad led driver (U7) to provide eight additional I/O ports. The driver also provides higher output current capacity and to act as a possible ESD buffer for front panel LEDs.

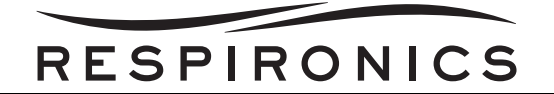

## 4.5 SENSOR BOARD

The sensor board is the main source of pressure and flow feedback for the Trilogy ventilator. It supplies the system board with real time digital pressure and flow data. This data is processed by the system board and used to control the blower speed and supply the prescribed pressure and flow support to the patient.

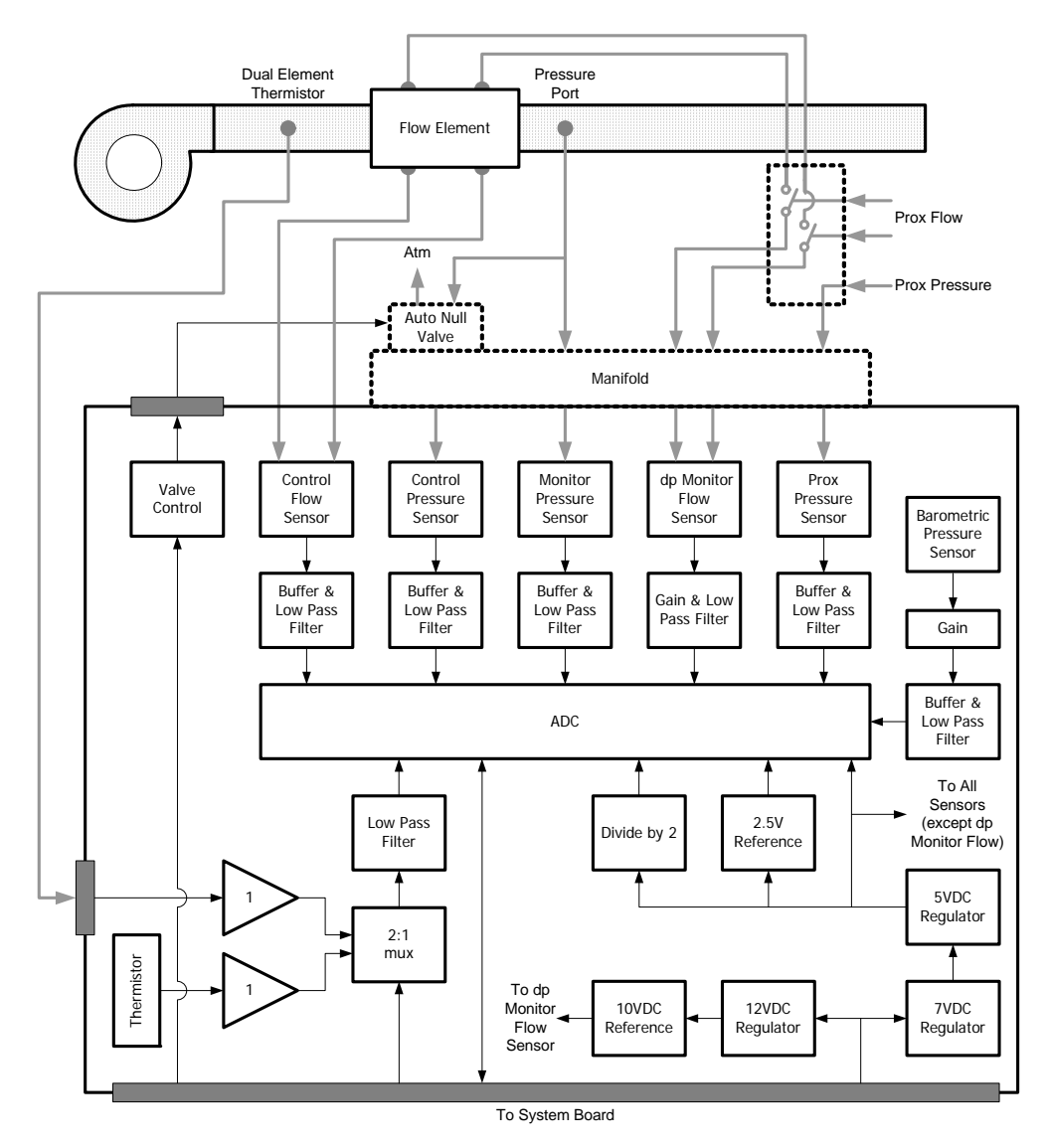

FIGURE 4-5 SENSOR BOARD BLOCK DIAGRAM

The circuitry on the board contains seven sensors, sensor conditioning circuits, ADC (Analog to Digital Converter), and linear and reference voltage sources. Six of the sensors are on board and one (the dual element temperature sensor) is located in the air stream and connected to the board through cabling (J1). Signals that are critical for patient therapy have separate sensors for control functions (machine blower control) and monitoring functions (alarms and patient parameters). All sensors are powered by the 5VDC regulator (U7) except dp monitor flow sensor (MT4) which is powered by the 10VDC precision reference (U10). All sensor outputs are ratio-metric to the power supply.

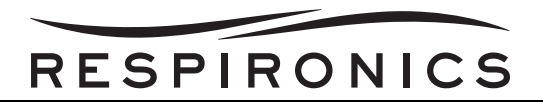

**Power Supply -** The system board supplies the sensor board with bulk 14VDC (J4). The bulk 14VDC is regulated to 7VDC and 12VDC by voltage regulators U8 and U9 respectively. Precision reference (U10) generates the 10VDC using 12VDC to power the monitor flow sensor. Linear regulator (U7) generates the 5VDC using 7VDC to power the remaining sensor board with the exception of the solenoid valve.

The precision reference voltage regulator (U5) generates a 2.5VDC output signal used by the ADC (U10) and the instrumentation amplifier (U6). The ADCs internal reference gain amplifier generates a ratio-metric 4.096VDC reference voltage using this 2.5VDC voltage. The divide-by-two circuit generates a 2.5VDC signal. This signal is ratio-metric voltage of 5VDC supply. It is buffered and used as an input to the ADC (U2).

**Pressure Sensors -** The monitor pressure signal is measured using the monitor pressure sensor (MT1). It generates 0.2 to 4.7 VDC output for pressures range of 0 to 102 cm H20 pressure. The output of the sensor is buffered and filtered using an anti-aliasing real pole filter with a cutoff frequency set at 222 Hz. The proximal and control pressure signals are measured using the proximal and control pressure sensor (MT2 and MT3 respectively). They generate 0.5 to 4 VDC output for pressure range of 0 to 105 cm H20. The output of both the sensors is buffered and filtered using an anti-aliasing real pole filter with a cutoff frequency set at 222 Hz.

**Flow Sensors -** The monitor flow signal is measured using the monitor flow sensor (MT4). It generates a -25mV to +25mV output for pressures in the range of -10.5 to +10.5 cm H20. At the output of the sensor is amplified and filtered using the instrumentation amplifier (U6). The filter used is a 2 stage passive low pass filter with a cutoff frequency of 222Hz. The control flow signal is measured using the control flow sensor (MT5). It generates a 0.25 to 4VDC output for differential pressures in the range of -5 to +5 cm H20. The output of the device is a square root relationship with regard to voltage and dP. The output of the sensor is buffered and filtered using an anti-aliasing real pole filter with a cutoff frequency set at 222 Hz.

**Barometric Pressure Sensor -** The atmospheric pressure is measured using the barometric pressure sensor (MT6). The output of the sensor is scaled by a factor of .797 using a resistive divider network (R18 & R19). The output is then buffered and filtered using an anti-aliasing real pole filter with a cutoff frequency set at 222 Hz.

**Temperature Sensor -** A dual element temperature sensor measures the air stream temperature. This sensor is a negative temperature coefficient with nominal resistance of 10K @25°C. One output of the dual element temperature sensor is buffered and fed to the 2:1 multiplexer (U4). The other input is from the on board thermistor RT1 which has a negative temperature coefficient and a nominal resistance of 100k @ 25°C. The output of the multiplexer is filtered by a single pole low pass passive RC circuit. Based on the input to the 2:1 multiplexer from the system board, output of one thermistor is supplied to the ADC.

**Analog to Digital Converter -** The analog outputs of all these sensors are converted to digital signals using the 16 bit SAR (successive approximation register) ADC (U2). The ADC communicates with the system board via the 4 wire SPI bus interface (J4).

**Plastic Manifold** – The plastic manifold provides a mechanical pneumatic connection to the sensors and allows for mounting of the solenoid valve.

**Solenoid Valve -** The sensor board uses a solenoid valve to auto null/vent the control pressure sensor to atmosphere periodically via port 1 of the plastic manifold. The solenoid valve is externally mounted on the manifold and powered by a 29VDC nominal supply provided by the system board (J2). The N-Channel Power MOSFET (Q2) turns the solenoid valve ON-OFF.

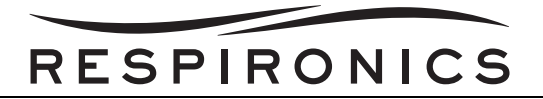

## 4.6 FRONT PANEL BOARD

The front panel board provides the user interface support in the Trilogy ventilator. It includes circuitry for the keypad, keypad backlight, audible alarm, visual alarm, and AC present indicator.

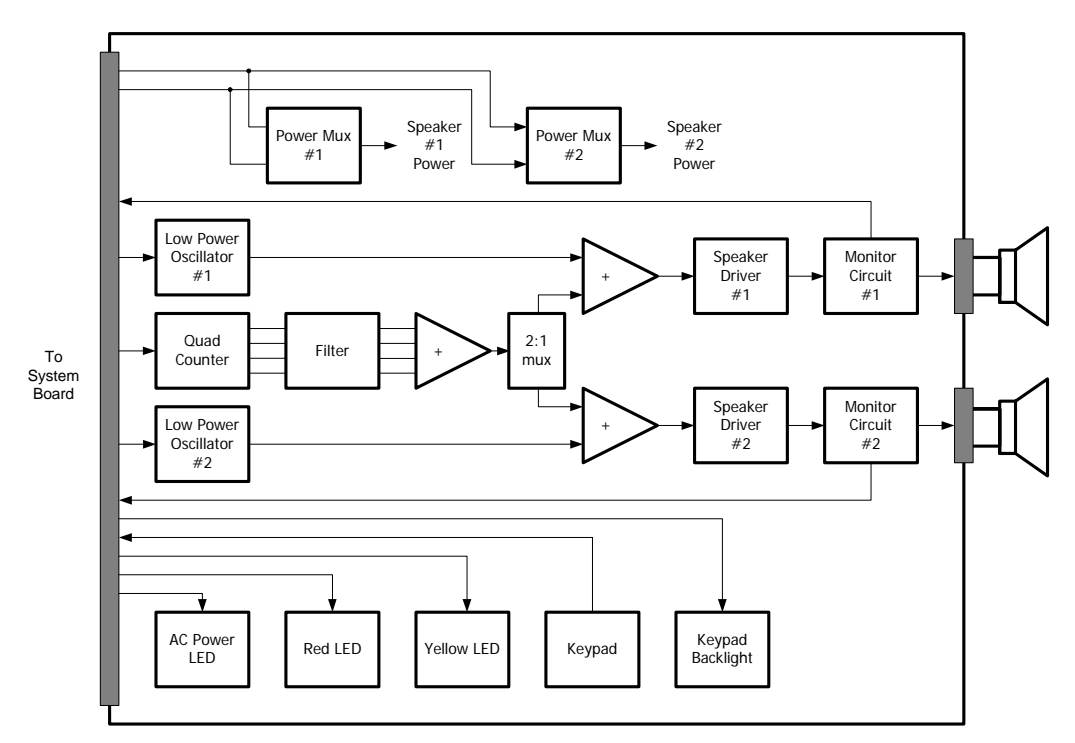

FIGURE 4-6 FRONT PANEL INTERFACE BOARD BLOCK DIAGRAM.

AC Power LED – A green LED (CR3) indicates the presence of AC/DC supply to the Trilogy ventilator.

**Red LED** – Two red LED's (CR2 & CR19) are used to indicate urgent and high priority alarm conditions. They are driven by two separate control lines from the CPU and the CPLD for redundancy during power fail conditions. Compared to normal operation, during power fail the red LED's have lower luminous intensity achieved using current limiting resistors (R105, R106) to preserve power consumption.

Yellow LED – Two yellow LED's (CR4 & CR5) are used to indicate low priority alarm conditions.

**Keypad / User Input Switch Circuit** – The front panel has 6 four-legged metal dimple types dome switches for user input. They support alarm silence, start/stop, left, right, up, and down functions. All share active low signal configuration. They are powered by the 3.3V power supply with the exception of the start/stop and right function keys which use the 3.3V\_PLD to support additional function during the power fail and low power mode.

**Keypad Backlight -** An array of 12 white LED's (CR7 to CR18) are used to provide back light for the keypad. All the while LED's are controlled by a common switch (Q2).

**Audible Alarm Signal -** Each speaker has a mono-tone and a multi-tone audio alarm signal source. The mono tone audio alarm signal is generated by the low power oscillators (U3 & U5) running at a fixed frequency of 2.9 KHz. This frequency is set using external resistors (R12 & 14). The multi-tone audio alarm signal is generated using a combination of four harmonic signals. The 4-bit binary counter (U6) receives a square wave signal at various frequencies to generate these four harmonic signals. Each of the four harmonics signals is wave shaped using high-pass (RC) filters and low-pass (active) filter (U1). A summing amplifier (U2) then adds the

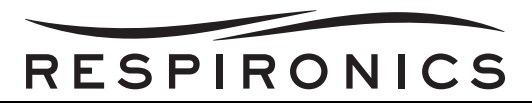

four harmonic signals and generates the multi-tone audio alarm signal. Based on the input to the 2:1 multiplexer (U4) the multi-tone signal is fed to one speaker driver circuit at a time.

**Audible Alarm Driver -** The two audio alarm signals are fed to the respective piezo speaker drivers (U7 & U11) via the summing amplifiers (U14 & U15). The piezo speaker drivers have integrated boost converters and audio power amplifiers capable of driving the speaker load with a 16Vp-p signal. They provide pop-and-click removal function through bypass capacitors (C17 & C49) which determine the turn-on time of the audio amplifier. In addition, the speaker driver circuit provides the band switch function for a soft alarm sounding, and low power shutdown to support low power mode.

**Speaker Monitoring Circuit -** The operation of each speaker is verified using the current monitors sub-circuit. When a speaker is turned ON the high-side current shunt monitor (U8 & U12) generates an output current proportional to the differential voltage generated across the current sense resistors (R27 & R59). The output signal is used by the comparators (U9 & U17) to generate the alarm status signals for the CPU to verify speaker operation. The reference voltage for the comparators (U9 & U17) is set at 193mV.

**Speaker Circuit Power -** There are two independent power sources available to power the two speaker circuitry. The power mux (U13 & U16) select one of the two available power sources for each speaker circuitry. Both the speaker circuits use the different power supplies as primary and backup supplies.

## 4.7 INTERFACE BOARD

The interface board provides the means for the Trilogy ventilator to communicate with external devices such as the humidifier and other accessory devices. It includes circuitry for ethernet communication, RS-232 and RS-485 communication, oxygen sensing, remote alarm interface and accessory power generation.

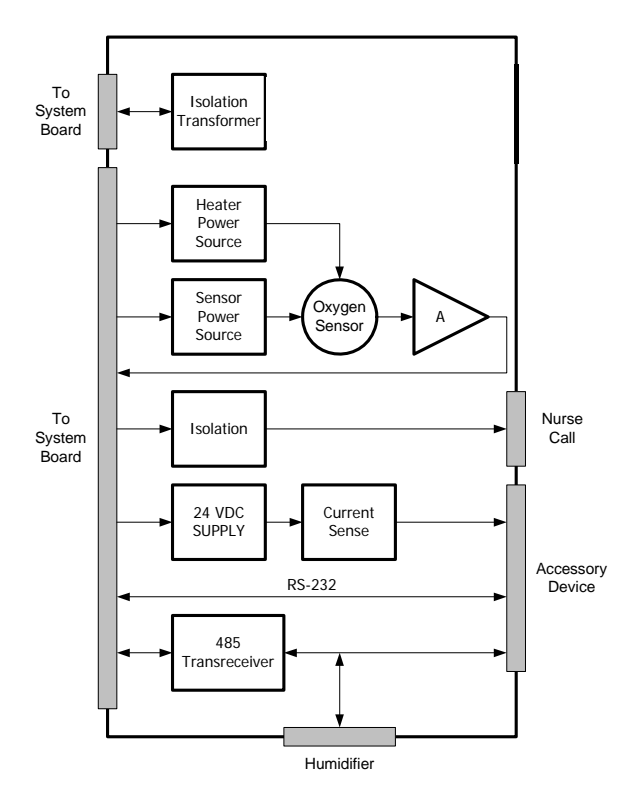

FIGURE 4-7 INTERFACE BOARD BLOCK DIAGRAM

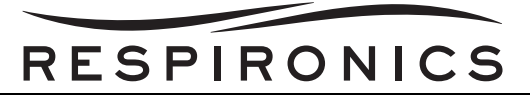

**Oxygen Sensor -** The Trilogy ventilator uses a ceramic zerconia solid-electrolyte oxygen sensor (U8) mounted on the interface board to detect hazardous level of oxygen leak inside the unit. A buck-boost switching regulator (U7) supplies a constant 1.5W power to the ceramic heater for oxygen sensor heater. A linear voltage regulator (U16) generates the 3.3 VDC supply for the oxygen sensor output gain amplifier (U10). In addition, it is also used to generate the 1.8VDC supply (U9) to power the oxygen sensing element. The power to the heater element and to the sensing element on the oxygen sensor can be disabled by using the switch (Q5). This helps to prolong the sensor life when not used. There is a minimum recommended delay of 3 minutes for the oxygen sensor to warm up and generate valid oxygen concentration measurements.

**Remote Alarm (Nurse Call) Interface -** The remote alarm sub-circuit generates the alarm signal for the Respironics remote alarm device and nurse call system. Electric isolation between the Trilogy ventilator and the remote alarm device is achieved using optical isolators (U3 & U6).

**Regulated 24VDC supply -** The interface board receives 29VDC bulk power supply from the system board and generates a regulated 24VDC supply using the linear voltage regulator (U1). The supply is used as power source for the accessory module and can be disabled by the system board using the switch (Q4). The high side current shunt monitor (U2) uses a current sense resistor (R14) to monitor the output current of the regulated 24VDC supply. If output current of the supply increases above 400mA the linear voltage regulator (U1) is shut down.

**RS-232 Communication -** The Trilogy ventilator supports standard full duplex RS-232 serial communication protocol. It is used for debug mode communications only.

**RS-485 Communication -** When available, the Trilogy ventilator supports standard multi-drop half duplex RS-485 serial communication protocol. It is used by the Trilogy ventilator to communicate with the humidifier and accessory devices.

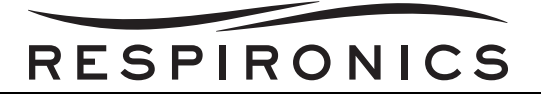

This page intentionally left blank.

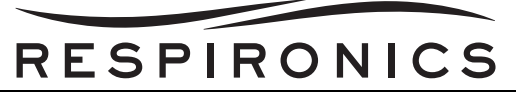

## CHAPTER 5: SYSTEM SETUP

NOTE

Please refer to the appropriate Provider and/or User Manual for additional information.

## **5.0 CHAPTER OVERVIEW**

This chapter provides information regarding setup and operation of the Trilogy Ventilator as needed for servicing, repairing, and testing of the device.

## 5.1 KEYPAD LOCK FEATURE

There is a Keypad Lock feature that users can enable from the Options menu. It is intended to prevent accidental changes to device settings. This feature will lock the navigation keys (Up, Down, Left, and Right keys). If the Keypad Lock is enabled, a Keypad Unlock message will display on the bottom of the screen any time you press one of the navigation keys, as shown below.

| <ul> <li>Hold RIGHT key for</li> <li>5 seconds to unlock</li> </ul> |
|---------------------------------------------------------------------|
|---------------------------------------------------------------------|

FIGURE 5-1: KEYPAD UNLOCK MESSAGE

If the keypad is locked, you must unlock it before you can enter the Menu. To unlock the keypad and enter the menu, you must first hold the Right button for 5 seconds to unlock the keypad. An audible indicator sounds when the keypad is successfully unlocked. Once the display is unlocked, you can enter the Menu as you normally would by pressing the Up button.

## NOTE

- There is a keypad lock inactivity time-out period. After you have unlocked the keypad as indicated, the keypad will re-lock after five minutes of inactivity to prevent someone from accidentally pressing a button and changing any of the settings.
- When Keypad Lock is enabled, the Left, Right, and Up/Down buttons are locked while the ventilator is turned on. The Alarm Indicator/Audio Pause and Start/Stop buttons continue to function normally.
- The Keypad will automatically unlock if an alarm or informational message occurs and will remain unlocked the entire time alarms are active.
- Pressing the Left (Cancel) button will cancel the Keypad Unlock action.

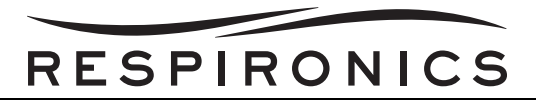

## 5.2 ACCESSING THE STARTUP AND MONITOR SCREENS

1. After you press the On/Off button to begin therapy, the Startup screen below appears momentarily, indicating the device name and the software version.

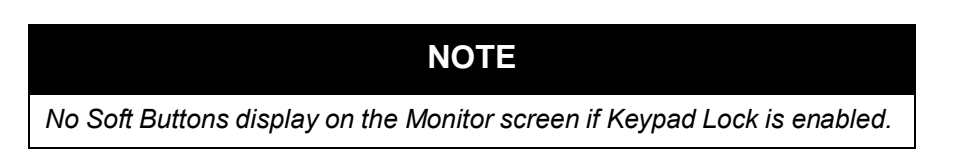

2. The next screen that appears is the Monitor screen. The appearance of this screen will vary, depending on how you set up the device. If Detailed view is turned off in the options menu, your screen will look like the screen shown below.

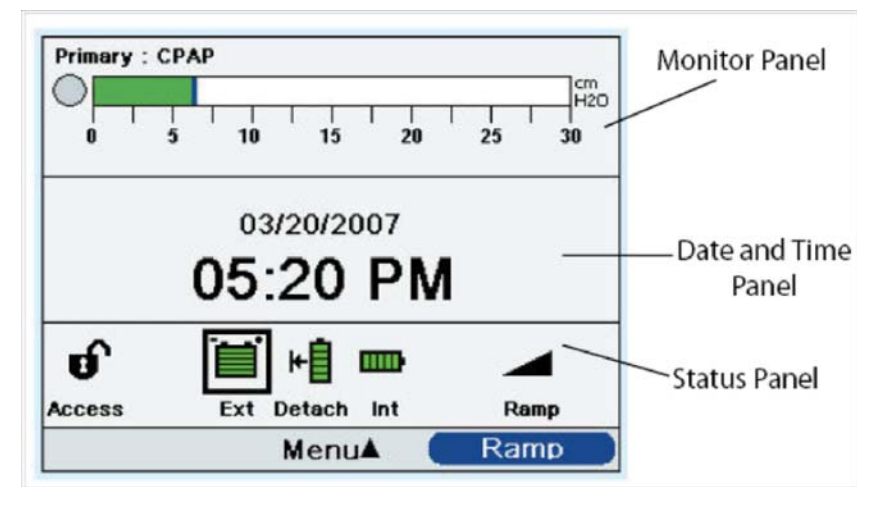

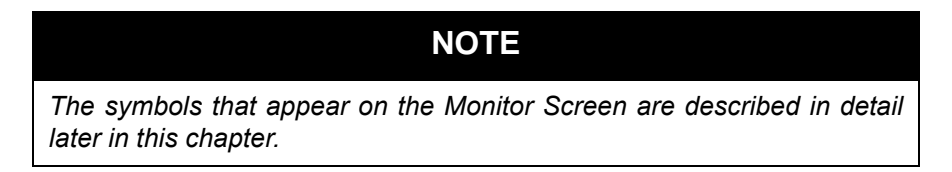

- a. The top section of the screen, called the Monitor panel, shows the therapy mode and, if you set up a dual prescription for the patient, the Prescription indicator appears, indicating Primary or Secondary prescription. The patient breath symbol also displays during a patient-triggered breath, and a bar graph displays the current pressure level.
- b. The center section of the screen displays the current date and time.
- c. The bottom section, called the Status panel, displays certain symbols that indicate features being used, such as Ramp, as well as battery status.

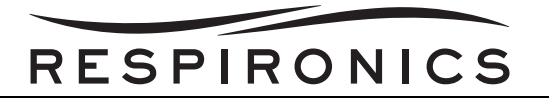

3. If Detailed view is turned on in the Options Menu, the Monitor screen will look like the screen shown below.

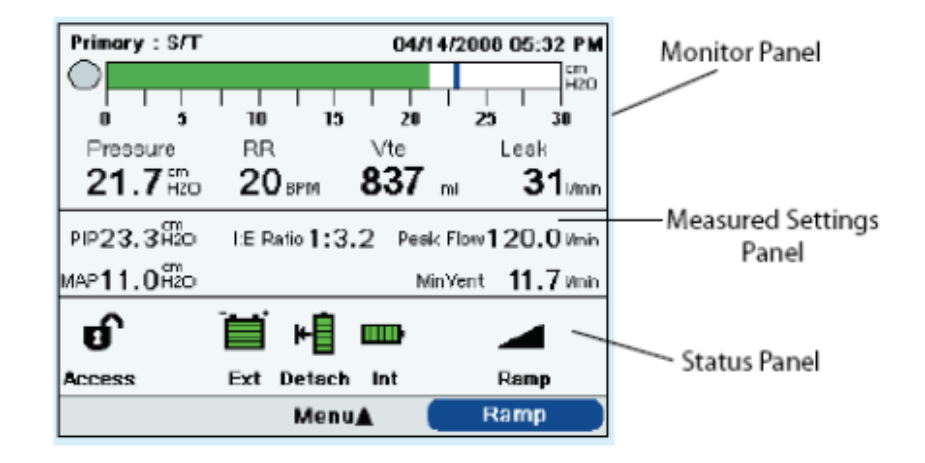

This screen contains more detailed information about the therapy.

- a. The top Monitor panel contains the Prescription indicator if a dual prescription exists, the therapy mode, a graph displaying the current pressure, and the current date and time. Additionally, this panel also displays patient pressure, respiratory rate (RR), exhaled tidal volume (Vte), and leak.
- b. The second panel in Detailed view is the Measured Settings panel. It provides patient-related data including Peak Inspiratory Pressure (PIP), Minute Ventilation, Peak Inspiratory Flow, Mean Airway Pressure (MAP), and I:E Ratio.
- c. The third panel is the Status panel and shows the same information displayed in the Detailed View Off screen, including features in use such as Ramp and battery status.

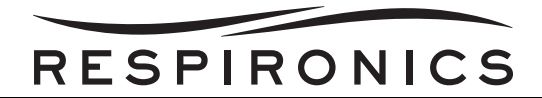

## 5.3 MONITOR SCREEN INDICATORS

This section describes the following indicators:

- Monitor Panel Indicators
- Measured Settings Panel Indicators
- Status Panel Indicators

#### 5.3.1 MONITOR PANEL INDICATORS

All of the indicators that may appear on the Monitor Panel are described in detail in the following table. The Detailed view is shown below. The monitor panels for the Active circuit and Passive circuit are different, so both panels are shown. Some of these items do not appear in the Detailed View Off screen.

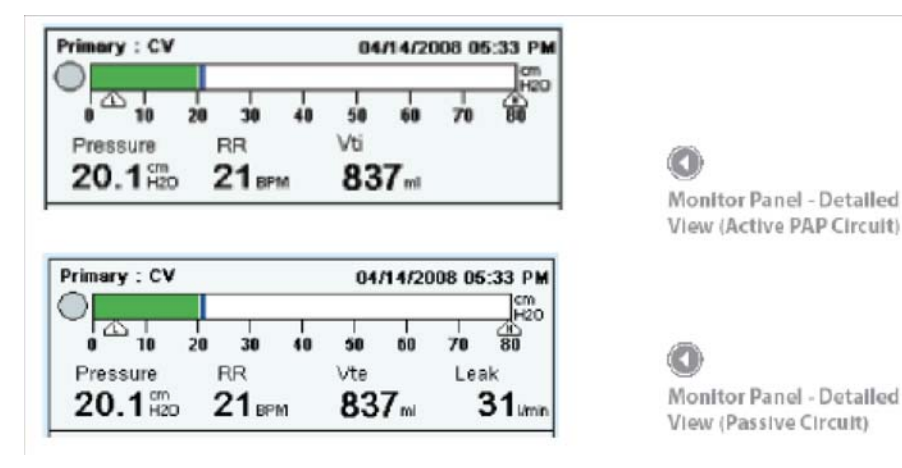

| INDICATOR      | DESCRIPTION                                                                                                    |
|----------------|----------------------------------------------------------------------------------------------------|
| Prescription   | If you set up a dual prescription for the patient, the words "Primary" or<br>"Secondary" appear in the top left corner of the panel to indicate<br>which prescription is active.                             |
| Therapy Mode   | The current therapy mode displays at the top of the panel (for example, CPAP, S, S/T, etc.). If a special feature such as Flex, AVAPS, or Sigh is active, this feature will appear next to the therapy mode. |
| Date and Time  | If you are in Detailed view, the current date and time appear in the top<br>right hand corner of the panel. (In Detailed View Off, they appear in<br>the center panel.)                                      |
| Patient Breath | This symbol displays during a patient-triggered breath.                                                                                                    |

# RESPIRONICS

| INDICATOR                                             | DESCRIPTION                                                                                                    |
|-------------------------------------------------------|----------------------------------------------------------------------------------------------------|
| Airway Pressure Manometer and<br>Peak Pressure Symbol | The manometer (bar graph) displays the airway pressure in the<br>patient circuit at all times. The manometer bar moves to the right as<br>pressure increases during inhalation, and moves to the left as<br>pressure decreases during exhalation. The peak pressure is a lso<br>indicated on this bar. It is positioned according to the maximum<br>patient pressure reached during each breath. The Peak Pressure<br>symbol appears as a blue bar on the manometer. If a High<br>Inspiratory Pressure alarm occurs, the Peak Pressure symbol<br>changes from blue to red. |
| Low Pressure Indicator                                | If you enable a volume therapy mode, this indicator appears below<br>the manometer bar, indicating the low pressure alarm setting.                                                                                                    |
| High Pressure Indicator                               | If you enable a volume therapy mode, this indicator appears below<br>the manometer bar, indicating the high pressure alarm setting.                                                                                                    |
| Pressure                                              | This indicator displays the cu rrent patient pressure. This only appears in detailed view.                                                                                                    |
| Respiratory Rate (RR)                                 | This indicator displays the measured respiratory rate in Breaths Per<br>Minute (BPM). This only appears in detailed view.                                                                                                    |
| Exhaled Tidal Volume (Vte)                            | This indicator displays the estimated exhaled tidal volume in milliliters<br>and reflects compensation for BTPS. This only appears in detailed<br>view when Passive Circuit is selected.                                                                                                    |
| Inhaled Tidal Volume (Vti)                            | This indicator displays delivered tidal volume in milliliters and reflects compensation for BTPS. This on ly appears in detailed view when Passive Circuit is selected.                                                                                                    |
| Leak                                                  | This indicator displays the total leak (non-returned flow), between the<br>unit outlet and the patient, averaged over the previous breath. This<br>only appears in detailed view when the Passive Circuit is selected.                                                                                                    |

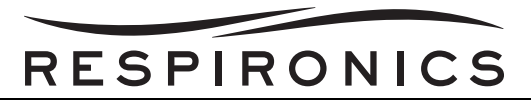

## 5.3.2 TRILOGY 100 & TRILOGY 200 MEASURED SETTINGS PANEL

L.

All of the indicators that may appear on the Measured Settings panel (available only in Detailed view), are described in the following table.

-

| PIP23.0H20 | I:E Ratio 1:1.2 | Peak Flow | 70.01/min |
|------------|-----------------|-----------|-----------|
| MAP11.0H20 |                 | MinVent   | 11.7 Vmin |

| INDICATOR | DESCRIPTION                                                                                                    |
|-----------|----------------------------------------------------------------------------------------------------|
| PIP       | Peak Inspiratory Pressure displays the maximum pressure delivered to the patient during the previous breath.         |
| I:E Ratio | Displays a comparison of the time spent in inspiration to the time spent in expiration during the previous breath.   |
| Peak Flow | Displays the maximum inspiratory flow delivered to the patient during the previous breath in I/min BTPS.             |
| MAP       | Displays the Mean Airway Pressure, which is the weighted average of pressure in the patient's airway over 6 breaths. |
| MinVent   | Minute ventilation displays the amount of air delivered to the patient over the last minute in I/min BTPS.           |

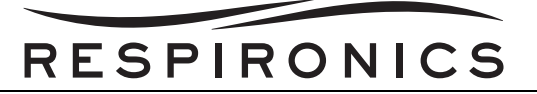

## TRILOGY O2 & TRILOGY 202 MEASURED SETTINGS PANEL

All of the indicators that may appear on the Measured Settings panel (available only in Detailed view), are described in the following table.

| PIP | 1.9 <sup>cm</sup>              | I:E Ratio 1:1.2 | Peak Flow | 0.01/min  |
|-----|--------------------------------|-----------------|-----------|-----------|
| MAP | $1.3^{\text{cm}}_{\text{H2O}}$ | Fi02: 21 %      | MinVent 🎗 | 81.51/min |

| INDICATOR        | DESCRIPTION                                                                                                    |
|------------------|----------------------------------------------------------------------------------------------------|
| PIP              | Peak Inspiratory Pressure displays the maximum pressure delivered to the patient during the previous breath.                         |
| I:E Ratio        | Displays a comparison of the time spent in inspiration to the time spent in expiration during the previous breath.                   |
| Peak Flow        | Displays the maximum inspiratory flow de livered to the patient during the previous breath, reflecting compensation for BTPS.        |
| MAP              | Displays the Mean Airway Pressure, which is the weighted average of pressure in the patient's airway over 6 breaths.                 |
| FiO <sub>2</sub> | Displays the FiO <sub>2</sub> setpoint.                                                                                              |
| MinVent          | Minute ventilation displays the amount of air delivered to<br>the patient over the last minute, reflecting compensation<br>for BTPS. |

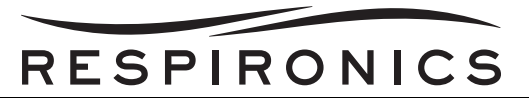

#### 5.3.3 STATUS PANEL INDICATORS

All of the indicators that may appear on the Status Panel are described in the following table.

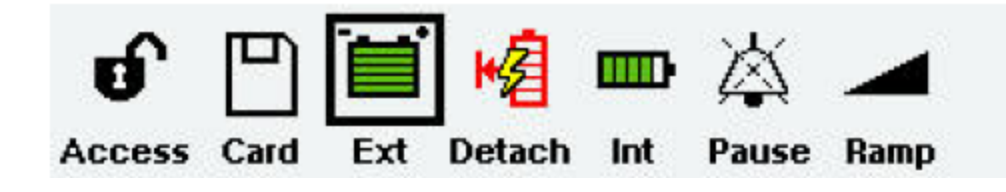

| INDICATOR    | DESCRIPTION                                                                                                    |
|--------------|----------------------------------------------------------------------------------------------------|
| Ð            | Indicates that the device is in Full Menu Ac cess mode, which<br>means you can adjust all prescription settings. Respironics<br>recommends that you change the device to Limited Menu Access<br>mode before giving the device to the patient, so patients cannot<br>adjust their prescription settings. Only trained health care<br>professionals and home care providers should adjust prescription<br>settings. |
|              | Displays when a Secure Digital (SD) memory card is inserted in the ventilator.                                                                                                    |
| $\mathbf{X}$ | Displays when the ventilator detects an error with the SD card.                                                                                                    |
|              | Displays at all times when an external battery is attached to the<br>ventilator. The level of g reen shading shown in the symbol<br>indicates the battery capacity and will go down as the battery<br>charge level decreases. When the entire symbol is green, the<br>battery is fully charged.                                                                                                    |
| ₩Ē           | Displays at all times when a detachable battery is attached to the ventilator. The level of g reen shading shown in the symbol indicates the battery capacity and will go dow n as the battery charge level decreases. When the entire symbol is green, the battery is fully charged.                                                                                                    |
|              | Displays at all times, indicating the status of the internal battery.<br>The level of gre en shading shown in the symbol indicates the<br>battery capacity and will go down as the battery c harge level<br>decreases. When the entire symbol is green, the battery is fully<br>charged.                                                                                                    |
|              | A black box displays around the battery that is cur rently<br>supplying power to the ventilator when AC power is not available.<br>(In the status panel shown above, the external battery is in use,<br>so the symbol displays.)                                                                                                    |

# RESPIRONICS

| INDICATOR | DESCRIPTION                                                                                                    |
|-----------|----------------------------------------------------------------------------------------------------|
| \$        | A yellow lightning bolt symbol di splays with the Detachable or<br>Internal battery symbol to indicate when the battery is charging.<br>(In the status panel shown here, the detachable battery is being<br>charged, so the symbol appears. |
| <b>举</b>  | Displays when the Audio Pause button has been pressed and<br>Audio Pause is active. The alarm is silenced for one minute<br>when the Audio Pause button is pressed.                                                                         |
|           | Displays when the Ramp feature is active.                                                                                                    |

## NOTE

If a battery in use is very low (less than 20 minutes remaining), the inside of the box surrounding the battery symbol will change to yellow and all of the indicators in the battery will be empty. If a battery in use is near depletion (less than 10 minutes remaining), the inside of the box surrounding the battery symbol will change to red, and all of the bar indicators in the battery will be empty. These color changes only occur for the last available battery source.

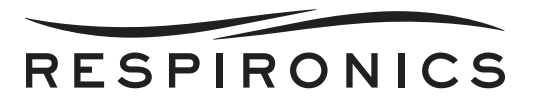

#### 5.3.4 ON-SCREEN BUTTON PANEL

The illustration below shows the on-screen button panel on the Main Menu screen, in relation to the buttons on the front of the Trilogy Ventilator.

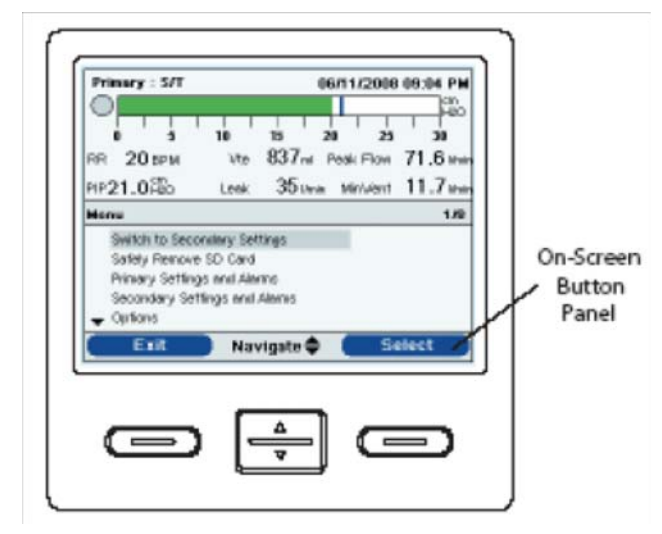

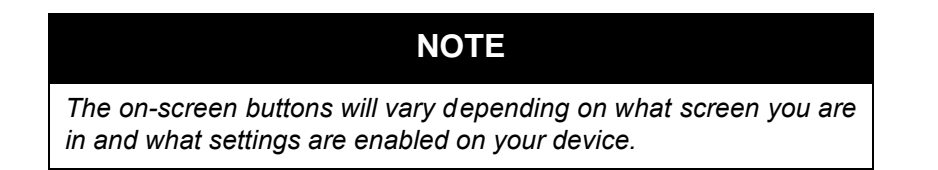

At the very bottom of the display screen is the on-screen button panel. This panel corresponds with the control buttons on the ventilator.

- The left on-screen button specifies the action for the Left button on the device.
- The center on-screen button specifies the action for the Up/Down buttons on the device.
- The right on-screen button specifies the action for the Right button on the device.

#### 5.3.5 NAVIGATING THE MENU SCREENS

To navigate through all of the menu screens and settings:

- Use the Up/Down button to scroll through the menu options and settings.
- Use the Left and Right buttons to perform the actions specified on the Left and Right on-screen buttons.

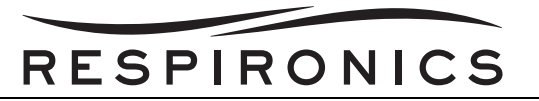

## 5.4 CHANGING AND VIEWING SETTINGS IN FULL MENU ACCESS MODE

You can view and change settings using the Menu screens when the device is in Full Menu Access mode. To enter the Menu screens from the Monitor screen, press the Up button on the ventilator. The Main Menu screen shown below appears.

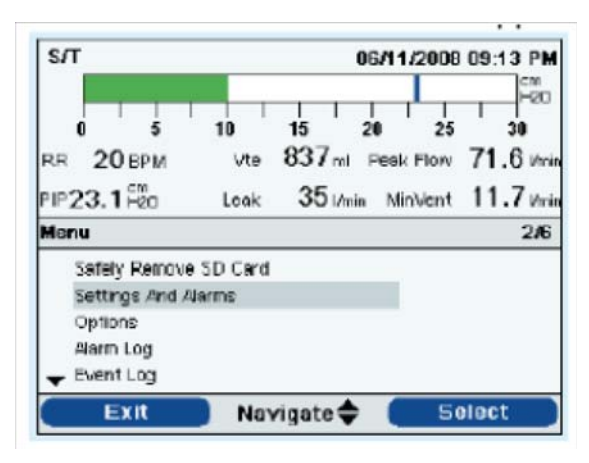

### NOTE

- In the example Main Menu screen shown, the 2/6 that appears in the Menu banner indicates that item 2 is highlighted from a total of 6 items in the menu.
- For some therapy settings, once you reach the highest or lowest setting available, pressing the Up/Down button again will cyc le back through the s ettings. For the p arameters that do not wrap, when you reach the highest or lowest setting possible, a "Limit Reached" message appears in the Menu Banner on-screen.
- If you change a setting but decide you do not want to save it, you can press the Left button to cancel the change

Choose from the following selections on the Main Menu screen:

- Safely Remove SD Card: This option will appear if an SD card is inserted in the ventilator. Select this option when you want to remove the SD card. When the "Remove SD Card" confirmation message appears, remove the card. If you press the left (cancel) button or don't remove the card within 60 seconds, the confirmation message will close and the ventilator will continue writing to the card.
- Settings and Alarms: View and change prescription settings and alarms.
- **Options**: View and change device settings, such as Full or Limited Access mode, Detailed View, Language, etc.
- Alarm Log: View a list of the 20 most recent alarms that have occurred.
- Event Log: View a list of all events that have occurred, such as ventilator setting changes, ventilator inoperative conditions, alarms, etc.
- **Information:** View detailed information about the device, such as the device's software version and serial number.

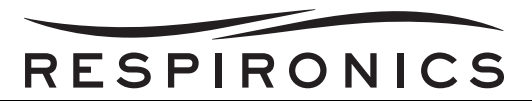

## 5.5 CHANGING THE DEVICE SETTINGS AND ALARMS

From the Main Menu screen, use the Up/Down button to highlight the Settings and Alarms menu, and press the Right button to select the menu. A screen similar to the one below appears.

| S/T                              | 08/01/2008 06:50<br>c  |                              |                         | 05:50 PM                   |
|----------------------------------|------------------------|------------------------------|-------------------------|----------------------------|
| 0 5<br>RR 20 BPM<br>PIP 20.1 H20 | 10 1<br>Vite 8<br>Lesk | 5 20<br>37ml Pes<br>351min k | 25<br>ak Flow<br>AnVent | 30<br>71.6 Vmi<br>11.7 Vmi |
| Menu 🕨 Setting                   | s And Alarn            | 18                           |                         | 1/18                       |
| <b>Dual Prescript</b>            | ion                    |                              | OFF                     |                            |
| Mode                             |                        |                              | S/T                     |                            |
| AVAPS                            |                        |                              | OFF                     |                            |
| IPAP                             |                        |                              | 20.0                    | cin H2O                    |
| - EPAP                           |                        |                              | 4.0                     | CMH2O                      |
| Finish                           | Navin                  | ate 📥 🚺                      | Mo                      | dify                       |

#### 5.5.1 DEVICE SETTINGS COMMON TO ALL THERAPY MODES

Some of the settings on this menu will vary depending on the therapy mode you select. The section below describes all of the settings that are common to all therapy modes.

#### **DUAL PRESCRIPTION SETTING**

You can turn the dual prescription setting on or off. Enable the setting if you want to create two separate prescriptions for the patient. For instance, you may want to set up a daytime prescription and then a separate nighttime prescription. If you enable this setting, then the menu options on the Main Menu will change to include new options:

- Switch to Primary/Secondary Settings
- Primary Settings and Alarms
- Secondary Settings and Alarms

The Main Menu screen will look like the screen below.

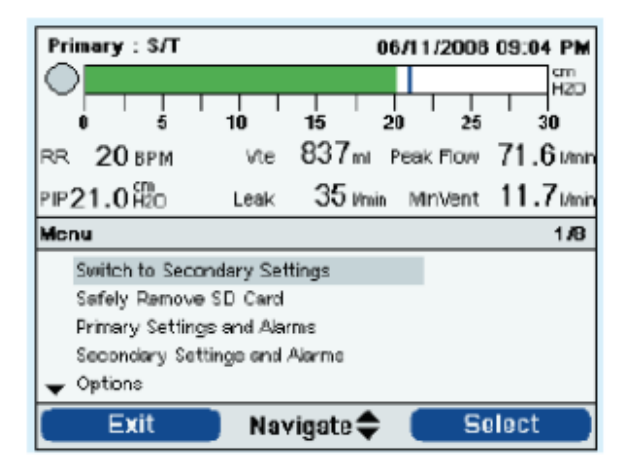

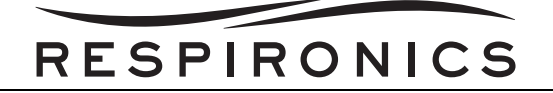

#### 5.5.2 MODE SETTING

You can change the Mode setting on the Setting and Alarms screen to one of the following therapy modes:

- CPAP Continuous Positive Airway Pressure
- S Spontaneous Ventilation
- S/T Spontaneous/Timed Ventilation
- T Timed Ventilation
- PC Pressure Control Ventilation
- PC-SIMV Pressure Controlled Synchronized Intermittent Mandatory Ventilation
- CV Control Ventilation
- AC Assist Control Ventilation
- SIMV Synchronized Intermittent Mandatory Ventilation

#### 5.5.3 CIRCUIT TYPE

There are two types of circuit types you can select:

- Passive
- Active PAP
- Active Flow (Trilogy 200, Trilogy O<sub>2</sub>, & Trilogy 202 Only)

The Passive circuit uses the Whisper Swivel II passive exhalation device. The Active PAP circuit type uses an active exhalation device with a proximal air pressure sensing connection. The Active Flow circuit type uses an active exhalation device with a proximal flow sensor.

When using the Passive circuit, the ventilator displays estimated patient pressures based on the resistance of the standard patient circuit (Whisper Swivel II with 1.8 meter tubing). Adding accessories to the patient circuit (humidifier, water trap, etc.) may cause an increase in circuit resistance and cause the device to display slightly higher pressures than what is actually delivered to the patient.

With the Active PAP or Active Flow circuit type selected, patient pressure is measured directly and is not affected by any change in circuit resistance.

The Passive circuit provides leak compensation. When using the Passive circuit in Volume Ventilation, the set Vti is delivered to the patient above the calculated circuit and cuff (or mask) leak. This is different from traditional active circuit ventilation where the cuff (or mask) leak reduces the tidal volume delivered to the patient. Volume ventilation with the Passive circuit delivers an inspiratory tidal volume close to the device setting regardless of leak; this should be considered when transitioning a patient from an active to a passive circuit. With a Passive circuit, Vte is estimated based on the calculated sum of circuit and cuff (or mask) leak.

The Active Flow circuit monitors proximal flow and proximal pressure. When using the Active Flow circuit configuration, flow trigger with leak compensation may be enabled. The default setting when using the Active Flow Circuit is Leak Compensation **On**. The clinician has the option to turn off the leak compensation;

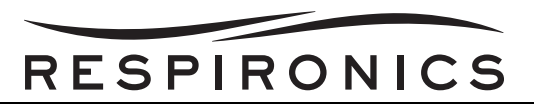

however, unintentional leak will not be compensated. Both options measure the flow at the proximal flow sensor. Leak compensation is not available with PAP circuit configuration.

## NOTE

- To change the circuit type, you must be in the Setup screen with the airflow turned off.
- When the Circuit Type setting is set to Passive Circuit, all Ramp Start Pressure settings in all modes will maintain the minimum range.
- When the Circuit Type setting is set to Active PAP Circuit, the Flex feature is unavailable.

### 5.5.4 FIO<sub>2</sub>

You can set the Fractional Inspired Oxygen, which blends in a certain amount of oxygen into the air stream delivered to the patient. The amount of oxygen blended is based on this setting. You can set the  $FiO_2$  from 21% to 100% in increments of 1.

A Flush feature is also available for the  $FiO_2$  setting. A Flush button appears on-screen if the  $FiO_2$  setting is greater than 21%. Pressing this button displays the following confirmation screen:

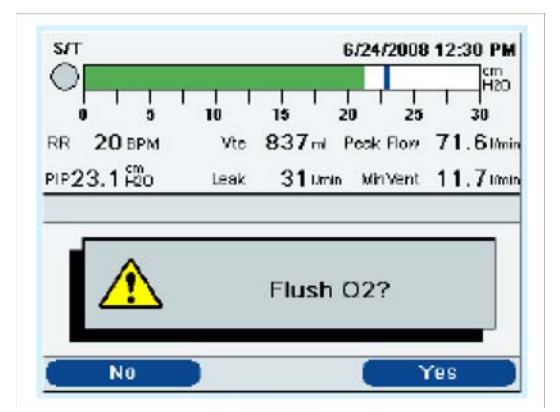

Selecting **Yes** allows you to temporarily increase the delivered oxygen concentration to 100% for two minutes. After two minutes is completed, the oxygen concentration will return to the previous  $FiO_2$  setting. Selecting **No** cancels the action and does not changed the  $FiO_2$  setting.

#### 5.5.5 CIRCUIT DISCONNECT

| WARNING                                                                                                    |
|----------------------------------------------------------------------------------------------------|
| You should not rely on any single alarm to detect a circuit disconnect condition. The Low Tidal Volume, Low Minute ventilation, Low Respiratory rate, and Apnea alarms should be used in conjunction with the Circuit Disconnect alarm. |

This setting enables or disables the circuit disconnect alarm. If enabled, an audible alarm will sound when a large, continuous air leak (such as mask removal) has been detected in the circuit.

You can choose **Off** to disable the alarm. Or, you can increase or decrease the setting from 10 to 60 seconds in 5 second increments. For example, a setting of 10 means that the alarm will sound after the circuit has been disconnected for 10 seconds.

PAGE 5-14

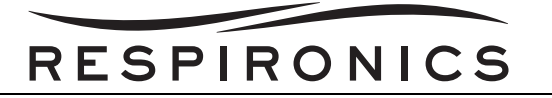

#### 5.5.6 APNEA

This setting enables or disables the apnea alarm. If enabled, an audible alarm will sound when an apnea is detected.

You can choose **Off** to disable the alarm. Or, you can increase or decrease the setting from 10 to 60 seconds in 5 second increments. For example, a setting of 10 means that the alarm will sound if the time between spontaneous breaths exceeds 10 seconds.

#### 5.5.7 Low VTE

This setting enables or disables the Low Vte alarm. The alarm activates when the estimated exhaled tidal volume is less than or equal to this setting. You can choose **Off** to disable this alarm, or you can increase or decrease the setting from 40 ml to 2000 ml in 5 ml increments. It cannot be set higher than the High Vte setting.

When AVAPS is **On**, the alarm activates when the calculated tidal volume is less that 90% of the target tidal volume setting. This alarm can be set to on or off.

#### 5.5.8 HIGH VTE

This setting enables or disables the High Vte alarm. The alarm activates when the estimated exhaled tidal volume is greater than or equal to this setting. You can choose **Off** to disable this alarm, or you can increase or decrease the setting from 50 ml to 2000 ml in 5 ml increments. It cannot be set lower than the Low Vte setting, except to be turned off.

#### 5.5.9 Low VTI

This setting enables or disables the Low Vti alarm. The alarm activates when the measured inhaled tidal volume is less than or equal to this setting. You can choose **Off** to disable this alarm, or you can increase or decrease the setting from 40 ml to 2000 ml in 5 ml increments. It cannot be set higher than the Vti setting.

#### 5.5.10 HIGH VTI

This setting enables or disables the High Vti alarm. The alarm activates when the measured inhaled tidal volume is greater than or equal to this setting. You can choose **Off** to disable this alarm, or you can increase or decrease the setting from 40 ml to 2000 ml in 5 ml increments. It cannot be set lower than the Vti setting except to be turned off.

#### 5.5.11 LOW MINUTE VENTILATION

This setting enables or disables the Low Minute Ventilation alarm. The alarm activates when the calculated minute ventilation is less than or equal to this setting. You can choose Off to disable this alarm, or you can increase or decrease the setting from 11/min to 99 I/min in 1 I/min increments. It cannot be set higher than the High Minuted Ventilation setting.

#### 5.5.12 HIGH MINUTE VENTILATION

This setting enables or disables the High Minute Ventilation alarm. The alarm activates when the calculated minute ventilation reaches or exceeds this setting. You can choose Off to disable this alarm, or you can increase or decrease the setting from 11/min to 99 l/min in 1 l/min increments. It cannot be set lower than the Low Minute Ventilation setting except to be turned off.

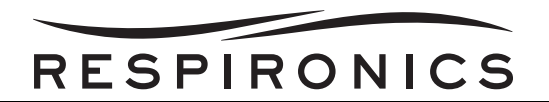

#### 5.5.13 LOW RESPIRATORY RATE

This setting enables or disables the Low Respiratory Rate alarm. The alarm activates when the measured respiratory rate is less than or equal to this setting. You can choose Off to disable this alarm, or you can increase or decrease the setting from 4 BPM to 80 BPM in 1 BPM increments. It cannot be set higher than the High Respiratory Rate setting.

#### 5.5.14 HIGH RESPIRATORY RATE

This setting enables or disables the High Respiratory Rate alarm. The alarm activates when the measured respiratory rate reaches or exceeds this setting. You can choose Off to disable this alarm, or you can increase or decrease the setting from 4 BPM to 80 BPM in 1 BPM increments. It cannot be set lower than the Low Respiratory Rate except to be turned off.

#### 5.5.15 LOW INSPIRATORY PRESSURE

This setting configures the Low inspiratory Pressure alarm. It is only user-settable in CV, AC, and SIMV modes. It cannot be set lower than PEEP + 2 pressure units or higher than the High Inspiratory Pressure. For passive circuits, you can increase or decrease the Low Inspiratory Pressure from 6 to 40 pressure units in increments of 1. For active circuits, you can increase or decrease the setting from 2 to 40 pressure units in increments of 1. For pressure modes, this alarm is not user-settable.

#### 5.5.16 HIGH INSPIRATORY PRESSURE

This setting enables or disables the High inspiratory Pressure alarm. It is only user-settable in CV, AC, and SIMV modes. The High Inspiratory Pressure cannot be set lower than the Low Inspiratory Pressure. You can increase or decrease the High Inspiratory Pressure from 10 to 80 pressure units in increments of 1. For pressure modes, this alarm is not user-settable.

## 5.6 ADDITIONAL SETTING SPECIFIC TO THERAPY MODES

The Settings and Alarms menu also contains many additional settings specific to the various therapy modes. The specific settings for each therapy mode are described below.

#### 5.6.1 CONTINUOUS POSITIVE AIRWAY PRESSURE (CPAP) MODE

In addition to the general settings described in the previous section of this manual, you can also set the following setting in CPAP mode.

1. CPAP

You can increase or decrease the CPAP pressure setting from 4 to 20 pressure units in increments of 1.

#### NOTE

If the CPAP pressure is set to 4 (the minimum setting), the Ramp Length setting will be unavailable.

2. Trigger Type

The Trilogy can be set to trigger breaths based on automatic flow thresholds or specific flow settings. You can select either **Auto-Trak** or **Flow Trigger** as the Trigger Type. When Auto-Trak is selected, the AutoTrak trigger initiates based on automatic flow thresholds. When Trigger Type is

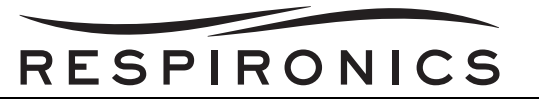

set to Flow Trigger, Flow Trigger Sensitivity and Flow Cycle Sensitivity become active, and the trigger initiates based on the Flow Trigger Sensitivity setting.

# **NOTE** Auto-Trak is only available if the Passive Circuit is selected. Trigger Type is not available when Active PAP or Active Flow circuit is selected. Flow trigger is the triggering method used for Active PAP and Active Flow circuits.

3. Flow Trigger Sensitivity

If you set the Trigger Type to Flow Trigger, the Flow Trigger Sensitivity setting displays. You can increase or decrease the setting from 1 to 9 l/min in 1 l/min increments.

The flow trigger initiates when the patient's inspiratory effort creates a flow equal to or greater than the flow sensitivity setting

## NOTE

Flow Trigger with leak compensation is only available if the Active Flow circuit is selected.

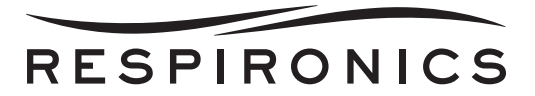

#### 4. Leak Compensation (Trilogy 200, Trilogy O2, & Trilogy 202 Only)

If you are using an Active Flow circuit, you can turn Leak Compensation **On** or **Off**.

#### NOTE

Enabling Leak Compensation when using the Active Flow Circuit configuration only affects triggering and does not affect tidal volume delivery or Vte measurement.

5. Flow Cycle Sensitivity

If you set the Trigger Type to Flow Trigger, the Flow Cycle Sensitivity setting displays. You can increase or decrease the setting from 10 to 40 percent (%) in 1% increments for Trilogy 100 and from 10 to 90 (%) in 1% increments for Trilogy 200, Trilogy  $O_2$ , & Trilogy 202.

6. Ramp Length

The Ramp Length allows you to set the ramp time. You can disable Ramp by selecting Off, or you can increase or decrease the Ramp Length setting from 5 to 45 minutes in 5-minute increments.

## **NOTE** The Ramp Start Pressure setting will not display if the Ramp Length is set to Off or if the CPAP pressure is set to 4 pressure units.

7. Ramp Start Pressure

You can increase or decrease the ramp start pressure in increments of 1 to 4 pressure units to the CPAP pressure setting. The patient also has access to this setting, unless the ramp length is set to Off.

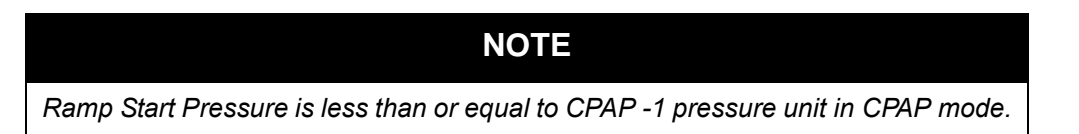

8. Flex

You can enable or disable the Flex setting. Off disables the setting and prevents the patient from using Flex. To enable the setting, set Flex to 1, 2, or 3. The patient also has access to this setting, if Flex is enabled. The Flex feature is not available when using an active circuit.

## NOTE

- In CPAP mode, Flex is only available when CPAP is greater than 4 pressure units.
- In S mode, Flex is only available when EPAP is greater than or equal to 4 pressure units and IPAP is less than or equal to 25 pressure units.

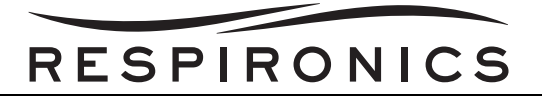

#### 5.6.2 SPONTANEOUS (S) MODE

In addition to the general settings described in the previous section of this manual, you can also set the following setting in S mode.

1. AVAPS

AVAPS is only available if Flex is not enabled.

You can disable AVAPS by selecting **Off**, or you can enable AVAPS by selecting **On**. If you select Off, the IPAP setting displays. If you select On, the IPAP Max Pressure and IPAP Min Pressure display. These settings are described below.

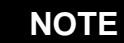

AVAPS is only available if the Passive Circuit is selected.

2. IPAP

NOTE

IPAP, IPAP Max, or IPAP Min cannot be set to more than 30 pressure units above EPAP.

The IPAP setting displays if AVAPS is Off. You can increase or decrease the Inspiratory Positive Airway Pressure (IPAP) from 4 to 50 pressure units in increments of 1. IPAP is limited to a maximum of 25 pressure units when Flex is enabled. You cannot set the IPAP setting lower than the EPAP setting.

3. IPAP Max Pressure

The IPAP Max Pressure setting displays if AVAPS is enabled. You can increase or decrease the setting from 4 to 50 pressure units in increments of 1. The IPAP Max Pressure must be equal to or greater than the IPAP Min value.

4. IPAP Min Pressure

The IPAP Min Pressure setting displays if AVAPS is enabled. You can increase or decrease the setting from 4 to 50 pressure units in increments of 1. The IPAP Min Pressure must be equal to or greater than the EPAP value, and it must be less than or equal to the IPAP Max Pressure.

5. EPAP

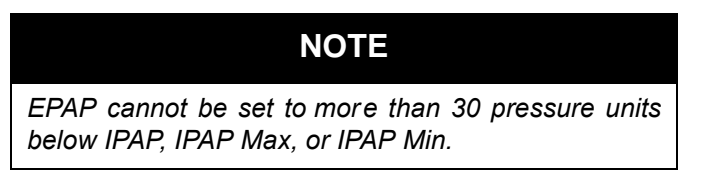

You can increase or decrease the Expiratory Positive Airway Pressure (EPAP) from 4 to 25 pressure units in increments of 1. For active circuits, EPAP can be set to zero.

When AVAPS is disabled, the EPAP setting must be less than or equal to the IPAP setting. When AVAPS is enabled, the EPAP pressure must be less than or equal to the IPAP Min Pressure.

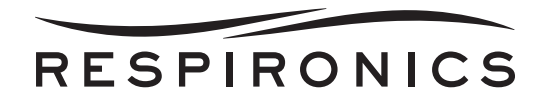

6. Tidal Volume

The Tidal Volume setting displays if AVAPS is enabled. You can increase or decrease the setting from 50 to 2000 ml in 5 ml increments. Use this setting to establish the target volume of gas which the ventilator will produce and deliver during each Spontaneous breath.

## NOTE

In CV, AC, and SIMV modes, the tidal volume setting is limited by the Inspiratory Time, to maintain the system's minimum and maximum peak flows.

7. Rise Time

NOTE

The Rise Time setting only displays if Flex is disabled. If the Flex is enabled, the device will use a rise time of 3.

You can adjust the rise time to find the most comfortable setting for the patient. Increase or decrease the setting from 1 to 6 until you find the right setting. The rise time of 1 to 6 corresponds to tenths of a second (e.g., a setting of 4 equals 0.4 second rise time).

8. Apnea Rate

NOTE

In S/T, T, PC, PC-SIMV, SIMV, CV, and AC modes, the Apnea Rate is greater than or equal to the Breath Rate and is limited by the current Inspiratory Time setting to maintain a minimum 1:1 I:E ratio.

If the Apnea alarm is enabled, you can set the Apnea Rate from 4 to 60 BPM in 1 BPM increments. In S mode, the Apnea Rate is greater than or equal to 1:2 I:E ratio.

#### 5.6.3 SPONTANEOUS/TIMED (S/T) MODE

All of the settings described in the S Mode section are also available in S/T mode, except the Flex setting. In addition to those settings, the settings below are also available in S/T mode.

1. Breath Rate

## NOTE

In volume modes, the Breath Rate range is limited by the current Inspiratory Time setting to maintain a minimum 1:1 I:E ratio.

In AC mode, you can increase or decrease the Breath Rate setting from 0 to 60 BPM, while in all other modes, you can increase or decrease the setting from 1 to 60 BPM in 1 BPM increments. Use the Breath Rate setting to establish the minimum rate of mandatory breaths that the ventilator will deliver per minute.

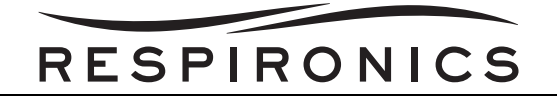

2. Inspiratory Time

You can adjust the Inspiratory Time setting from 0.3 to 5.0 seconds in 0.1 second increments. Inspiratory Time is the duration for the inspiratory phase of a mandatory breath.

## NOTE

- In pressure modes, the inspiratory time range is limited by the current Breath Rate setting to maintain a minimum 1:1 I:E ratio.
- In volume modes, the inspiratory time range is limited by the current Tidal Volume and Breath Rate settings to maintain a minimum 1:1 I:E ratio and the system's minimum and maximum peak flow.

#### 5.6.4 TIMED (T) MODE

All of the settings available in S/T mode are available in T mode, except for the Trigger Type setting. Please refer to the descriptions in the S and S/T Mode sections of this chapter for detailed information on the T mode settings.

#### 5.6.5 PRESSURE CONTROL MODE

All of the settings available in S/T mode are available in PC mode, except for the Flow Cycle Sensitivity setting (when Flow Trigger is enabled). Please refer to the descriptions in the S and S/T Mode sections of this chapter for detailed information on the PC mode settings.

# 5.6.6 PRESSURE CONTROL SYNCHRONIZED INTERMITTENT MANDATORY VENTILATION (PC-SIMV) MODE

The following settings, described in the S and S/T mode sections of this section, also are available in PC-SIMV mode:

- Breath Rate
- Inspiratory Time
- Trigger Type
- Flow Trigger Sensitivity (if Trigger Type is set to Flow Trigger)
- Flow Cycle Sensitivity (if Trigger Type is set to Flow Trigger)
- Rise Time

In addition to these, the following settings are also available in PC-SIMV mode.

1. Pressure

You can increase or decrease the Pressure setting from 4 to 50 pressure units in increments of 1. This is the pressure the ventilator will deliver during the inspiratory phase of a mandatory or assist breath.

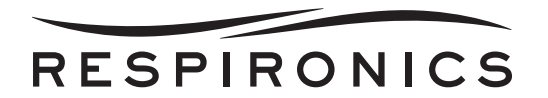

#### 2. Pressure Support

You can increase or decrease the Pressure Support setting from 0 to 30 pressure units in increments of 1. This is the pressure support the ventilator will deliver during the inspiratory phase of a Spontaneous breath.

## **NOTE** In PC-SIMV mode, you can not set up Pressure Support for Mandatory and Assist b reaths (Pressure - PEEP) greater than 30 pressure units.

#### 3. PEEP

The Positive End Expiratory Pressure (PEEP) setting can be increased from 0 to 25 pressure units in active circuits and 4 to 25 pressure units in passive circuits, in increments of 1. PEEP is the positive pressure maintained in the patient circuit during exhalation. The PEEP must be less than or equal to the pressure setting.

## NOTE

The Pressure Support and PEEP settings together cannot exceed 50 pressure units.

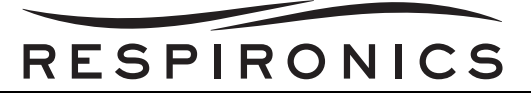

#### 5.6.7 CONTROL VENTILATION (CV) MODE

The following settings, described in the previous sections of this chapter, are also available in CV mode:

- Tidal Volume
- Breath Rate
- Inspiratory Time
- PEEP
- High Inspiratory Pressure
- Low Inspiratory Pressure

NOTE

The Low Inspiratory Pressure is limited to PEEP +2 in CV, AC, and SIMV modes.

In addition to these, the following settings are also available in CV mode.

1. Flow Pattern

#### NOTE

The Flow Pattern setting might be limited to only Ramp or Square based on the Tidal Volume, Inspiratory Time, and Breath Rate settings to maintain the minimum and maximum peak flows.

You can choose either Ramp or Square for the Flow Pattern setting.

2. Sigh

You can enable or disable the Sigh setting by selecting **On** or **Off**. A Sigh is a breath that is delivered every 100 breaths at 150% of the normal volume.
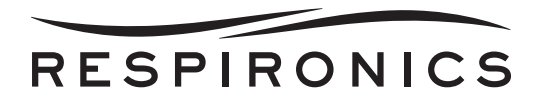

## 5.6.8 Assist Control (AC) Mode

The AC mode contains the following settings described in the S, S/T, PC-SIMV, and CV mode sections in this chapter. Please refer to the descriptions in those sections for detailed information.

- Tidal Volume
- Breath Rate
- Inspiratory Time
- Flow Pattern
- PEEP
- Trigger Type
- Flow Trigger Sensitivity
- Sigh
- High Inspiratory Pressure
- Low Inspiratory Pressure

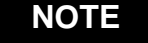

Flow Cycle Sensitivity is not available in AC mode.

#### 5.6.9 SYNCHRONIZED INTERMITTENT MANDATORY VENTILATION (SIMV) MODE

#### NOTE

The High Inspiratory Pressure is greater than or equal to PEEP + Pressure Support in SIMV mode.

The SIMV mode contains the following settings described in the S, S/T, PC-SIMV, and CV mode sections in this chapter. Please refer to the descriptions in those sections for detailed information.

- Tidal Volume
- Breath Rate
- Inspiratory Time
- Pressure Support
- Flow Pattern
- PEEP
- Trigger Type
- Sigh
- Rise Time
- High Inspiratory Pressure
- Low Inspiratory Pressure

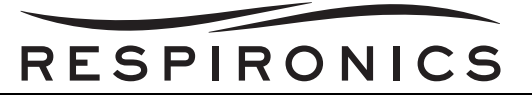

### 5.7 VIEWING AND CHANGING OPTIONS MENU ITEMS

From the Main Menu screen, select the Options item, as shown below.

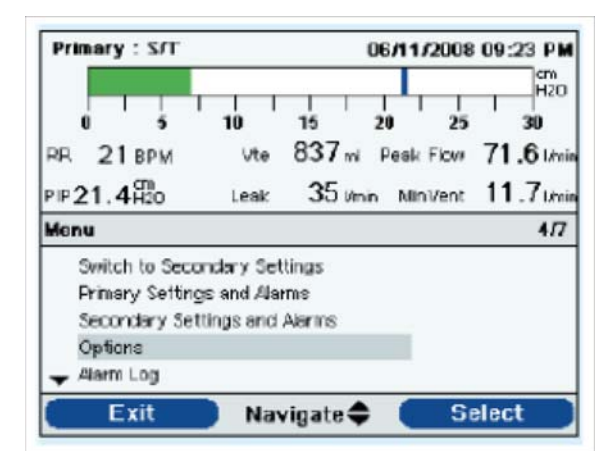

The Options menu appears, shown in the screen below.

| Primary : S/T  |           |               | 06/11      | /2009      | 09:28 PM      |
|----------------|-----------|---------------|------------|------------|---------------|
| RR 17 BPM      | 10<br>Vte | 15<br>837mi   | 20<br>Feel | 25<br>Flow | 30<br>71.6 /m |
| PIP22.9 Hos    | Leak      | 3 <b>5</b> Im | in Mi      | nVant      | 11.7 Mai      |
| Menu 🕨 Options |           |               |            |            | 1/18          |
| Monu Access    |           |               |            | Ful        | í .           |
| Detailed View  |           |               |            | ON         | 1             |
| Language       |           |               |            | English    | 1             |
| Pressure Units |           |               |            | mH20       | )             |
| ▼ Alarm Volume |           |               |            | Louo       | l .           |
| Finish         | Na        | vigate 🖨      |            | M          | odify         |

The following settings are available on the Options menu.

 Menu Access – You can select Full or Limited menu access. Full menu access allows operators to access all ventilator and prescription settings. Limited menu access allows operators to access only certain settings and does not allow them to change prescription settings. To prevent patients from tampering with prescription settings, do not give them Full menu access.

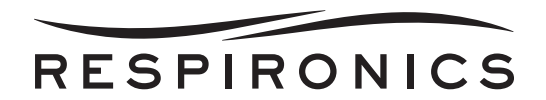

• **Detailed View** – You can turn Detailed View on or off using this setting. Detailed view displays additional settings and therapy information on the Monitor screen. The figures below show examples of the Monitor screen with Detailed View on or off.

| Primary : S/T                  | 06/1                        | 1/2008 09:32 PM     |
|--------------------------------|-----------------------------|---------------------|
|                                |                             | H2O                 |
| 0 5                            | 10 15 20                    | 25 30               |
| Pressure                       | RR Vte                      | Leak                |
| 3.1 HZO                        | 18 <sub>вғм</sub> 837       | 'mi <b>31</b> Vinin |
| PIP22.9 H20                    | I:E Ratio <b>1:1.2</b> Peak | Flow 71.6 Ilmin     |
| мар <b>11.7</b> <sup>670</sup> | м                           | nVent 11.7 Ilmin    |
| ฮ์                             | `■ ⊧ ∎                      |                     |
| Access                         | Ext Detach Int              | Ramp                |
|                                | Menu 🛦 🔰                    | Ramp                |

FIGURE 5-1: DETAILED VIEW ON

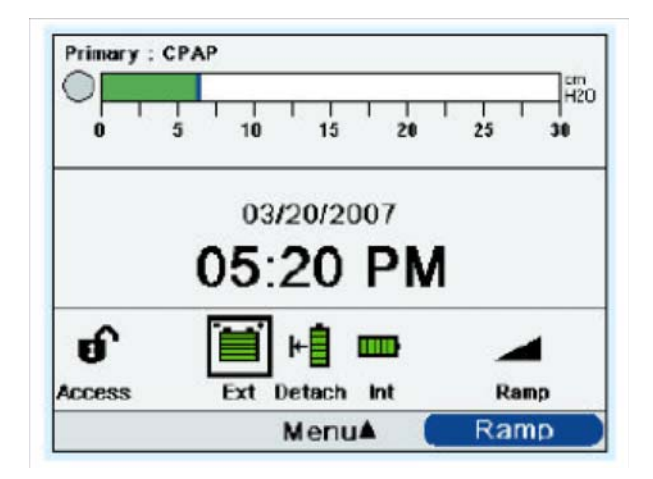

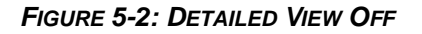

- Language The next item on the Options menu allows you to select the Language that the software will appear in (English, French, German, etc.). The information on the screens will display in the language selected here.
- Pressure Units The next item allows you to select the pressure units that will display on the screens. You can choose either:
  - cmH2O
  - hPa
  - mBar

All pressure units on the screens will display in the unit of measure selected here.

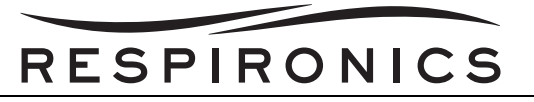

• Alarm Volume – You can adjust the volume of the Trilogy alarms using this setting. Select either Loud or Soft as the alarm volume options.

#### WARNING

Make sure the alarm volume is sufficiently louder than the room noise level to ensure that the audible alarm can be heard by the caregiver.

- **Keypad Lock** You can enable or disable the Keypad Lock feature, which is described in detail earlier in this section. Enabling the Keypad Lock feature can prevent someone from accidentally pressing a button and changing any of the settings. Select On to enable the feature or Off to disable it.
- **Keypad Backlight** The next item you can set is the Keypad Backlight. You can turn the backlight On or Off using this setting. Whenever you press the On/Off button to begin therapy, the keypad backlight temporarily lights up. Once therapy is being provided, the keypad will be lit according to this Keypad Backlight setting. If the setting is On, the backlight remains on while therapy is provided. If the setting is Off, the backlight remains off while therapy is provided.
- LCD Brightness The LCD display is lit by a backlight. The backlight turns on when the initial Startup screen displays. You can adjust the brightness of the LCD backlight from 1 – 10, with 1 being the dimmest setting and 10 being the brightest.
- Screen Saver You can change the screen saver to reduce power consumption or dim the screen in a dark room. You can choose the following settings:
  - Off: No screen saver displays and the LCD backlight remains lit at your brightness setting.
  - Breath: The display appears as a black screen, with only the patient breath indicator and manometer visible.
  - Black: The display's backlight is turned off and the display is black with no information visible.
  - Dim: The display's backlight is decreased, so that the display is still visible but not as bright.

If enabled, the screen saver will display after 5 minutes of no keypad activity. Pressing any button on the device will exit the screen saver. Also, any alarm or informational message will exit the screen saver.

#### NOTE

Setting the screen saver to Black allows the device to run for a longer period of time on battery power.

- **Date Format** You can choose either mm/dd/yyyy or dd/mm/yyyy as the date format that will display on the Trilogy screens.
- **Time Format** You can choose to display either an AM/PM time format or 24 Hour time format (for example, 2:49PM or 14:49).
- **Month** The month defaults to the current month. The adjustable range is from 1 (January) 12 (December).
- **Day** The day defaults to the current day. The adjustable range is from 1 31. The maximum value is based on the selected month.
- Year The year defaults to the current year. The adjustable range is from 2000 2099.

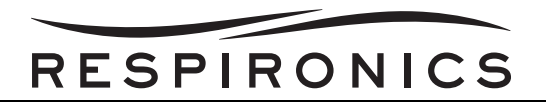

- **Hour** The hour defaults to the current hour. The adjustable range is from 12AM 12PM or 0-23, depending on the selected Time Format.
- Minute The minute defaults to the current minute. The adjustable range is from 0 59.
- **IP Address Mode** You can change the IP address mode to either DHCP or Static, depending on the type of network you are using (if applicable).
- **Operational Hours** The operational hours displays the total number of hours that the Trilogy blower has been on since the last time this value was reset. You can reset this value to zero (0) if desired (e.g., each time you give the device to a new patient). This value helps you determine how often the patient is using the device. The Operational Hours shown here differs from the Blower Hours shown on the Information screens. The Blower Hours displayed in the Information screen is the total number of hours that the blower has been working over the life of the device. You cannot reset this value.

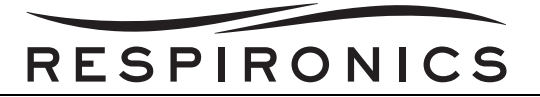

### 5.8 VIEWING THE ALARM LOG

From the Main Menu screen, you can select Alarm Log to access the Alarm Log screen. An example is shown below.

| Primary : S/T                    | 06/11/                                          | 2008 09:52 PM                           |
|----------------------------------|-------------------------------------------------|-----------------------------------------|
| 0 5<br>RR 20 6PM<br>PIP23, 2 H20 | 10 15 20<br>Vte 837ml Peak<br>Leak 351/min Miri | 25 30<br>Flow 71.6 l/m<br>Vent 11.7 l/m |
| Alarms and Mes                   | sages                                           | 1/2                                     |
| Low Inspiral                     | tory Pressure                                   | 09:52 PM                                |
| Low Vte                          |                                                 | 09:62 PM                                |
| Low Respire                      | tory Rate                                       | 09:52 PM                                |
| Low Minute                       | Ventilation                                     | 09:52 PM                                |
| <ul> <li>Circuit Disc</li> </ul> | onnect                                          | 09:52 PM                                |
| Reset                            | Page 🗢 🦷                                        | Modify                                  |

NOTE

In the Alarm Log screen, the 1/2 shown in the Menu banner indicates that page 1 of 2 alarm pages is being viewed at this time.

The alarm log displays the alarms in chronological order with the most recent events displayed first. It lists the 20 most recent alarms or messages that appeared on the Trilogy display. When the Trilogy is in Limited Menu access mode, the alarm log cannot be cleared. It can be cleared when in Full Menu access mode. Depending on how many alarms have occurred, the alarm log may be several pages long. The entries in the alarm log use the same names that displayed when the alarm initially occurred and was displayed in the Alarm View.

#### NOTE

In Full Menu access mode, you can press the Right (Clear) button to clear the alarm log if desired.

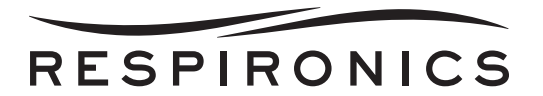

### 5.9 VIEWING THE EVENT LOG

From the Main Menu screen, you can select Event Log to access the Event Log Screen. An example is shown below.

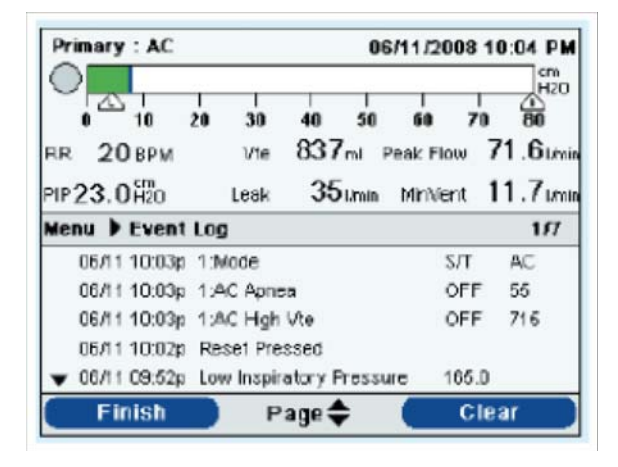

The event log displays a list of all events that have occurred, such as ventilator setting changes, ventilator inoperative conditions, alarms, etc., in chronological order with the most recent events displayed first. When the Trilogy is in Limited Menu access mode, the event log is not available. It can be viewed and cleared when in Full Menu access mode. You can page through the event log if it is multiple pages. The number of pages appears in the upper right corner of the panel (in the example above, shown as 1/6).

In the event log descriptions, any description beginning with a **1**: or **2**: is a prescription change event. The 1 represents a change to a primary setting and the 2 represents a change to a secondary setting. This is followed by the setting that was changed.

The last two columns indicate setting and alarm changes. If the entry is a setting change, the first column shows the old setting value and the last column shows the new setting. If the entry is an alarm, the first column shows the value that triggered the alarm and the last column shows the number of seconds that the alarm was active.

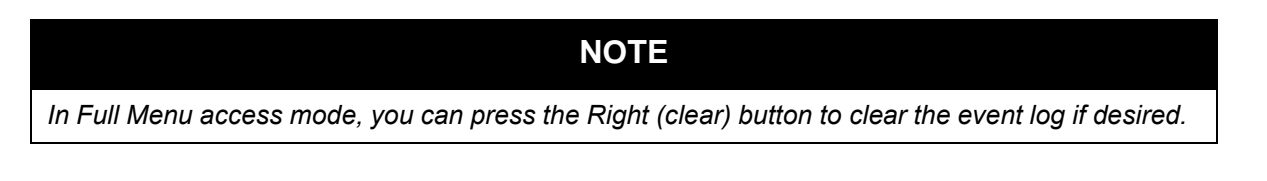

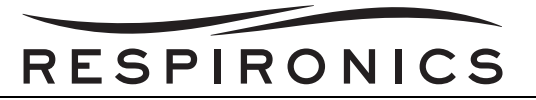

### **5.10 VIEWING DEVICE INFORMATION**

From the Main Menu screen, you can select Information to access the Information screen. You can also view the Information screen by holding the Down key for 5 seconds. This causes the detailed view of the Monitor Screen and the Information Menu to be displayed temporarily. This key sequence is valid from the Monitor Screen while in Full or Limited Access. An example is shown below.

| Primary : CPAP   | 06/11/2008                        | 10:09 PM             |
|------------------|-----------------------------------|----------------------|
|                  | 10 15 20 25<br>Vte 837m Peak Flow | 30<br>71.6 Minin     |
| PIP 8.0 50       | Leak <b>35</b> timin MiniVent     | 11.7 <sub>Mrin</sub> |
| Menu P Informat  | ion<br>I and Alarme               | 1/10                 |
| Dual Prescriptio | n ON                              |                      |
| Circuit Type     | Passive                           |                      |
| Mode             | CPAP                              |                      |
| - Flex           | OFF                               |                      |
| Finish           | Page 🗢                            |                      |

The Information screen provides you with a summary of the current prescription settings, device settings, and system settings. You can use the Up/Down buttons to scroll through the information.

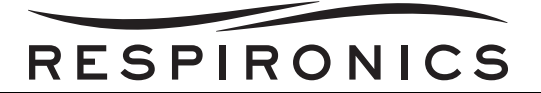

This page intentionally left blank.

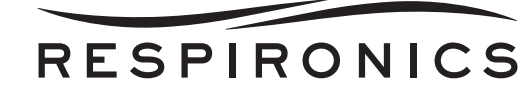

## CHAPTER 6: TROUBLESHOOTING & ALARMS

### 6.0 CHAPTER OVERVIEW

This chapter identifies the alarms associated with the Trilogy Ventilator. This chapter should be used to help service technicians diagnose problems with the Trilogy Ventilator, along with determining what parts, if any, need to be replaced.

### 6.1 TRILOGY VENTILATOR ALARMS

There are three types of alarms:

- High Priority Requires immediate response by the operator.
- Medium Priority Requires prompt response by the operator.
- Low Priority Requires operator awareness. These alarms alert you to a change in the ventilator status.

Additionally, the ventilator also displays informational messages and confirmation alerts that notify you of conditions that need attention but do not qualify as alarm conditions.

|--|

If multiple alarms occur at the same time, all alarms are processed and displayed, but the alarms are ordered first by priority and then by occurrence, with the newest, highest priority alarms at the top of the list. The alarm precedence is in the following order: high priority, medium priority, low priority, and informational messages.

#### NOTE

Not all alarms are available in every therapy mode; some alarms are mode dependant.

### 6.2 AUDIBLE AND VISUAL ALARM INDICATORS

When an alarm condition occurs:

- The alarm LED indicator on the Audio Pause button lights
- The audible alarm sounds
- A message appears on the screen describing the type of alarm
- The remote alarm (if applicable) is activated

Each of these is described in detail below.

#### 6.2.1 ALARM LED INDICATORS

The Alarm Indicator/Audio Pause button on the front of the ventilator lights up as follows whenever an alarm is detected:

- Red Flashing Indicator When the device detects a high priority alarm, the Alarm Indicator/Audio Pause button flashes red.
- Yellow Flashing Indicator When the device detects a medium priority alarm, the Alarm Indicator/ Audio Pause button flashes yellow.

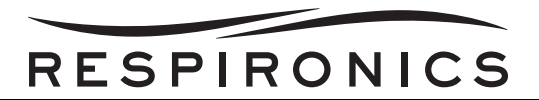

• Yellow Solid Indicator - When the device detects a low priority alarm, a solid yellow light appears on the Alarm Indicator/Audio Pause button.

The Alarm Indicator/Audio Pause button does not light up when informational messages or confirmation alerts display.

#### 6.2.2 AUDIBLE INDICATORS

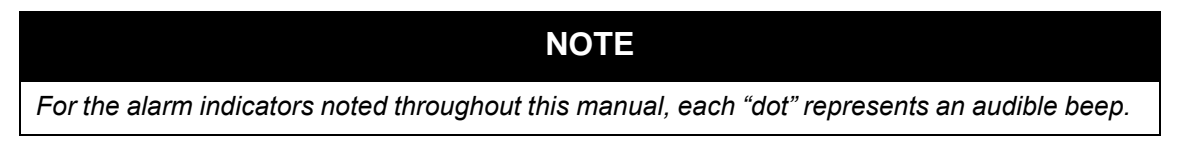

An audible indicator sounds whenever a power failure or a high, medium, or low priority alarm is detected. Additionally, an audible indicator sounds for informational messages and to confirm that certain actions have occurred (for example, when an SD card is inserted or removed from the device).

- Ventilator Inoperative Audible Indicator When a ventilator inoperative alarm occurs, a continuous audible alarm sounds. The alarm descriptions later in this chapter display this indicator as:
- Power Failure Audible Indicator When a power failure occurs, a series of beeps sounds in a 1 beep pattern, repeating one second on, then one second off. The alarm descriptions later in this chapter display this indicator as:
- **High Priority Audible Indicator** When a high priority alarm is detected, a series of beeps sound in the following pattern, which is repeated twice: 3 beeps, a pause, and then 2 more beeps. This indicator continues until the cause of the alarm is corrected or the audible alarm is paused. The alarm descriptions later in this chapter display this indicator as: •••••••••
- Medium Priority Audible Indicator When a medium priority alarm is detected, a series of beeps sound in a 3-beep pattern. This pattern repeats until the cause of the alarm is corrected or the audible alarm is paused. The alarm descriptions later in this chapter display this indicator as:
   •••
- Low Priority Audible Indicator When a low priority alarm is detected, a series of beeps sound in a 2-beep pattern. This pattern repeats until the cause of the alarm is corrected or the audible alarm is paused. The alarm descriptions later in this chapter display this indicator as:
- Informational Messages and Confirmation Audible Indicators When an informational message appears on screen, a brief, 1- beep audible indicator sounds. Additionally, when the device detects that a certain action has been completed (for example, when the Start/Stop button is pressed to start therapy, or when an SD card is inserted or removed from the device) a brief, 1- beep audible indicator sounds. The alarm descriptions later in this chapter display this indicator as:

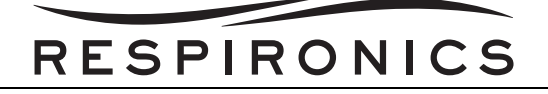

#### 6.2.3 ALARM MESSAGES

**NOTE** An alarm message will also display in the Menu Banner if a menu is active when an alarm occurs.

When the ventilator detects an alarm, the Alarms and Messages Screen is displayed showing a description of the alarm condition. When an alarm message appears, it will be highlighted in red if it is a high priority alarm or in yellow if it is a medium or low priority alarm. (The highlight color matches the alarm LED color on the Alarm Indicator/Audio Pause button.) If an alarm is manually reset by the user, the Alarms and Messages screen is removed and the Monitoring Screen is re-displayed. If the alarm self-cancels, the Alarms and Messages screen remains displayed, but the highlight from the active alarm is removed, the LED is unlit, and the audible alarm stops. The screen below is an example of a possible alarm message.

| Primary  | : CPAP   |          |      |    |          | om<br>H2O |
|----------|----------|----------|------|----|----------|-----------|
| 0        | 5        | 10       | 15   | 20 | 25       | 30        |
| Alarms a | nd Mess  | ages     |      |    |          | 1/1       |
| Low      | Inspirat | ory Pres | sure | 8  | 10:33 PM |           |
|          |          |          |      |    |          |           |
| Re       | eset     |          |      |    |          |           |

If a menu is displayed on the screen when an alarm occurs, the description of the newly generated alarm is displayed in the menu banner area. This is done so that the modification to the current parameter can be completed before addressing the alarm condition in case the modification affects the alarm condition. The screen below is an example of an alarm message displayed in the menu banner.

| СРАР<br>0 5                                                          | 10 15     | 20 | 25 30    |
|----------------------------------------------------------------------|-----------|----|----------|
| Circuit Discorne                                                     | et        |    | 02:09 PM |
| Settings And Ali<br>Options<br>Alarm Log<br>Event Log<br>Information | enve      |    |          |
| Exit                                                                 | Navigato‡ |    | Select   |

The Alarms and Messages Screen will automatically display in place of the Monitor screen when exiting from the menu system using the Exit soft key when an alarm is displayed in the menu banner. If an alarm is manually reset by the user or self-cancels, the menu banner on-screen before the alarm occurred will reappear.

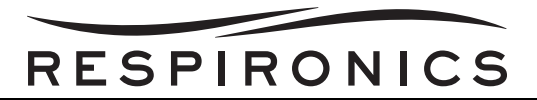

If a Ventilator Inoperative alarm occurs, the entire display screen turns red and the Ventilator inoperative message appears on-screen, as shown below.

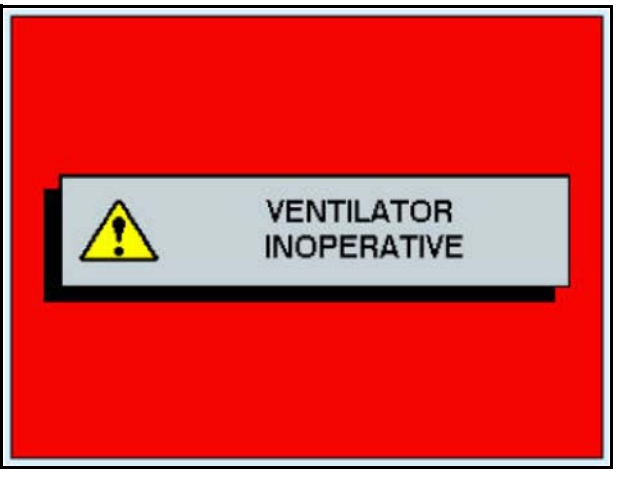

To turn the ventilator off from a Ventilator Inoperative condition, use the normal power off sequence. When the Start/Stop button is selected, the following screen will display.

| Â     | √entilator Inoperative |
|-------|------------------------|
|       | Power Off?             |
| No No | Yes                    |

Select the Right button (Yes) to turn the ventilator off and stop the audible alarm. Selecting the Left button (No) will return the screen to the Ventilator Inoperative Alarm Screen without silencing the audible alarm.

#### 6.2.4 REMOTE ALARM

When the ventilator detects an alarm condition, if you are using a remote alarm system, a signal is sent from the ventilator to activate the remote alarm.

## 6.3 AUDIO PAUSE AND ALARM RESET FEATURES

This section describes the Audio Pause and Alarm Reset features.

#### 6.3.1 AUDIO PAUSE

When an alarm occurs, you can temporarily silence the audible indicator by pressing the Alarm Indicator/Audio Pause button. The alarm is silenced for 60 seconds and then will sound again if the cause of the alarm has not been corrected. Each time the Alarm Indicator/Audio Pause button is pressed, the alarm silence period resets to one minute.

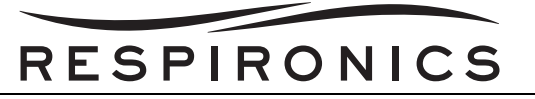

When Audio Pause is active, the Alarm Indicator/Audio Pause symbol appears if you are on the Monitor screen. Additionally, an "Audio Pause" message displays in the menu banner on the Alarm Display screen.

You can 'pre-silence' alarms that have not yet occurred by pressing the Alarm Indicator/Audio Pause button while no alarms are active. Then, if an alarm occurs, the audible indicator does not sound until the Audio Pause time limit has expired.

#### 6.3.2 ALARM RESET

The Reset button is used to clear the currently active alarm(s) from the display and stop the LED and audible alarm indicator. This button should be selected after the situation causing the alarm(s) has been corrected. All active alarms are cancelled and alarm detection is restarted when this button is selected.

The ventilator self-cancels certain alarms if the cause of the alarm is corrected, shutting off the alarm LED, the audible alarm, and the alarm background color. However, the alarm text remains on the screen. You can manually reset an alarm by pressing the Left button (Reset). The Audio Pause function is cancelled if the alarm is manually reset.

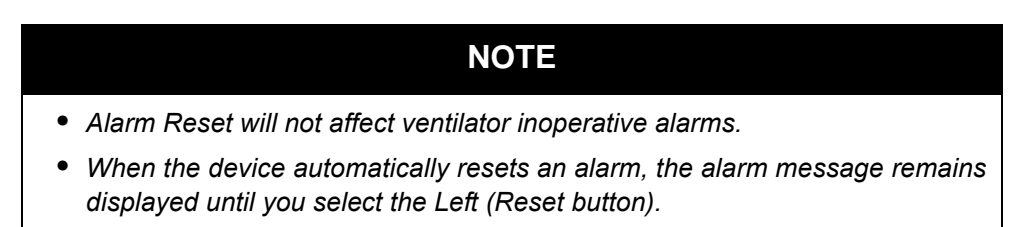

#### 6.3.3 ALARM VOLUME CONTROL

You can adjust the Alarm Volume from the Options menu. You can select Loud or Soft, depending on your preference.

#### WARNING

Make sure the alarm volume is set loud enough to be heard by the caregiver.

#### 6.3.4 What to Do When an Alarm Occurs

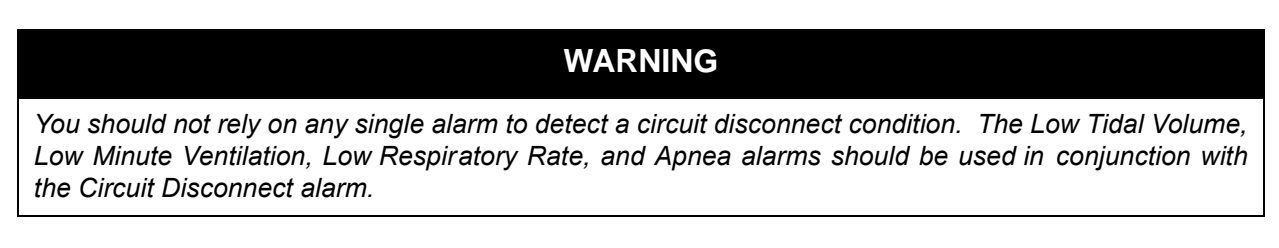

Complete the following steps when an alarm occurs:

- 1. Look at the alarm indicators and listen to the audible alarm sound. Note the color of the Alarm Indicator/Audio Pause button (red or yellow) and whether the LED is solid or flashing.
- 2. Look at the display to check the alarm message that appears on-screen and whether it is highlighted in red or yellow.
- 3. Press the Alarm Indicator/Audio Pause button to temporarily silence the audible alarm. A visual indicator displays if you are on the Monitor screen or an "Audio Pause" message appears in the menu banner on the Alarm Display screen.

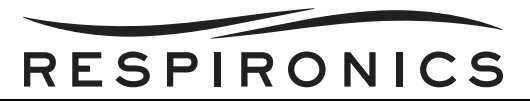

4. Look up the alarm in the alarm descriptions later in this section to determine the source of the alarm and the appropriate action.

## 6.4 ALARM SUMMARY TABLE

The following table summarizes all of the high, medium, and low priority alarms and informational messages.

| Alarm                     | Priority | AUDIBLE | DESCRIPTION OF<br>ALARM                                                                                                    | VISUAL(ALARM<br>INDICATOR<br>BUTTON AND<br>DISPLAY)            | Device<br>Action                                                                                                    |
|---------------------------|----------|---------|----------------------------------------------------------------------------------------------------|----------------------------------------------------------------|----------------------------------------------------------------------------------------------------|
| Loss of Power             | High     | ••      | It may occur when a<br>complete power failure<br>has occurred and<br>power was lost while<br>the device was<br>providing therapy. This<br>may happen if the<br>internal battery was the<br>only power source in<br>use and was<br>completely depleted. | Red flashing<br>button; Blank<br>screen                        | Shuts<br>down                                                                                                    |
| Ventilator<br>Inoperative | High     |         | It occurs when the<br>ventilator detects an<br>internal error or a<br>condition that may<br>affect therapy.                                                                                                    | Red flashing<br>button; "Ventilator<br>Inoperative"<br>message | Shuts<br>down if<br>can't<br>provide<br>therapy<br>safely. Or,<br>continues<br>to operate<br>at a<br>limited<br>level |

| ALARM                             | Priority | AUDIBLE | DESCRIPTION OF<br>ALARM                                                                                                    | VISUAL(ALARM<br>INDICATOR<br>BUTTON AND<br>DISPLAY)                 | Device<br>Action |
|-----------------------------------|----------|---------|----------------------------------------------------------------------------------------------------|---------------------------------------------------------------------|------------------|
| Ventilator<br>Service<br>Required | High     | ••••    | It occurs when the<br>device cannot perform<br>to specification, a<br>backup safety feature<br>is compromised, or the<br>delivery of therapy is<br>compromised. If the<br>problem is not<br>corrected, the device<br>will generate a<br>reminder message<br>once per hour, or<br>whenever power is<br>cycled, until the issue is<br>corrected. Additionally,<br>if the device is powered<br>off, a reminder<br>message will<br>immediately appear<br>when the device is<br>turned on again. | Red flashing<br>button; "Ventilator<br>Service Required"<br>message | Operates         |
| Check Circuit                     | High     | •••     | It occurs when the<br>device detects a<br>problem with the<br>patient circuit, such as<br>pinched or detached<br>tubing, water<br>condensation in the<br>proximal pressure<br>lines, or problems with<br>the active exhalation<br>device.                                                                                                    | Red flashing<br>button; "Check<br>Circuit" message                  | Operates         |
| Low Circuit<br>Leak               | High     | •••     | It occurs when the<br>system detects a<br>problem with the leak<br>device in the passive<br>circuit.                                                                                                    | Red flashing<br>button; "Low<br>Circuit Leak"<br>message            | Operates         |

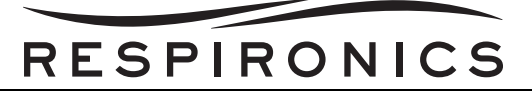

| ALARM                       | Priority | AUDIBLE | DESCRIPTION OF<br>ALARM                                                                                                    | VISUAL(ALARM<br>INDICATOR<br>BUTTON AND<br>DISPLAY)                 | DEVICE<br>ACTION                                                                                                    |
|-----------------------------|----------|---------|----------------------------------------------------------------------------------------------------|---------------------------------------------------------------------|----------------------------------------------------------------------------------------------------|
| High Expiratory<br>Pressure | High     | •••     | It occurs when the<br>delivered pressure<br>exceeds the target<br>patient pressure during<br>the expiratory phase by<br>5 pressure units. This<br>may be due to pinched<br>tubing or the patient<br>having a fast breath<br>rate. The alarm will<br>automatically terminate<br>when the delivered<br>pressure comes within<br>5 pressure units during<br>the expiratory phase. | Red flashing<br>button; "High<br>Expiratory<br>Pressure"<br>message | Operates                                                                                                    |
| Low Expiratory<br>Pressure  | High     | •••     | It occurs when the<br>delivered pressure is 5<br>pressure units or more<br>below the target patient<br>pressure during the<br>expiratory phase. The<br>alarm will automatically<br>terminate when the<br>delivered pressure<br>comes within 5<br>pressure units of the<br>target patient pressure<br>during the expiratory<br>phase.                                           | Red flashing<br>button; "Low<br>Expiratory<br>Pressure"<br>message  | Operates                                                                                                    |
| High Internal<br>Oxygen     | High     | •••     | It occurs when there is<br>a leak in the internal air<br>delivery system that<br>allows oxygen to build<br>up inside the device.<br>The alarm is generated<br>when the internal<br>oxygen concentration<br>reaches 5% above<br>ambient levels.                                                                                                    | Red flashing<br>button; "High<br>Internal Oxygen"<br>message        | Continues<br>to operate<br>when<br>internal<br>oxygen<br>concentra<br>tion<br>reaches<br>5% above<br>ambient<br>levels. |

| ALARM                                                                              | Priority | AUDIBLE | DESCRIPTION OF<br>ALARM                                                                                                    | VISUAL(ALARM<br>INDICATOR<br>BUTTON AND<br>DISPLAY)                   | Device<br>Action |
|------------------------------------------------------------------------------------|----------|---------|----------------------------------------------------------------------------------------------------|-----------------------------------------------------------------------|------------------|
| High Oxygen<br>Flow <b>(Trilogy</b><br>O <sub>2</sub> & Trilogy<br>202 Only)       | High     | ••••    | It occurs when the concentration of oxygen from the device is $10\%$ above the FiO <sub>2</sub> set point for more than 30 seconds. This could be caused by a problem with the output of the oxygen source.                                                                                                    | Red flashing<br>button; "High<br>Oxygen Flow"<br>message              | Operates         |
| Low Oxygen<br>Flow (Trilogy<br>O <sub>2</sub> & Trilogy<br>202 Only)               | High     | •••     | It occurs when the<br>concentration of<br>oxygen from the device<br>is 10% below the FiO <sub>2</sub><br>set point for more than<br>30 seconds. This could<br>be caused by the<br>oxygen source being<br>disconnected from the<br>device, an occlusion in<br>the tubing from the<br>oxygen source to the<br>device, or a problem<br>with the output of the<br>oxygen source. | Red flashing<br>button; "Low<br>Oxygen Flow"<br>message               | Operates         |
| High Oxygen<br>Inlet Pressure<br>(Trilogy O <sub>2</sub> &<br>Trilogy 202<br>Only) | High     | •••     | It occurs when the<br>pressure of the oxygen<br>from the source<br>measures greater than<br>87 psi.                                                                                                    | Red flashing<br>button; "High<br>Oxygen Inlet<br>Pressure"<br>message | Operates         |

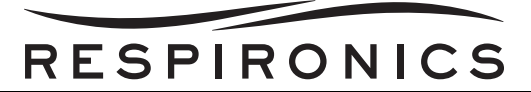

| ALARM                                                                             | Priority | AUDIBLE | DESCRIPTION OF<br>ALARM                                                                                                    | VISUAL(ALARM<br>INDICATOR<br>BUTTON AND<br>DISPLAY)                  | Device<br>Action |
|-----------------------------------------------------------------------------------|----------|---------|----------------------------------------------------------------------------------------------------|----------------------------------------------------------------------|------------------|
| Low Oxygen<br>Inlet Pressure<br>(Trilogy O <sub>2</sub> &<br>Trilogy 202<br>Only) | High     | ••••    | It occurs when the<br>pressure of the oxygen<br>from the oxygen source<br>measures less than 40<br>psi. This could be<br>caused by the oxygen<br>source being<br>disconnected from the<br>device, an occlusion in<br>the tubing from the<br>oxygen source to the<br>device, or a problem<br>with the output of the<br>oxygen source. | Red flashing<br>button; "Low<br>Oxygen Inlet<br>Pressure"<br>message | Operates         |
| Circuit<br>Disconnect                                                             | High     | ••••    | It occurs when the<br>breathing circuit is<br>disconnected or has a<br>large leak. The alarm<br>will automatically<br>terminate when the<br>leak is fixed for 6<br>seconds and breaths<br>are delivered again.                                                                                                    | Red flashing<br>button; "Circuit<br>Disconnect"<br>message           | Operates         |
| Apnea                                                                             | High     | •••     | It occurs when the<br>patient has not<br>triggered a breath<br>within the time<br>specified in the apnea<br>alarm setting. The<br>alarm will automatically<br>terminate when two<br>consecutive patient<br>breaths are detected<br>that meet the apnea<br>alarm time setting.                                                        | Red flashing<br>button; "Apnea"<br>message                           | Operates         |

| ALARM    | Priority | AUDIBLE   | DESCRIPTION OF<br>ALARM                                                                                                    | VISUAL(ALARM<br>INDICATOR<br>BUTTON AND<br>DISPLAY) | Device<br>Action |
|----------|----------|-----------|----------------------------------------------------------------------------------------------------|-----------------------------------------------------|------------------|
| High Vte | High     | ••••      | It occurs when the<br>estimated exhaled tidal<br>volume is greater than<br>the High Vte setting.<br>The alarm will<br>automatically terminate<br>when a breath occurs<br>in which the estimated<br>exhaled tidal volume<br>does not reach the<br>High Vte alarm setting<br>for three consecutive<br>breaths. | Red flashing<br>button; "High Vte"<br>message       | Operates         |
| Low Vte  | High     | • • • • • | It occurs when the<br>estimated exhaled tidal<br>volume is less than the<br>Low Vte alarm setting.<br>The alarm will<br>automatically terminate<br>when a breath occurs<br>in which the estimated<br>exhaled tidal volume<br>exceeds the Low Vte<br>alarm setting for three<br>consecutive breaths.          | Red flashing<br>button; "Low Vte"<br>message        | Operates         |
| High Vti | High     | •••       | It occurs when the<br>delivered tidal volume<br>is greater than the High<br>Vti alarm setting. The<br>alarm will automatically<br>terminate when a<br>breath occurs in which<br>the delivered tidal<br>volume does not reach<br>the High Vti alarm<br>setting for three<br>consecutive breaths.              | Red flashing<br>button; "High Vti"<br>message       | Operates         |

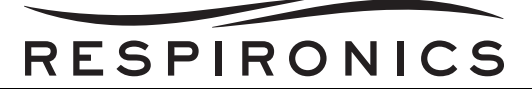

| ALARM                       | Priority | AUDIBLE | DESCRIPTION OF<br>ALARM                                                                                                    | VISUAL(ALARM<br>INDICATOR<br>BUTTON AND<br>DISPLAY)           | Device<br>Action |
|-----------------------------|----------|---------|----------------------------------------------------------------------------------------------------|---------------------------------------------------------------|------------------|
| Low Vti                     | High     | •••     | It occurs when the<br>delivered tidal volume<br>is less than the Low Vti<br>alarm setting. The<br>alarm will automatically<br>terminate when a<br>breath occurs in which<br>the delivered tidal<br>volume exceeds the<br>Low Vti alarm setting<br>for three consecutive<br>breaths. | Red flashing<br>button; "Low Vti"<br>message                  | Operates         |
| High<br>Respiratory<br>Rate | High     | •••     | It occurs when the<br>respiratory rate is<br>greater than the High<br>Inspiratory Rate alarm<br>setting. The alarm will<br>automatically terminate<br>when the measured<br>respiratory rate is less<br>than the High<br>Respiratory Rate alarm<br>setting.                          | Red flashing<br>button; "High<br>Respiratory Rate"<br>message | Operates         |
| Low<br>Respiratory<br>Rate  | High     | •••     | It occurs when the<br>respiratory rate is less<br>than the Low<br>Respiratory Rate alarm<br>setting. The alarm will<br>automatically terminate<br>when the measured<br>respiratory rate is<br>greater than the Low<br>Respiratory Rate alarm<br>setting.                            | Red flashing<br>button; "Low<br>Respiratory Rate"<br>message  | Operates         |

| Alarm                        | Priority | AUDIBLE                                                                                                    | DESCRIPTION OF<br>ALARM                                                                                                    | VISUAL(ALARM<br>INDICATOR<br>BUTTON AND<br>DISPLAY)                                                                                                    | Device<br>Action |
|------------------------------|----------|----------------------------------------------------------------------------------------------------|----------------------------------------------------------------------------------------------------|----------------------------------------------------------------------------------------------------|------------------|
| High Inspiratory<br>Pressure | High     | <ul> <li>(for first two consecutive occurrences)</li> <li>(for 3rd consecutive occurrence)</li> <li>(for 10th consecutive occurrence)</li> </ul> | It occurs in several<br>stages and escalates<br>from an audible beep<br>for the first two<br>occurrences to a high<br>priority alarm if the<br>problem continues. It<br>is detected differently<br>for volume and<br>pressure therapy<br>modes.<br><b>For volume modes</b> ,<br>the alarm will sound if<br>the measured patient<br>pressure exceeds the<br>High Inspiratory<br>Pressure setting<br>specified by the<br>clinician. The alarm<br>will automatically<br>terminate when the<br>peak inspiratory<br>pressure is less then or<br>equal to the High<br>Inspiratory Pressure<br>alarm setting.<br><b>For pressure modes</b> ,<br>the alarm occurs when<br>the delivered pressure<br>exceeds the target<br>patient pressure by 5<br>pressure units or more<br>during the inspiratory<br>phase. The device will<br>automatically cycle to<br>the expiratory phase<br>and continue to<br>operate. The alarm will<br>automatically terminate<br>when the delivered<br>pressure falls within 5<br>pressure units of the<br>target patient pressure<br>during the inspiratory<br>phase | Peak Pressure<br>symbol turns red.<br>When condition<br>first occurs, a<br>beep will sound.<br>When condition<br>occurs for third<br>time, button<br>flashes yellow and<br>yellow "High<br>Inspiratory<br>Pressure"<br>message<br>appears. When<br>condition occurs<br>for 10th time,<br>button flashes red<br>and red "High<br>Inspiratory<br>Pressure"<br>message<br>appears. | Operates         |

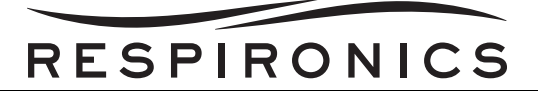

| ALARM                       | Priority | AUDIBLE | DESCRIPTION OF<br>ALARM                                                                                                    | VISUAL(ALARM<br>INDICATOR<br>BUTTON AND<br>DISPLAY)                 | DEVICE<br>ACTION |
|-----------------------------|----------|---------|----------------------------------------------------------------------------------------------------|---------------------------------------------------------------------|------------------|
| Low Inspiratory<br>Pressure | High     | ••••    | It is detected differently<br>for volume and<br>pressure therapy<br>modes.<br>For volume modes,<br>the alarm will sound if<br>the measured patient<br>pressure is less than<br>the Low Inspiratory<br>Pressure setting by the<br>clinician. The alarm<br>will automatically<br>terminate when the<br>peak pressure at the<br>end of the breath is<br>greater than or equal to<br>the Low Inspiratory<br>Pressure alarm setting.<br>For pressure modes,<br>the alarm occurs when<br>the delivered pressure<br>is 5 pressure units or<br>more below the target<br>patient pressure during<br>the inspiratory phase.<br>the alarm will<br>automatically terminate<br>when the delivered<br>pressure comes within<br>5 pressure units of the<br>target patient pressure<br>during the expiratory<br>phase. | Red flashing<br>button: "Low<br>Inspiratory<br>Pressure"<br>message | Operates         |
| High Minute<br>Ventilation  | High     |         | It occurs when the<br>patient's minute<br>ventilation is greater<br>than the High Minute<br>Ventilation alarm<br>setting. The alarm will<br>automatically terminate<br>when the calculated<br>minute ventilation is<br>less than the High<br>Minute Ventilation<br>alarm setting.                                                                                                    | Red flashing<br>button; "High<br>Minute<br>Ventilation"<br>message  | Operates         |

| Alarm                     | Priority                               | AUDIBLE                                                                                                    | DESCRIPTION OF<br>ALARM                                                                                                    | VISUAL(ALARM<br>INDICATOR<br>BUTTON AND<br>DISPLAY)                                                                                                    | Device<br>Action |
|---------------------------|----------------------------------------|----------------------------------------------------------------------------------------------------|----------------------------------------------------------------------------------------------------|----------------------------------------------------------------------------------------------------|------------------|
| Low Minute<br>Ventilation | High                                   | •••                                                                                                    | It occurs when the<br>patient's minute<br>ventilation is less than<br>the Low Minute<br>Ventilation alarm<br>setting. The alarm will<br>automatically terminate<br>when calculated minute<br>ventilation is greater<br>than the Low Minute<br>Ventilation alarm<br>setting.                                                                                                    | Red flashing<br>button; "Low<br>Minute<br>Ventilation"<br>message                                                                                                    | Operates         |
| Low Battery               | Escalates<br>from<br>Medium to<br>High | <ul> <li>(Medium -<br/>when approx.<br/>20 minutes<br/>remain)</li> <li>(High - when<br/>approx. 10<br/>minutes<br/>remain)</li> </ul> | It occurs when the last<br>battery available is low<br>or nearly depleted.<br>This alarm occurs in<br>two stages. When<br>approximately 20<br>minutes of battery run<br>time remains, a<br>medium priority alarm<br>is generated. If no<br>action is taken and the<br>battery continues to<br>deplete, the alarm<br>escalates to a high<br>priority alarm when<br>approximately 10<br>minutes of battery run<br>time remains. | Medium Priority -<br>Yellow flashing<br>button. "Low<br>Detachable<br>Battery," "Low<br>External Battery,"<br>or "Low Internal<br>Battery" message<br>appears in yellow,<br>On Status Panel,<br>box around<br>battery is yellow<br>High Priority - Red<br>flashing button.<br>"Low Detachable<br>Battery," "Low<br>External Battery,"<br>or "Low Internal<br>Battery" message<br>appears in red,<br>On Status Panel,<br>box around<br>battery is red | Operates         |

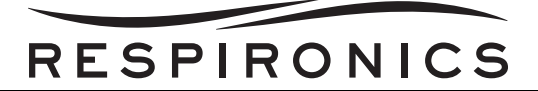

| Alarm                            | Priority                                             | AUDIBLE                          | DESCRIPTION OF<br>ALARM                                                                                                    | VISUAL(ALARM<br>INDICATOR<br>BUTTON AND<br>DISPLAY)                                                                                                    | DEVICE<br>ACTION |
|----------------------------------|------------------------------------------------------|----------------------------------|----------------------------------------------------------------------------------------------------|----------------------------------------------------------------------------------------------------|------------------|
| High<br>Temperature              | Escalates<br>from<br>Medium to<br>High               | for medium     for high          | It occurs when the<br>estimated patient<br>airstream temperature<br>or the ventilator internal<br>temperature is too high.<br>The alarm occurs in<br>several stages.<br>Internal fans are<br>started when the<br>medium priority alarm<br>is generated. If the<br>condition causing the<br>high temperature is not<br>corrected and the<br>temperature continues<br>to rise, the alarm will<br>escalate to the high<br>priority alarm.                                                                                                    | Yellow flashing<br>button and yellow<br>"High<br>Temperature"<br>message<br>appears. If<br>condition<br>worsens, button<br>flashes red and<br>red "High<br>Temperature"<br>message<br>appears.                                                                                     | Operates         |
| Replace<br>Detachable<br>Battery | Low or<br>High,<br>depending<br>on cause<br>of alarm | • for low<br>• • • •<br>for high | It occurs when the<br>detachable battery is<br>nearing the end of its<br>useful life or a failure in<br>the detachable battery<br>that prevents it from<br>charging or discharging<br>has been detected.<br>The alarm occurs in<br>several stages, from<br>low to high priority. If<br>the alarm is reset<br>without removing the<br>battery, the alarm will<br>be regenerated once<br>every hour until the<br>detachable battery is<br>removed. The<br>detachable battery is<br>not used, and the<br>power source is<br>switched to the next<br>available power source<br>if the alarm. | "Replace<br>Detachable<br>Battery" message<br>appears. If<br>battery is nearing<br>end of useful life,<br>message appears<br>with yellow<br>background and<br>button is solid<br>yellow. If battery<br>fails, message<br>appears with red<br>background and<br>button flashes red. | Operates         |

| ALARM                                                   | Priority | AUDIBLE | DESCRIPTION OF<br>ALARM                                                                                                    | VISUAL(ALARM<br>INDICATOR<br>BUTTON AND<br>DISPLAY)                          | Device<br>Action |
|---------------------------------------------------------|----------|---------|----------------------------------------------------------------------------------------------------|------------------------------------------------------------------------------|------------------|
| Ventilator<br>Service<br>Recommended                    | Medium   | •••     | It occurs when the<br>device has detected an<br>error, but the error will<br>not affect device<br>performance or safety.<br>Therapy and safety are<br>not compromised. If<br>the problem is not<br>corrected, the device<br>will generate a<br>reminder message<br>once per day, or<br>whenever power is<br>cycled, until the issue is<br>corrected. Additionally,<br>if the device is powered<br>off, a reminder<br>message will<br>immediately appear<br>when the device is<br>turned on again. | Yellow flashing<br>button; "Ventilator<br>Service<br>Recommended"<br>message | Operates         |
| Keypad Stuck                                            | Low      | ••      | It occurs when a key<br>becomes lodged inside<br>the case of the device.                                                                                                    | Solid yellow<br>button; "Keypad<br>Stuck" message                            | Operates         |
| Battery<br>Discharging<br>Stopped Due to<br>Temperature | Info     | •       | This info message<br>occurs when the<br>detachable or internal<br>battery becomes<br>overheated while<br>providing power for the<br>device. The battery is<br>not used and the power<br>source is switched to<br>the next available<br>power source.                                                                                                    | "Batt Discharge<br>Stopped - Temp."<br>message                               | Operates         |

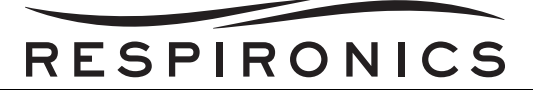

| Alarm                                         | Priority | AUDIBLE | DESCRIPTION OF<br>ALARM                                                                                                    | VISUAL(ALARM<br>INDICATOR<br>BUTTON AND<br>DISPLAY)                                                 | Device<br>Action |
|-----------------------------------------------|----------|---------|----------------------------------------------------------------------------------------------------|----------------------------------------------------------------------------------------------------|------------------|
| Battery Not<br>Charging Due<br>to Temperature | Info     | •       | This info message<br>occurs when the<br>detachable or internal<br>battery becomes too<br>hot while charging or<br>the device was in too<br>cold an environment<br>before charging<br>started. Battery<br>charging stops until the<br>battery cools or warms<br>sufficiently. | "Batt Not<br>Charging - Temp."<br>message                                                           | Operates         |
| Battery Not<br>Charging                       | Info     | •       | This info message<br>occurs when the device<br>has detected an error<br>condition with the<br>battery that prevents it<br>from accepting a<br>charge. Battery<br>charging stops.                                                                                             | "Detach Battery<br>Not Charging" or<br>"Internal Battery<br>Not Charging"<br>message                | Operates         |
| Check External<br>Battery                     | Info     | •       | This info message<br>occurs when a bad<br>connection exists to the<br>external battery or the<br>external battery failed.<br>The device continues<br>to operate using power<br>from the detachable<br>battery, if available, or<br>the internal battery.                     | "Check External<br>Battery" message                                                                 | Operates         |
| Battery<br>Depleted                           | Info     | •       | This info message<br>occurs when the<br>affected battery is fully<br>depleted. The device<br>continues to operate<br>using the next available<br>power source.                                                                                                    | <i>"External Battery<br/>Depleted" or<br/>"Detachable<br/>Battery Depleted"<br/>message appears</i> | Operates         |

| ALARM                               | Priority | AUDIBLE | DESCRIPTION OF<br>ALARM                                                                                                    | VISUAL(ALARM<br>INDICATOR<br>BUTTON AND<br>DISPLAY)                                           | Device<br>Action                               |
|-------------------------------------|----------|---------|----------------------------------------------------------------------------------------------------|-----------------------------------------------------------------------------------------------|------------------------------------------------|
| AC Power<br>Disconnected            | Info     | •       | This info message<br>occurs when the AC<br>power source was lost,<br>and the device has<br>switched to an<br>alternate power source<br>(either a detachable or<br>external battery, if<br>connected, or the<br>internal battery if no<br>other source is<br>available). If AC power<br>returns, the ventilator<br>will beep, but no<br>message will appear on<br>the display.       | "AC Power<br>Disconnected"<br>message, and a<br>box appears<br>around battery in<br>use.      | Switches<br>to<br>alternate<br>power<br>source |
| External<br>Battery<br>Disconnected | Info     | •       | This info message<br>occurs when the<br>external battery power<br>source is lost and the<br>device has switched to<br>an alternate power<br>source (either a<br>detachable battery, if<br>connected, or the<br>internal battery if no<br>other source is<br>available). If external<br>power returns, the<br>ventilator will beep, but<br>no message will appear<br>on the display. | "External Batt<br>Disconnected"<br>message, and a<br>box appears<br>around battery in<br>use. | Switches<br>to<br>alternate<br>power<br>source |

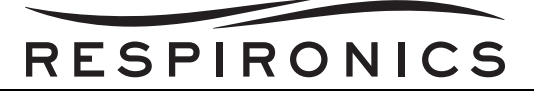

| ALARM                                 | Priority | AUDIBLE | DESCRIPTION OF<br>ALARM                                                                                                    | VISUAL(ALARM<br>INDICATOR<br>BUTTON AND<br>DISPLAY)                                             | Device<br>Action                               |
|---------------------------------------|----------|---------|----------------------------------------------------------------------------------------------------|-------------------------------------------------------------------------------------------------|------------------------------------------------|
| Detachable<br>Battery<br>Disconnected | Info     | •       | This info message<br>occurs when the<br>detachable battery<br>power source is lost<br>and the device has<br>switched to an<br>alternate power source<br>(the internal battery if<br>not other source is<br>available). If<br>detachable battery<br>power returns, the<br>ventilator will beep, but<br>no message will appear<br>on the display. | "Detachable Batt<br>Disconnected"<br>message, and a<br>box appears<br>around battery in<br>use. | Switches<br>to<br>alternate<br>power<br>source |
| Start On<br>Battery                   | Info     | •       | This info message<br>indicates that the<br>ventilator has started<br>on battery power and<br>no AC power is<br>available. The device<br>operator should verify<br>that this is what is<br>wanted.                                                                                                    | "Start On Battery"<br>message<br>appears.                                                       | Operates                                       |
| Card Error                            | Info     | •       | This info message<br>occurs when an<br>unusable SD card is<br>inserted into the<br>ventilator. The device<br>continues to operate<br>but data cannot be<br>logged onto the SD<br>card.                                                                                                    | "Card Error"<br>message appears                                                                 | Operates                                       |

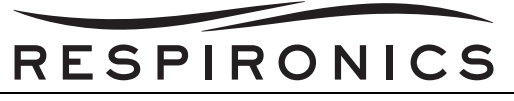

## 6.5 TROUBLESHOOTING TABLE

| DEVICE ACTION                                                                                           | POSSIBLE CAUSES                                                              | POSSIBLE ACTION                                                     |
|----------------------------------------------------------------------------------------------------|------------------------------------------------------------------------------|---------------------------------------------------------------------|
| Unit does not power on                                                                                  | • No power available                                                         | <ul> <li>Verify AC or Batteries<br/>are present</li> </ul>          |
|                                                                                                    | <ul> <li>Front Panel Board On/Off circuit<br/>faulty</li> </ul>              | <ul> <li>Replace the Front<br/>Panel PCA</li> </ul>                 |
|                                                                                                    | <ul> <li>System/CPU PCA does not<br/>recognize keypress</li> </ul>           | <ul> <li>Replace the System/<br/>CPU Subassembly<br/>PCA</li> </ul> |
| Unit power on, but Blower will not start                                                                | Blower not connected to PCA                                                  | <ul> <li>Check connection<br/>from Blower to PCA</li> </ul>         |
|                                                                                                    | Blower faulty                                                                | <ul> <li>Replace Blower</li> </ul>                                  |
|                                                                                                    | • Faulty motor drive on PCA                                                  | <ul> <li>Replace System/CPU<br/>Subassembly PCA</li> </ul>          |
| Unit is on, but Display is blank                                                                        | LCD not connected properly                                                   | Check LCD Cable                                                     |
|                                                                                                    | Inverter not connected properly                                              | Check Inverter and                                                  |
|                                                                                                    | • Faulty Driver on System/CPU PCA                                            | connection                                                          |
|                                                                                                    |                                                                              | <ul> <li>Replace System/CPU<br/>Subassembly PCA</li> </ul>          |
| Unit and Display are on, but AC<br>Power LED and Keypad are not                                         | Front Panel not connected properly                                           | <ul> <li>Check connection<br/>from Front Panel to</li> </ul>        |
| functioning                                                                                             | Faulty Front Panel board                                                     | System.                                                             |
|                                                                                                    |                                                                              | <ul> <li>Replace Front Panel<br/>Board</li> </ul>                   |
| Audible Alarm does not beep 3<br>times at startup                                                       | <ul> <li>Speakers not connected properly</li> <li>Faulty Speakers</li> </ul> | <ul> <li>Check Speaker<br/>connections</li> </ul>                   |
|                                                                                                    | Eaulty Front Panel PCA                                                       | <ul> <li>Replace Speakers</li> </ul>                                |
|                                                                                                    | Faulty System/CPU PCA                                                        | <ul> <li>Replace Front Panel<br/>PCA</li> </ul>                     |
|                                                                                                    |                                                                              | <ul> <li>Replace System/CPU<br/>Subassembly PCA</li> </ul>          |
| Any of the red (~1.5 sec), yellow<br>(~1.5 sec), and white (~3 sec)<br>LEDs do not light during startup | Front Panel not connected properly                                           | Check connection     from Front Panel to     System                 |
|                                                                                                    | <ul> <li>Faulty Front Panel board</li> </ul>                                 | <ul> <li>Replace Front Panel<br/>Board</li> </ul>                   |

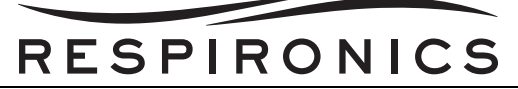

| Display flashes on and off<br>sporadically                 | <ul><li>Bad power source</li><li>CPU resetting</li></ul>                                                                       | <ul> <li>Verify good power<br/>source</li> <li>Replace System/CPU<br/>Subassembly</li> </ul>                                                           |
|------------------------------------------------------------|----------------------------------------------------------------------------------------------------|----------------------------------------------------------------------------------------------------|
| Unit does not detect Detachable<br>Battery                 | <ul> <li>Internal connections not connected properly</li> <li>Faulty Detachable Battery</li> </ul>                             | <ul> <li>Check connection on<br/>Power Management<br/>Board</li> <li>Replace Detachable<br/>Battery</li> </ul>                                         |
| Unit does not detect Internal<br>Battery                   | <ul> <li>Battery not connected properly</li> <li>Faulty Internal Battery</li> </ul>                                            | <ul> <li>Check connection on<br/>Power Management<br/>Board</li> <li>Replace Internal<br/>Battery</li> </ul>                                           |
| Unit does not detect External Lead<br>Acid battery         | <ul> <li>Battery not connected properly<br/>internally and/or externally</li> <li>Faulty External Lead Acid battery</li> </ul> | <ul> <li>Check connections on<br/>Power Management<br/>Board and on outside<br/>of the unit</li> <li>Replace External<br/>Lead Acid battery</li> </ul> |
| One alarm has much lower pitch<br>or tone than other alarm | <ul><li>Faulty Speaker</li><li>Faulty Front Panel PCA</li></ul>                                                                | <ul> <li>Replace Speaker</li> <li>Replace Front Panel<br/>Board</li> </ul>                                                                             |
| Display blank, but backlight<br>working                    | <ul> <li>Dislodged LCD (ribbon) cable</li> <li>Faulty LCD (ribbon) cable</li> </ul>                                            | <ul> <li>Verify LCD cable/<br/>connections</li> <li>Replace LCD Cable</li> </ul>                                                                       |

| R                                                                      | ESPIRONICS                                                                                                    |                                                                                                    |
|------------------------------------------------------------------------|----------------------------------------------------------------------------------------------------|----------------------------------------------------------------------------------------------------|
| Detachable Battery Error<br>Received during Repair Test                | <ul> <li>The Following are the associate<br/>Test Step Failures:</li> <li>160 0040.0240 Uninterrupted<br/>Operation [33m 34s] N/A Pass<br/>TRUE Pass</li> <li>Test Step Failures Associated with<br/>a defective Detachable Battery<br/>Connector Assembly</li> <li>161 0040.0250 AC Power Source<br/>Recognition [33m 34s] N/A EQ<br/>120V AC Power 120V AC Power<br/>Pass</li> <li>162 0040.0260 Lead-Acid Power<br/>Source EPAP Current [34m 36s] A<br/>0.50 to 7.00 1.88 Pass</li> <li>163 0040.0270 Lead-Acid Power<br/>Source IPAP Current [34m 36s] A<br/>0.50 to 15.00 3.57 Pass</li> <li>164 0040.0280 Detachable Li-Ion<br/>Battery (at 46% Cap.) [34m 36s]<br/>mA -3.00 to 0.00 -5.00 Fail</li> <li>165 0040.0290 Internal Li-Ion<br/>Battery (at 57% Cap.) [34m 36s]<br/>mA -3.00 to 0.00 0.00 Pass</li> </ul> | <ul> <li>Replace the faulty<br/>Detachable Battery<br/>Connector Assembly.</li> <li>Recalibrate the<br/>Trilogy.</li> <li>Perform the<br/>necessary Run-In.</li> <li>Perform Repair Test.</li> </ul>                                |
| High Pos Flow at Calibration                                           | <ul> <li>Flow Straightener damaged or<br/>missing</li> </ul>                                                                                                    | • Ensure Flow<br>Straightener is<br>installed in Flow<br>Sensor Assembly<br>correctly and is no t<br>damaged.                                                                                                    |
| Trilogy Error Code relating to<br>Battery issues                       | <ul> <li>Unit needs to be rebooted</li> <li>Erroneous read by Charger chip from power sequencing</li> </ul>                                                                                                    | <ul> <li>Reboot unit using<br/>RASP command or<br/>allow unit to go to<br/>sleep</li> <li>Remove all pow er<br/>from unit, which<br/>includes physically<br/>disconnecting the<br/>Internal Battery, then<br/>reconnect.</li> </ul> |
| Internal Battery fails current test or does not go into requested mode | <ul> <li>Faulty Detachable Battery</li> <li>Faulty Power Management Board</li> </ul>                                                                                                    | <ul> <li>Replace Detachable<br/>Battery if found faulty.</li> <li>Replace Power<br/>Management Board.</li> </ul>                                                                                                    |

| R | ES | PI | RC | ) N | IC | S |
|---|----|----|----|-----|----|---|

| Detachable Battery fails current<br>test or does not go into requested<br>mode         | <ul> <li>Faulty External Battery</li> <li>Faulty Power Management Board</li> </ul> | <ul> <li>Replace External<br/>Battery.</li> <li>Replace Power<br/>Management Board.</li> </ul>                                                                                       |
|----------------------------------------------------------------------------------------|------------------------------------------------------------------------------------|----------------------------------------------------------------------------------------------------|
| Unit won't reach Pressure<br>Therapy settings in Run-in                                | <ul> <li>Incorrect settings</li> <li>Tubing setup incorrectly</li> </ul>           | <ul> <li>Verify settings.</li> <li>Verify tubing is connected properly and there are no leaks.</li> <li>Verify Active Exhalation Valve is functioning properly.</li> </ul>           |
| Failures involving pressure or flow tests                                              | <ul> <li>Tubing or porting block issues</li> <li>Faulty Sensor PCA</li> </ul>      | <ul> <li>Verify tubing and<br/>porting block are<br/>connected properly<br/>and not leaking.</li> <li>If possible, verify<br/>faulty Sensor PCA,<br/>replace if suspected</li> </ul> |
| Solid alarm when using Lead Acid<br>or AC power fail alarm with known<br>good Li-ion's | <ul> <li>CPU possibly rebooting or not<br/>running</li> </ul>                      | <ul> <li>Remove all power to<br/>reset and if possible<br/>obtain error logs;<br/>replace System/CPU<br/>PCA if suspected</li> </ul>                                                 |
| Vent Service Required before<br>software upgrade                                       | • E143 (Pressure Span) in Error Log                                                | <ul> <li>Upgrade software. If<br/>error persists, or is not<br/>E143, refer to the<br/>proper Error Code<br/>Section of th is<br/>chapter.</li> </ul>                                |
| Trilogy error code relating to battery issues                                          | <ul> <li>Device software communication to<br/>the batteries</li> </ul>             | • Evaluate test report<br>and/or Trilogy error<br>log. If there is nothing<br>conclusive from the<br>evaluation, retest the<br>unit.                                                 |

| RESPIRONICS                                                                                                    |                                                                                                    |                                                                                                    |  |  |
|----------------------------------------------------------------------------------------------------|----------------------------------------------------------------------------------------------------|----------------------------------------------------------------------------------------------------|--|--|
| High Pressure Leak Fail - this is<br>indicative of a leak on the O2 flow<br>side ( <b>Trilogy O<sub>2</sub> &amp; Trilogy 202</b><br><b>Only</b> ) | <ul> <li>Verify seating of the O 2<br/>proportional valve</li> <li>Verify connection of green tube to<br/>manifold</li> <li>Verify green tube to port clip<br/>adaptor</li> <li>Verify O-rings on port clip adapter<br/>to pressure sensor are present</li> </ul> | <ul> <li>Reseat as ne eded or<br/>replace manifold if<br/>suspect.</li> <li>Reseat or replace<br/>green tube/port clips<br/>as needed.</li> <li>Reseat or replace O-<br/>rings as needed.</li> </ul> |  |  |

|                                                                                                    | <ul> <li>Verify O-Inigs on port clip adapter<br/>to pressure sensor are present</li> <li>Pressure sensor leaking</li> </ul>                                                                                                    | rings as needed.<br>• Replace PCA if all<br>other related parts<br>were verified not to<br>leak.                                                                                                    |
|----------------------------------------------------------------------------------------------------|----------------------------------------------------------------------------------------------------|----------------------------------------------------------------------------------------------------|
| Low Pressure Leak Fail - This is<br>indicative of a leak on the air flow<br>side ( <b>Trilogy O<sub>2</sub> &amp; Trilogy 202</b><br><b>Only</b> ) | <ul> <li>Verify Interface between air duct<br/>and lower portion of air element<br/>seated properly</li> <li>Verify air element to mixer is intact<br/>and O-rings are not rolled</li> <li>Verify mixer to O<sub>2</sub> element is intact<br/>and O-rings are not rolled</li> <li>Verify O<sub>2</sub> element to manifold is<br/>intact and O-rings are not rolled</li> <li>Verify seating of the O 2<br/>proportional valve</li> <li>Verify sense tubes from both O<sub>2</sub><br/>and air elements to associated flow<br/>sensors are seated properly and<br/>free from holes or defects</li> <li>Ensure tubes are connected<br/>properly</li> </ul> | <ul> <li>Reseat or replace as needed.</li> <li>Replace manifold if suspect.</li> <li>Reseat all connections and retest.</li> </ul>                                                                                                    |
| Valve Functional Fail - Indicative<br>of valve not properly opening or<br>impeded air path<br>(Trilogy O <sub>2</sub> & Trilogy 202 Only)          | <ul> <li>Verify seating on the O<sub>2</sub> proportional valve</li> <li>Foreign material in air path</li> <li>Faulty wire connection from O<sub>2</sub> proportional valve to board</li> <li>Faulty OBM PCA</li> </ul>                                                                                                    | <ul> <li>Reseat as ne eded or replace manifold.</li> <li>Remove material if possible, otherwise replace manifold if suspect.</li> <li>Reseat connection or replace suspect part.</li> <li>Verify connector is seated, otherwise replace PCA</li> </ul> |

| R | Ε | S | ΡI | R | 0 | Ν | С | S |
|---|---|---|----|---|---|---|---|---|

| PCA Communication Fail -<br>Indicative of PCA not<br>communicating<br>( <b>Trilogy O<sub>2</sub> &amp; Trilogy 202 Only</b> )                                                                                                    | <ul> <li>Faulty OBM to Trilogy Serial Cable</li> <li>Faulty PCA</li> </ul>                       | <ul> <li>Verify cable connection, reseat or replace as needed</li> <li>Verify connector integrity. Reseat Cable at PCA</li> <li>Replace PCA.</li> </ul> |
|----------------------------------------------------------------------------------------------------|--------------------------------------------------------------------------------------------------|----------------------------------------------------------------------------------------------------|
| Fan Test Fail - Indicative of a fan<br>now working <b>(Trilogy O<sub>2</sub> &amp;</b><br><b>Trilogy 202 Only)</b>                                                                                                    | <ul> <li>Faulty OBM Fan</li> <li>Connection between fan and board</li> <li>Faulty PCA</li> </ul> | <ul> <li>Verify fan cable connection.</li> <li>Reseat connection.</li> <li>Replace Fan.</li> <li>Replace PCA</li> </ul>                                 |
| Current Test Fails - Indicative of<br>idle current not within limits<br>( <b>Trilogy O<sub>2</sub> &amp; Trilogy 202 Only)</b>                                                                                                    | • Faulty PCA                                                                                     | <ul><li> Reseat connections</li><li> Replace PCA</li></ul>                                                                                              |
| Vent may not have any Vent<br>Service Messages<br>Vent does not recognize when AC<br>is connected<br>Batteries will not charge with AC<br>connected<br>Vent gives low battery alarms and<br>eventually shuts itself off (with<br>alarm)<br>Turning vent On may result in HW<br>or SW power fail<br>Vent will power up and operate<br>fine with external Lead Acid or<br>externally charged detachable<br>battery<br>Failure of Power Supply PCA | • U1 failure on Power Supply PCA                                                                 | • Replace Power<br>Supply PCA                                                                                                    |

| RES | 5 P I | RO | ΝΙ | CS |
|-----|-------|----|----|----|

| Customer reports Vent Service                                                                                                    | • Condition in 6.06 and earlier | • When generated                                                                                                    |
|----------------------------------------------------------------------------------------------------|---------------------------------|----------------------------------------------------------------------------------------------------|
| Error generated under the                                                                                                    |                                 | circumstances<br>described above the                                                                                                    |
| <ul> <li>06/25/2009 11:56:25 E-00284         <ul> <li>065535</li> <li>ERR_PWR_UPGRADE_AC_I</li> <li>N_USE BEEP_ONLY</li> </ul> </li> <li>06/25/2009 11:56:24 E-00119         <ul> <li>065535</li> <li>ERR_LI_ION_CHARGING_N</li> <li>O_AC ROUTINE_SERVICE</li> </ul> </li> <li>06/25/2009 11:56:24 E-00166         <ul> <li>06/25/2009 11:56:24 E-00166</li> <li>065535</li> <li>ERR_UI_RESET_KEY_PRES</li> <li>S KEYPRESS</li> </ul> </li> </ul> |                                 | <ul> <li>E-199 error does not<br/>indicate a problem<br/>with the vent<br/>hardware and there is<br/>nothing that needs to<br/>be repaired or<br/>replaced on the<br/>ventilator.</li> <li>Install latest Software.</li> </ul> |
| <ul> <li>06/25/2009 11:56:20 E-00179<br/>0 65535<br/>ERR_PWR_REDUCTION_AC<br/>_DISCONNECTED<br/>INFO_ALARM</li> </ul>                                                                                                    |                                 |                                                                                                    |
| Specifically, the series of events is:                                                                                                    |                                 |                                                                                                    |
| <ul> <li>AC is connected (but not yet recognized by vent)</li> </ul>                                                                                                    |                                 |                                                                                                    |
| <ul> <li>Batteries begin to charge<br/>(immediately with application<br/>of AC)</li> </ul>                                                                                                    |                                 |                                                                                                    |
| <ul> <li>Vent detects batteries are<br/>charging</li> </ul>                                                                                                    |                                 |                                                                                                    |
| <ul> <li>Reset key is pressed</li> </ul>                                                                                                    |                                 |                                                                                                    |
| • "Vent Service Recom-<br>mended" error triggered (the<br>vent detected that batteries<br>are charging, has a triggered<br>timer but has not yet detected<br>AC)                                                                                                    |                                 |                                                                                                    |
| <ul> <li>Vent recognizes AC is present<br/>(~3 seconds after actual con-<br/>nection)</li> </ul>                                                                                                    |                                 |                                                                                                    |
| R                                                                                                    | ESPIRONICS                                                                                                    |                                                                                                    |
|----------------------------------------------------------------------------------------------------|----------------------------------------------------------------------------------------------------|----------------------------------------------------------------------------------------------------|
| Typically characterized by an out<br>of box failureInitial power up sequence<br>(example only actual codes and<br>order may be vary):13:59:12 E-249<br>ERR_AC_CONNECTED13:59:13 E-252<br>ERR_INT_LI_ION_CONNECT<br>ED13:59:13 E-336<br>ERR_INT_LI_ION_EXITED_S<br>HIP_MODE13:59:25 E-189<br>URGENT_SERVICE<br>ERR_LOSS_OF_VBATT_LI_<br>POWER13:59:30 E-272<br>URGENT_SERVICE<br>ERR_VBATT_SENSE_LOWBoth battery icons on the display<br>are red | BPNG System Condition                                                                                               | <ul> <li>Disconnect internal battery for a few seconds</li> <li>Reconnect battery and reassemble</li> <li>Verify battery errors do not return</li> <li>Install latest software</li> </ul>                                                                                                    |
| Test Equipment or Trilogy Error<br>code relating to Battery issues                                                                                                    | <ul> <li>Device SW communication to the<br/>Batteries</li> </ul>                                                    | • Evaluate Test Report<br>and/or Trilogy Error<br>Log. If there is nothing<br>conclusive from the<br>evaluation, retest the<br>unit.                                                                                                    |
| Failed Motor Temp Test during<br>Final Testing                                                                                                    | <ul> <li>Motor not warmed up enough</li> <li>Faulty Motor Temp Sensor</li> <li>Motor Temp circuit on PCA</li> </ul> | <ul> <li>Run unit for min. of 20<br/>minutes in S/T m ode,<br/>20/4, 10BPM,<br/>Ti=1,Tr=3</li> <li>Verify valid reading;<br/>Replace Blower<br/>assembly if faulty</li> <li>Verify Motor Temp<br/>sensor in Blo wer<br/>Assembly with Test<br/>Setup; if reading is<br/>valid, replace System/<br/>Cpu in the unit</li> </ul> |

|   |   |   |   | _ |   |   |   |   | - |
|---|---|---|---|---|---|---|---|---|---|
| R | Ε | S | Ρ |   | R | 0 | Ν | С | S |

| No Display Backlight and Blower<br>does not run                                                                                    | <ul> <li>12v circuit faulty</li> <li>System/CPU Board faulty</li> </ul>                                                                                                    | <ul> <li>12v Line shorted<br/>possibly due to C13<br/>on Interface PCA<br/>shorted; replace pca if<br/>confirmed faulty</li> <li>Replace System/Cpu<br/>if confirmed faulty</li> </ul>                              |
|----------------------------------------------------------------------------------------------------|----------------------------------------------------------------------------------------------------|----------------------------------------------------------------------------------------------------|
| E308 in the Error Log                                                                                                    | • Stirring or Battery Fan intermittent                                                                                                    | • Review the Optional<br>Text line for E341 Fan<br>entries in the E rror<br>Log for Fan Stalled<br>entries. Replace<br>respective fan if any<br>Fan Stall's are logged<br>and verified not to be<br>process related |
| <i>E-009 in Error Log caused by<br/>Interface PCA. This condition<br/>includes No Display and a Vent<br/>Inop Audio Indication</i> | • Capacitor at C13 of the Interface<br>PCA displays evidence of a s hort<br>condition. C13 is a filter cap<br>located in line to the 12V main.<br>The shorted cap resulted in a short<br>condition throughout the 12V main. | <ul> <li>Visually inspect C12<br/>and C13 for evidence<br/>of discoloration.<br/>Measure the con tacts<br/>of C12 or C13 to TP<br/>ground for a short.</li> <li>Replace Interface<br/>PCA</li> </ul>                |

| R                                               | ESPIRONICS              |                                                                                                    |
|-------------------------------------------------|-------------------------|----------------------------------------------------------------------------------------------------|
| E-009 in Error Log caused by<br>Blower Failure. | • Impeller won't rotate | • Attempt to rotate<br>impeller. If<br>unsuccessful or<br>physical resistance is<br>present, replace the<br>blower.                                                                                                    |
|                                                 |                         | <ul> <li>Measure phase<br/>resistance by<br/>performing the<br/>following: Pin 7 (Blue)<br/>to Pin 8 (Violet)<br/>should read no more<br/>than 0.8 ohm, Pin 7<br/>(Blue) to Pin 9 (Grey)<br/>should read no more<br/>than 0.8 ohm, and Pin<br/>8 (Violet) to Pin 9<br/>(Grey) should read no<br/>more than 0.8 ohm.</li> </ul> |
|                                                 |                         | <ul> <li>Measure the motor<br/>case resistance by<br/>measuring Pin 7 to<br/>case, Pin 8 to case,<br/>and Pin 9 to case.<br/>Measurement should<br/>read open.</li> </ul>                                                                                                    |
|                                                 |                         | <ul> <li>If the Blower fails any<br/>of the conditions<br/>above, visually<br/>inspect the motor<br/>drive circuit on the<br/>System PCA for<br/>hardware defects. It<br/>may be necessary to<br/>replace the Blower<br/>Assembly and the<br/>System PCA.</li> </ul>                                                           |
|                                                 |                         | <ul> <li>If the Blower<br/>Assembly is<br/>electrically sound and<br/>there is no evidence<br/>of physical or thermal<br/>damage to the motor<br/>drive circuit, replace<br/>the System PCA.</li> </ul>                                                                                                    |

| RESPIRONICS                                     |                                                                                                    |                                   |  |  |  |  |
|-------------------------------------------------|----------------------------------------------------------------------------------------------------|-----------------------------------|--|--|--|--|
| <i>E-009 in Error Log caused by System PCA.</i> | • The System/CPU PCA has the potential to contribute to a vent in-<br>op error. In some cases the vent in-op condition caused by th e system/CPU PCA may not be able to be duplicated at the servicing center. | • Replace the System/<br>CPU PCA. |  |  |  |  |

\_

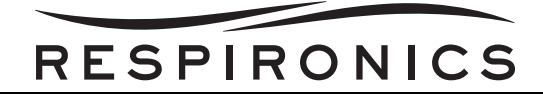

### 6.6 DOWNLOADING TRILOGY ALARM ERROR CODE INFORMATION

- 1. Insert a SD Card into the SD Card slot on the Trilogy Ventilator.
- 2. Press down the Audio Pause and Down Button at the same time.
- 3. Scroll down in the menu until you come to 'Write Event Log to SD Card'. Select OK.
- 4. After write is complete, scroll back up to and select "Safely Remove SD Card"
- 5. Remove the SD Card from the Trilogy Ventilator.
- 6. Connect an SD Card Reader to your PC.
- 7. Place the SD Card into the SD Card reader.
- 8. Double click on the Trilogy Tool Box Icon.
- 9. Click on the BrowseUUTLogs Menu.
- 10. Select the location of the SD Card or PC Folder containing the Log Downloads.

| Select the Trilo        | ogy Logs director                                                                                                    | ry to browse                                  |     |     | ? 🛛                      |  |
|-------------------------|----------------------------------------------------------------------------------------------------|-----------------------------------------------|-----|-----|--------------------------|--|
| Look in:                | My Documents<br>My Recent Do<br>Desktop                                                                                                    | s 🗸 🗸                                         | 3 🖻 | ۳ 📂 |                          |  |
| My Recent<br>Documents  | My Documer<br>My Computer<br>Cocal Disk<br>CD-RW Dr<br>Removable                                                                                                    | nts<br>r<br>.(C:)<br>rive (D:)<br>e Disk (E:) |     |     |                          |  |
| Desktop<br>My Documents | <ul> <li>Removable Disk (F:)</li> <li>Removable Disk (G:)</li> <li>Removable Disk (H:)</li> <li>WD Passport (J:)</li> <li>production on 'MR Production Data File Serve</li> <li>prodGroups on 'MR Production Data File Serve</li> <li>Mv Network Places</li> </ul> |                                               |     |     |                          |  |
| My Computer             |                                                                                                    |                                               |     |     |                          |  |
| <b></b>                 | File name:                                                                                                    |                                               |     | ~   | Open                     |  |
| My Network              | Files of type:                                                                                                    | Custom Pattern (*.bin)                        |     | *   | Cancel<br>Select Cur Dir |  |

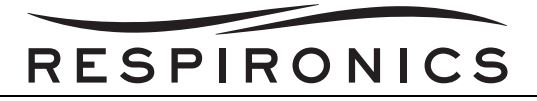

11. Select the Trilogy Folder.

| Select the Trilo                                  | gy Logs directory to browse                                                                | K |
|---------------------------------------------------|--------------------------------------------------------------------------------------------|---|
| Look jn:                                          | 🖙 Removable Disk (H:) 🔹 🧿 🦻 📴                                                              |   |
| My Recent<br>Documents<br>Desktop<br>My Documents | CIM<br>MISC<br>■ Trilogy<br>Size: 607 KB<br>Files: WD_20090303_000.edf, DD_200903_000.edf, |   |
| <b>S</b>                                          | File name: Qpen                                                                            | ן |
| My Network                                        | Files of type: Custom Pattern (".bin) Cancel Select Cur Di                                 |   |

12. At the screen below, select the "Select Cur Dir" button. Do not select individual files.

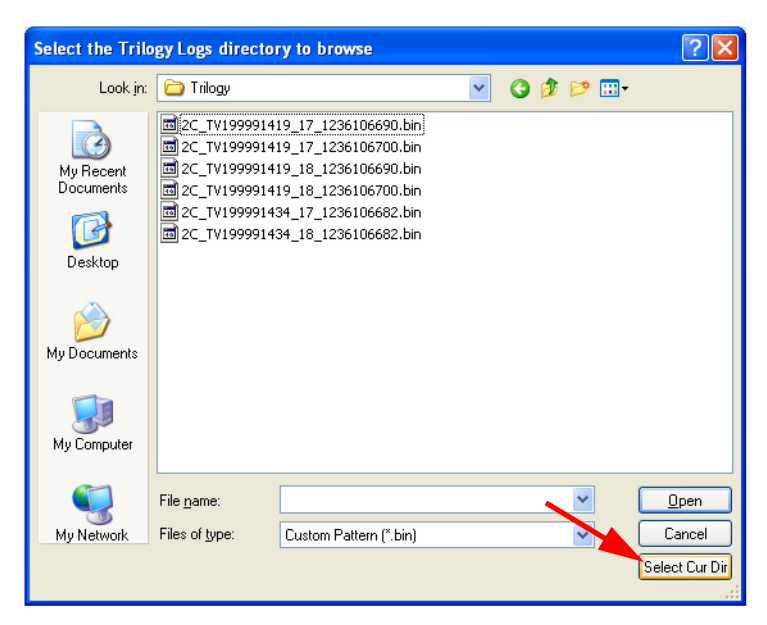

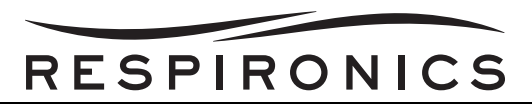

13. The UUT for which you wish to view the files, will appear in the "Log Identifier" window.

| Read Log Files from a Session                                                                                                    |                                |
|----------------------------------------------------------------------------------------------------|--------------------------------|
| <ol> <li>Choose a session folder containing the logs in binary form</li> <li>Choose an entry with the desired serial number and date to</li> <li>Session Folder:</li> </ol> | nat (.bin).<br>) see the logs. |
| H:\Trilogy\2C_TV199991434*.bin                                                                                                    | Browse                         |
| Log Identifier (arranged by device ID, SN, and date saved):                                                                                                    |                                |
| ID Serial Number Date/Time (GMT)                                                                                                    | Refresh                        |
| 2C 1V199991434 03/03/2009 18:58:02                                                                                                    |                                |
|                                                                                                    |                                |
|                                                                                                    | 077                            |
|                                                                                                    | OK                             |
|                                                                                                    |                                |
|                                                                                                    |                                |
|                                                                                                    | Cancel                         |
|                                                                                                    |                                |

14. Select the file for the UUT you wish to view and then click on the "OK" button.

| Read Log Files from a Session                                                                                                    |                                                           |
|----------------------------------------------------------------------------------------------------|-----------------------------------------------------------|
| <pre>1. Choose a session folder containing the logs in binary form 2. Choose an entry with the desired serial number and date to Session Folder: H:\Trilogy\2C_TV199991434*.bin Log Identifier (arranged by device ID, SN, and date saved): ID Serial Number Date/Time (GMT) 2C TV199991434 03/03/2009 18:58:02</pre> | mat (.bin).<br>o see the logs.<br>Browse<br>Refresh<br>OK |
| Trilogy 100 Log IDs: 17, 18                                                                                                    | Cancel                                                    |

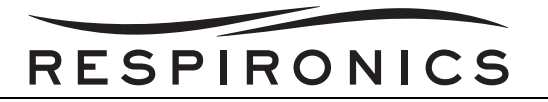

15. The encrypted files will then be displayed in the window. To close the file, select the red "X" in the top right corner of the window.

| Ble Edit Search Options 10<br>□ 😅 🖬 🔺 🗠 📾 🤮 | ew Window Help       |          |              |                                                                                      |     |
|---------------------------------------------|----------------------|----------|--------------|--------------------------------------------------------------------------------------|-----|
|                                             |                      |          |              |                                                                                      |     |
|                                             | 5 8                  |          |              |                                                                                      |     |
| TV199991434 123                             | 16106682             |          |              |                                                                                      | ERE |
| Product ID=2c, Seria                        | 1#=TV199991434, SWVe | rsion=(  | See Log Data | ), HWVersion=(See Log Data)                                                          |     |
|                                             |                      |          |              |                                                                                      |     |
| LOG ID 17 (Encrypted                        | Significant Event To | ext) 64- | 454 total by | tes                                                                                  |     |
| UTC Time                                    | Tril Time            | Err      |              | Pengr                                                                                | •   |
| 03/03/2009 18:57:58                         | 03/03/2009 18:57:58  | 264      | 0 65535      | ERE MENU BYPASS ACTIVATED KEYPRESS <utc:1236106678 17=""></utc:1236106678>           |     |
| 03/03/2009 18:57:54                         | 03/03/2009 18:57:54  | 72       | 0 65535      | ERR MMC 3D CARD INSERTED BEEP ONLY <utc:1236106674 17=""></utc:1236106674>           |     |
| 03/03/2009 13:58:05                         | 03/03/2009 13:58:05  | 74       | 0 65535      | ERR MMC 3D CARD REMOVED BEEP ONLY <utc: 1236088685="" 17=""></utc:>                  |     |
| 03/03/2009 13:57:36                         | 03/03/2009 13:57:36  | 264      | 0 65535      | ERR MENU BYPASS ACTIVATED KEYPRESS <utc:1236088656 17=""></utc:1236088656>           |     |
| 03/03/2009 13:57:30                         | 03/03/2009 13:57:30  | 72       | 0 65535      | ERR MMC SD CARD INSERTED BEEP ONLY <utc:1236088650 17=""></utc:1236088650>           |     |
| 02/27/2009 20:27:28                         | 02/27/2009 20:27:28  | 74       | 0 65535      | ERR MMC SD CARD REMOVED BEEP ONLY <utc: 1235766448="" 17=""></utc:>                  |     |
| 02/27/2009 20:27:20                         | 02/27/2009 20:27:20  | 72       | 0 65535      | ERR MMC SD CARD INSERTED BEEP ONLY <utc:1235766440 17=""></utc:1235766440>           |     |
| 02/27/2009 20:26:06                         | 02/27/2009 20:26:06  | 74       | 0 65535      | ERR MMC 3D CARD REMOVED BEEP ONLY <utc: 1235766366="" 17=""></utc:>                  |     |
| 02/27/2009 20:25:51                         | 02/27/2009 20:25:51  | 264      | 0 65535      | ERR MENU BYPASS ACTIVATED KEYPRESS <utc: 1235766351="" 17=""></utc:>                 |     |
| 02/27/2009 20:25:45                         | 02/27/2009 20:25:45  | 72       | 0 65535      | ERR MMC SD CARD INSERTED BEEP ONLY <utc:1235766345 17=""></utc:1235766345>           |     |
| 02/27/2009 20:25:14                         | 02/27/2009 20:25:14  | 252      | 0 65535      | ERR INT LI ION CONNECTED BEEP ONLY <utc:1235766314 17=""></utc:1235766314>           |     |
| 02/27/2009 20:25:13                         | 02/27/2009 20:25:13  | 251      | 0 65535      | ERR DET LI ION CONNECTED BEEP ONLY <utc:1235766313 17=""></utc:1235766313>           |     |
| 02/27/2009 20:25:11                         | 02/27/2009 20:25:11  | 74       | 0 65535      | ERR MMC 3D CARD REMOVED BEEP ONLY <utc:1235766311 17=""></utc:1235766311>            |     |
| 02/27/2009 20:25:07                         | 02/27/2009 20:25:07  | 283      | 0 65535      | ERR SW UPGRADE PERFORMED KEYPRESS <utc:1235766307 17=""></utc:1235766307>            |     |
| 02/27/2009 20:24:07                         | 02/27/2009 20:24:07  | 72       | 0 65535      | ERR HMC SD CARD INSERTED BEEP ONLY <utc: 1235766247="" 17=""></utc:>                 |     |
| 02/27/2009 20:22:39                         | 02/27/2009 20:22:39  | 74       | 0 65535      | ERR MMC 3D CARD REMOVED BEEP ONLY <utc: 1235766159="" 17=""></utc:>                  |     |
| 02/27/2009 20:22:36                         | 02/27/2009 20:22:36  | 72       | 0 65535      | ERR MMC 3D CARD INSERTED BEEP ONLY <utc: 1235766156="" 17=""></utc:>                 |     |
| 02/27/2009 20:18:06                         | 02/27/2009 20:18:06  | 74       | 0 65535      | ERR MMC 3D CARD REMOVED BEEP ONLY <utc:1235765886 17=""></utc:1235765886>            |     |
| 02/27/2009 20:18:00                         | 02/27/2009 20:18:00  | 72       | 0 65535      | ERR MMC 3D CARD INSERTED BEEP ONLY <utc:1235765880 17=""></utc:1235765880>           |     |
| 02/27/2009 20:17:17                         | 02/27/2009 20:17:17  | 16409    | 1 0          | NV ID= 25 (NV UNIT STATE) P/S=P RX=0 AVAPS=0 <utc:1235765837 17=""></utc:1235765837> |     |
| 02/27/2009 20:17:16                         | 02/27/2009 20:17:16  | 294      | 0 65535      | ERR POWER OFF YES KEY KEYPRESS <utc:1235765836 17=""></utc:1235765836>               |     |
| 02/27/2009 20:17:16                         | 02/27/2009 20:17:16  | 293      | 0 65535      | ERR POWER OFF KEY KEYPRESS <utc:1235765836 17=""></utc:1235765836>                   |     |
| 02/27/2009 20:17:12                         | 02/27/2009 20:17:12  | 16409    | 0 1          | NV ID= 25 (NV UNIT STATE) P/S=P RX=0 AVAPS=0 <utc:1235765832 17=""></utc:1235765832> |     |
| 02/27/2009 20:17:12                         | 02/27/2009 20:17:12  | 324      | 1 65535      | ERR POWER ON KEYPRESS <utc:1235765832 17=""></utc:1235765832>                        |     |
| 02/27/2009 20:17:11                         | 02/27/2009 20:17:11  | 16409    | 1 0          | NV ID= 25 (NV UNIT STATE) P/S=P RX=0 AVAPS=0 <utc:1235765831 17=""></utc:1235765831> |     |
| 02/27/2009 20:17:11                         | 02/27/2009 20:17:11  | 294      | 0 65535      | ERR POWER OFF YES KEY KEYPRESS <utc:1235765831_17></utc:1235765831_17>               |     |
| 02/27/2009 20:17:11                         | 02/27/2009 20:17:11  | 293      | 0 65535      | ERR_POWER_OFF_KEY_KEYPRESS <utc:1235765831_17></utc:1235765831_17>                   |     |
| 02/27/2009 19:39:20                         | 02/27/2009 19:39:20  | 16409    | 0 1          | NV_ID= 25 (NV_UNIT_STATE) P/S=P RX=0 AVAPS=0 <utc:1235763560 17=""></utc:1235763560> |     |
| 02/27/2009 19:39:20                         | 02/27/2009 19:39:20  | 324      | 1 65535      | ERR POWER ON KEYPRESS <utc:1235763560 17=""></utc:1235763560>                        |     |
| 02/24/2009 13:50:11                         | 02/24/2009 13:50:11  | 252      | 0 65535      | ERR INT LI ION CONNECTED BEEP ONLY <utc:1235483411 17=""></utc:1235483411>           |     |
| 02/24/2009 13:50:10                         | 02/24/2009 13:50:10  | 251      | 0 65535      | ERR DET LI ION CONNECTED BEEP ONLY <utc:1235483410 17=""></utc:1235483410>           |     |
| 02/23/2009 14:35:29                         | 02/23/2009 14:35:29  | 179      | 0 65535      | ERR PWR REDUCTION AC DISCONNECTED INFO ALARM <utc:1235399729 17=""></utc:1235399729> |     |
| 02/23/2009 14:33:01                         | 02/23/2009 14:33:01  | 2.52     | 0 65535      | ERR INT LI ION CONNECTED BEEP ONLY <utc:1235399581_17></utc:1235399581_17>           |     |
| 02/23/2009 14:33:00                         | 02/23/2009 14:33:00  | 251      | 0 65535      | ERR_DET_LI_ION_CONNECTED BEEP_ONLY <utc:1235399580_17></utc:1235399580_17>           |     |
| 02/23/2009 14:32:10                         | 02/23/2009 14:32:10  | 252      | 0 65535      | ERR_INT_LI_ION_CONNECTED BEEP_ONLY <utc:1235399530_17></utc:1235399530_17>           |     |
| 02/23/2009 14:32:09                         | 02/23/2009 14:32:09  | 251      | 0 65535      | ERR DET LI ION CONNECTED BEEP ONLY <utc:1235399529 17=""></utc:1235399529>           |     |
| 02/23/2009 14:28:02                         | 02/23/2009 14:28:02  | 252      | 0 65535      | ERR_INT_LI_ION_CONNECTED_BEEP_ONLY <utc:1235399282_17></utc:1235399282_17>           |     |
| 02/23/2009 14:28:01                         | 02/23/2009 14:28:01  | 251      | 0 65535      | ERR_DET_LI_ION_CONNECTED BEEP_ONLY <utc:1235399281_17></utc:1235399281_17>           |     |
| 02/19/2009 20:13:48                         | 02/19/2009 20:13:48  | 179      | 0 65535      | ERR PWR REDUCTION AC DISCONNECTED INFO ALARM <utc:1235074428 17=""></utc:1235074428> |     |
| 02/19/2009 20:13:14                         | 02/19/2009 20:13:14  | 250      | 0 65535      | ERR LEAD ACID BATT CONNECTED BEEP ONLY <utc:1235074394 17=""></utc:1235074394>       |     |
| 02/19/2009 20:09:29                         | 02/19/2009 20:09:29  | 252      | 0 65535      | ERR_INT_LI_ION_CONNECTED_BEEP_ONLY <utc:1235074169_17></utc:1235074169_17>           |     |
| (C)                                         |                      |          |              |                                                                                      | 131 |

16. Select "No" to exit the program.

| LogDogg |            |               | E                 | K  |
|---------|------------|---------------|-------------------|----|
| ⚠       | Save chang | es to 2C_TV19 | 991434_1236106682 | ?? |
|         | Yes        | No            | Cancel            |    |

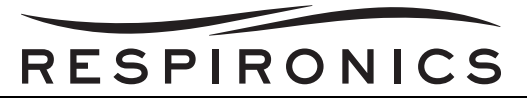

### 6.7 TRILOGY ERROR CODES AND CORRECTIVE ACTIONS

#### NOTE

Use the corrective action(s) listed in section 6.5 (Troubleshooting Table) before using corrective action(s) listed in the error code charts below.

#### 6.7.1 VENTILATOR INOPERATIVE ALARM ERROR CODES

| ERROR<br>CODE | PROBABLE CAUSE                                                                          | PROBABLE CORRECTIVE ACTION          |
|---------------|-----------------------------------------------------------------------------------------|-------------------------------------|
| E-009         | Motor Capacitor not installed                                                           | Check the Capacitor                 |
|               | <ul> <li>Motor Connector not soldered properly</li> </ul>                               | Check Motor connector               |
|               | • Motor Rotor Locked or other mechanical                                                | Replace Motor                       |
|               | problem                                                                                 | Replace System/CPU PCA              |
| E-014         | Board revision resistors are not installed                                              | Load Correct Software               |
|               | <ul> <li>Software is r unning on wrong revision of<br/>the board</li> </ul>             | Replace System/CPU PCA              |
| E-021         | <ul> <li>Problem with serial communication<br/>between DSP and Host</li> </ul>          | Replace System/CPU PCA              |
| E-037         | Host CPU is constantly rebooting                                                        | Reinstall Software                  |
|               |                                                                                         | Replace System/CPU PCA              |
| E-071         | Parameter Settings corrupted                                                            | Replace System/CPU PCA              |
| E-073         | Parameter Settings corrupted                                                            | Replace System/CPU PCA              |
| E-076         | Defective EEPROM                                                                        | Replace System/CPU PCA              |
| E-077         | Defective EEPROM                                                                        | Replace System/CPU PCA              |
|               | <ul> <li>Program Execution Error</li> </ul>                                             |                                     |
| E-090         | <ul> <li>Software does not support newer/older<br/>revision of Hardware</li> </ul>      | Reinstall software                  |
|               | <ul> <li>Board revision resistors on Sys tem/CPU<br/>PCA are setup incorrect</li> </ul> | Replace the System/CPU PCA          |
| E-101         | Program Execution Error                                                                 | Contact Respironics Product Support |
| E-103         | Control Flow Sensor out of electrical spec                                              | Check Tubing                        |
|               |                                                                                         | Check Manifold                      |
|               |                                                                                         | Replace Sensor PCA                  |

| E-125 | • 3 reboots occurred within 24 hours                                                                                                    | <ul> <li>Examine error logs for reasons for reboots</li> <li>Proceed accordingly</li> </ul>                                                                                                 |
|-------|----------------------------------------------------------------------------------------------------|----------------------------------------------------------------------------------------------------|
| E-141 | <ul> <li>Motor connector not soldered correctly</li> <li>Motor Rotor Locked or other mechanical problem</li> </ul>                                                                                                    | <ul> <li>Check Bulk Capacitor</li> <li>Check Motor connector</li> <li>Replace Motor</li> <li>Replace System/CPU PCA</li> </ul>                                                              |
| E-145 | <ul> <li>Both control and Monitoring Pressure sensors failed.</li> <li>ADC failed</li> </ul>                                                                                                    | <ul> <li>Check tubing</li> <li>Check manifold</li> <li>Replace Sensor PCA</li> </ul>                                                                                                    |
| E-146 | <ul> <li>Both control and Monitoring Pressure sensors failed.</li> <li>ADC failed</li> </ul>                                                                                                    | <ul> <li>Check tubing</li> <li>Check manifold</li> <li>Replace Sensor PCA</li> </ul>                                                                                                    |
| E-158 | • A serious alarm has occurred before six<br>breaths have been taken after blower is<br>turned on. The lack of therapy data causes<br>back up therapy not to be initiated and the<br>ventilator to beco me completely<br>inoperative. The alarms that would initiate<br>this possible scenario are: both pressure<br>sensors failing, both pressure and flow<br>sensors failing, a failu re of non-volatile<br>memory, or a high pressure patient alarm | <ul> <li>None - r ecorded for informational<br/>purposes to indicate that backup therapy<br/>could not be provided for the Ventilator<br/>Inoperative condition currently active</li> </ul> |
| E-160 | <ul> <li>Obstructed intake</li> <li>Obstructed flow path</li> <li>Obstructed or disconnected pressure tubing</li> <li>Faulty Blower</li> </ul>                                                                                                    | <ul> <li>Check Inlet filter / Air Path for obstruction</li> <li>Check circuit</li> <li>Check internal tubing</li> <li>Replace Blower</li> </ul>                                             |
| E-163 | <ul> <li>Control Flow Sensor out of electrical<br/>specification</li> </ul>                                                                                                    | <ul> <li>Check tubing</li> <li>Check manifold</li> <li>Replace Sensor PCA</li> </ul>                                                                                                    |

|   | _ |   |   | _ |   |   |   |   |   |
|---|---|---|---|---|---|---|---|---|---|
| R | Ε | S | Ρ |   | R | 0 | Ν | С | S |

\_

| E-172 | <ul> <li>Unit is exceed ing 60cm o f delivered pressure</li> <li>High pressure sensor reading</li> <li>Large amount of drift</li> <li>Pinched/blocked tubing</li> </ul>                                                                                                    | <ul> <li>Check the tubing for pinched or blocked tubes</li> <li>Check the circuit for leaks</li> <li>Check the Activ e Exhalation V alve functionality</li> <li>Check the tubing for leaks, kinks, or blockages</li> <li>Replace the Sensor board</li> <li>Replace the System/CPU PCA</li> </ul> |
|-------|----------------------------------------------------------------------------------------------------|----------------------------------------------------------------------------------------------------|
| E-253 | <ul> <li>Communication failure</li> <li>The Host CPU is unable to communicate with the DSP</li> </ul>                                                                                                    | Replace the System/CPU PCA                                                                                                    |
| E-323 | • When the device encounters errors while it<br>has started to apply the Rx Setting from the<br>SD Card, the device stops the Rx update<br>and tries to restore back the old setting on<br>the device. During the restoration of these<br>old settings of the device, if ther e is an<br>error this error code is generated | • Replace System/CPU Subassembly                                                                                                    |
| E-357 | Control Flow Sensor out of electrical spec                                                                                                    | <ul> <li>Check tubing</li> <li>Check manifold</li> <li>Replace Sensor Board PCA</li> </ul>                                                                                                    |
| E-361 | • Assigned product ID unknown and invalid                                                                                                    | <ul><li> Recalibrate Unit</li><li> Replace System/CPU Subassembly</li></ul>                                                                                                    |

### 6.7.2 VENTILATOR SERVICE REQUIRED ALARM ERROR CODES

| ERROR<br>CODE | PROBABLE CAUSE                                                                                                    | PROBABLE CORRECTIVE ACTION                                                                                     |
|---------------|----------------------------------------------------------------------------------------------------|----------------------------------------------------------------------------------------------------|
| E-017         | <ul> <li>Big Motor Capacitor not installed or wrong value<br/>or at the end of life cycle</li> </ul>                                                                                                    | <ul> <li>Install or Replace Capacitor</li> <li>Replace System/CPU PCA</li> </ul>                               |
| E-023         | <ul> <li>Internal watchdog on DSP failed</li> </ul>                                                                                                    | Replace System/CPU PCA                                                                                         |
| E-031         | <ul> <li>Problem with +3.3V_DSP</li> <li>U23 failure</li> <li>DSP failure</li> </ul>                                                                                                    | Replace System/CPU PCA                                                                                         |
| E-032         | <ul> <li>Faulty Sensor Board Cable</li> <li>Faulty Sensor Board Circuitry</li> </ul>                                                                                                    | <ul> <li>Check Sensor Board Cable</li> <li>Replace Sensor Board PCA</li> <li>Replace System/CPU PCA</li> </ul> |
| E-036         | <ul> <li>Cpld not programmed</li> <li>Pin 15 of U30 shorted</li> <li>Cpld failed</li> </ul>                                                                                                    | Replace System/CPU PCA                                                                                         |
| E-064         | <ul><li>Unit not calibrated</li><li>Calibration Table corrupted</li></ul>                                                                                                    | <ul> <li>Recalibrate the device</li> <li>Replace the System/CPU PCA</li> </ul>                                 |
| E-065         | <ul><li>Unit not calibrated</li><li>Calibration Table corrupted</li></ul>                                                                                                    | <ul> <li>Recalibrate the device</li> <li>Replace the System/CPU PCA</li> </ul>                                 |
| E-066         | <ul><li>Unit not calibrated</li><li>Calibration Table corrupted</li></ul>                                                                                                    | <ul> <li>Recalibrate the device</li> <li>Replace the System/CPU PCA</li> </ul>                                 |
| E-067         | • The sensor has drifted.                                                                                                    | Replace Sensor Board PCA                                                                                       |
| E-068         | • Error indicates a short in the Li-Ion battery<br>discharge path on the Power Management PCA.<br>Normally, the Host software recognizes a<br>useable Detachable and Internal battery and<br>attempts to disable the discharge path of the<br>Internal Battery. Since the Internal Battery<br>discharge path has failed shorted, current will be<br>shared by the Internal and Detachable Battery | • Replace Power Management PCA                                                                                 |
| E-069         | • The sensor has drifted.                                                                                                    | Replace Sensor Board PCA                                                                                       |
| E-070         | The sensor has drifted.                                                                                                    | Replace Sensor Board PCA                                                                                       |
| E-080         | The sensor has drifted.                                                                                                    | Replace Sensor Board PCA                                                                                       |

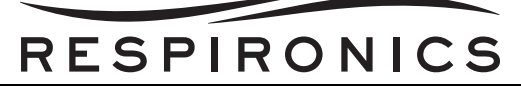

| E-094 | <ul> <li>Barometric pressure sensor is reading maximum<br/>or minimum counts for an extended period of<br/>time</li> </ul> | • Replace the Sensor Board PCA                                                |
|-------|----------------------------------------------------------------------------------------------------|-------------------------------------------------------------------------------|
| E-100 | Software error                                                                                                    | Recalibrate the device                                                        |
|       | <ul> <li>Bad table written by Production or Field Service<br/>Calibration</li> </ul>                                       | Replace the System/CPU PCA                                                    |
| E-106 | Speaker 1 failed or not installed                                                                                          | • Install speaker 1                                                           |
|       |                                                                                                    | <ul> <li>Check connection between front<br/>panel and system board</li> </ul> |
|       |                                                                                                    | Replace the Front Panel PCA                                                   |
|       |                                                                                                    | Replace the System/CPU PCA                                                    |
| E-107 | Speaker 2 failed or not installed                                                                                          | • Install speaker 2                                                           |
|       |                                                                                                    | <ul> <li>Check connection between front<br/>panel and system board</li> </ul> |
|       |                                                                                                    | Replace the Front Panel PCA                                                   |
|       |                                                                                                    | Replace the System/CPU PCA                                                    |
| E-119 | <ul> <li>Battery charging is detected when there is no AC<br/>present</li> </ul>                                           | Replace Power Management PCA                                                  |
| E-130 | The sensor has drifted.                                                                                                    | Check tubing                                                                  |
|       |                                                                                                    | Check manifold                                                                |
|       |                                                                                                    | Replace the Sensor Board PCA                                                  |
| E-131 | Control pressure sensor is reading maximum or                                                                              | Check tubing                                                                  |
|       | minimum counts for an extended period of time                                                                              | Check manifold                                                                |
|       |                                                                                                    | Check the Sensor Board Cable                                                  |
|       |                                                                                                    | <ul> <li>Replace the Sensor PCA</li> </ul>                                    |
|       |                                                                                                    | Replace the System/CPU PCA                                                    |
| E-132 | <ul> <li>Monitor pressure sensor is reading maximum or</li> </ul>                                                          | Check tubing                                                                  |
|       | minimum counts for an extended period of time                                                                              | Check manifold                                                                |
|       |                                                                                                    | Check the Sensor Board Cable                                                  |
|       |                                                                                                    | Replace the Sensor PCA                                                        |
|       |                                                                                                    | Replace the System/CPU PCA                                                    |
| E-133 | Proximal pressure sensor is reading maximum or                                                                             | Check tubing                                                                  |
|       | minimum counts for an extended period of time                                                                              | Check manifold                                                                |
|       |                                                                                                    | Check the Sensor Board Cable                                                  |
|       |                                                                                                    | Replace the Sensor PCA                                                        |
|       |                                                                                                    | Replace the System/CPU PCA                                                    |
|       |                                                                                                    |                                                                               |

| E-134 | • Control flow sensor is re ading maximum or<br>minimum counts for an extended period of time                                    | <ul> <li>Check tubing</li> <li>Check manifold</li> <li>Check the Sensor Board Cable</li> <li>Replace the Sensor PCA</li> <li>Replace the System/CPU PCA</li> </ul> |
|-------|----------------------------------------------------------------------------------------------------|----------------------------------------------------------------------------------------------------|
| E-135 | <ul> <li>Monitor flow sensor is reading maximum or<br/>minimum counts for an extended period of time</li> </ul>                  | <ul> <li>Check tubing</li> <li>Check manifold</li> <li>Check the Sensor Board Cable</li> <li>Replace the Sensor PCA</li> <li>Replace the System/CPU PCA</li> </ul> |
| E-136 | <ul> <li>Air stream Temperature 1 sensor is reading<br/>maximum or minimum counts for a n extended<br/>period of time</li> </ul> | <ul> <li>Check Airstream Temp Sensor<br/>connections</li> <li>Replace Sensor</li> <li>Replace Sensor Board</li> <li>Replace System/CPU PCA</li> </ul>              |
| E-137 | <ul> <li>dP Pressure Temperature sensor is re ading<br/>maximum counts for an extended period of time</li> </ul>                 | <ul> <li>Check dP Pressure Temp Sensor</li> <li>Replace Sensor</li> <li>Replace Sensor Board PCA</li> <li>Replace System/CPU PCA</li> </ul>                        |
| E-138 | <ul> <li>Barometric Pressure sensor is reading a count<br/>outside of its valid range</li> </ul>                                 | <ul> <li>Replace the Sensor PCA</li> <li>Replace the System/CPU PCA</li> </ul>                                                                                     |
| E-139 | Software Error                                                                                                    | <ul> <li>Recalibrate the device</li> <li>Replace the System/CPU PCA</li> </ul>                                                                                     |
| E-143 | <ul> <li>Control or Monitoring Pressure sensor has<br/>drifted too far away from the other</li> </ul>                            | <ul> <li>Turn off Blower and allow 30 seconds for drift processing to complete</li> <li>Replace the Sensor PCA</li> </ul>                                          |
| E-147 | • The sensor has drifted.                                                                                                    | Replace Sensor Board                                                                                                    |

| E-149 | Before a drift is computed for this sen sor, its auto-null valve is opened to atmosphere. A test is performed to ensure that the valve has fully opened in accordance with the time provided by the technical specification. This is performed by ensuring that the control pressure has dropped significantly enough after the valve has opened and a de-bounce time has expired. If the pressure reading before the valve was op ened was not high enough (due to ventilator therapy settings) to provide a valid criteria regarding a significant drop in pressure, then the check is not performed. When this condition is in effect for a consecutive number of attempted drifts, the error is reported | <ul> <li>Replace Sensor Board</li> <li>Replace System/CPU PCA</li> </ul>                                                                                             |
|-------|----------------------------------------------------------------------------------------------------|----------------------------------------------------------------------------------------------------|
| E-159 | <ul> <li>Problem with p ower management board or<br/>batteries - unit would not go into Sleep when AC<br/>Power removed</li> </ul>                                                                                                    | <ul> <li>Replace Power Management PCA</li> <li>Replace System/CPU PCA</li> </ul>                                                                                     |
| E-161 | <ul> <li>Internal Li-Ion has a TDA due to Disch arge<br/>Overcurrent or Discharge Short Circuit</li> <li>PMB fault</li> <li>System Board fault</li> <li>Internal Li-Ion fault</li> </ul>                                                                                                    | <ul> <li>Replace Power Management PCA</li> <li>Replace Internal Li-Ion battery</li> <li>Replace System/CPU PCA</li> </ul>                                            |
| E-164 | Monitor Flow Sensor out of electrical spec                                                                                                    | <ul> <li>Check tubing</li> <li>Check manifold</li> <li>Replace Sensor Board</li> </ul>                                                                               |
| E-174 | <ul> <li>Can't communicate with Charger Chip</li> <li>PMB fault</li> <li>Internal Li-Ion fault</li> <li>Detachable Li-Ion fault</li> </ul>                                                                                                    | <ul> <li>Replace Power Management PCA</li> <li>Replace Internal Li-Ion battery</li> <li>Replace Detachable Li-Ion battery</li> <li>Replace System/CPU PCA</li> </ul> |
| E-175 | <ul> <li>Can't communicate with Internal Li-Ion battery<br/>after five tries and charger is not trying to wake-<br/>up charge the battery</li> <li>Could take up to 210 seconds for alarm to be<br/>reported because the Charger is trying to wake-<br/>up charge the Internal Li-Ion</li> <li>PMB fault</li> <li>Internal Li-Ion fault</li> </ul>                                                                                                    | <ul> <li>Replace Power Management PCA</li> <li>Replace Internal Li-Ion battery</li> </ul>                                                                            |

| E-177 | <ul> <li>Internal Li-Ion battery not Authentic</li> <li>Fake battery</li> <li>PMB fault</li> <li>Internal Li-Ion fault</li> </ul>                                                                                                    | <ul> <li>Replace Internal Li-Ion battery</li> <li>Replace Power Management PCA</li> </ul>                                                                                                    |
|-------|----------------------------------------------------------------------------------------------------|----------------------------------------------------------------------------------------------------|
| E-189 | <ul> <li>Detachable or Internal Li-Ion usable and V_battLi &lt; 9 volts for greater than 10 sec indicates Li-Ion battery unable to power the System</li> <li>PMB fault</li> </ul>                                                                     | Replace Power Management PCA                                                                                                    |
| E-191 | <ul> <li>AFE chip does not receive the appropriate frequency on the WDI pin from the Gas Gauge chip. Both of these chips are i the Li-Ion battery pack.</li> <li>Internal Li-Ion fault</li> </ul>                                                     | <ul> <li>Replace Internal Li-Ion battery</li> <li>Replace Power Management PCA</li> </ul>                                                                                                    |
| E-193 | Internal Li-Ion battery permanent failure                                                                                                    | Replace Internal Li-Ion battery                                                                                                    |
| E-195 | <ul> <li>Internal Li-Ion Battery State of Health ≤ 50%.</li> <li>Full charge capacity (FCC) is less than 51% of the Design Capacity</li> <li>Internal Li-Ion FCC error</li> <li>Internal Li-Ion fault</li> <li>Internal Li-Ion and of life</li> </ul> | <ul> <li>Cycle the Internal Li-Ion (discharge battery so that c apacity change is &gt; 50%, then rest for &gt; 2 hours. Charge to 100%, then rest for &gt; 2 hours)</li> <li>Replace Internal Li-Ion battery</li> </ul> |
| E-197 | <ul> <li>Internal Li-Ion not present as indicated by the Charger Chip status</li> <li>PMB fault</li> <li>Internal Li-Ion battery pack fault</li> </ul>                                                                                                | <ul> <li>Replace Power Management PCA</li> <li>Replace Internal Li-Ion battery</li> </ul>                                                                                                    |
| E-199 | <ul> <li>Detachable Battery harness failure</li> <li>Power Management Board Failure</li> <li>Circuitry failure</li> </ul>                                                                                                    | <ul> <li>Replace Detachable Battery<br/>harness</li> <li>Replace the Power Management<br/>PCA</li> <li>Replace the System/CPU PCA</li> </ul>                                                                            |
| E-200 | Circuitry failure                                                                                                    | Replace the System/CPU PCA                                                                                                    |
| E-201 | <ul> <li>Power Management Board Failure</li> <li>Circuitry failure</li> </ul>                                                                                                    | <ul> <li>Replace the Power Management<br/>PCA</li> <li>Replace the System/CPU PCA</li> </ul>                                                                                                    |
| E-202 | Circuitry failure                                                                                                    | <ul> <li>Replace the System/CPU PCA</li> <li>Replace Interface PCA</li> </ul>                                                                                                    |
| E-203 | Circuitry failure                                                                                                    | Replace System/CPU PCA                                                                                                    |

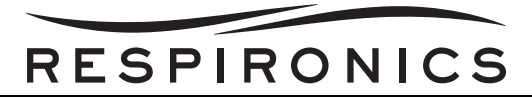

| E-204 | <ul><li>U3 failure</li><li>CPLD failure</li></ul>                                                                                                    | Replace System/CPU PCA                                                                                                    |
|-------|----------------------------------------------------------------------------------------------------|----------------------------------------------------------------------------------------------------|
| E-205 | • Error indicates a shorted Q25, Q26 in the battery<br>discharge path on the Power Management PCA.<br>If either FET is shorted and AC is con nected,<br>then AC voltage will be connected to the Pb Acid<br>battery terminals if o ne is connected and<br>enabled. This may bring down the AC supply<br>due to excessive current because the AC supply<br>is trying to charge the PB Acid. If the AC supply<br>folds back the unit should run properly | • Replace the Power Management<br>PCA                                                                                                    |
| E-207 | Q11 failure on Power Management PCA                                                                                                    | Replace Power Management PCA                                                                                                    |
| E-208 | <ul> <li>Internal Li-Ion Cycle Count exceeded &gt; 475<br/>cycles</li> <li>Internal Li-Ion end of life</li> </ul>                                                                                                    | • Replace Internal Li-Ion battery                                                                                                    |
| E-265 | • Checks if Li-Ion battery is present by attempting<br>to communicate when the Charger CHip safety<br>signal indicates the battery is not present. Safety<br>signal from the Li-Ion may be disconnected or<br>Charger CHip may have a fault so it is not<br>detecting a Li-Ion battery                                                                                                    | <ul> <li>Replace the Internal Battery</li> <li>Replace the Power Management<br/>PCA</li> </ul>                                                                                                    |
| E-267 | <ul> <li>FCC &gt; 150% of the Li-Ion design capacity</li> <li>Corrupted Gas Gauge</li> </ul>                                                                                                    | <ul> <li>Cycle the Internal Li-Ion (discharge battery so that c apacity change is &gt; 50%, then rest for &gt; 2 hours. Charge to 100%, then rest for &gt; 2 hours)</li> <li>Replace Internal Li-Ion battery</li> </ul> |
| E-269 | • Error indicates an open VBULK F ET. This<br>MOSFET connects the output of the AC/DC<br>supply to the input of the boost converter. Unit<br>will not run on AC power. Will use battery power<br>if available                                                                                                    | Replace Power Management PCA                                                                                                    |
| E-270 | • Error indicates an open Q11, which controls the discharge of the Li-Ion batteries post VbattLi. When the Lithium Ion power is selected, this FET is turned on. If Q11 fails open, there will be no Li-Ion battery power to the system                                                                                                    | Replace Power Management PCA                                                                                                    |
| E-271 | • Error indicates an open Q13, Q14 in the Lead<br>Acid battery discharge path on the Power<br>Management PCA. When Pb Acid is selected by<br>the hardware or software, VBATTSENSE would<br>be low. If AC is disconnected, there would be no<br>battery backup from the Li-lon battery                                                                                                    | • Replace Power Management PCA                                                                                                    |

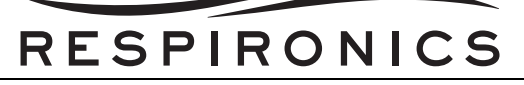

| E-272 | <ul><li>Charger chip failure</li><li>FET failure</li></ul>                           | Replace Power Management PCA                                                                                                    |
|-------|--------------------------------------------------------------------------------------|----------------------------------------------------------------------------------------------------|
| E-273 | <ul><li>Unit not calibrated</li><li>Calibration table corrupted</li></ul>            | <ul> <li>Recalibrate the device</li> <li>Replace the System/CPU PCA</li> </ul>                                                                                                    |
| E-274 | <ul> <li>Unit not calibrated</li> <li>Calibration table corrupted</li> </ul>         | <ul> <li>Recalibrate the device</li> <li>Replace the System/CPU PCA</li> </ul>                                                                                                    |
| E-290 | One or more "Ventilator Service Required" errors<br>are active in the system         | <ul> <li>Examine the Significant Event Log<br/>error log. The first column of data<br/>contains the first error code that is<br/>causing this error message.</li> <li>Address according to this first error<br/>code</li> </ul> |
|       |                                                                                      | <ul> <li>Each time you address an error,<br/>cycle the motor (OFF to ON to<br/>OFF) and check the Significant<br/>Event Log again until this alarm is<br/>no longer sounded</li> </ul>                                          |
|       |                                                                                      | • Remove all pow er from the unit<br>and then reapply power, then turn<br>the motor ON to s ee if this<br>message is still reported                                                                                             |
| E-302 | Voltage reference on internal ADC failed                                             | Replace System/CPU PCA                                                                                                    |
| E-311 | <ul> <li>Unit wasn't c alibrated or calibration table was<br/>destroyed</li> </ul>   | <ul><li> Recalibrate</li><li> Replace System/CPU PCA</li></ul>                                                                                                    |
| E-333 | <ul> <li>U24 circuitry failure</li> <li>U26 circuitry failure</li> </ul>             | Replace System/CPU PCA                                                                                                    |
| E-338 | <ul><li>Unit not calibrated</li><li>Calibration Table corrupted</li></ul>            | <ul> <li>Recalibrate</li> <li>Replace System/CPU PCA</li> </ul>                                                                                                    |
| E-340 | • CPLD stopped sending alive signal to the Host CPU                                  | Replace System/CPU PCA                                                                                                    |
| E-344 | Failure of Oxygen Blending Module                                                    | <ul><li>Recalibrate the device</li><li>Replace the Blending Module PCA</li></ul>                                                                                                    |
| E-345 | <ul> <li>Internal O<sub>2</sub> sensor at end of life or watchdog failure</li> </ul> | Replace OBM PCA                                                                                                    |
| E-349 | Communication between Host and OBM was lost                                          | <ul><li><i>Replace OBM PCA</i></li><li><i>Replace Interface PCA</i></li></ul>                                                                                                    |

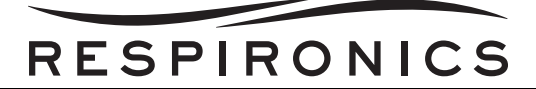

| E-356 | • Before a drift is computed for this sen sor, its<br>auto-null valve is opened to atmosphere. A test<br>is performed to ensure that the valve has fully<br>opened in accordance with the time provided by<br>the technical specification | <ul> <li>Replace Sensor PCA</li> <li>Replace System/CPU PCA</li> </ul>               |
|-------|----------------------------------------------------------------------------------------------------|--------------------------------------------------------------------------------------|
| E-358 | <ul> <li>Proximal Flow Sensor out of electrical spec.</li> </ul>                                                                                                    | <ul> <li>Check tubing</li> <li>Check manifold</li> <li>Replace Sensor PCA</li> </ul> |
| E-364 | Internal Li Ion Battery Fuse Open                                                                                                    | Replace Internal Li-Ion Battery                                                      |

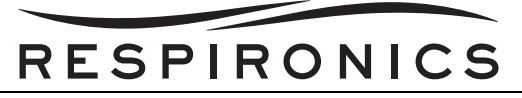

#### 6.7.3 ON-SCREEN ERROR CODES

| ERROR<br>CODE | ON-SCREEN<br>MESSAGE | PROBABLE CAUSE                                                                                                    | PROBABLE CORRECTIVE<br>ACTION                                                                                                    |
|---------------|----------------------|----------------------------------------------------------------------------------------------------|----------------------------------------------------------------------------------------------------|
| E-053         | High Vte             | <ul> <li>The measured Exhaled Tidal<br/>Volume is greater than or<br/>equal to the alarm setting</li> <li>Flow Sensor problem</li> <li>Active exhalation valve<br/>problem</li> </ul>                 | <ul> <li>Check device and circuit setup if patient circuit is available</li> <li>Check the Ac tive Exhalation Valve functionality, if it is attached</li> <li>Check the alarm settings against the therapy settings.</li> <li>Check the tubing for leaks, kinks, or blockages</li> <li>Replace the Sensor PCA and recalibrate</li> </ul>                                                                                                    |
| E-054         | Low Vte              | <ul> <li>The measured Exhaled Tidal<br/>Volume is less than or equal to<br/>the alarm setting</li> <li>High leak</li> <li>Flow sensor problem</li> <li>Active exhalation valve<br/>problem</li> </ul> | <ul> <li>Check device and circuit setup if patient circuit is available</li> <li>Check the circuit tubing for pinched or blocked tubes if patient circuit is available</li> <li>Check the circuit for leaks if patient circuit is available</li> <li>Check the Ac tive Exhalation Valve functionality, if it is attached</li> <li>Check the alarm settings against the therapy settings</li> <li>Check the tubing for leaks, kinks, or blockages</li> <li>Replace the Sensor PCA and recalibrate</li> </ul> |
| E-081         | Card Error           | Faulty SD Card                                                                                                    | Use different SD Card                                                                                                    |
| E-083         | Card Error           | <ul> <li>Foreign object inserted in card slot</li> <li>Unformatted card</li> <li>Card prematurely removed</li> </ul>                                                                                  | <ul> <li>Use correct MMC/SD card</li> <li>Re-insert card</li> <li>Replace System/CPU PCA</li> </ul>                                                                                                    |
| E-084         | Card Error           | <ul> <li>Foreign object inserted in card<br/>slot</li> <li>Unformatted card</li> <li>Card prematurely removed</li> </ul>                                                                              | <ul> <li>Use correct MMC/SD card</li> <li>Re-insert card</li> <li>Replace System/CPU PCA</li> </ul>                                                                                                    |

| E-085 | Card Error                  | <ul> <li>Foreign object inserted in card<br/>slot</li> <li>Unformatted card</li> <li>Card prematurely removed</li> </ul>                                                                                            | <ul> <li>Use correct MMC/SD card</li> <li>Re-insert card</li> <li>Replace System/CPU PCA</li> </ul>                                                                                                    |
|-------|-----------------------------|----------------------------------------------------------------------------------------------------|----------------------------------------------------------------------------------------------------|
| E-086 | Card Error                  | <ul> <li>Foreign object inserted in card slot</li> <li>Unformatted card</li> <li>Card prematurely removed</li> </ul>                                                                                                | <ul> <li>Use correct MMC/SD card</li> <li>Re-insert card</li> <li>Replace System/CPU PCA</li> </ul>                                                                                                    |
| E-087 | Card Error                  | <ul> <li>Foreign object inserted in card slot</li> <li>Unformatted card</li> <li>Card prematurely removed</li> </ul>                                                                                                | <ul> <li>Use correct MMC/SD card</li> <li>Re-insert card</li> <li>Replace System/CPU PCA</li> </ul>                                                                                                    |
| E-088 | Card Error                  | <ul> <li>Foreign object inserted in card slot</li> <li>Unformatted card</li> <li>Card prematurely removed</li> </ul>                                                                                                | <ul> <li>Use correct MMC/SD card</li> <li>Re-insert card</li> <li>Replace System/CPU PCA</li> </ul>                                                                                                    |
| E-089 | Card Error                  | <ul> <li>Foreign object inserted in card slot</li> <li>Unformatted card</li> <li>Card prematurely removed</li> </ul>                                                                                                | <ul> <li>Use correct MMC/SD card</li> <li>Re-insert card</li> <li>Replace System/CPU PCA</li> </ul>                                                                                                    |
| E-093 | Keypad Stuck                | <ul> <li>Key is providing reading that it<br/>has been held down for 2<br/>minutes</li> </ul>                                                                                                    | <ul> <li>Check the Keypad for stuck keys</li> <li>Replace the Front Panel PCA</li> <li>Replace the System/CPU PCA</li> </ul>                                                                                                    |
| E-109 | High Expiratory<br>Pressure | <ul> <li>Unit is not reaching the<br/>exhaled pressure setting;<br/>Patient Pressure during<br/>exhalation is greater than or<br/>equal to Exhaled Pressure<br/>Setting = 5 cm for 5 seconds<br/>or more</li> </ul> | <ul> <li>Check device and circuit setup if patient circuit available</li> <li>Check the circuit tubing for pinched or blocked tubes if patient circuit available</li> <li>Check the Ac tive Exhalation Valve functionality, if it is attached</li> <li>Check the tubing for leaks, kinks, or blockages</li> <li>Replace the Sensor PCA and recalibrate</li> </ul> |

| E-110 | Low Inspiratory<br>Pressure | <ul> <li>Unit is not reaching the inhalation pressure setting; In CPAP, S, S/T, T, PC, and PC-SIMV modes, the lo west Patient Pressure delivered during inhalation is less than the lowest inhalation pressure - 5 cm; In CV, AC, and CIMV modes, the lowest Pa tient Pressure delivered during inhalation is less than the Low PIP Alarm setting</li> <li>Low pressure sensor reading</li> <li>Large amount of drift</li> <li>Pinched/blocked tubing</li> </ul> | <ul> <li>Check device and circuit setup if patient circuit available</li> <li>Check the circuit tubing for pinched or blocked tubes if patient circuit available</li> <li>Check the circuit for leaks if patient circuit is available</li> <li>Check the Ac tive Exhalation Valve functionality, if it is attached</li> <li>Check the tubing for leaks, kinks, or blockages</li> <li>Replace the Sensor PCA and recalibrate</li> </ul>                                                                |
|-------|-----------------------------|----------------------------------------------------------------------------------------------------|----------------------------------------------------------------------------------------------------|
| E-111 | High Respiratory<br>Rate    | <ul> <li>The measured Breath Rate is greater than or equal to the alarm setting</li> <li>False triggering</li> <li>Alarm/setting mismatch</li> <li>Spontaneous breathing above the alarm</li> </ul>                                                                                                    | <ul> <li>Check device and circuit setup if patient circuit available</li> <li>Check the circuit tubing for pinched or blocked tubes if patient circuit available</li> <li>Check the circuit for leaks if patient circuit is available</li> <li>Check the Ac tive Exhalation Valve functionality, if it is attached</li> <li>Check the alarm settings against the therapy settings</li> <li>Check the tubing for leaks, kinks, or blockages</li> <li>Replace the Sensor PCA and recalibrate</li> </ul> |

|       |                            | RESPIRONIC                                                                                                    | CS                                                                                                    |
|-------|----------------------------|----------------------------------------------------------------------------------------------------|----------------------------------------------------------------------------------------------------|
| E-112 | Low Respiratory<br>Rate    | <ul> <li>The measured Breath Rate is less than or equal to the alarm setting</li> <li>Alarm/setting mismatch</li> <li>Spontaneous breathing below the alarm high leak</li> </ul>                                                                                            | <ul> <li>Check device and circuit setup if patient circuit available</li> <li>Check the circuit tubing for pinched or blocked tubes if patient circuit available</li> <li>Check the circuit for leaks if patient circuit is available</li> <li>Check the Ac tive Exhalation Valve functionality, if it is attached</li> <li>Check the alarm settings against the therapy settings</li> <li>Check the tubing for leaks, kinks, or blockages</li> <li>Replace the Sensor PCA and recalibrate</li> </ul> |
| E-113 | High Minute<br>Ventilation | <ul> <li>The measured Minute<br/>Ventilation is greater than or<br/>equal to the alarm setting</li> <li>Alarm/setting mismatch</li> <li>Low breath rate (leak)</li> <li>High exhaled tidal volume<br/>(flow sensor problem, active<br/>exhalation valve problem)</li> </ul> | <ul> <li>Check device and circuit setup if patient circuit available</li> <li>Check the circuit for leaks if patient circuit is available</li> <li>Check the Ac tive Exhalation Valve functionality, if it is attached</li> <li>Check the alarm settings against the therapy settings</li> <li>Check the tubing for leaks, kinks, or blockages</li> <li>Replace the Sensor PCA and recalibrate</li> </ul>                                                                                             |

|       |                           | RESPIRONIC                                                                                                    | CS                                                                                                    |
|-------|---------------------------|----------------------------------------------------------------------------------------------------|----------------------------------------------------------------------------------------------------|
| E-114 | Low Minute<br>Ventilation | <ul> <li>The measured Minute<br/>Ventilation is less than or<br/>equal to the alarm setting</li> <li>Alarm/setting mismatch</li> <li>High leak</li> <li>High breath rate</li> <li>Low exhaled tidal volume (flow<br/>sensor problem)</li> </ul> | <ul> <li>Check device and circuit setup if patient circuit available</li> <li>Check the circuit tubing for pinched or blocked tubes if patient circuit available</li> <li>Check the circuit for leaks if patient circuit is available</li> <li>Check the Ac tive Exhalation Valve functionality, if it is attached</li> <li>Check the alarm settings against the therapy settings</li> <li>Check the tubing for leaks, kinks, or blockages</li> <li>Replace the Sensor PCA and recalibrate</li> </ul> |
| E-115 | High Vti                  | <ul> <li>The measured inhaled tidal volume is greater than or equal to the alarm setting</li> <li>Flow sensor problem</li> <li>Active exhalation valve problem</li> </ul>                                                                       | <ul> <li>Check device and circuit setup if patient circuit available</li> <li>Check the Ac tive Exhalation Valve functionality, if it is attached</li> <li>Check the alarm settings against the therapy settings</li> <li>Check the tubing for leaks, kinks, or blockages</li> <li>Replace the Sensor PCA and recalibrate</li> </ul>                                                                                                    |
| E-116 | Low Vti                   | <ul> <li>The measured inhaled tidal volume is less than or equal to the alarm setting</li> <li>High leak</li> <li>Flow sensor problem</li> <li>Active exhalation valve problem</li> </ul>                                                       | <ul> <li>Check device and circuit setup if patient circuit available</li> <li>Check the circuit tubing for pinched or blocked tubes if patient circuit available</li> <li>Check the circuit for leaks if patient circuit is available</li> <li>Check the Ac tive Exhalation Valve functionality, if it is attached</li> <li>Check the alarm settings against the therapy settings</li> <li>Check the tubing for leaks, kinks, or blockages</li> <li>Replace the Sensor PCA and recalibrate</li> </ul> |

|       |                                  | RESPIRONIC                                                                                                    | CS                                                                                                    |
|-------|----------------------------------|----------------------------------------------------------------------------------------------------|----------------------------------------------------------------------------------------------------|
| E-118 | Low Circuit Leak                 | <ul> <li>The leak in the system is to o small</li> <li>Wrong circuit</li> <li>Blocked tubes</li> <li>Sensor problems</li> </ul>                                                                 | <ul> <li>Check device and circuit setup</li> <li>Check the circuit tubing for pinched or blocked tubes</li> <li>Check the circuit setting against the circuit being used</li> <li>Check the tubing for leaks, kinks, or blockages</li> <li>Replace the Sensor PCA and recalibrate</li> </ul>                                                       |
| E-120 | Apnea                            | <ul> <li>Spontaneous breathing has not been detected within the alarm time</li> <li>High leak</li> </ul>                                                                                        | <ul> <li>Check device and circuit setup</li> <li>Check the circuit tubing for pinched or blocked tubes</li> <li>Check the circuit for leaks</li> <li>Check the Ac tive Exhalation Valve functionality, if it is attached</li> <li>Check the tubing for leaks, kinks, or blockages</li> <li>Replace the Sensor Board PCA and recalibrate</li> </ul> |
| E-121 | Circuit<br>Disconnect            | <ul> <li>High flow condition has been detected</li> <li>High leak</li> <li>Flow Sensor problem</li> </ul>                                                                                       | <ul> <li>Check device and circuit setup</li> <li>Check the circuit tubing for pinched or blocked tubes</li> <li>Check the circuit for leaks</li> <li>Check the Ac tive Exhalation Valve functionality, if it is attached</li> <li>Check the tubing for leaks, kinks, or blockages</li> <li>Replace the Sensor Board PCA and recalibrate</li> </ul> |
| E-162 | Replace<br>Detachable<br>Battery | <ul> <li>Detachable Li-Ion has a TDA<br/>due to Discharge Overcurrent<br/>or Discharge Short Current</li> <li>PMB fault</li> <li>System Board fault</li> <li>Detachable Li-Ion fault</li> </ul> | <ul> <li>Replace Detachable Li-Ion</li> <li>Replace Power Management<br/>PCA</li> <li>Replace System CPU PCA</li> </ul>                                                                                                    |

|       | 1                            |                                                                                                    |                                                                                                    |
|-------|------------------------------|----------------------------------------------------------------------------------------------------|----------------------------------------------------------------------------------------------------|
| E-165 | Low Expiratory               | <ul> <li>When the Expiratory pressure<br/>is less than or equal to the<br/>EPAP/CPAP/PEEP - 5<br/>pressure units in value for 5<br/>seconds or more</li> <li>Deactivated if the Att ained<br/>Expiratory Pressure &gt; EP AP/<br/>PEEP/CPAP - 5 pressure units</li> </ul>                                                                                                    | <ul> <li>Check the circuit tubing for<br/>pinched or blocked tubes if<br/>patient circuit available</li> <li>Check the circuit for leaks if<br/>patient circuit available</li> <li>Check the Ac tive Exhalation<br/>Valve functionality, if it is<br/>attached</li> <li>Check the tubing for leaks,<br/>kinks, or blockages</li> <li>Replace the sensor board</li> </ul> |
| E-170 | High Inspiratory<br>Pressure | <ul> <li>Unit is ex ceeding the inhalation pressure setting; IN CPAP, S, S/T, T, PC, and PC-SIMV modes, the highest Patient Pressure delivered during inhalation is gr eater than the highest inhalation pressure + 5 cm; In CV, AC, and SIMV modes, the highest Patient Pressure delivered during inhalation is gr eater than the High PIP Alarm setting</li> <li>High pressure Sensor reading</li> <li>Large amount of drift</li> <li>Pinched/blocked tubing</li> </ul> | <ul> <li>Check the circuit tubing for pinched or blocked tubes if patient circuit available</li> <li>Check the circuit for leaks if patient circuit available</li> <li>Check the Ac tive Exhalation Valve functionality, if it is attached</li> <li>Check the tubing for leaks, kinks, or blockages</li> <li>Replace the Sensor PCA</li> </ul>                           |
| E-171 | High Inspiratory<br>Pressure | <ul> <li>Unit is ex ceeding the inhalation pressure setting; IN CPAP, S, S/T, T, PC, and PC-SIMV modes, the highest Patient Pressure delivered during inhalation is gr eater than the highest inhalation pressure + 5 cm; In CV, AC, and SIMV modes, the highest Patient Pressure delivered during inhalation is gr eater than the High PIP Alarm setting</li> <li>High pressure sensor reading</li> <li>Large amount of drift</li> <li>Pinched/blocked tubing</li> </ul> | <ul> <li>Check the circuit tubing for pinched of blocked tubes if patient circuit is available</li> <li>Check the circuit for leaks if patient circuit is available</li> <li>Check the Ac tive Exhalation Valve functionality, if it is attached</li> <li>Check the tubing for leaks, kinks, or blockages</li> <li>Replace the Sensor PCA</li> </ul>                     |

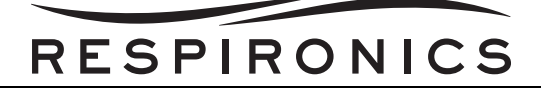

| E-173 | Start On Battery                 | Vent was st arted on b attery power     None - re corded informational purposes indicate the unit was s tart without AC power.                                                                                                    |                                                                                                    |  |  |  |  |
|-------|----------------------------------|----------------------------------------------------------------------------------------------------|----------------------------------------------------------------------------------------------------|--|--|--|--|
| E-176 | Replace<br>Detachable<br>Battery | <ul> <li>Can't communicate with<br/>Detachable Li-Ion battery and<br/>charger is not tr ying to wake-<br/>up charge the battery. Could<br/>take up to 210 seconds for<br/>alarm to be reported because<br/>the charger is trying to wake-<br/>up charge the Detachable Li-<br/>Ion</li> <li>PMB fault</li> <li>Detachable Li-Ion fault</li> </ul> | <ul> <li>Replace the Power<br/>Management PCA</li> <li>Replace the Detachable Li-lon</li> </ul>                                                                       |  |  |  |  |
| E-178 | Replace<br>Detachable<br>Battery | <ul> <li>Detachable Li-Ion battery not authentic</li> <li>Fake battery</li> <li>PMB fault</li> <li>Detachable Li-Ion fault</li> </ul>                                                                                                    | <ul> <li>Replace Detachable Li-Ion</li> <li>Replace Power Management<br/>PCA</li> </ul>                                                                               |  |  |  |  |
| E-179 | AC Power<br>Disconnected         | <ul> <li>AC was disconnected</li> <li>PMB fault</li> <li>AC Power Supply fault</li> <li>Power Cord fault</li> <li>A/D channel fault</li> </ul>                                                                                                    | <ul> <li>Verify AC connected</li> <li>Replace Power Management<br/>PCA</li> <li>Replace AC Power Supply</li> <li>Replace System/CPU PCA</li> </ul>                    |  |  |  |  |
| E-180 | External Batt<br>Disconnected    | <ul> <li>Lead Acid was disconnected</li> <li>Power Cord fault</li> <li>PMB fault</li> <li>A/D channel fault</li> </ul>                                                                                                    | <ul> <li>Connect Lead Acid</li> <li>Verify Lead Acid Battery Cord</li> <li>Replace Power Management<br/>PCA</li> <li>Replace System/CPU PCA</li> </ul>                |  |  |  |  |
| E-181 | Detach Batt<br>Disconnected      | <ul> <li>Detachable Li-Ion was disconnected</li> <li>Li-Ion connector fault</li> <li>PMB fault</li> <li>A/D channel fault</li> </ul>                                                                                                    | <ul> <li>Verify Detachable Li-Ion connected</li> <li>Replace Detachable Li-Ion cable</li> <li>Replace Power Management PCA</li> <li>Replace System/CPU PCA</li> </ul> |  |  |  |  |
| E-183 | Low External<br>Battery          | <ul> <li>Low battery - Lead Acid has </li> <li>20 minutes run time remaining<br/>and it is la st available power<br/>source</li> </ul>                                                                                                    | <ul> <li>Charge Lead Acid Battery</li> <li>Replace Lead Acid Battery</li> </ul>                                                                                       |  |  |  |  |

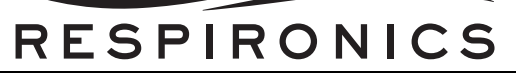

| E-184 | Low Detachable<br>Battery        | <ul> <li>Low battery - Detachable Li-<br/>lon has </li> <li>20 minutes run time<br/>remaining and it is las t<br/>available power source</li> </ul>                                                                                                    | <ul> <li>Charge Detachable Li-Ion<br/>Battery</li> <li>Replace Detachable Li-Ion<br/>Battery</li> </ul>                                                                                                    |
|-------|----------------------------------|----------------------------------------------------------------------------------------------------|----------------------------------------------------------------------------------------------------|
| E-185 | Low Internal<br>Battery          | <ul> <li>Low battery - Internal Li-Ion<br/>has &lt; 20 minutes run time<br/>remaining and it is las t<br/>available power source</li> </ul>                                                                                                    | Charge Internal Li-Ion Battery                                                                                                    |
| E-186 | Low External<br>Battery          | <ul> <li>Depleted battery - Lead Acid<br/>has ≤ 10 minutes run time<br/>remaining and it is las t<br/>available power source</li> </ul>                                                                                                    | <ul> <li>Charge Lead Acid battery</li> <li>Replace Lead Acid battery</li> </ul>                                                                                                    |
| E-187 | Low Detachable<br>Battery        | <ul> <li>Depleted battery - Detachable<br/>Li-lon has &lt; 10 minutes run<br/>time remaining and it is las t<br/>available power source</li> </ul>                                                                                                    | <ul> <li>Charge Detachable Li-Ion<br/>Battery</li> <li>Replace Detachable Li-Ion<br/>battery</li> </ul>                                                                                                    |
| E-188 | Low Detachable<br>Battery        | <ul> <li>Depleted battery - Internal Li-<br/>lon has ≤ 10 minutes run time<br/>remaining and it is las t<br/>available power source</li> </ul>                                                                                                    | Charge Internal Li-Ion Battery                                                                                                    |
| E-192 | Replace<br>Detachable<br>Battery | <ul> <li>AFE chip does not receive the appropriate frequency on the WDI pin from the Gas Gauge chip. Both of these chips are in the Li-lon battery pack</li> <li>Detachable Li-lon fault</li> </ul>                                                       | <ul> <li>Replace Detachable Li-Ion<br/>battery</li> <li>Replace Power Management<br/>Board</li> </ul>                                                                                                    |
| E-194 | Replace<br>Detachable<br>Battery | Detachable Li-Ion Battery     Permanent Failure                                                                                                    | <ul> <li>Replace Detachable Li-lon<br/>battery</li> </ul>                                                                                                    |
| E-196 | Replace<br>Detachable<br>Battery | <ul> <li>Detachable Li-Ion State of<br/>Health ≤ 50%. Full Charge<br/>Capacity (FCC) is les s than<br/>51% of the design capacity</li> <li>Detachable Li-Ion FCC error</li> <li>Detachable Li-Ion fault</li> <li>Detachable Li-Ion end of life</li> </ul> | <ul> <li>Cycle the Detachable Li-Ion<br/>(discharge battery so that<br/>capacity change is &gt; 5 0%, then<br/>rest for &gt; 2 ho urs. Charge to<br/>100%, then rest for &gt; 2 hours)</li> <li>Replace Detachable Li-Ion<br/>battery</li> </ul> |
| E-206 | Replace<br>Detachable<br>Battery | <ul> <li>Corruption of battery gas<br/>gauge</li> </ul>                                                                                                    | <ul> <li>Replace Battery</li> <li>Cycle the Detachable Li-Ion<br/>(diecharge battery so that<br/>capacity change is &gt; 5 0%, then<br/>rest for &gt; 2 ho urs. Charge to<br/>100%, then rest for &gt; 2 hours)</li> </ul>                       |

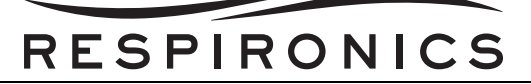

| E-209 | Replace<br>Detachable<br>Battery | <ul> <li>Detachable Li-Ion Cycle Count</li> <li>5500 cycles</li> <li>Detachable Li-Ion end of life</li> </ul>                                                                                                    | <ul> <li>Replace Detachable Li-lon<br/>Battery</li> </ul>                                           |  |  |  |  |
|-------|----------------------------------|----------------------------------------------------------------------------------------------------|----------------------------------------------------------------------------------------------------|--|--|--|--|
| E-218 | Batt Discharge<br>Stopped-Temp.  | <ul> <li>Internal Li-Ion charge current<br/>greater than 4 Amp s for<br/>greater than 2 sec. Battery<br/>charge FET is turned off. High<br/>temperature during discharge.<br/>Battery recovers if<br/>temperature is less than 55°<br/>C.</li> </ul>                                                                                                    | <ul> <li>Inspect fans</li> <li>Replace cooling fan(s)</li> </ul>                                    |  |  |  |  |
| E-219 | Batt Discharge<br>Stopped-Temp.  | <ul> <li>Detachable Li-lon charge<br/>current greater than 4 A mps<br/>for greater than 2 sec. Battery<br/>charge FET is turned off. High<br/>temperature during discharge.<br/>Battery recovers if<br/>temperature is less than 55°<br/>C.</li> </ul>                                                                                                    | <ul> <li>Inspect fans</li> <li>Replace cooling fan(s)</li> </ul>                                    |  |  |  |  |
| E-230 | Battery Not<br>Charging - Temp.  | <ul> <li>Internal Li-Ion temp &gt; 45° C or &lt; 0° C w hen charging is initiated. Resets when temp ≤ 42° C and ≥ 3° C</li> <li>Internal Li-Ion temp &gt; 50° C or &lt; -2.5° C d uring charging. Resets when temp 42° C and ≥ 0.5° C</li> <li>High/low ambient temperature</li> <li>Cooling fan(s) fault</li> <li>Detachable Li-Ion fault</li> </ul>                           | <ul> <li>Inspect fans</li> <li>Replace cooling fan(s)</li> <li>Replace Internal Li-Ion</li> </ul>   |  |  |  |  |
| E-231 | Battery Not<br>Charging - Temp.  | <ul> <li>Detachable Li-Ion temp &gt; 45°<br/>C or &lt; 0° C when charging is<br/>initiated. Resets when temp ≤<br/>42° C and ≥ 3° C</li> <li>Detachable Li-Ion temp &gt; 50°<br/>C or &lt; -2.5° C during charging.<br/>Resets when temp 42° C and<br/>≥ 0.5° C</li> <li>High/Iow ambient temperature</li> <li>Cooling fan(s) fault</li> <li>Detachable Li-Ion fault</li> </ul> | <ul> <li>Inspect fans</li> <li>Replace cooling fan(s)</li> <li>Replace Detachable Li-Ion</li> </ul> |  |  |  |  |

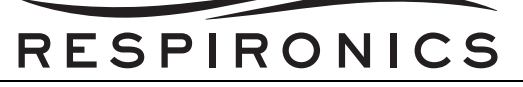

| E-234 | Upgrade Failed<br>Screen                                    | • Unable to op en the new software file on the card                                                                                                    | <ul> <li>Reformat card and replace new software file on the card</li> <li>Re-insert card, retry upgrade</li> </ul>                                  |
|-------|-------------------------------------------------------------|----------------------------------------------------------------------------------------------------|----------------------------------------------------------------------------------------------------|
| E-235 | Upgrade Failed<br>Screen                                    | <ul> <li>Unable to read the new software file on card</li> <li>The new software file on the card is corrupt</li> </ul>                                                | <ul> <li>Reformat card and replace new software file on the card</li> <li>Re-insert card, retry upgrade</li> </ul>                                  |
| E-236 | Upgrade Failed<br>Screen                                    | <ul> <li>The user tried to u pgrade to<br/>an older version of software</li> </ul>                                                                                    | <ul> <li>Reformat card and replace new software file on the card</li> <li>Re-insert card, retry upgrade</li> </ul>                                  |
| E-237 | Upgrade Failed<br>Screen                                    | <ul> <li>The user tried to upgrade to a<br/>version of software that is not<br/>intended for the Trilogy<br/>Ventilator</li> </ul>                                    | <ul> <li>Reformat card and replace new software file on the card</li> <li>Re-insert card, retry upgrade</li> </ul>                                  |
| E-238 | Upgrade Failed<br>Screen                                    | <ul> <li>The new software file on the<br/>card is corrupt</li> </ul>                                                                                                  | <ul> <li>Reformat card and replace new software file on the card</li> <li>Re-insert card, retry upgrade</li> </ul>                                  |
| E-239 | Upgrade Failed<br>Screen                                    | Unable to program the new software on the Host CPU                                                                                                    | Replace System/CPU PCA                                                                                                    |
| E-240 | Upgrade Failed<br>Screen                                    | <ul> <li>The user tried to upgrade to a<br/>version of software that is not<br/>intended for the Trilogy<br/>Ventilator</li> </ul>                                    | <ul> <li>Reformat card and replace new software file on the card</li> <li>Re-insert card, retry upgrade</li> </ul>                                  |
| E-241 | Upgrade Failed<br>Screen                                    | Unable to program the new software on the DSP                                                                                                    | Replace System/CPU PCA                                                                                                    |
| E-242 | Upgrade Failed<br>Screen                                    | <ul> <li>Unable to program the new<br/>software on the Host CPU</li> </ul>                                                                                            | <ul> <li>Reformat card and replace new software file on the card.</li> <li>Re-insert card, retry upgrade</li> <li>Replace System/CPU PCA</li> </ul> |
| E-245 | Software stops<br>blower and Loss<br>of All Power<br>sounds | <ul> <li>Last battery depleted</li> </ul>                                                                                                    | • Replace or charge the battery                                                                                                    |
| E-246 | Internal Battery<br>Not Charging                            | <ul> <li>Unable to charge Internal Li-<br/>lon battery after 30 minutes</li> <li>PMB fault</li> <li>Internal Li-lon fault</li> <li>Detachable Li-lon fault</li> </ul> | <ul> <li>Replace Internal Li-Ion</li> <li>Replace Detachable li-Ion</li> <li>Replace Power Management<br/>PCA</li> </ul>                            |

|   |   | _ |   | _ |   |   |   |   | - |
|---|---|---|---|---|---|---|---|---|---|
| R | Ε | S | Ρ |   | R | 0 | Ν | С | S |

| E-247          | Detach Battery<br>Not Charging   | <ul> <li>Unable to charge Detachable<br/>Li-Ion battery after 30 minutes</li> <li>PMB fault</li> <li>Detachable Li-Ion fault</li> <li>Internal Li-Ion fault</li> </ul>                                                                                                    | <ul> <li>Replace Detachable Li-Ion</li> <li>Replace Internal Li-Ion</li> <li>Replace Power Management<br/>PCA</li> </ul>                                                                                                    |
|----------------|----------------------------------|----------------------------------------------------------------------------------------------------|----------------------------------------------------------------------------------------------------|
| E-266          | Replace<br>Detachable<br>Battery | <ul> <li>Checks if Li-lon battery is<br/>present by attemp ting to<br/>communicate when t he<br/>Charger Chip safety sign al<br/>indicates the battery is not<br/>present. Safety signal from<br/>the Li-lon may b e<br/>disconnected or Charger Chip<br/>may have fault so it is not<br/>detecting a Li-lon battery</li> </ul> | <ul> <li>Replace the Power<br/>Management PCA</li> <li>Replace Detachable Battery</li> </ul>                                                                                                    |
| E-280          | External Battery<br>Depleted     | Lead Acid was depleted                                                                                                    | Replace or charge Lead Acid                                                                                                    |
| E-281          | Detachable<br>Battery Depleted   | Detachable Li-lon was<br>depleted                                                                                                    | Replace or Charge Detachable     Li-lon                                                                                                    |
| E-282          | Internal Battery<br>Depleted     | <ul> <li>Internal Li-Ion was depleted</li> <li>Internal Li-Ion discharge FET off</li> </ul>                                                                                                    | <ul> <li>Charge Internal Li-Ion</li> <li>Replace Internal Li-Ion</li> </ul>                                                                                                    |
| E-283          | Upgrade Screen<br>Complete       | <ul> <li>Software upgrade completed<br/>successfully</li> </ul>                                                                                                    | <ul> <li>None - re corded for<br/>informational purposes to<br/>indicate that a software upgrade<br/>was completed</li> </ul>                                                                                                 |
| E-291<br>E-299 | Check Circuit<br>Card Error      | <ul> <li>Patient circuit does not match<br/>Circuit Type</li> <li>Tubing on active circuit not<br/>connected properly</li> <li>Tubing on active circuit fell off</li> <li>One of dual sensors failed</li> <li>When the SD Ca rd does not</li> </ul>                                                                             | <ul> <li>Change circuit or Circuit Type</li> <li>Reconnect tubing correctly</li> <li>Reconnect tubing</li> <li>Install correct porting block</li> <li>Replace Sensor PCA</li> <li>Erase unnecessary files on card.</li> </ul> |
|                |                                  | have enough memory<br>available to write EDF (3 days<br>of Waveform and 1 year of<br>Annotations and Detailed<br>data) and Event Log (CSV)<br>Files                                                                                                    | <ul> <li>Ensure card &gt; 75 MB</li> <li>Use new card</li> </ul>                                                                                                    |

|   |   | _ |    |   |   |   |   |   |
|---|---|---|----|---|---|---|---|---|
| R | Ε | S | ΡI | R | 0 | Ν | С | S |

| E-300 | Card Error                                                         | • When the Card is detected as<br>a write protected SD Card                                                                                                    | <ul> <li>Check write pr otect switch on card</li> <li>Use new card</li> <li>Replace System/CPU PCA</li> </ul>                                                                              |  |
|-------|--------------------------------------------------------------------|----------------------------------------------------------------------------------------------------|----------------------------------------------------------------------------------------------------|--|
| E-301 | Card Error                                                         | • Error in creating files/<br>directories on the SD Card                                                                                                    | <ul> <li>Use new card</li> <li>Replace System/CPU PCA</li> </ul>                                                                                                    |  |
| E-305 | High Internal<br>Oxygen                                            | <ul> <li>Disconnected O<sub>2</sub> tubing</li> <li>O<sub>2</sub> level between 25% and 35%</li> </ul>                                                                                                    | <ul> <li>Connect/replace O<sub>2</sub> tubing</li> <li>Replace Interface PCA</li> </ul>                                                                                                    |  |
| E-307 | High<br>Temperature                                                | <ul> <li>It could be caused by air<br/>stream temperature, motor<br/>temperature or batteries<br/>temperature</li> </ul>                                                                                                    | <ul> <li>Check/replace fans</li> <li>Replace batteries</li> <li>Replace motor</li> <li>Replace air stream temperature sensor</li> </ul>                                                    |  |
| E-308 | High<br>Temperature                                                | <ul> <li>It could be caused by air<br/>stream temperature, motor<br/>temperature or batteries<br/>temperature</li> </ul>                                                                                                    | <ul> <li>Check/replace fans</li> <li>Replace batteries</li> <li>Replace motor</li> <li>Replace air stream temperature sensor</li> </ul>                                                    |  |
| E-309 | Check External<br>Battery                                          | <ul> <li>Lead Acid is usea ble and<br/>current is being drawn from<br/>the Li-lon battery</li> <li>External Battery Cable fault</li> <li>Faulty connection to Leak Acid<br/>battery terminals</li> <li>PMB fault</li> <li>A/D channel fault</li> <li>High impedance Lead Acid<br/>battery</li> </ul> | <ul> <li>Check connections</li> <li>Replace External Battery Cable</li> <li>Replace Lead Acid Battery</li> <li>Replace Power Management<br/>PCA</li> <li>Replace System/CPU PCA</li> </ul> |  |
| E-312 | Prescription<br>Change screen<br>displayed at time<br>of Rx Update | <ul> <li>If usable Rx found on the SD<br/>Card for the device.</li> </ul>                                                                                                    | <ul> <li>None - re corded for<br/>informational purposes that the<br/>prescription was read<br/>successfully from the SD card.</li> </ul>                                                  |  |
| E-313 | Prescription<br>Review screen<br>displayed at time<br>of Rx Update | • Rx from the SD Card is ready for user review                                                                                                    | <ul> <li>None - re corded for<br/>informational purposes that the<br/>prescription was read<br/>successfully from the SD card.</li> </ul>                                                  |  |

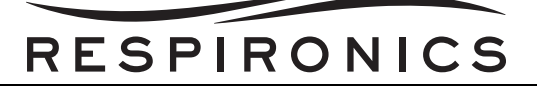

| E-314 | Failed -Card is<br>read only        | <ul> <li>If the Rx is only for the current<br/>device and the car d is read<br/>only</li> </ul>                                                    | <ul> <li>Check write pr otect switch on card</li> <li>Replace System/CPU PCA</li> </ul>                                                                                      |
|-------|-------------------------------------|----------------------------------------------------------------------------------------------------|----------------------------------------------------------------------------------------------------|
| E-315 | Failed - Serial<br>Number           | <ul> <li>If the Serial Number in the Rx<br/>Card does not ma tch the<br/>Serial Number of the device</li> </ul>                                    | <ul> <li>None - re corded for<br/>informational purposes that the<br/>serial number in the prescription<br/>does not match th e serial<br/>number for the device.</li> </ul> |
| E-316 | Failed - Circuit<br>Type            | <ul> <li>If the circuit type in the Rx on<br/>the card does not match the<br/>Circuit Type in the device</li> </ul>                                | <ul> <li>None - re corded for<br/>informational purposes that the<br/>circuit type in the prescription<br/>does not match the circuit type<br/>for the device.</li> </ul>    |
| E-317 | Prescription<br>Change Failed       | • Failure to update the Rx due to the errors in the Rx settings                                                                                    | <ul> <li>None - re corded for<br/>informational purposes to<br/>indicate that the prescription had<br/>bad settings.</li> </ul>                                              |
| E-318 | Prescription<br>Change<br>Complete  | • Rx update is complete                                                                                                    | <ul> <li>None - re corded for<br/>informational purposes to<br/>indicate that the pr escription<br/>update was completed<br/>successfully.</li> </ul>                        |
| E-319 | Prescription<br>Change<br>Cancelled | <ul> <li>Rx update is cancelled by the<br/>user by either UI option or by<br/>pulling out of the car d before<br/>Rx Update is complete</li> </ul> | <ul> <li>None - re corded for<br/>informational purposes indicate<br/>that the prescription update was<br/>not completed.</li> </ul>                                         |
| E-320 | Prescription<br>Change Failed       | <ul> <li>failure to update the Rx due to<br/>error in the file format or errors<br/>in reading the file</li> </ul>                                 | <ul> <li>None - re corded for<br/>informational purposes to<br/>indicate that the pr escription<br/>data on the card could not be<br/>read.</li> </ul>                       |
| E-321 | Prescription<br>Change failed       | <ul> <li>Rx version incorrect for the<br/>device</li> </ul>                                                                                        | <ul> <li>None - re corded for<br/>informational purposes to<br/>indicate that the version of the<br/>prescription data on the SD card<br/>was bad.</li> </ul>                |
| E-322 | Prescription<br>Change Failed       | • Rx checksum is incorrect                                                                                                    | <ul> <li>None - re corded for<br/>informational purposes to<br/>indicate that the prescription on<br/>the SD car d had a bad<br/>checksum.</li> </ul>                        |

|   |   |   | - |     |   |   |   | - |
|---|---|---|---|-----|---|---|---|---|
| R | Ε | S | Ρ | I R | 0 | Ν | С | S |

| E-342 | High Priority            | <ul> <li>Pressure at Oxygen Blending<br/>Module inlet below 40 psi</li> </ul>                                                                                       | <ul> <li>Check supply pressure</li> <li>Check inlet pressure sensor connections</li> <li>Replace OBM PCA</li> </ul>                                                                            |
|-------|--------------------------|----------------------------------------------------------------------------------------------------|----------------------------------------------------------------------------------------------------|
| E-343 | High Priority            | <ul> <li>Pressure at Oxygen Blending<br/>Module above 87 psi</li> </ul>                                                                                             | <ul> <li>Check supply pressure</li> <li>Check inlet pressure sensor connections</li> <li>Replace OBM PCA</li> </ul>                                                                            |
| E-348 | Upgrade Failed<br>Screen | <ul> <li>OBM did not accept new<br/>software version</li> </ul>                                                                                                    | <ul> <li>Reformat card and replace new software file on card</li> <li>Re-insert card; retry upgrade</li> </ul>                                                                                 |
| E-351 | Low Oxygen<br>Flow       | <ul> <li>Delivered oxygen<br/>concentration less than FiO<sub>2</sub><br/>set point - 10%</li> </ul>                                                                | <ul> <li>Check supply pressure</li> <li>Check inlet pressure sensor connections</li> <li>Check internal flow element for leaks</li> <li>Replace OBM Module</li> <li>Replace OBM PCA</li> </ul> |
| E-352 | High Oxygen<br>Flow      | • Delivered oxygen concentration greater than FiO <sub>2</sub> setpoint + 10%                                                                                       | <ul> <li>Check inlet pressure</li> <li>Replace OBM valve</li> <li>Replace OBM PCA</li> </ul>                                                                                                   |
| E-359 | High Internal<br>Oxygen  | <ul> <li>O<sub>2</sub> level inside OBM &gt; 30%</li> </ul>                                                                                                    | <ul> <li>Connect O<sub>2</sub> tubing in OBM</li> <li>Disconnect O<sub>2</sub> source or replace sensor in OBM</li> </ul>                                                                      |
| E-360 | Low Vte                  | <ul> <li>The desired tidal volume cannot be delivered within the limits of the IPAP MIn and Max settings</li> <li>High leak</li> <li>Flow Sensor problem</li> </ul> | <ul> <li>Check the tubing (inside and outside unit) for leaks, kinks, or blockages</li> <li>Replace the sensor board and recalibrate</li> </ul>                                                |
| E-362 | Low SpO <sub>2</sub>     | <ul> <li>The %SpO2 sign al received<br/>from the pulse oximete r<br/>accessory is less than t he<br/>alarm setting.</li> </ul>                                      | <ul> <li>Check the pulse oximeter accessory.</li> <li>Check the Low SpO2 alarm setting against the %SpO2 signal received from the pulse oximeter accessory.</li> </ul>                         |

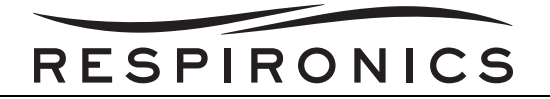

### 6.7.4 LOG ONLY CODES

| ERROR<br>CODE | PROBABLE CAUSE                                                                                                    | PROBABLE ACTION                                                                                                    |
|---------------|----------------------------------------------------------------------------------------------------|----------------------------------------------------------------------------------------------------|
| E-015         | <ul> <li>Hardware current limiting is not working<br/>correctly</li> </ul>                                                                                                    | <ul><li><i>Replace the System/CPU PCA</i></li><li><i>Replace Motor</i></li></ul>                                                                                                    |
| E-016         | <ul> <li>Problem with power management board<br/>or batteries (if no AC present)</li> </ul>                                                                                                    | <ul> <li>Replace respective battery</li> <li>Replace the Power Management Board</li> </ul>                                                                                                    |
| E-018         | <ul> <li>Problem with DC/DC circuitry or<br/>possibly motor</li> </ul>                                                                                                    | <ul> <li>If repeatable at power up or blower off/on<br/>cycle (logs a new E-018 error each time)<br/>then replace both the Motor/Blower<br/>assembly AND replace System/CPU<br/>Subassembly &amp; If only single logged error<br/>&amp; not repeatable, do not replace motor or<br/>system CPU subassembly. Update<br/>software to latest revision.</li> </ul> |
| E-019         | • Problem with DC/DC circuitry                                                                                                    | <ul> <li>If repeatable at power up or blower off/on<br/>cycle (logs a new E-019 error each time)<br/>then replace Motor &amp; replace System/<br/>CPU Subassembly &amp; If only single logged<br/>error &amp; not repeatable, do not replace<br/>motor or system CPU subassembly.<br/>Update software to latest revision.</li> </ul>                           |
| E-022         | Motor Temperature sensor failed                                                                                                    | Replace Motor                                                                                                    |
|               | Problem with U37 circuitry                                                                                                    | Replace System/CPU PCA                                                                                                    |
| E-078         | <ul> <li>Unable to read a valid time from the<br/>RTC chip</li> </ul>                                                                                                    | Replace the System/CPU PCA                                                                                                    |
| E-079         | • The time read from the RTC does not<br>match time on Host CPU                                                                                                    | Replace the System/CPU PCA                                                                                                    |
| E-122         | Unable to write to Event Log                                                                                                    | Replace the System/CPU PCA                                                                                                    |
| E-123         | • Error indicates a shorted Q29 in the Li-<br>lon Battery discharge path on the Power<br>Management PCA. Th is MOSFET<br>prevents a low mA leak current from the<br>Internal Battery when the discharge<br>path is disabled by e ither the Host<br>software or the hardware | • Replace the Power Management PCA                                                                                                    |
| E-182         | • The data is corrupted.                                                                                                    | Recalibrate                                                                                                    |

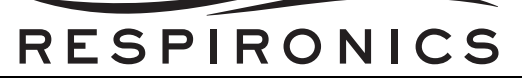

| E 400 |                                                                                                    |                                                                                                    |
|-------|----------------------------------------------------------------------------------------------------|----------------------------------------------------------------------------------------------------|
| E-198 | • U4 circuitry failure.                                                                                                    | Replace System/CPU Subassembly                                                                                                    |
|       | <ul> <li>U26 circuitry failure.</li> </ul>                                                                                                    |                                                                                                    |
|       | • U40 circuitry failure.                                                                                                    |                                                                                                    |
| E-211 | • Detachable Li Ion cell voltage less than 2.5 volts for greater than 2 sec. Battery discharge FET is turned off. Battery discharged too low. Battery recovers if cell voltage is greater than 3 volts.                                 | • Charge Detachable Li Ion battery.                                                                                                    |
| E-212 | <ul> <li>Internal Li Ion cell voltage less than 10<br/>volts for greater than 6 sec. Battery<br/>discharge FET is turned off. Battery<br/>discharged too low. Battery recovers if<br/>cell voltage is greater than 12 volts.</li> </ul> | • Charge Internal Li Ion battery.                                                                                                    |
| E-213 | • Detachable Li Ion cell voltage less than<br>10 volts for greater than 6 sec. Battery<br>discharge FET is turned off. Battery<br>discharged too low. Battery recovers if<br>cell voltage is greater than 12 volts.                     | • Charge Detachable Li Ion battery.                                                                                                    |
| E-220 | <ul> <li>Internal Li Ion battery capacity is equal to 0%. Battery discharged.</li> </ul>                                                                                                    | Charge Internal Li Ion battery.                                                                                                    |
| E-221 | <ul> <li>Detachable Li Ion battery capacity is equal to 0%. Battery discharged.</li> </ul>                                                                                                    | Charge Detachable Li lon battery.                                                                                                    |
| E-289 | • One or more "Ventilator Service<br>Recommended" errors are active for<br>device equipped with software prior to<br>version 10.4                                                                                                    | • Examine the Significant Event Log error<br>log. The first column of data contains the<br>first error code that is cau sing this error<br>message                                 |
|       |                                                                                                    | <ul> <li>Address according to this first error code</li> </ul>                                                                                                    |
|       |                                                                                                    | <ul> <li>Each time you address an error, cycle the<br/>motor (OFF to ON to OFF) and check the<br/>Significant Event Log again until this<br/>alarm is no longer sounded</li> </ul> |
|       |                                                                                                    | <ul> <li>Remove all power from the unit and then<br/>reapply power, then turn the motor ON to<br/>see if this message is still reported</li> </ul>                                 |
| E-304 | <ul> <li>Bad Voltage Level = Less than 400 mV</li> </ul>                                                                                                    | Replace Interface PCA                                                                                                    |
| (Bad) | • Text Displayed in LOG: The acceptable voltage range is 400 mV to 1 VDC                                                                                                    |                                                                                                    |
|       | • O <sub>2</sub> sensor failed                                                                                                    |                                                                                                    |
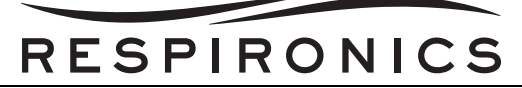

| E-304<br>(Good)<br>E-334 | <ul> <li>Erroneous Code</li> <li>Text Displayed in LO G: Opt.Text=O2<br/>Sensor GOOD O2 Level: 400mV to 1V</li> <li>Good Voltage Level = 400mV to 1V</li> <li>Internal Li Ion was unsealed<br/>(programmable parameters are<br/>accessible) and was re-sealed by the<br/>software.</li> </ul> | <ul> <li>No Action Required</li> <li>Retest if not repeatable</li> <li>Replace Internal Battery if error code is repeatable.</li> </ul>                                                                                                    |
|--------------------------|----------------------------------------------------------------------------------------------------|----------------------------------------------------------------------------------------------------|
| E-335                    | <ul> <li>Detachable Li Ion was unsealed<br/>(programmable parameters are<br/>accessible) and was re-sealed by the<br/>software.</li> </ul>                                                                                                    | <ul> <li>Retest if not repeatable</li> <li>If Detachable discharge FET's are programmed off during testing with Internal battery present and functioning and DUT reboots, then replace PMB.</li> <li>DUT power source should have switched to Internal battery but did not. This causes the software to reseal the battery on reboot and report ERR_RE_SEALED_DET_LI_ION</li> <li>Replace Detachable Battery if error code is repeatable and programming of Discharge FETs of the Detachable Batteries was not involved.</li> </ul> |
| E-354                    | <ul> <li>Units O2 sensor not calibrated</li> <li>O2 Sensor Calibration Table corrupted</li> <li>NOTE: E354 is expected and allowable when the O2 sensor Cal has Failed, and the Pprox, Sensor, and Device Cal Tables are Active.</li> </ul>                                                   | <ul> <li>Recalibrate Unit.</li> <li>Replace System/CPU Subassembly</li> </ul>                                                                                                    |

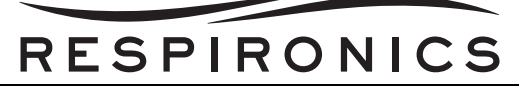

## 6.7.5 SYSTEM REBOOT CODES

| ERROR<br>CODE | PROBABLE CAUSE                                                                                            | PROBABLE CORRECTIVE ACTION                                                                        |  |  |
|---------------|----------------------------------------------------------------------------------------------------|---------------------------------------------------------------------------------------------------|--|--|
| E-001         | Bad boot flash location in DSP                                                                            | Replace System/CPU Subassembly                                                                    |  |  |
| E-002         | Bad boot flash location in DSP                                                                            | Replace System/CPU Subassembly                                                                    |  |  |
| E-003         | Bad boot flash location in DSP                                                                            | Replace System/CPU Subassembly                                                                    |  |  |
| E-004         | Bad internal DSP RAM                                                                                      | Replace System/CPU Subassembly                                                                    |  |  |
| E-005         | Program Execution Error                                                                                   | Replace System/CPU Subassembly                                                                    |  |  |
| E-006         | Program Execution Error                                                                                   | Replace System/CPU Subassembly                                                                    |  |  |
| E-008         | Program Execution Error                                                                                   | <ul> <li>Replace System/CPU Subassembly if<br/>repeatable</li> </ul>                              |  |  |
| E-020         | <ul> <li>Problem with serial communication<br/>between DSP and Host</li> </ul>                            | Replace System/CPU Subassembly                                                                    |  |  |
| E-024         | Program Execution Error                                                                                   | Replace System/CPU Subassembly                                                                    |  |  |
| E-025         | Program Execution Error                                                                                   | Replace System/CPU Subassembly                                                                    |  |  |
| E-026         | Program Execution Error                                                                                   | Replace System/CPU Subassembly                                                                    |  |  |
| E-027         | Program Execution Error                                                                                   | Replace System/CPU Subassembly                                                                    |  |  |
| E-042         | Corrupt software in flash                                                                                 | Reinstall software                                                                                |  |  |
|               | Corrupt software in RAM                                                                                   | Replace System/CPU Subassembly                                                                    |  |  |
| E-043         | Defective RAM chip                                                                                        | Replace System/CPU Subassembly                                                                    |  |  |
| E-058         | Program Execution Error – executing a                                                                     | Reinstall software                                                                                |  |  |
|               | bad instruction                                                                                           | Replace System/CPU Subassembly                                                                    |  |  |
| E-060         | Program Execution Error – fetching an                                                                     | Reinstall software                                                                                |  |  |
|               | instruction from outside of memory range                                                                  | Replace System/CPU Subassembly                                                                    |  |  |
| E-061         | Program Execution Error – accessing                                                                       | Reinstall software                                                                                |  |  |
|               | data from outside of memory range                                                                         | Replace System/CPU Subassembly                                                                    |  |  |
| E-062         | <ul> <li>Program Execution Error – ARM-<br/>reserved exception for microprocessor<br/>issue</li> </ul>    | <ul> <li>Program Execution Error – ARM-reserved<br/>exception for microprocessor issue</li> </ul> |  |  |
| E-063         | <ul> <li>Program Execution Error – interrupt that<br/>is not used by the system was triggered.</li> </ul> | <ul> <li>Program Execution Error – ARM-reserved<br/>exception for microprocessor issue</li> </ul> |  |  |

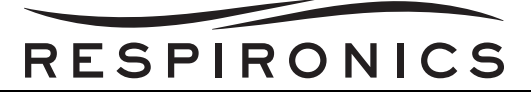

| E-075 | Defective EEPROM.                            | Replace System/CPU Subassembly |
|-------|----------------------------------------------|--------------------------------|
|       | <ul> <li>Program Execution Error.</li> </ul> |                                |
| E-288 | Program Execution Error                      | Program Execution Error        |
| E-292 | Unreliable communication with the DSP        | Replace System/CPU Subassembly |

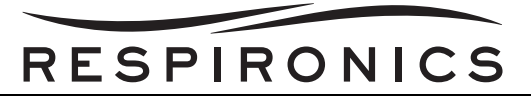

# 6.8 TEST EQUIPMENT ERRORS

The Errors detailed in this section will display on-screen fo the PC while running the Field Service Application and will not be found in the Trilogy Device Error Log.

### 6.8.1 ERROR CODES: 5000 TO 5999

| ERROR<br>CODE | PROBABLE CAUSE           | PROBABLE CORRECTIVE ACTION                                                            |
|---------------|--------------------------|---------------------------------------------------------------------------------------|
| 5103          | Pressure unstable        | <ul> <li>Check all connections with equipment and unit and<br/>RETEST Unit</li> </ul> |
| 5104          | Flow unstable            | <ul> <li>Check all connections with equipment and unit and<br/>RETEST Unit</li> </ul> |
| 5105          | Pressure Reading Failure | <ul> <li>Check all connections with equipment and unit and<br/>RETEST Unit</li> </ul> |

### 6.8.2 ERROR CODES: 6000 TO 6999

| ERROR<br>CODE | PROBABLE CAUSE                                                                                                    | PROBABLE CORRECTIVE ACTION                                                            |
|---------------|----------------------------------------------------------------------------------------------------|---------------------------------------------------------------------------------------|
| 6001          | <ul> <li>No reply received.<br/>Communication protocol<br/>violation.</li> </ul>                                                                                | <ul> <li>Check all connections with equipment and unit and<br/>RETEST Unit</li> </ul> |
|               | <ul> <li>Can be any errors that have<br/>been generated during any<br/>RASP operation.</li> </ul>                                                               |                                                                                       |
| 6002          | <ul> <li>Message not accepted or<br/>interface not supported.</li> <li>Can be any errors that have<br/>been generated during any<br/>RASP operation.</li> </ul> | • Check all connections with equipment and unit and<br>RETEST Unit                    |
| 6003          | <ul> <li>Time out: no message<br/>available or incomplete<br/>message. Check serial cable<br/>and power to the unit.</li> </ul>                                 | <ul> <li>Check all connections with equipment and unit and<br/>RETEST Unit</li> </ul> |
|               | <ul> <li>Can be any errors that have<br/>been generated during any<br/>RASP operation.</li> </ul>                                                               |                                                                                       |

# RESPIRONICS

# 6.8.3 ERROR CODES: 7000 TO 7999

| ERROR<br>CODE | PROBABLE CAUSE                                                                                                    | PROBABLE CORRECTIVE ACTION                                                                            |
|---------------|----------------------------------------------------------------------------------------------------|----------------------------------------------------------------------------------------------------|
| 7100          | <ul> <li>Error in "Heise – Command<br/>Expected Reply.vi" Command<br/>Sent = <command/>; Expected<br/>Reply = <expected reply="">;<br/>Actual Reply = <actual reply<br="">received&gt;"</actual></expected></li> </ul> | • Check all connections with equipment and unit and<br>RETEST Unit                                    |
| 7101          | • "Heise will not zero"                                                                                                    | <ul> <li>Check all connections with equipment and unit and<br/>RETEST Unit</li> </ul>                 |
| 7103          | • TSI 4040: could not complete<br>Write operation.                                                                                                    | <ul> <li>Check all connections with TSI driver and unit and<br/>RETEST Unit</li> </ul>                |
| 7104          | <ul> <li>TSI 4000 Series: could not<br/>complete Read operation.</li> </ul>                                                                                                    | <ul> <li>Check all connections withTSI driver and unit and<br/>RETEST Unit</li> </ul>                 |
| 7105          | <ul> <li>TSI 4000 Series: Init<br/>command must be run before<br/>using others driver's<br/>commands.</li> </ul>                                                                                                    | <ul> <li>Check all connections with TSI driver and unit and<br/>RETEST Unit</li> </ul>                |
| 7106          | <ul> <li>TSI 4000 Series: there is no<br/>command acknowledge<br/>returned</li> </ul>                                                                                                    | <ul> <li>Check all connections with TSI driver and unit and<br/>RETEST Unit</li> </ul>                |
| 7107          | TSI 4000 Series: device<br>returned an internal error                                                                                                    | <ul> <li>Check all connections withTSI driver and unit and<br/>RETEST Unit</li> </ul>                 |
| 7108          | <ul> <li>TSI 4000 Series: device<br/>returned invalid<br/>measurements</li> </ul>                                                                                                    | Check all connections with TSI driver and unit and<br>RETEST Unit                                     |
| 7131          | <ul> <li>Serial Device: time out, could<br/>not complete Write operation</li> </ul>                                                                                                    | <ul> <li>Check all connections with Serial Device equipment<br/>and unit and RETEST Unit</li> </ul>   |
| 7132          | <ul> <li>Serial Device: time out, could<br/>not complete read operation</li> </ul>                                                                                                    | <ul> <li>Check all connections with Serial Device equipment<br/>and unit and RETEST Unit</li> </ul>   |
| 7151          | • No reply from the device                                                                                                    | Check all connections with DPI 150 differential<br>pressure indicator driver and unit and RETEST Unit |
| 7152          | Internal error                                                                                                    | Check all connections with DPI 150 differential<br>pressure indicator driver and unit and RETEST Unit |
| 7153          | Differential pressure is not stable                                                                                                    | Check all connections with DPI 150 differential<br>pressure indicator driver and unit and RETEST Unit |

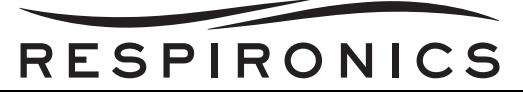

# 6.8.4 ERROR CODES: 8000 TO 8999

| ERROR<br>CODE | PROBABLE CAUSE                                                                                                    | PROBABLE CORRECTIVE ACTION                                                                                         |
|---------------|----------------------------------------------------------------------------------------------------|----------------------------------------------------------------------------------------------------|
| 8001          | <ul> <li>Invalid test "Pass" condition:<br/>Strings and Booleans do not<br/>have "Range" conditions.</li> </ul>                                                            | <ul> <li>Check all connections with equipment used for<br/>Trilogy Calibration and unit and RETEST Unit</li> </ul> |
| 8002          | <ul> <li>Invalid (unknown) test step.<br/>Check the test group and test<br/>step descriptors.</li> </ul>                                                                   | <ul> <li>Check all connections with equipment used for<br/>Trilogy Calibration and unit and RETEST Unit</li> </ul> |
| 8003          | <ul> <li>Time out occurred because a<br/>negative flow setpoint was not<br/>achieved during Cal<br/>verification.</li> </ul>                                               | <ul> <li>Check all connections with equipment used for<br/>Trilogy Calibration and unit and RETEST Unit</li> </ul> |
| 8004          | <ul> <li>Time out occurred because a<br/>positive flow setpoint was not<br/>achieved during Cal<br/>verification.</li> </ul>                                               | <ul> <li>Check all connections with equipment used for<br/>Trilogy Calibration and unit and RETEST Unit</li> </ul> |
| 8005          | <ul> <li>Cal station was unable to<br/>reach one or more flow set<br/>points during negative flow<br/>calibration.</li> </ul>                                              | <ul> <li>Check all connections with equipment used for<br/>Trilogy Calibration and unit and RETEST Unit</li> </ul> |
| 8006          | <ul> <li>Cal station was unable to<br/>reach one or more flow set<br/>points during positive flow<br/>calibration.</li> </ul>                                              | <ul> <li>Check all connections with equipment used for<br/>Trilogy Calibration and unit and RETEST Unit</li> </ul> |
| 8007          | <ul> <li>Cal station was unable to<br/>reach one or more flow set<br/>points during air leak test.</li> </ul>                                                              | <ul> <li>Check all connections with equipment used for<br/>Trilogy Calibration and unit and RETEST Unit</li> </ul> |
| 8008          | <ul> <li>The UUT does not report<br/>existence of an expanded<br/>keypad.</li> </ul>                                                                                       | <ul> <li>Check all connections with equipment used for<br/>Trilogy Calibration and unit and RETEST Unit</li> </ul> |
| 8009          | • The capacity of the<br>Detachable Li-Ion battery is<br>out of the expected limits. The<br>test can not be carried out.<br>Replace the battery and run<br>the test again. | • Check all connections with equipment used for<br>Trilogy Calibration and unit and RETEST Unit                    |
| 8010          | • The Detachable Li-Ion Battery<br>is depleted or not connected.<br>Internal Li-Ion Battery can't be<br>set in Ship Mode.                                                  | <ul> <li>Check all connections with equipment used for<br/>Trilogy Calibration and unit and RETEST Unit</li> </ul> |

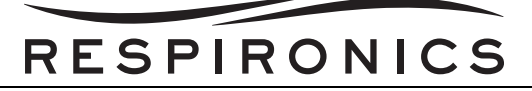

| 8011 | • EPAP must not exceed 4-<br>25cmH2O range.                                                                                                    | Check all connections with equipment used for<br>Trilogy Calibration and unit and RETEST Unit                                                                                                    |
|------|----------------------------------------------------------------------------------------------------|----------------------------------------------------------------------------------------------------|
| 8012 | <ul> <li>IPAP must not exceed 4-<br/>50cmH2O range.</li> </ul>                                                                                                    | <ul> <li>Check all connections with equipment used for<br/>Trilogy Calibration and unit and RETEST Unit</li> </ul>                                                                                                    |
| 8013 | <ul> <li>Difference between IPAP and<br/>EPAP must not exceed<br/>30cmH2O and EPAP must not<br/>be greater than IPAP.</li> </ul>                                                                                 | <ul> <li>Check all connections with equipment used for<br/>Trilogy Calibration and unit and RETEST Unit</li> </ul>                                                                                                    |
| 8014 | <ul> <li>Invalid power supply source:<br/>HW Power Fail test requires<br/>UUT to be powered from<br/>Detachable Li-Ion battery.</li> </ul>                                                                       | <ul> <li>Check all connections with equipment used for<br/>Trilogy Calibration and unit and RETEST Unit</li> </ul>                                                                                                    |
| 8015 | <ul> <li>The number of cycles of the<br/>Detachable Li-Ion battery<br/>exceeds the allowable limit.<br/>Dispose this battery. Use a<br/>new appropriately charged<br/>battery and run the test again.</li> </ul> | <ul> <li>Dispose the battery.</li> <li>Use a new appropriately charged battery and run the test again.</li> <li>Check all connections with equipment used for Trilogy Calibration and unit and RETEST Unit</li> </ul> |
| 8016 | • Time out occurred because a pressure setpoint was not achieved in the allowed time frame during pressure calibration, pressure verification or max pressure test.                                              | <ul> <li>Check all connections with equipment used for<br/>Trilogy Calibration and unit and RETEST Unit</li> </ul>                                                                                                    |
| 8017 | • Time out occurred because a pressure setpoint was not achieved in the allowed time frame during pressure calibration, pressure verification or max pressure test.                                              | <ul> <li>Check all connections with equipment used for<br/>Trilogy Calibration and unit and RETEST Unit</li> </ul>                                                                                                    |
| 8018 | <ul> <li>Differential Pressure has not<br/>stabilized in the allowed time<br/>frame: dP Calibration cannot<br/>be carried out.</li> </ul>                                                                        | <ul> <li>Check all connections with equipment used for<br/>Trilogy Calibration and unit and RETEST Unit</li> </ul>                                                                                                    |
| 8019 | <ul> <li>Relative Humidity and<br/>Ambient air temperature data<br/>are not available: device<br/>calibration cannot be carried<br/>out.</li> </ul>                                                              | <ul> <li>Check all connections with equipment used for<br/>Trilogy Calibration and unit and RETEST Unit</li> </ul>                                                                                                    |
| 8020 | <ul> <li>Failed to run Humidifier<br/>Simulator.</li> </ul>                                                                                                    | <ul> <li>Check all connections with equipment used for<br/>Trilogy Calibration and unit and RETEST Unit</li> </ul>                                                                                                    |

# RESPIRONICS

| 8021 | <ul> <li>Failed to run O2 Blender<br/>Simulator.</li> </ul>                                                                                                    | <ul> <li>Check all connections with equipment used for<br/>Trilogy Calibration and unit and RETEST Unit</li> </ul>                                                                                                    |
|------|----------------------------------------------------------------------------------------------------|----------------------------------------------------------------------------------------------------|
| 8022 | <ul> <li>Detachable Li-Ion Battery's<br/>FETs did not go into the<br/>requested state.</li> </ul>                                                                                     | <ul> <li>Check all connections with equipment used for<br/>Trilogy Calibration and unit and RETEST Unit</li> </ul>                                                                                                    |
| 8023 | <ul> <li>Internal Li-Ion Battery's FETs<br/>did not go into the requested<br/>state.</li> </ul>                                                                                       | <ul> <li>Check all connections with equipment used for<br/>Trilogy Calibration and unit and RETEST Unit</li> </ul>                                                                                                    |
| 8024 | <ul> <li>The UUT failed to accept or<br/>set active the new Charger<br/>table.</li> </ul>                                                                                             | <ul> <li>Check all connections with equipment used for<br/>Trilogy Calibration and unit and RETEST Unit</li> </ul>                                                                                                    |
| 8025 | <ul> <li>Shop air pressure has not<br/>reached the requested<br/>pressure setpoint. O2 low flow<br/>path test or OBM O2 sensor<br/>calibration can not be<br/>carried out.</li> </ul> | <ul> <li>Check all connections with equipment used for<br/>Trilogy Calibration and unit and RETEST Unit</li> </ul>                                                                                                    |
| 8026 | <ul> <li>The Trilogy Porting Block is<br/>leaking. The task can not be<br/>carried out.</li> <li>Pneumatic circuitry</li> <li>Sensor PCA</li> </ul>                                   | <ul> <li>Check all connections with equipment used for<br/>Trilogy Calibration and unit and RETEST Unit</li> <li>Inspect / verify successive porting blocks are faulty</li> <li>Inspect / V erify tubing of test e quipment &amp; if<br/>needed, inside unit</li> <li>Inspect / verify the Sensor PCA for manifold leaks</li> </ul> |
| 8027 | • Zero reference flow is out of<br>the allowable limits. Please<br>make sure that all the hoses<br>are connected/disconnected<br>as instructed.                                       | <ul> <li>Check all connections with equipment used for<br/>Trilogy Calibration and unit and RETEST Unit</li> </ul>                                                                                                    |
| 8028 | • The calculated CRC does not<br>match the CRC in the test<br>configuration file.                                                                                                    | <ul> <li>Check all connections with equipment used for<br/>Trilogy Calibration and unit and RETEST Unit</li> </ul>                                                                                                    |
| 8029 | • The calculated CRC does not<br>match the CRC in the fixture<br>configuration file.                                                                                                  | <ul> <li>Check all connections with equipment used for<br/>Trilogy Calibration and unit and RETEST Unit</li> </ul>                                                                                                    |
| 8030 | Unknown Trilogy model     number.                                                                                                    | <ul> <li>Check all connections with equipment used for<br/>Trilogy Calibration and unit and RETEST Unit</li> </ul>                                                                                                    |
| 8031 | • The calculated CRC does not<br>match the CRC in the error<br>codes file.                                                                                                    | Check all connections with equipment used for<br>Trilogy Calibration and unit and RETEST Unit                                                                                                    |
| 8032 | <ul> <li>False Start Blower upon<br/>Exiting Deep Sleep.</li> </ul>                                                                                                    | <ul> <li>Check all connections with equipment used for<br/>Trilogy Calibration and unit and RETEST Unit</li> </ul>                                                                                                    |

# RESPIRONICS

| 8033 | • Unknown Trilogy Cal table.                                                                                                    | <ul> <li>Check all connections with equipment used for<br/>Trilogy Calibration and unit and RETEST Unit</li> </ul>                                                                                                    |
|------|----------------------------------------------------------------------------------------------------|----------------------------------------------------------------------------------------------------|
| 8034 | <ul> <li>There is no UUT connected to serial port.</li> <li>Serial cable intermittent</li> <li>UUT stopped communicating</li> </ul> | <ul> <li>Check all connections with equipment used for<br/>Trilogy Calibration and unit and RETEST Unit</li> <li>Ensure Serial cable is seated properly; replace if<br/>damaged</li> <li>Verify unit functions and communicates thru RASP;<br/>remove all power if not</li> <li>Note- If the unit failed on the Test station for 8034<br/>in a manner consistent with the CPU 'locking up',<br/>the System PCA sh ould be replaced as a<br/>precaution.</li> </ul> |
| 8035 | <ul> <li>There is no Trilogy device<br/>connected as a source of<br/>negative flow.</li> </ul>                                      | <ul> <li>Check all connections with equipment used for<br/>Trilogy Calibration and unit and RETEST Unit</li> </ul>                                                                                                    |
| 8036 | • OBM's air inlet plug is leaking.<br>The OBM gasket leak test<br>cannot be carried out.                                            | <ul> <li>Check all connections with equipment used for<br/>Trilogy Calibration and unit and RETEST Unit</li> </ul>                                                                                                    |
| 8037 | <ul> <li>Time out occurred because<br/>Trilogy device could not mount<br/>the SD card.</li> </ul>                                   | <ul> <li>Check all connections with equipment used for<br/>Trilogy Calibration and unit and RETEST Unit</li> </ul>                                                                                                    |
| 8038 | <ul> <li>The calculated CRC does not<br/>match the CRC in the<br/>approved personnel file.</li> </ul>                               | <ul> <li>Check all connections with equipment used for<br/>Trilogy Calibration and unit and RETEST Unit</li> </ul>                                                                                                    |
| 8039 | <ul> <li>Splash screen image file is<br/>empty, corrupted or not found.</li> </ul>                                                  | <ul> <li>Check all connections with equipment used for<br/>Trilogy Calibration and unit and RETEST Unit</li> </ul>                                                                                                    |
| 8040 | • The splash screen image file's<br>CRCs do not match the<br>calculated ones.                                                       | <ul> <li>Check all connections with equipment used for<br/>Trilogy Calibration and unit and RETEST Unit</li> </ul>                                                                                                    |
| 8041 | <ul> <li>The splash screen image file<br/>does not belong to the UUT<br/>model number.</li> </ul>                                   | <ul> <li>Check all connections with equipment used for<br/>Trilogy Calibration and unit and RETEST Unit</li> </ul>                                                                                                    |
| 8042 | <ul> <li>Error occurred when setting or<br/>clearing Oxygraf analyzer.</li> </ul>                                                   | <ul> <li>Check all connections with equipment used for<br/>Trilogy Calibration and unit and RETEST Unit</li> </ul>                                                                                                    |
| 8043 | <ul> <li>Unknown RASP device or<br/>invalid embedded software<br/>revision limits.</li> </ul>                                       | <ul> <li>Check all connections with equipment used for<br/>Trilogy Calibration and unit and RETEST Unit</li> </ul>                                                                                                    |
| 8044 | • There are unprocessed test steps. The test configuration file might be corrupted or obsolete.                                     | <ul> <li>Check all connections with equipment used for<br/>Trilogy Calibration and unit and RETEST Unit</li> </ul>                                                                                                    |

| RES | 5 P I | RO | ΝΙ | CS |
|-----|-------|----|----|----|

| 8045 | • A mismatch between the UUT<br>Model Number and its Serial<br>Number (RASP ID) was<br>detected.      | Check all connections with equipment used for<br>Trilogy Calibration and unit and RETEST Unit                      |
|------|----------------------------------------------------------------------------------------------------|----------------------------------------------------------------------------------------------------|
| 8046 | • A mismatch between the UUT<br>Serial Number and the DHR<br>Serial Number was detected.              | <ul> <li>Check all connections with equipment used for<br/>Trilogy Calibration and unit and RETEST Unit</li> </ul> |
| 8047 | • A mismatch between the UUT<br>Model Number and the DHR<br>Model Number was detected.                | <ul> <li>Check all connections with equipment used for<br/>Trilogy Calibration and unit and RETEST Unit</li> </ul> |
| 8048 | Invalid RASP device ID.                                                                               | <ul> <li>Check all connections with equipment used for<br/>Trilogy Calibration and unit and RETEST Unit</li> </ul> |
| 8049 | • The board manufacturer's<br>firmware was detected.<br>Upgrade the UUT firmware.                     | <ul> <li>Check all connections with equipment used for<br/>Trilogy Calibration and unit and RETEST Unit</li> </ul> |
| 8050 | • The hardware platform defined<br>by S/N and M/N does not<br>match the one detected via<br>HW check. | <ul> <li>Check all connections with equipment used for<br/>Trilogy Calibration and unit and RETEST Unit</li> </ul> |
| 8051 | <ul> <li>Detachable Li-Ion Battery's<br/>FETs did not turn OFF when<br/>requested.</li> </ul>         | <ul> <li>Check all connections with equipment used for<br/>Trilogy Calibration and unit and RETEST Unit</li> </ul> |
| 8052 | <ul> <li>Detachable Li-Ion Battery's<br/>FETs did not turn ON when<br/>requested.</li> </ul>          | <ul> <li>Check all connections with equipment used for<br/>Trilogy Calibration and unit and RETEST Unit</li> </ul> |
| 8053 | <ul> <li>Internal Li-Ion Battery's FETs<br/>did not turn OFF when<br/>requested.</li> </ul>           | <ul> <li>Check all connections with equipment used for<br/>Trilogy Calibration and unit and RETEST Unit</li> </ul> |
| 8054 | <ul> <li>Internal Li-Ion Battery's FETs<br/>did not turn ON when<br/>requested.</li> </ul>            | <ul> <li>Check all connections with equipment used for<br/>Trilogy Calibration and unit and RETEST Unit</li> </ul> |
| 8055 | UUT has not accepted the<br>Device table                                                              | <ul> <li>Check all connections with equipment used for<br/>Trilogy Calibration and unit and RETEST Unit</li> </ul> |
| 8056 | <ul> <li>Invalid battery manufacturing<br/>date.</li> </ul>                                           | <ul> <li>Check all connections with equipment used for<br/>Trilogy Calibration and unit and RETEST Unit</li> </ul> |
| 8057 | • One or more models were not found in the model configuration file.                                  | • Uninstall and reinstall the most recent version of the Field Service Application (FSA) Software.                 |

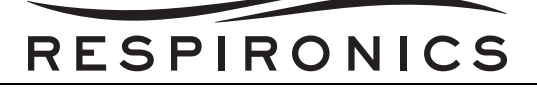

| 8058 | <ul> <li>One or more models were<br/>found twice in the model<br/>configuration file.</li> </ul>  | Uninstall and reinstall the most recent version of the<br>Field Service Application (FSA) Software.   |
|------|---------------------------------------------------------------------------------------------------|----------------------------------------------------------------------------------------------------|
| 8059 | <ul> <li>The model configuration file's<br/>CRC does not match the<br/>calculated one.</li> </ul> | • Uninstall and reinstall the most recent version of the<br>Field Service Application (FSA) Software. |

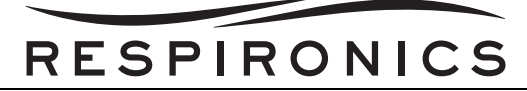

# CHAPTER 7: MAINTENANCE

# 7.0 CHAPTER OVERVIEW

This chapter describes the Maintenance intervals and procedures for the Trilogy Ventilator.

# 7.1 ROUTINE MAINTENANCE

Routine maintenance involves periodic checking, cleaning, and/or replacing the following items as necessary:

- Air Inlet Filter
- Enclosures

#### 7.1.1 AIR INLET FILTER

Under normal usage, you should clean the inlet filter at least once every two weeks and replace it with a new filter every six months or sooner if needed.

#### 7.1.2 ENCLOSURES

Commensurate with hospital or homecare policies, Respironics recommends cleaning the cabinet and inspecting for damage as necessary.

## 7.2 **PREVENTIVE MAINTENANCE**

The following Preventive Service procedures will be followed by authorized service personnel at the intervals outlined in the maintenance schedule below. Preventive Maintenance must be performed by Respironics or a Respironics' trained location.

Your new Respironics Trilogy ventilator includes a PM Service Due label affixed to the bottom of your device. The Service Date line on the label is blank, which allows you to document the date when service is due. The Service Hours line will have 10000 hours recorded. Service is due every 10000 blower hours or 24 months whichever comes first depending on the usage of the device or 17,500 blower hours for blower maintenance.

During the initial install, you will need to record the date and hours (if not already written) on the blank label to maximize your in-service interval. Record the service date as 24 months from the date first placed on a patient. Record the hours as 10000 blower hours for initial usage.

The device blower hours are listed in the device software in the information menu.

A new blank label should be applied to the Trilogy Ventilator after the 10000 hours or 24 months maintenance and after the 17,500 Blower Maintenance has been performed. The label should be completed according to the table below with the new next maintenance due blower hours and new next maintenance due date (should be 24 months from date of completed Maintenance) before returning the ventilator.

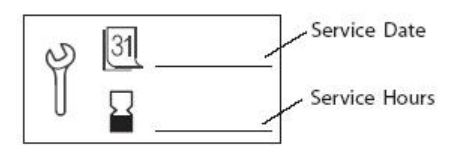

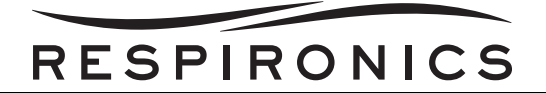

| WHEN TO COMPLETE                                                  | LABEL INFORMATION                                                                                                    | LABEL COMPLETED BY   |
|-------------------------------------------------------------------|----------------------------------------------------------------------------------------------------|----------------------|
| First ever product use                                            | <ul> <li>Record 10000 on the bottom<br/>line and 24 months from date of<br/>install on the top line.</li> </ul>                                                                                                    | • Trilogy Dealer     |
| After first 10000 hours / 24<br>months maintenance<br>completion  | <ul> <li>Record 17,500 on the bottom<br/>line and add date 24 months<br/>from 10000 / 24 months<br/>maintenance completion date.<br/>For example if the maintenance<br/>was completed on 01/01/2012<br/>(MM/DD/YYYY) the date<br/>recorded on the top line should<br/>be 1/1/2014 (MM/DD/YYYY).</li> </ul>         | • Service Technician |
| After first 17,500 blower<br>maintenance completion               | <ul> <li>Record 27,500 on the bottom<br/>line and add date 24 months<br/>from blower maintenance<br/>completion date. For example if<br/>the maintenance was completed<br/>on 01/01/2012 (MM/DD/YYYY)<br/>the date recorded on the top line<br/>should be 01/01/2014 (MM/DD/<br/>YYYY).</li> </ul>                 | • Service Technician |
| After second 10000 hours /<br>24 months maintenance<br>completion | <ul> <li>Record 35,000 on the bottom<br/>line and add date 24 months<br/>from 10000 hours / 24 months<br/>maintenance completion date.<br/>For example if the maintenance<br/>was completed on 01/01/2012<br/>(MM/DD/YYYY) the date<br/>recorded on the top line should<br/>be 01/01/2014 (MM/DD/YYYY).</li> </ul> | • Service Technician |
| After second 17,500 blower<br>maintenance completion              | • Record 45,000 on the bottom<br>line and add date 24 months<br>from blower maintenance<br>completion date. For example if<br>the maintenance was completed<br>on 01/01/2012 (MM/DD/YYYY)<br>the date recorded on the top line<br>should be 01/01/2014 (MM/DD/<br>YYYY).                                           | • Service Technician |

# RESPIRONICS

# NOTES

**NOTE 1:** The hours used above may vary based on the return. If the device is returned for blower maintenance and there were 19,000 blower hours recorded the next maintenance due hours should be recorded as 29,000.

**NOTE 2:** After the initial 10000 hours or 24 months Maintenance has been performed, if a device is returned the second time using the date interval and it has not reached the blower maintenance interval perform the 10000 hours / 24 months maintenance again and the label should be completed to show the due date for the Blower Maintenance again.

For example - Service completes the 10000 hours / 24 months Maintenance on 01/01/2012 (MM/DD/ YYYY), they complete the Preventive Maintenance to show 17,500 as the Maintenance due hours and 1/ 1/2014 for the Maintenance due date. On 01/01/2014 (MM/DD/YYYY) the device was returned for Maintenance as the label states and there are only 12,000 hours recorded on the blower. At this point you may contact the customer to see if they would like the blower maintenance performed early.

If they decide to have the blower maintenance performed complete the maintenance and record 22,000 on the bottom line for the next maintenance due hours and 1/1/2016 on the top line for the next maintenance due date.

If they decide to not have the blower maintenance performed perform the 10000 hours / 24 months maintenance and once completed record 17,500 on the bottom line for next maintenance due hours and 1/1/2014 on the top line for the next maintenance due date.

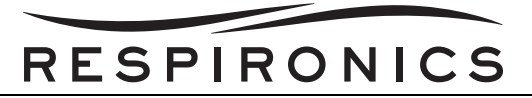

# 7.2.1 TRILOGY RECOMMENDED MAINTENANCE SCHEDULE

| TIME / HOURS OF SERVICE                                                     | RECOMMENDED MAINTENANCE                                                                                                    |
|-----------------------------------------------------------------------------|----------------------------------------------------------------------------------------------------|
| Prior to initial use on a patient                                           | • Charge Internal and Detachable Batteries to 100% capacity by plugging ventilator into an AC power source for up to 8 hours                                                          |
|                                                                             | <ul> <li>Perform System Checkout Procedure per Trilogy Clinical<br/>Manual</li> </ul>                                                                                                 |
| Prior to long term storage after initial use                                | <ul> <li>Charge both Internal and Detachable batteries to 100% capacity prior to storage.</li> </ul>                                                                                  |
| While in storage after initial<br>connection to AC Power, every 3<br>months | <ul> <li>Recharge internal and detachable batteries to 100%<br/>capacity by plugging ventilator into an AC power source.<br/>Batteries should recharge in 8 hours or less.</li> </ul> |
| If in use, every two weeks                                                  | <ul> <li>Inspect and clean air inlet filter</li> </ul>                                                                                                    |
| If in use, every 6 months                                                   | Replace air inlet filter                                                                                                    |
|                                                                             | <ul> <li>Inspect enclosures and external connections for damage<br/>and contact Respironics service if necessary</li> </ul>                                                           |
|                                                                             | <ul> <li>Inspect power cord for damage and replace if necessary.</li> </ul>                                                                                                    |
| Every 10000 hours or 24 Months, whichever comes first                       | • Refer to appropriate section below.                                                                                                    |
| Every 17,500 hours                                                          | Refer to appropriate section below.                                                                                                    |

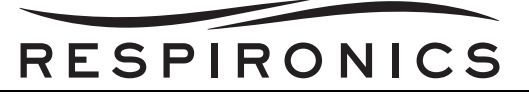

# 7.2.2 10000 Hours or 24 Months (Whichever Comes First) Maintenance Items

| Ітем                                  | ACTION                                                                                                    |
|---------------------------------------|----------------------------------------------------------------------------------------------------|
| Blower Hours/Date of Maintenance      | Record the blower hours and maintenance date.                                                                                                    |
| Lithium Ion Battery Cycle Count Limit | Check the Cycle Count on the Detachable and Internal Batteries. Procedure listed below.                                                                                                    |
|                                       | The service technician has the ability to access the number of cycles that both the Detachable and Internal batteries have gone through. The Internal Battery has the capacity to reach 475 cycles and the Detachable Battery has the capacity to reach 500 cycles before the battery life is exhausted. Respironics recommends checking the cycle count of both batteries during the annual preventive maintenance. By viewing and recording the cycle count the service technician will be able to determine if the batteries need to be replaced based on the number of cycles accumulated since the last annual preventive maintenance that was performed on the Trilogy. Below is an example of how the technician may determine if the batteries need replaced. |
|                                       | Internal Battery Cycle Capacity: 475 cycles<br>Internal Battery Cycles Used: 125 cycles<br>Internal Battery Cycles remaining: 350 cycles                                                                                                    |
|                                       | Detachable Battery Cycle Capacity: 500 cycles<br>Detachable Battery Cycles Used: 125 cycles<br>Detachable Battery Cycles remaining: 375 cycles                                                                                                    |
|                                       | This example shows that the Trilogy Internal Battery and<br>Detachable Battery went through 125 cycles from the last<br>annual preventive maintenance leaving 375 cycles for the<br>Detachable Battery and 350 cycles for the Internal Battery. By<br>using this method, the service technician can assume that the<br>batteries will have enough cycles remaining until the next<br>annual preventive maintenance is performed.                                                                                                    |
|                                       | Respironics recommends that you replace the Detachable and<br>Internal batteries when they have logged 400 or greater cycles.                                                                                                    |
| Replace Inlet Filter (RI p/n 1035443) | Replace the Inlet Filter.                                                                                                    |
| Outer Enclosure                       | Clean the Outer Enclosure.                                                                                                    |
| SD Card Interface                     | Inspect the Door Hinge and foam. Inspect the Latch/Release mechanism.                                                                                                    |
| Connectors                            | Verify the integrity of connectors on the rear of the unit, including the AC cord retainer.                                                                                                    |

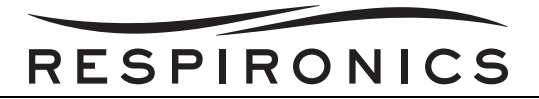

| Ітем                                                                                                  | Αстіон                                                                                                    |
|----------------------------------------------------------------------------------------------------|----------------------------------------------------------------------------------------------------|
| Porting Blocks                                                                                        | Check O-Rings around the porting blocks for cracks, wear, or incorrect fit. Lubricate or replace the porting block as necessary.                                                                                                    |
| Detachable Battery (if present)                                                                       | Verify the latch and guide mechanism is intact and functional.<br>Compare the capacity LEDs on the Detachable Battery Pack to<br>the Detachable Battery Icon on the User Interface. The Charge<br>levels should be within 1 level of each other. |
| Handle                                                                                                | Verify the Handle is free of defects. Check O-Rings around the handle for cracks, wear, or incorrect fit. Lubricate or replace as necessary.                                                                                                    |
| Rubber Feet                                                                                           | Verify that all of the Rubber Feet are present.                                                                                                    |
| Power Cord                                                                                            | Inspect the power Cord for any cracks/cuts.                                                                                                    |
| Perform Field Service Application<br>(FSA) PM Test Procedure or<br>Performance Verification (PV) Tool | Preform the Field Service Application PM Test Procedure <sup>a</sup> or the Performance Verification Tool <sup>b</sup> .                                                                                                    |
| <sup>a</sup> If the unit fails the Field Service Applic                                               | ation PM Test Procedure refer to the Troubleshooting Chapter of                                                                                                    |

<sup>a</sup> If the unit fails the Field Service Application PM Test Procedure refer to the Troubleshooting Chapter of this service manual to determine the corrective action that needs taken. If the corrective action required the device to be repaired, perform the Field Service Application Repair Test. If the corrective action did not require the device to be opened, re-run the PM Test.

<sup>b</sup> If the unit fails the PV tool, return the device to an authorized Service Facility for troubleshooting and/or repair.

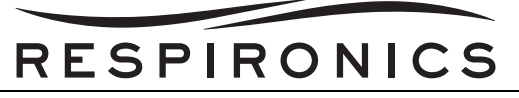

# 7.2.3 17, 500 BLOWER MAINTENANCE ITEMS

| Ітем                                  | ACTION                                                                                                    |
|---------------------------------------|----------------------------------------------------------------------------------------------------|
| Blower Hours/Date of Maintenance      | Record the blower hours and maintenance date.                                                                                                    |
| Blower Assembly (RI p/n 1054951)      | Replace the Blower Assembly with a new Blower Assembly.                                                                                                    |
| Lithium Ion Battery Cycle Count Limit | Check the Cycle Count on the Detachable and Internal Batteries. Procedure listed below.                                                                                                    |
|                                       | The service technician has the ability to access the number of cycles that both the Detachable and Internal batteries have gone through. The Internal Battery has the capacity to reach 475 cycles and the Detachable Battery has the capacity to reach 500 cycles before the battery life is exhausted. Respironics recommends checking the cycle count of both batteries during the annual preventive maintenance. By viewing and recording the cycle count the service technician will be able to determine if the batteries need to be replaced based on the number of cycles accumulated since the last annual preventive maintenance that was performed on the Trilogy. Below is an example of how the technician may determine if the batteries need. |
|                                       | Internal Battery Cycle Capacity: 475 cycles<br>Internal Battery Cycles Used: 125 cycles<br>Internal Battery Cycles remaining: 350 cycles                                                                                                    |
|                                       | Detachable Battery Cycle Capacity: 500 cycles<br>Detachable Battery Cycles Used: 125 cycles<br>Detachable Battery Cycles remaining: 375 cycles                                                                                                    |
|                                       | This example shows that the Trilogy Internal Battery and<br>Detachable Battery went through 125 cycles from the last<br>annual preventive maintenance leaving 375 cycles for the<br>Detachable Battery and 350 cycles for the Internal Battery.<br>By using this method, the service technician can assume that<br>the batteries will have enough cycles remaining until the next<br>annual preventive maintenance is performed.                                                                                                    |
|                                       | Respironics recommends that you replace the Detachable<br>and Internal batteries when they have logged 400 or greater<br>cycles.                                                                                                    |
| Replace Inlet Filter (RI p/n 1035443) | Replace the Inlet Filter.                                                                                                    |
| Outer Enclosure                       | Clean the Outer Enclosure.                                                                                                    |
| SD Card Interface                     | Inspect the Door Hinge and foam. Inspect the Latch/Release mechanism.                                                                                                    |

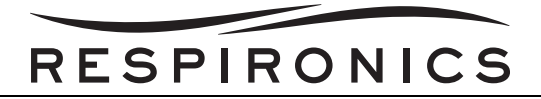

| Ітем                                                                                                    | ΑстιοΝ                                                                                                    |
|----------------------------------------------------------------------------------------------------|----------------------------------------------------------------------------------------------------|
| Connectors                                                                                                    | Verify the integrity of connectors on the rear of the unit, including the AC cord retainer.                                                                                                    |
| Porting Blocks                                                                                                    | Check O-Rings around the porting blocks for cracks, wear, or incorrect fit. Lubricate or replace the porting block as necessary.                                                                                                    |
| Detachable Battery (if present)                                                                                                | Verify the latch and guide mechanism is intact and functional.<br>Compare the capacity LEDs on the Detachable Battery Pack<br>to the Detachable Battery Icon on the User Interface. The<br>Charge levels should be within 1 level of each other. |
| Handle                                                                                                    | Verify the Handle is free of defects. Check O-Rings around the handle for cracks, wear, or incorrect fit. Lubricate or replace as necessary.                                                                                                    |
| Rubber Feet                                                                                                    | Verify that all of the Rubber Feet are present.                                                                                                    |
| Power Cord                                                                                                    | Inspect the power Cord for any cracks/cuts.                                                                                                    |
| Cables and Internal Tubing                                                                                                    | Remove the Bottom Enclosure and verify the integrity of cable connectors and internal tubing.                                                                                                    |
| Cleaning                                                                                                    | Remove the Bottom Enclosure and vacuum out the bottom of the unit using an Anti-static vacuum.                                                                                                    |
| Perform the Field Service (FSA)<br>Application Repair Test*                                                                    | Once the Blower Assembly has been replaced preform the Field Service Application Repair Test*.                                                                                                    |
| * If the unit fails the Field Service Apple<br>service manual to determine the correct<br>been performed run the FSA Repair Te | ication Repair Test refer to the Troubleshooting section of this<br>ctive action that needs taken. Once the corrective action has<br>est.                                                                                                    |

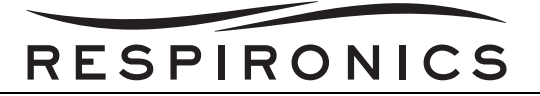

# 7.3 TRILOGY VENTILATOR MAINTENANCE RECORD

| MODEL NUMBER   | SERIAL NUMBER |
|----------------|---------------|
|                |               |
| DATE PURCHASED | BLOWER HOURS  |

| BLOWER ASSEMBLY<br>(Date Replaced) | INLET FILTER<br>(Date Replaced) |
|------------------------------------|---------------------------------|
|                                    |                                 |
|                                    |                                 |
|                                    |                                 |
|                                    |                                 |
|                                    |                                 |
|                                    |                                 |
|                                    |                                 |

| INTERNAL BATTERY<br>CYCLE COUNT LIMIT<br>(Cycles Remaining) | DETACHABLE BATTERY<br>CYCLE COUNT LIMIT<br>(Cycles Remaining) |
|-------------------------------------------------------------|---------------------------------------------------------------|
|                                                             |                                                               |
|                                                             |                                                               |
|                                                             |                                                               |
|                                                             |                                                               |
|                                                             |                                                               |
|                                                             |                                                               |
|                                                             |                                                               |

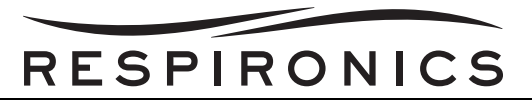

# 7.4 PERFORMANCE VERIFICATION (PV) TOOL

The Performance Verification (PV) Tool software will provide the trained user the ability to verify the essential performance and safety of the Trilogy unit under test (UUT).

### 7.4.1 DOWNLOADING THE PV TOOL

You must be a registered user to download the PV Tool. To become a registered user, you must successfully complete the Trilogy PV Tool Service Training class and the registration process listed on the website.

Once you have access to download the software, perform the following:

1. Log into http://my.respironics.com.

|                                                               | Login                                                                                                   | Site Information                                                                                                    | Sign Up Now                                                                                                    |
|---------------------------------------------------------------|----------------------------------------------------------------------------------------------------|----------------------------------------------------------------------------------------------------|----------------------------------------------------------------------------------------------------|
|                                                               | Please enter your Company ID or<br>email and password to log in.                                        | Our Commitment to Customers<br>Remains Foremost (pdf, 272k)                                                                                                    |                                                                                                    |
|                                                               | User ID<br>Password                                                                                     | All internal Respironics associates will<br>now be required to have an account to<br>access the My Respironics functionality.<br>If you don't already have an account,<br>please sign up now to register for one. |                                                                                                    |
| my Respironics<br>online portal                               | Remember my password for two<br>weeks (requires cookies)                                                | Purchasing through My.Respironics.com is<br>currently only available to Respironics<br>customers located in the United States.                                                                                    | Signing up for my.Respironics allows<br>customers to check their order status,<br>warranty status, download software,<br>and even place orders (if eligible). |
|                                                               | 2 Help   Forgot Password?   Sign Up                                                                     |                                                                                                    | Sign Up Now                                                                                                    |
| We'd love to hear from you. Plea<br>For all other questions o | se send any feedback or suggestions regard<br>or comments, please email us at comments@<br>© 2010 All R | ing the my Respironics online portal to myre<br>prespironics.com or call us: 724.387.4000 or<br>lights Reserved                                                                                                   | spironics.feedback@respironics.com.<br>toll-free at 1.800.345.6443                                                                                            |
|                                                               |                                                                                                    |                                                                                                    |                                                                                                    |

2. Click on the Service Software and Documentation link.

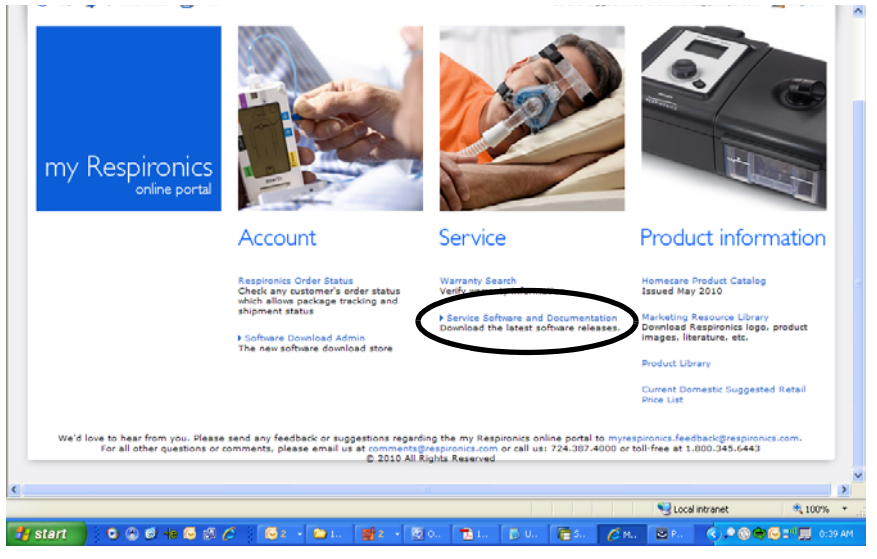

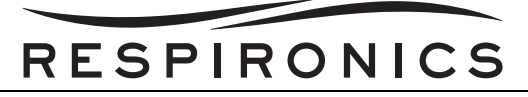

3. In the menu below select Trilogy Service.

|                                                                                                    | Choose the software category from which you wish to download: |
|----------------------------------------------------------------------------------------------------|---------------------------------------------------------------|
| Warranty Search                                                                                                    | Utility Tools                                                 |
| <ul> <li>✓ Service Software and Documentation</li> <li>▷ Utility Tools</li> <li>▷ Product Operating Updates</li> <li>▷ EncorePro Application</li> <li>▷ EncorePro Pathes</li> </ul> | Product Operating Updates                                     |
|                                                                                                    | EncorePro Application                                         |
| ▷ Alice Updates<br>▷ Stardust Host<br>▷ PC Direct                                                                                                    | EncorePro Patches                                             |
| ▷ Trilogy Software Updates▷ AVAPS Upgrade▷ Documentation                                                                                                    | Alice Updates                                                 |
| ▷ Palm Clinical Remote ▷ DirectView > Smart Monitor 2                                                                                                    | Stardust Host                                                 |
| ▷ Trilogy Service ▷ Actiwatch Application Software ▷ Software System Requirements                                                                                                   | PC Direct                                                     |
| <ul> <li>Encore Products Reports Manual</li> <li>EverGo Service</li> <li>UltraFill Service</li> </ul>                                                                               | Trilogy Software Updates                                      |
| ♦ EverFlo Service                                                                                                    | AVAPS Upgrade                                                 |
| Product Information                                                                                                    | Documentation                                                 |
| Homecare Product Catalog                                                                                                    | Palm Clinical Remote                                          |
| Marketing Resource Library                                                                                                    | DirectView                                                    |
| Product Library                                                                                                    | Smart Monitor 2                                               |
| Domestic Suggested Retail Price List                                                                                                    | Trilogy Service                                               |
| Admin                                                                                                    | Actiwatch Application Software                                |
|                                                                                                    |                                                               |

- 4. Click on the Download button adjacent to the PV Tool software.
- 5. When you click on the Download button, the "Run or Save?" window will appear.
- 6. Click on Save to download the software and save it to a specific location on your PC.
- 7. Follow the on-screen prompts to "Save" the software.
- 8. After download is complete, open folder where file was saved.
- 9. Double click the install file to install the application onto your computer.
- 10. Follow the on-screen prompts to complete the installation.
- 11. You must restart your computer after this installation. Once the computer restarts there will be a new icon on the desktop screen of the computer.

#### 7.4.2 OPENING THE PV TOOL

This section describes how to access the PV Tool after it is installed on your PC along with detailing the Menus and Options that the PV Tool offers.

 To access the PV Tool, either select the icon from the desktop if you have created one, or select "Start --> All Programs -->Respironics -->Performance Verification Tool".

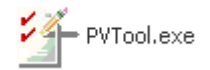

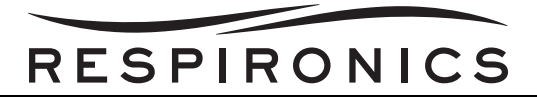

2. The following screen will appear.

| PY Tool                  |        |                      |
|--------------------------|--------|----------------------|
| File Sequence Tools Help |        |                      |
|                          |        |                      |
|                          |        |                      |
|                          |        |                      |
|                          |        |                      |
|                          |        |                      |
| Process Step             | Result | Completion Date Time |
|                          |        |                      |
|                          |        |                      |
|                          |        |                      |
|                          |        |                      |
|                          |        |                      |
|                          |        |                      |
|                          |        |                      |
|                          |        |                      |
|                          |        |                      |
|                          |        |                      |
|                          |        |                      |
|                          |        |                      |
|                          |        |                      |
|                          |        |                      |
|                          |        |                      |
|                          |        |                      |
|                          |        |                      |

#### 7.4.3 GETTING STARTED

After the user double-click on the Performance Verification Tool desktop icon or selects the Performance Verification Tool option from the Windows Start Menu, the main window appears. The Main window consists of:

- Menu Bar
- Tool Bar
- Overview Panel

#### MENU BAR

The Menu bar at the top of the screen contains four items:

- File
- Sequence
- Tools
- Help

#### File Pull-Down Menu

The file pull- down menu contains the following items:

| Menu Item | DESCRIPTION                                                                                                    |  |  |
|-----------|----------------------------------------------------------------------------------------------------|--|--|
| New       | Allows the user to begin a new test. The user should select the product they would like to test and then select the open button to open the test program sequence. |  |  |
| Open      | Allows the user to access completed tests.                                                                                                    |  |  |

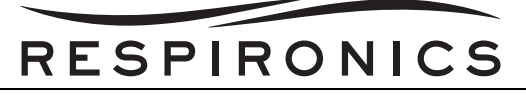

| Menu Item | DESCRIPTION                                                                            |                          |  |  |
|-----------|----------------------------------------------------------------------------------------|--------------------------|--|--|
| Print     | Allows the user to print completed test data sheets.<br>available for completed tests. | The print option is only |  |  |
| Exit      | Allows the user to exit the PV Tool Program.                                           |                          |  |  |

#### Sequence Pull-Down Menu

The sequence pull-down menu contains the following items:

| Menu Item | DESCRIPTION                                                                                                |  |  |  |
|-----------|----------------------------------------------------------------------------------------------------|--|--|--|
| Run       | Allows the user to begin a test. The user may also use the Run Icon instead of this menu option.           |  |  |  |
| Resume    | Allows the user to resume a paused test. The user may also use the Resume Icon instead of this menu option |  |  |  |

#### Tools Pull-Down Menu

The tools pull-down menu contains the following items:

| Menu Item | DESCRIPTION                                                                                                    |  |  |
|-----------|----------------------------------------------------------------------------------------------------|--|--|
| Options   | Displays an Options screen, which allows the user to modify his/her working folder or modify font type and size.                                                                                           |  |  |
| RASP      | The reset device function allows the user to return the UU T to its original mode in the case that there was an interruption or hang up in the previous test which left the UUT in a non-responsive state. |  |  |

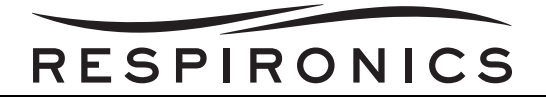

#### **Options Window**

The options pop-up window is show below.

| Options                           | ? 🛛 |
|-----------------------------------|-----|
| Properties Font<br>Working Folder |     |
| C:\My PV Test Results             |     |
|                                   |     |
|                                   |     |
|                                   |     |
|                                   |     |

#### **Changing the Properties**

Under the Properties tab, the user can change the folder location where the saved test files are stored.

- 1. To change the Working Folder where the test files are saved, click on the button to the right of the field to browse to a new location.
- 2. Select the new folder where the user wants the files to be saved, and click the OK button to return to the Properties tab. The user must select a valid location in the file system.

#### **Changing Font**

Under the Font tab, the user can select the font and size the user would like the PV Tool to display.

#### Help Pull-Down Menu

The help pull-down menu contains the items:

| Menu Item    | DESCRIPTION                                                                                                    |  |  |  |
|--------------|----------------------------------------------------------------------------------------------------|--|--|--|
| PV Tool Help | Displays the Performance Verification instructions for use.                                                    |  |  |  |
| About        | Displays the name and software version of the application, as well as copyright, legal, and licensing notices. |  |  |  |

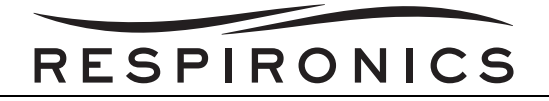

#### TOOL BAR

The options on the tool bar are enabled or disabled on the current test state.

| Ітем | DESCRIPTION                                   |  |  |
|------|-----------------------------------------------|--|--|
|      | Select this icon to run the test.             |  |  |
| 2    | Select this icon to resume a test.            |  |  |
| 2    | Select this icon to read attached help files. |  |  |
|      | Select this icon to pause a test.             |  |  |
|      | Select this icon to reject a test.            |  |  |

#### **OVERVIEW PANEL**

The Overview Panel on the Main window displays the test sequence along with session information once a test has been selected.

#### 7.4.4 RUNNING THE TRILOGY PV TOOL

#### REQUIRED EQUIPMENT

- Computer (Minimum requirements):
  - 400MHZ Processor
  - 256MB RAM
  - 500MB Hard Disk Space
  - CDROM Drive
  - RS-232 Port or USB Port with RS-232 Adapter
  - Windows Pointing Device (Mouse)
  - Video, 16-bit color, 800 x 600 Resolution
  - Monitor capable of displaying 16-bit color, 800 x 600 resolution
  - Printer (Optional)

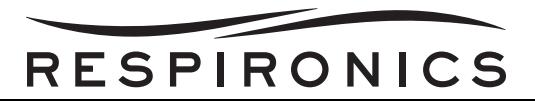

- Operating Systems supported: Windows XP (SP3), Windows Vista (32 and 64 bit), Windows 7 (32 and 64 bit)
- Flow Measurement Device
  - Recommended TSI Certifier FA Plus Test System (Includes tubing, additional pick-off port, and filter) – Respironics Part Number 1040310 or any device that meets the following requirements: Capable of measuring Flow 0 – 200 SLPM in external patient tubing with an accuracy of +/- 2% of reading or 0.1slpm, whichever is greater. Flow Measurement Device must display readings in SLPM to a minimum resolution of one decimal point.
- Pressure Measurement Device
  - Recommended TSI Certifier FA Plus Test System (Includes tubing, additional pick-off port, and filter) Respironics PN 1040310 or any device that meets the following requirements: Capable of measuring pressure 0 – 80 cmH<sub>2</sub>O in external patient tubing with an accuracy of +/- 0.3 cmH<sub>2</sub>O. Pressure Measurement Device must display readings in cmH<sub>2</sub>O to a minimum resolution of one decimal point.
- Atmospheric Pressure Measurement Device
  - Recommended TSI Certifier FA Plus Test System (Includes tubing, additional pick-off port, and filter) Respironics PN 1040310 or any device that meets the following requirements: Capable of measuring atmospheric pressure 374.9 – 890 mmHg (14.76 – 35 in Hg) with an accuracy of +/- 7.62 mmHg (0.3 in Hg). Atmospheric Pressure Measurement Device must display atmospheric pressure readings in mmHg with a minimum resolution of two decimal points.
- Temperature Measurement Device
  - Recommended TSI Certifier FA Plus Test System (Includes tubing, additional pick-off port, and filter) – Respironics PN 1040310 or any device that meets the following requirements: Capable of measuring air temperature 0 – 50 degrees C in external patient tubing with an accuracy of +/- 1 degree C. Temperature Measurement Device must display air temperature in C with a minimum resolution of one degree C.
- Resistance Measurement Device
  - Recommended Fluke 87 V (Includes test leads) Respironics PN 1071681 or any device that meets the following requirements: Capable of measuring resistance 0 – 10 Mohms with an accuracy of 1% of measured range. Resistance Measurement Device must display resistance measurement in ohms with a minimum resolution of one decimal point.
- Additional Required Test Equipment when using Recommended Measurement Devices
  - Trilogy Nurse Call Adapter Cable (Respironics Part Number 1045290 [2.5mm Nurse Call] or Part Number 1080249 [RJ9 Nurse Call] or 1080250 [RJ9 to 2.5mm Adapter for use with Part Number 1045290])
  - Trilogy Device to PC Data Cable (Respironics Part Number 1046972)
  - SD Card (for loading Trilogy software) or any 1 or 2 Gig SD Card (Respironics Part Number 1051801)
  - Test Orifice, .25" ID (Respironics Part Number 332353)
  - Outlet Port (Respironics Part Number 312710)
  - Whisper Swivel II (Respironics Part Number 332113)
  - Exhalation Porting Block, Active w/PAP (Respironics Part Number 1054670)
  - Smoothbore Tubing; 6ft (Respironics Part Number 622038)

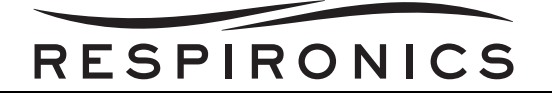

- 3/16" ID Tubing connect Prox pressure to outlet port (Local Supplier or Respironics Part Number 1060747 (Test hardware Kit))
- 1/8" ID Tubing to connect circuit pressure to pressure measurement device (Local Supplier or Respironics Part Number 1060747 Test hardware Kit)
- Auto DC Battery Cable (Respironics Part Number 1067424)
- Trilogy Detachable Battery (Respironics Part Number 1043570)
- Portable Battery Pack (14.4AH) (Respironics Part Number 1028869) or Deep-Cycle Marine Battery (Local Supplier) or DC Power Source capable of providing 15 VDC and 24 Amps DC (Respironics Part Number 1071678)

#### PROCEDURE

- 1. From the main menu, click on File.
- 2. Click on New.

| PV T | pol      |       |      |              |        |                      |
|------|----------|-------|------|--------------|--------|----------------------|
| File | Sequence | Tools | Help |              |        |                      |
|      | New      |       |      |              |        |                      |
| -    | Open     | -     |      |              |        |                      |
|      | Exit     |       |      |              |        |                      |
|      |          |       |      |              |        |                      |
|      |          |       |      |              |        |                      |
|      |          |       |      | Process Step | Result | Completion Date Time |
|      |          |       |      |              | Rosale |                      |
|      |          |       |      |              |        |                      |
|      |          |       |      |              |        |                      |
|      |          |       |      |              |        |                      |
|      |          |       |      |              |        |                      |
|      |          |       |      |              |        |                      |
|      |          |       |      |              |        |                      |
|      |          |       |      |              |        |                      |
|      |          |       |      |              |        |                      |
|      |          |       |      |              |        |                      |
|      |          |       |      |              |        |                      |
|      |          |       |      |              |        |                      |
|      |          |       |      |              |        |                      |
|      |          |       |      |              |        |                      |
|      |          |       |      |              |        |                      |
|      |          |       |      |              |        |                      |
|      |          |       |      |              |        |                      |
|      |          |       |      |              |        |                      |
|      |          |       |      |              |        |                      |
|      |          |       |      |              |        |                      |

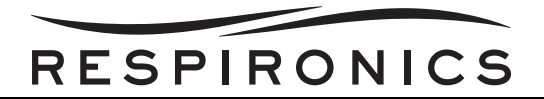

3. The following screen will appear.

| PV Tool                  |                       |                                 |        |                      |
|--------------------------|-----------------------|---------------------------------|--------|----------------------|
| File Sequence Tools Help |                       |                                 |        |                      |
|                          |                       |                                 |        |                      |
|                          |                       |                                 |        |                      |
|                          |                       |                                 |        |                      |
|                          |                       |                                 |        |                      |
|                          |                       |                                 |        |                      |
|                          | PV Tool               | ?≥                              | Result | Completion Date Time |
|                          | Please select Test Se | quence to open                  |        |                      |
|                          | υυτ                   | Description                     |        |                      |
|                          | TGY100                | Trilogy 100 Performance Verific |        |                      |
|                          |                       |                                 |        |                      |
|                          |                       |                                 |        |                      |
|                          |                       |                                 |        |                      |
|                          |                       |                                 |        |                      |
|                          |                       |                                 |        |                      |
|                          |                       |                                 |        |                      |
|                          | L                     | Come Comed                      |        |                      |
| 1                        |                       | Carcer                          |        |                      |
|                          |                       |                                 |        |                      |
|                          |                       |                                 |        |                      |
|                          |                       |                                 |        |                      |
|                          |                       |                                 |        |                      |
|                          |                       |                                 |        |                      |
|                          |                       |                                 |        |                      |

4. Click on the test you want to run and select Open.

| PV Tool                  |                                        |        |                      |
|--------------------------|----------------------------------------|--------|----------------------|
| File Sequence Tools Help |                                        |        |                      |
|                          |                                        |        |                      |
|                          |                                        |        |                      |
|                          |                                        |        |                      |
|                          |                                        |        |                      |
|                          |                                        | Result | Completion Date Time |
|                          | Please select Test Sequence to open    | _      |                      |
|                          |                                        |        |                      |
|                          | TGY100 Trilogy 100 Performance Verific |        |                      |
|                          |                                        |        |                      |
|                          |                                        |        |                      |
|                          |                                        |        |                      |
|                          |                                        |        |                      |
|                          |                                        |        |                      |
|                          |                                        |        |                      |
|                          | Open Cancel                            |        |                      |
|                          |                                        |        |                      |
|                          |                                        |        |                      |
|                          |                                        |        |                      |
|                          |                                        |        |                      |
|                          |                                        |        |                      |
|                          |                                        |        |                      |

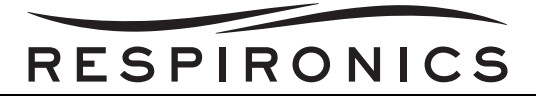

5. The following screen will appear.

| PV T | ool                                                                |        |        |                       |
|------|--------------------------------------------------------------------|--------|--------|-----------------------|
| File | Sequence Tools Help                                                |        |        |                       |
|      |                                                                    |        |        |                       |
|      | Trilogy 100 Performance Verification                               |        |        |                       |
|      |                                                                    | Status |        | Not Started           |
| Da   | ate 8/2/2010 12:46:12 PM                                           |        |        |                       |
|      |                                                                    |        |        |                       |
|      |                                                                    |        |        |                       |
|      | Dranger Stap                                                       |        | Docult | Completion Data Time  |
|      | Process Step                                                       |        | Result | Completion Date filme |
|      | Test Sequence:                                                     |        |        | -                     |
|      | Trilogy 100 Performance Verification                               |        |        |                       |
|      | Groups                                                             |        |        |                       |
|      | 🗇 General Inspection and Replacement Requirements                  |        |        |                       |
|      | Process Steps                                                      |        |        |                       |
|      | Recommended Equipment                                              | P      | ending |                       |
|      | Clean Unit                                                         | P      | ending |                       |
|      | - Replace Air Intlet Filter                                        | P      | ending |                       |
|      | ··· Inspect Porting Block                                          | P      | ending |                       |
|      | inspect Detaonable Battery                                         | н      | ending |                       |
|      | inspect nanoie                                                     |        | ending |                       |
|      |                                                                    | 5      | ending |                       |
|      | HUT Setur and Identification Requirements                          | 1922   | ending |                       |
|      | Process Steps                                                      |        |        |                       |
|      | Tester ID                                                          | P      | endina |                       |
|      | UUT Connection                                                     | P      | ending |                       |
|      | UUT Serial Number                                                  | P      | ending |                       |
|      | En Display & Load UUT Software                                     | P      | ending |                       |
|      | Physical Pass/Fail Inspection Requirements                         |        |        |                       |
|      | Process Steps                                                      |        |        |                       |
|      | Inspect Endosure                                                   | P      | ending |                       |
|      | inspect SU Land                                                    | H      | ending |                       |
|      | E UIT Suton Deadline Registration                                  | м      | ending |                       |
|      | Or system conductor requirements                                   |        |        |                       |
|      | <ul> <li>Display Number of Cycles of Detachable Battery</li> </ul> | B      | ending |                       |
|      | Display Number of Cycles of Internal Battery                       | P      | ending |                       |
|      | ··· Check Blower Hours                                             | P      | ending |                       |
|      | Check Active Ventilation Service                                   | P      | ending |                       |
|      | ···· Set Device RTC                                                | P      | ending |                       |
|      | Peripheral Test Requirements                                       |        |        | ~                     |

- 6. To begin the test either select run from the file menu or click the run icon.
- 7. Using the on-screen prompts and associated help files complete the PV.
- 8. At the end of a successful or failed test a test report will be generated for you to sign and keep with your records. A soft copy of the test report will also be saved to your hard drive.

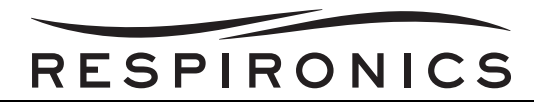

## 7.5 CHECKING THE INTERNAL BATTERY AND DETACHABLE BATTERY CYCLE COUNTS

1. Double click on the Trilogy Tool Box Icon.

# NOTE

If the Trilogy Toolbox software is not downloaded to your computer, refer to the Testing Chapter of this manual for download instructions.

- 2. Select Read from the Menu Bar.
- 3. Select either Detach.Batt info (Detachable Battery) or Inter.Batt info (Internal battery) depending on which battery you would like to read the cycle counts for.
- 4. Once selected the battery information will display in the Log window. The screen abbreviations are as follows:
  - **Capacity** Battery capacity displayed as a percentage.
  - V Battery Voltage displayed in millivolts.
  - I Battery Current displayed in miliamps
  - **T** Battery Temperature displayed in Celsius.
  - **SH** State of Health displayed as a percentage.
  - **CC** Battery Cycle Count displayed as a number between 0 and 500.
  - **CF** Condition Flag displayed as a 1 or 0.
  - **ME** Max Error displayed as a percentage.
  - S/N Battery Serial Number displayed as a number.
  - **SM** Ship Mode displays either Standby or Success.

| RESPIRONICS                                                                                                  |      |              |                  |  |  |  |
|----------------------------------------------------------------------------------------------------|------|--------------|------------------|--|--|--|
| One Vision One Voice                                                                                         |      | 3            | Forward Thinking |  |  |  |
| RASP Port Device RASP Re                                                                                     | eady | Error Status | Error Code       |  |  |  |
| Log Read:Intern.Batt Info Capacity=45%,V=14640mV,I=0mA,T=28C,SH=100%,CC=16,CF=0,ME=1,S/N=0000FFFF,SM=Standby |      |              |                  |  |  |  |
| EXECUTE TOOL                                                                                                 |      | C/           | S NCEL           |  |  |  |
|                                                                                                    |      |              |                  |  |  |  |

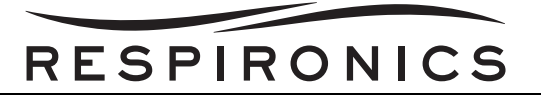

# 7.6 INTERNAL BATTERY CONDITIONING PROCEDURE

Respironics recommends replacement of the Internal Battery when the battery reaches 400 or more cycles. If the Internal Battery is not replaced and the Cycle Count is greater than 400 or the Max Error is greater than 25% then the following procedure must be performed to ensure it is still functioning properly.

- 1. Remove the Detachable Battery.
- 2. Set the device to the following therapy settings:
  - T mode
  - IPAP = 34 pressure units
  - EPAP = 4 pressure units
  - BPM = 10
  - Rise Time = 1
  - Inspiratory Time = 1 second
- 3. Connect AC, turn on Ventilator and charge battery to 100% capacity. Battery is fully charged when the Lightning bolt charge indicator is not displayed.
- 4. Disconnect AC and allow battery to discharge until Ventilator turns off.
- 5. Allow battery to rest for a minimum of 5.5 hours. Do not connect AC power and do not attempt to turn the Ventilator on.
- 6. Connect AC power and allow the Internal Battery to charge to 100%. Battery is fully charged when the Lightning bolt charge indicator is not displayed.
- 7. Allow battery to rest for minimum 2.5 hours. Do not disconnect AC power during this time.
- 8. Open the Trilogy Toolbox software and read the Internal Battery State of Health and MaxError using the Tool Box. Refer to Section 7.5 for more instructions.

## NOTE

If the Trilogy Toolbox software is not downloaded to your computer, proceed to the Testing Chapter of this manual for download instructions.

9. The Internal Battery must have a State of Health  $\geq$  60% and MaxError =1%. If the Internal Battery does not meet the pass criteria it must be replaced.

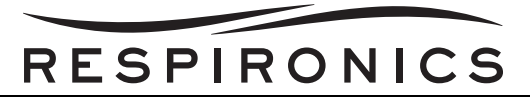

# 7.7 CLEANING AND DISINFECTION PROCEDURES

#### 7.7.1 CLEANING THE VENTILATOR

The ventilator's exterior surface and the exterior of the detachable battery pack (if using) should be cleaned before and after each patient use, and more often if needed.

# WARNING

To avoid ele ctrical shock, always unplug the power cord from the wall outlet or external battery before cleaning.

# CAUTION

- Do not immerse the device in liquid or allow any liquid to enter the enclosure, inlet filter, or any opening. This may result in equipment damage.
- Do not use harsh detergents, abrasive cleaners, or brushes to clean the ventilator system. Use only the cleaning agents and methods described below.
- 1. Unplug the device and clean the front panel and exterior of the enclosure as needed using a clean cloth dampened with any of the following cleaning agents:
  - Water
  - Soapy water or a mild detergent
  - Hydrogen Peroxide (3%)
  - Isopropyl Alcohol (91%)
  - 10% bleach solution (10% bleach, 90% water)
- 2. Do not allow any liquid to drip into the ventilator case or detachable battery pack. After cleaning, use a soft, dry cloth to remove any residual cleaner. Use extra care when cleaning the display. Abrasive cleaners can scratch the display.
- 3. Allow the device to dry completely before plugging in the power cord.

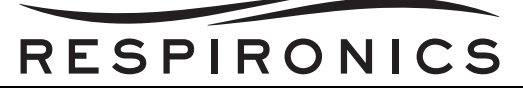

#### 7.7.2 CLEANING AND REPLACING THE AIR INLET FILTER

# CAUTION

- Operating the device with a dirty filter may prevent the system from working properly and may damage the device.
- A dirty inlet filter may cause high operating temperatures that may affect device performance. Examine the inlet filter for integrity and cleanliness before each use. When the filter becomes dirty, it must be replaced to ensure normal device operation.

Under normal usage, you should clean the grey foam filter at least once every two weeks and replace it with a new filter every six months or sooner if needed.

- 1. If the device is operating, stop the airflow by pressing the On/Off button. Disconnect the device from the power source.
- 2. Remove the filter from the enclosure by gently squeezing the filter in the center and pulling it away from the device.
- 3. Examine the filter for cleanliness and integrity.
- 4. Wash the gray foam filter in warm water with a mild detergent. Rinse thoroughly to remove all detergent residue. Allow the filter to air dry completely before reinstalling it. If the foam filter is torn or damaged, replace it. (Only Respironics-supplied filters should be used as replacement filters.)

# CAUTION

Never install a wet filter into the device. It is recommended that you clean the filter in the morning and alternate using the two foam filters provided with the system to ensure sufficient drying time for the cleaned filter.

5. Reinstall a dry filter.

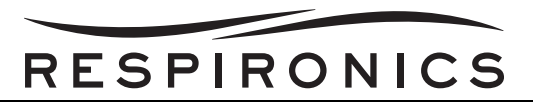

# 7.8 REQUIRED & RECOMMENDED RETROFIT PARTS

The items listed in this section are either required or recommended to be retrofitted into the Trilogy devices during the next service interval, including PM.

#### 7.8.1 AC INLET RETROFIT

For any Trilogy unit returned to a Trilogy Authorized service location, with a serial number before TVX10052632 (see note) will have a redesigned AC Inlet Connector installed.

## NOTE

The "X" in the serial number above is representative of the model number in all serial numbers for the different Trilogy units (T100, T200, etc). Although important, this number has no bearing on the build date. Any unit build date identified by its serial number beyond the year 2010, month 05, day 26 and the 32nd unit built that day will have the redesigned AC Inlet Connector.

#### ACTION REQUIRED

Inspect the AC Inlet Connector for physical damage and to determine if the device is equipped with the original design AC Inlet Connector. If the device is equipped with the original design AC Inlet Connector, replace it with the redesigned AC Inlet Connector. If it is determined that the AC Inlet Connector needs to be replaced it must be replaced by a Respironics Trilogy Authorized Service Center. Follow the procedures in the Repair & Replacement section of this manual.

#### 7.8.2 BOTTOM ENCLOSURE AND INTERFACE PCA RETROFIT

When a device is returned for service, and after troubleshooting it is determined that an old style Interface PCA and/or Bottom Enclosure need replaced the old style parts will be replaced using the new kits that contain the new style Interface PCA and Bottom Enclosure.

Replacement of the old style parts to the new style parts will only be done when it is determined that the component needs replaced. Replacement of the old style parts is not to be done during routine maintenance unless during testing it is determined that the Interface PCA or Bottom Enclosure needs replaced.

#### ACTION REQUIRED

When it is determined that a Bottom Enclosure or Interface PCA needs replaced the following steps should be followed.

- 1. Determine if the device has the old style Bottom Enclosure or Interface PCA.
- 2. If the old style bottom enclosure is present then the device contains the old style Interface PCA. If the device contains the old style items, both the Bottom Enclosure and Interface PCA need replaced.
- 3. If the device contains the new style Bottom Enclosure and Interface PCA then only the faulty component is to be replaced.
- 4. Obtain the proper repair kits as detailed in the Repair Kits Affected Parts Section.
- 5. If the device had the new style Bottom Enclosure and Interface PCA installed a Customer Letter (Contained in Part Number 1084497) and RJ to 2.5 mm Adapter cable (Contained in Part Number 1080250) should be returned with the serviced device.

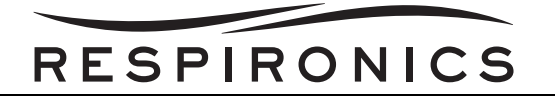

#### AFFECTED PARTS

The numbers below should be used when placing orders for Bottom Enclosure and Interface PCA repair kits. The old part numbers are no longer order able from Respironics.

| New Part Number | Description                                      | OLD PART NUMBER | DESCRIPTION                                      |
|-----------------|--------------------------------------------------|-----------------|--------------------------------------------------|
| 1084499         | RP-Trilogy Base Enclosure-INT                    | 1045295         | RP-Trilogy Base Enclosure-INT                    |
| 1084500         | RP-Trilogy Base Enclosure-DOM                    | 1061269         | RP-Trilogy Base Enclosure-DOM                    |
| 1084501         | RP-Trilogy Base Enclosure-JAPAN                  | 1061268         | RP-Trilogy Base Enclosure-JAPAN                  |
| 1084502         | RP-Trilogy O2 Bottom Enclosure                   | 1070258         | RP-Trilogy O2 Bottom Enclosure                   |
| 1084503         | RP-Trilogy LA Bottom Enclosure                   | 1070256         | RP-Trilogy LA Bottom Enclosure                   |
| 1084504         | RP-Trilogy 202 International<br>Bottom Enclosure | 1075638         | RP-Trilogy 202 International Bottom<br>Enclosure |
| 1084505         | RP-Trilogy 202 Bottom Enclosure<br>Kit-DOM       | 1075608         | RP-Trilogy 202 Bottom Endosure Kit-<br>DOM       |
| 1084485         | RP-Trilogy Interface PCA Kit                     | 1045297         | RP-Trilogy Interface PCA Kit                     |
| 1084497         | Trilogy Bottom Enclosure<br>Replacement Letter   |                 |                                                  |
| 1080250         | RJ9 to 2.5mm 3" Female Adapter<br>Cable          |                 |                                                  |
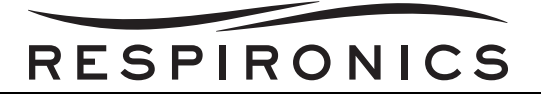

This page intentionally left blank.

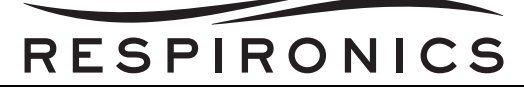

# CHAPTER 8: REPAIR & REPLACEMENT

# 8.0 CHAPTER OVERVIEW

This chapter illustrates the replaceable components for the Trilogy Ventilators. Procedures for replacing the components are also provided in this chapter.

NOTE

Refer to the Testing Section for required testing after component replacement.

## NOTE

Refer to the Repair Kits Section for proper repair kit identification.

# WARNING

• To prevent electrical shock, disconnect the electrical supply before attempting to make any repairs to the Trilogy Ventilators.

# CAUTION

- Electronic components used in this device are subject to damage from static electricity. Repairs made to this device must be performed only in an antistatic, ESD-protected environment.
- During all repair and replacement procedures, ensure that any connections that are broken during the process (fittings, tubing, and hoses) are reconnected securely.
- When using a leak detector, be careful that it does not come in contact with any electrical components.
- Using the Trilogy Toolbox Application, place the unit in "Ship Mode" prior to any disassembly of the unit. Otherwise, ensure that the Internal Battery connection is the first to be disconnected and last to be reconnected during re-assembly.

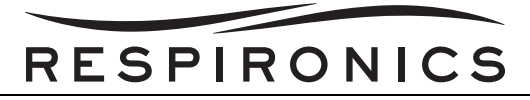

# 8.1 EXTERNAL COMPONENT REMOVAL/INSTALLATION

## 8.1.1 DETACHABLE BATTERY PACK REPLACEMENT

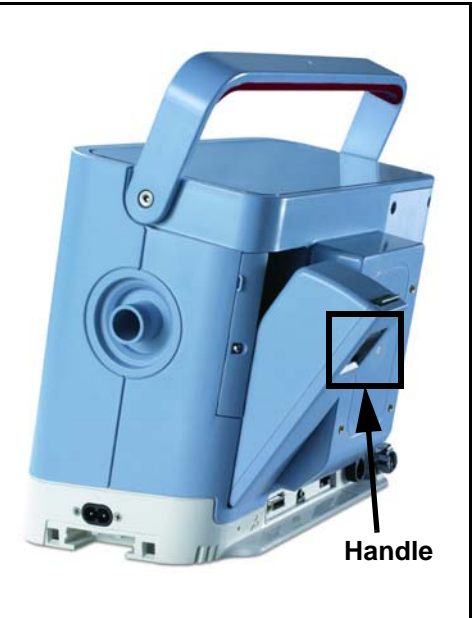

FIGURE 8-1: DETACHABLE BATTERY PACK REMOVAL/INSTALLATION

#### Removal

1. Lift the black handle and remove the Detachable Battery Pack from the ventilator using the pull tab.

#### Installation

1. With the pull tab on the Detachable Battery Pack oriented at the top, place the black tab into the slot located on the bottom of the Detachable Battery compartment and push the detachable battery pack into place.

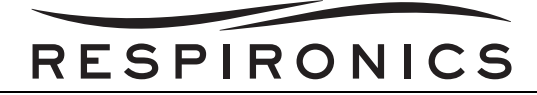

### 8.1.2 INLET FILTER REPLACEMENT

#### Removal

1. Grasp the Inlet Filter and remove it from the Inlet Air Path Assembly (Trilogy 100 & Trilogy 200) or from the Oxygen Blending Module (Trilogy O<sub>2</sub> & Trilogy 202).

#### Installation

1. Place the Inlet Filter into the slot on the Inlet Air Path Assembly (Trilogy 100 & Trilogy 200) or the slot on the Oxygen Blending Module (Trilogy O<sub>2</sub> & Trilogy 202).

#### 8.1.3 INLET AIR PATH ASSEMBLY REPLACEMENT (TRILOGY 100 & TRILOGY 200 ONLY)

#### Removal

1. Remove the four screws securing the Inlet Air Path Assembly to the ventilator.

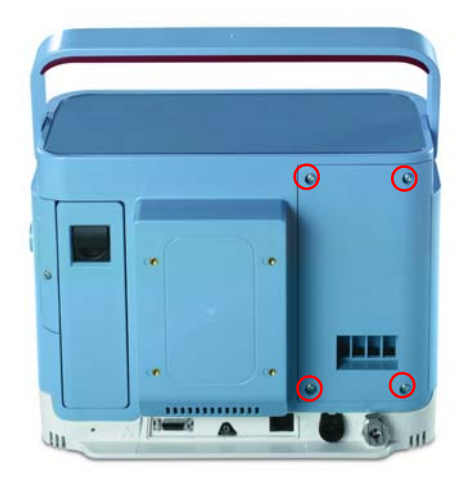

FIGURE 8-2: AIR PATH ASSEMBLY SCREW LOCATIONS

2. Pull the Inlet Air Path Assembly up and away from the ventilator.

- 1. Place the Inlet Air Path Assembly into place on the ventilator.
- 2. Ensure the Air Path Foam is properly in place (Gray (foam) side down).
- 3. Secure the Inlet Air Path Assembly to the ventilator, tightening the four screws to 8 in-lbs.

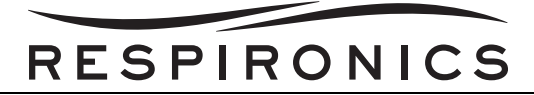

## 8.1.4 OXYGEN BLENDING MODULE REPLACEMENT

#### Removal

- 1. Remove the four screws securing the Inlet Air Path Assembly to the ventilator.
- 2. Remove the Oxygen Blending Module tube from the port on the Rear Enclosure.
- 3. Remove the four pin connector from the slot on the Rear Enclosure.
- 4. Remove the Grommet from the hole in the Rear Enclosure.
- 5. Remove the Oxygen Blending Module from the Rear Enclosure.

- 1. Connect the four pin connector to the slot on the Rear Enclosure, and seat grommet into opening, verifying no wires are pinched.
- 2. Connect the Oxygen Blending Module tube to the port on the Rear Enclosure, verifying the tube is routed over top of the green tube.
- 3. Seat the Oxygen Blending Module onto the Rear Enclosure.
- 4. Secure the Oxygen Blending Module to the Rear Enclosure with four screws, tightening to 8 in-lbs.

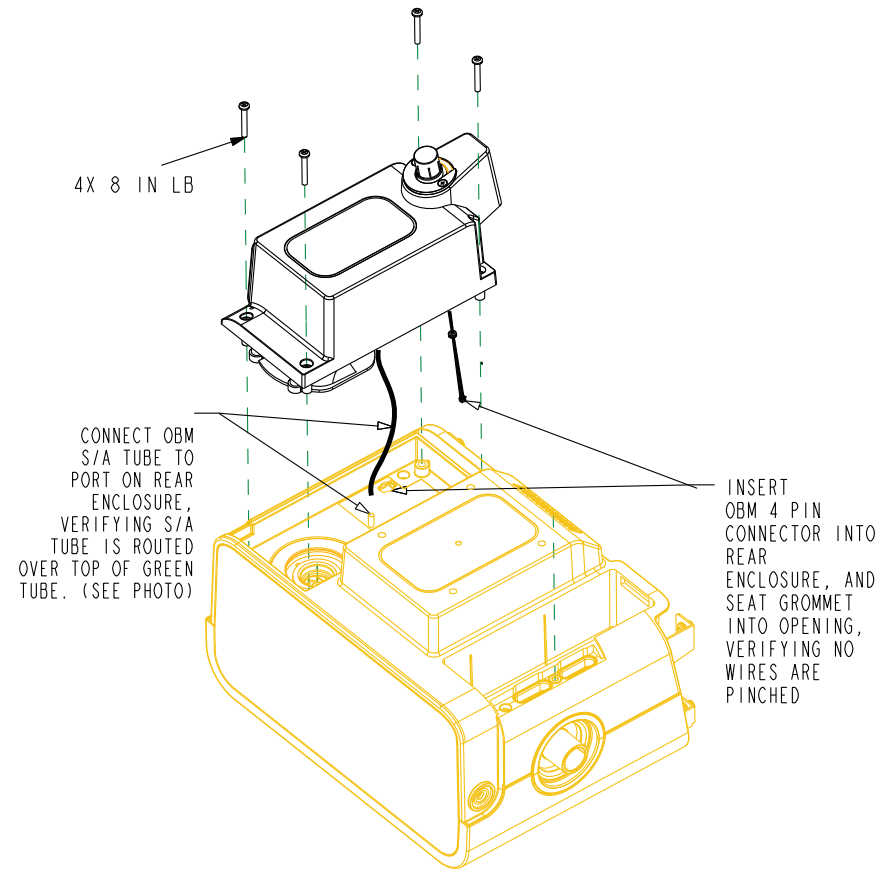

FIGURE 8-3: OXYGEN BLENDING MODULE REMOVAL/INSTALLATION

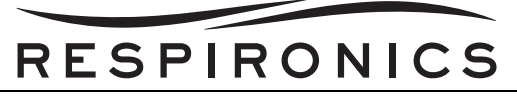

## 8.1.5 AIR PATH FOAM REPLACEMENT

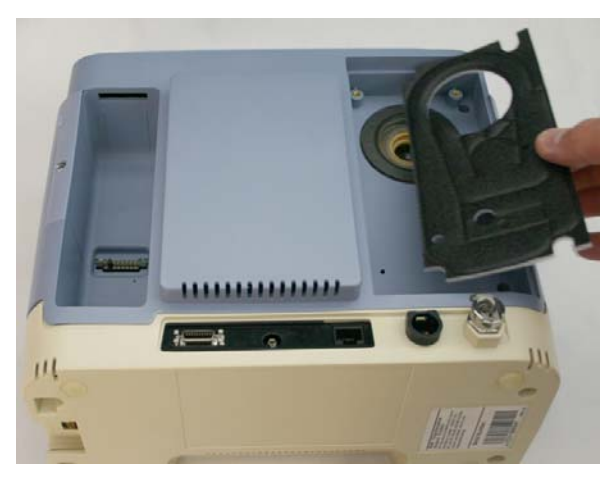

FIGURE 8-4: AIR PATH FOAM REMOVAL/INSTALLATION

#### Removal

- 1. Remove the Inlet Air Path Assembly or Oxygen Blending Module. Refer to the Inlet Air Path Assembly Section or Oxygen Module Assembly Section for more details.
- 2. Remove the Air Path Foam from the ventilator.

- 1. Place the Air Path Foam into the ventilator. Ensure that the grey (foam) side is facing down.
- 2. Install the Inlet Air Path Assembly or Oxygen Blending Module. Refer to the Inlet Air Path Assembly Section or Oxygen Module Assembly Section for more details.

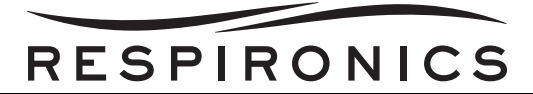

## 8.1.6 ACTIVE/PASSIVE PORTING BLOCK REPLACEMENT

#### Removal

1. Remove the screw securing the Active/Passive Porting Block to the ventilator.

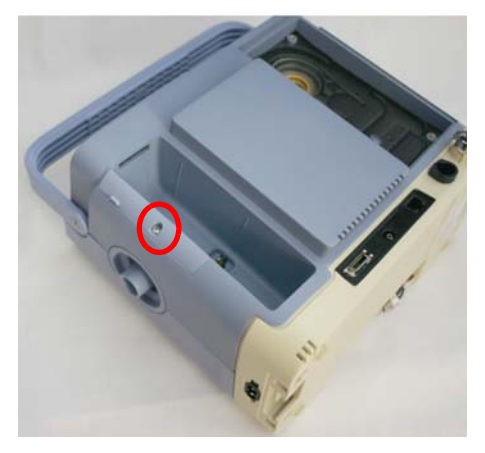

2. Lift the Active/Passive Porting Block straight up away from the ventilator.

#### Installation

- 1. Push the Active/Passive Porting Block into place.
- 2. Secure the Active/Passive Porting Block to the ventilator using one screw.

#### 8.1.7 HANDLE REPLACEMENT

#### Removal

1. Remove the two 1/8" Hex screws securing the handle to the ventilator.

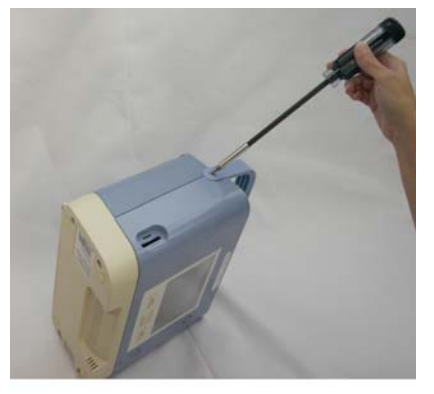

FIGURE 8-5: SCREW REMOVAL (REPEAT FOR OTHER SIDE)

- 2. Remove the Handle from the Ventilator.
- 3. Remove the two handle o-rings from the ventilator.

- 1. Insert the two handle o-rings in the ventilator.
- 2. Secure the handle to the ventilator by tightening the two 1/8" Hex screws to 8 in-lbs.

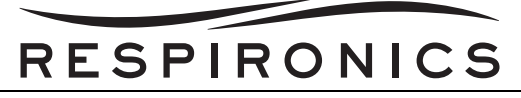

# 8.2 FRONT/REAR/BOTTOM ENCLOSURE REMOVAL

# CAUTION

Circuitry is powered if the Internal battery is connected.

- 1. Remove the Detachable Battery Pack. Refer to the Detachable Battery Pack Replacement Section for more details.
- 2. Remove the Inlet Air Path Assembly or Oxygen Blending Module. Refer to the Inlet Air Path Assembly Section or Oxygen Blending Module Section for more details.
- 3. Remove the Air Path Foam. Refer to the Oxygen Blending Module Replacement Section for more details.
- 4. Remove the Active/Passive Porting Block. Refer to the Active/Passive Porting Block Replacement Section for more details.
- 5. Remove the Handle. Refer to the Handle Replacement Section for more details.
- 6. Lay the Trilogy on its top to expose the Bottom Enclosure.
- 7. Remove the four screws securing the Bottom Enclosure to the Trilogy.

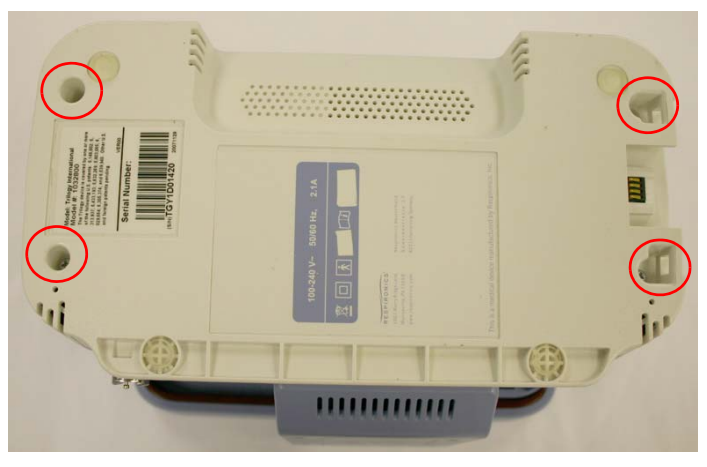

FIGURE 8-6: BOTTOM ENCLOSURE SCREW LOCATIONS

- 8. With the LCD facing you lift up the Bottom Enclosure and remove the Alarm connections from Speaker 1 and Speaker 2 on the Front Panel Board.
- 9. Lay the ventilator LCD side down on a protected surface.
- 10. **IMPORTANT TO BE DISCONNECTED FIRST:** Remove the Internal Battery Cable from J2 on the Power Management Board.
- 11. Remove the OBM wire harness from J7 on the Interface PCA (Trilogy O<sub>2</sub> and Trilogy 202 Only).
- 12. Remove the DC Battery Cable from J4 on the Power Management Board.
- 13. Remove the oxygen tube from the Exhalation Control Module.
- 14. Remove the Ethernet Cable from J19 on the System Board.
- 15. Remove the Interface Cable from J7 on the System Board.
- 16. Remove the AC Connector from J1 on the Power Supply Board.
- 17. Remove the Battery Fan Cable from J18 on the System Board.
- 18. Remove the Capacitor wires from J6 on the System Board.

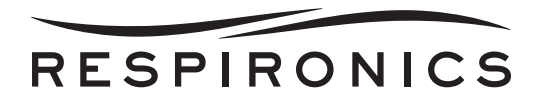

- 19. Slide the Bottom Enclosure away from the Front and Rear Enclosures. Proceed to the Bottom Enclosure Assembly Component Removal/Installation section for instructions on how to remove/ install the Bottom Enclosure Assembly components.
- 20. Remove the four screws securing the Front and Rear Enclosures together.

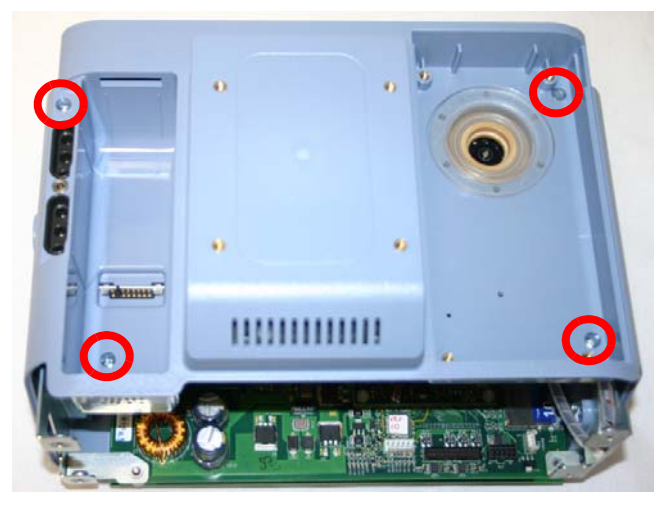

- 21. While holding the enclosures together place the Trilogy on its top so the opening is facing up.
- 22. Gently slide the Front and Rear Enclosures apart.
- 23. Remove the Sensor Cable from J4 on the Sensor Board.
- 24. Remove the Blower Cable from J5 on the System Board.
- 25. Remove the Blower Fan Cable from J17 on the System Board.
- 26. Remove the tape securing the Exhalation Control wires to the metal support.
- 27. Remove the Exhalation Control Module wires from J10 on the System Board.
- 28. Remove the Exhaust Fan wires from J1 on the System Board.
- 29. Remove the Detachable Battery Cable from J1 and J3 on the Power Management Board.
- 30. Cut the two tie wraps securing the Blower wires to the plastic support bracket.
- 31. Slide the Front and Rear Enclosures Apart.
- 32. Remove the Top Plate from the device.
- 33. The Front and Rear Enclosure are now disconnected. Proceed to the Front or Rear Enclosure Assembly Component Removal/Installation sections for instructions on how to remove/install the Assembly components. Also, Refer to the Oxygen Blending Module Components Section for instructions on how to remove/install the Oxygen Blending Module components.

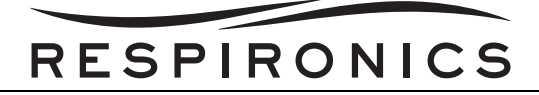

## 8.2.1 TOP PLATE REMOVAL

#### Removal

- 1. Disconnect the Front, Rear, and Bottom Assemblies. Refer to the Front/Rear/Bottom Enclosure Removal Section for more details.
- 2. Slide the Top Plate out of the groves in the top of the Front or Rear Assemblies.

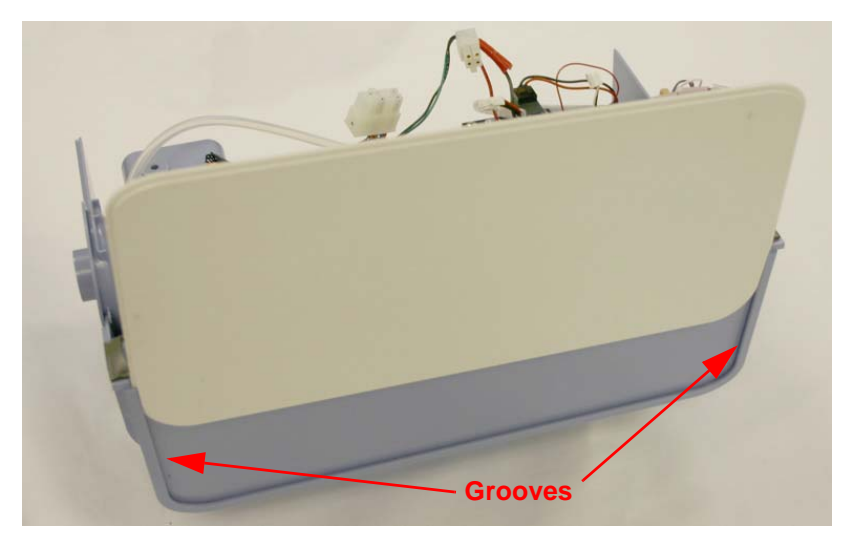

- 1. Slide the Top Plate into the groves in the top of the Front or Rear Assemblies.
- 2. Install the Front, Rear, and Bottom Assemblies. Refer to the Front/Rear/Bottom Enclosure Installation Section for more details.

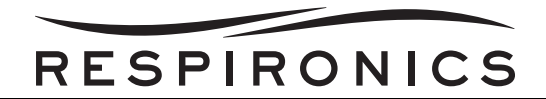

# 8.3 BOTTOM ENCLOSURE ASSEMBLY COMPONENT REMOVAL/INSTALLATION

|     | COMPONENT NAME          |                             |
|-----|-------------------------|-----------------------------|
| 1.  | Battery Fan Cover       | 1045171                     |
| 2.  | Battery Fan             | 1045180                     |
| 3.  | Capacitor               | 1045302                     |
| 4.  | Internal Battery        | 1055806 / 1055957           |
| 5.  | Interface PCA           | 1045297                     |
| 6.  | Speaker                 | 1045311                     |
| 7.  | Speaker Hold-Down       | 1045301                     |
| 8.  | Base Enclosure Assembly | 1045295 / 1061268 / 1061269 |
|     |                         | 1070256                     |
| 9.  | Oxygen Connector        | 1045298                     |
| 10. | DC Power Connector      | 1045300                     |
| 11  | AC Power Connector      | 1045299                     |

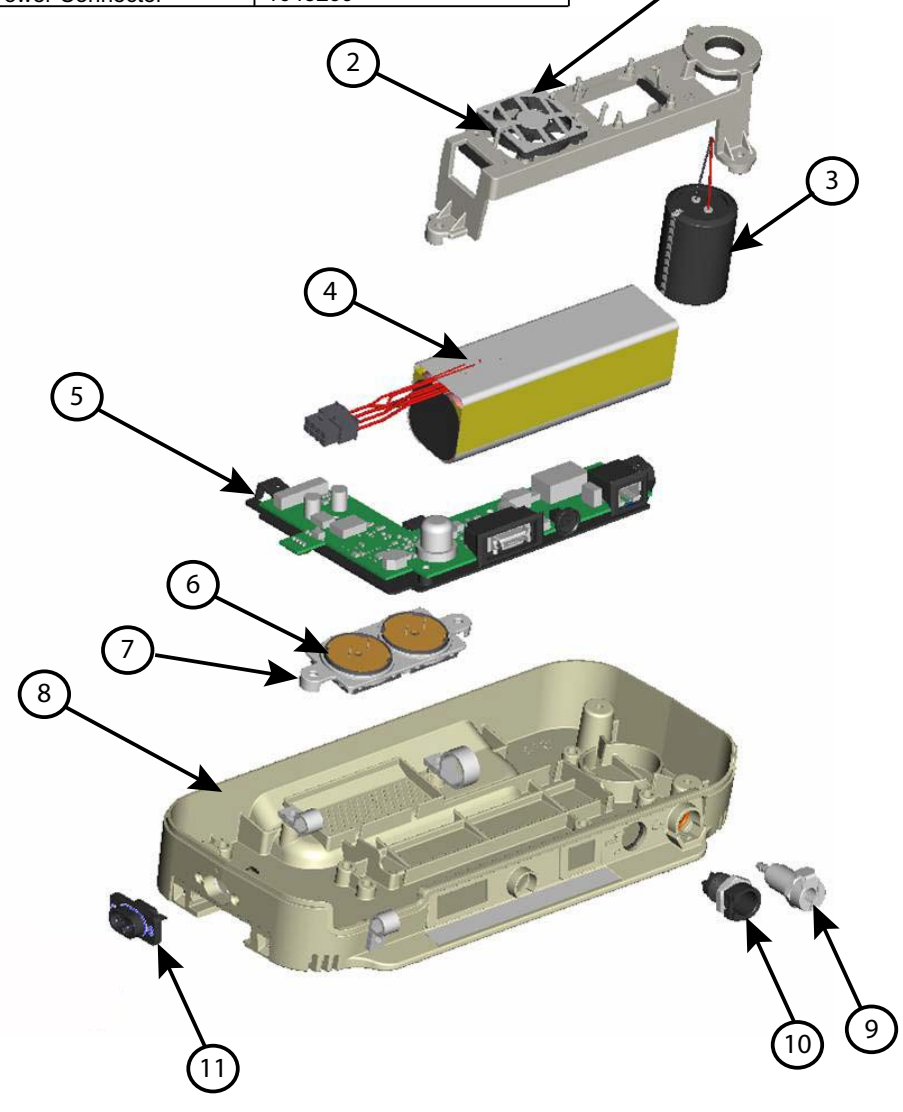

FIGURE 8-7: BOTTOM ENCLOSURE ASSEMBLY

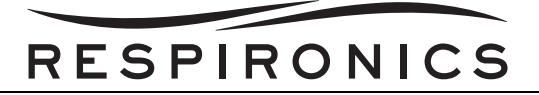

## 8.3.1 AC POWER CONNECTOR REPLACEMENT

#### Removal

1. Using a small phillips screwdriver and a 1/4" wrench, remove the two screws securing the AC Connector to the Bottom Enclosure. Discard the old screws and locking nuts if new screws and locking nuts are provided in your RP Kit.

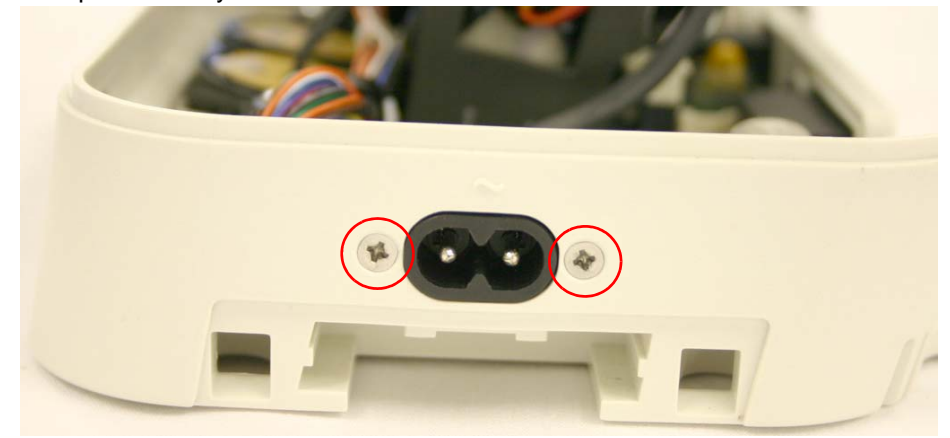

FIGURE 8-8: SCREW LOCATIONS

2. Remove the AC Power Connector from the Bottom Enclosure.

- 1. The new AC Inlet should have a new gasket attached to the plastic. Ensure that the Gasket is still in place.
- 2. Slide the AC Power Connector into the proper slot in the Bottom Enclosure. Slide the AC Power Connector into the proper slot in the Bottom Enclosure.

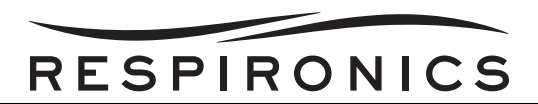

3. Using a 4 in-lbs torque wrench and a 1/4" wrench, secure the AC Connector to the Bottom Enclosure (new screws and locking nuts should be used if they are provided in RP Kit).

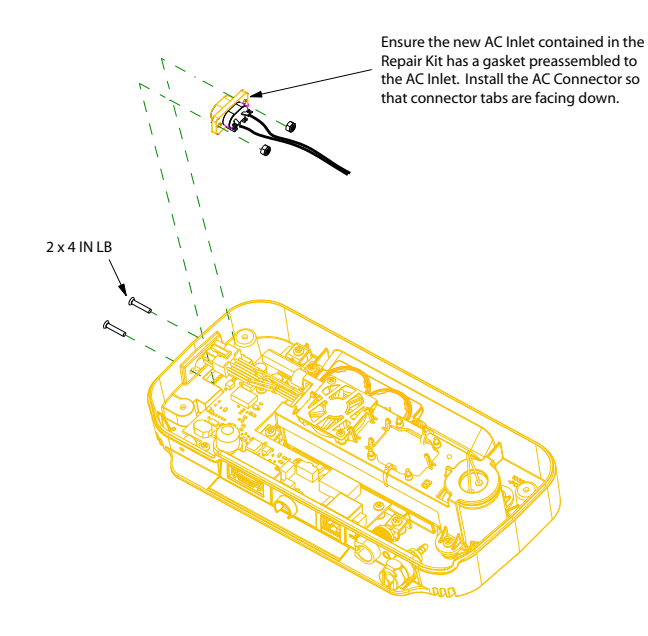

## NOTE

If **ONLY** the AC Power Connector is replaced, you can use either the Performance Verification Tool located in the Maintenance Section of this manual or the Field Service Application located in the Testing Section of this manual as the Final Test Tool.

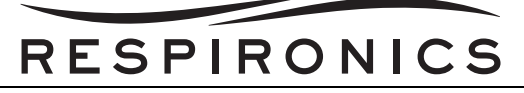

## 8.3.2 DC POWER CONNECTOR REPLACEMENT

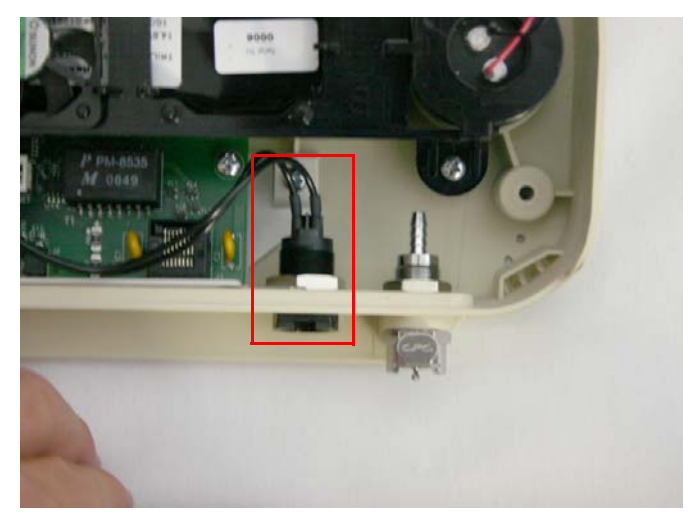

FIGURE 8-9: DC POWER CONNECTOR

#### Removal

- 1. Using a 3/4" wrench, remove the nut securing the DC Connector to the Bottom Enclosure.
- 2. Remove the DC Connector from the Bottom Enclosure.

- 1. Place the DC Connector into its slot in the Bottom Enclosure.
- 2. Using a 3/4" wrench, connect the DC Connector to the Bottom Enclosure by tightening the nut to 7 in-lbs.

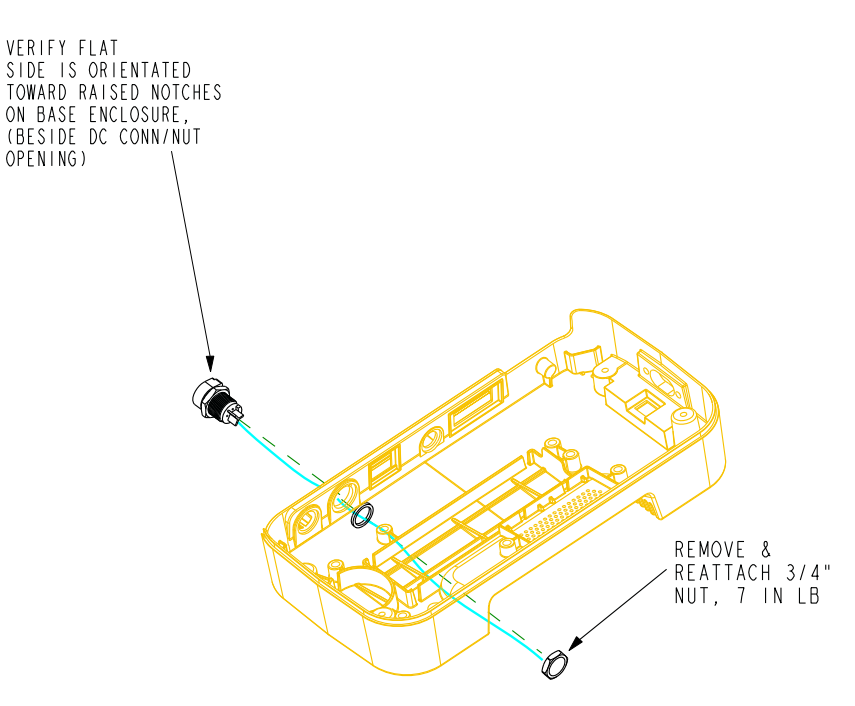

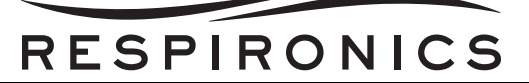

## 8.3.3 OXYGEN OUTLET REPLACEMENT

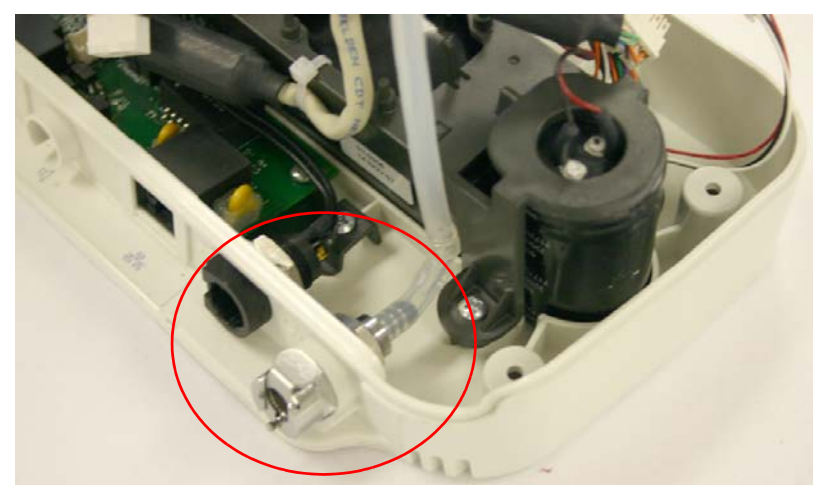

#### Removal

- 1. Using a 5/8" wrench, remove the nut securing the Oxygen Outlet to the Bottom Enclosure.
- 2. Remove Oxygen Outlet and tubing from the Bottom Enclosure.

- 1. Place the Oxygen Outlet into its slot in the Bottom Enclosure.
- 2. Connect the tubing to the Oxygen Outlet as shown below.
- 3. Using a 5/8" wrench, connect the Oxygen Outlet to the Bottom Enclosure by tightening the nut to 7 in-lbs.

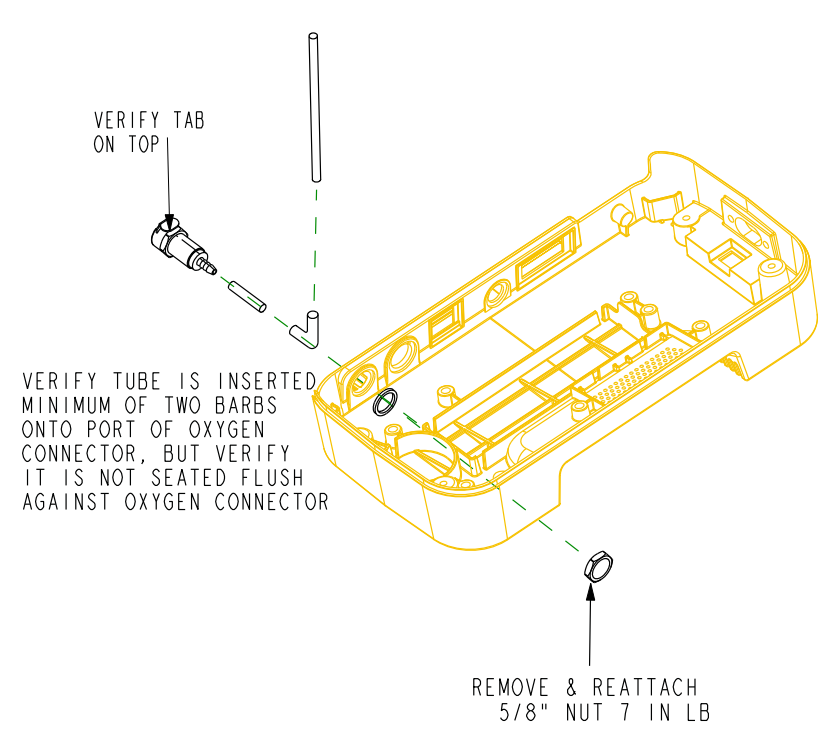

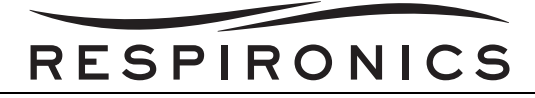

## 8.3.4 SPEAKER REPLACEMENT

#### Removal

- 1. Remove the two screws securing the Hold-Down and two cord clips to the Bottom Enclosure.
- 2. Remove the Speakers from the device.

- 1. Place the Speaker in the Bottom Enclosure.
- 2. Place the Hold-Down into its position in the Bottom Enclosure.
- 3. With the Bottom Enclosure positioned with the AC Inlet on the right, place the cord clips in their proper position (the 5/16" cord clip should be positioned on the right and the larger cord clip on the left).

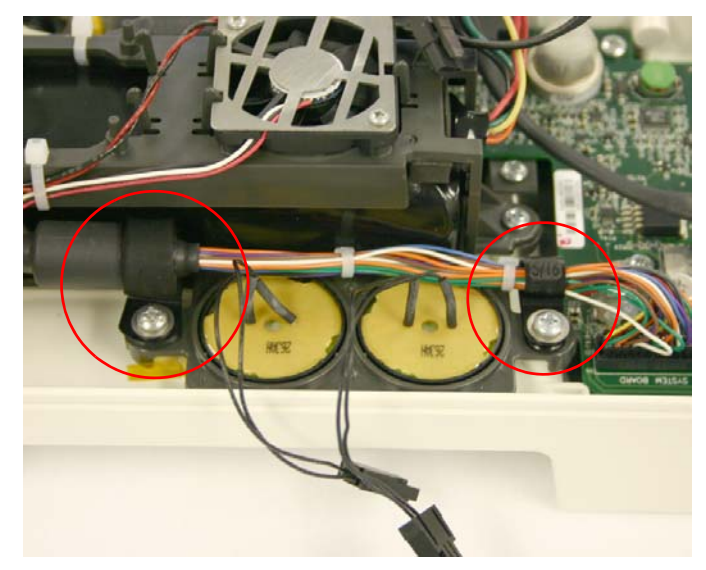

- 4. Ensure the Interface Cable is properly routed through the cord clips.
- 5. Secure the cord clips and hold-down to the Bottom Enclosure by tightening the two screws to 8 inlbs.

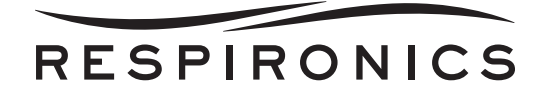

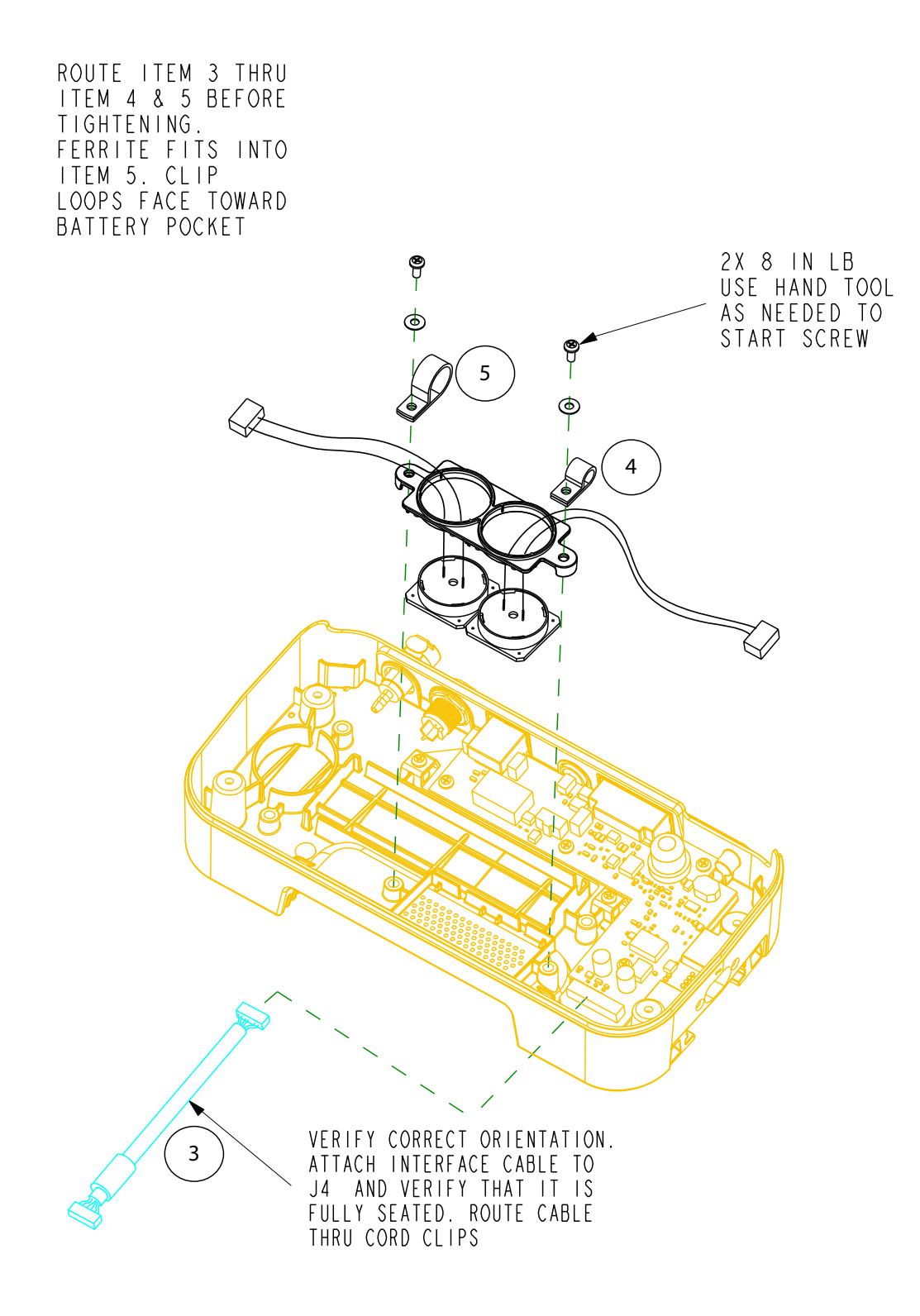

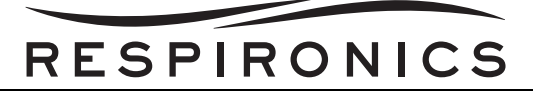

## 8.3.5 INTERNAL BATTERY FAN REPLACEMENT

#### Removal

1. Unscrew the Battery Fan Cover from the Battery Fan.

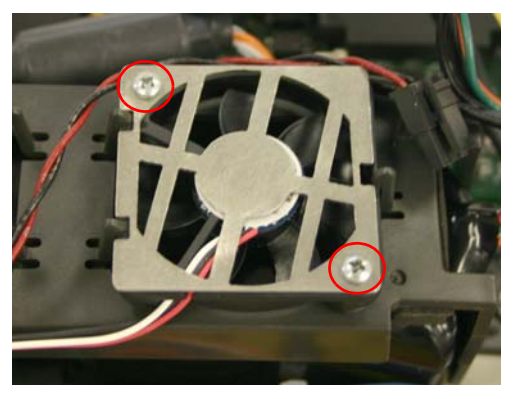

FIGURE 8-10: BATTERY FAN COVER

- 2. Cut the Tie warp securing the Fan wires to the Capacitor/Internal Battery Fan Retainer.
- 3. Release the locking tabs securing the Internal Battery Fan to the Capacitor/Internal Battery Retainer.

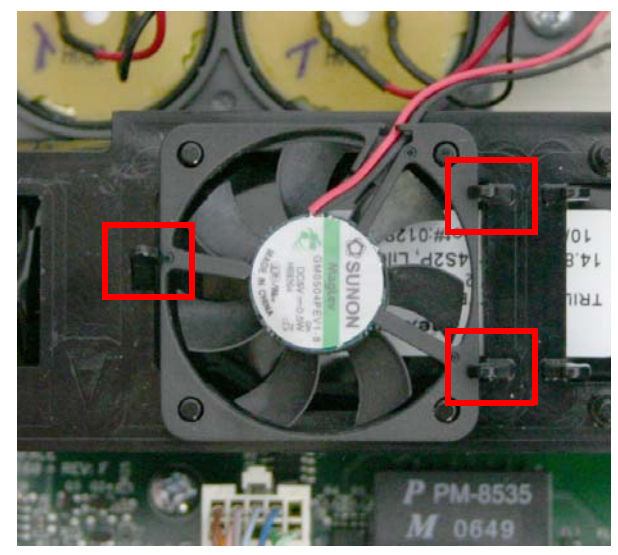

FIGURE 8-11: INTERNAL BATTERY FAN LOCKING TABS (BATTERY SHOWN WITHOUT BATTERY FAN COVER)

4. Remove the Internal Battery Fan from the Capacitor/Internal Battery Fan Retainer.

- 1. Align the holes in the Internal Battery Fan with the pins on the Retainer.
- 2. Push the Internal Battery Fan down until it locks in place.

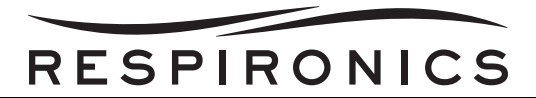

3. Using a tie wrap secure the Fan wires to the Capacitor/Internal Battery Fan Retainer. The wires are to be secured to the front of the Capacitor/Battery Retainer with the wire tie in the orientation below. The wires must be loose and not pinched by the wire tie.

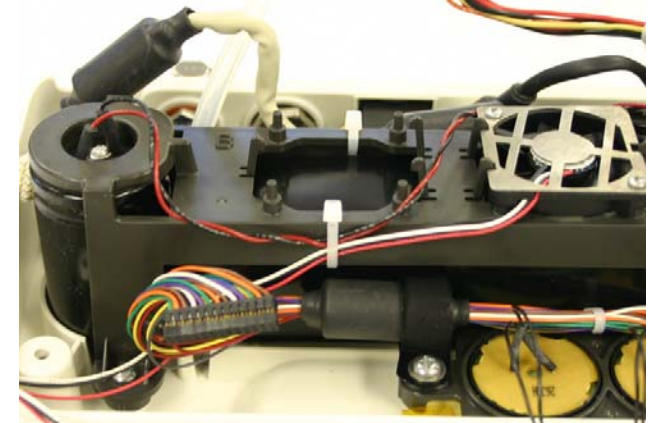

FIGURE 8-12: PROPER ROUTING OF FAN AND CAPACITOR WIRES

4. Secure the Battery Fan Cover to the Battery Fan by tightening it to 4 in-lbs.

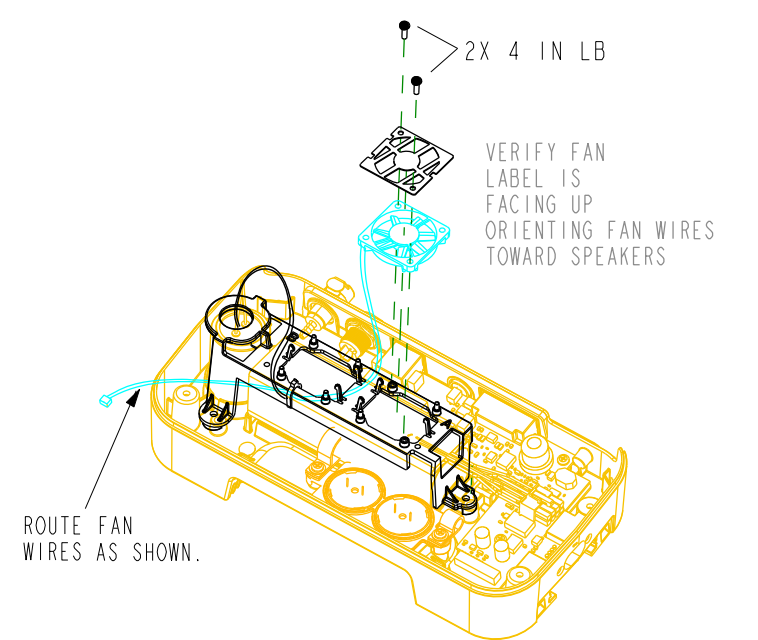

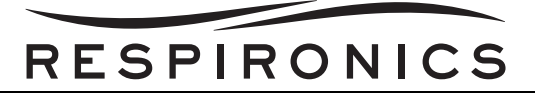

## 8.3.6 CAPACITOR/INTERNAL BATTERY REPLACEMENT

#### Removal

1. Remove the three screws securing the Capacitor/Internal Battery Retainer to the Bottom Enclosure.

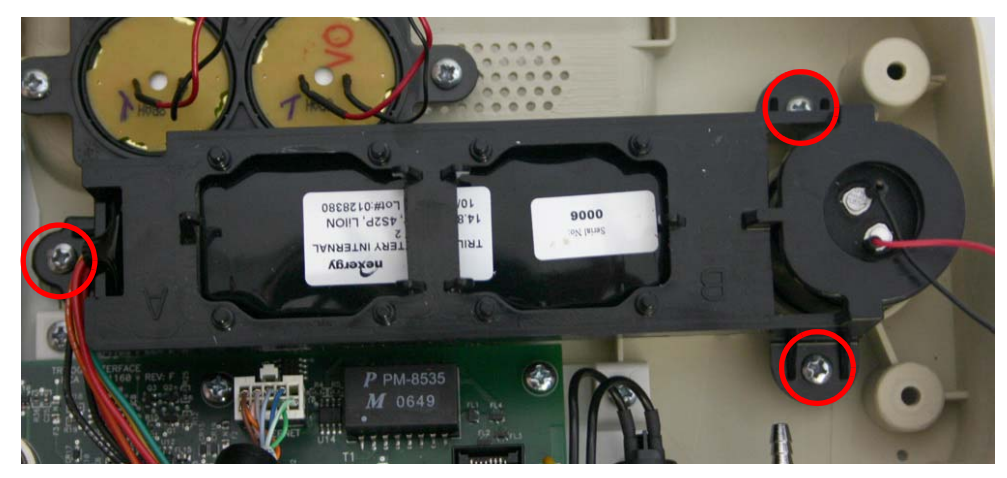

FIGURE 8-13: CAPACITOR/INTERNAL BATTERY FAN RETAINER SCREWS

- 2. Cut the two tie wraps securing wires to the Capacitor/Internal Battery Retainer.
- 3. Remove the Capacitor and/or Internal Battery.

- 1. Place the Capacitor into its slot in the Bottom Enclosure.
- 2. Route the Internal Battery cable through the slot in the Internal Battery/Capacitor retainer.

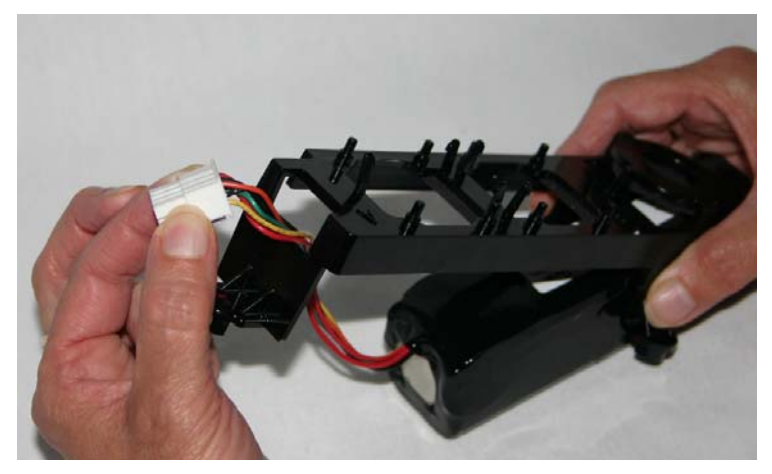

FIGURE 8-14: PROPER CABLE ROUTING

- 3. Secure the Capacitor and/or Internal Battery to the Bottom Enclosure using the Capacitor/Battery Retainer. Tighten the three screws to 8 in-lbs.
- 4. Using a tie wrap, secure the Capacitor wires to the Capacitor/Internal Battery Retainer.

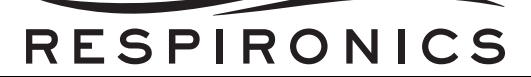

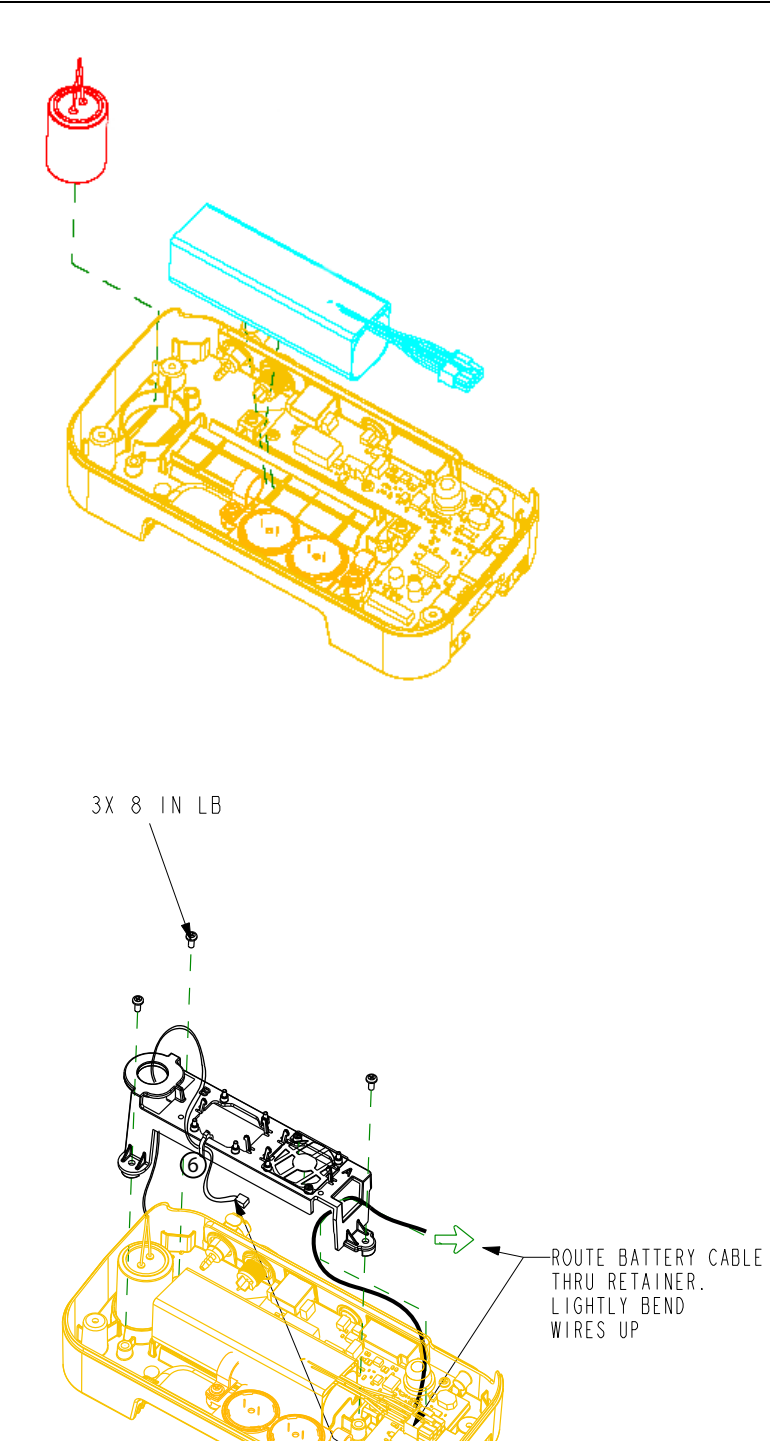

1002735, VER. 06

ROUTE CAPACITOR WIRES THRU ITEM 6 AS SHOWN.

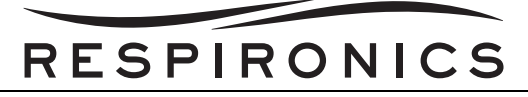

## 8.3.7 INTERFACE PCA REPLACEMENT

#### Removal

- 1. Remove the Internal Battery/Capacitor Retainer.
- 2. Remove the Interface to System Board Cable from J4 on the Interface PCA.
- 3. Remove the Ethernet to System Board Cable from J5 on the Interface PCA.

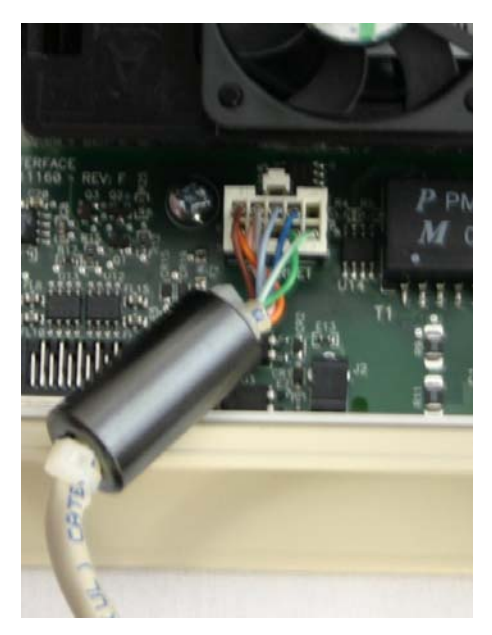

FIGURE 8-15: ETHERNET TO SYSTEM BOARD CABLE CONNECTION

4. Remove the four screws securing the Interface PCA to the Interface Board Retainer.

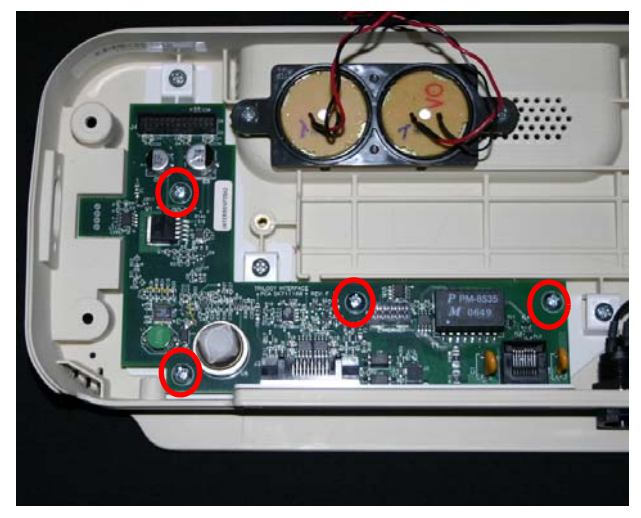

FIGURE 8-16: INTERFACE PCA SCREW LOCATIONS

- 1. Secure the Interface PCA to the Bottom Enclosure by tightening the screws to 8 in-lbs.
- 2. Connect the Ethernet to System Board Cable to J5 on the Interface PCA.

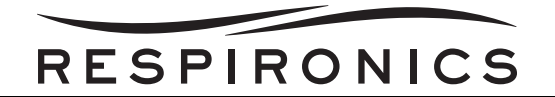

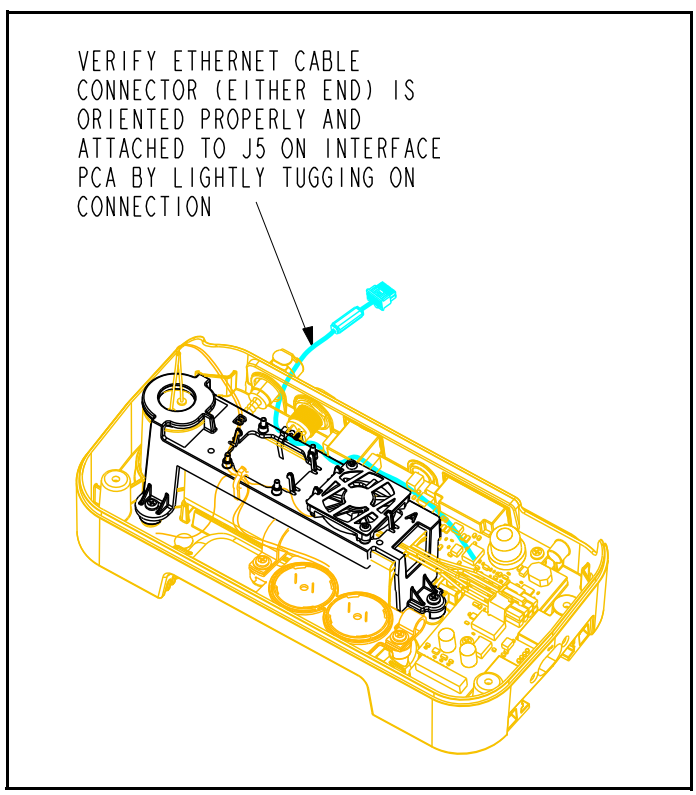

- 3. Connect the Interface to System Board Cable from J4 on the Interface PCA.
- 4. Connect the Interface PCA to the Interface PCA Retainer.

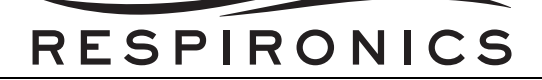

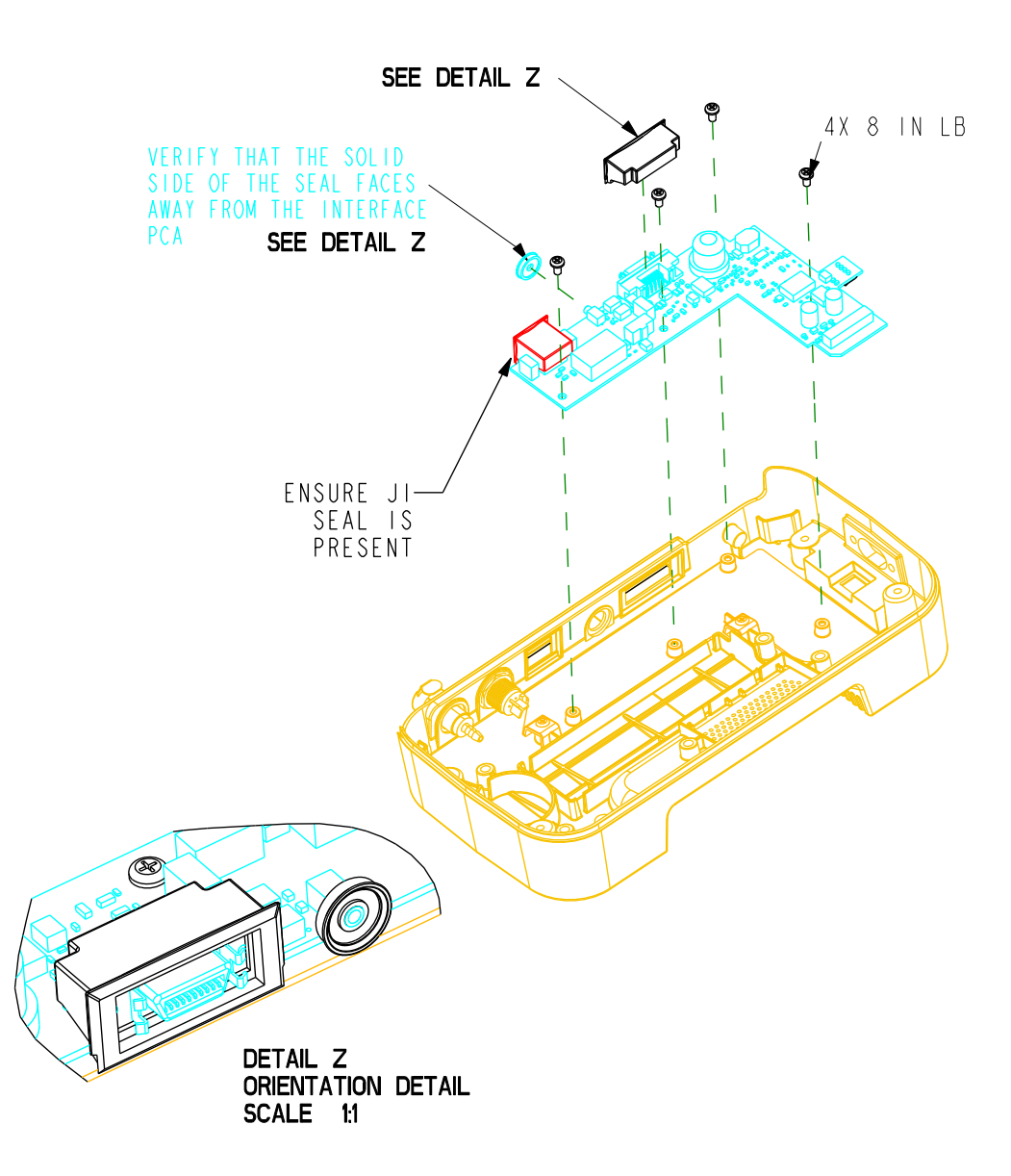

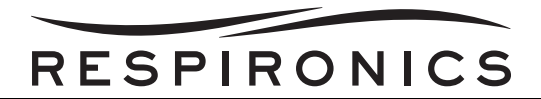

## 8.3.8 INTERFACE PCA RETAINER REPLACEMENT

#### Removal

- 1. Remove to the Interface PCA. Refer to the Interface PCA Replacement section for more detailed instructions.
- 2. Remove the two screws securing the Interface PCA Retainer to the Bottom Enclosure.

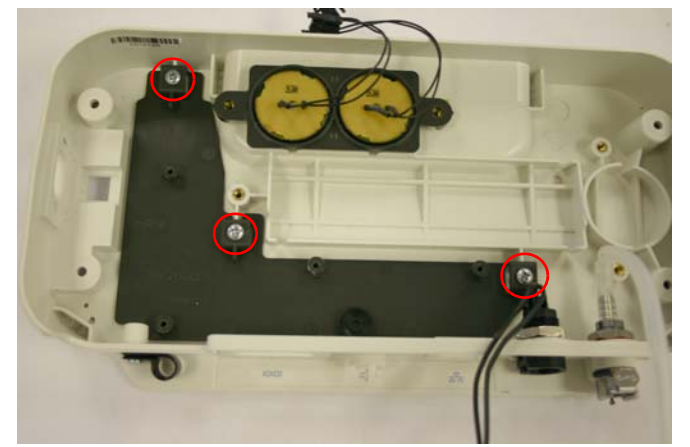

FIGURE 8-17: INTERFACE PCA RETAINER SCREW LOCATIONS

- 1. Place the Interface PCA Retainer into the Bottom Enclosure.
- 2. Secure the Interface Board Retainer to the Bottom Enclosure by tightening the screws to 8 in-lbs.

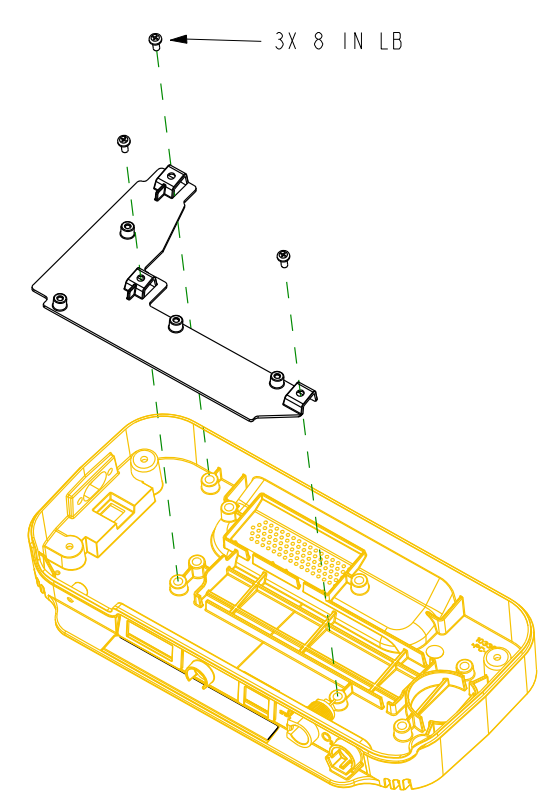

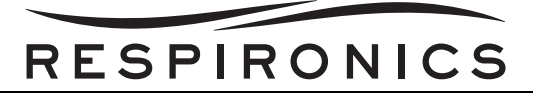

## 8.3.9 BOTTOM ENCLOSURE REPLACEMENT

#### Removal

- 1. Remove the AC Power Connector. Refer to the Interface PCA Retainer Replacement Section for more details.
- 2. Remove the DC Power Connector. Refer to the DC Power Connector Replacement Section for more details.
- 3. Remove the Oxygen Outlet. Refer to the Oxygen Outlet Replacement Section for more details.
- 4. Remove the Sonalert. Refer to the Speaker Replacement Section for more details.
- 5. Remove the Internal Battery Fan. Refer to the Internal Battery Fan Replacement Section for more details.
- 6. Remove the Capacitor and Internal Battery. Refer to the Capacitor/Internal Battery Replacement Section for more details.
- 7. Remove the Interface PCA. Refer to the Interface PCA Replacement Section for more details.
- 8. Remove the Interface PCA retainer. Refer to the Interface PCA Retainer Replacement Section for more details.

#### Installation

- 1. Install the Interface PCA retainer. Refer to the Interface PCA Retainer Replacement Section for more details.
- 2. Install the Interface PCA. Refer to the Interface PCA Replacement Section for more details.
- 3. Install the Capacitor and Internal Battery. Refer to the Capacitor/Internal Battery Replacement Section for more details.
- 4. Install the Internal Battery Fan. Refer to the Internal Battery Fan Replacement Section for more details.
- 5. Install the Sonalert. Refer to the Speaker Replacement Section for more details.
- 6. Install the Oxygen Outlet. Refer to the Oxygen Outlet Replacement Section for more details.
- 7. Install the DC Power Connector. Refer to the DC Power Connector Replacement Section for more details.
- 8. Install the AC Power Connector. Refer to the Interface PCA Retainer Replacement Section for more details.
- 9. Print a generic Serial/Model Number label. The label must be in accordance with the following specifications: Label Size = 1-1/8" x 2" (maximum size), Font Size = 10 point (minimum)

## **IMPORTANT!**

The new label MUST include the same Model Number, and Serial Number as those of which are on the original label.

- 10. Affix the new label to the Bottom Enclosure in the same location as the original label. Affix the clear overlay (RI p/n 221013) over the printed label. Two clear overlays are provided with the Bottom Enclosure RP Kit.
- 11. Affix the Warning label in the same location as the original Warning Label.

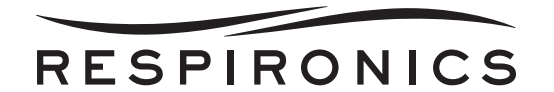

# 8.4 FRONT ENCLOSURE ASSEMBLY COMPONENT REMOVAL/INSTALLATION

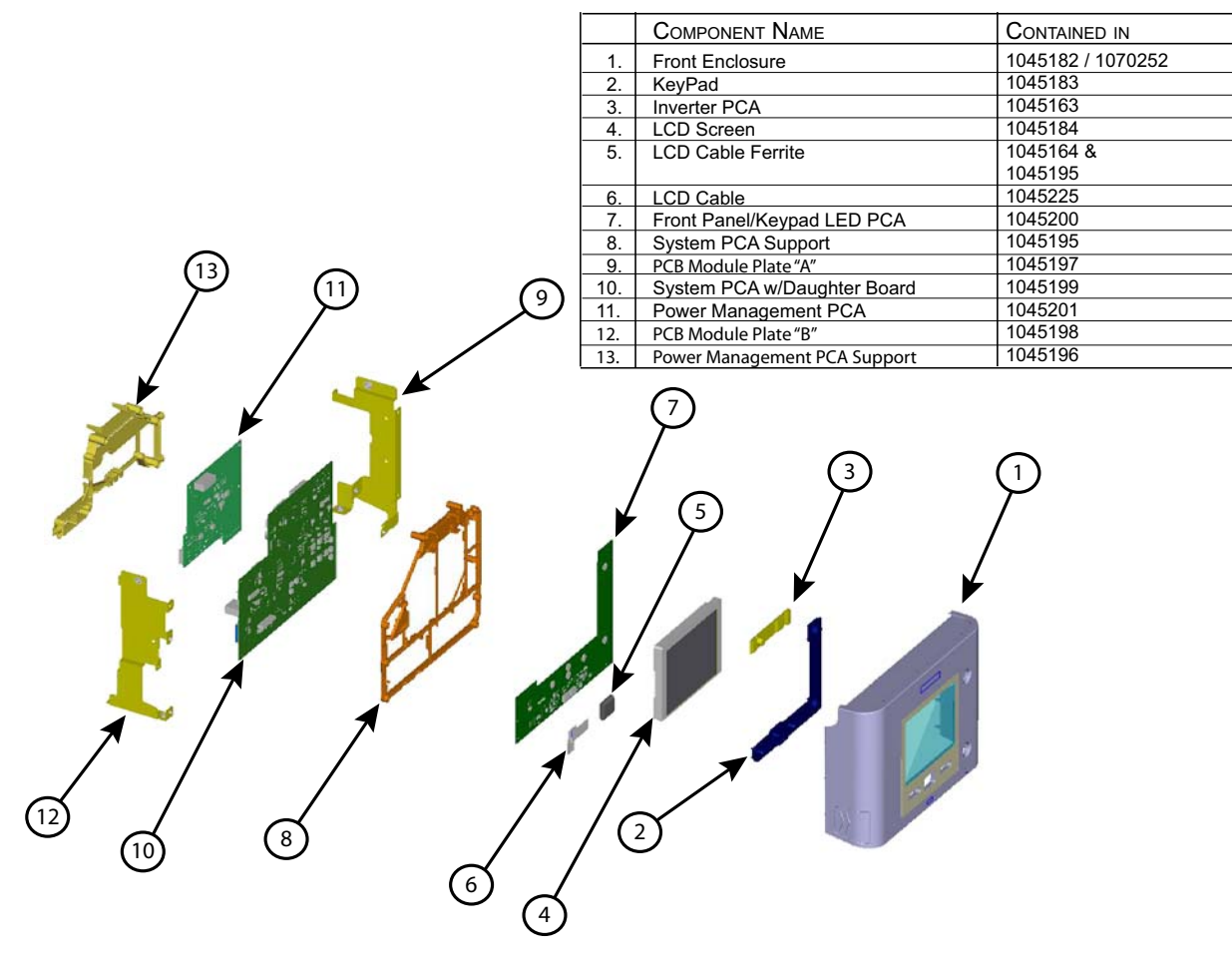

FIGURE 8-18: FRONT ENCLOSURE ASSEMBLY

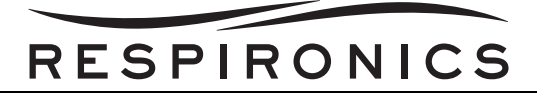

## 8.4.1 KEYPAD/FRONT ENCLOSURE REPLACEMENT

#### Removal

1. Remove the four screws securing the metal brackets to the front case. Three of the four screws are located between the metal bracket and the Front Enclosure.

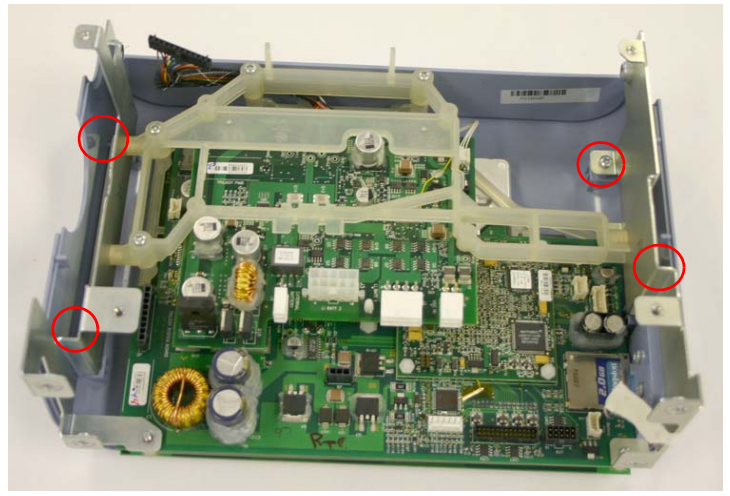

FIGURE 8-19: METAL BRACKET SUPPORT SCREW LOCATIONS

- 2. Remove the assembly secured by the metal brackets out of the Front Enclosure to expose the Keypad.
- 3. Remove the Keypad.

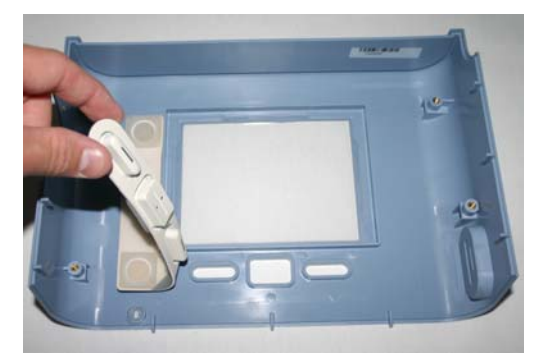

FIGURE 8-20: KEYPAD REMOVAL

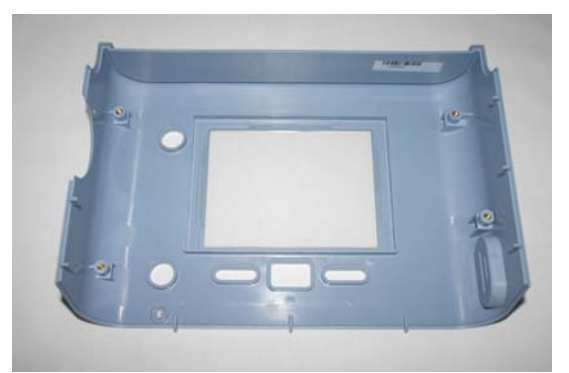

FIGURE 8-21: FRONT ENCLOSURE WITH KEYPAD REMOVED

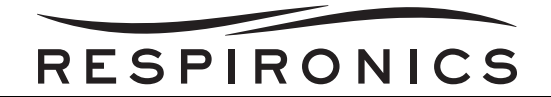

- 1. Install the Keypad into the Front Enclosure.
- 2. Place the assembly secured with the metal brackets into the Front Enclosure.
- 3. Secure the Metal Brackets to the Front Enclosure by tightening the screw to 8 in-lbs.

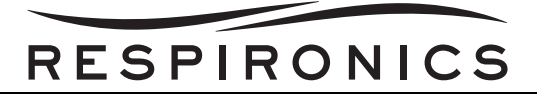

## 8.4.2 FRONT PANEL PCA REPLACEMENT

#### Removal

1. Remove the 4 screws connecting the Front Panel PCA to the Power Management Board Support.

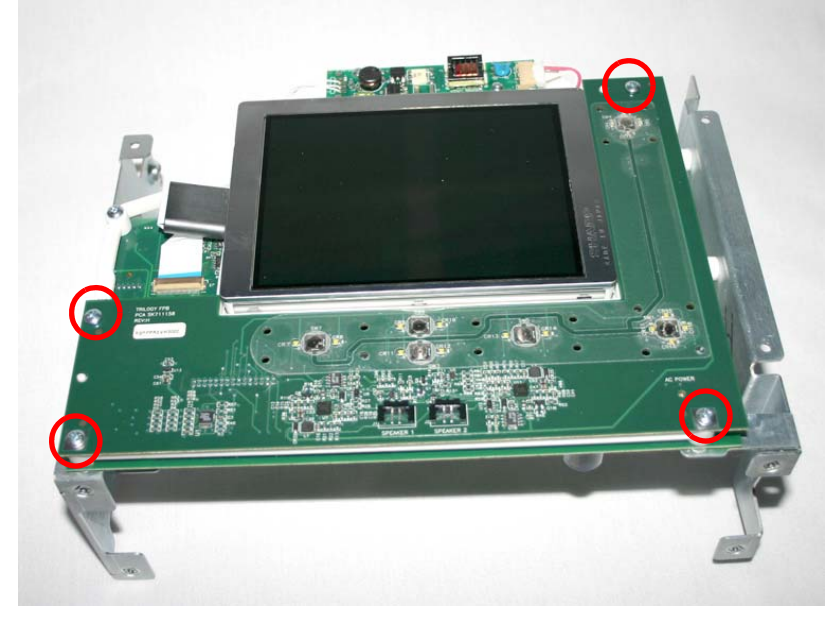

FIGURE 8-22: MOUNTING SCREW LOCATIONS

2. Remove the Front Panel PCA from the Assembly.

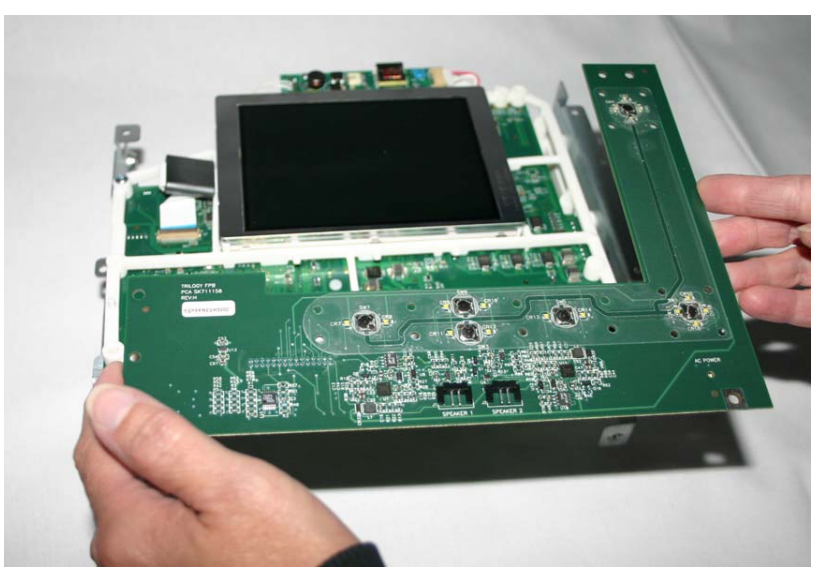

FIGURE 8-23: FRONT PANEL PCA REMOVAL

- 1. Place the Front Panel PCA on the Power Management Board Support.
- 2. Secure the Front Panel PCA to the Power Management Board Support by tightening the screws to 8 in-lbs. The two long screws go on the bottom and the two short screws go on the top.

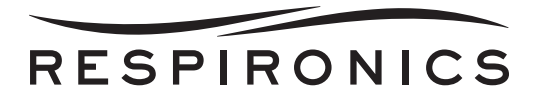

## 8.4.3 PCA INVERTER REPLACEMENT

#### Removal

1. Remove the connection from location J20 on the Power Management Board.

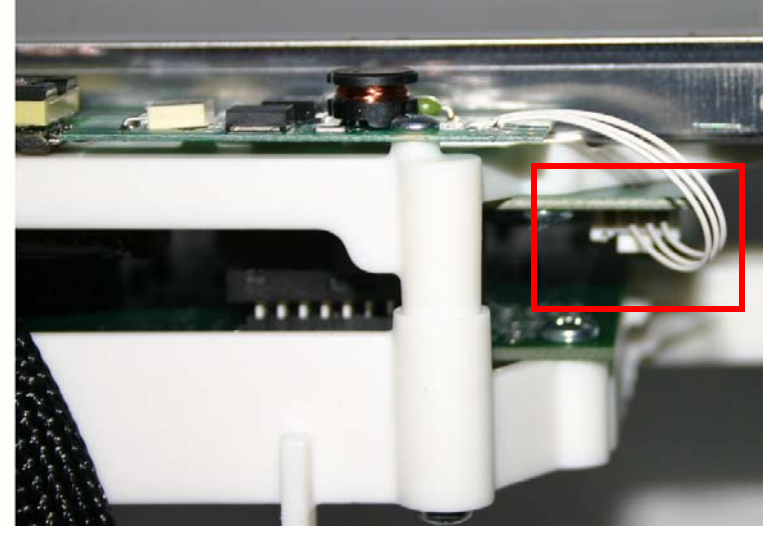

FIGURE 8-24: LOCATION J20 ON THE POWER MANAGEMENT PCA

2. Remove the LCD connection from location J2 on the PCA Inverter.

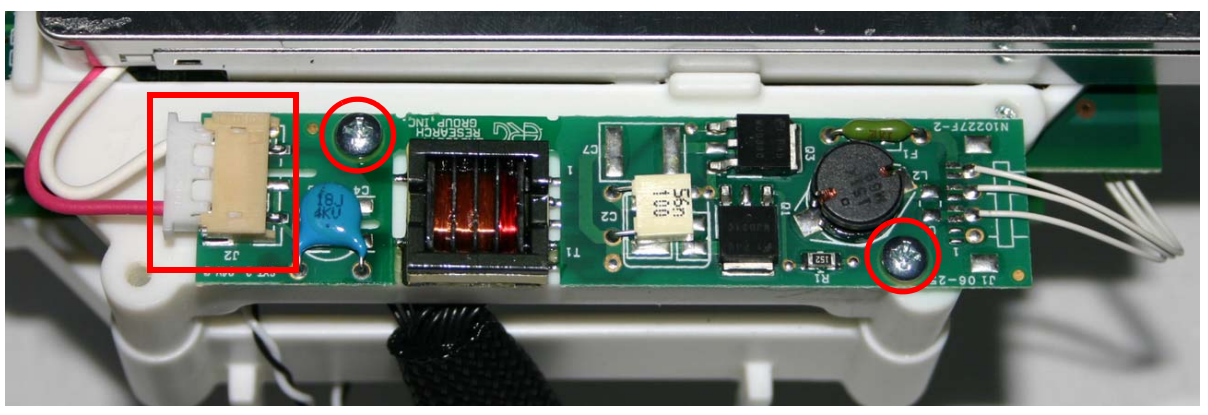

FIGURE 8-25: LOCATION J2 ON THE PCA INVERTER & SCREW LOCATIONS

3. Remove the two screws securing the PCA Inverter to the Power Management Board Support. Refer to Figure 8-25.

- 1. Secure the PCA Inverter to the Power Management Board Support by tightening the screws to 6 in-lbs.
- 2. Connect the LCD Cable to J2 on the PCA Inverter.
- 3. Connect the PCA Inverter to J20 on the Power Management Board.

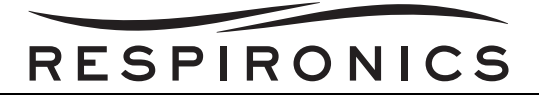

## 8.4.4 METAL SUPPORT BRACKET REPLACEMENT

#### Removal

- 1. Remove the Front Panel PCA. Refer to the Front Panel PCA Replacement Section for more details.
- 2. Remove the PCA Inverter. Refer to the PCA Inverter Replacement Section for more details.
- 3. Remove the one remaining screw connecting the Power Management PCB Support to the Metal Bracket.

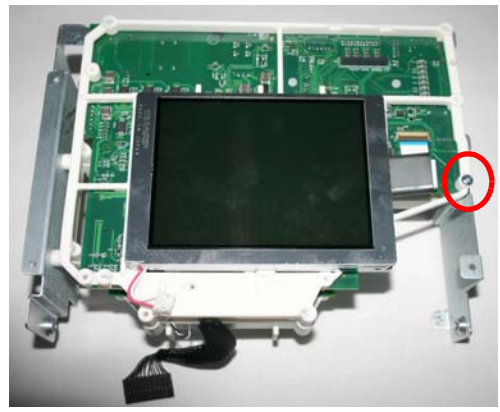

FIGURE 8-26: REMAINING SCREW

- 4. On a scratch proof surface, carefully turn the assembly over (LCD facing down).
- 5. Remove the 3 screws securing the PCB Supports to the side of the Metal Support Brackets.

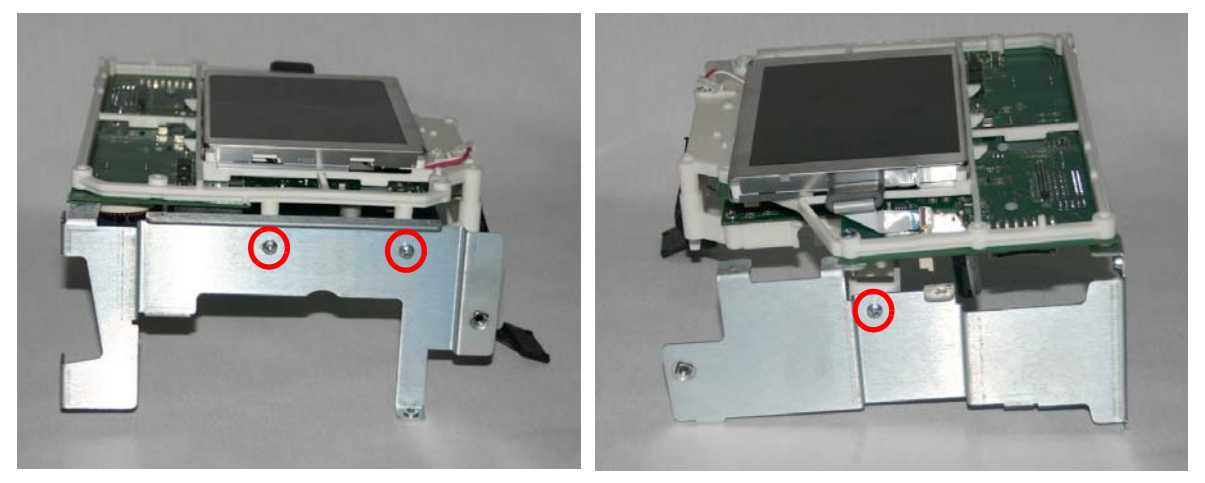

FIGURE 8-27: SCREWS SECURING THE METAL BRACKETS TO THE PCB SUPPORTS

- 1. Secure the PCB Supports to the side walls of the Metal Support Brackets by tightening the screws to 8 in-lbs.
- 2. Secure the Power Management PCB Support to the Metal Bracket.
- 3. Install the PCA Inverter. Refer to the PCA Inverter Replacement Section for more details.
- 4. Install the Front Panel PCA. Refer to the Front Panel PCA Replacement Section for more details.

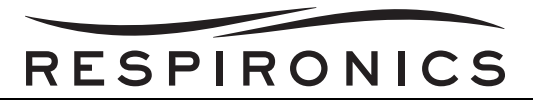

## 8.4.5 POWER MANAGEMENT PCA REPLACEMENT

#### Removal

- 1. Remove the Keypad/Front Enclosure. Refer to the Keypad/Front Enclosure Replacement Section for more details.
- 2. Remove the Front Panel PCA. Refer to the Front Panel PCA Replacement Section for more details.
- 3. Remove the PCA Inverter. Refer to the PCA Inverter Replacement Section for more details.
- 4. Remove the Metal Support Brackets. Refer to the Metal Support Bracket Replacement Section for more details.
- 5. Remove the four screws securing the Power Management PCA support to the System PCA Support.

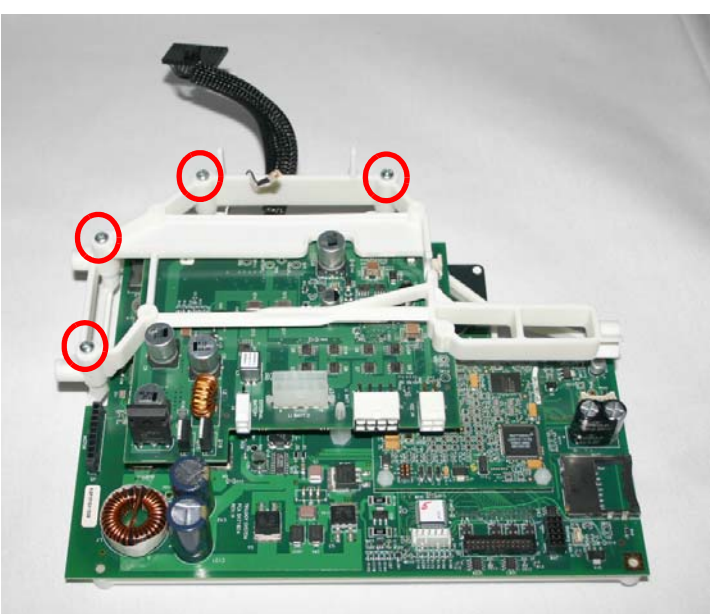

FIGURE 8-28: SCREW LOCATIONS

6. Depress the locking tab on the plastic standoff and firmly lift the Power Management PCA straight up and away from the System PCA.

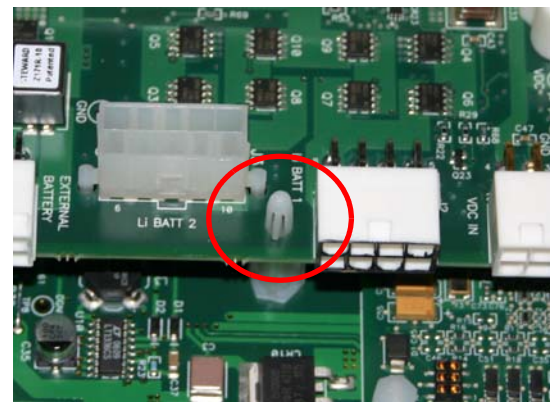

FIGURE 8-29: LOCKING TAB

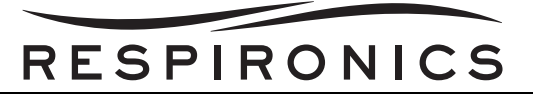

7. Remove the four screws securing the Power Management PCA Support to the Power Management PCA.

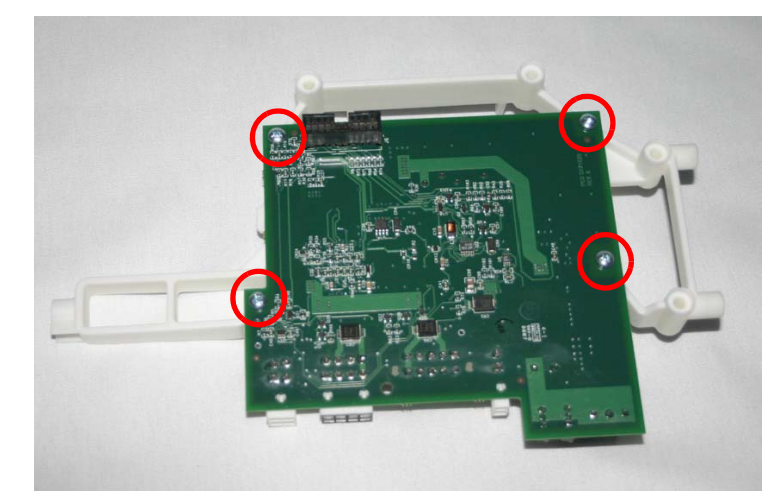

FIGURE 8-30: PCB SUPPORT SCREWS

- 1. Secure the Power Management PCA to the Power Management PCA Support by tightening the screws to 8 in-lbs.
- 2. Align the locking tab with the slot in the Power Management PCA. While firmly pressing down secure the Power Management PCA to the System PCA
- 3. Using the four screws, secure the Power Management PCA support to the System PCA support by tightening the screws to 12 in-lbs.
- 4. Install the Metal Support Brackets. Refer to the Metal Support Bracket Replacement Section for more details.
- 5. Install the PCA Inverter. Refer to the PCA Inverter Replacement Section for more details.
- 6. Install the Front Panel PCA. Refer to the Front Panel PCA Replacement Section for more details.
- 7. Install the Keypad/Front Enclosure. Refer to the Keypad/Front Enclosure Replacement Section for more details.

# RESPIRONICS

## 8.4.6 SYSTEM PCA REPLACEMENT

## IMPORTANT

After the System PCA has been replaced you must go to **http://my.respironics.com** to download the latest firmware to the Trilogy Device. Follow the Operating Software Updates procedure located in the Testing Chapter of this Service Manual to complete the firmware installation. Once the latest firmware has been loaded to the device proceed to the Trilogy 100 Tool Box Application and set the device table. Once the Firmware is load ed and the device table is set proceed with the Field Service Application Repair Test. If the firmw are is not loaded and the device table is not set, the device will not operate or pass the Field Service Application Repair Test.

#### Removal

- 1. Remove the Keypad/Front Enclosure. Refer to the Keypad/Front Enclosure Replacement Section for more details.
- 2. Remove the Front Panel PCA. Refer to Front Panel PCA Replacement Section for more details.
- 3. Remove the PCA Inverter.
- 4. Remove the Metal Support Brackets. Refer to Metal Support Bracket Replacement Section for more details.
- 5. Remove the Power Management PCA. Refer to the Power Management PCA Replacement Section for more details.
- 6. Lift up the brown tab and remove the LCD Cable from location J3 on the System PCA.

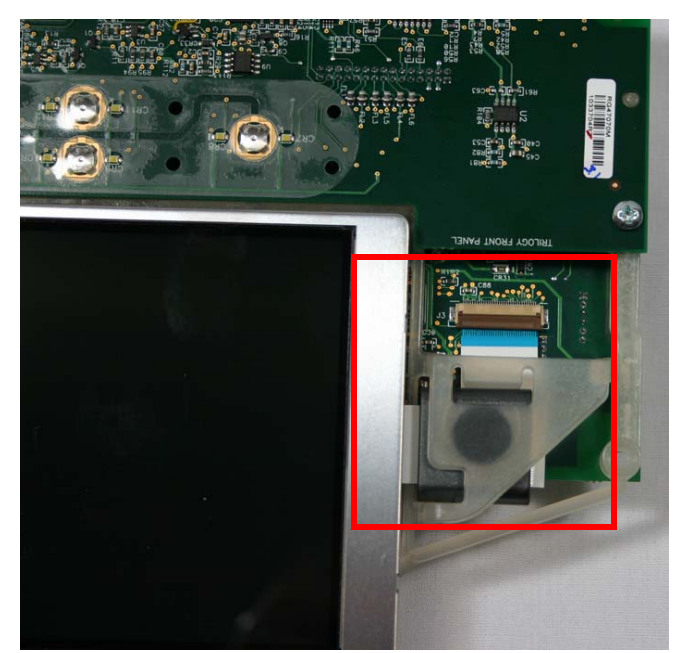

FIGURE 8-31: LCD CABLE AT LOCATION J3

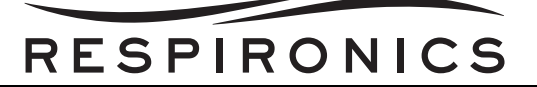

7. Remove the two screws securing the System PCA to the System PCA Support.

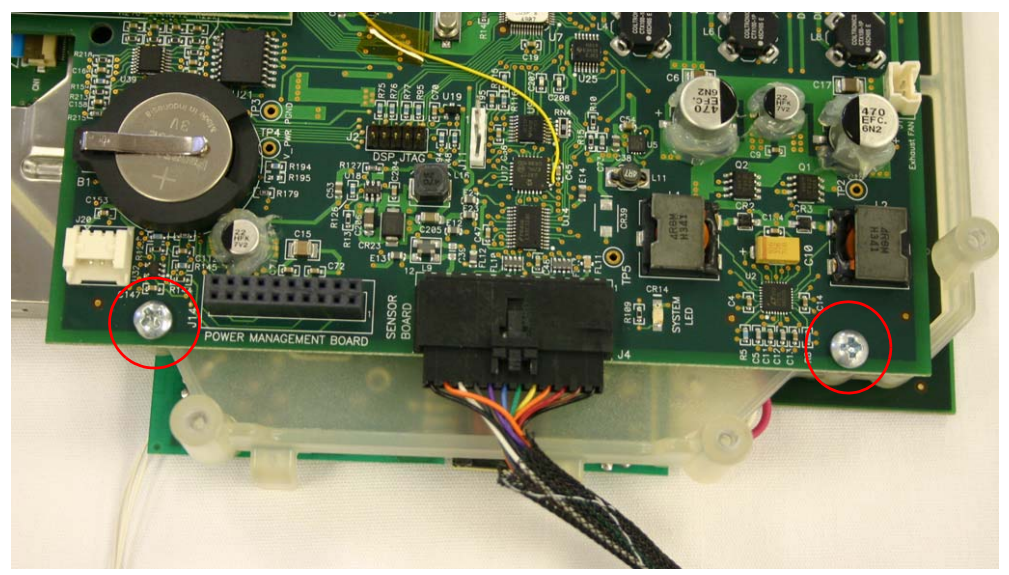

FIGURE 8-32: SCREW LOCATIONS

- 8. Remove the System PCA to
- 9. Cable from location J4 on the System PCA.

- 1. Connect the System PCA to Sensor PCA Cable to J4 on the System PCA.
- 2. Secure the Sensor PCA to the System PCA Support by tightening the screws to 8 in-lbs.
- 3. Connect the LCD Cable to J3 on the System PCA.
- 4. Install the Power Management PCA. Refer to the Power Management PCA Replacement Section for more details.
- 5. Install the Metal Support Brackets. Refer to the Metal Support Bracket Replacement Section for more details.
- 6. Install the PCA Inverter. Refer to the PCA Inverter Replacement Section for more details.
- 7. Install the Front Panel PCA. Refer to the Front Panel PCA Replacement Section for more details.
- 8. Install the Keypad/Front Enclosure. Refer to the Keypad/Front Enclosure Replacement Section for more details.
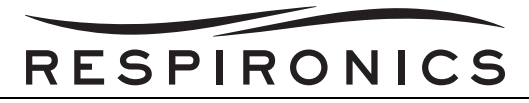

## 8.4.7 LIQUID CRYSTAL DISPLAY (LCD) REPLACEMENT

#### Removal

- 1. Remove the Keypad/Front Enclosure. Refer to the Keypad/Front Enclosure Replacement Section for more details.
- 2. Remove Front Panel PCA. Refer to the Front Panel PCA Replacement Section for more details.
- 3. Remove the PCA Inverter. Refer to the PCA Inverter Replacement Section for more details.
- 4. Remove the Metal Support Brackets. Refer to the Metal Support Bracket Replacement Section for more details.
- 5. Remove the Power Management PCA. Refer to the Power Management PCA Replacement Section for more details.
- 6. Remove the System PCA. Refer to the System PCA Replacement Section for more details.
- 7. Lift up the brown locking tab, slide the cable through the ferrite, and remove LCD Cable from LCD.

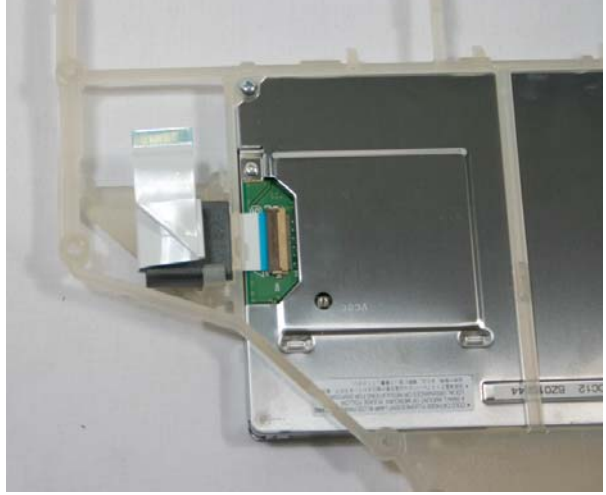

FIGURE 8-33: LCD CABLE

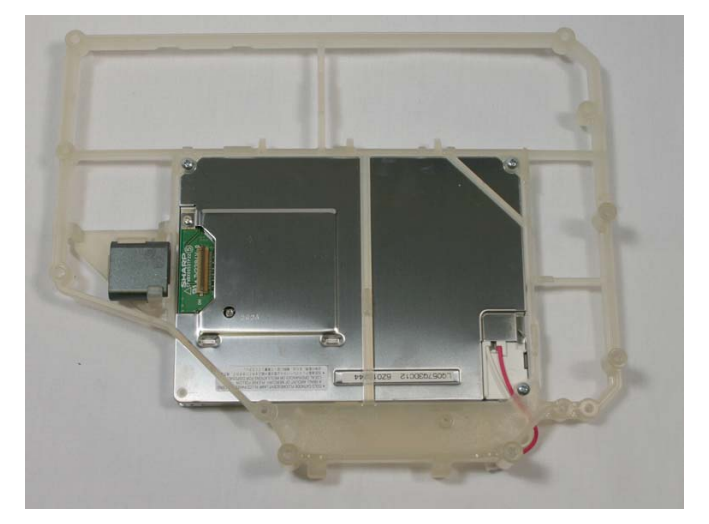

FIGURE 8-34: LCD CABLE REMOVED

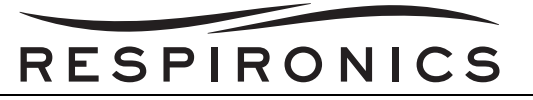

8. Remove the three screws securing the LCD to the System Board Support.

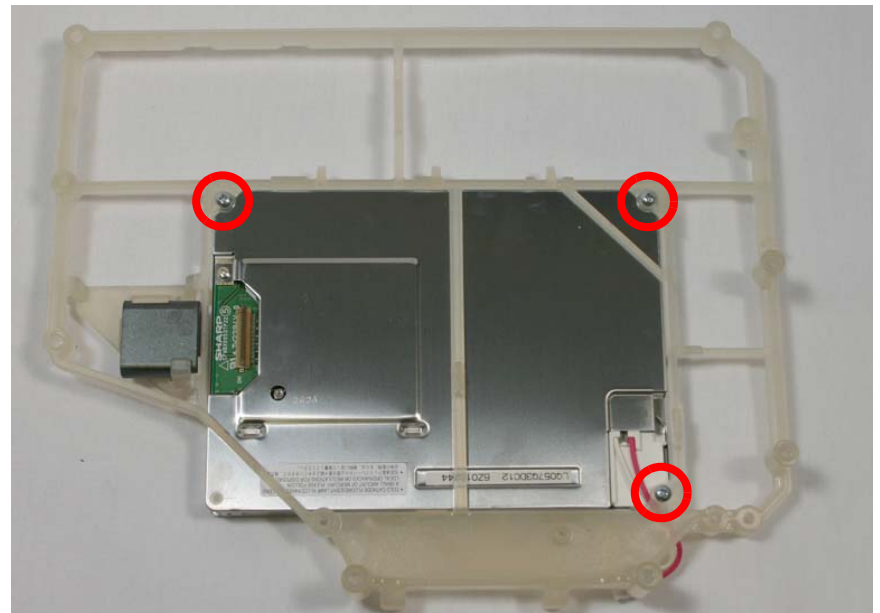

FIGURE 8-35: SCREW LOCATIONS

#### Installation

- 1. Slide the LCD Cable through the Ferrite and connect it to LCD.
- 2. Secure the LCD to the System Board Support by tightening the screws to 6 in-lbs.
- 3. Install the System PCA. Refer to the System PCA Replacement Section for more details.
- 4. Install the Power Management PCA. Refer to the Power Management PCA Replacement Section for more details.
- 5. Install the Metal Support Brackets. Refer to the Metal Support Bracket Replacement Section for more details.
- 6. Install the PCA Inverter. Refer to the PCA Inverter Replacement Section for more details.
- 7. Install the Front Panel PCA. Refer to the Front Panel PCA Replacement Section for more details.
- 8. Install the Keypad/Front Enclosure. Refer to the Keypad/Front Enclosure Replacement Section for more details.

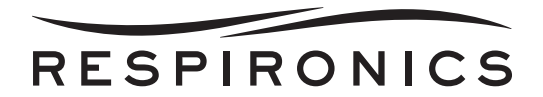

# 8.5 REAR ENCLOSURE ASSEMBLY COMPONENT REMOVAL/INSTALLATION

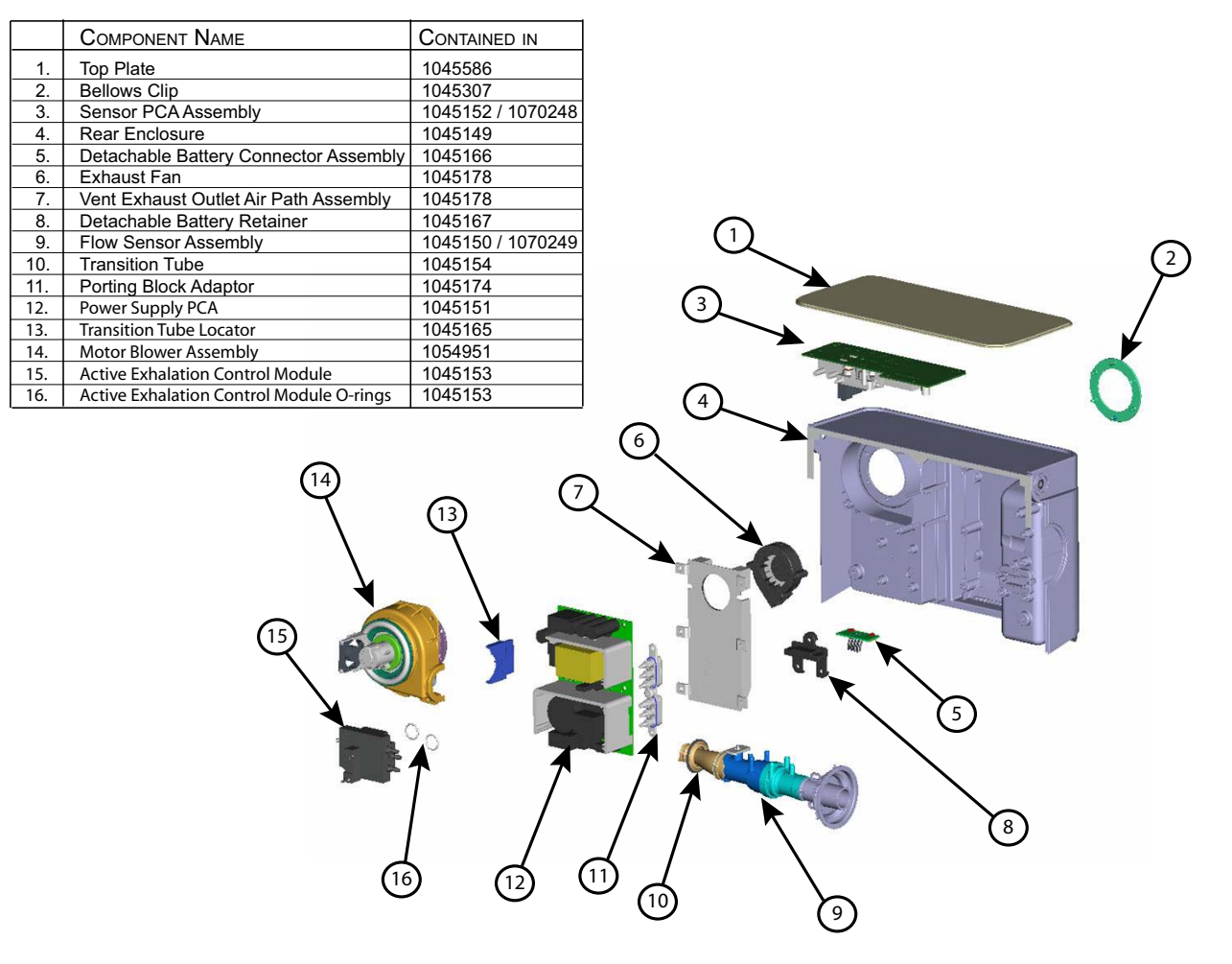

FIGURE 8-36: REAR ENCLOSURE ASSEMBLY

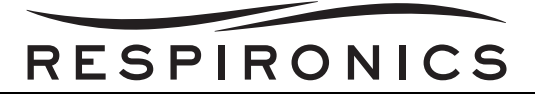

# 8.5.1 DETACHABLE BATTERY CONNECTOR ASSEMBLY REPLACEMENT

#### Removal

- 1. Remove the connection from J2 located on the Trilogy Power Supply Board.
- 2. Remove the three screws connecting the Detachable Battery Connector Assembly to the Rear Enclosure.

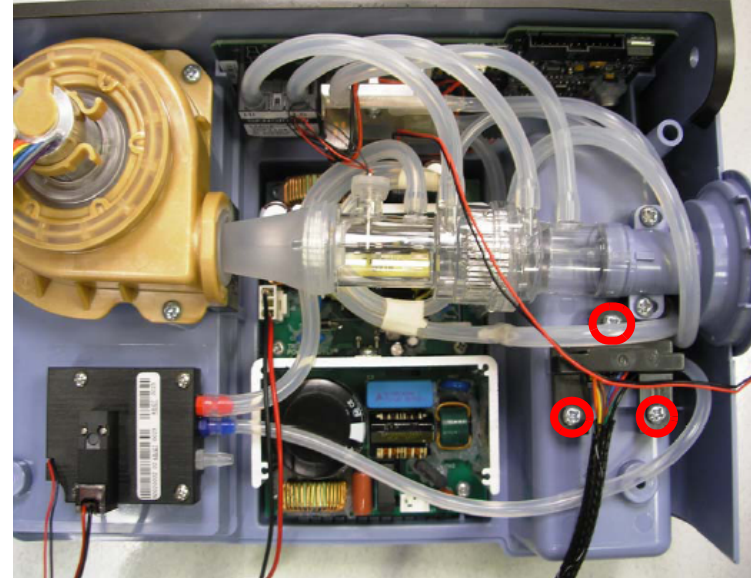

FIGURE 8-37: DETACHABLE BATTERY CONNECTOR SCREW LOCATIONS

3. Separate the Retainer from the Detachable Battery Assembly.

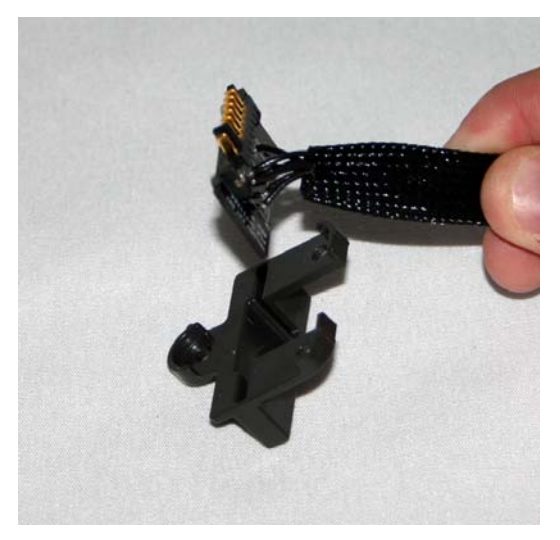

FIGURE 8-38: SEPARATING THE DETACHABLE BATTERY ASSEMBLY FROM THE RETAINER

#### Installation

- 1. Slide the Detachable Battery Connector Assembly into the Retainer.
- 2. Secure the Detachable Battery Connector Assembly to the Rear Enclosure by tightening the screws to 8 in-lbs.
- 3. Connect the two-prong connector to location J2 on the Trilogy Power Supply Board.

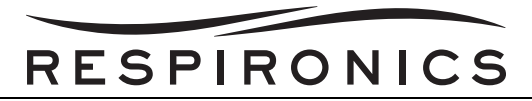

# 8.5.2 STIRRING FAN/STIRRING FAN RETAINER REPLACEMENT

#### Removal

- 1. Lift the center tab straight up to release the adhesive on the back of the tab from the Motor Blower Assembly.
- 2. Pull the Stirring Fan Retainer away from the Motor Blower Assembly.

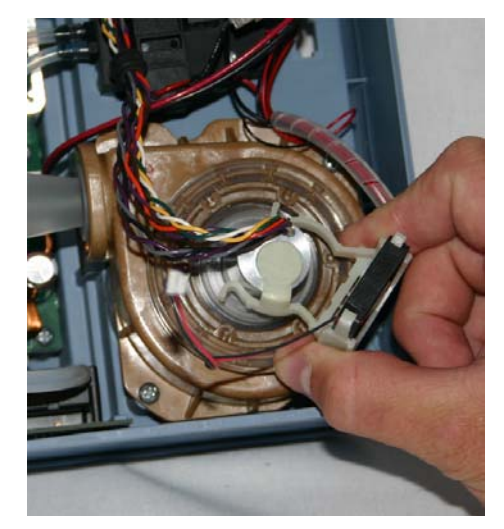

FIGURE 8-39: STIRRING FAN RETAINER REMOVAL

3. Push the tabs on Stirring Fan Retainer out to remove the Stirring Fan from the Retainer.

#### Installation

- 1. Remove the adhesive backing from the Stirring Fan Retainer.
- 2. Clip the Stirring Fan Retainer onto the Motor Blower Assembly.
- 3. Place the Stirring Fan into the Stirring Fan Retainer.

# NOTE

Verify that the Fan label is toward the Motor.

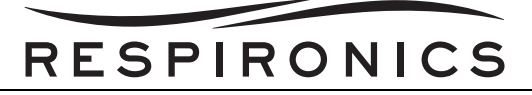

# 8.5.3 ACTIVE EXHALATION MODULE REPLACEMENT

#### Removal

1. Remove the tubing from the Exhalation Module ports.

To Oxygen Outlet Connector

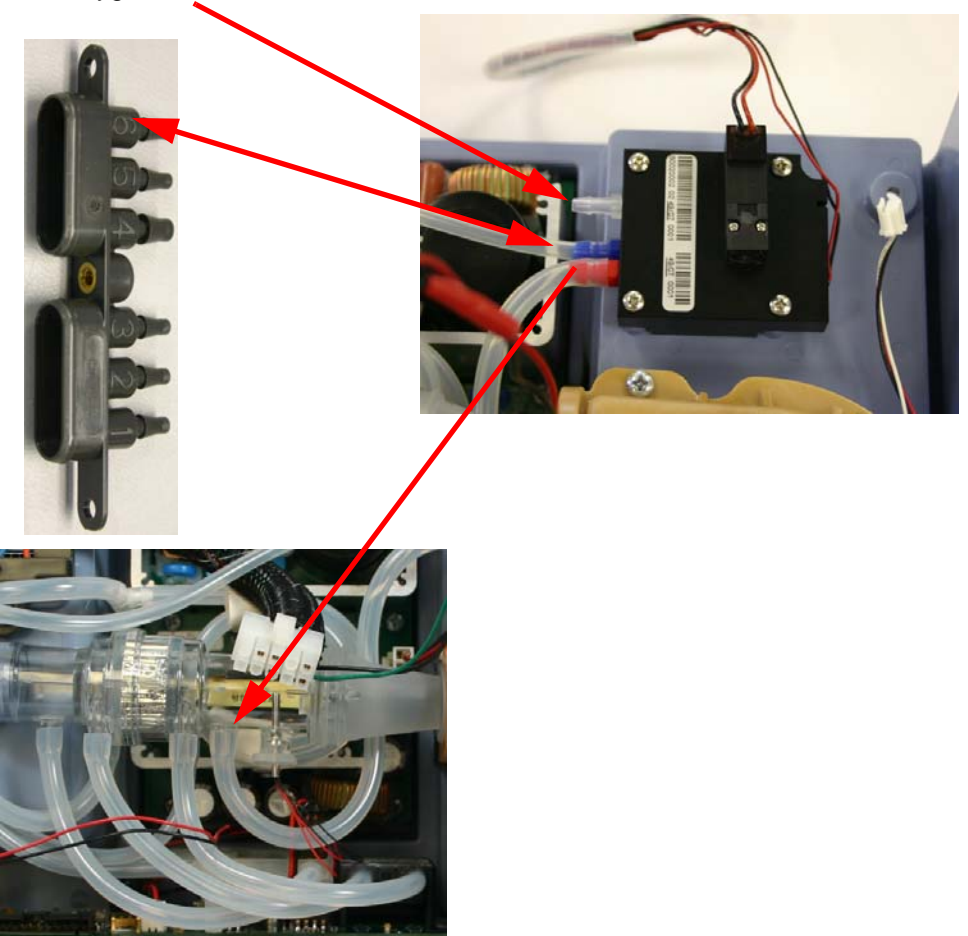

FIGURE 8-40: TUBING CONNECTIONS AND SCREW LOCATIONS

2. Remove the four screws securing the Active Exhalation Module to the Rear Enclosure.

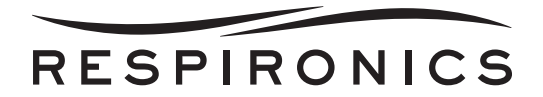

#### Installation

1. Ensure the two O-rings are properly in place on the Active Exhalation Module.

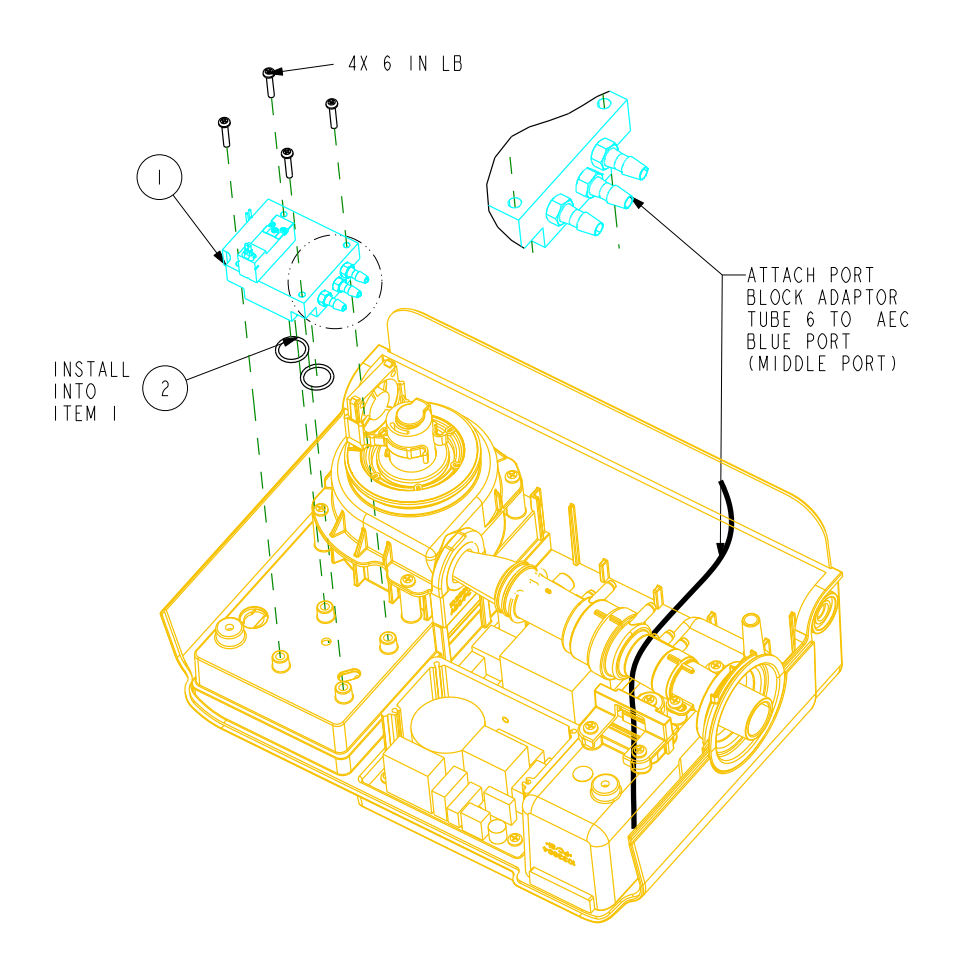

FIGURE 8-41: REMOVAL/INSTALLATION OF ACTIVE EXHALATION MODULE

- 2. Connect the Active Exhalation Module to the Rear Enclosure by tightening the four screws to 6 inlbs.
- 3. Connect the tubing to the Active Exhalation Module ports.

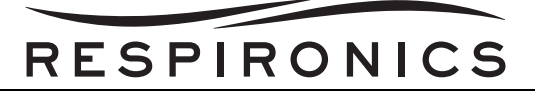

# 8.5.4 MOTOR BLOWER ASSEMBLY REPLACEMENT

#### Removal

1. Remove the three screws securing the Isolation Assembly to the Rear Enclosure.

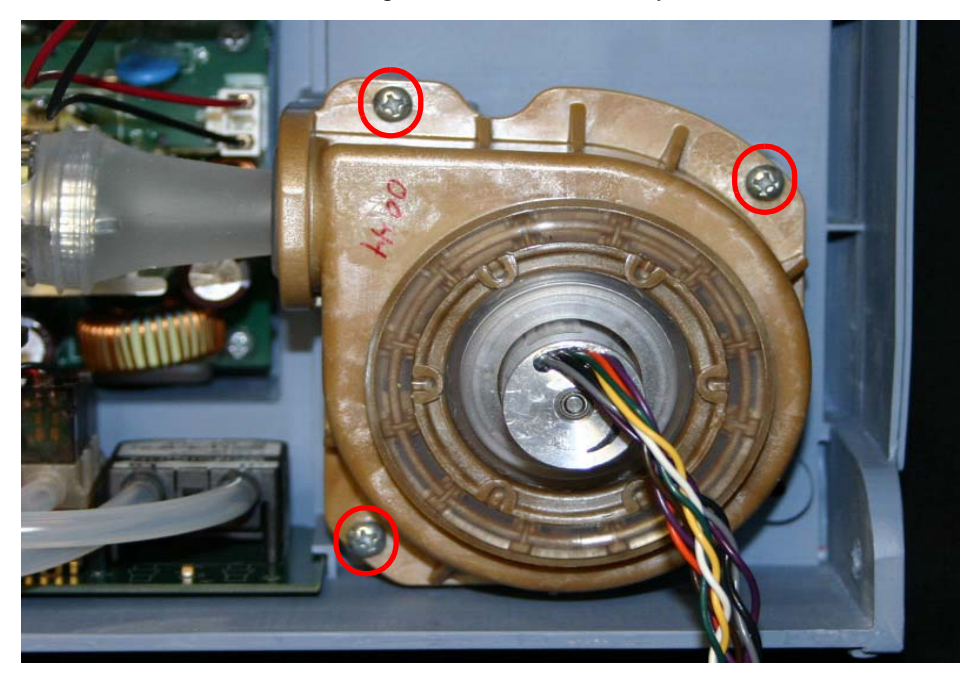

FIGURE 8-42: SCREW LOCATION

- 2. Slightly lift the entire Motor Blower Assembly up and out of the Rear Enclosure.
- 3. Disconnect the Transition Tube from the Flow Element Assembly.

#### Installation

- 1. Connect the Transition Tube to the Flow Element Assembly. Refer to Figure 8-43 for more detailed instructions.
- 2. Place the Assembly into the Rear Enclosure.
- 3. Secure the Assembly to the Rear Enclosure by tightening the screws to 8 in-bs.
- 4. Once the Motor Blower Assembly is secured, turn the enclosure over and wrap the Bellow around the Blower until it seals.

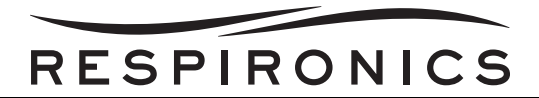

# 8.5.5 TRANSITION TUBE REPLACEMENT

#### Removal

- 1. Remove the Motor Blower Assembly. Refer to the Motor Blower Assembly Replacement Section for more details.
- 2. Remove the Transition Tube from the Flow Sensor Assembly.

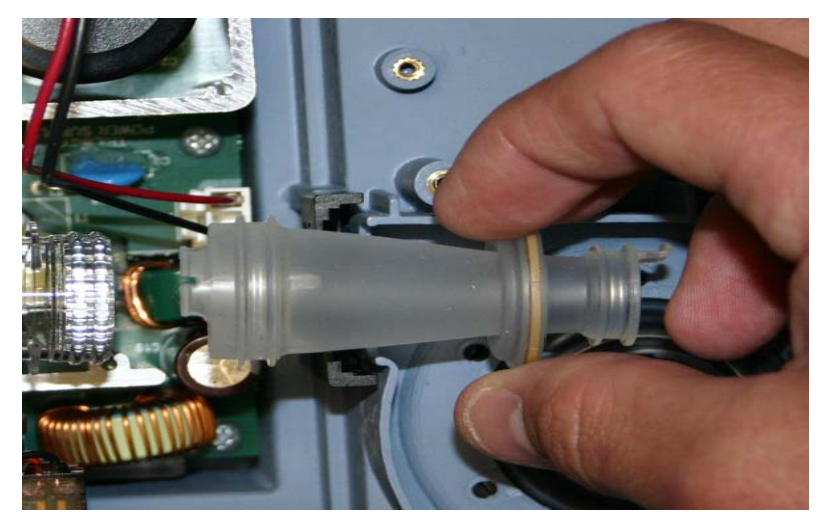

FIGURE 8-43: DISCONNECTING/INSTALLING THE TRANSITION TUBE FROM FLOW SENSOR ASSEMBLY

#### Installation

- 1. Connect the small end of the Transition Tube to the Motor Blower Assembly. Verify proper alignment of the Transition Tube.
- 2. Connect the large end of the Transition Tube around the end of the Flow Sensor Assembly. Verify proper alignment of the Transition Tube.
- 3. Seat the Transition Tube disk into the Locator.
- 4. Install the Motor Blower Assembly. Refer to the Motor Blower Assembly Replacement Section for more details.

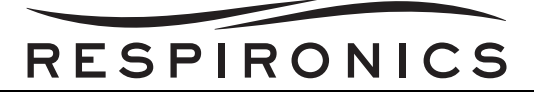

# 8.5.6 TRILOGY 100 FLOW SENSOR ASSEMBLY REPLACEMENT

#### Removal

- 1. Remove the all of the tubing, including the Transition Tube, from the Flow Sensor Assembly.
- 2. Remove the two screws securing the Flow Sensor Assembly to the Rear Enclosure.

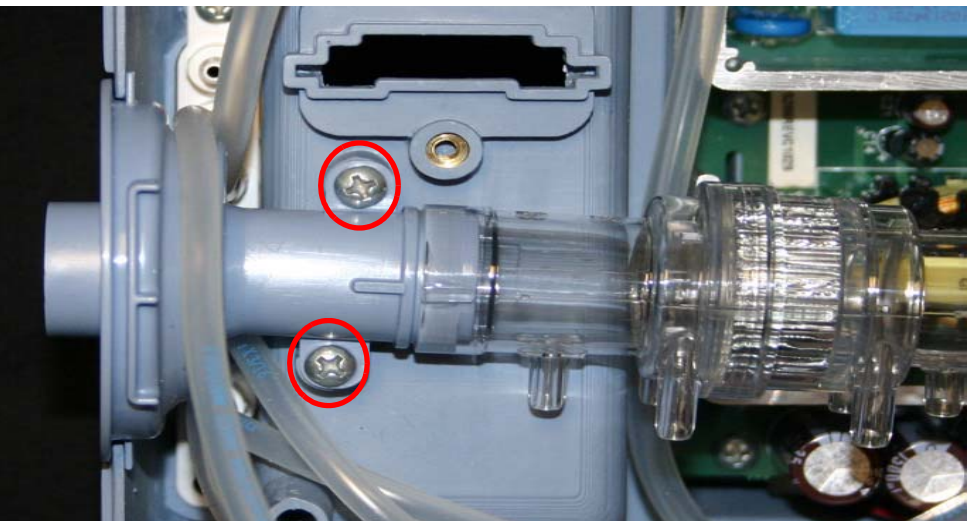

FIGURE 8-44: SCREW LOCATION

- 3. Remove the Outlet Flow Path Thermistor and Temperature Sensor Caps from the Flow Sensor Assembly.
- 4. Pull the Flow Sensor Assembly from the Rear Enclosure.

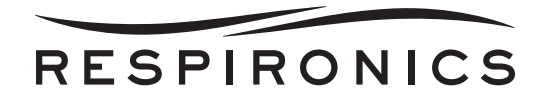

#### Installation

1. Ensure the two porting block caps are installed on the Flow Sensor Assembly.

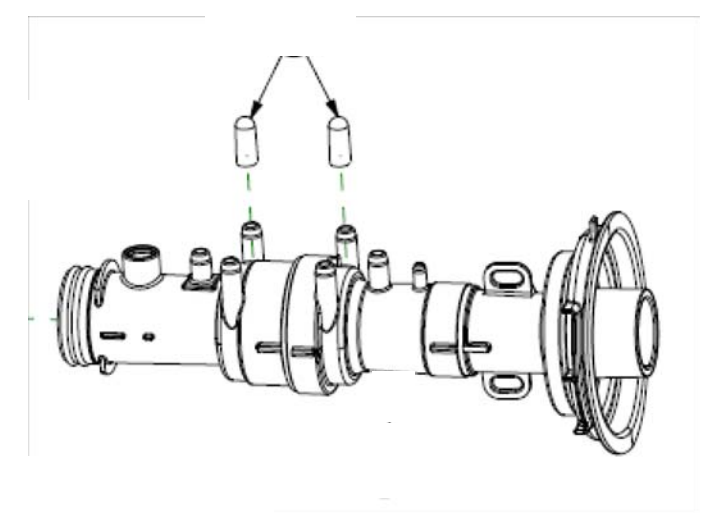

FIGURE 8-45: PORTING BLOCK CAP INSTALLATION

2. Place the Flow Sensor Assembly into the correct location in the Rear Enclosure.

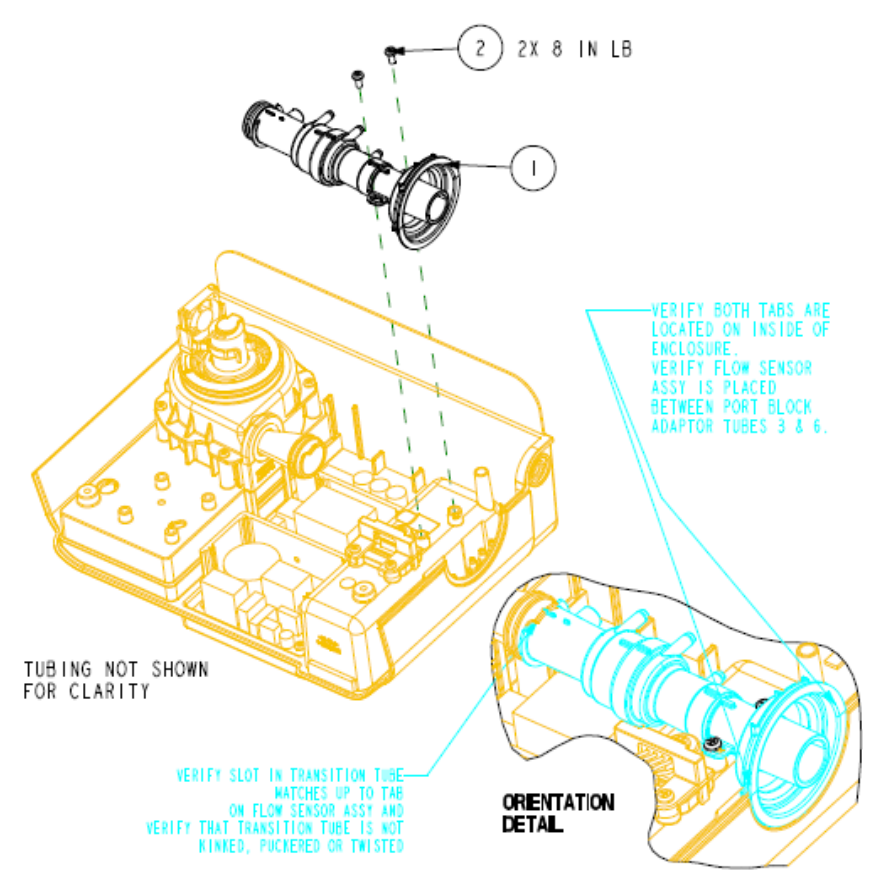

FIGURE 8-46: FLOW SENSOR ASSEMBLY INSTALLATION

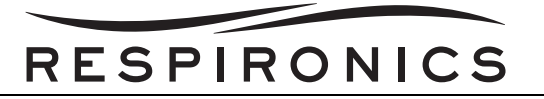

3. Place the Temperature Sensor Cap and Outlet Flow Path Thermistor into the proper location in the Flow Sensor Assembly.

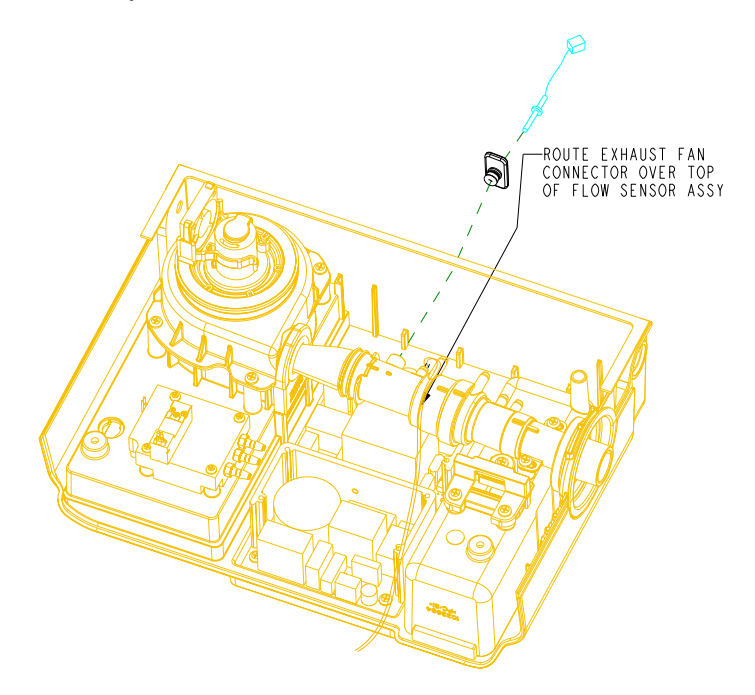

FIGURE 8-47: SENSOR CAP INSTALLATION

4. Secure the Flow Sensor Assembly to the Rear Enclosure by tightening the screws to 8 in-lbs.

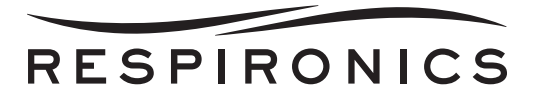

5. Install all of the tubing back to the proper location. Refer to the drawings below.

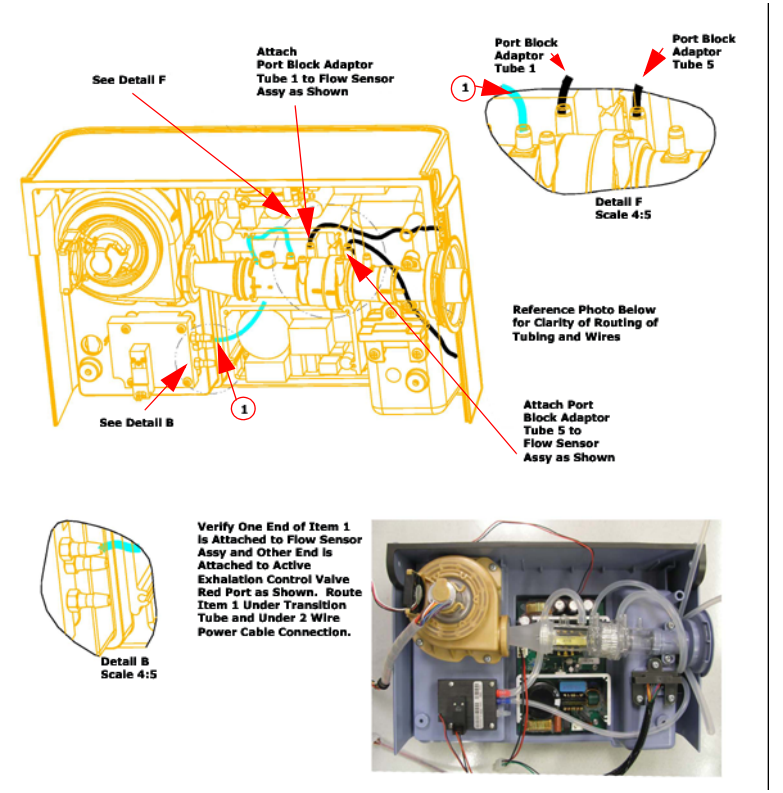

FIGURE 8-48: PROPER TUBING CONNECTIONS 1

# RESPIRONICS

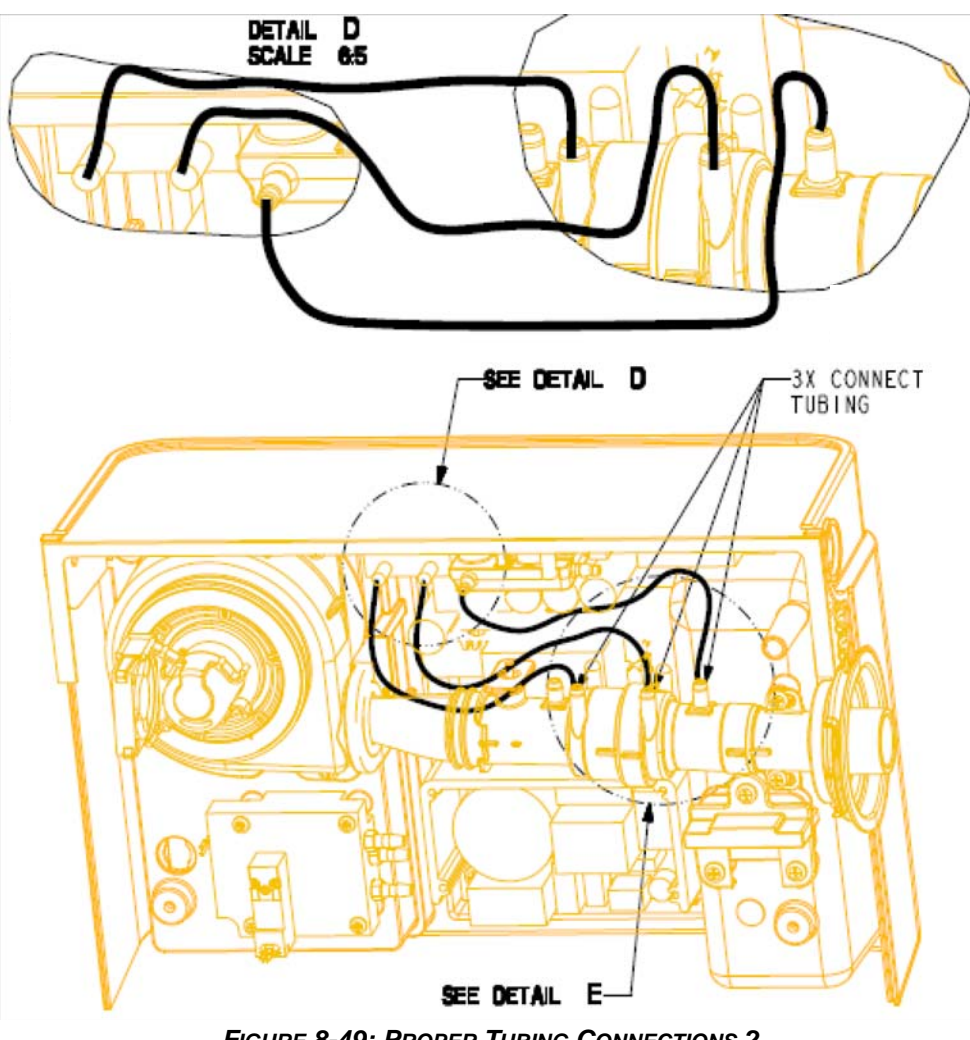

FIGURE 8-49: PROPER TUBING CONNECTIONS 2

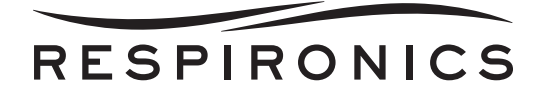

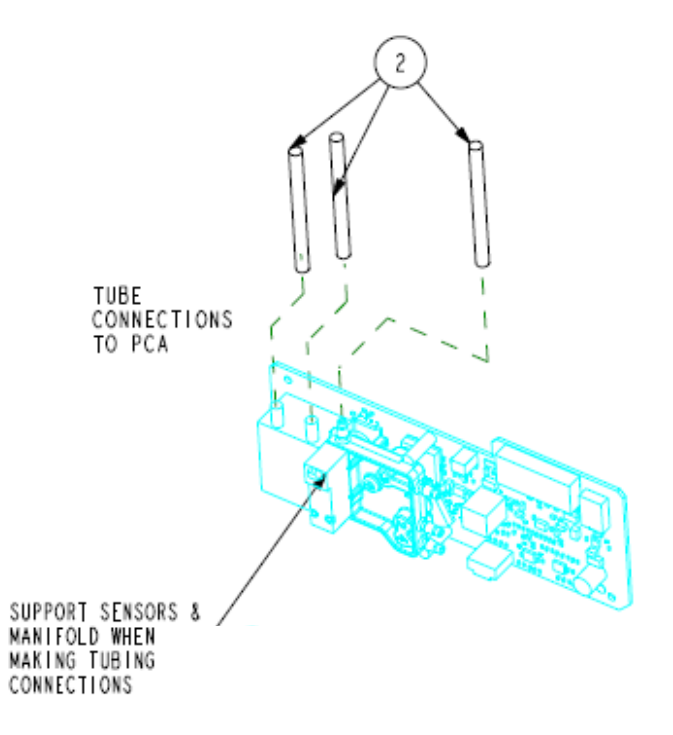

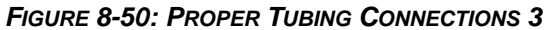

# RESPIRONICS

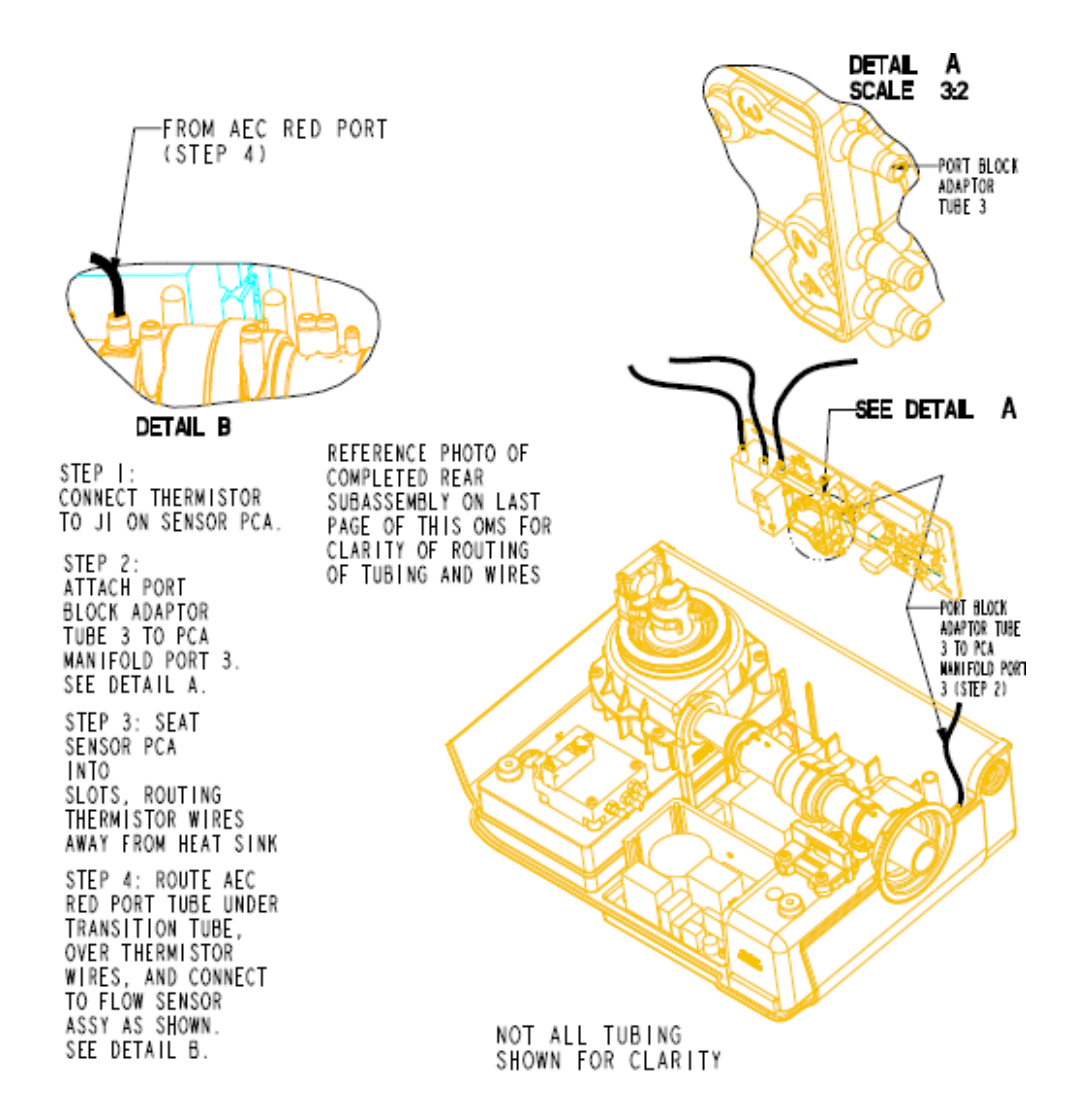

FIGURE 8-51: PROPER TUBING CONNECTIONS 4

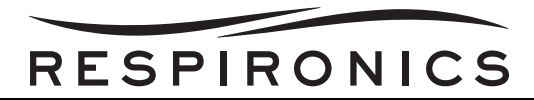

# 8.5.7 TRILOGY 200, TRILOGY O2, & TRILOGY 202 FLOW SENSOR ASSEMBLY REPLACEMENT

#### Removal

- 1. Remove the all of the tubing, including the Transition Tube, from the Flow Sensor Assembly.
- 2. Remove the two screws securing the Flow Sensor Assembly to the Rear Enclosure.

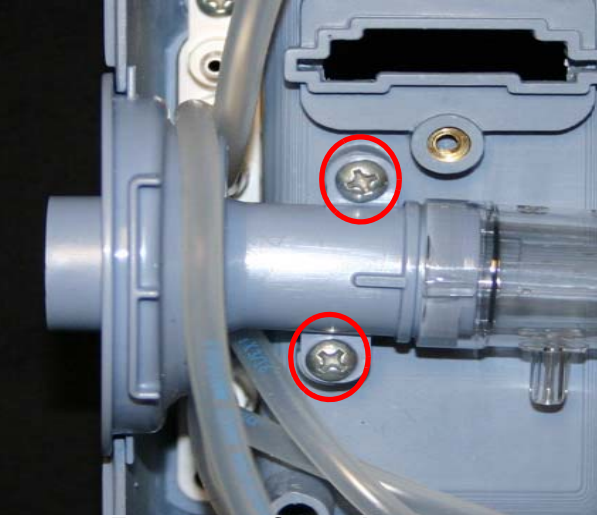

FIGURE 8-52: SCREW LOCATION

- 3. Remove the Outlet Flow Path Thermistor and Temperature Sensor Cap from the Flow Sensor Assembly.
- 4. Pull the Flow Sensor Assembly from the Rear Enclosure.

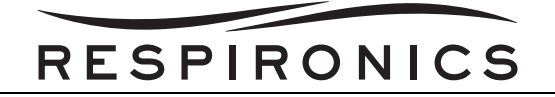

#### Installation

1. Ensure the two porting block caps are installed on the Flow Sensor Assembly.

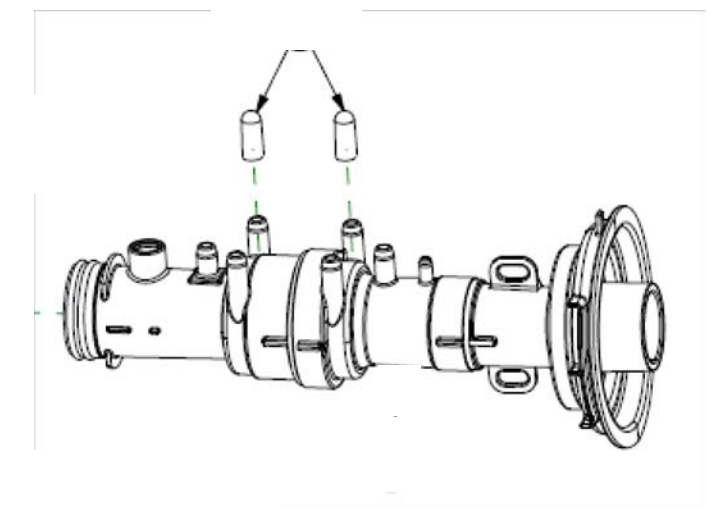

FIGURE 8-53; PORTING BLOCK CAP INSTALLATION

2. Place the Flow Sensor Assembly into the correct location in the Rear Enclosure.

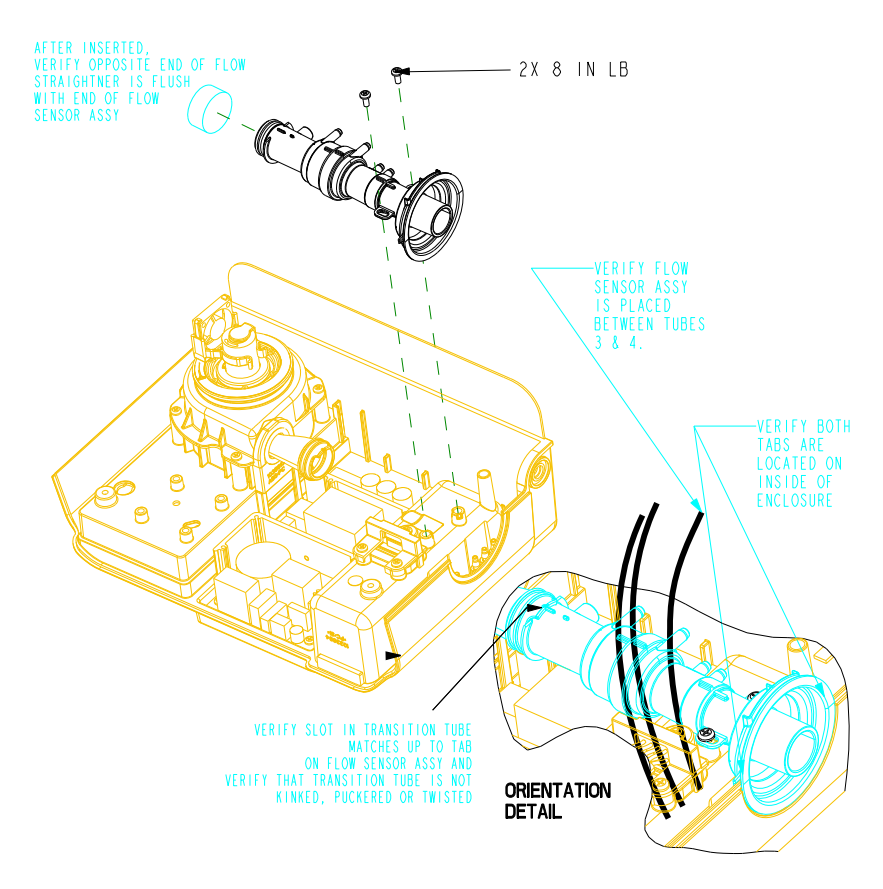

FIGURE 8-54: FLOW SENSOR INSTALLATION

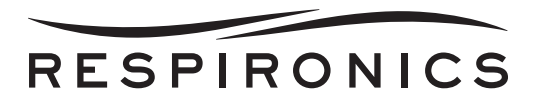

3. Place the Temperature Sensor Cap and Outlet Flow Path Thermistor into the proper location in the Flow Sensor Assembly.

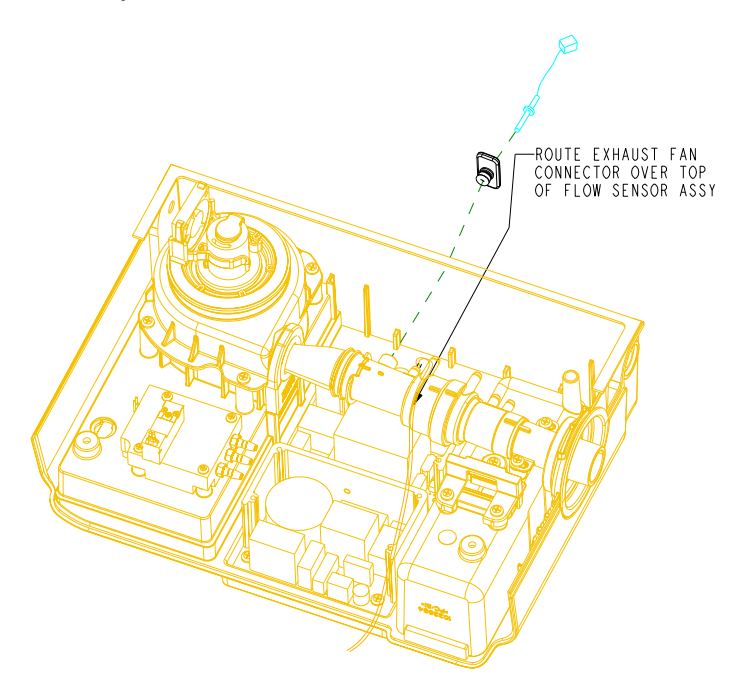

FIGURE 8-55: TEMPERATURE SENSOR CAP INSTALLATION

4. Secure the Flow Sensor Assembly to the Rear Enclosure by tightening the screws to 8 in-lbs.

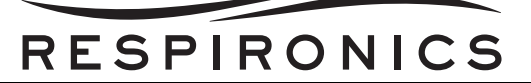

5. Install all of the tubing back to the proper location. Refer to the drawings below.

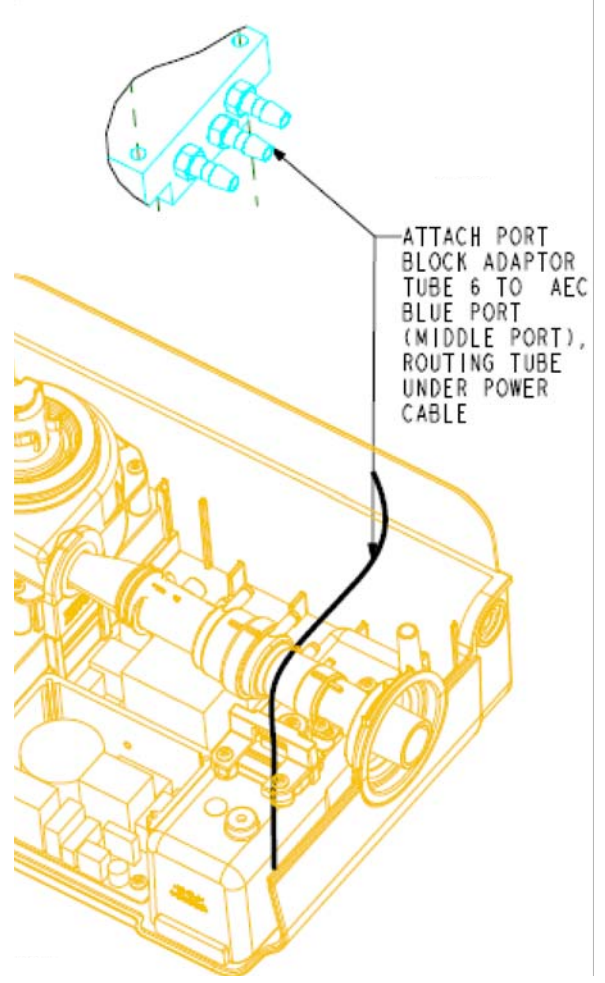

FIGURE 8-56: PROPER TUBING CONNECTIONS 1

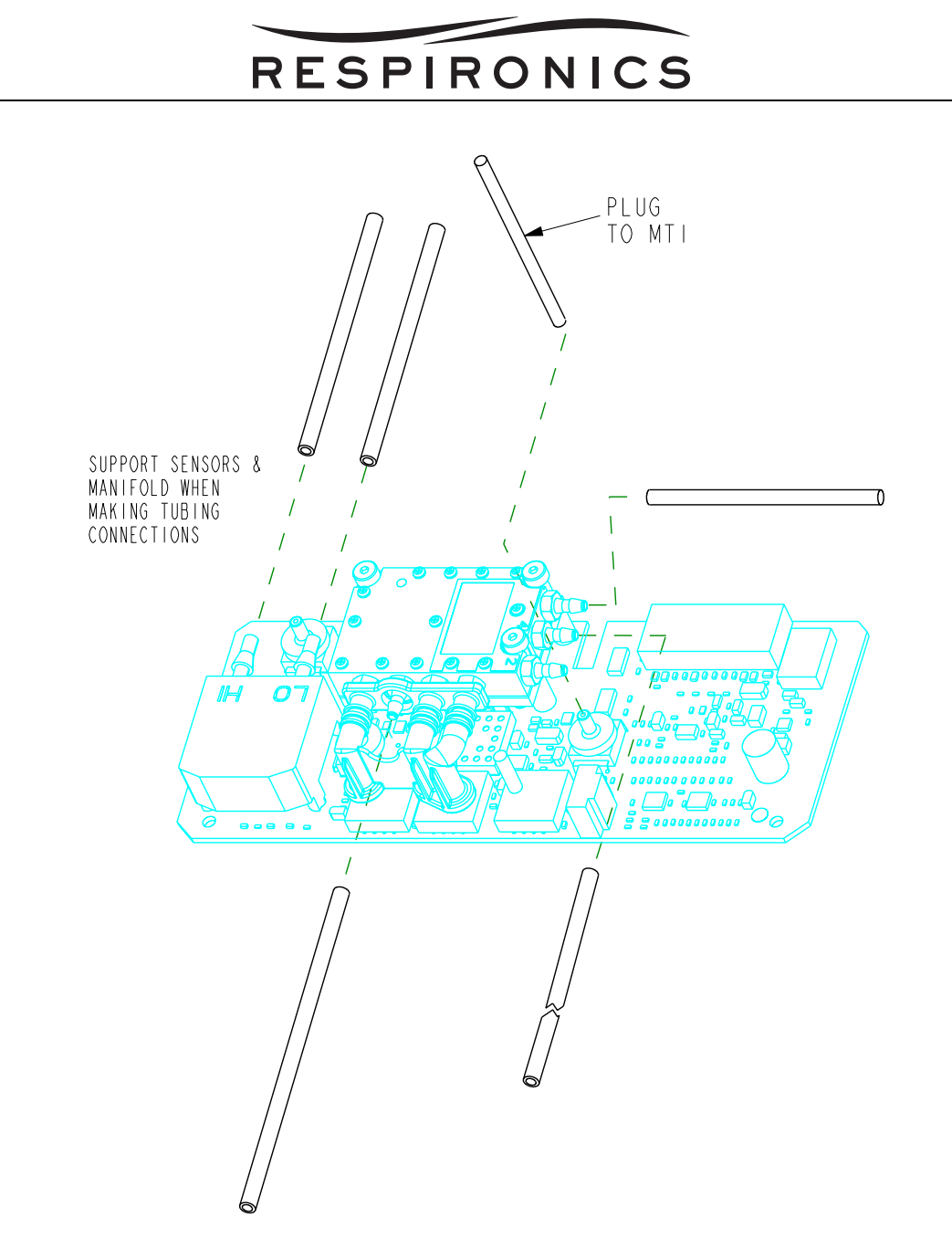

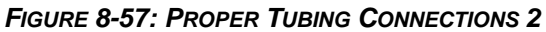

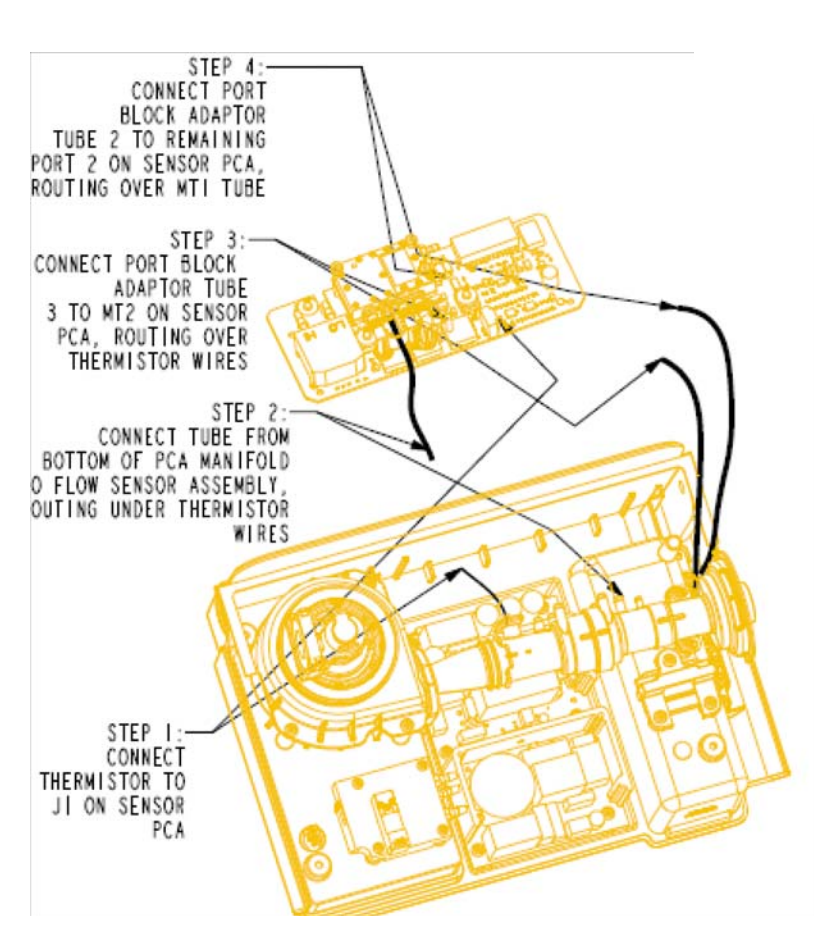

RESPIRONICS

FIGURE 8-58: PROPER TUBING CONNECTIONS 3

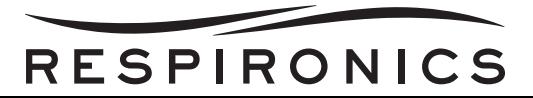

### 8.5.8 PORTING BLOCK ADAPTOR REPLACEMENT

#### Removal

- 1. Remove the Flow Sensor Assembly. Refer to the Trilogy 100 Flow Sensor Assembly Section or the Trilogy 200, Trilogy O<sub>2</sub>, & Trilogy 202 Section for more information for more details.
- 2. Remove all of the tubing connected to the Porting Block Adaptor.
- 3. Remove the two screws connecting the Porting Block Adaptor to the Rear Enclosure.

#### Installation

1. For Trilogy 100 device ensure the porting block caps are installed as shown.

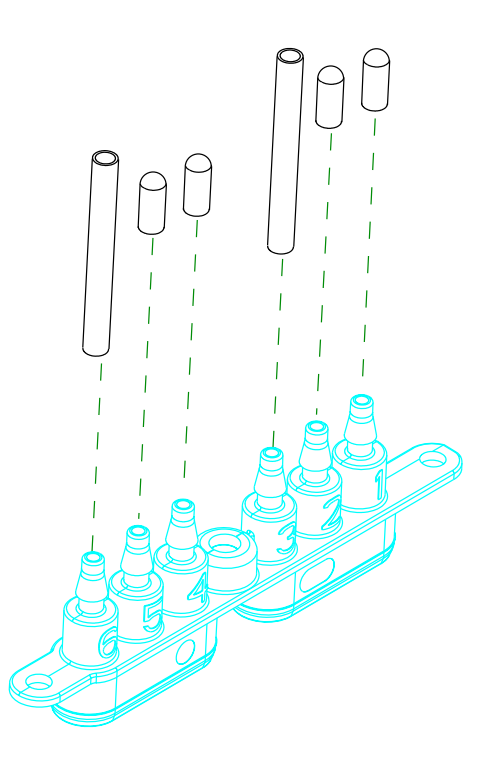

FIGURE 8-59: TRILOGY 100 TUBING & CAP PLACEMENT

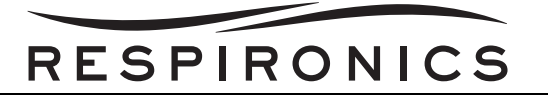

2. For Trilogy 200, Trilogy O<sub>2</sub>, & Trilogy 202 devices ensure the porting block caps are installed as shown.

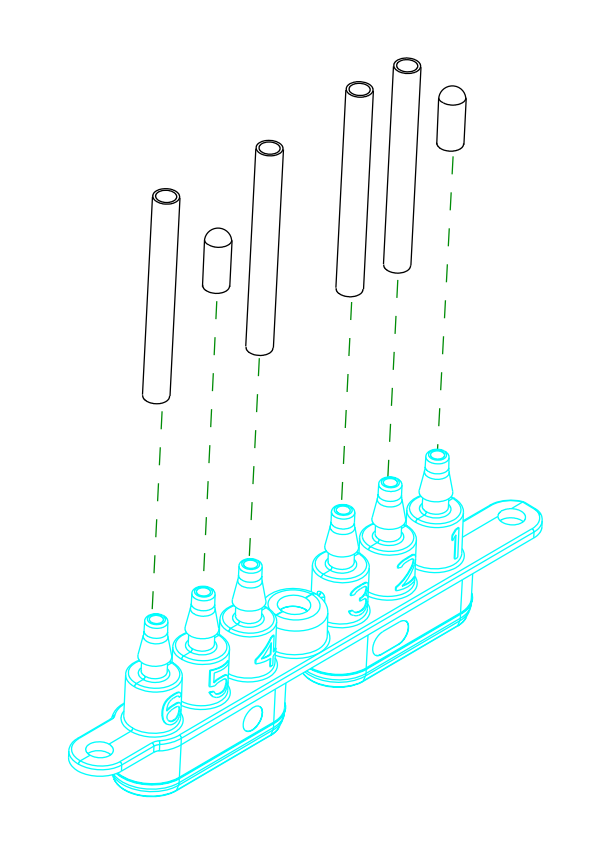

FIGURE 8-60: TRILOGY 200, TRILOGY O2, & TRILOGY 202 TUBING & CAP PLACEMENT

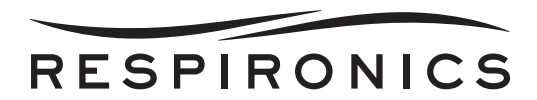

3. Connect the Porting Block Adaptor to the Rear Enclosure by tightening the screws to 8 in-lbs.

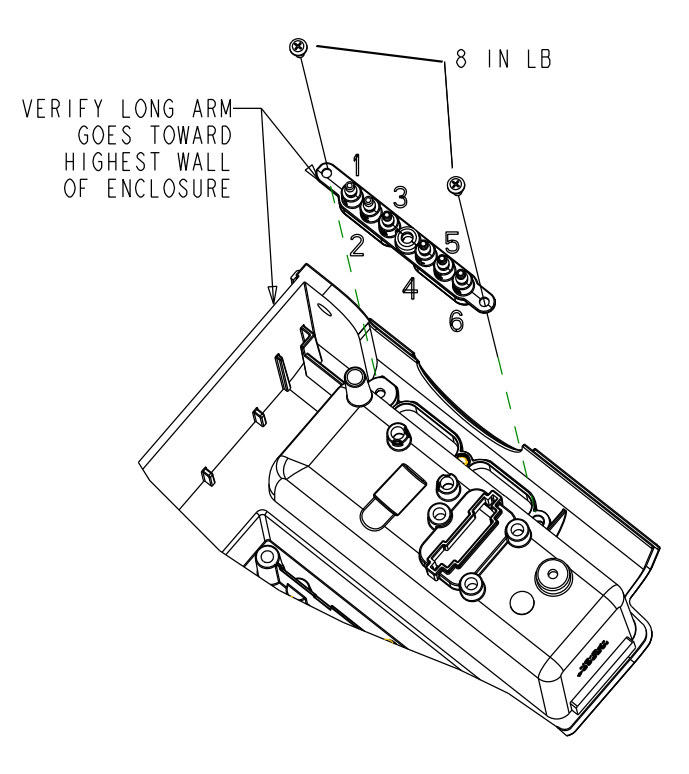

FIGURE 8-61: PORTING BLOCK INSTALLATION

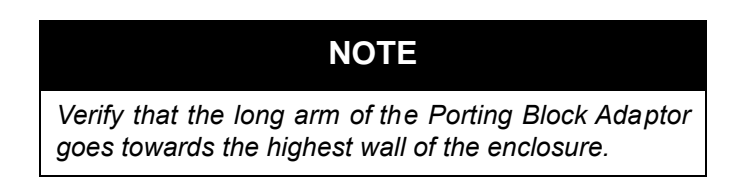

- 4. Connect the correct tubing to the proper location on the Porting Block Adaptor.
- 5. Install the Flow Sensor Assembly. Refer to the Trilogy 100 Flow Sensor Assembly Section or the Trilogy 200, Trilogy O<sub>2</sub>, & Trilogy 202 Section for more information for more details.

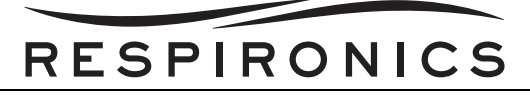

# 8.5.9 TRILOGY 100 SENSOR PCA REPLACEMENT

#### Removal

1. Slide the Sensor PCA out of the Rear Enclosure.

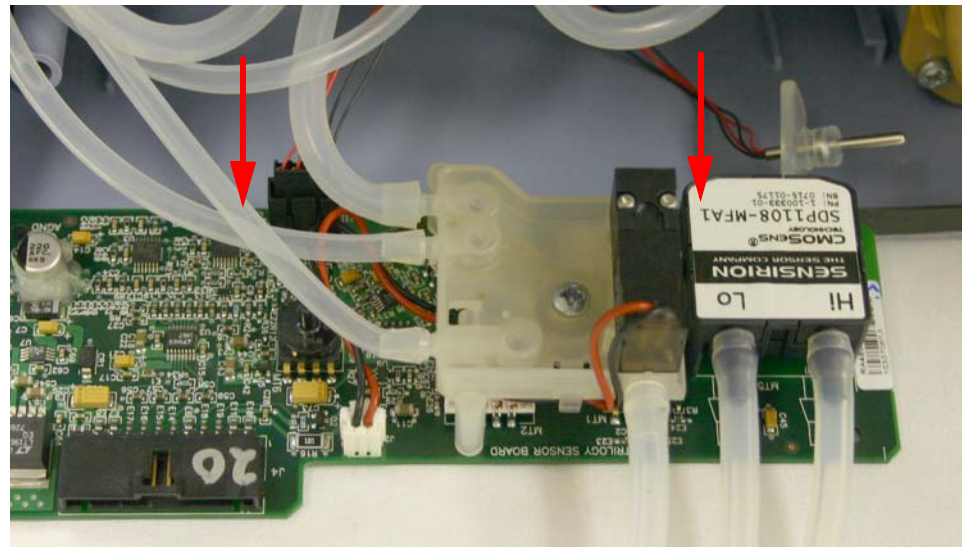

FIGURE 8-62: SENSOR PCA REMOVAL

2. Remove any tubing connected to the Sensor PCA.

#### Installation

1. Slide the Sensor PCA into the grooves in the Rear Enclosure.

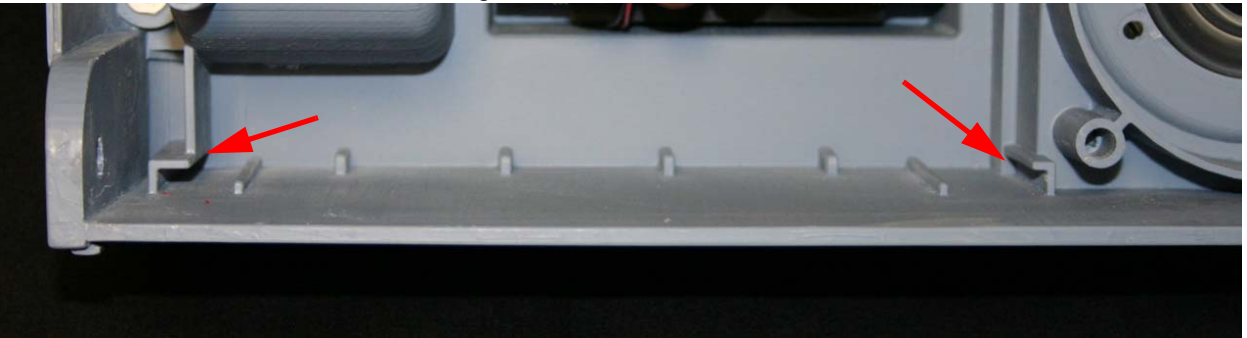

FIGURE 8-63: GROOVE LOCATION

- 2. Connect the proper tubing to the Sensor PCA. Refer to Figure 8-50.
- 3. Using the Trilogy Tool Box Application, erase the Sensor Table prior to running the Field Service Application Repair Test.

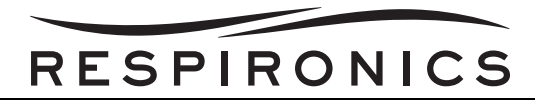

# 8.5.10 TRILOGY 200, TRILOGY O<sub>2</sub>, & TRILOGY 202 SENSOR PCA REPLACEMENT

#### Removal

- 1. Slide the Sensor PCA out of the Rear Enclosure.
- 2. Remove any tubing connected to the Sensor PCA.

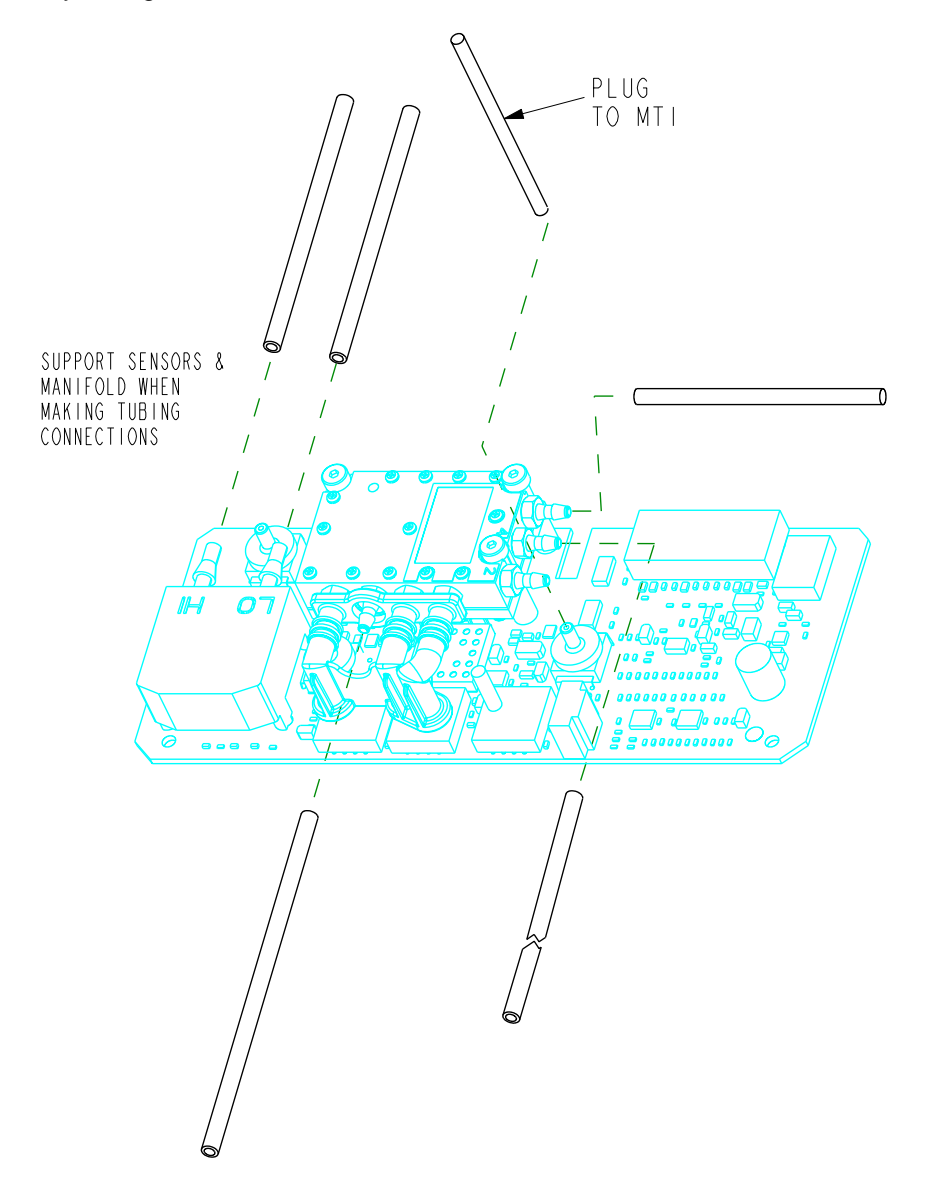

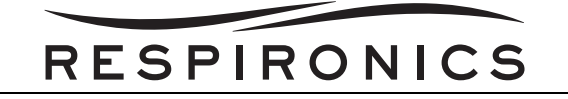

#### Installation

- 1. Connect thermistor to J1 on Sensor PCA.
- 2. Connect tube from bottom of PCA Manifold to Flow Sensor Assembly, routing under the thermistor wires
- 3. Connect the Porting Block Adaptor tube 3 to MT2 on Sensor PCA, routing over thermistor wires.
- 4. Connect Port Block Adaptor Tube 2 to remaining port on Sensor PCA, routing over MT1 Tube.

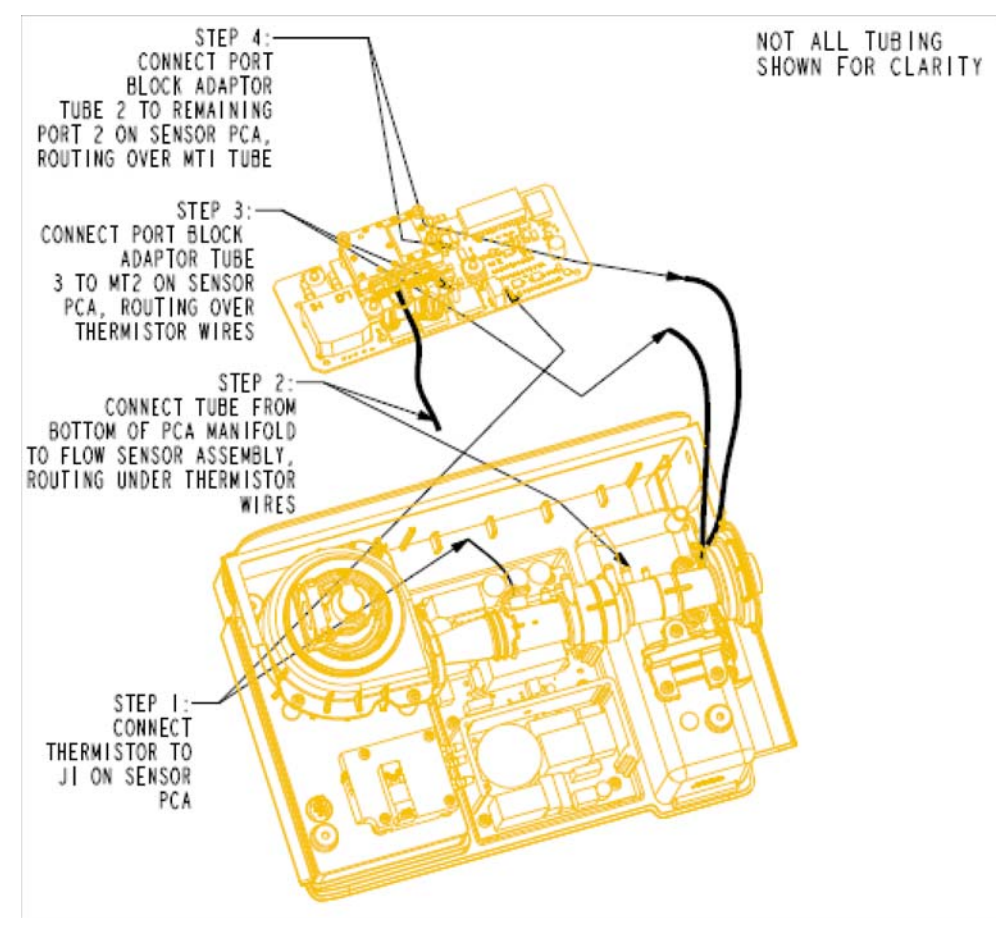

FIGURE 8-64: TUBING AND ELECTRICAL CONNECTIONS

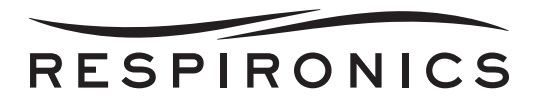

5. Follow the steps in the Figure below to insert the PCA in the enclosure and make the final connections.

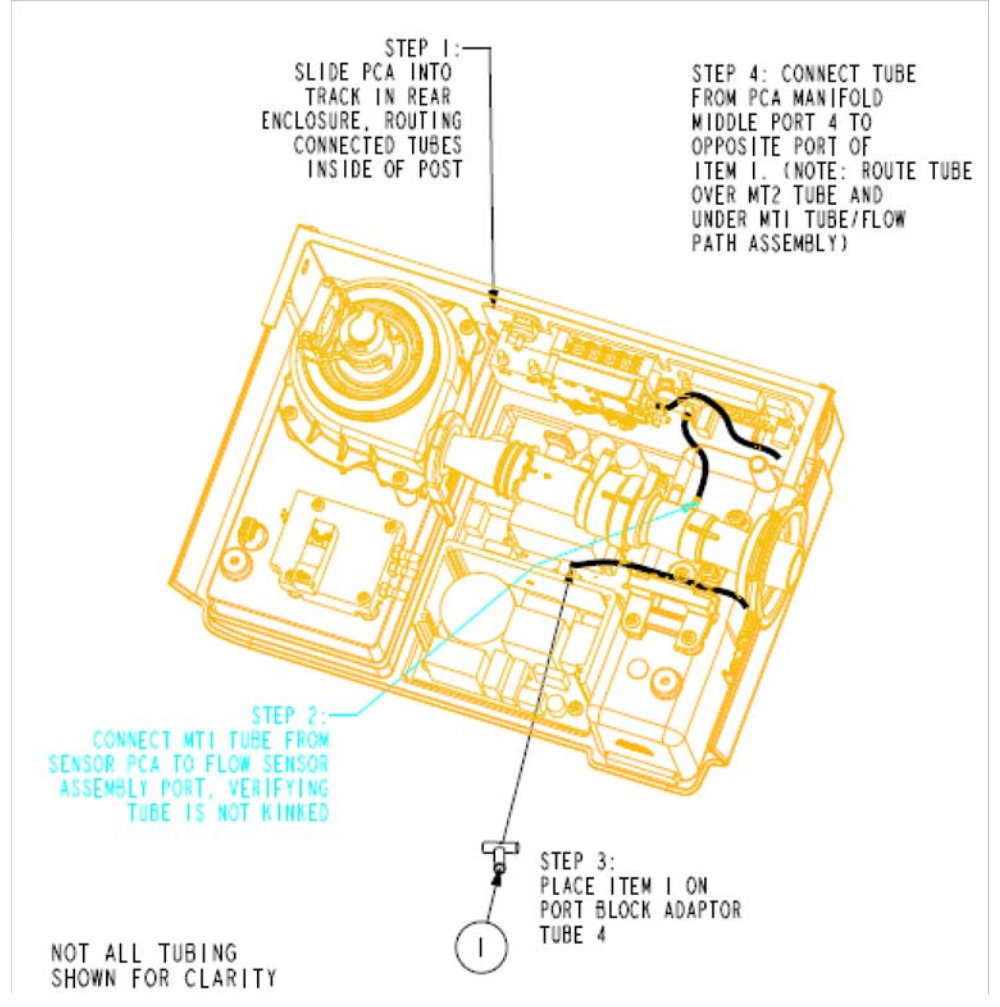

FIGURE 8-65: PCA PLACEMENT AND FINAL CONNECTIONS8

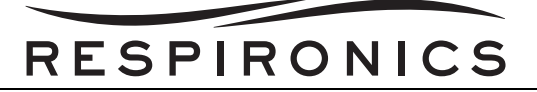

6. Ensure items 1, 2, 3, and 4 are assembled properly.

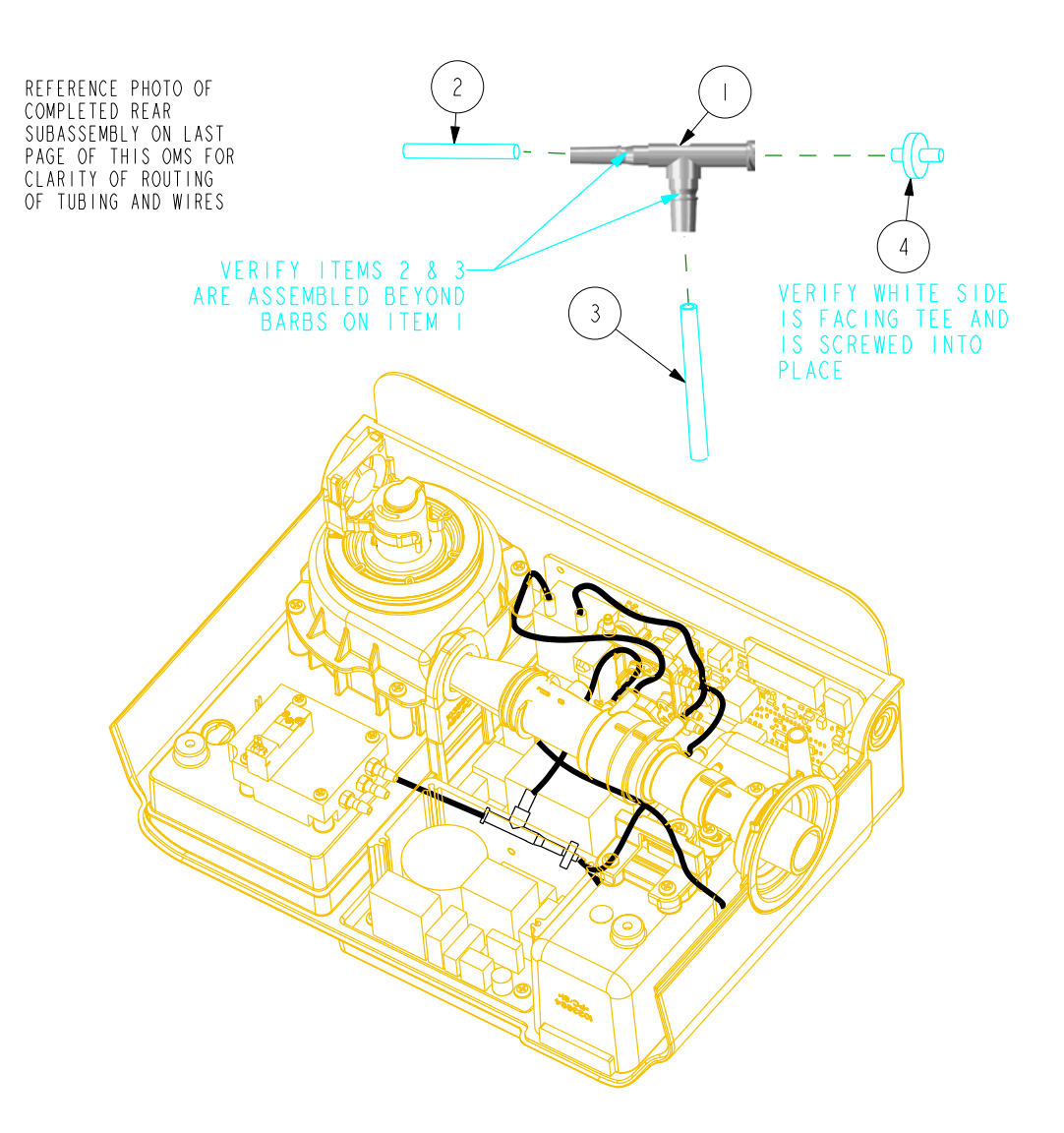

FIGURE 8-66: TEE TUBING CONNECTIONS

- 7. Ensure part 2 is attached to the Active Exhalation Control Valve red port.
- 8. Ensure item 3 is connected from the Filter/Tee to the Flow Sensor Assembly, routing the tube under the Flow Path Assembly and over the thermistor.
- 9. Connect the Tube from the Sensor PCA Manifold top port to filter, routing over MT2 tube and under MT1 tube and Flow Path Assembly.
- 10. Ensure the coiled pice of tubing has a plug attached to the end.
- 11. Ensure the coiled tube is attached to the Tee and nested under the Flow Sensor Assembly, with tubing routed under the filter/Tee Assembly.
- 12. Connect Sensirion Hi and Lo tubes to Outlet Flow Path.
- 13. Using the Trilogy Tool Box Application, erase the Sensor Table prior to running the Field Service Application Repair Test.

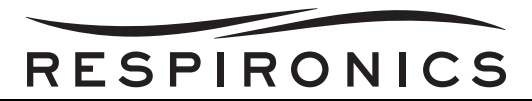

# 8.5.11 POWER SUPPLY PCA REPLACEMENT

#### Removal

- 1. Remove the Motor Blower Assembly. Refer to the Motor Blower Assembly Replacement Section for more details.
- 2. Remove the Transition Tube. Refer to the Transition Tube Replacement Section for more details.
- 3. Remove the Flow Sensor Assembly. Refer to the Trilogy 100 Flow Sensor Assembly Section or the Trilogy 200, Trilogy O<sub>2</sub>, & Trilogy 202 Section for more information for more details.
- 4. Remove the Sensor PCA. Refer to the Trilogy 100 Sensor PCA Section or the Trilogy 200 & O<sub>2</sub> Sensor PCA Section for more details.
- 5. Remove the Power Supply PCA to Power Management Board Cable from location J2 on the Power Supply PCA.
- 6. Remove the six screws securing the Power Supply PCA to the Rear Enclosure.

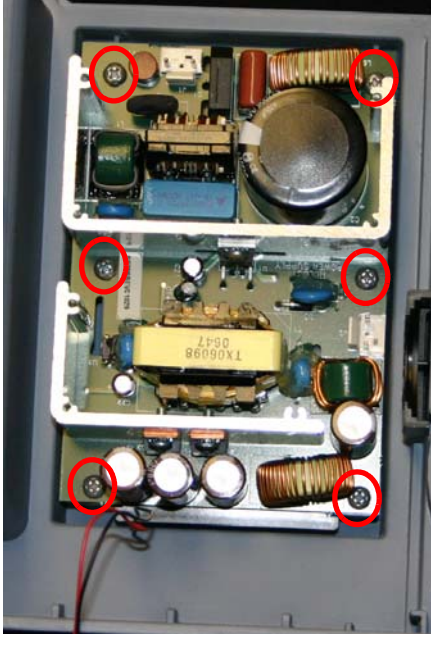

FIGURE 8-67: SCREW LOCATION

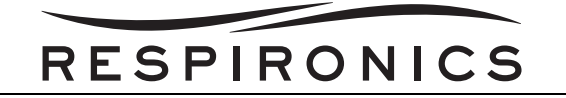

#### Installation

1. Connect the Power Supply to the Rear Enclosure by tightening the screws to 8 in-lbs.

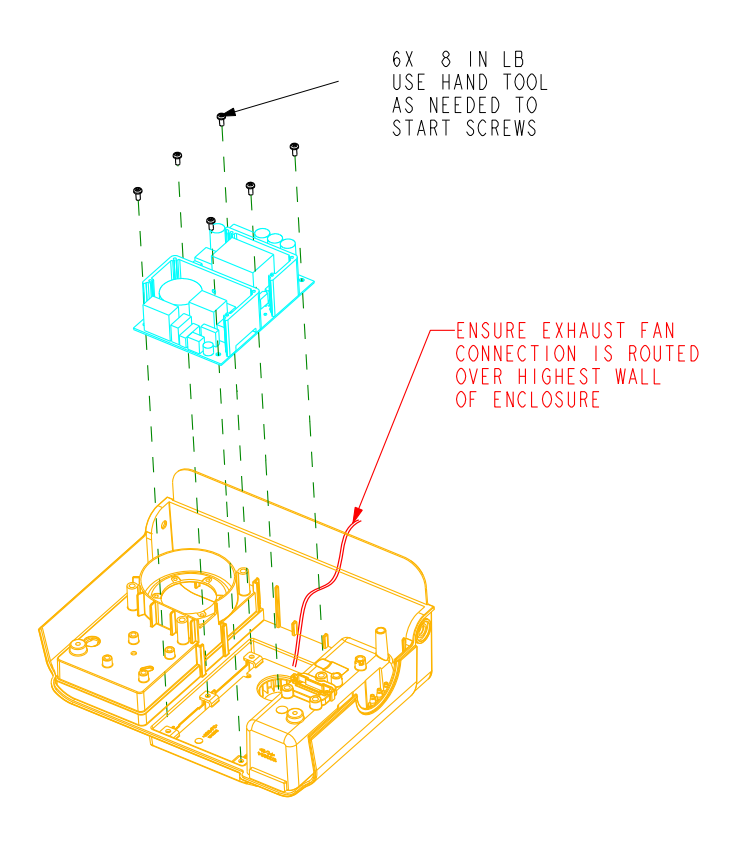

- 2. Connect the Power Supply PCA to Power Management Board Cable to location J2 on the Power Supple PCA.
- Install the Sensor PCA. Refer to the Trilogy 100 Sensor PCA Section or the Trilogy 200 & O<sub>2</sub> Sensor PCA Section for more details.
- 4. Install the Flow Sensor Assembly. Refer to the Trilogy 100 Flow Sensor Assembly Section or the Trilogy 200, Trilogy O<sub>2</sub>, & Trilogy 202 Section for more information for more details.
- 5. Install the Transition Tube. Refer to the Transition Tube Replacement Section for more details.
- 6. Install the Motor Blower Assembly. Refer to the Motor Blower Assembly Replacement Section for more details.

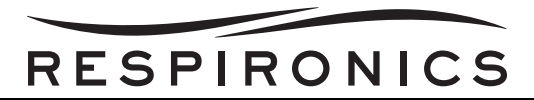

### 8.5.12 EXHAUST FAN ASSEMBLY REPLACEMENT

#### Removal

- 1. Remove the Motor Blower Assembly. Refer to the Motor Blower Assembly Replacement Section for more details.
- 2. Remove the Transition Tube. Refer to the Transition Tube Replacement Section for more details.
- 3. Remove the Flow Sensor Assembly. Refer to the Trilogy 100 Flow Sensor Assembly Section or the Trilogy 200 & Trilogy O<sub>2</sub>, & Trilogy 202 Section for more information for more details.
- 4. Remove the Sensor PCA. Refer to the Trilogy 100 Sensor PCA Section or the Trilogy 200 & O<sub>2</sub> Sensor PCA Section for more details.
- 5. Remove the Power Supply PCA. Refer to the Power Supply PCA Replacement Section for more details.
- 6. Lift the Exhaust Fan Assembly up and out of the Rear Enclosure.

#### Installation

1. Place the Exhaust Fan Assembly in the Rear Enclosure. Route the Fan wires over the highest wall of the enclosure.

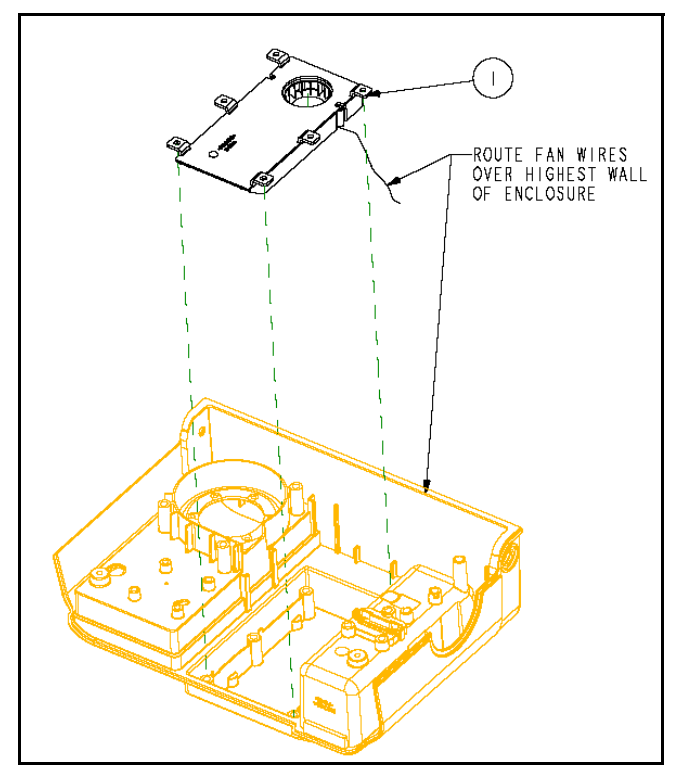

- 2. Place the Power Supply PCA over top of the Exhaust Fan Assembly and secure it to the Rear Enclosure by tightening the screws to 8 in-lbs.
- 3. Connect the Power Supply PCA to Power Management Board Cable to location J2 on the Power Supple PCA.
- Install the Sensor PCA. Refer to the Trilogy 100 Sensor PCA Section or the Trilogy 200 & O<sub>2</sub> Sensor PCA Section for more details.
- 5. Install the Flow Sensor Assembly. Refer to the Trilogy 100 Flow Sensor Assembly Section or the Trilogy 200, Trilogy O<sub>2</sub>, Trilogy 202 Section for more information for more details.

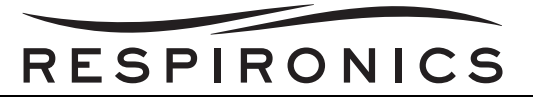

- 6. Install the Transition Tube. Refer to the Transition Tube Replacement Section for more details.
- 7. Install the Motor Blower Assembly. Refer to the Motor Blower Assembly Replacement Section for more details.

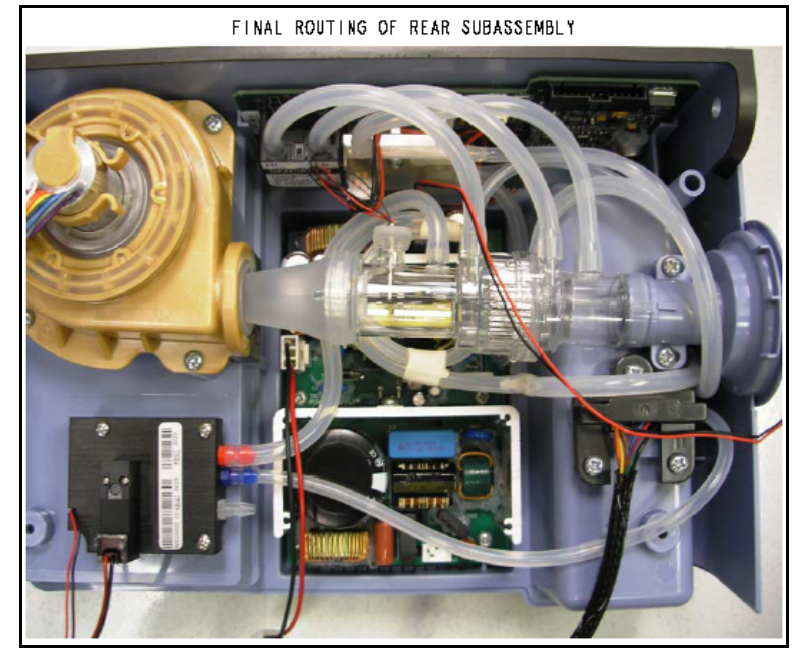

FIGURE 8-68: PROPER ROUTING OF TRILOGY 100 TUBING AND WIRING

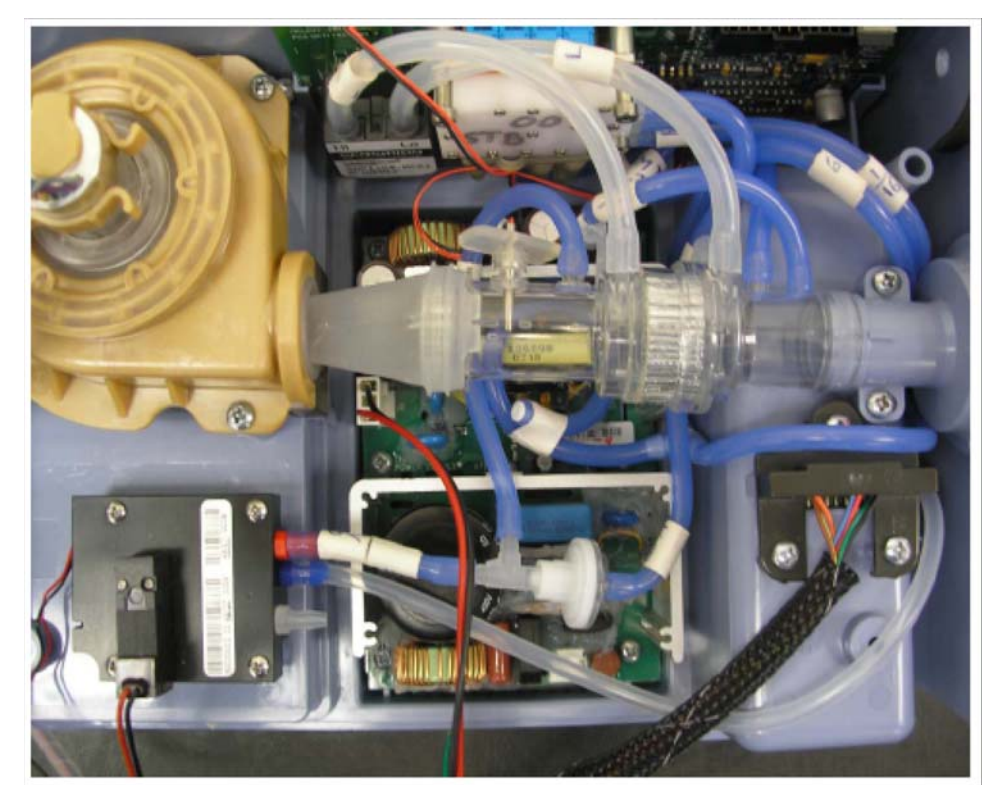

FIGURE 8-69: PROPER ROUTING OF TRILOGY 200, TRILOGY O2, TRILOGY 202 TUBING AND WIRING

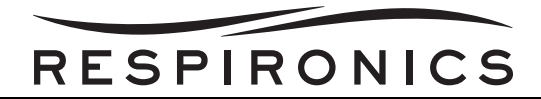

# 8.6 FRONT/REAR/BOTTOM ENCLOSURE INSTALLATION

- 1. **IMPORTANT TO BE CONNECTED LAST:** Connect the Internal Battery Cable to J2 on the Power Management Board
- 2. Place the Top Plate in the groves on the Front and Rear Enclosure.
- 3. Move the enclosure close enough to connect the wiring.
- 4. Using two tie wraps, secure the Ferrite on the Blower wires to the plastic support bracket.
- 5. Connect the Detachable Battery cable to J1 and J3 on the Power Management Board.
- 6. Connect the Exhaust Fan to J1 on the System Board.
- 7. Connect the Exhalation Control Module to J10 on the System Board.
- 8. Secure the Exhalation Control Module Wires to the Metal Support using cloth tape.
- 9. Connect the Blower Fan to J17 on the System Board.
- 10. Connect the Blower to J5 on the System Board.
- 11. Connect the Sensor Cable to J4 on the Sensor Board.
- 12. Ensuring not to pinch tubing or wiring, slide the Front and Rear Enclosures completely together.
- 13. Secure the Front and Rear Enclosures together by tightening the screws to 8 in-lbs.
- 14. The Front and Rear Enclosure are now in place. It is now time to connect the Bottom Enclosure.
- 15. Connect the Capacitor to J6 on the System Board.
- 16. Connect the Battery Fan Cable to J18 on the System Board.
- 17. Connect the AC Connector to J1 on the Power Supply Board.
- 18. Connect the Power Supply to location J1 on the Power Management Board.
- 19. Connect the Interface Cable to J7 on the System Board.
- 20. Connect the Ethernet Cable to J19 on the System Board.
- 21. Connect the Oxygen Tube to the Exhalation Control Module.
- 22. Connect the DC Battery Cable to J4 on the Power Management Board.
- 23. Connect the OBM wire harness to J7 on the Interface PCA (Trilogy O<sub>2</sub> and Trilogy 202 Only).
- 24. **IMPORTANT TO BE CONNECTED LAST:** Connect the Internal Battery Cable to J2 on the Power Management Board.

## CAUTION

Once the Internal Battery Cable is connected, power may be active.

- 25. Ensure all wiring connections are still connected and the Oxygen Tube is still connected.
- 26. Fold the Bottom Enclosure over to seal the enclosure together. Ensure that the wiring and tubing is clear of the seam and not kinked.
- 27. Lift up the device and turn the device to have the LCD face you. Gently lift up one end of the Bottom Enclosure and connect the Alarms to Speaker 1 and Speaker 2 on the front Panel Board. Ensure that the wiring and tubing is clear of the seam and not kinked.
- 28. Secure the Bottom Enclosure to the Front and Rear Enclosures by tightening the screws to 8 inlbs.
- 29. Connect the Active/Passive Port. Refer to the Active/Passive Porting Block Replacement Section for more details.
- 30. Insert the Air Path Foam. Refer to the Air Path Foam Replacement Section for more details.

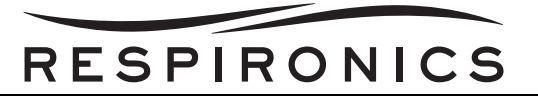

31. Connect the Inlet Air Path Assembly or Oxygen Blending Module Assembly. Refer to the Inlet Air Path Assembly Section or the Oxygen Blending Module Assembly procedure for more details.

# 8.7 OXYGEN BLENDING MODULE COMPONENT REPAIR & REPLACEMENT PROCE-DURES

# NOTE

All Trilogy O2 and 202 Oxygen Blending Module PCA's come with embedded software, which may not be aligned with the current released production build version of Trilogy software represented on my.respironics.com. In order to match the O2 and 202 PCA software to the Trilogy software, after Oxygen Blending Module PCA replacement, unit software must be reloaded onto the device. This applies even when the unit sof tware is the sam e as the posted Trilogy software on my.respironics.com.

## 8.7.1 OXYGEN BLENDER FILTER/WHISPER CAP REPLACEMENT

#### Removal

- 1. Pull the Whisper Cap from the Air Inlet Duct.
- 2. Remove the Filter from the Air Inlet Duct.

#### Installation

- 1. Place the Filter into the Air Inlet Duct.
- 2. Place the Filter Cap over the Filter and ensure it is securely in place (you will hear a snap).

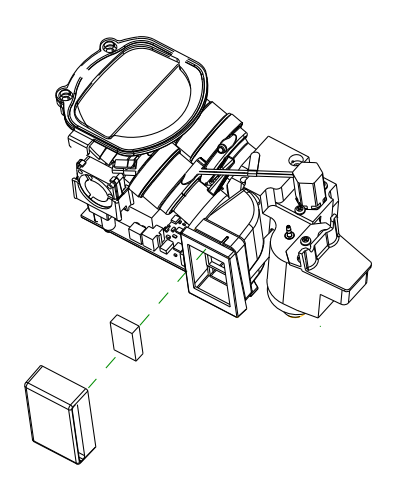

FIGURE 8-70: FILTER AND WHISPER CAP REMOVAL/INSTALLATION
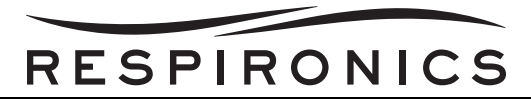

### 8.7.2 OXYGEN BLENDER HOUSING REMOVAL

### Removal

- 1. Remove the Filter/Whisper Cap. Refer to Oxygen Blender Filter/Whisper Cap Replacement Section for more details.
- 2. Remove the metal ring from the front of the Housing.
- 3. Remove the six screws securing the Manifold to the Housing.
- 4. Lift the Manifold out of the Housing.

### Installation

- 1. Place the Manifold into the Housing.
- 2. Secure the Manifold to the Housing by tightening the four screws to 8 in-lbs.
- 3. Secure the two screws that connect the Mixer the to Housing by tightening the screws to 6 in-lbs.
- 4. Secure the metal ring to the assembly by tightening the screws to 6 in-lbs.
- 5. Install the Filter/Whisper Cap. Refer to Oxygen Blender Filter/Whisper Cap Replacement Section for more details.

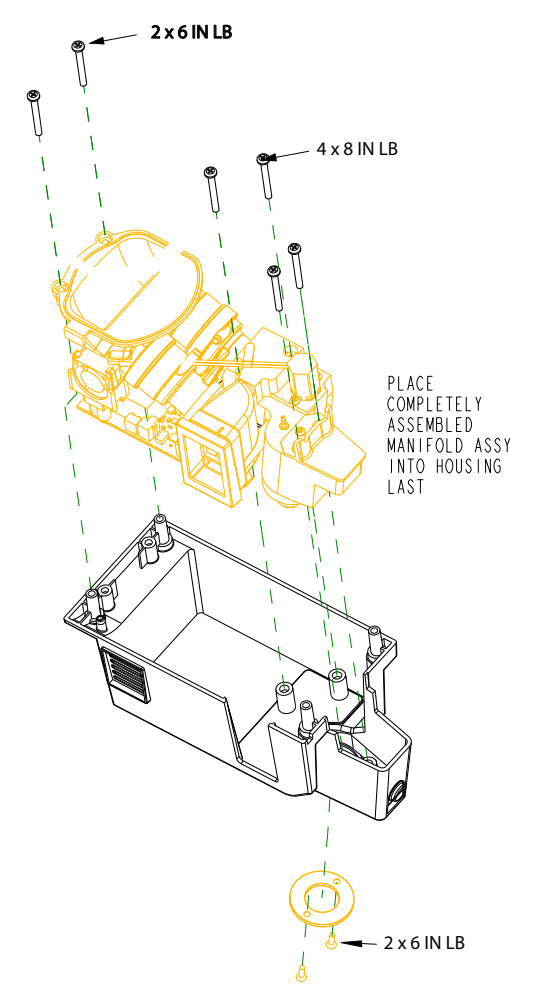

FIGURE 8-71: OXYGEN BLENDER HOUSING REMOVAL/INSTALLATION

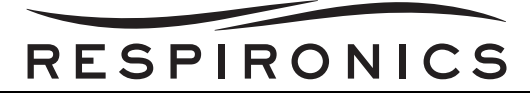

### 8.7.3 MIXING ELEMENT/FLOW ELEMENT TUBES REPLACEMENT

#### Removal

- 1. Remove the Filter/Whisper Cap. Refer to Oxygen Blender Filter/Whisper Cap Replacement Section for more details.
- 2. Remove the Oxygen Blender Housing. Refer to the Oxygen Blender Housing Removal Section for more details.
- 3. Release the Pressure Sensor Clip from the PCA.
- 4. Remove the rest of the tubing from the Flow Element Tubes.
- 5. Remove the screw securing the Mixing Element to the PCA.
- 6. Pull the Mixing element still connected to the Flow Element Tubes away from the Manifold.
- 7. Unscrew the screw securing the Flow Element Tubes to the Mixing Element.

### Installation

- 1. Ensure that the two o-rings are in place at the end of the Flow Element Tubes.
- 2. Dip the end of the Flow Element Tubes in an alcohol bath and inert them into the Mixing Element.
- 3. Secure the Flow Element Tubes to the Mixing Element by securing the screw to 6 in-lbs.

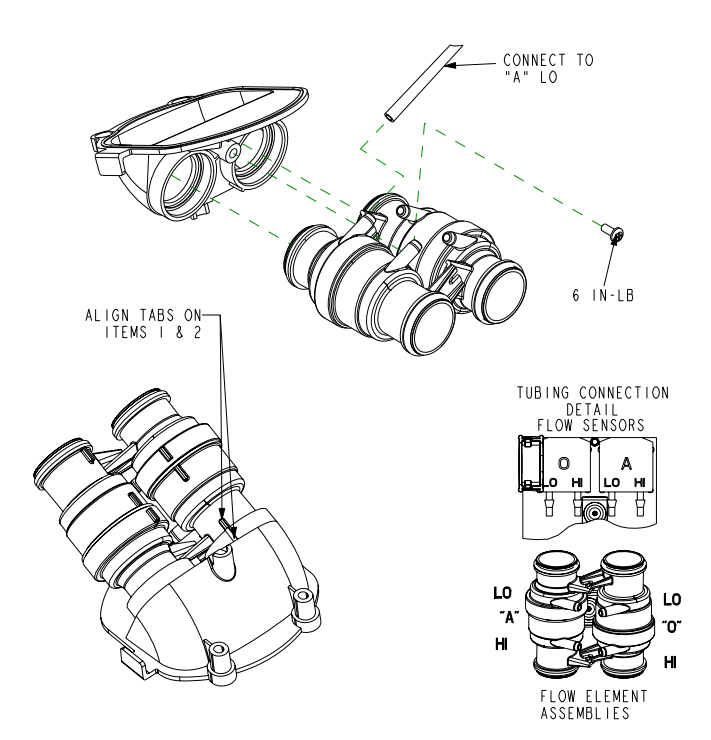

FIGURE 8-72: MIXING ELEMENT/FLOW TUBES REPLACEMENT

4. Ensure that the two o-rings are in place at the other end of the Flow Element Tubes.

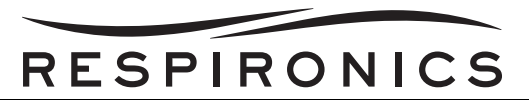

5. Using a standoff, secure the Mixing Element to the PCA be securing the screw to 6 in-lbs.

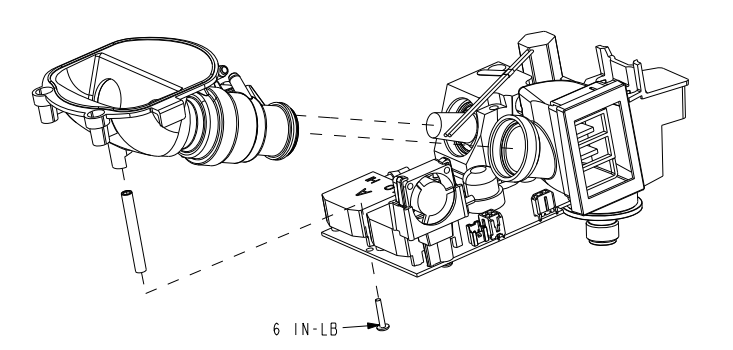

### FIGURE 8-73: TUBE INSERTION AND STANDOFF PLACEMENT

- 6. Reconnect the tubing to the Flow Element Tubes and ensure it is connected properly to the PCA flow sensors.
- 7. Ensuring that the two small o-rings are in place reconnect the Pressure Sensor Clip to the PCA.
- 8. Install the Oxygen Blender Housing. Refer to Oxygen Blender Housing Removal Section for more details.
- 9. Install the Filter/Whisper Cap. Refer to Oxygen Blender Filter/Whisper Cap Replacement Section for more details.

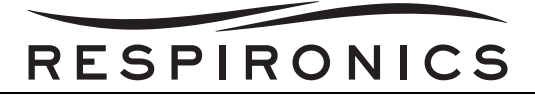

### 8.7.4 OXYGEN BLENDER PCA/PCA SPACER REPLACEMENT

### Removal

- 1. Remove the Filter/Whisper Cap. Refer to Oxygen Blender Filter/Whisper Cap Replacement Section for more details.
- 2. Remove the Oxygen Blender Housing. Refer to Oxygen Blender Housing Removal Section for more details.
- 3. Remove the Mixing Element/Flow Element Tubes. Refer to Mixing Element/Flow Element Tubes Replacement Section for more details.
- 4. Disconnect the Valve connection from location P4 on the PCA.
- 5. Remove the two screws that secure the PCA to the Manifold.
- 6. Remove the screw that connect the PCA Spacer to the Manifold.

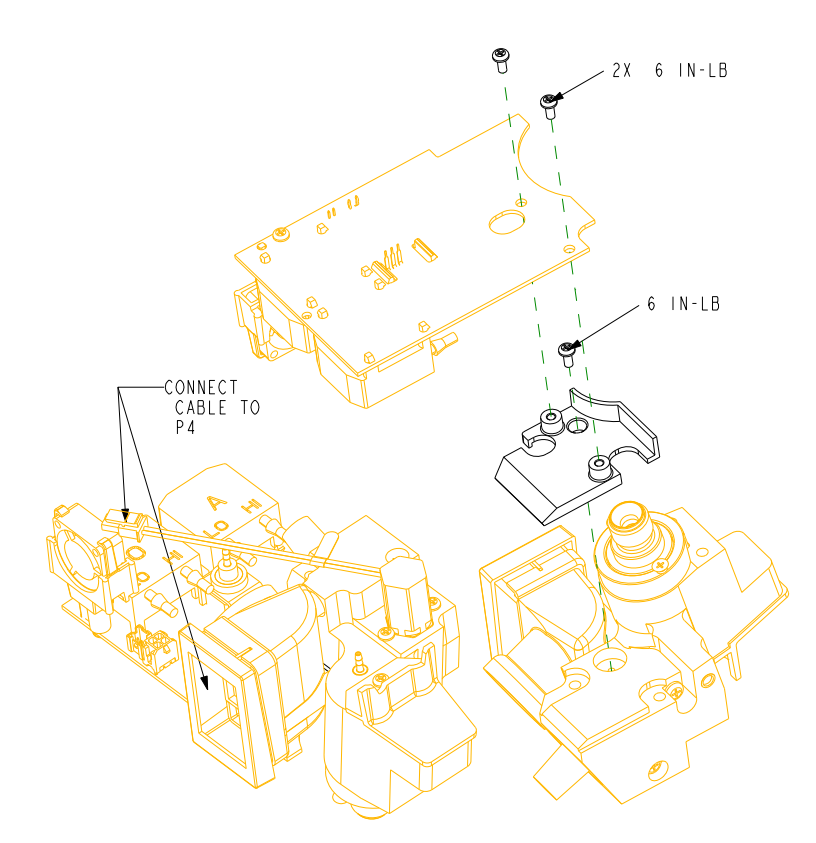

FIGURE 8-74: OXYGEN BLENDER PCA/PCA SPACER REMOVAL/INSTALLATION

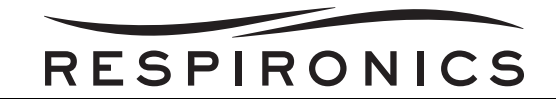

#### Installation

- 1. Connect the PCA Spacer to the Manifold by tightening the screw to 6 in-lbs.
- 2. Connect the PCA to the Manifold be securing the two screws to 6 in-lbs.
- 3. Connect the Valve Wire to location P4 on the Main PCA.
- 4. Install the Mixing Element/Flow Element Assembly. Refer to Mixing Element/Flow Element Tubes Replacement Section for more details.
- 5. Install the Oxygen Blender Housing. Refer to Oxygen Blender Housing Removal Section for more details.
- 6. Install the Filter/Whisper Cap. Refer to Oxygen Blender Filter/Whisper Cap Replacement Section for more details.
- 7. Reload the current Trilogy Firmware located on my.respironics.com.

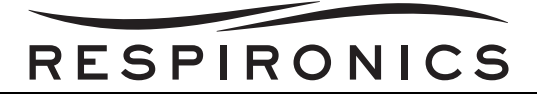

### 8.7.5 OXYGEN BLENDER PRESSURE SENSOR PORT CLIP REPLACEMENT

#### Removal

- 1. Remove the Filter/Whisper Cap. Refer to Oxygen Blender Filter/Whisper Cap Replacement Section for more details.
- 2. Remove the Oxygen Blender Housing. Refer to Oxygen Blender Housing Removal Section for more details.
- 3. Remove the Mixing Element/Flow Element Tubes. Refer to Mixing Element/Flow Element Tubes Replacement Section for more details.
- 4. Remove the Oxygen Blender PCA/PCA Spacer. Refer to Oxygen Blender PCA/PCA Spacer Replacement Section for more details.
- 5. Unlatch the Port Clip from the bottom of the Oxygen Blender PCA.
- 6. Remove the Port Clip with green tube attached and two o-rings from the Oxygen Blender PCA.

### Installation

- 1. Verify the green tube is inserted flush against the mating surface on the new Port Clip.
- 2. Insert the first new o-ring into the new Port Clip.
- 3. Insert the second new o-ring onto U24 on the Oxygen Blender PCA.
- 4. Insert the Port Clip with the first new o-ring over U24.
- 5. Latch the Port Clip onto the Oxygen Blender PCA.

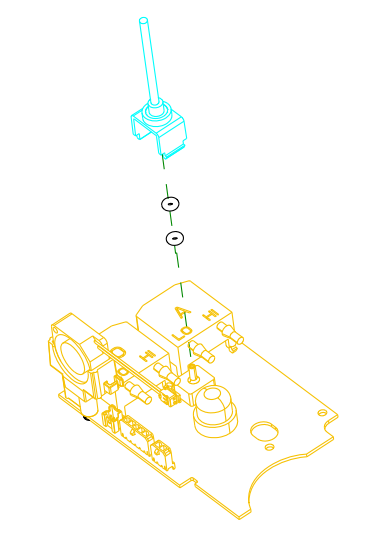

FIGURE 8-75: PORT CLIP REMOVAL/INSTALLATION

- 6. Install the Oxygen Blender PCA/PCA Spacer. Refer to Oxygen Blender PCA/PCA Spacer Replacement Section for more details.
- 7. Install the Mixing Element/Flow Element Tubes. Refer to Mixing Element/Flow Element Tubes Replacement Section for more details.
- 8. Install the Oxygen Blender Housing. Refer to Oxygen Blender Housing Removal Section for more details.
- 9. Install the Filter/Whisper Cap. Refer to Oxygen Blender Filter/Whisper Cap Replacement Section for more details.

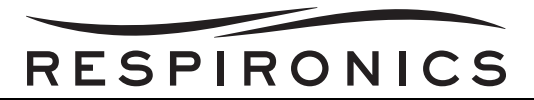

### 8.7.6 OXYGEN BLENDER FAN REPLACEMENT

#### Removal

- 1. Remove the Filter/Whisper Cap. Refer to Oxygen Blender Filter/Whisper Cap Replacement Section for more details.
- 2. Remove the Oxygen Blender Housing. Refer to Oxygen Blender Housing Removal Section for more details.
- 3. Disconnect the Fan wire from location P5 on the Oxygen Blender PCA.
- 4. Remove the Fan from the Fan Bracket.

#### Installation

1. Secure the Fan to the Fan Bracket.

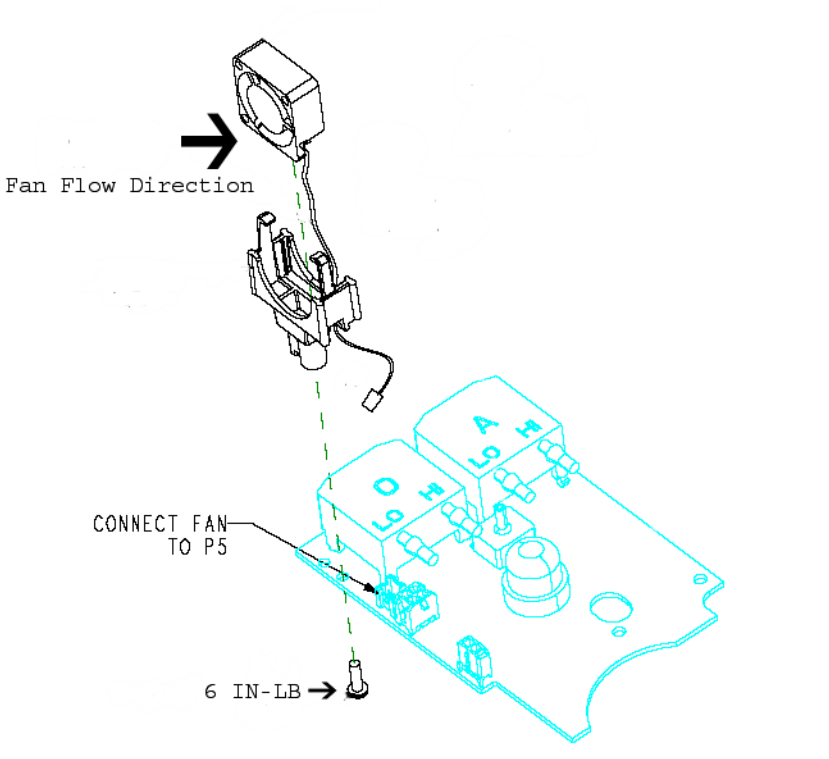

FIGURE 8-76: FAN REMOVAL/INSTALLATION

- 2. Connect the Fan Wire to location P5 on the Oxygen Blender PCA.
- 3. Install the Oxygen Blender Housing. Refer to Oxygen Blender Housing Removal Section for more details.
- 4. Install the Filter/Whisper Cap. Refer to Oxygen Blender Filter/Whisper Cap Replacement Section for more details.

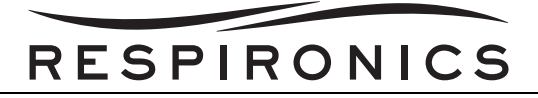

### 8.7.7 AIR INLET DUCT ASSEMBLY REPLACEMENT

#### Removal

- 1. Remove the Filter/Whisper Cap. Refer to Oxygen Blender Filter/Whisper Cap Replacement Section for more details.
- 2. Remove the Oxygen Blender Housing. Refer to Oxygen Blender Housing Removal Section for more details.
- 3. Remove the Mixing Element/Flow Element Assembly. Refer to Mixing Element/Flow Element Tubes Replacement Section for more details.
- 4. Remove the two screws that secure the Air Inlet Duct Assembly to the Manifold.

#### Installation

1. Connect the Air Inlet Duct Assembly to the Manifold by tightening the screws to 8 in-lbs.

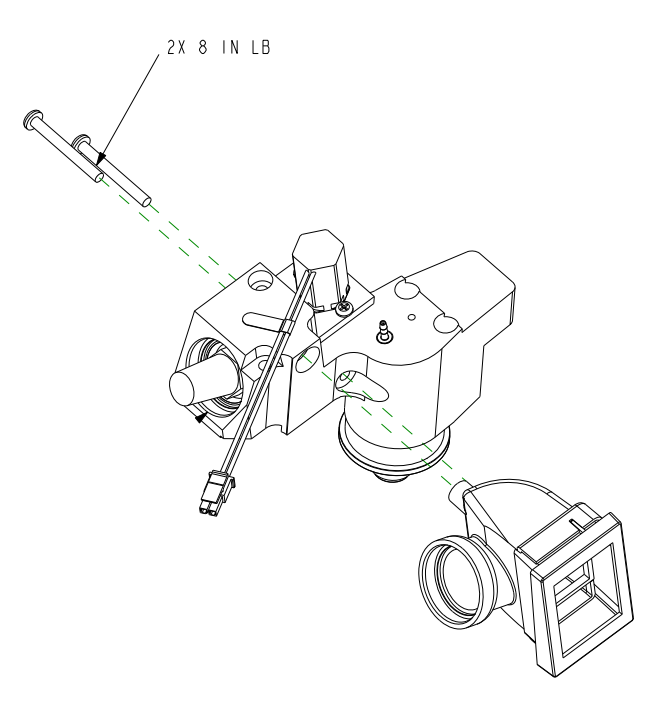

FIGURE 8-77: AIR INLET DUCT INSTALLATION

- 2. Install the Mixing Element/Flow Element Assembly. Refer to Mixing Element/Flow Element Tubes Replacement Section for more details.
- 3. Install the Oxygen Blender Housing. Refer to Oxygen Blender Housing Removal Section for more details.
- 4. Install the Filter/Whisper Cap. Refer to Oxygen Blender Filter/Whisper Cap Replacement Section for more details.

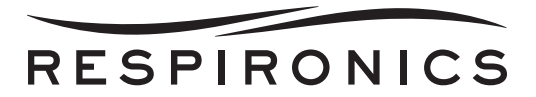

### 8.7.8 LOWER MANIFOLD COVER REPLACEMENT

### Removal

1. Remove the screw that secures the Lower Manifold Cover to the Manifold.

### Installation

1. Connect the Lower Manifold Cover to the Manifold by tightening the screw to 6 in-lbs.

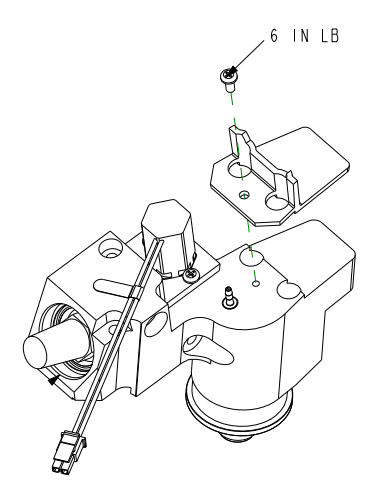

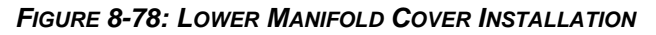

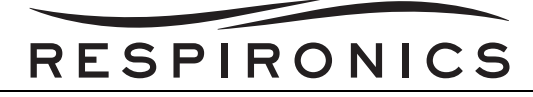

### 8.7.9 MANIFOLD REPLACEMENT

### Removal

- 1. Remove the Filter/Whisper Cap. Refer to Oxygen Blender Filter/Whisper Cap Replacement Section for more details.
- 2. Remove the Oxygen Blender Housing. Refer to Oxygen Blender Housing Removal Section for more details.
- 3. Remove the Mixing Element/Flow Element Assembly. Refer to Mixing Element/Flow Element Tubes Replacement Section for more details.
- 4. Remove the Oxygen Blender PCA. Refer to Oxygen Blender PCA/PCA Spacer Replacement Section for more details.
- 5. Remove the Air Inlet Duct Assembly. Refer to the Air Inlet Duct Assembly Replacement Section for more details.
- 6. Remove the Lower Manifold Cover. Refer to the Lower Manifold Cover Replacement Section for more details.

#### Installation

- 1. Install the Lower Manifold Cover. Refer to the Lower Manifold Cover Replacement Section for more details.
- 2. Install the Air Inlet Duct Assembly. Refer to the Air Inlet Duct Assembly Replacement Section for more details.
- 3. Install the Oxygen Blender PCA. Refer to Oxygen Blender PCA/PCA Spacer Replacement Section for more details.
- 4. Install the Mixing Element/Flow Element Assembly. Refer to Mixing Element/Flow Element Tubes Replacement Section for more details.
- 5. Install the Oxygen Blender Housing. Refer to Oxygen Blender Housing Removal Section for more details.
- 6. Install the Filter/Whisper Cap. Refer to Oxygen Blender Filter/Whisper Cap Replacement Section for more details.

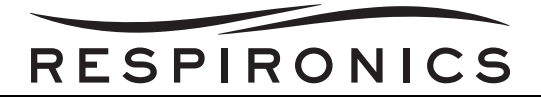

## 8.8 PACKAGING ASSEMBLY PROCEDURE

1. Form device shipper box and seal, using 3 inch tape.

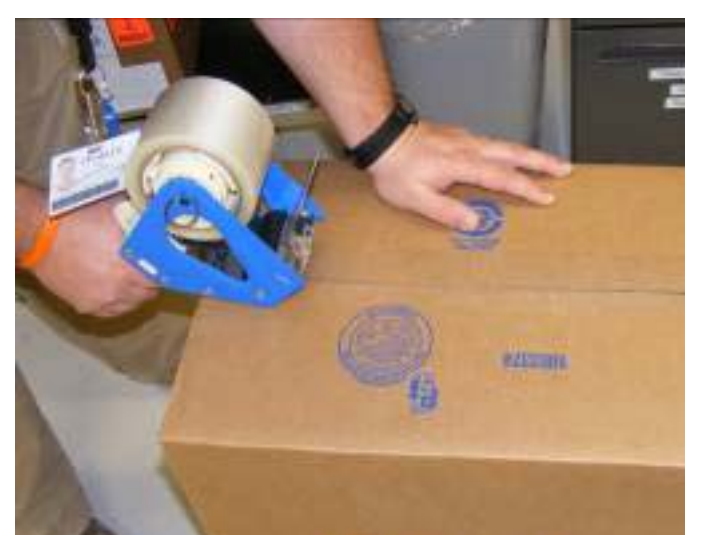

2. Form & insert the Bottom Pad and place it into shipper.

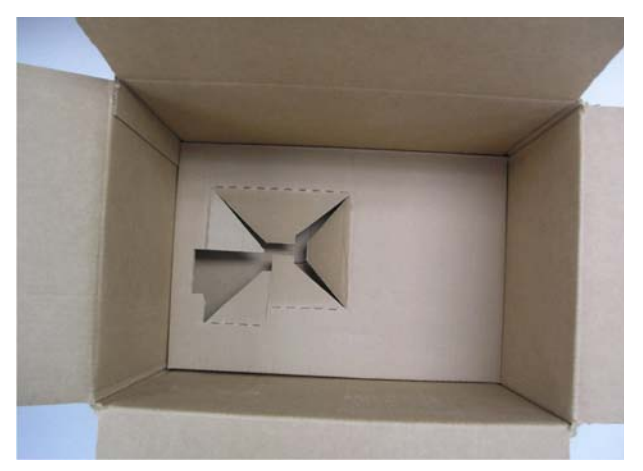

3. Place device with handle down into appropriately-sized Polybag, folding excess polybag around device.

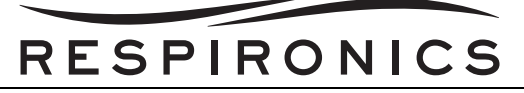

4. Place the bagged device into shipper.

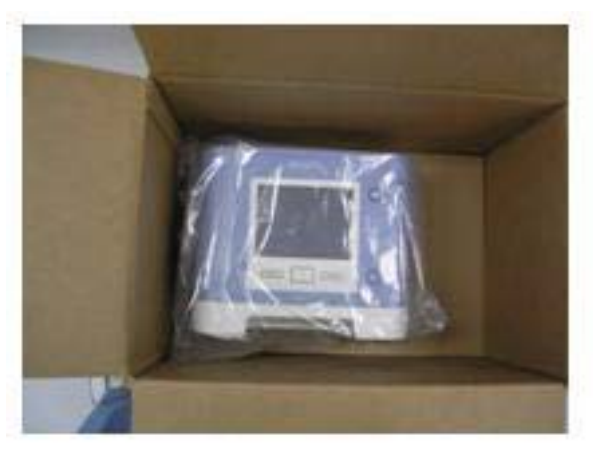

5. Form four roll-up spacers and place them into the shipper.

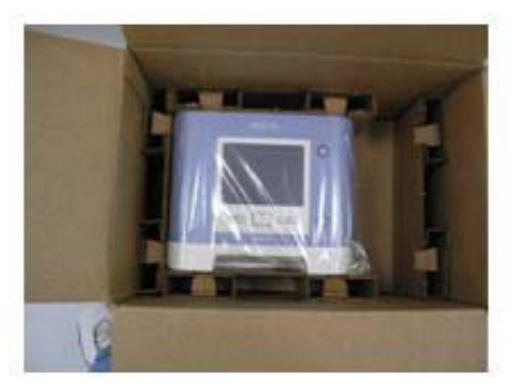

6. Form the spacer pad and place it inside the shipper.

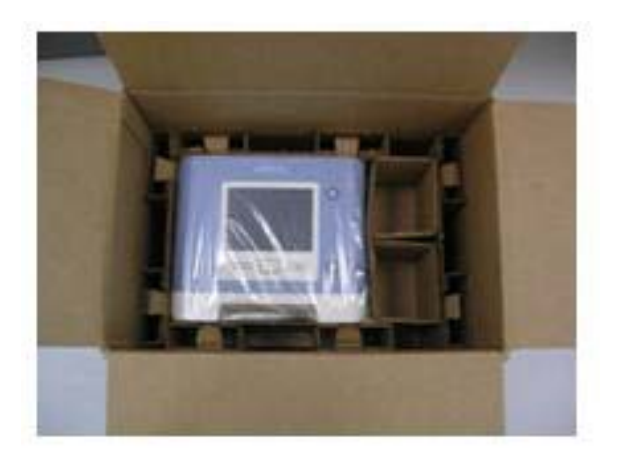

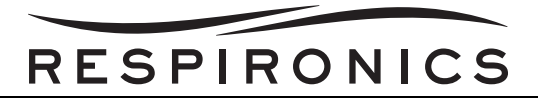

7. Form the Top pad and insert into the shipper box.

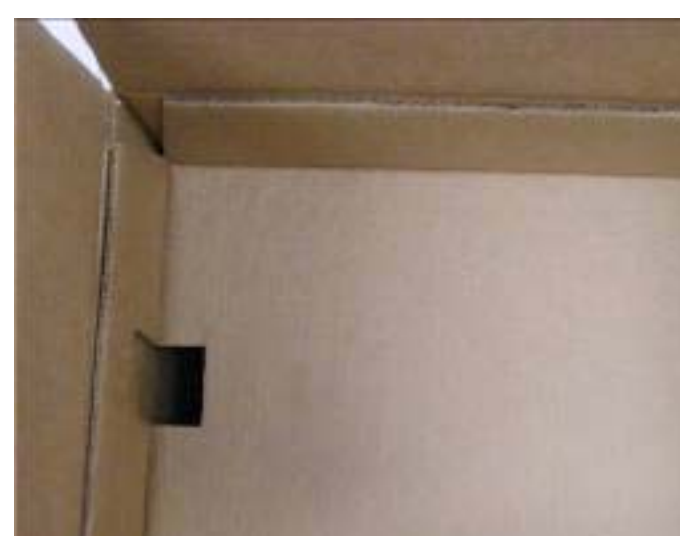

- 8. Close the shipper box and seal with 3 inch tape.
- 9. Place shipping labels on the outside of the shipper box.

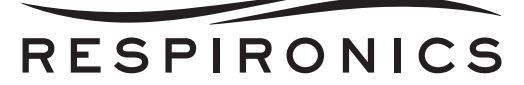

# CHAPTER 9: REPAIR KITS

## 9.0 CHAPTER OVERVIEW

This chapter illustrates the names and components for each of the repair kits for the Trilogy Ventilators. For technical assistance or replacement part ordering information, contact Respironics Product Support.

### USA and Canada

Phone: 1-800-345-6443 Fax: 1-800-866-0245 Email: service@respironics.com

### International

Phone: 1-724-387-4000 Fax: 1-800-387-5012

Visit Respironics Home Page on the World Wide Web at:

www.respironics.com

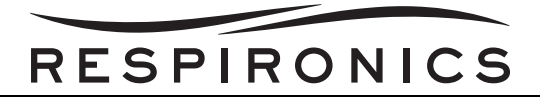

# 9.1 REPAIR KIT REFERENCE TABLE

## NOTE

For kits with multiple part number listings, refer to the individual page to ensure proper ordering.

| PART NUMBER(S)                                                  | REPAIR KIT NAME                           | PAGE IDENTIFIER |
|-----------------------------------------------------------------|-------------------------------------------|-----------------|
| 1045299                                                         | AC Power Connector Cable Kit              | page 12         |
| 1045153                                                         | Active Exhalation Control Module Kit      | page 24         |
| 1084499/1084500/1084501/<br>1084502/1084503/1084504/<br>1084505 | Base Enclosure Kits                       | page 18         |
| 1045180                                                         | Battery Fan Kit                           | page 10         |
| 1045171                                                         | Battery Fan Shield Kit                    | page 25         |
| 1045307                                                         | Bellows Clip Kit                          | page 33         |
| 1045309                                                         | Blower Bellows Kit                        | page 6          |
| 1045302                                                         | Capacitor Kit                             | page 10         |
| 1045303                                                         | Capacitor/Battery Retainer Assembly Kit   | page 7          |
| 1045589                                                         | DC Inlet O-ring Kit                       | page 45         |
| 1045300                                                         | DC Power Connector Cable Kit              | page 11         |
| 1045166                                                         | Detachable Battery Connector Assembly Kit | page 22         |
| 1045167                                                         | Detachable Battery Retainer Kit           | page 21         |
| 1079058                                                         | Enclosure Auxiliary Cover Kit             | page 58         |
| 1045181                                                         | Enclosure Seal Kit                        | page 29         |
| 1045178                                                         | Exhaust Fan Assembly Kit                  | page 27         |
| 1067047                                                         | FAA Label Kit                             | page 58         |
| 1045150/1070249                                                 | Flow Sensor Assembly Kits                 | page 28         |
| 1045168                                                         | Flow Straightener Kit                     | page 27         |
| 1045200                                                         | Front Panel/Keypad LED PCA Kit            | page 36         |
| 1045306                                                         | Handle Kit                                | page 6          |
| 1045590                                                         | Handle O-ring Kit                         | page 46         |
| 1045587                                                         | Inlet Air Path Assembly Kit               | page 7          |
| 1045296                                                         | Interface Board Retainer Kit              | page 20         |
| 1084485                                                         | Interface PCA Kit                         | page 34         |
| 1055806/1055957                                                 | Internal Battery Pack Kits                | page 8          |
| 1045183                                                         | Keypad Kit                                | page 16         |
| 1045184                                                         | LCD Kit                                   | page 39         |
| 1054951                                                         | Motor Blower Assembly Kit                 | page 34         |
| 1045588                                                         | O2 Inlet O-ring Kit                       | page 45         |

**P**AGE **9-2** 

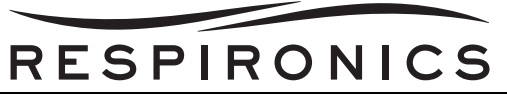

| PART NUMBER(S)  | REPAIR KIT NAME                                      | PAGE IDENTIFIER |
|-----------------|------------------------------------------------------|-----------------|
| 1045170         | Outlet Flow Path Thermistor Kit                      | page 26         |
| 1045298         | Oxygen Connector Kit                                 | page 11         |
| 1045163         | PCA Inverter Kit                                     | page 32         |
| 1045197         | PCB Module Plate "A" Kit                             | page 16         |
| 1045198         | PCB Module Plate "B" Kit                             | page 17         |
| 1045196         | PCB Support for Power Management PCA Kit             | page 13         |
| 1045195         | PCB Support for System PCA Kit                       | page 12         |
| 1035443/1029330 | Pollen Filter Kits                                   | page 5          |
| 1045174         | Porting Block Adaptor Kit                            | page 23         |
| 1045304         | Power Cord Clamp Kit                                 | page 13         |
| 1045201         | Power Management PCA Kit                             | page 37         |
| 1045151         | Power Supply PCA Kit                                 | page 38         |
| 1058376         | Preventive Maintenance Label Kit                     | page 47         |
| 1045149/1070251 | Rear Enclosure Kits                                  | page 31         |
| 1045403         | Removable Air Path Foam Kit                          | page 5          |
| 1029360         | Rubber Feet Kit                                      | page 47         |
| 1051801         | SD Card Kit                                          | page 39         |
| 1045152/1070248 | Sensor Board Assembly Kits                           | page 35         |
| 1045310/1055430 | Shipping Container Kits                              | page 40         |
| 1045301         | Speaker Hold-Down Kit                                | page 8          |
| 1064699         | Speaker Kit                                          | page 32         |
| 1045308         | Stirring Fan Foam Kit                                | page 40         |
| 1045176         | Stirring Fan Kit                                     | page 23         |
| 1045177         | Stirring Fan Retainer Kit                            | page 25         |
| 1045204         | System Board to Ethernet Cable Kit                   | page 9          |
| 1045203         | System Board to Interface PCA Cable Kit              | page 9          |
| 1045164         | System Board to LCD Cable Ferrite Kit                | page 14         |
| 1045225         | System Board to LCD Cable Kit                        | page 15         |
| 1045202         | System Board to Sensor Board Cable Kit               | page 15         |
| 1045199         | System Board w/ Daughter Board Kit                   | page 37         |
| 1045169         | Temperature Sensor O-ring Kit                        | page 26         |
| 1045586         | Top Plate Enclosure Kit                              | page 44         |
| 1045154         | Transition Tube Kit                                  | page 24         |
| 1045165         | Transition Tube Locator Kit                          | page 21         |
| 1045172         | Trilogy 100 Tubing Kit                               | page 38         |
| 1070250         | Trilogy 200, Trilogy O2, & Trilogy 202 Tubing<br>Kit | page 57         |
| 1076003         | Trilogy Base Seal Kit                                | page 58         |

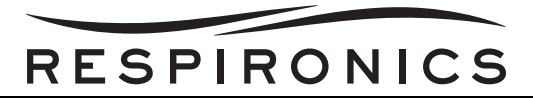

| PART NUMBER(S)                                                  | REPAIR KIT NAME                                                      | PAGE IDENTIFIER |
|-----------------------------------------------------------------|----------------------------------------------------------------------|-----------------|
| 1045182/1070253/1070252/<br>1075607                             | Trilogy Front Enclosure Kits                                         | page 30         |
| 1045175                                                         | Trilogy Hardware Kit                                                 | page 38         |
| 1070135                                                         | Trilogy O2 & Trilogy 202 Blender Plastic<br>Threaded Cap             | page 56         |
| 1054773                                                         | Trilogy O2 & Trilogy 202 Oxygen Blender<br>Filter Duct               | page 53         |
| 1054870                                                         | Trilogy O2 & Trilogy 202 Oxygen Blender<br>Flow Element              | page 48         |
| 1054872                                                         | Trilogy O2 & Trilogy 202 Oxygen Blender<br>Housing                   | page 50         |
| 1054772                                                         | Trilogy O2 & Trilogy 202 Oxygen Blender<br>Lower Manifold            | page 54         |
| 1054774                                                         | Trilogy O2 & Trilogy 202 Oxygen Blender<br>Manifold Assembly         | page 56         |
| 1054871                                                         | Trilogy O2 & Trilogy 202 Oxygen Blender<br>Mixing Element            | page 49         |
| 1054867**                                                       | Trilogy O2 & Trilogy 202 Oxygen Blender<br>PCA                       | page 47         |
| 1054875                                                         | Trilogy O2 & Trilogy 202 Oxygen Blender<br>PCA Spacer                | page 51         |
| 1054868                                                         | Trilogy O2 & Trilogy 202 Oxygen Blender<br>Pressure Sensor Port Clip | page 55         |
| 1054775                                                         | Trilogy O2 & Trilogy 202 Oxygen Blender<br>Purge Fan                 | page 54         |
| 1054876                                                         | Trilogy O2 & Trilogy 202 Oxygen Blender<br>Tubing Kit                | page 57         |
| 1054869                                                         | Trilogy O2 & Trilogy 202 Oxygen Blender<br>Whisper Cap               | page 48         |
| 1054874                                                         | Trilogy O2 & Trilogy 202 Oxygen Blender<br>Wire Harness              | page 52         |
| 1070259                                                         | Trilogy Porting Block Adaptor Cap Kit                                | page 57         |
| 1045173                                                         | Tubing Elbow Kit                                                     | page 14         |
| 1045312/1045402/1058857/<br>1070257/1070255/1075609/<br>1075637 | Warning Label Kits                                                   | page 41         |

\*\* All Trilogy O2 and 202 Oxygen Blending Module PCA's come with embedded software, which may not be aligned with the current released production build version of Trilogy software represented on my.respironics.com. In order to match the O2 and 202 PCA software to the Trilogy software, after Oxygen Blending Module PCA replacement, unit software must be reloaded onto the device. This applies even when the unit software is the same as the posted Trilogy software on my.respironics.com.

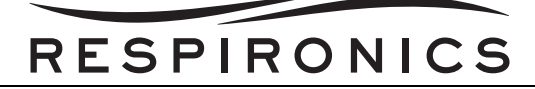

## 9.2 POLLEN FILTER KITS

| PART NUMBER: 1035443 (1 PACK)/1029330 (2 PACK) |                |  |
|------------------------------------------------|----------------|--|
| Included in Kit                                | Tools Required |  |
| Pollen Filter                                  | None           |  |

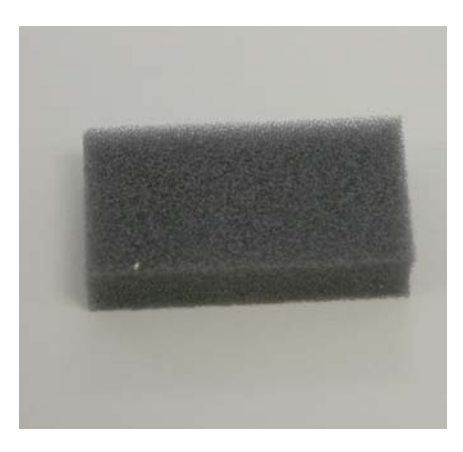

## 9.3 REMOVABLE AIR PATH FOAM KIT

| PART NUMBER: 1045403    |                      |  |
|-------------------------|----------------------|--|
| Included in Kit         | Tools Required       |  |
| Removable Air Path Foam | Phillips Screwdriver |  |

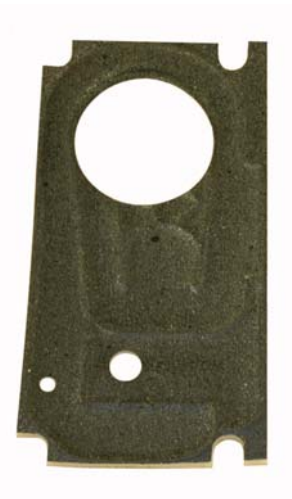

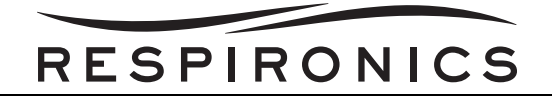

## 9.4 HANDLE KIT

| PART NUMBER: 1045306 |                 |  |
|----------------------|-----------------|--|
| Included in Kit      | Tools Required  |  |
| Trilogy Handle       | 1/8" Hex Wrench |  |

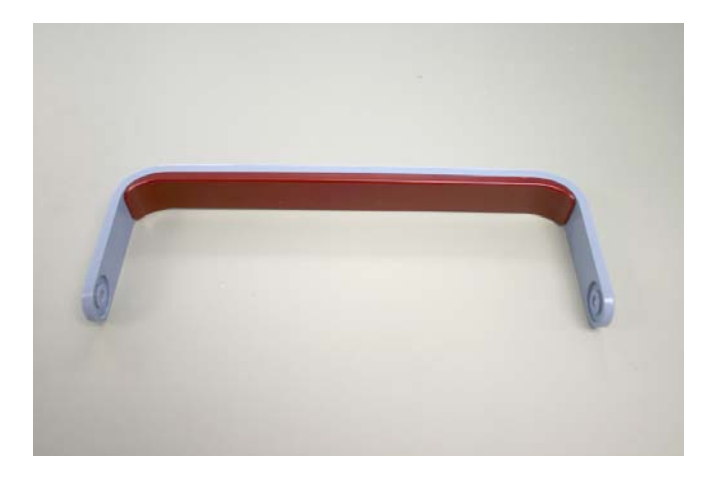

## 9.5 BLOWER BELLOWS KIT

| PART NUMBER: 1045309 |                      |  |
|----------------------|----------------------|--|
| Included in Kit      | Tools Required       |  |
| Blower Bellow        | Phillips Screwdriver |  |

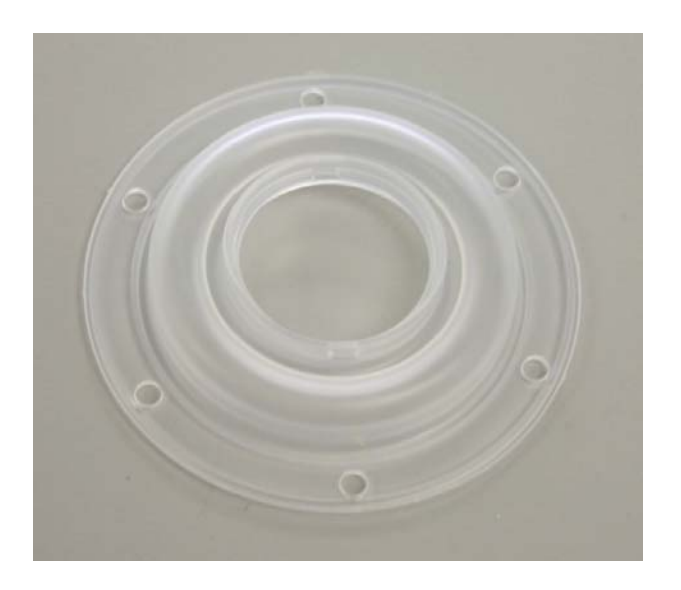

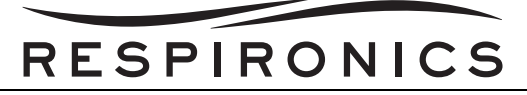

## 9.6 INLET AIR PATH ASSEMBLY KIT

| PART NUMBER: 1045587    |                      |  |
|-------------------------|----------------------|--|
| Included in Kit         | Tools Required       |  |
| Inlet Air Path Assembly | Phillips Screwdriver |  |

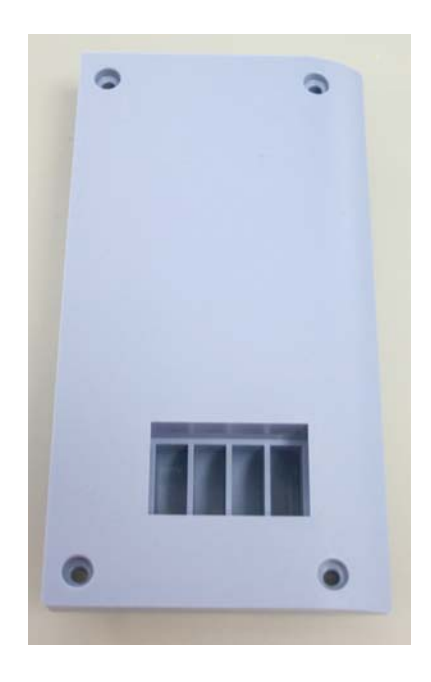

## 9.7 CAPACITOR/BATTERY RETAINER ASSEMBLY KIT

| PART NUMBER: 1045303                |                      |  |
|-------------------------------------|----------------------|--|
| Included in Kit                     | Tools Required       |  |
| Capacitor/Battery Retainer Assembly | Phillips Screwdriver |  |

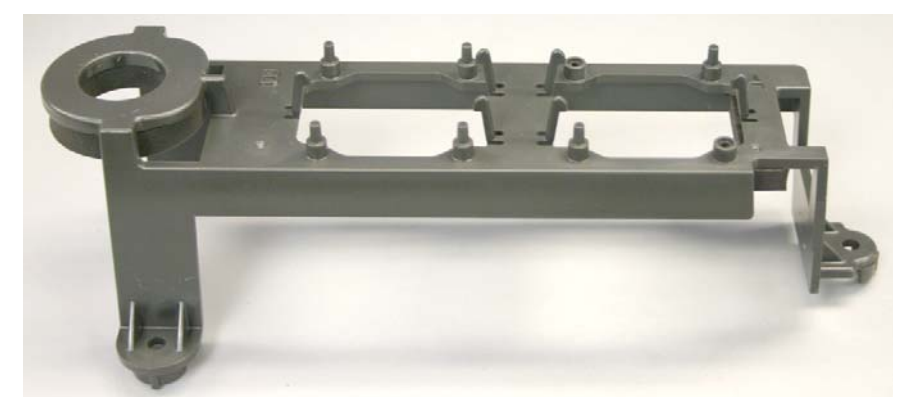

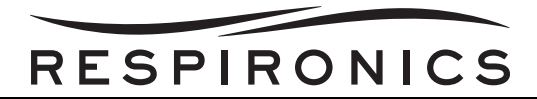

# 9.8 INTERNAL BATTERY PACK KITS

| PART NUMBER: 1055806                            |                      | PART NUMBER: 1                 | 1055957              |
|-------------------------------------------------|----------------------|--------------------------------|----------------------|
| Included in Kit                                 | Tools Required       | Included in Kit                | Tools Required       |
| International/Domestic<br>Internal Battery Pack | Phillips Screwdriver | Japanese Internal Battery Pack | Phillips Screwdriver |

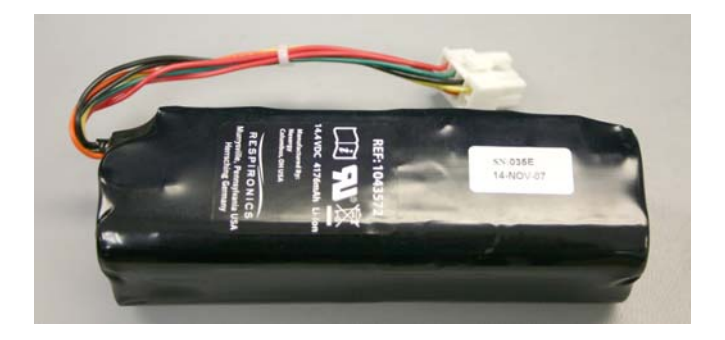

## 9.9 SPEAKER HOLD-DOWN KIT

| PART NUMBER: 1045301 |                      |  |
|----------------------|----------------------|--|
| Included in Kit      | Tools Required       |  |
| Speaker Hold-Down    | Phillips Screwdriver |  |

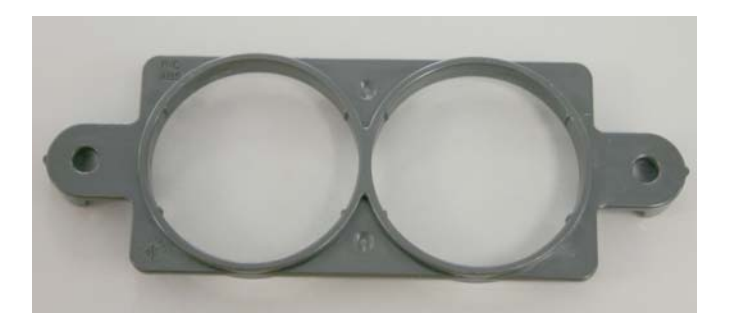

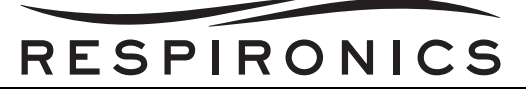

# 9.10 SYSTEM BOARD TO ETHERNET CABLE KIT

| PART NUMBER: 1045204           |                      |  |
|--------------------------------|----------------------|--|
| Included in Kit                | Tools Required       |  |
| System Board to Ethernet Cable | Phillips Screwdriver |  |

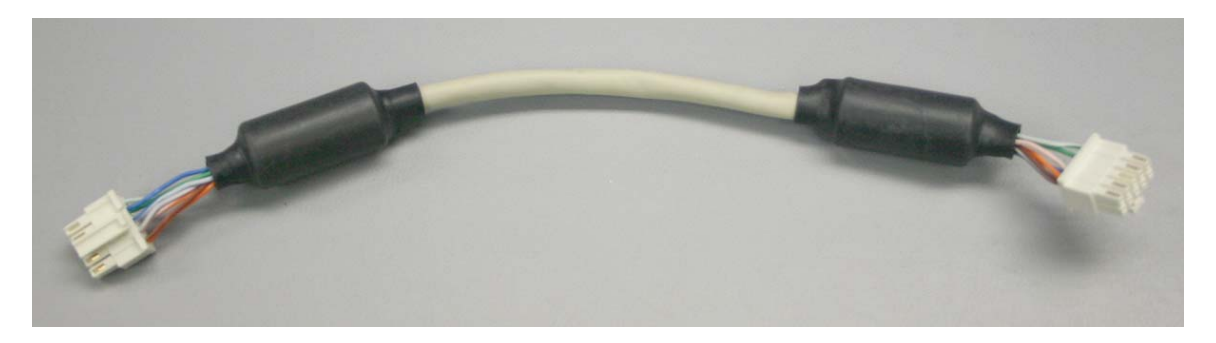

## 9.11 SYSTEM BOARD TO INTERFACE PCA CABLE KIT

| PART NUMBER: 1045203                |                      |
|-------------------------------------|----------------------|
| Included in Kit                     | Tools Required       |
| System Board to Interface PCA Cable | Phillips Screwdriver |

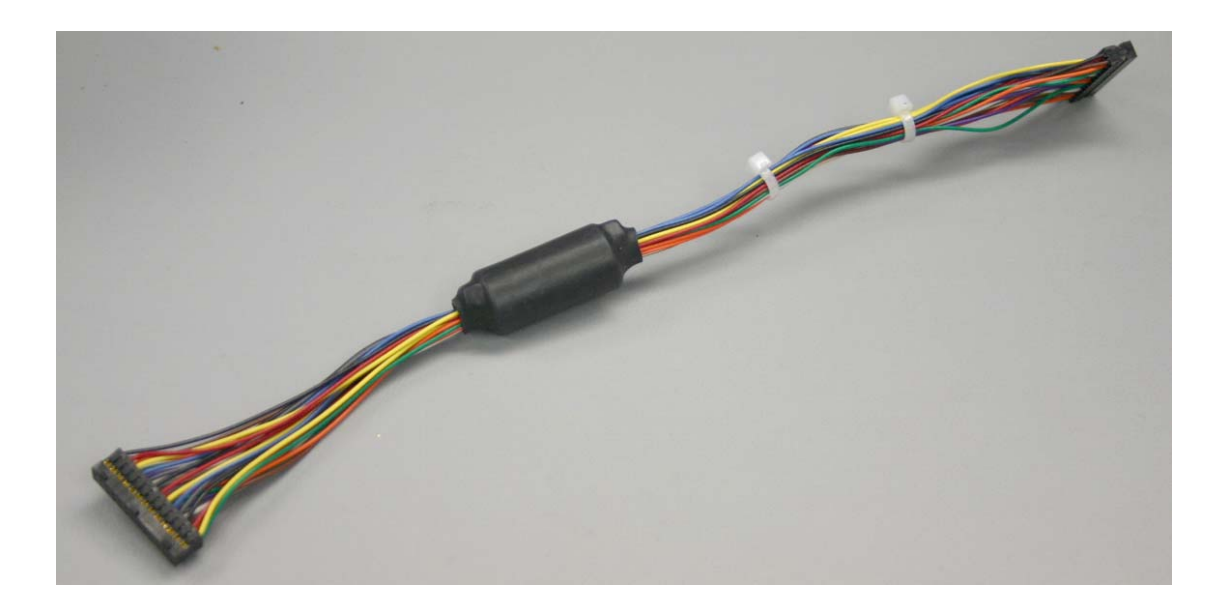

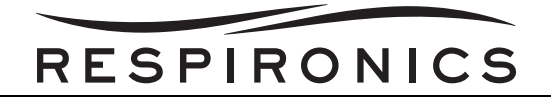

# 9.12 CAPACITOR KIT

| PART NUMBER: 1045302 |                      |
|----------------------|----------------------|
| Included in Kit      | Tools Required       |
| Capacitor            | Phillips Screwdriver |

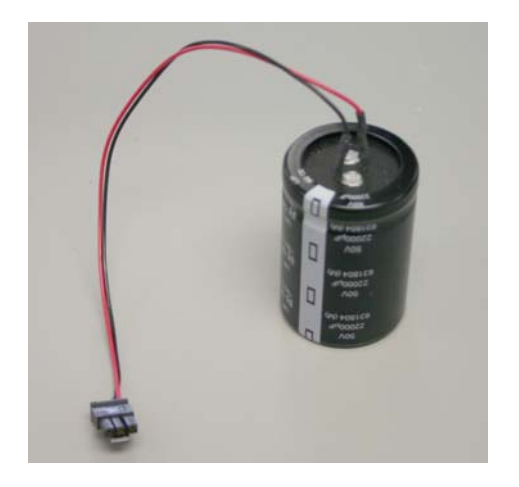

## 9.13 BATTERY FAN KIT

| PART NUMBER: 1045180 |                      |
|----------------------|----------------------|
| Included in Kit      | Tools Required       |
| Battery Fan          | Phillips Screwdriver |

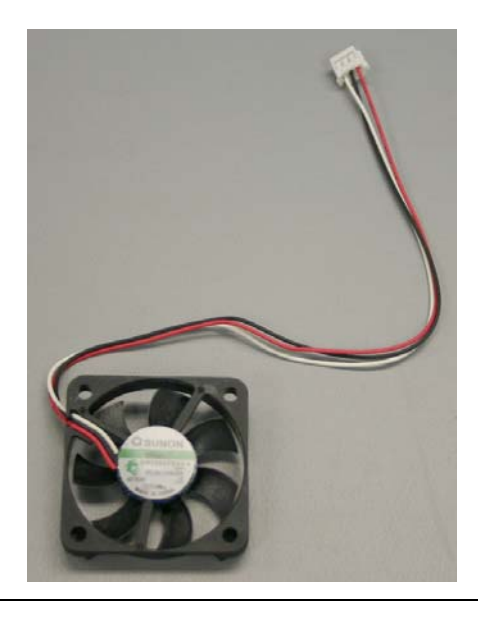

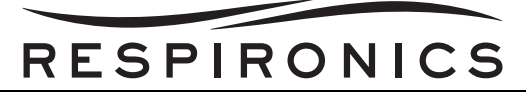

# 9.14 DC POWER CONNECTOR CABLE KIT

| PART NUMBER: 1045300     |                                     |
|--------------------------|-------------------------------------|
| Included in Kit          | Tools Required                      |
| DC Power Connector Cable | Phillips Screwdriver<br>3/4" Wrench |

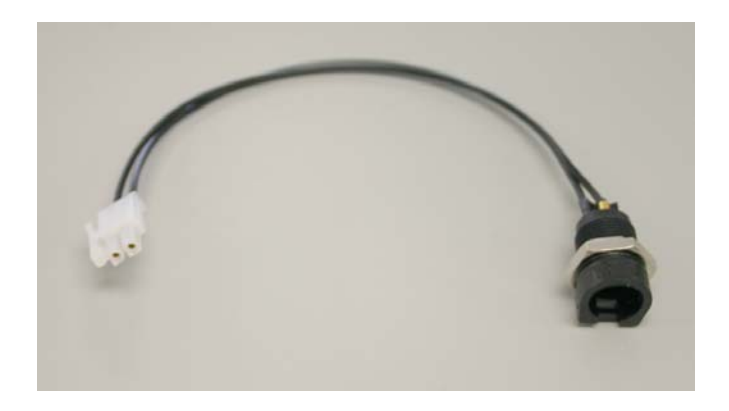

## 9.15 OXYGEN CONNECTOR KIT

| PART NUMBER: 1045298 |                                     |
|----------------------|-------------------------------------|
| Included in Kit      | Tools Required                      |
| Oxygen Connector     | Phillips Screwdriver<br>5/8" Wrench |

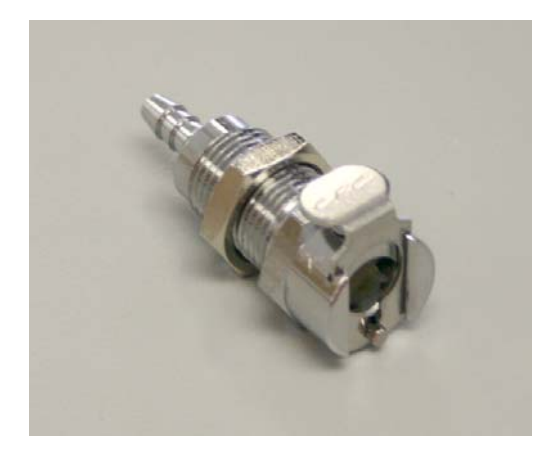

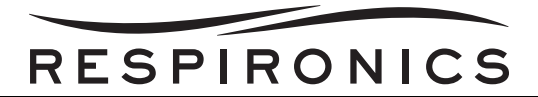

## 9.16 AC POWER CONNECTOR CABLE KIT

| PART NUMBER: 1045299                                    |                                     |
|---------------------------------------------------------|-------------------------------------|
| Included in Kit                                         | Tools Required                      |
| AC Power Connector Cable w/<br>Gasket (comes assembled) | Phillips Screwdriver<br>1/4" Wrench |

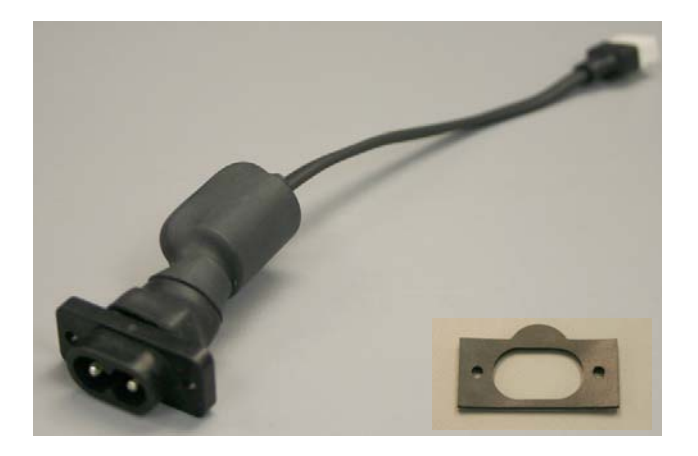

## 9.17 PCB SUPPORT FOR SYSTEM PCA KIT

| PART NUMBER: 1045195                                       |                                         |
|------------------------------------------------------------|-----------------------------------------|
| Included in Kit                                            | Tools Required                          |
| PCB Support for System PCA w/<br>Ferrite (comes assembled) | Phillips Screwdriver<br>1/8" Hex Wrench |

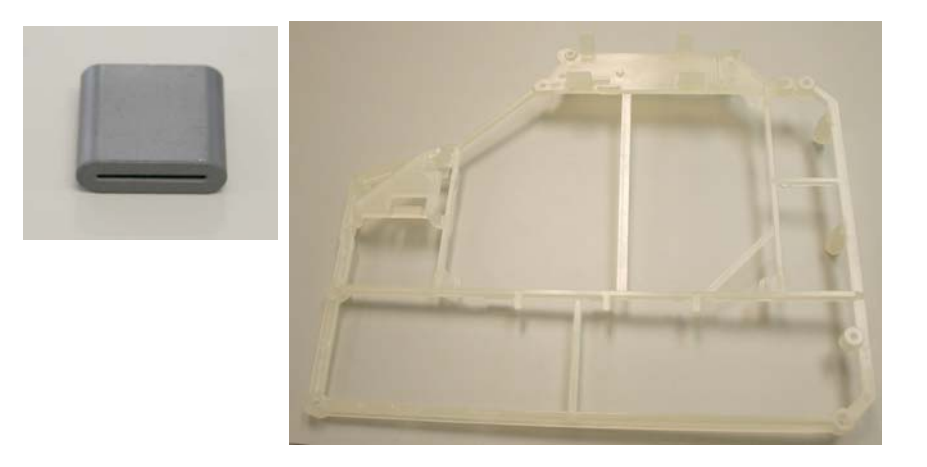

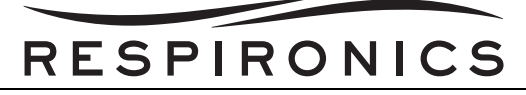

# 9.18 PCB SUPPORT FOR POWER MANAGEMENT PCA KIT

| PART NUMBER: 1045196                 |                                         |
|--------------------------------------|-----------------------------------------|
| Included in Kit                      | Tools Required                          |
| PCB Support for Power Management PCA | Phillips Screwdriver<br>1/8" Hex Wrench |

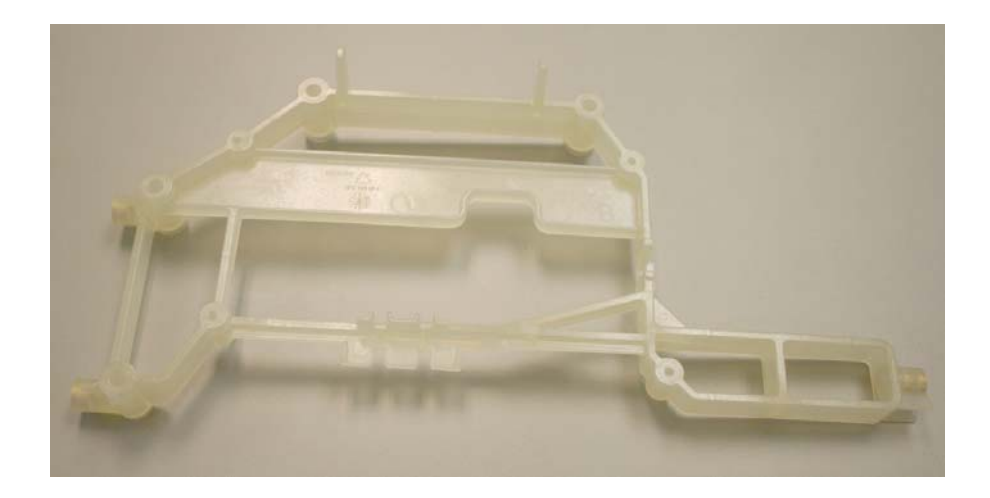

## 9.19 POWER CORD CLAMP KIT

| PART NUMBER: 1045304 |                      |
|----------------------|----------------------|
| Included in Kit      | Tools Required       |
| Power Cord Clamp     | Phillips Screwdriver |

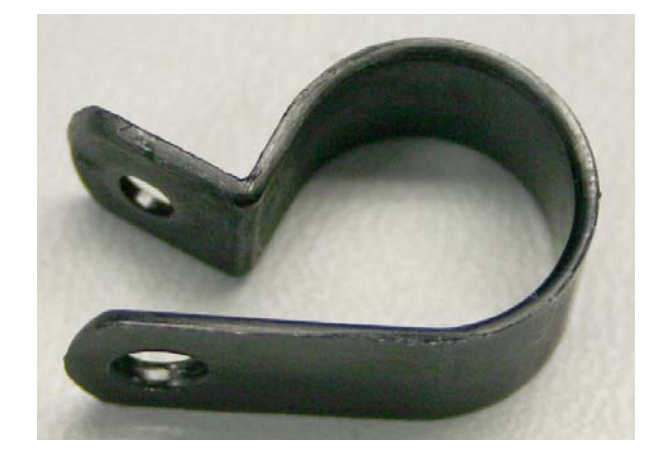

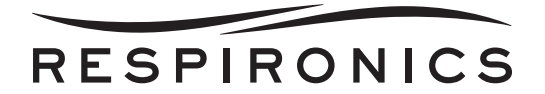

## 9.20 TUBING ELBOW KIT

| PART NUMBER: 1045173 |                      |
|----------------------|----------------------|
| Included in Kit      | Tools Required       |
| Tubing Elbow         | Phillips Screwdriver |

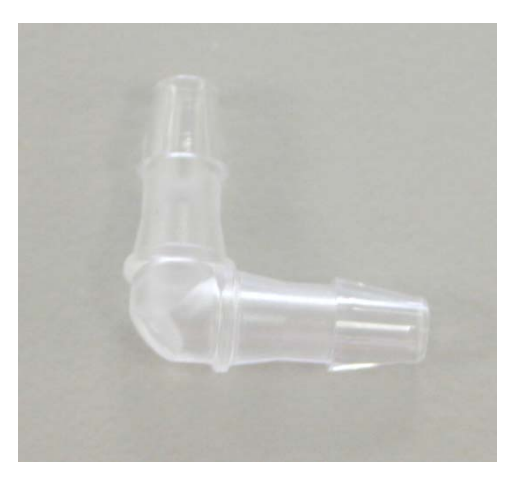

## 9.21 SYSTEM BOARD TO LCD CABLE FERRITE KIT

| PART NUMBER: 1045164 |                      |
|----------------------|----------------------|
| Included in Kit      | Tools Required       |
| Ferrite              | Phillips Screwdriver |

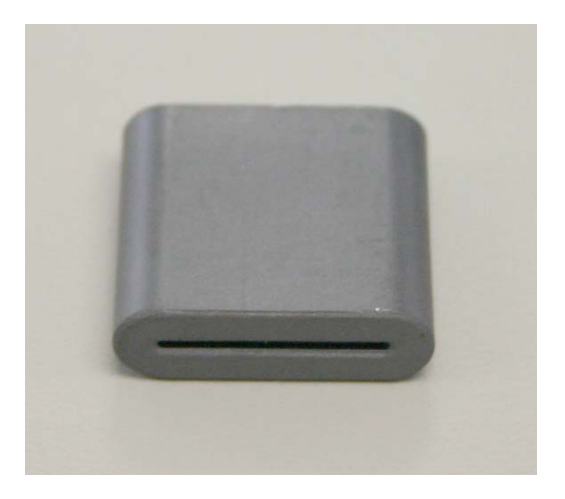

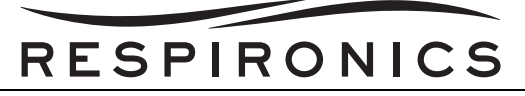

# 9.22 SYSTEM BOARD TO LCD CABLE KIT

| PART NUMBER: 1045225      |                                         |
|---------------------------|-----------------------------------------|
| Included in Kit           | Tools Required                          |
| System Board to LCD Cable | Phillips Screwdriver<br>1/8" Hex Wrench |

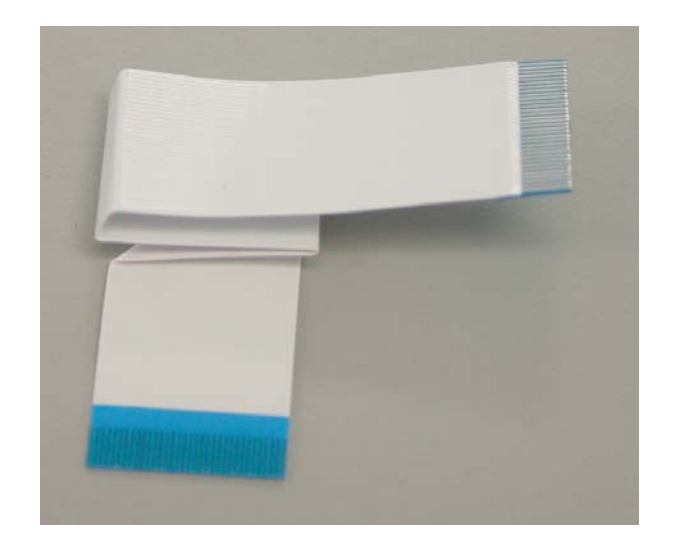

## 9.23 SYSTEM BOARD TO SENSOR BOARD CABLE KIT

| PART NUMBER: 1045202               |                                         |
|------------------------------------|-----------------------------------------|
| Included in Kit                    | Tools Required                          |
| System Board to Sensor Board Cable | Phillips Screwdriver<br>1/8" Hex Wrench |

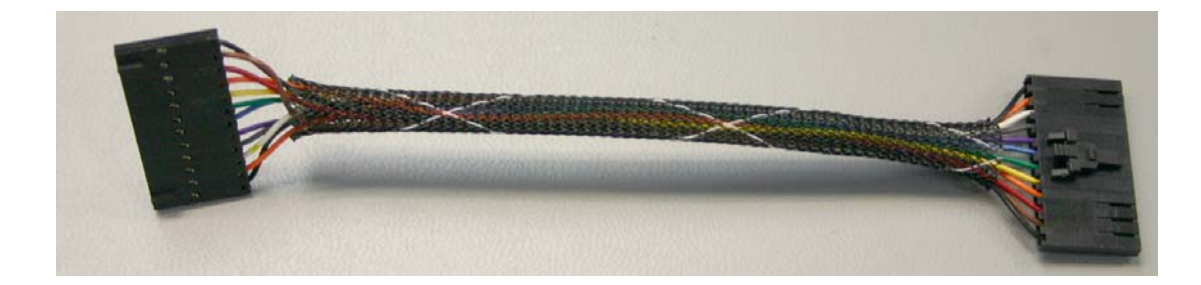

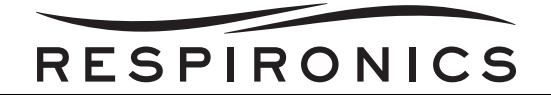

## 9.24 KEYPAD KIT

| PART NUMBER: 1045183 |                                         |
|----------------------|-----------------------------------------|
| Included in Kit      | Tools Required                          |
| Keypad               | Phillips Screwdriver<br>1/8" Hex Wrench |

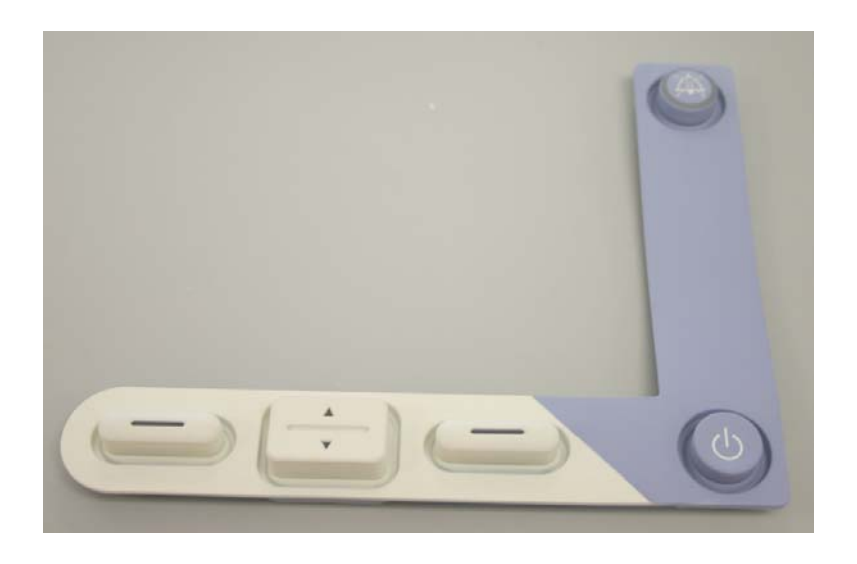

# 9.25 PCB MODULE PLATE "A" KIT

| PART NUMBER: 1045197 |                                         |
|----------------------|-----------------------------------------|
| Included in Kit      | Tools Required                          |
| PCB Module Plate "A" | Phillips Screwdriver<br>1/8" Hex Wrench |

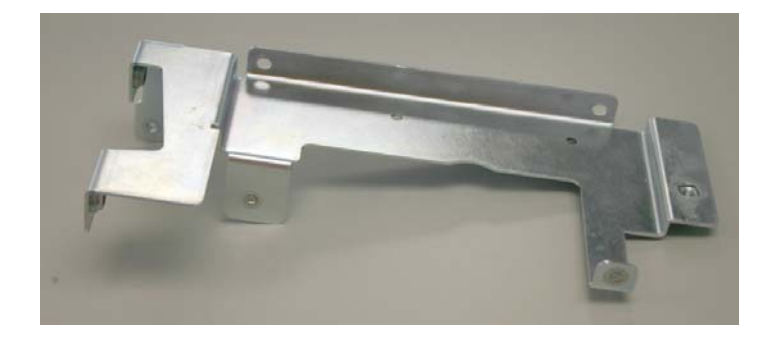

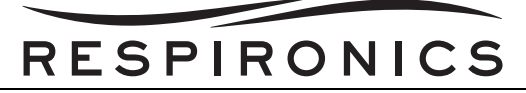

## 9.26 PCB MODULE PLATE "B" KIT

| PART NUMBER: 1045198 |                                         |
|----------------------|-----------------------------------------|
| Included in Kit      | Tools Required                          |
| PCB Module Plate "B" | Phillips Screwdriver<br>1/8" Hex Wrench |

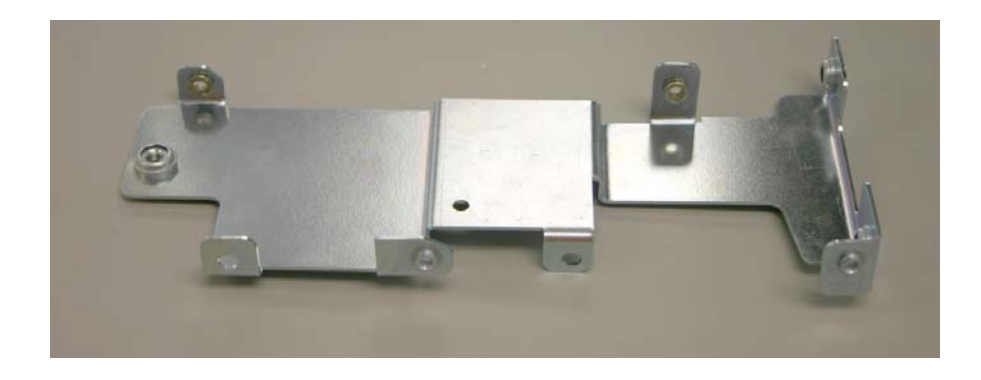

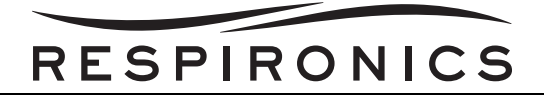

## 9.27 BASE ENCLOSURE KITS

| PART NUMBER: 1084499                                                                                   |                      |
|----------------------------------------------------------------------------------------------------|----------------------|
| Included in Kit                                                                                        | Tools Required       |
| Base Enclosure Assembly<br>Clear Overlay (x2)<br>Trilogy 100/Trilogy 200 Warning Label - International | Phillips Screwdriver |

| PART NUMBER: 1084500                                                                              |                      |
|---------------------------------------------------------------------------------------------------|----------------------|
| Included in Kit                                                                                   | Tools Required       |
| Base Enclosure Assembly<br>Clear Overlay (x2)<br>Trilogy 100/Trilogy 200 Warning Label - Domestic | Phillips Screwdriver |
|                                                                                                   |                      |

| PART NUMBER: 1084501                                                                              |                      |
|---------------------------------------------------------------------------------------------------|----------------------|
| Included in Kit                                                                                   | Tools Required       |
| Base Enclosure Assembly<br>Clear Overlay (x2)<br>Trilogy 100/Trilogy 200 Warning Label - Japanese | Phillips Screwdriver |

| PART NUMBER: 1084502                                                                             |                      |
|--------------------------------------------------------------------------------------------------|----------------------|
| Included in Kit                                                                                  | Tools Required       |
| Base Enclosure Assembly<br>Clear Overlay (x2)<br>Trilogy O <sub>2</sub> Warning Label - Japanese | Phillips Screwdriver |

| PART NUMBER: 1084503                                                                                   |                      |
|----------------------------------------------------------------------------------------------------|----------------------|
| Included in Kit                                                                                        | Tools Required       |
| Base Enclosure Assembly<br>Clear Overlay (x2)<br>Trilogy 100/Trilogy 200 Warning Label - Latin America | Phillips Screwdriver |

| PART NUMBER: 1084504                                                                       |                      |
|--------------------------------------------------------------------------------------------|----------------------|
| Included in Kit                                                                            | Tools Required       |
| Base Enclosure Assembly<br>Clear Overlay (x2)<br>Trilogy 202 Warning Label - International | Phillips Screwdriver |

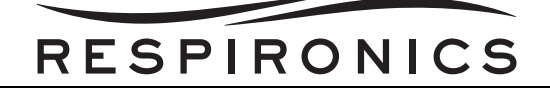

| PART NUMBER: 1084505                                                                  |                      |
|---------------------------------------------------------------------------------------|----------------------|
| Included in Kit                                                                       | Tools Required       |
| Base Enclosure Assembly<br>Clear Overlay (x2)<br>Trilogy 202 Warning Label - Domestic | Phillips Screwdriver |

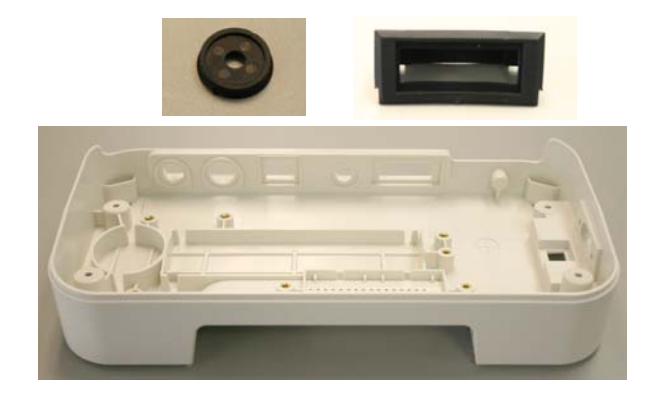

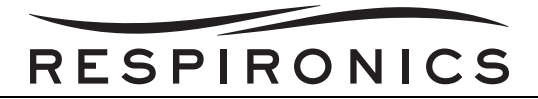

## 9.28 INTERFACE BOARD RETAINER KIT

| PART NUMBER: 1045296     |                      |
|--------------------------|----------------------|
| Included in Kit          | Tools Required       |
| Interface Board Retainer | Phillips Screwdriver |

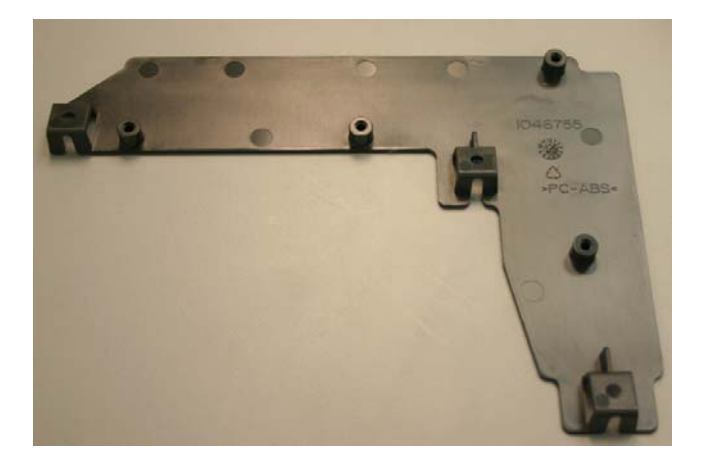

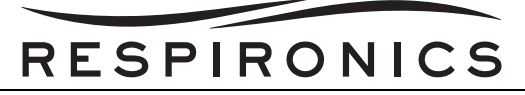

# 9.29 TRANSITION TUBE LOCATOR KIT

| PART NUMBER: 1045165    |                                         |  |
|-------------------------|-----------------------------------------|--|
| Included in Kit         | Tools Required                          |  |
| Transition Tube Locator | Phillips Screwdriver<br>1/8" Hex Wrench |  |

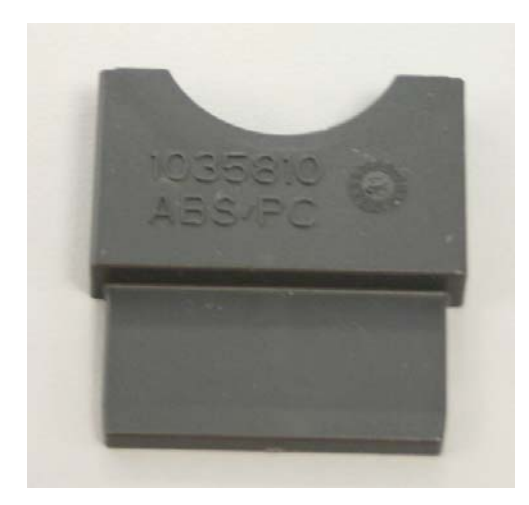

## 9.30 DETACHABLE BATTERY RETAINER KIT

| PART NUMBER: 1045167        |                                         |  |
|-----------------------------|-----------------------------------------|--|
| Included in Kit             | Tools Required                          |  |
| Detachable Battery Retainer | Phillips Screwdriver<br>1/8" Hex Wrench |  |

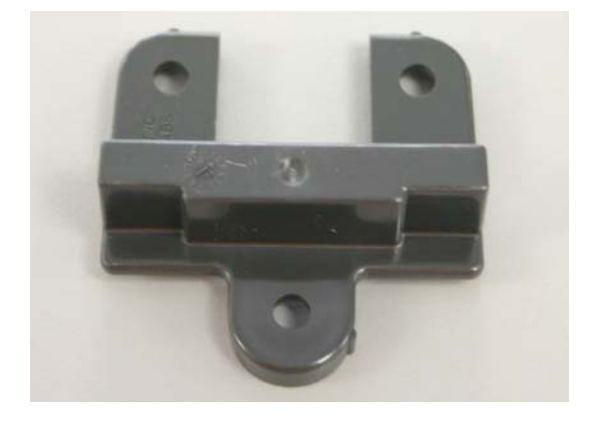

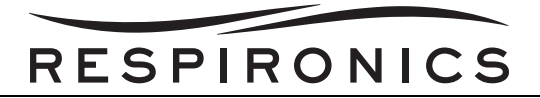

# 9.31 DETACHABLE BATTERY CONNECTOR ASSEMBLY KIT

| PART NUMBER: 1045166                  |                                         |  |
|---------------------------------------|-----------------------------------------|--|
| Included in Kit                       | Tools Required                          |  |
| Detachable Battery Connector Assembly | Phillips Screwdriver<br>1/8" Hex Wrench |  |

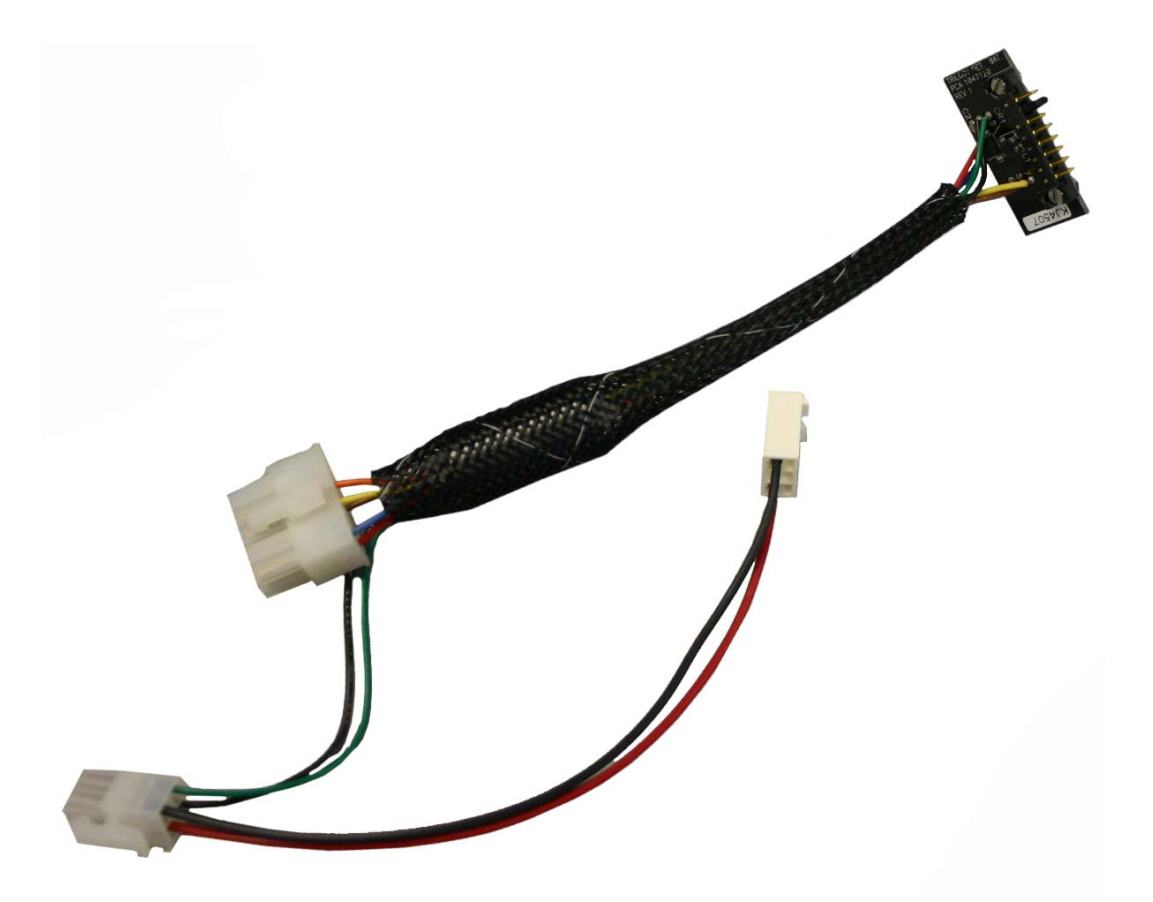

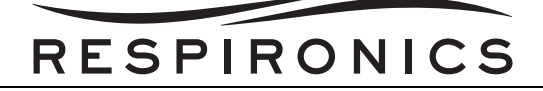

## 9.32 STIRRING FAN KIT

| PART NUMBER: 1045176 |                                         |  |
|----------------------|-----------------------------------------|--|
| Included in Kit      | Tools Required                          |  |
| Stirring Fan         | Phillips Screwdriver<br>1/8" Hex Wrench |  |

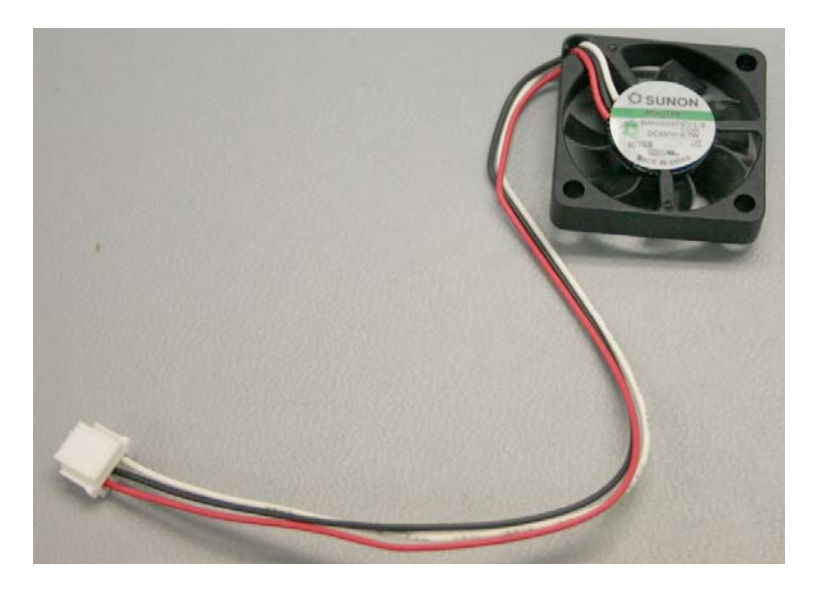

## 9.33 PORTING BLOCK ADAPTOR KIT

| PART NUMBER: 1045174  |                                         |  |
|-----------------------|-----------------------------------------|--|
| Included in Kit       | Tools Required                          |  |
| Porting Block Adaptor | Phillips Screwdriver<br>1/8" Hex Wrench |  |

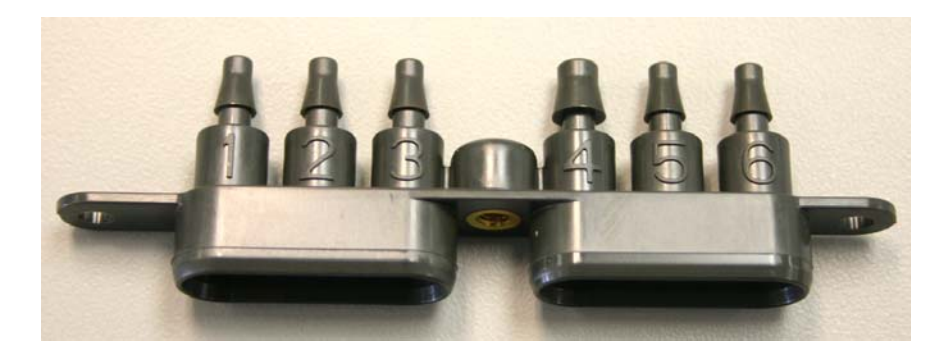
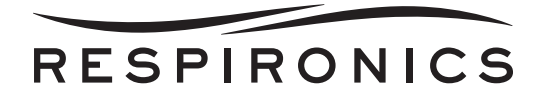

### 9.34 TRANSITION TUBE KIT

| PART NUMBER: 1045154 |                                         |
|----------------------|-----------------------------------------|
| Included in Kit      | Tools Required                          |
| Transition Tube      | Phillips Screwdriver<br>1/8" Hex Wrench |

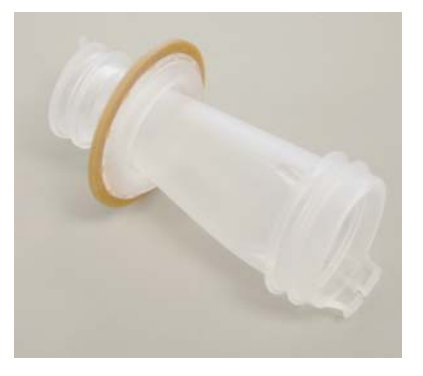

### 9.35 ACTIVE EXHALATION CONTROL MODULE KIT

| PART NUMBER: 1045153                             |                                         |
|--------------------------------------------------|-----------------------------------------|
| Included in Kit                                  | Tools Required                          |
| Active Exhalation Control Module<br>O-rings (x2) | Phillips Screwdriver<br>1/8" Hex Wrench |

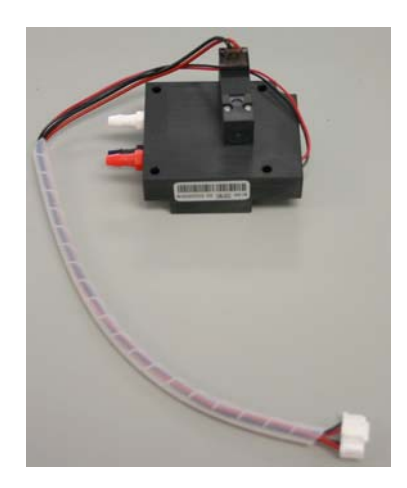

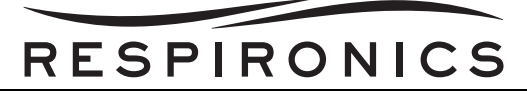

## 9.36 STIRRING FAN RETAINER KIT

| PART NUMBER: 1045177                       |                                         |
|--------------------------------------------|-----------------------------------------|
| Included in Kit                            | Tools Required                          |
| Stirring Fan Retainer<br>Stirring Fan Foam | Phillips Screwdriver<br>1/8" Hex Wrench |

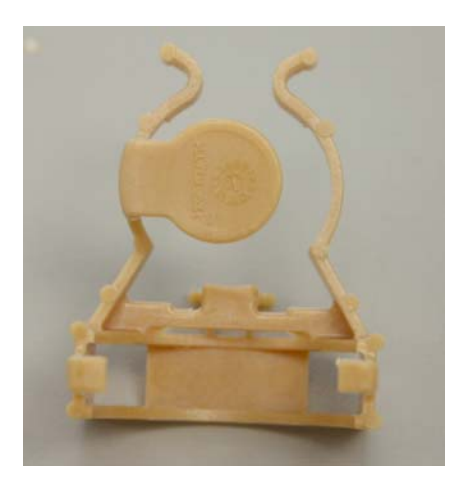

## 9.37 BATTERY FAN SHIELD KIT

| PART NUMBER: 1045171 |                      |
|----------------------|----------------------|
| Included in Kit      | Tools Required       |
| Battery Fan Shield   | Phillips Screwdriver |

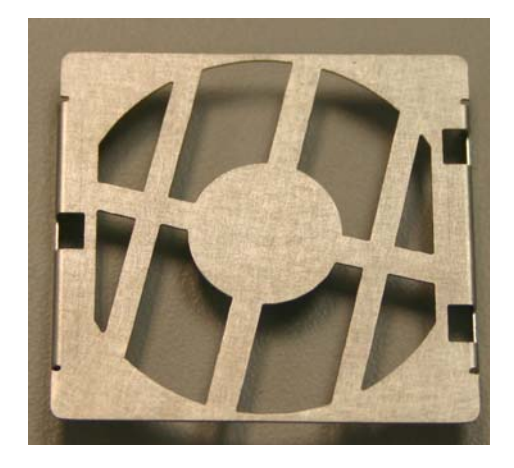

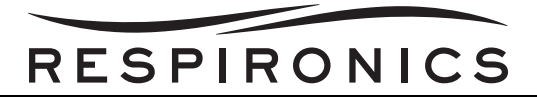

## 9.38 OUTLET FLOW PATH THERMISTOR KIT

| PART NUMBER: 1045170        |                                         |
|-----------------------------|-----------------------------------------|
| Included in Kit             | Tools Required                          |
| Outlet Flow Path Thermistor | Phillips Screwdriver<br>1/8" Hex Wrench |

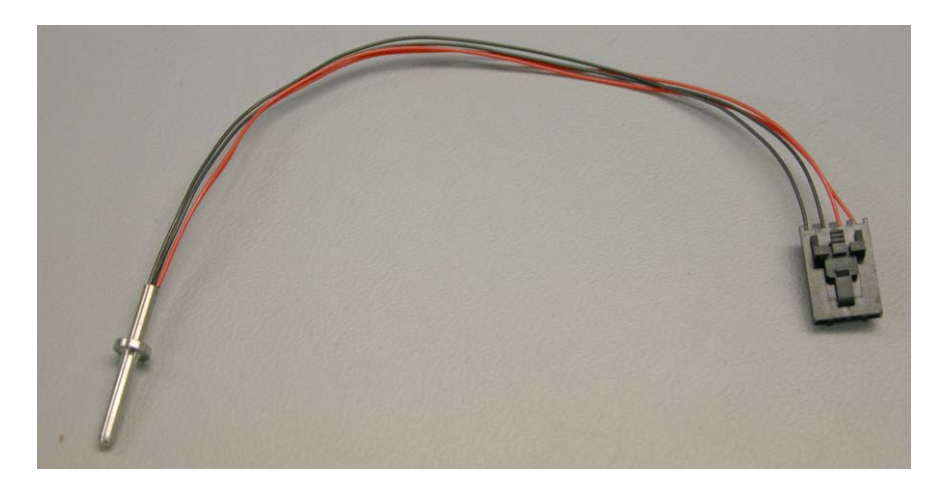

### 9.39 TEMPERATURE SENSOR O-RING KIT

| PART NUMBER: 1045169      |                                         |
|---------------------------|-----------------------------------------|
| Included in Kit           | Tools Required                          |
| Temperature Sensor O-ring | Phillips Screwdriver<br>1/8" Hex Wrench |

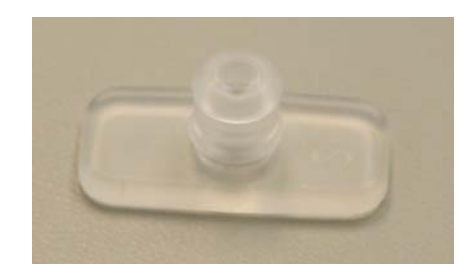

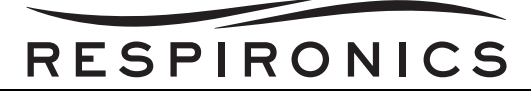

## 9.40 FLOW STRAIGHTENER KIT

| PART NUMBER: 1045168 |                                                                 |
|----------------------|-----------------------------------------------------------------|
| Included in Kit      | Tools Required                                                  |
| Flow Straightener    | Phillips Screwdriver<br>1/8" Hex Wrench<br>Chamfer tool M100311 |

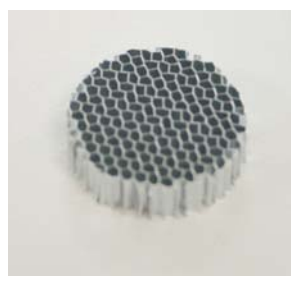

### 9.41 EXHAUST FAN ASSEMBLY KIT

| PART NUMBER: 1045178 |                                         |
|----------------------|-----------------------------------------|
| Included in Kit      | Tools Required                          |
| Exhaust Fan Assembly | Phillips Screwdriver<br>1/8" Hex Wrench |

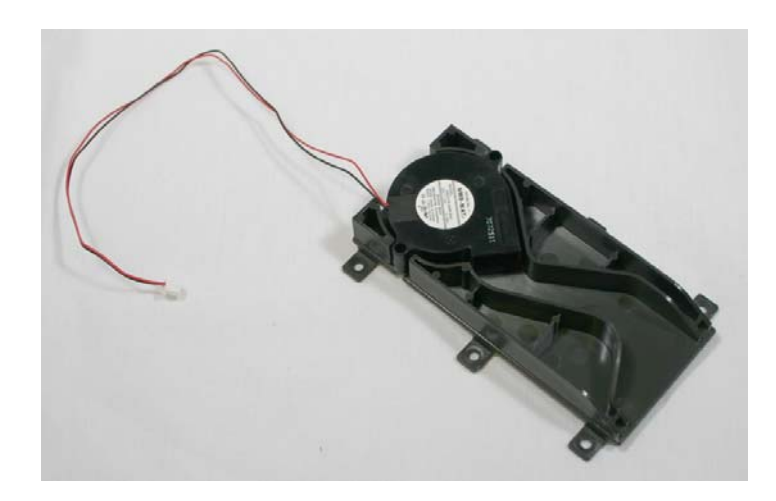

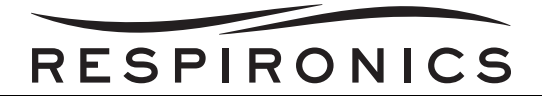

## 9.42 FLOW SENSOR ASSEMBLY KITS

| PART NUMBER: 1045150             |                                         |
|----------------------------------|-----------------------------------------|
| Included in Kit                  | Tools Required                          |
| Trilogy 100 Flow Sensor Assembly | Phillips Screwdriver<br>1/8" Hex Wrench |

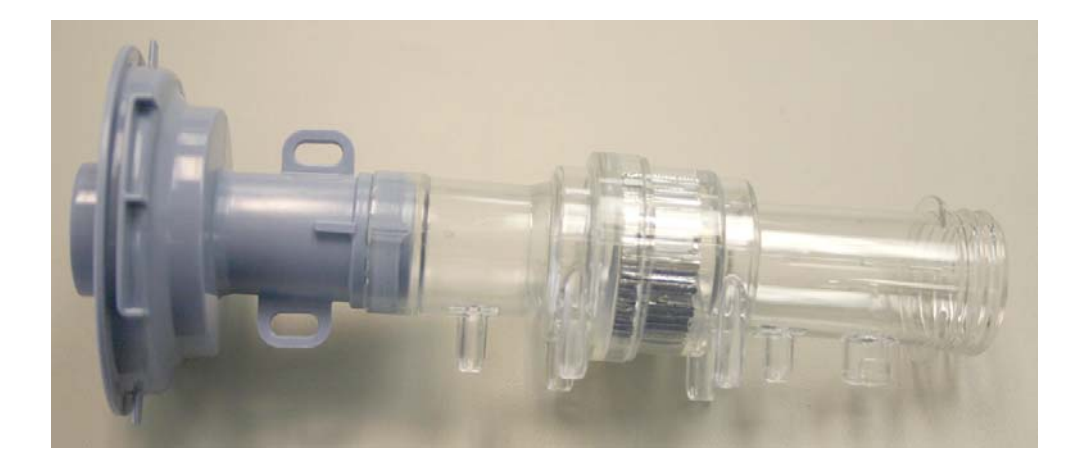

| PART NUMBER: 1070249                                                   |                                         |
|------------------------------------------------------------------------|-----------------------------------------|
| Included in Kit                                                        | Tools Required                          |
| Trilogy 200/Trilogy 202/Trilogy O <sub>2</sub> Flow Sensor<br>Assembly | Phillips Screwdriver<br>1/8" Hex Wrench |

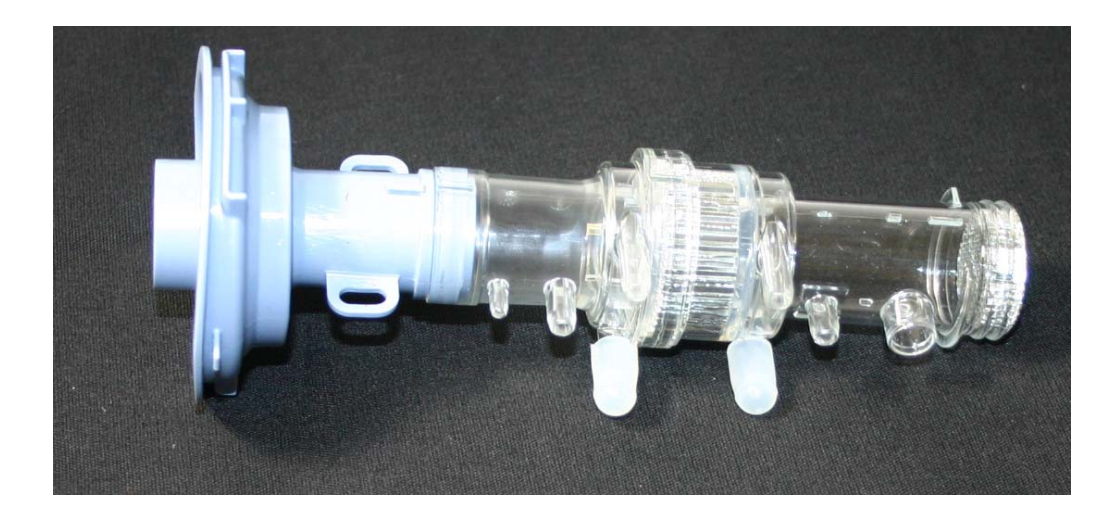

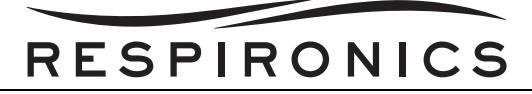

## 9.43 ENCLOSURE SEAL KIT

| PART NUMBER: 1045181 |                                         |
|----------------------|-----------------------------------------|
| Included in Kit      | Tools Required                          |
| Enclosure Seal       | Phillips Screwdriver<br>1/8" Hex Wrench |

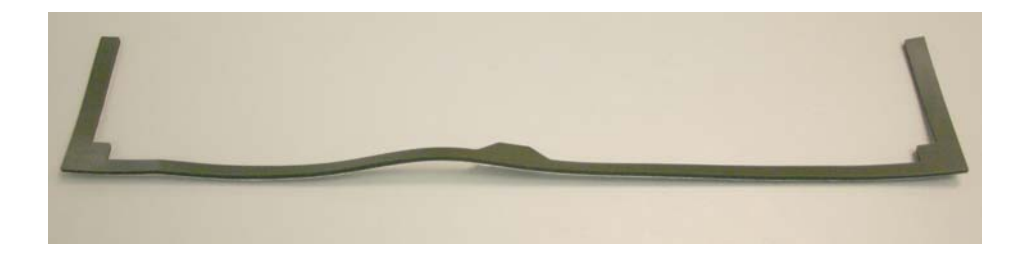

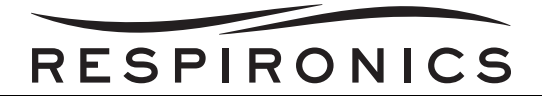

## 9.44 TRILOGY FRONT ENCLOSURE KITS

| PART NUMBER: 1045182        |                                         |
|-----------------------------|-----------------------------------------|
| Included in Kit             | Tools Required                          |
| Trilogy 100 Front Enclosure | Phillips Screwdriver<br>1/8" Hex Wrench |

| PART NUMBER: 1070253                   |                                         |
|----------------------------------------|-----------------------------------------|
| Included in Kit                        | Tools Required                          |
| Trilogy O <sub>2</sub> Front Enclosure | Phillips Screwdriver<br>1/8" Hex Wrench |

| PART NUMBER: 1070252        |                                         |
|-----------------------------|-----------------------------------------|
| Included in Kit             | Tools Required                          |
| Trilogy 200 Front Enclosure | Phillips Screwdriver<br>1/8" Hex Wrench |

| PART NUMBER: 1075607        |                                         |
|-----------------------------|-----------------------------------------|
| Included in Kit             | Tools Required                          |
| Trilogy 202 Front Enclosure | Phillips Screwdriver<br>1/8" Hex Wrench |

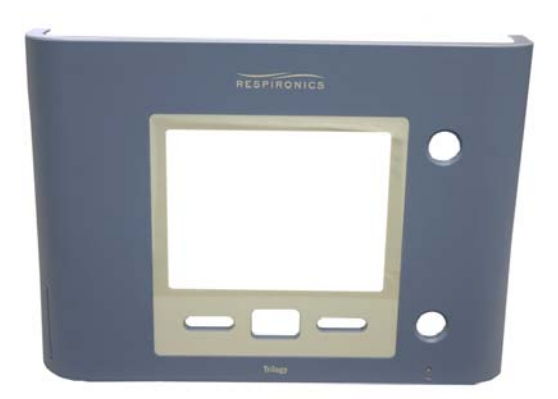

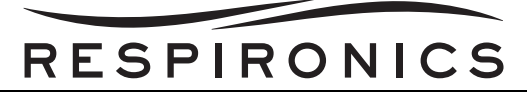

## 9.45 REAR ENCLOSURE KITS

| PART NUMBER: 1045149                   |                                         |
|----------------------------------------|-----------------------------------------|
| Included in Kit                        | Tools Required                          |
| Trilogy 100/Trilogy 200 Rear Enclosure | Phillips Screwdriver<br>1/8" Hex Wrench |

| PART NUMBER: 1070251                                                                                          |                                         |
|----------------------------------------------------------------------------------------------------|-----------------------------------------|
| Included in Kit                                                                                               | Tools Required                          |
| Trilogy 202/Trilogy O <sub>2</sub> Rear Enclosure<br>(contains hole for Oxygen Blending<br>Module connection) | Phillips Screwdriver<br>1/8" Hex Wrench |

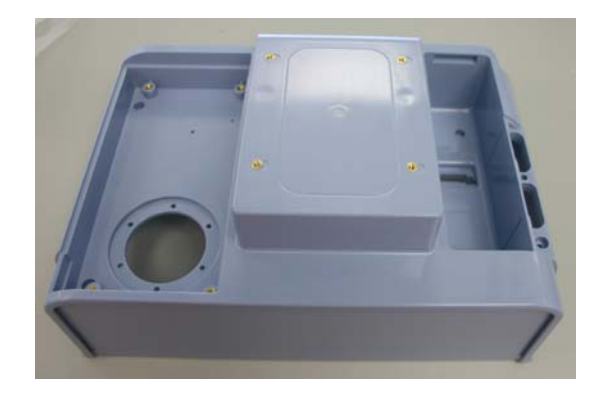

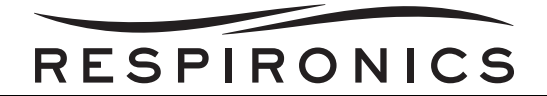

## 9.46 PCA INVERTER KIT

| PART NUMBER: 1045163 |                                         |
|----------------------|-----------------------------------------|
| Included in Kit      | Tools Required                          |
| PCA Inverter         | Phillips Screwdriver<br>1/8" Hex Wrench |

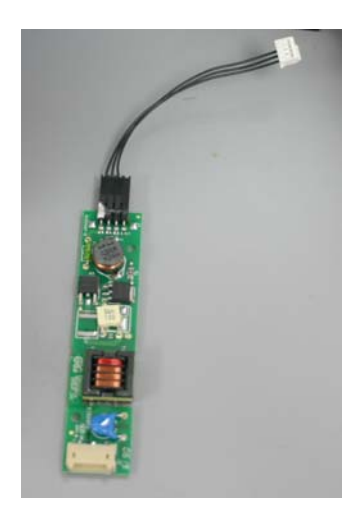

### 9.47 SPEAKER KIT

| PART NUMBER: 1064699 |                      |
|----------------------|----------------------|
| Included in Kit      | Tools Required       |
| Speaker              | Phillips Screwdriver |

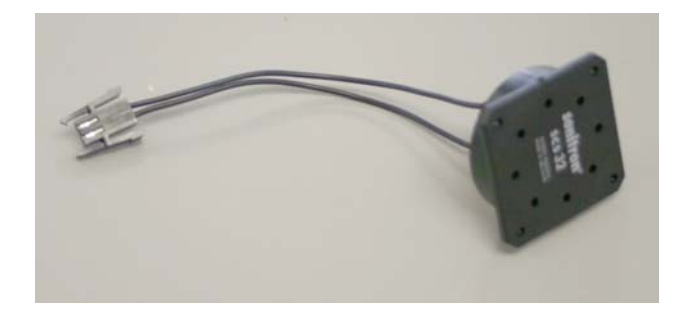

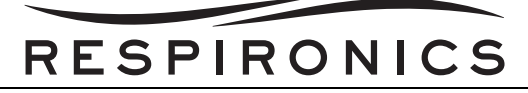

### 9.48 BELLOWS CLIP KIT

| PART NUMBER: 1045307 |                      |
|----------------------|----------------------|
| Included in Kit      | Tools Required       |
| Bellows Clip         | Phillips Screwdriver |

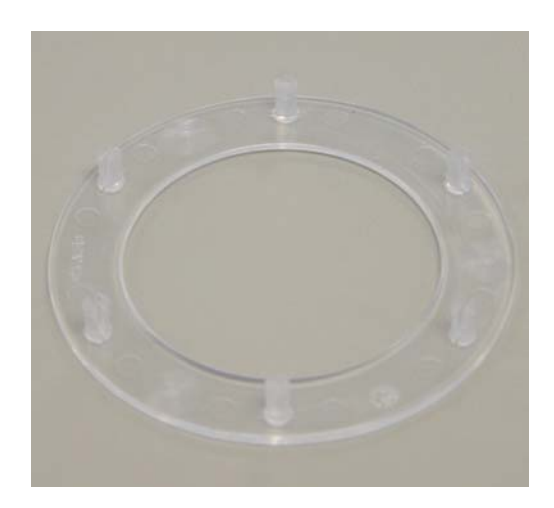

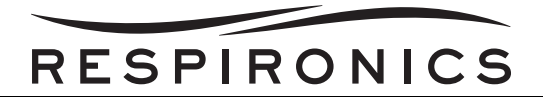

## 9.49 MOTOR BLOWER ASSEMBLY KIT

| PART NUMBER: 1054951                           |                                         |
|------------------------------------------------|-----------------------------------------|
| Included in Kit                                | Tools Required                          |
| Motor Blower Assembly w/ Isolation<br>Assembly | Phillips Screwdriver<br>1/8" Hex Wrench |

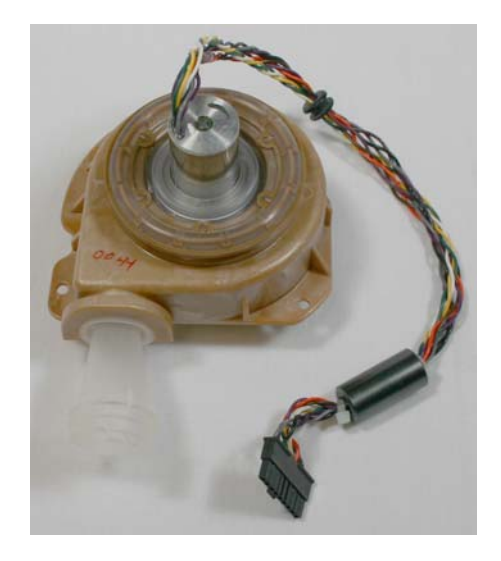

## 9.50 INTERFACE PCA KIT

| PART NUMBER: 1084485 |                      |
|----------------------|----------------------|
| Included in Kit      | Tools Required       |
| Interface PCA        | Phillips Screwdriver |

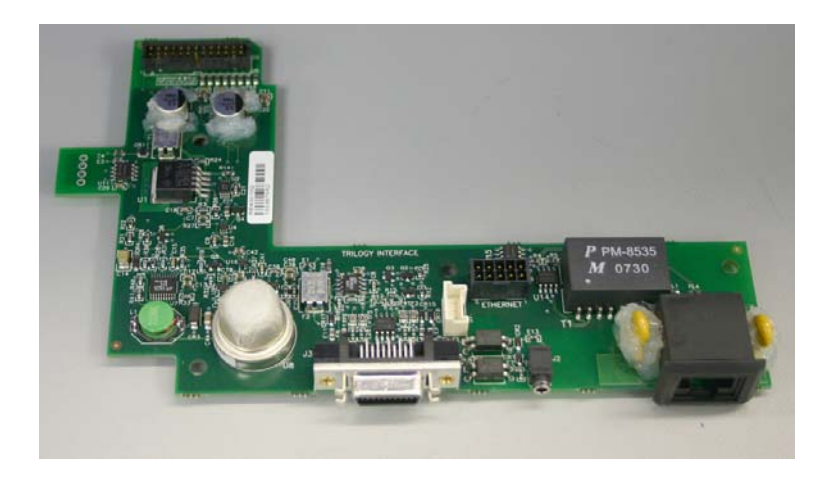

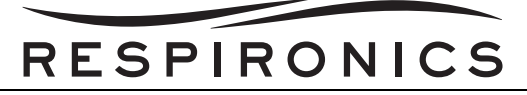

## 9.51 SENSOR BOARD ASSEMBLY KITS

| PART NUMBER: 1045152              |                                         |
|-----------------------------------|-----------------------------------------|
| Included in Kit                   | Tools Required                          |
| Trilogy 100 Sensor Board Assembly | Phillips Screwdriver<br>1/8" Hex Wrench |

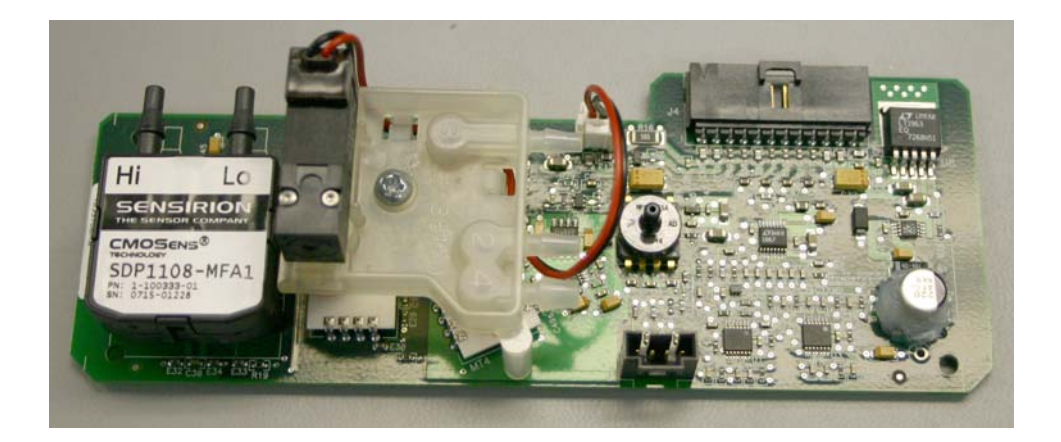

| PART NUMBER: 1070248                                                    |                                         |
|-------------------------------------------------------------------------|-----------------------------------------|
| Included in Kit                                                         | Tools Required                          |
| Trilogy 200/Trilogy 202/Trilogy O <sub>2</sub> Sensor Board<br>Assembly | Phillips Screwdriver<br>1/8" Hex Wrench |

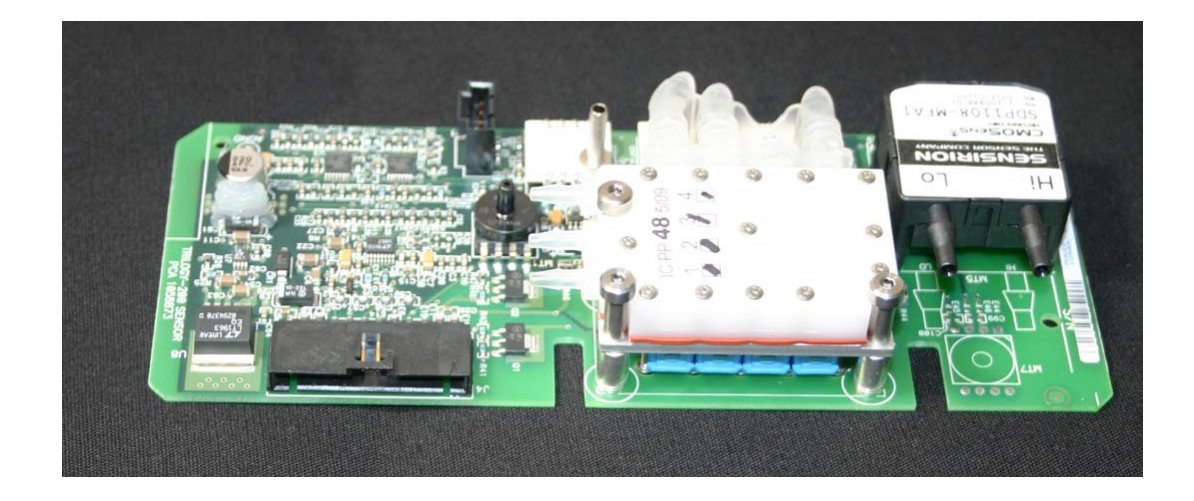

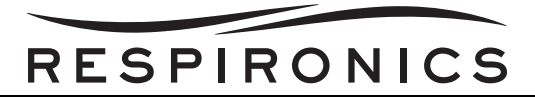

## 9.52 FRONT PANEL/KEYPAD LED PCA KIT

| PART NUMBER: 1045200       |                                         |
|----------------------------|-----------------------------------------|
| Included in Kit            | Tools Required                          |
| Front Panel/Keypad LED PCA | Phillips Screwdriver<br>1/8" Hex Wrench |

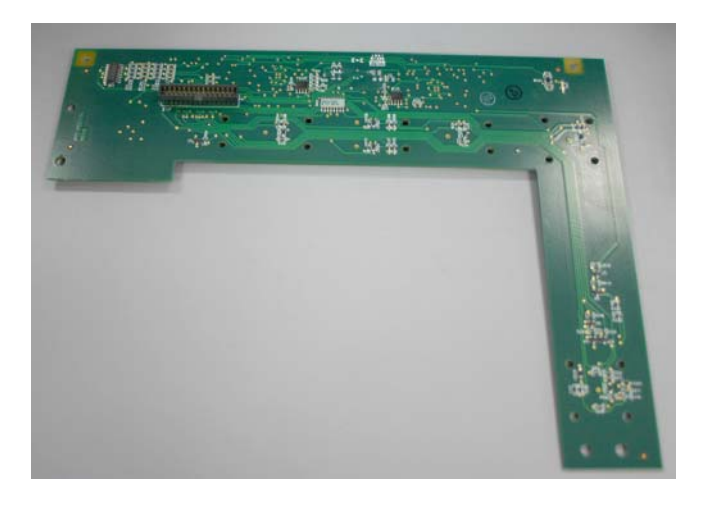

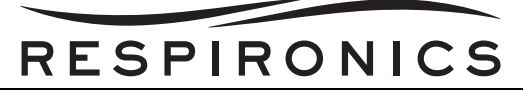

## 9.53 SYSTEM BOARD W/ DAUGHTER BOARD KIT

| PART NUMBER: 1045199           |                                         |
|--------------------------------|-----------------------------------------|
| Included in Kit                | Tools Required                          |
| System Board w/ Daughter Board | Phillips Screwdriver<br>1/8" Hex Wrench |

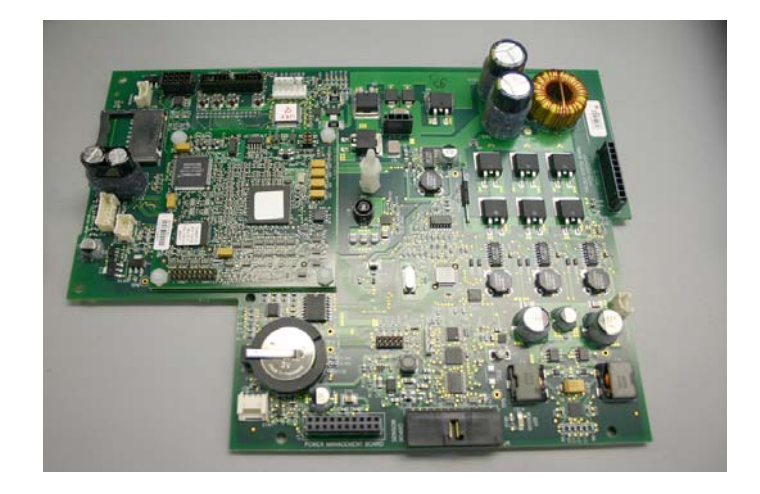

## 9.54 POWER MANAGEMENT PCA KIT

| PART NUMBER: 1045201 |                                         |
|----------------------|-----------------------------------------|
| Included in Kit      | Tools Required                          |
| Power Management PCA | Phillips Screwdriver<br>1/8" Hex Wrench |

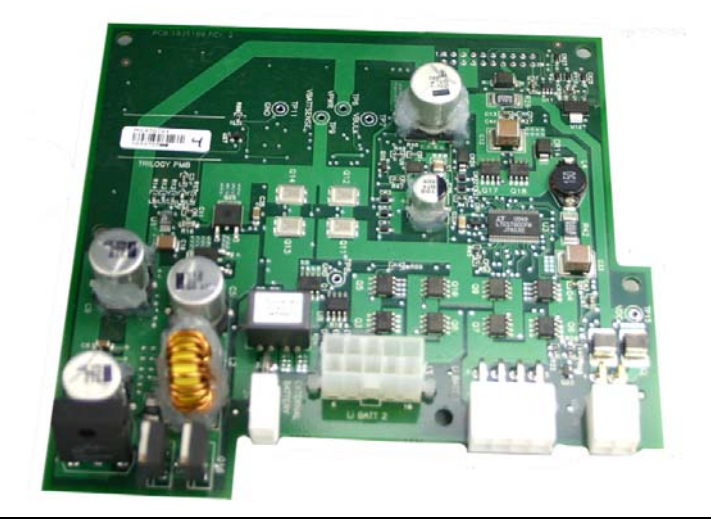

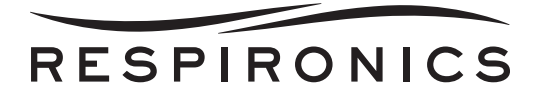

## 9.55 POWER SUPPLY PCA KIT

| PART NUMBER: 1045151 |                                         |
|----------------------|-----------------------------------------|
| Included in Kit      | Tools Required                          |
| Power Supply PCA     | Phillips Screwdriver<br>1/8" Hex Wrench |

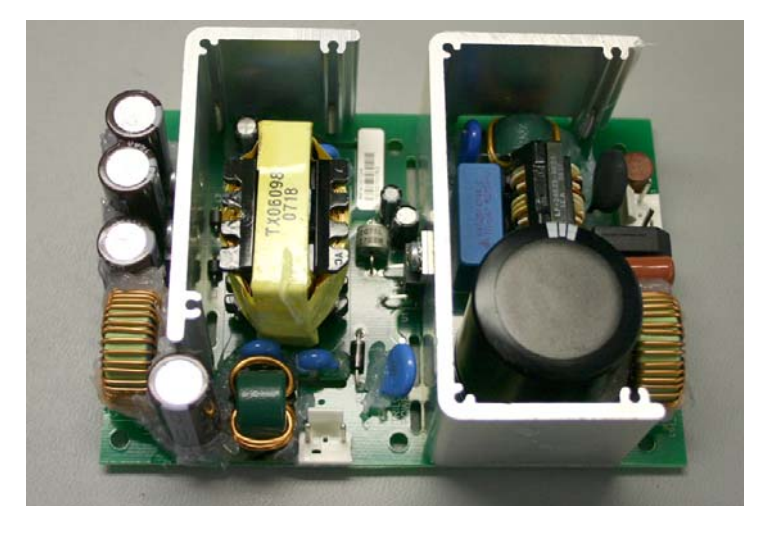

### 9.56 TRILOGY 100 TUBING KIT

| PART NUMBER: 1045172 |                                         |
|----------------------|-----------------------------------------|
| Included in Kit      | Tools Required                          |
| Trilogy 100 Tubing   | Phillips Screwdriver<br>1/8" Hex Wrench |

### 9.57 TRILOGY HARDWARE KIT

| PART NUMBER: 1045175 |                |
|----------------------|----------------|
| Included in Kit      | Tools Required |
| Trilogy Hardware Kit |                |

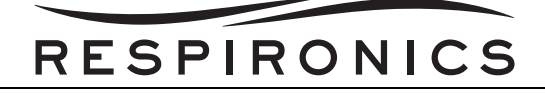

## 9.58 LCD KIT

| PART NUMBER: 1045184       |                                         |
|----------------------------|-----------------------------------------|
| Included in Kit            | Tools Required                          |
| Trilogy Color 5.7 Inch LCD | Phillips Screwdriver<br>1/8" Hex Wrench |

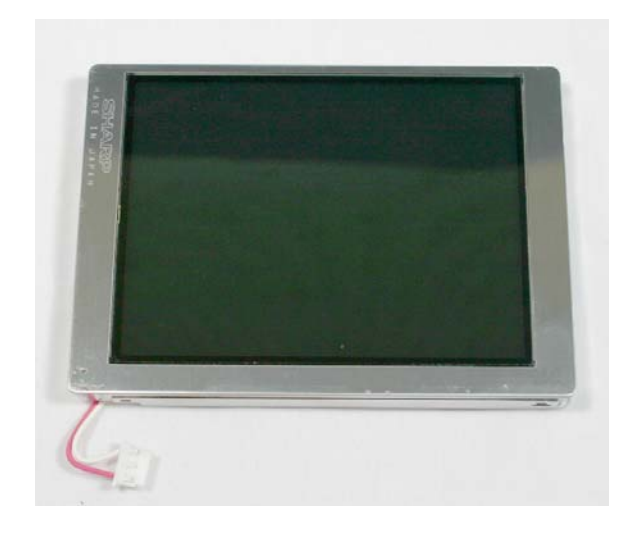

### 9.59 SD CARD KIT

| PART NUMBER: 1051801 |                |
|----------------------|----------------|
| Included in Kit      | Tools Required |
| 1 GB SD Card         | None           |

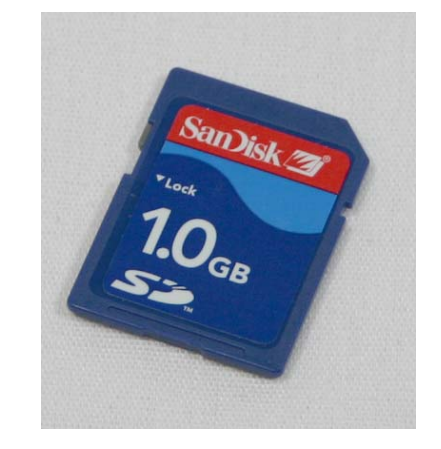

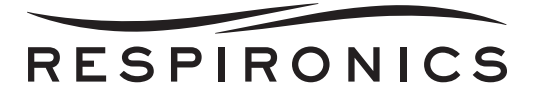

### 9.60 SHIPPING CONTAINER KITS

| PART NUMBER: 1045310 (1 PACK) / 1055430 (10 PACK) |                |
|---------------------------------------------------|----------------|
| Included in Kit                                   | Tools Required |
| Trilogy Shipping Container                        |                |

#### 9.61 STIRRING FAN FOAM KIT

| PART NUMBER: 1045308 |                |
|----------------------|----------------|
| Included in Kit      | Tools Required |
| Stirring Fan Foam    |                |

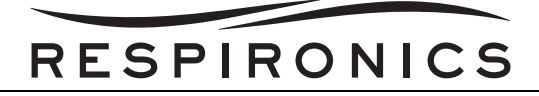

## 9.62 WARNING LABEL KITS

| PART NUMBER: 1045312                                     |                |
|----------------------------------------------------------|----------------|
| Included in Kit                                          | Tools Required |
| Trilogy 100/Trilogy 200 Warning<br>Label (International) | N/A            |

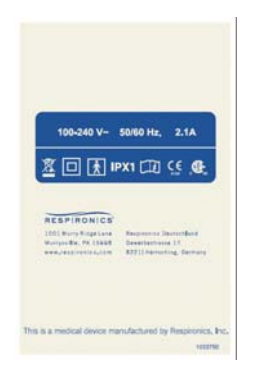

| PART NUMBER: 1045402                                |                |
|-----------------------------------------------------|----------------|
| Included in Kit                                     | Tools Required |
| Trilogy 100/Trilogy 200 Warning Label<br>(Japanese) | N/A            |

| 100-240 V~ 50/60 Hz, 2.1A                                                                                                    |  |
|----------------------------------------------------------------------------------------------------|--|
| 🕒 🚠 IPX1 🗔 🬿 🖉                                                                                                    |  |
| CONTRACTOR STATES  CONTRACTOR STATES  CONTRACTOR S |  |
| This is a medical device manufactured by Respironics, Inc.<br>102389                                                                                                    |  |

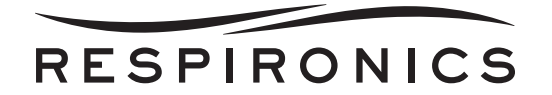

| PART NUMBER: 1058857                                |                |
|-----------------------------------------------------|----------------|
| Included in Kit                                     | Tools Required |
| Trilogy 100/Trilogy 200 Warning Label<br>(Domestic) | N/A            |

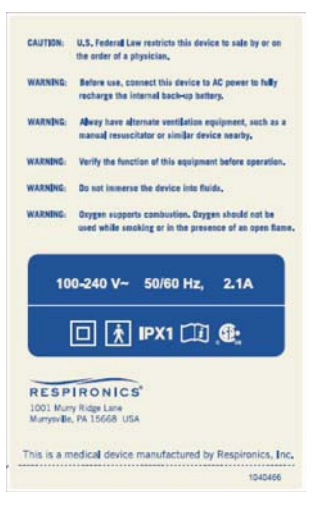

| PART NUMBER: 1070257                 |                |
|--------------------------------------|----------------|
| Included in Kit                      | Tools Required |
| Trilogy O <sub>2</sub> Warning Label | N/A            |

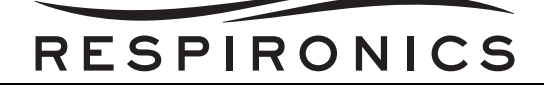

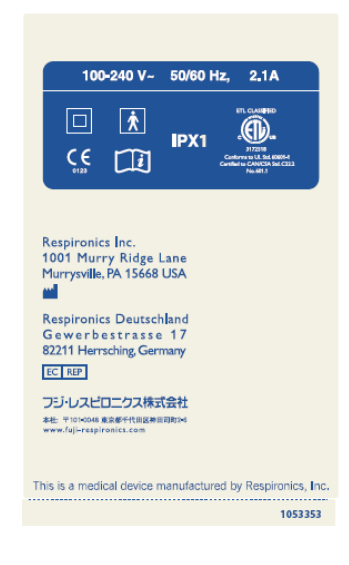

| PART NUMBER: 1070255                                     |                |
|----------------------------------------------------------|----------------|
| Included in Kit                                          | Tools Required |
| Trilogy 100/Trilogy 200 Warning Label<br>(Latin America) | N/A            |

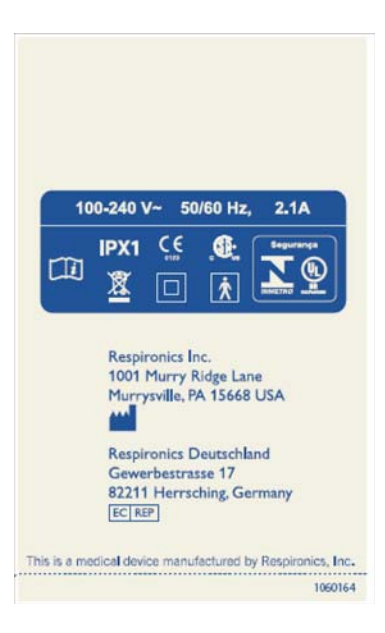

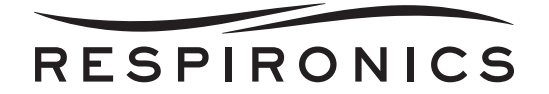

| PART NUMBER: 1075609                 |                |
|--------------------------------------|----------------|
| Included in Kit                      | Tools Required |
| Trilogy 202 Warning Label (Domestic) | N/A            |

| PART NUMBER: 1075637                         |                |
|----------------------------------------------|----------------|
| Included in Kit                              | Tools Required |
| Trilogy 202 Warning Label<br>(International) | N/A            |

### 9.63 TOP PLATE ENCLOSURE KIT

| PART NUMBER: 1045586 |                                         |
|----------------------|-----------------------------------------|
| Included in Kit      | Tools Required                          |
| Top Plate            | Phillips Screwdriver<br>1/8" Hex Wrench |

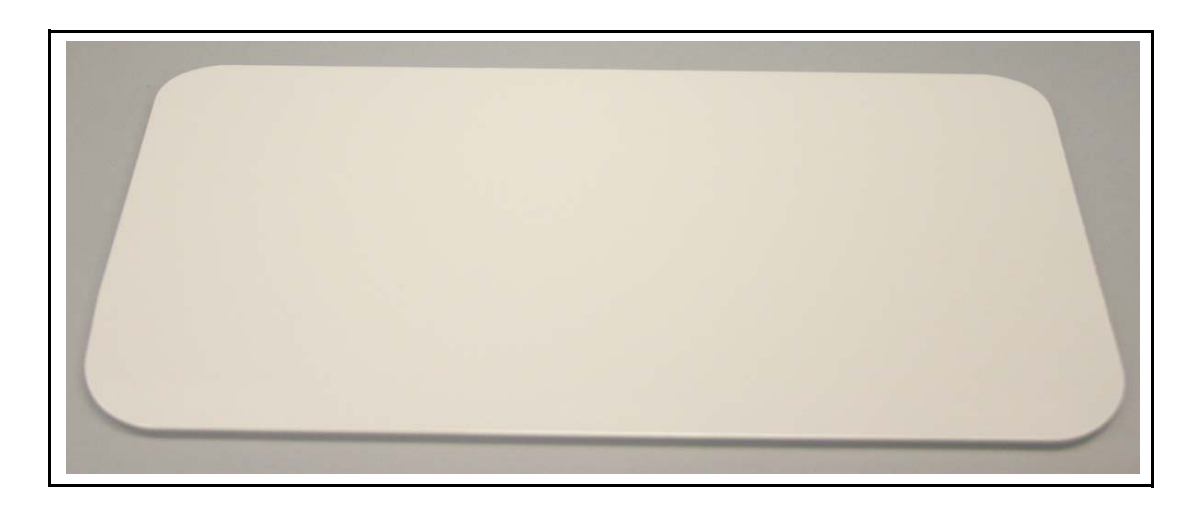

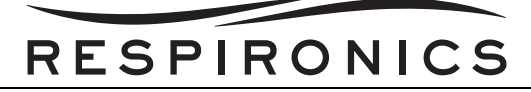

## 9.64 O<sub>2</sub> INLET O-RING KIT

| PART NUMBER: 1045588        |                                                        |  |
|-----------------------------|--------------------------------------------------------|--|
| Included in Kit             | Tools Required                                         |  |
| O <sub>2</sub> Inlet O-ring | Phillips Screwdriver<br>1/8" Hex Wrench<br>5/8" Wrench |  |

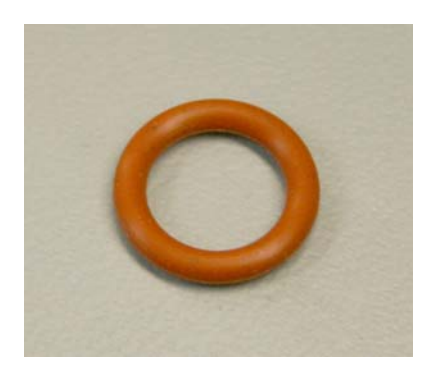

## 9.65 DC INLET O-RING KIT

| PART NUMBER: 1045589 |                                                        |  |
|----------------------|--------------------------------------------------------|--|
| Included in Kit      | Tools Required                                         |  |
| DC Inlet O-ring      | Phillips Screwdriver<br>1/8" Hex Wrench<br>3/4" Wrench |  |

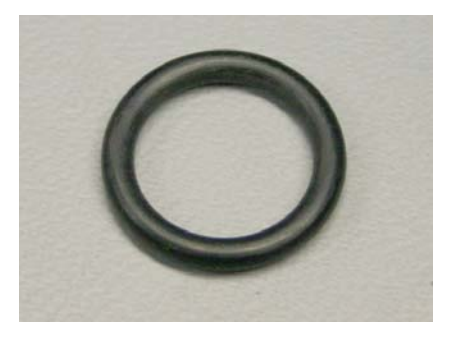

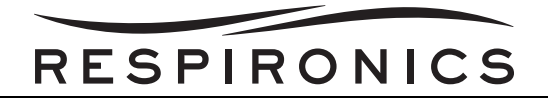

### 9.66 HANDLE O-RING KIT

| PART NUMBER: 1045590 |                 |
|----------------------|-----------------|
| Included in Kit      | Tools Required  |
| Handle O-ring        | 1/8" Hex Wrench |

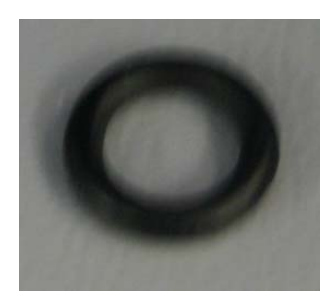

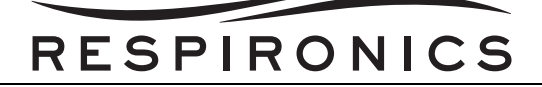

#### 9.67 RUBBER FEET KIT

| PART NUMBER: 1029360 |                |  |
|----------------------|----------------|--|
| Included in Kit      | Tools Required |  |
| Rubber Feet          | None           |  |

#### 9.68 PREVENTIVE MAINTENANCE LABEL KIT

| PART NUMBER: 1058376                   |                |
|----------------------------------------|----------------|
| Included in Kit                        | Tools Required |
| Preventive Maintenance Label (10 pack) | None           |

## 9.69 TRILOGY O2 & TRILOGY 202 OXYGEN BLENDER PCA

| PART NUMBER: 1054867 |                |
|----------------------|----------------|
| Included in Kit      | Tools Required |
| Oxygen Blender PCA   | None           |

#### NOTE

All Trilogy O2 and 202 Oxygen Blending Module PCA's come with embedded software, which may not be aligned with the current released production build version of Trilogy software represented on my.respironics.com. In order to match the O2 and 202 PCA software to the Trilogy software, after Oxygen Blending Module PCA replacement, unit software must be reloaded onto the device. This applies even when the unit sof tware is the sam e as the posted Trilogy software on my.respironics.com.

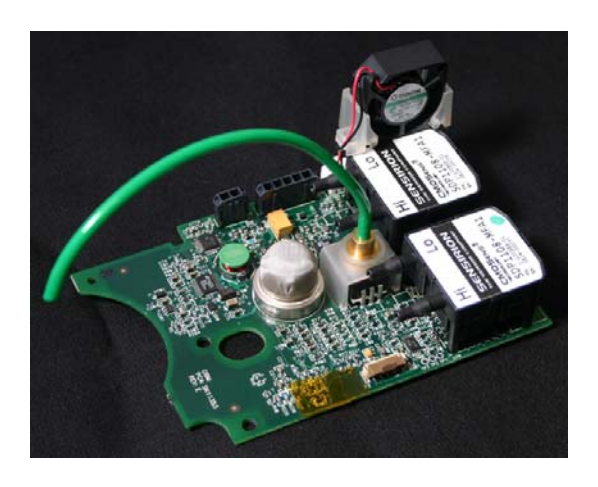

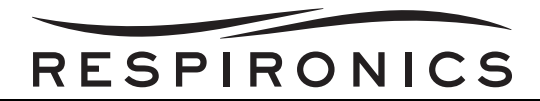

## 9.70 TRILOGY O2 & TRILOGY 202 OXYGEN BLENDER WHISPER CAP

| PART NUMBER: 1054869       |                |
|----------------------------|----------------|
| Included in Kit            | Tools Required |
| Oxygen Blender Whisper Cap | None           |

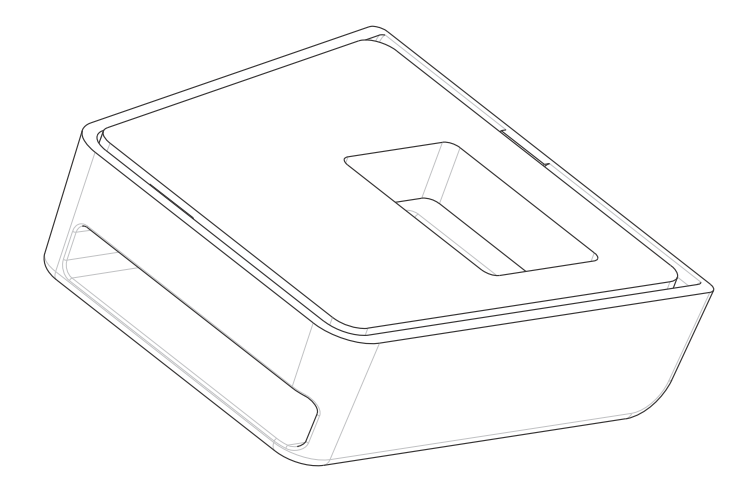

## 9.71 TRILOGY O2 & TRILOGY 202 OXYGEN BLENDER FLOW ELEMENT

| PART NUMBER: 1054870        |                |
|-----------------------------|----------------|
| Included in Kit             | Tools Required |
| Oxygen Blender Flow Element | None           |

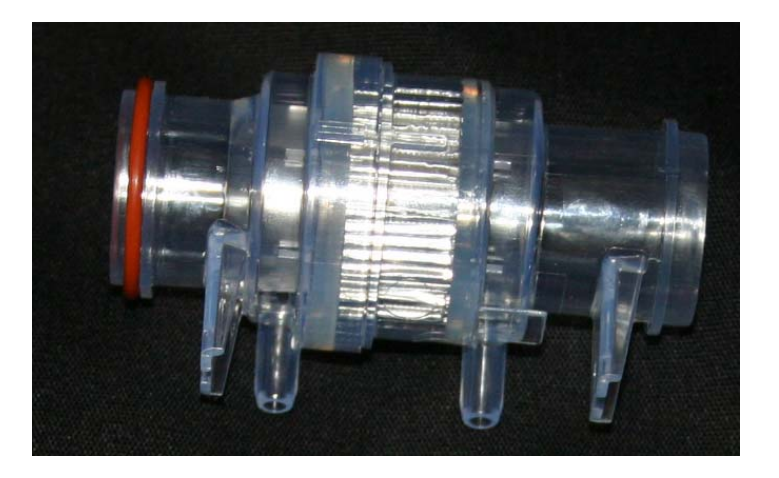

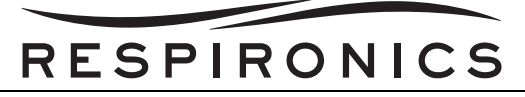

# 9.72 TRILOGY O2 & TRILOGY 202 OXYGEN BLENDER MIXING ELEMENT

| PART NUMBER: 1054871          |                |
|-------------------------------|----------------|
| Included in Kit               | Tools Required |
| Oxygen Blender Mixing Element | None           |

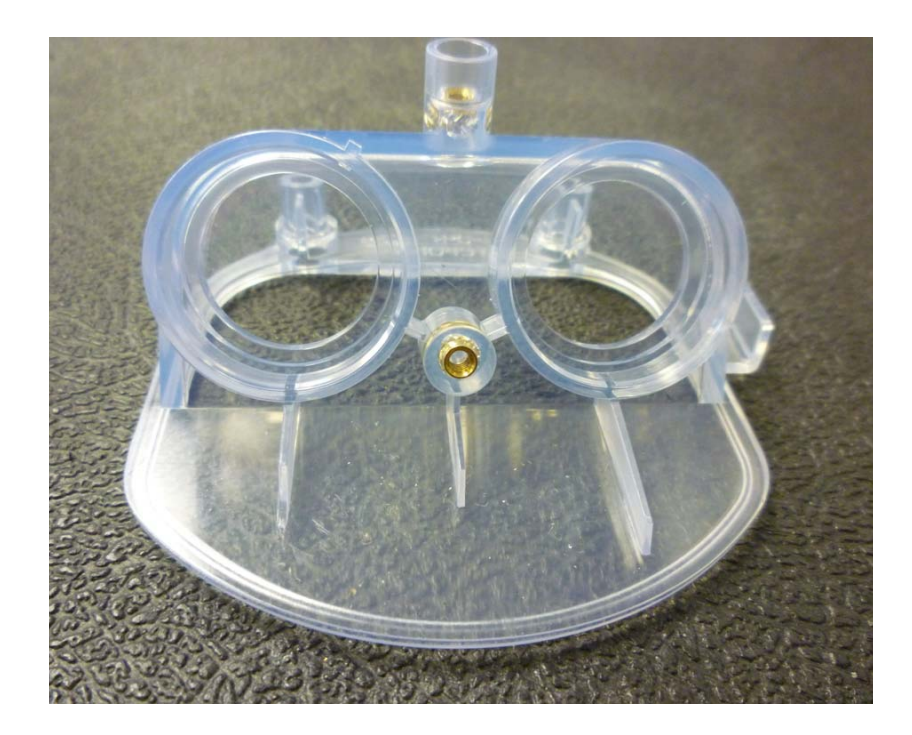

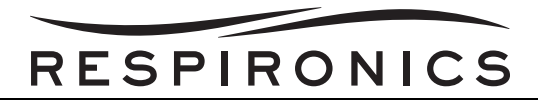

# 9.73 TRILOGY O2 & TRILOGY 202 OXYGEN BLENDER HOUSING

| PART NUMBER: 1054872   |                |
|------------------------|----------------|
| Included in Kit        | Tools Required |
| Oxygen Blender Housing | None           |

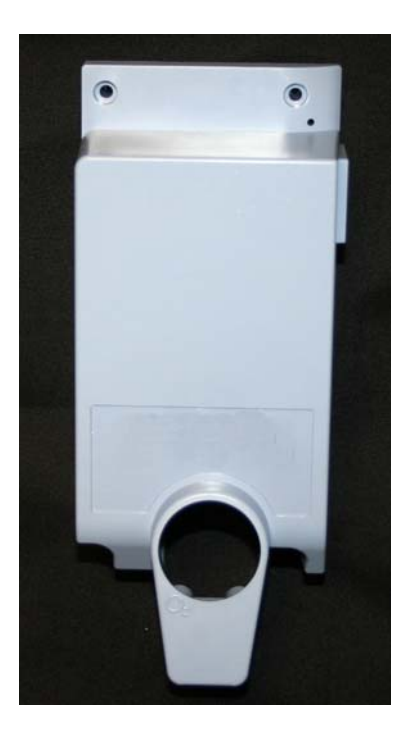

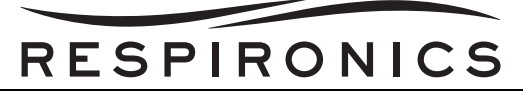

# 9.74 TRILOGY O2 & TRILOGY 202 OXYGEN BLENDER PCA SPACER

| PART NUMBER: 1054875      |                |
|---------------------------|----------------|
| Included in Kit           | Tools Required |
| Oxygen Blender PCA Spacer | None           |

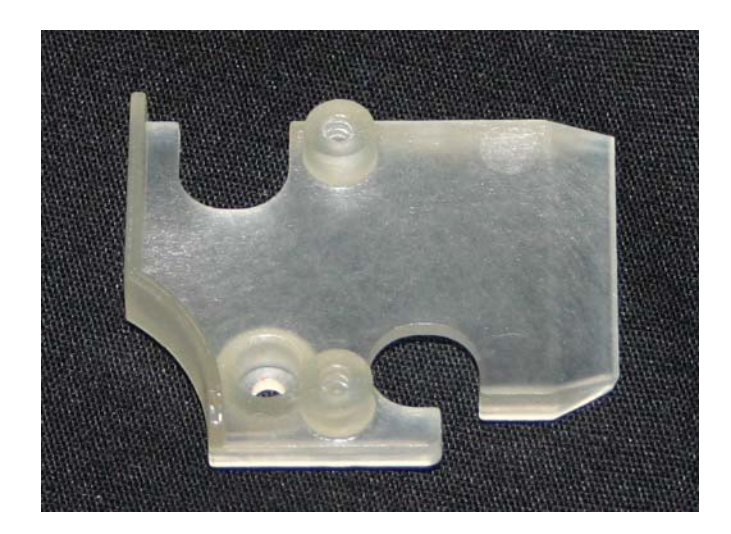

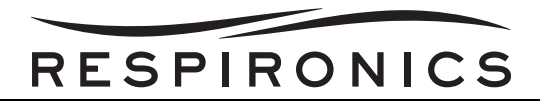

# 9.75 TRILOGY O2 & TRILOGY 202 OXYGEN BLENDER WIRE HARNESS

| PART NUMBER: 1054874        |                |
|-----------------------------|----------------|
| Included in Kit             | Tools Required |
| Oxygen Blender Wire Harness | None           |

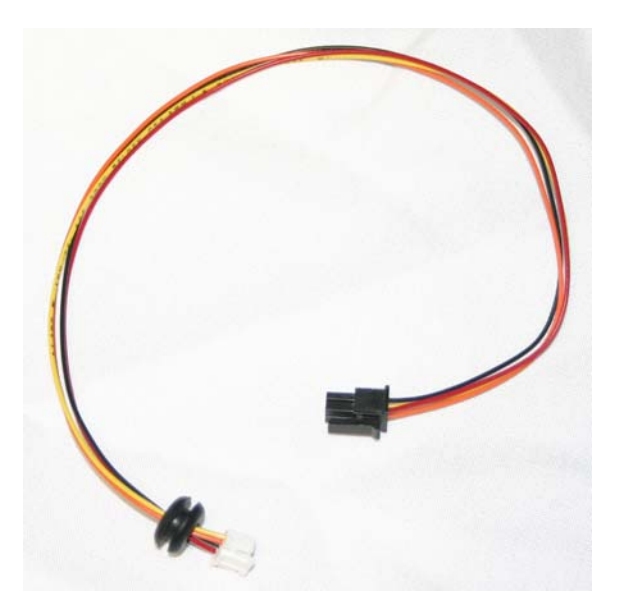

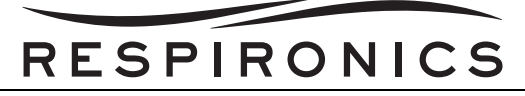

# 9.76 TRILOGY O2 & TRILOGY 202 OXYGEN BLENDER FILTER DUCT

| PART NUMBER: 1054773       |                |
|----------------------------|----------------|
| Included in Kit            | Tools Required |
| Oxygen Blender Filter Duct | None           |

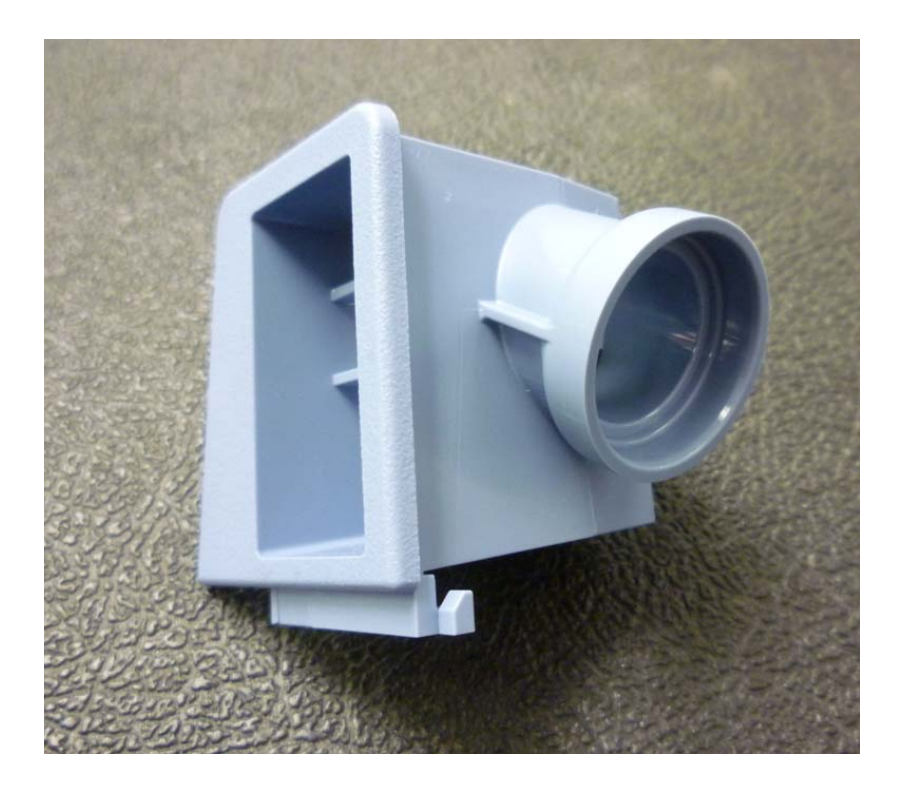

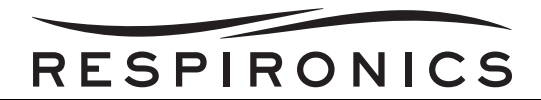

# 9.77 TRILOGY O<sub>2</sub> & TRILOGY 202 OXYGEN BLENDER PURGE FAN

| PART NUMBER: 1054775     |                |
|--------------------------|----------------|
| Included in Kit          | Tools Required |
| Oxygen Blender Purge Fan | None           |

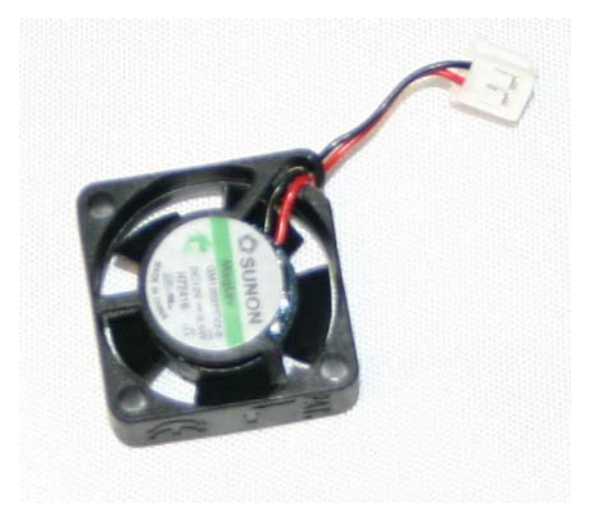

## 9.78 TRILOGY O2 & TRILOGY 202 OXYGEN BLENDER LOWER MANIFOLD

| PART NUMBER: 1054772          |                |
|-------------------------------|----------------|
| Included in Kit               | Tools Required |
| Oxygen Blender Lower Manifold | None           |

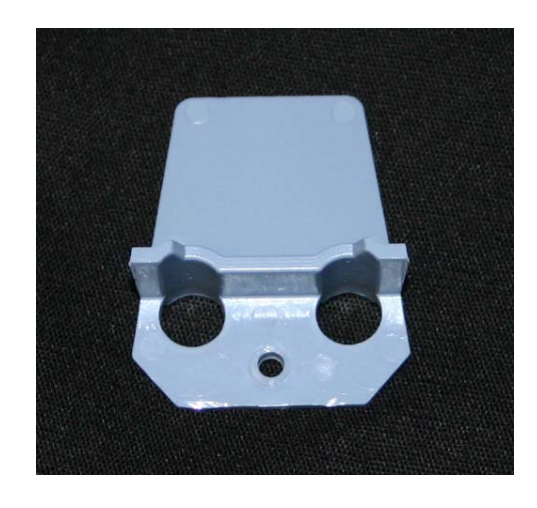

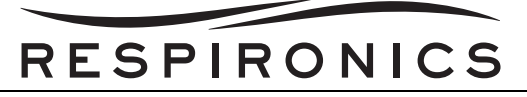

## 9.79 TRILOGY O<sub>2</sub> & TRILOGY 202 OXYGEN BLENDER PRESSURE SENSOR PORT CLIP

| PART NUMBER: 1054868                     |                |
|------------------------------------------|----------------|
| Included in Kit                          | Tools Required |
| Oxygen Blender Pressure Sensor Port Clip | None           |

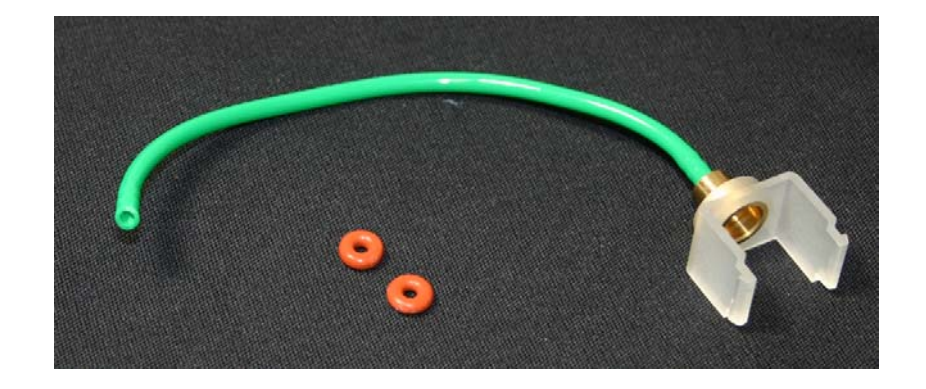

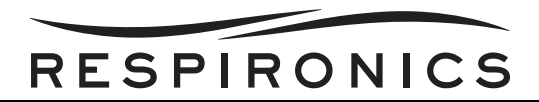

# 9.80 TRILOGY O2 & TRILOGY 202 OXYGEN BLENDER MANIFOLD ASSEMBLY

| PART NUMBER: 1054774             |                |
|----------------------------------|----------------|
| Included in Kit                  | Tools Required |
| Oxygen Blender Manifold Assembly | None           |

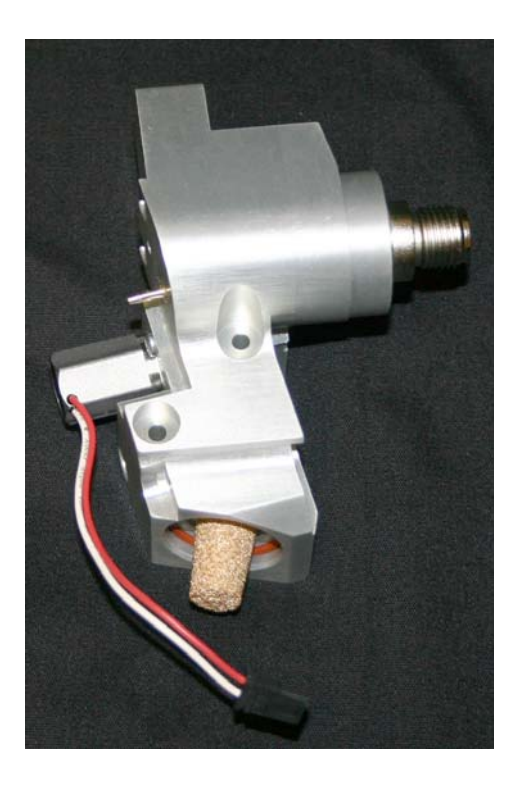

# 9.81 TRILOGY O2 & TRILOGY 202 BLENDER PLASTIC THREADED CAP

| PART NUMBER: 1070135                |                |
|-------------------------------------|----------------|
| Included in Kit                     | Tools Required |
| Oxygen Blender Plastic Threaded Cap | None           |

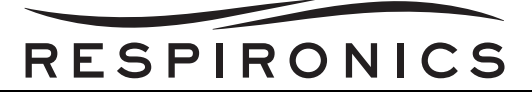

## 9.82 TRILOGY 200, TRILOGY O2, & TRILOGY 202 TUBING KIT

| PART NUMBER: 1070250                                         |                |  |
|--------------------------------------------------------------|----------------|--|
| Included in Kit                                              | Tools Required |  |
| Trilogy 200 / Trilogy O <sub>2</sub> / Trilogy 202<br>Tubing | None           |  |

## 9.83 TRILOGY O2 & TRILOGY 202 OXYGEN BLENDER TUBING KIT

| PART NUMBER: 1054876  |                |
|-----------------------|----------------|
| Included in Kit       | Tools Required |
| Oxygen Blender Tubing | None           |

#### 9.84 TRILOGY PORTING BLOCK ADAPTOR CAP KIT

| PART NUMBER: 1070259      |                |
|---------------------------|----------------|
| Included in Kit           | Tools Required |
| Porting Block Adaptor Cap | None           |

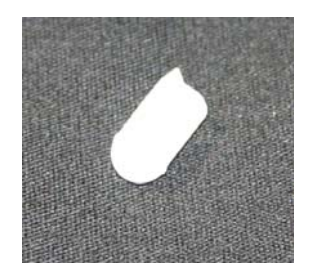

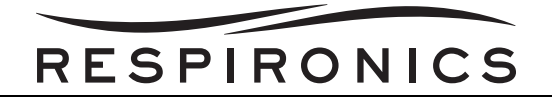

## 9.85 FAA LABEL KIT

| PART NUMBER: 1067047 |                |
|----------------------|----------------|
| Included in Kit      | Tools Required |
| FAA Label (Qty: 10)  | None           |

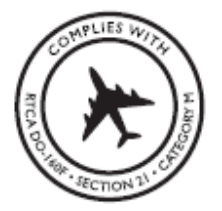

### 9.86 TRILOGY BASE SEAL KIT

| PART NUMBER: 1076003 |                |
|----------------------|----------------|
| Included in Kit      | Tools Required |
| Base Enclosure Seals | None           |

### 9.87 ENCLOSURE AUXILIARY COVER KIT

| PART NUMBER: 1079058      |                |
|---------------------------|----------------|
| Included in Kit           | Tools Required |
| Enclosure Auxiliary Cover | None           |

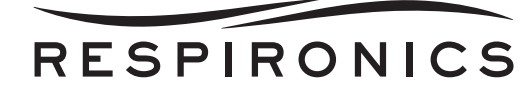

## CHAPTER 10: TRILOGY TESTING & CALIBRATION

#### **10.0 CHAPTER OVERVIEW**

This chapter provides the necessary performance, service, and safety (optional) testing procedures. The intervals for the specific tests are listed in the testing procedure sections below.

#### **10.1 TRILOGY 100 CHECKOUT PROCEDURE**

This test procedure should be performed prior to connecting the device to a patient or in between patient usage. Test both the active and passive circuits if you want to do a complete checkout on the device. The tests should be performed as described in order to verify proper operation of the device.

#### NOTE

The actual circuit configuration to be used on the patient should be used to perform the system checkout.

#### 10.1.1 TOOLS REQUIRED

- Active Exhalation Porting Block with PAP (RI p/n 1054670)
- Passive Exhalation Porting Block (RI p/n 1040372)
- Active Exhalation Device with PAP (RI p/n 1053716)
- Whisper Swivel II (RI p/n 332113)
- Test Lung (RI p/n 1021671)
- Small Flat Head Screwdriver

#### WARNING

If you notice any unexplained changes in the performance of the device, if it is making unusual sounds, if the device or detachable battery are dropped, if water is spilled into the enclosure or if the enclosure is cracked or broken, discontinue use and contact Respironics or an authorized service center for service.

#### 10.1.2 VISUAL INSPECTION

- 1. Verify that the enclosure is not broken and that all applicable screws are in place.
- 2. Verify that the device handle, SD Card door, and Detachable Battery are secure and in good working order.
- 3. Verify that the rubber feet are on the bottom of the device.

#### 10.1.3 INITIAL SETUP

- 1. Connect the power cord to the device and then to an AC outlet.
- 2. Attach the test lung to the patient connection end of the desired circuit (Active PAP or Passive).
- 3. Access the Setup Screen. Reference the System Setup section for more information.
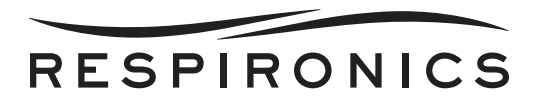

# 10.1.4 SETTING AND ALARMS TESTS

Complete the following steps to set up the settings and alarms tests.

#### Setup

#### **Settings and Alarms Menu**

Modify the settings in the Setting and Alarms menu to match those shown below in Table 10-1. If necessary refer to the System Setup Section for instructions on modifying ventilator settings.

TABLE 10-1: VENTILATOR SETTINGS IN THE SETTING AND ALARMS MENU

| SETTING                                          | VALUE                 |
|--------------------------------------------------|-----------------------|
| Dual Prescription                                | Off                   |
| Circuit Type                                     | Active PAP or Passive |
| Therapy Mode                                     | S/T                   |
| AVAPS (passive circuit only)                     | Off                   |
| IPAP                                             | 20 pressure units     |
| EPAP                                             | 4 pressure units      |
| Breath Rate                                      | 12 BPM                |
| Inspiratory Time                                 | 1.6 seconds           |
| Trigger Type (passive circuit)                   | Auto-Trak             |
| Flow Trigger Sensitivity<br>(active PAP circuit) | 6.0 l/min             |
| Flow Cycle Sensitivity (active<br>PAP circuit)   | 20%                   |
| Rise Time                                        | 1                     |
| Ramp Length                                      | Off                   |
| All other alarms                                 | Off                   |

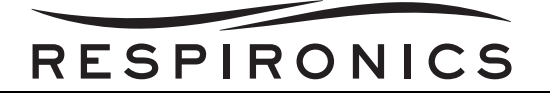

#### **Options Menu**

Modify the settings in the Options menu to match those shown below in Table 10-2.

| SETTING            | VALUE         |
|--------------------|---------------|
| Menu Access        | Full          |
| Detailed View      | On            |
| All other settings | Discretionary |

# TABLE 10-2: VENTILATOR SETTING IN THE OPTIONS MENU

#### Turn Device Power On

Press the Start/Stop button on the front of the ventilator. The system will begin operating using the defined ventilation settings.

#### VERIFY THE HIGH TIDAL VOLUME ALARM

This procedure verifies that the High Tidal Volume alarm is working properly. For passive circuits, this will verify the High Vte alarm. For active with PAP circuits, this will verify the High Vti alarm. It assumes that you have attached the test lung, verified the ventilator settings, and turned on ventilator power.

#### Change Alarm Ventilator Setting

Modify the High Tidal Volume alarm setting to match the one shown below in Table 10-3.

# TABLE 10-3: HIGH TIDAL VOLUME ALARM SETTING

| SETTING           | VALUE |
|-------------------|-------|
| High Vte/High Vti | 50 ml |

#### Verify the Alarm

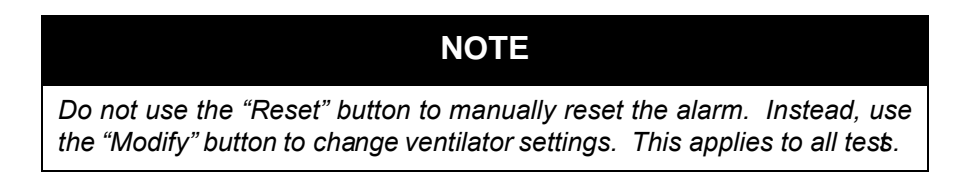

Wait up to 40 seconds and verify the following alarm signals:

- The High Priority audible indicator sounds
- A red light flashes on the Alarm Indicator/Audio Pause button
- The High Tidal Volume alarm condition appears on the screen, highlighted in red

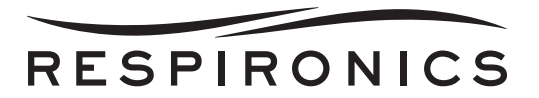

#### **Modify Ventilator Alarm Setting**

Modify the High Tidal Volume alarm setting to match the one shown below in Table 10-4.

# TABLE 10-4: RESET HIGH TIDAL VOLUME ALARM SETTING

| SETTING      | VALUE  |
|--------------|--------|
| High Vte/Vti | 500 ml |

### Verify Reset

Wait 40 seconds and verify the following auto-reset conditions:

- The High Priority audible indicator has stopped sounding
- The red light on the Alarm Indicator/Audio Pause button has stopped flashing

#### **Restore Ventilator Settings**

Modify the ventilator setting and change the following value shown in Table 10-5.

# TABLE 10-5: RESTORE VENTILATOR SETTINGS

| SETTING      | VALUE |
|--------------|-------|
| High Vte/Vti | Off   |

#### VERIFY THE LOW TIDAL VOLUME ALARM

This procedure verifies that the Low Tidal Volume alarm is working properly. For passive circuits, this will verify the Low Vte alarm. For active with PAP circuits, this will verify the Low Vti alarm. It assumes that you have attached the test lung, verified the ventilator settings, and turned on ventilator power.

#### **Change Alarm Ventilator Setting**

Modify the Low Tidal Volume alarm setting to match the one shown below in Table 10-6.

# TABLE 10-6: LOW TIDAL VOLUME ALARM SETTING

| SETTING     | VALUE  |
|-------------|--------|
| Low Vte/Vti | 500 ml |

#### Verify the Alarm

Wait up to 40 seconds and verify the following alarm signals:

- The High Priority audible indicator sounds
- A red light flashes on the Alarm Indicator/Audio Pause button
- The Low Tidal Volume alarm condition appears on the screen, highlighted in red

#### Modify Ventilator Alarm Settings

PAGE 10-4

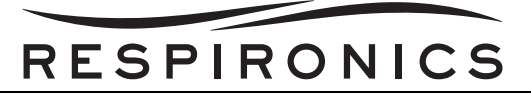

Modify the Low Tidal Volume alarm setting to match the one shown below in Table 10-7.

# TABLE 10-7: RESET LOW TIDAL VOLUME ALARM SETTING

| SETTING     | VALUE |
|-------------|-------|
| Low Vte/Vti | 50 ml |

#### Verify Reset

Wait 40 seconds and verify the following auto-reset conditions:

- The High Priority audible indicator has stopped sounding
- The red light on the Alarm Indicator/Audio Pause button has stopped flashing

#### **Restore Ventilator Settings**

Modify the ventilator setting and change the following value shown in Table 10-8.

# TABLE 10-8: RESTORE VENTILATOR SETTINGS

| SETTING     | VALUE |
|-------------|-------|
| Low Vte/Vti | Off   |

#### VERIFY THE CIRCUIT DISCONNECT ALARM

This procedure verifies that the Circuit Disconnect alarm is working properly. It assumes that you have attached the test lung, verified ventilator settings, and turned on ventilator power.

#### **Change Circuit Disconnect Ventilator Setting**

Modify the Circuit Disconnect ventilator settings to match the one shown below in Table 10-9.

# TABLE 10-9: VENTILATOR SETTINGS

| SETTING            | VALUE      |
|--------------------|------------|
| Circuit Disconnect | 10 Seconds |

#### **Disconnect Test Lung**

Disconnect the test lung from the circuit.

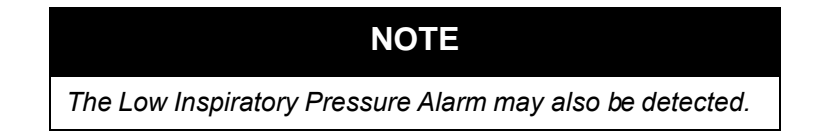

#### Verify the Alarm

1002735, VER. 06

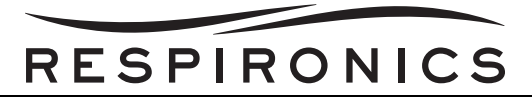

Wait approximately 10 seconds and verify the following alarm signals:

- The High Priority audible indicator sounds
- A red light flashes on the Alarm Indicator/Audio Pause button
- The Circuit Disconnect alarm condition appears on the screen, highlighted in red

#### Reconnect Test Lung

Reconnect the test lung to the circuit.

#### Verify Reset

Wait at least 40 seconds and verify the following auto-reset conditions:

- The High Priority audible indicator has stopped sounding
- The red light on the Alarm Indicator/Audio Pause button has stopped flashing

#### **Restore Ventilator Settings**

Modify the ventilator setting and change the following value shown in Table 10-10.

# TABLE 10-10: RESTORE VENTILATOR SETTINGS

| SETTING            | VALUE |
|--------------------|-------|
| Circuit Disconnect | Off   |

#### VERIFY THE HIGH INSPIRATORY PRESSURE ALARM

This procedure verifies that the High Inspiratory Pressure alarm is working properly. It assumes that you have attached the test lung, verified ventilator settings, and turned on ventilator power.

#### **Change Ventilator Settings**

Modify the ventilator settings and change the following values shown below in Table 10-11.

| SETTING            | VALUE            |
|--------------------|------------------|
| Mode               | CV               |
| Tidal Volume       | 500 ml           |
| Breath Rate        | 12 BPM           |
| Inspiratory Time   | 1.0 seconds      |
| Flow Pattern       | Ramp             |
| PEEP               | 4 pressure units |
| Sigh               | Off              |
| Circuit Disconnect | Off              |

# TABLE 10-11: VENTILATOR SETTINGS

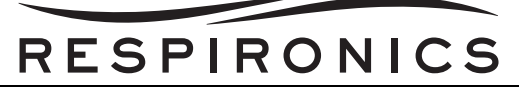

# TABLE 10-11: VENTILATOR SETTINGS

| SETTING                   | VALUE            |
|---------------------------|------------------|
| Low Inspiratory Pressure  | 6 pressure units |
| High Inspiratory Pressure | 10 pressure unit |
| Apnea                     | Off              |
| All other alarms          | Off              |

#### Verify the Alarm

Wait up to 40 seconds and verify the following alarm signals:

- The Medium Priority audible indicator sounds
- A yellow light flashes on the Alarm Indicator/Audio Pause button
- The High Inspiratory Pressure alarm condition appears on the screen, highlighted in yellow

# NOTE

If this alarm is not reset within 3 occu rrences, the alarm is elevated to High Priority, and the High Priority Indicators occur.

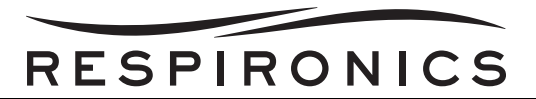

#### **Modify Ventilator Alarm Settings**

Modify the High Inspiratory Pressure setting to match the one shown in Table 10-12.

## TABLE 10-12: RESET HIGH INSPIRATORY PRESSURE ALARM

| SETTING                   | VALUE             |
|---------------------------|-------------------|
| High Inspiratory Pressure | 60 pressure units |

#### Verify Reset

Wait 40 seconds and verify the following auto-reset conditions:

- The Medium Priority audible indicator has stopped sounding
- The yellow light on the Alarm Indicator/Audio Pause button has stopped flashing

#### VERIFY THE LOW INSPIRATORY PRESSURE ALARM

This procedure verifies that the Low Inspiratory Pressure alarm is working properly. It assumes that you have attached the test lung, verified ventilator settings, and turned on ventilator power.

#### **Change Ventilator Settings**

Modify the ventilator settings and change the following values shown below in Table 10-13.

| SETTING                   | VALUE             |
|---------------------------|-------------------|
| Mode                      | CV                |
| Tidal Volume              | 500 ml            |
| Breath Rate               | 12 BPM            |
| Inspiratory Time          | 1.0 seconds       |
| Flow Pattern              | Ramp              |
| PEEP                      | 4 pressure units  |
| Sigh                      | Off               |
| Circuit Disconnect        | Off               |
| Low Inspiratory Pressure  | 40 pressure units |
| High Inspiratory Pressure | 60 pressure units |
| Apnea                     | Off               |
| All other alarms          | Off               |

### TABLE 10-13: VENTILATOR SETTINGS

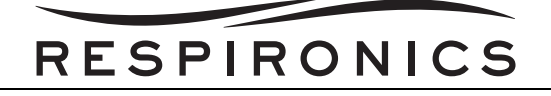

#### Verify the Alarm

Wait up to 40 seconds and verify the following alarm signals:

- The High Priority audible indicator sounds
- A red light flashes on the Alarm Indicator /Audible Pause button
- The Low Inspiratory Pressure alarm condition appears on the screen, highlighted in red

#### **Modify Ventilator Alarm Settings**

Modify the Low Inspiratory Pressure setting to match the one shown below in Table 10-14.

# TABLE 10-14: RESET LOW INSPIRATORY PRESSURE ALARM SETTING

| SETTING                  | VALUE            |
|--------------------------|------------------|
| Low Inspiratory Pressure | 6 pressure units |

#### **Verify Reset**

Wait 40 seconds and verify the following auto-reset conditions:

- The High Priority Indicator has stopped sounding
- The red light on the Audio Pause/Alarm Indicator button has stopped flashing

### **10.1.5 BATTERY FUNCTION VERIFICATION**

Make sure the batteries are functioning properly and fully charged before usage.

#### VERIFY THE DETACHABLE AND INTERNAL (LITHIUM-ION) BATTERIES FUNCTION

- 1. Connect AC Power to the device and verify that the green AC LED on the front panel is lit.
- 2. Verify that the detachable battery is properly installed.
- 3. Turn the device on and verify that both the detachable and internal battery symbols appear on the display. Verify if either battery is less than fully charged (the charge symbol will display on the respective battery.)
- 4. Disconnect the AC Power source from the device.
  - Verify that the AC Power Disconnected alarm message appears on the display and the green AC LED is not lit. Press Reset.
  - Verify that the detachable battery symbol shows the level of charge noted in the previous step and that the device continues to operate.
  - Verify that the detachable battery symbol has a black box around it to indicate that it is in use.
- 5. Disconnect the detachable battery pack from the device.
  - Verify that the Detach Batt Disconnected alarm message appears on the display. Press Reset.
  - Verify that the internal battery symbol shows the same level of charge as noted above and the device continues to operate.
  - Verify that the internal battery symbol has a black box around it to indicate that it is in use.
- 6. Reconnect the Detachable Battery and AC Power source.

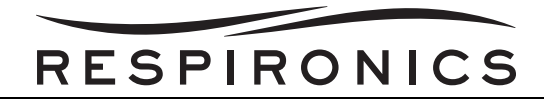

#### VERIFY THE EXTERNAL BATTERY FUNCTION (OPTIONAL)

- 1. Connect AC Power to the device and verify that the green AC LED is lit.
- 2. Connect the external battery cable to the external battery and to the ventilator.
- 3. Verify that the external battery symbol is shown on the display and some level of charge is present.
- 4. Disconnect the AC Power source from the device.
  - Verify that the AC Power Disconnected alarm message appears on the display and the green AC LED is not lit. Press Reset.
  - Verify that the external battery symbol shows the level of charge as noted in the previous step and the device continues to operate.
  - Verify that the external battery symbol has a black box around it to indicate that it is in use.
- 5. Reconnect the AC Power source.

#### ALARM AND EVENT LOG CLEAN-UP

- 1. In the Setup Menu, select Alarm Log.
- 2. Press **Clear** to clear the log file.
- 3. Press **Yes** to confirm.
- 4. Press Finish to complete.
- 5. In the Setup Menu, select **Event Log**.
- 6. Press **Clear** to clear the log file.
- 7. Press **Yes** to confirm.
- 8. Press **Finish** to complete.

#### RESULTS

All portions of this checkout procedure should be completed prior to connection to the patient. If any of the tests fail to complete as indicated, if possible, correct the error, clear the alarm and resume testing.

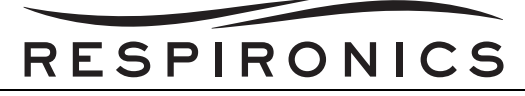

# **10.2 TRILOGY 100 CHECKOUT PROCEDURE DATA SHEET**

# **10.2.1 VISUAL INSPECTION**

|                | YES | NO |
|----------------|-----|----|
| Damaged Parts? |     |    |

# 10.2.2 SETTING & ALARM TESTS

| High Tidal Volume  | PASS | FAIL |
|--------------------|------|------|
| Alarm Setting?     |      |      |
|                    |      |      |
| Low Tidal Volume   | PASS | FAIL |
| Alarm Setting?     |      |      |
|                    |      | I    |
| Circuit Disconnect | PASS | FAIL |
| Alarm Setting?     |      |      |
|                    |      |      |
| High Inspiratory   | PASS | FAIL |
| Pressure Alarm     |      |      |
| Setting?           |      |      |
|                    |      |      |
| Low Inspiratory    | PASS | FAIL |
| Pressure Alarm     |      |      |
| Setting?           |      |      |
|                    | -    |      |
| Battery Function   | PASS | FAIL |
| verification?      |      |      |

Signature:\_\_\_\_\_

Date:\_\_\_\_\_

Serial Number: \_\_\_\_\_

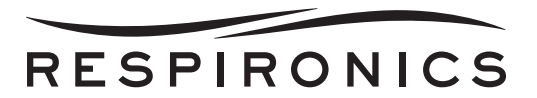

# 10.3 TRILOGY 200 CHECKOUT PROCEDURE

This chapter details the test procedures that should be performed by the clinician prior to connecting the device to the patient. Test the Active PAP, Active Flow, and Passive circuit types if you want to do a complete checkout on the device. The tests should be performed as described in order to verify proper operation of the device. Some of the procedures in this chapter require you to change settings on the device.

# NOTE

The actual circuit configuration to be used on the patient should be used to perform the system checkout.

# 10.3.1 TOOLS REQUIRED

- Universal Porting Block
- Active PAP Exhalation Device
- Active Flow Exhalation Device with Flow Sensor
- Trilogy Universal Active PAP Tube Adapter
- Whisper Swivel II
- Test Lung
- Small Flat Head Screwdriver

# 10.3.2 VISUAL INSPECTION

- 1. Verify that the enclosure is not broken and that all applicable screws are in place.
- 2. Verify that the device handle, SD Card door, and detachable battery are secure and in good working order.
- 3. Verify that the rubber feet are on the bottom of the device.

# 10.3.3 INITIAL SETUP

- 1. Connect the power cord to the device and then to an AC outlet.
- 2. Attach the test lung to the patient connection end of the desired circuit (Active PAP, Active Flow, or Passive).
- 3. Follow the instructions in System Setup Section to access the Setup Screen.

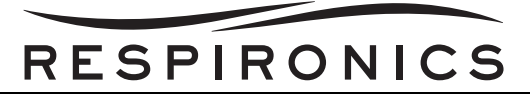

# 10.3.4 SETTINGS AND ALARM TESTS

Complete the following steps to set up the settings and alarms tests.

#### Setup

#### Settings And Alarms Menu

Modify the settings in the Settings and Alarms menu to match those shown below.

| SETTING                                                               | VALUE                                  |
|-----------------------------------------------------------------------|----------------------------------------|
| Dual Prescription                                                     | Off                                    |
| Circuit Type                                                          | Active PAP, Active F low or<br>Passive |
| Therapy Mode                                                          | S/T                                    |
| AVAPS (passive circuit only)                                          | Off                                    |
| IPAP                                                                  | 20 pressure units                      |
| EPAP                                                                  | 4 pressure units                       |
| Breath Rate                                                           | 12 BPM                                 |
| Inspiratory Time                                                      | 1.6 seconds                            |
| Trigger Type (passive circuit)                                        | Auto-Trak                              |
| Flow Trigger Sensitivity (active PAP circuit)                         | 6.0 l/min                              |
| Leak Compensation (Active<br>Flow circuit type                        | On                                     |
| Flow Cycle Sensitivity (Active<br>PAP or Active Flow circuit<br>type) | 20%                                    |
| Rise Time                                                             | 1                                      |
| Ramp Length                                                           | Off                                    |
| All other alarms                                                      | Off                                    |

#### **Options Menu**

Modify the settings in the Options menu to match those shown below.

| SETTING            | VALUE         |
|--------------------|---------------|
| Menu Access        | Full          |
| Detailed View      | On            |
| All other settings | Discretionary |

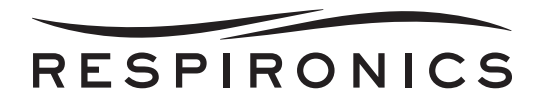

#### Turn Device Power On

Press the Start/Stop button on the front of the ventilator. The system will begin operating using the defined ventilation settings.

#### VERIFY THE HIGH TIDAL VOLUME ALARM

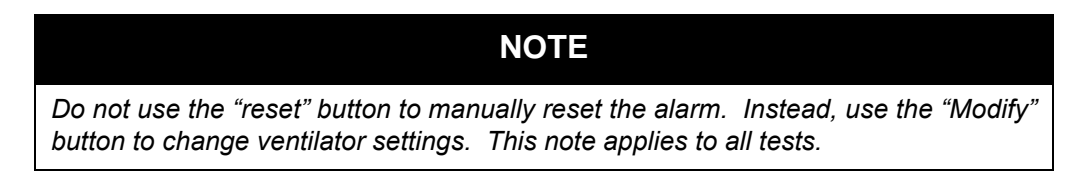

This procedure verifies that the High Tidal Volume alarm is working properly. For Passive and Active Flow circuits, this will verify the High Vte alarm. For Active PAP circuits, this will verify the High Vti alarm. It assumes that you have attached the test lung, verified the ventilator settings, and turned on ventilator power as described in the Initial Setup section.

#### Change Alarm Ventilator Setting

Modify the High Tidal Volume alarm setting to match the one shown below.

| SETTING           | VALUE |
|-------------------|-------|
| High Vte/High Vti | 50 ml |

#### Verify the Alarm

Wait up to 40 seconds and verify the following alarm signals:

- The High Priority audible indicator sounds
- A red light flashes on the Alarm Indicator/Audio Pause button
- The High Tidal Volume alarm condition appears on the screen, highlighted in red

#### Modify Ventilator Alarm Settings

Modify the High Tidal Volume alarm setting to match the one shown below.

| SETTING           | VALUE  |
|-------------------|--------|
| High Vte/High Vti | 500 ml |

#### Verify Reset

Wait 40 seconds and verify the following auto-reset conditions:

- The High Priority audible indicator has stopped sounding
- The red light on the Alarm Indicator/Audio Pause button has stopped flashing

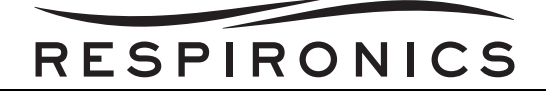

#### **Restore Ventilator Settings**

Modify the ventilator settings and change the following value shown below.

| SETTING           | VALUE |
|-------------------|-------|
| High Vte/High Vti | Off   |

#### VERIFY THE LOW TIDAL VOLUME ALARM

This procedure verifies that the Low Tidal Volume alarm is working properly. For Passive and Active Flow circuits, this will verify the Low Vte alarm. For Active PAP circuits, this will verify the Low Vti alarm. It assumes that you have attached the test lung, verified the ventilator settings, and turned on ventilator power as described in the Initial Setup section.

#### Change Alarm Ventilator Setting

Modify the Low Tidal Volume alarm setting to match the one shown below.

| SETTING         | VALUE  |
|-----------------|--------|
| Low Vte/Low Vti | 500 ml |

#### Verify the Alarm

Wait up to 40 seconds and verify the following alarm signals:

- The High Priority audible indicator sounds
- A red light flashes on the Alarm Indicator/Audio Pause button
- The Low Tidal Volume alarm condition appears on the screen, highlighted in red

#### **Modify Ventilator Alarm Settings**

Modify the Low Tidal Volume alarm setting to match the one shown below.

| SETTING         | VALUE |
|-----------------|-------|
| Low Vte/Low Vti | 50 ml |

#### **Verify Reset**

Wait 40 seconds and verify the following auto-reset conditions:

- The High Priority audible indicator has stopped sounding
- The red light on the Alarm Indicator/Audio Pause button has stopped flashing

#### **Restore Ventilator Settings**

Modify the ventilator settings and change the following value shown below.

| SETTING         | VALUE |
|-----------------|-------|
| Low Vte/Low Vti | Off   |

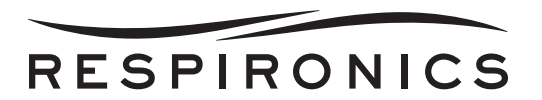

#### VERIFY CIRCUIT DISCONNECT ALARM

This procedure verifies that the Circuit Disconnect alarm is working properly. It assumes that you have attached the test lung, verified ventilator settings, and turned on ventilator power as described in the Initial Setup section.

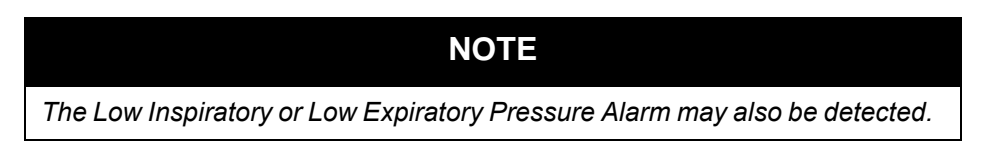

#### Change Circuit Disconnect Ventilator Setting

Modify the Circuit Disconnect ventilator setting to match the value shown below.

| SETTING            | VALUE      |
|--------------------|------------|
| Circuit Disconnect | 10 seconds |

#### Disconnect Test Lung

Disconnect the test lung from the circuit.

#### Verify the Alarm

Wait approximately 10 seconds and verify the following alarm signals:

- The High Priority Audible Indicator sounds
- A red light flashes on the Alarm Indicator/Audio Pause button
- The Circuit Disconnect alarm condition appears on the screen, highlighted in red

#### Reconnect Test Lung

Reconnect the test lung to the circuit.

#### Verify Reset

Wait at least 40 seconds and verify the following auto-reset conditions:

- The High Priority audible indicator has stopped sounding
- The red light on the Alarm Indicator/Audio Pause button has stopped flashing

#### **Restore Ventilator Settings**

Modify the ventilator settings and change the following values shown below.

| SETTING            | VALUE |
|--------------------|-------|
| Circuit Disconnect | Off   |

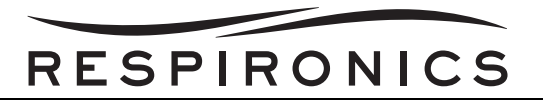

#### VERIFY THE HIGH INSPIRATORY PRESSURE ALARM

This procedure verifies that the High Inspiratory Pressure alarm is working properly. It assumes that you have attached the test lung, verified ventilator settings, and turned on ventilator power as described in the Initial Setup section.

# NOTE

If this alar m is not reset within 3 occurr ences, the a larm is elevated to High Priority, and the High Priority Indicators occur.

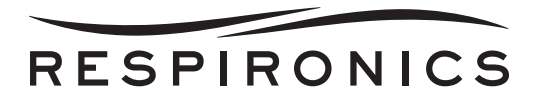

#### **Change Ventilator Settings**

Modify the ventilator settings and change the following values shown below.

| SETTING                   | VALUE             |
|---------------------------|-------------------|
| Mode                      | CV                |
| Tidal Volume              | 500 ml            |
| Breath Rate               | 12 BPM            |
| Inspiratory Time          | 1.0 seconds       |
| Flow Pattern              | Ramp              |
| PEEP                      | 4 pressure units  |
| Sigh                      | Off               |
| Circuit Disconnect        | Off               |
| Low Inspiratory Pressure  | 6 pressure units  |
| High Inspiratory Pressure | 10 pressure units |
| Apnea                     | Off               |
| All other alarms          | Off               |

#### Verify the Alarm

Wait up to 40 seconds and verify the following alarm signals:

- The Medium Priority audible indicator sounds
- A yellow light flashes on the Alarm Indicator/Audio Pause button
- The High Inspiratory Pressure alarm condition appears on the screen, highlighted in yellow

#### **Modify Ventilator Alarm Settings**

Modify the High Inspiratory Pressure setting to match the one shown below.

| SETTING                   | VALUE             |
|---------------------------|-------------------|
| High Inspiratory Pressure | 60 pressure units |

#### Verify Reset

Wait 40 seconds and verify the following auto-reset conditions:

- The Medium Priority audible indicator has stopped sounding
- The yellow light on the Alarm Indicator/Audio Pause button has stopped flashing

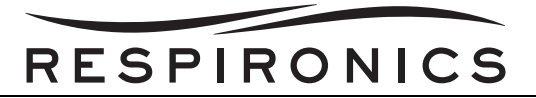

#### VERIFY THE LOW INSPIRATORY PRESSURE ALARM

This procedure verifies that the Low Inspiratory Pressure alarm is working properly. It assumes that you have attached the test lung, verified ventilator settings, and turned on ventilator power as described in the Initial Setup section.

#### Change Ventilator Settings

Modify the ventilator settings and change the following values shown below.

| SETTING                   | VALUE             |
|---------------------------|-------------------|
| Mode                      | CV                |
| Tidal Volume              | 500 ml            |
| Breath Rate               | 12 BPM            |
| Inspiratory Time          | 1.0 seconds       |
| Flow Pattern              | Ramp              |
| PEEP                      | 4 pressure units  |
| Sigh                      | Off               |
| Circuit Disconnect        | Off               |
| Low Inspiratory Pressure  | 40 pressure units |
| High Inspiratory Pressure | 60 pressure units |
| Apnea                     | Off               |
| All other alarms          | Off               |

#### Verify the Alarm

Wait up to 40 seconds and verify the following alarm signals:

- The High Priority audible indicator sounds
- A red light flashes on the Alarm Indicator/Audio Pause button
- The Low Inspiratory Pressure alarm condition appears on the screen, highlighted in red

#### Modify Ventilator Alarm Settings

Modify the Low Inspiratory Pressure setting to match the one shown below.

| SETTING                  | VALUE            |
|--------------------------|------------------|
| Low Inspiratory Pressure | 6 pressure units |

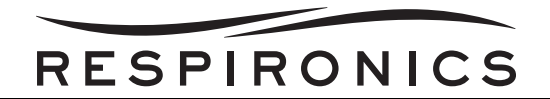

#### Verify Reset

Wait 40 seconds and verify the following auto-reset conditions:

- The High Priority audible indicator has stopped sounding
- The red light on the Alarm Indicator/Audio Pause button has stopped flashing

# **10.3.5 BATTERY FUNCTION VERIFICATION**

Make sure the batteries are functioning properly and fully charged before patient use.

#### VERIFY THE DETACHABLE AND INTERNAL (LITHIUM-ION) BATTERIES FUNCTION

- 1. Connect AC Power to the device and verify that the green AC LED on the front panel is lit.
- 2. Verify that the detachable battery is properly installed.
- 3. Turn the device on and verify that both the detachable and internal battery symbols appear on the display. Verify that if either battery is less than fully charged, the charge symbol will display on the respective battery.
- 4. Disconnect the AC Power source from the device.
  - Verify that the AC Power Disconnected alarm message appears on the display and the green AC LED is not lit. Press Reset.
  - Verify that the detachable battery symbol shows the level of charge noted in the previous step and that the device continues to operate.
  - Verify that the detachable battery symbol has a black box around it to indicate that it is in use.
- 5. Disconnect the detachable battery pack from the device.
  - Verify that the Detach Batt Disconnected alarm message appears on the display. Press Reset.
  - Verify that the internal battery symbol shows the same level of charge as noted in Step C and the device continues to operate.
  - Verify that the internal battery symbol has a black box around it to indicate that it is in use.
- 6. Reconnect the Detachable Battery and AC Power source.

#### VERIFY THE EXTERNAL BATTERY FUNCTION (IF AVAILABLE)

- 1. Connect AC Power to the device and verify that the green AC LED is lit.
- 2. Connect the external battery cable to the external battery and to the ventilator.
- 3. Verify that the external battery symbol is shown on the display and some level of charge is present.
- 4. Disconnect the AC Power source from the device.
  - Verify that the AC Power Disconnected alarm message appears on the display and the green AC LED is not lit. Press Reset.
  - Verify that the external battery symbol shows the level of charge as noted in the previous step and the device continues to operate.
  - Verify that the external battery symbol has a black box around it to indicate that it is in use.
- 5. Reconnect the AC Power source.

#### ALARM AND EVENT LOG CLEAN-UP

- 1. In the Setup Menu, select Alarm Log.
  - a. Press Clear to clear the log file.
  - b. Press Yes to confirm.

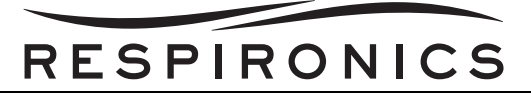

- c. Press Finish to complete.
- 2. In the Setup Menu, select Event Log.
  - a. A. Press Clear to clear the log file.
  - b. Press Yes to confirm.
  - c. Press Finish to complete.

#### RESULTS

All portions of this checkout procedure should be completed prior to connection to the patient. If any of the tests fail to complete as indicated, if possible, correct the error, clear the alarm and resume testing. If correction of the failed portion is not possible, return the device to Respironics or an authorized service center for service and repair.

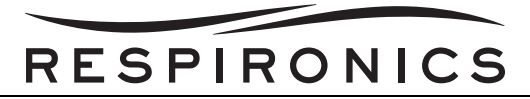

# 10.4 TRILOGY 200 CHECKOUT PROCEDURE DATA SHEET

# 10.4.1 VISUAL INSPECTION

|                | YES | NO |
|----------------|-----|----|
| Damaged Parts? |     |    |

# 10.4.2 SETTING & ALARM TESTS

| High Tidal Volume<br>Alarm Setting?            | PASS | FAIL |
|------------------------------------------------|------|------|
| Low Tidal Volume<br>Alarm Setting?             | PASS | FAIL |
| Circuit Disconnect<br>Alarm Setting?           | PASS | FAIL |
| High Inspiratory<br>Pressure Alarm<br>Setting? | PASS | FAIL |
| Low Inspiratory<br>Pressure Alarm<br>Setting?  | PASS | FAIL |
| Battery Function<br>Verification?              | PASS | FAIL |

Signature:\_\_\_\_\_

Date:\_\_\_\_\_

Serial Number: \_\_\_\_\_

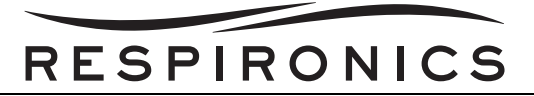

# 10.5 TRILOGY O2 & TRILOGY 202 CHECKOUT PROCEDURE

This chapter details the test procedures that should be performed by the clinician prior to connecting the device to the patient. Test the Active PAP, Active Flow, and Passive circuit types if you want to do a complete checkout on the device. The tests should be performed as described in order to verify proper operation of the device. Some of the procedures in this chapter require you to change settings on the device.

## 10.5.1 TOOLS REQUIRED

- Universal Porting Block
- Active PAP Exhalation Device
- Active Flow Exhalation Device with Flow Sensor
- Trilogy Universal Active PAP Tube Adapter
- Whisper Swivel II
- Test Lung
- High Pressure O<sub>2</sub> Hose
- Oxygen Monitor
- Small Flat Head Screwdriver

## 10.5.2 VISUAL INSPECTION

- 1. Verify that the enclosure is not broken and that all applicable screws are in place.
- 2. Verify that the device handle, SD Card door, and detachable battery are secure and in good working order.
- 3. Verify that the rubber feet are on the bottom of the device.

# 10.5.3 INITIAL SETUP

- 1. Connect the power cord to the device and then to an AC outlet.
- 2. Attach the test lung to the patient connection end of the desired circuit (Active PAP, Active Flow, or Passive).
- 3. Connect the device to a suitable high pressure O<sub>2</sub> source.
- 4. Connect and set up an external O<sub>2</sub> monitor per the manufacturer's instruction manual.
- 5. Follow the instructions in Chapter 5 to access the Setup Screen.

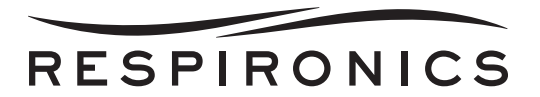

# 10.5.4 SETTINGS AND ALARMS TESTS

Complete the following steps to set up the settings and alarms tests.

#### Setup

# Settings And Alarms Menu

Modify the settings in the Settings and Alarms menu to match those shown below.

| SETTING                                                                 | VALUE                               |
|-------------------------------------------------------------------------|-------------------------------------|
| Dual Prescription                                                       | Off                                 |
| Circuit Type                                                            | Active PAP, Active Flow, or Passive |
| Therapy Mode                                                            | S/T                                 |
| AVAPS (passive circuit only)                                            | Off                                 |
| IPAP                                                                    | 20 pressure units                   |
| EPAP                                                                    | 4 pressure units                    |
| FiO <sub>2</sub>                                                        | 45%                                 |
| Breath Rate                                                             | 12 BPM                              |
| Inspiratory Time                                                        | 1.6 seconds                         |
| Trigger Type (passive circuit<br>type)                                  | Auto-Trak                           |
| Flow Trigger Sensitivity<br>(Active PAP or Active Flow<br>circuit type) | 6.0 l/min                           |
| Leak Compensation (Active<br>Flow circuit type)                         | On                                  |
| Flow Cycle Sensitivity (Active<br>PAP or Active Flow circuit<br>type)   | 20%                                 |
| Rise Time                                                               | 1                                   |
| Ramp Length                                                             | Off                                 |
| All other alarms                                                        | Off                                 |

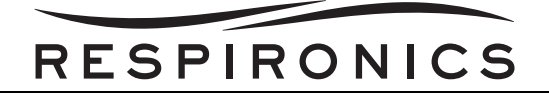

#### **Options Menu**

Modify the settings in the Options menu to match those shown below.

| SETTING            | VALUE         |
|--------------------|---------------|
| Menu Access        | Full          |
| Detailed View      | On            |
| All other settings | Discretionary |

#### Turn Device Power On

Press the Start/Stop button on the front of the ventilator. The system will begin operating using the defined ventilation settings.

#### VERIFY THE HIGH TIDAL VOLUME ALARM

This procedure verifies that the High Tidal Volume alarm is working properly. For Passive and Active Flow circuits, this will verify the High Vte alarm. For Active PAP circuits, this will verify the High Vti alarm. It assumes that you have attached the test lung, verified the ventilator settings, and turned on ventilator power as described in the Initial Setup section.

| NOTE                                                                                                    |
|----------------------------------------------------------------------------------------------------|
| Do not use the "reset" button to manually reset the alarm. Instead, use the "Modify" button to change ventilator settings. This note applies to all tests. |

#### Change Alarm Ventilator Setting

Modify the High Tidal Volume alarm setting to match the one shown below.

| SETTING           | VALUE |
|-------------------|-------|
| High Vte/High Vti | 50 ml |

#### Verify the Alarm

Wait up to 40 seconds and verify the following alarm signals:

- The High Priority audible indicator sounds
- A red light flashes on the Alarm Indicator/Audio Pause button
- The High Tidal Volume alarm condition appears on the screen, highlighted in red

#### **Modify Ventilator Alarm Settings**

Modify the High Tidal Volume alarm setting to match the one shown below.

| SETTING           | VALUE  |
|-------------------|--------|
| High Vte/High Vti | 500 ml |

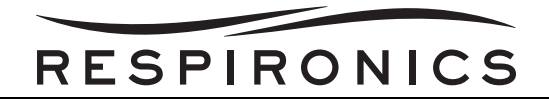

#### Verify Reset

Wait 40 seconds and verify the following auto-reset conditions:

- The High Priority audible indicator has stopped sounding
- The red light on the Alarm Indicator/Audio Pause button has stopped flashing

#### **Restore Ventilator Settings**

Modify the ventilator settings and change the following value shown below.

| SETTING           | VALUE |
|-------------------|-------|
| High Vte/High Vti | Off   |

#### VERIFY THE LOW TIDAL VOLUME ALARM

This procedure verifies that the Low Tidal Volume alarm is working properly. For Passive and Active Flow circuits, this will verify the Low Vte alarm. For Active PAP circuits, this will verify the Low Vti alarm. It assumes that you have attached the test lung, verified the ventilator settings, and turned on ventilator power as described in the Initial Setup section.

#### Change Alarm Ventilator Setting

Modify the Low Tidal Volume alarm setting to match the one shown below.

| SETTING         | VALUE  |
|-----------------|--------|
| Low Vte/Low Vti | 500 ml |

#### Verify the Alarm

Wait up to 40 seconds and verify the following alarm signals:

- The High Priority audible indicator sounds
- A red light flashes on the Alarm Indicator/Audio Pause button
- The Low Tidal Volume alarm condition appears on the screen, highlighted in red

#### Modify Ventilator Alarm Settings

Modify the Low Tidal Volume alarm setting to match the one shown below.

| SETTING         | VALUE |
|-----------------|-------|
| Low Vte/Low Vti | 50 ml |

#### Verify Reset

Wait 40 seconds and verify the following auto-reset conditions:

- The High Priority audible indicator has stopped sounding
- The red light on the Alarm Indicator/Audio Pause button has stopped flashing

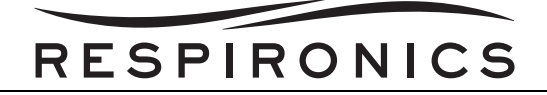

#### **Restore Ventilator Settings**

Modify the ventilator settings and change the following value shown below.

| SETTING         | VALUE |
|-----------------|-------|
| Low Vte/Low Vti | Off   |

#### VERIFY CIRCUIT DISCONNECT ALARM

This procedure verifies that the Circuit Disconnect alarm is working properly. It assumes that you have attached the test lung, verified ventilator settings, and turned on ventilator power as described in the Initial Setup section.

| NOTE                                                                       |
|----------------------------------------------------------------------------|
| The Low Inspiratory or Low Expiratory Pressure Alarm may also be detected. |

#### **Change Circuit Disconnect Ventilator Setting**

Modify the Circuit Disconnect ventilator setting to match the value shown below.

| SETTING            | VALUE      |
|--------------------|------------|
| Circuit Disconnect | 10 seconds |

#### **Disconnect Test Lung**

Disconnect the test lung from the circuit.

#### Verify the Alarm

Wait approximately 10 seconds and verify the following alarm signals:

- The High Priority Audible Indicator sounds
- A red light flashes on the Alarm Indicator/Audio Pause button
- The Circuit Disconnect alarm condition appears on the screen, highlighted in red

#### Reconnect Test Lung

Reconnect the test lung to the circuit.

#### Verify Reset

Wait at least 40 seconds and verify the following auto-reset conditions:

- The High Priority audible indicator has stopped sounding
- The red light on the Alarm Indicator/Audio Pause button has stopped flashing

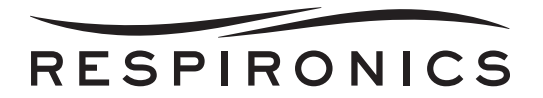

#### **Restore Ventilator Settings**

Modify the ventilator settings and change the following values shown below.

| SETTING            | VALUE |
|--------------------|-------|
| Circuit Disconnect | Off   |

#### VERIFY THE HIGH INSPIRATORY PRESSURE ALARM

This procedure verifies that the High Inspiratory Pressure alarm is working properly. It assumes that you have attached the test lung, verified ventilator settings, and turned on ventilator power as described in the Initial Setup section.

| ΝΟΤΕ                                                                                                    |
|----------------------------------------------------------------------------------------------------|
| If this alar <i>m</i> is not reset within 3 occu rrences, the alarm is elevated to High Priority, and the High Priority Indicators occur. |

#### **Change Ventilator Settings**

Modify the ventilator settings and change the following values shown below.

| SETTING                  | VALUE                   |
|--------------------------|-------------------------|
| Mode                     | CV                      |
| Tidal Volume             | 500 ml                  |
| FiO <sub>2</sub>         | 21%                     |
| Breath Rate              | 12 BPM                  |
| Inspiratory Time         | 1.0 seconds             |
| Flow Pattern             | Ramp                    |
| PEEP                     | <i>4 pressure units</i> |
| Sigh                     | Off                     |
| Circuit Disconnect       | Off                     |
| Low Inspiratory Pressure | 6 pressure units        |
| High Inspiratory Time    | 10 pressure units       |
| Apnea                    | Off                     |
| All other alarms         | Off                     |

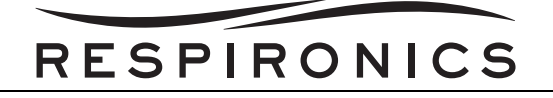

#### Verify the Alarm

Wait up to 40 seconds and verify the following alarm signals:

- The Medium Priority audible indicator sounds
- A yellow light flashes on the Alarm Indicator/Audio Pause button
- The High Inspiratory Pressure alarm condition appears on the screen, highlighted in yellow

#### **Modify Ventilator Alarm Settings**

Modify the High Inspiratory Pressure setting to match the one shown below.

| SETTING                   | VALUE             |
|---------------------------|-------------------|
| High Inspiratory Pressure | 60 pressure units |

#### Verify Reset

Wait 40 seconds and verify the following auto-reset conditions:

- The Medium Priority audible indicator has stopped sounding
- The yellow light on the Alarm Indicator/Audio Pause button has stopped flashing

#### VERIFY THE LOW INSPIRATORY PRESSURE ALARM

This procedure verifies that the Low Inspiratory Pressure alarm is working properly. It assumes that you have attached the test lung, verified ventilator settings, and turned on ventilator power as described in the Initial Setup section.

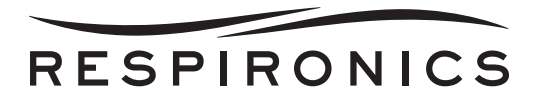

#### **Change Ventilator Settings**

Modify the ventilator settings and change the following values shown below.

| SETTING                  | VALUE             |
|--------------------------|-------------------|
| Mode                     | CV                |
| Tidal Volume             | 500 ml            |
| FiO <sub>2</sub>         | 21%               |
| Breath Rate              | 12 BPM            |
| Inspiratory Time         | 1.0 seconds       |
| Flow Pattern             | Ramp              |
| PEEP                     | 4 pressure units  |
| Sigh                     | Off               |
| Circuit Disconnect       | Off               |
| Low Inspiratory Pressure | 40 pressure units |
| High Inspiratory Time    | 60 pressure units |
| Apnea                    | Off               |
| All other alarms         | Off               |

#### Verify the Alarm

Wait up to 40 seconds and verify the following alarm signals:

- The High Priority audible indicator sounds
- A red light flashes on the Alarm Indicator/Audio Pause button
- The Low Inspiratory Pressure alarm condition appears on the screen, highlighted in red

#### Modify Ventilator Alarm Settings

Modify the Low Inspiratory Pressure setting to match the one shown below.

| SETTING                  | VALUE            |
|--------------------------|------------------|
| Low Inspiratory Pressure | 6 pressure units |

#### Verify Reset

Wait 40 seconds and verify the following auto-reset conditions:

- The High Priority audible indicator has stopped sounding
- The red light on the Alarm Indicator/Audio Pause button has stopped flashing

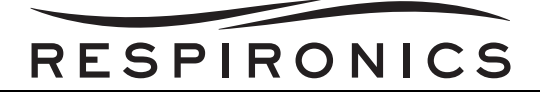

#### VERIFY THE O<sub>2</sub> BLENDING OPERATION

This procedure verifies that the Low Oxygen Flow alarm and the Low Oxygen Inlet Pressure alarm are working properly. These alarms apply to all circuit types. It assumes that you have attached the test lung, verify the ventilator settings, and turned on the ventilator power as described in the Initial Setup section.

#### Setup

- 1. Connect an external O<sub>2</sub> Monitor (in accordance with the recommended manufacture's guidelines) in-line with the patient tube. Make sure the O<sub>2</sub> monitor is properly calibrated before proceeding.
- Connect the ventilator's oxygen input port to a source of high pressure O<sub>2</sub> (60 psi nominal). Turn on O<sub>2</sub> flow to the ventilator.

#### **Ventilator Settings**

Set the ventilator  $FiO_2$  setting to 45%.

#### Verify Blending

- 1. Turn on the ventilator.
- 2. Verify the set level of  $FiO_2$  is satisfied using an external  $O_2$  monitor.

#### Verify alarm

- 1. Shut off or disconnect the source of high pressure  $O_2$  to the ventilator.
- 2. Wait 1 minute and verify the following alarm signals:
- The Priority audible indicator sounds.
- A red light flashes on the Alarm Indicator/Audio Pause Button.
- The following alarm conditions appear on the screen, highlighted in red:
  - Low Oxygen Flow
  - Low Oxygen Inlet Pressure

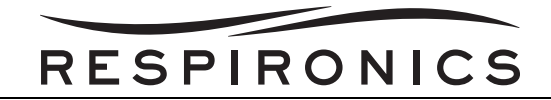

#### **Verify Reset**

- 1. Reconnect or turn on the source of high pressure  $O_2$  to the ventilator.
- 2. Wait 1 minute and verify the following:
- The set level of FiO<sub>2</sub> is satisfied using an external O<sub>2</sub> monitor.
- The High Priority audible indicator has stopped sounding.
- The red light on the Alarm Indicator/Audio Pause button has stopped flashing.

# **10.5.5 BATTERY FUNCTION VERIFICATION**

Make sure the batteries are functioning properly and fully charged before patient use.

#### VERIFY THE DETACHABLE AND INTERNAL (LITHIUM-ION) BATTERIES FUNCTION

- 1. Connect AC Power to the device and verify that the green AC LED on the front panel is lit.
- 2. Verify that the detachable battery is properly installed.
- 3. Turn the device on and verify that both the detachable and internal battery symbols appear on the display. Verify that if either battery is less than fully charged, the charge symbol will display on the respective battery.
- 4. Disconnect the AC Power source from the device.
  - Verify that the AC Power Disconnected alarm message appears on the display and the green AC LED is not lit. Press Reset.
  - Verify that the detachable battery symbol shows the level of charge noted in the previous step and that the device continues to operate.
  - Verify that the detachable battery symbol has a black box around it to indicate that it is in use.
- 5. Disconnect the detachable battery pack from the device.
  - Verify that the Detach Batt Disconnected alarm message appears on the display. Press Reset.
  - Verify that the internal battery symbol shows the same level of charge as noted in Step C and the device continues to operate.
  - Verify that the internal battery symbol has a black box around it to indicate that it is in use.
- 6. Reconnect the Detachable Battery and AC Power source.

#### VERIFY THE EXTERNAL BATTERY FUNCTION (IF AVAILABLE)

- 1. Connect AC Power to the device and verify that the green AC LED is lit.
- 2. Connect the external battery cable to the external battery and to the ventilator.
- 3. Verify that the external battery symbol is shown on the display and some level of charge is present.
- 4. Disconnect the AC Power source from the device.
  - Verify that the AC Power Disconnected alarm message appears on the display and the green AC LED is not lit. Press Reset.
  - Verify that the external battery symbol shows the level of charge as noted in the previous step and the device continues to operate.
  - Verify that the external battery symbol has a black ••box around it to indicate that it is in use.
- 5. Reconnect the AC Power source.

#### ALARM AND EVENT LOG CLEAN-UP

1. In the Setup Menu, select Alarm Log.

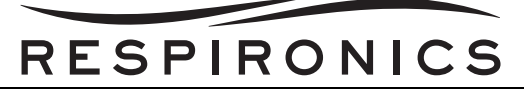

- a. Press Clear to clear the log file.
- b. Press Yes to confirm.
- c. Press Finish to complete.
- 2. In the Setup Menu, select Event Log.
  - a. A. Press Clear to clear the log file.
  - b. B. Press Yes to confirm.
  - c. Press Finish to complete.

#### RESULTS

All portions of this checkout procedure should be completed prior to connection to the patient. If any of the tests fail to complete as indicated, if possible, correct the error, clear the alarm and resume testing. If correction of the failed portion is not possible, return the device to Respironics or an authorized service center for service and repair.

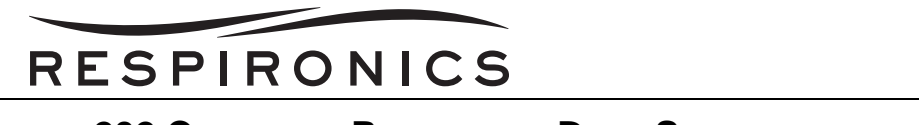

# **10.6 TRILOGY O2 & TRILOGY 202 CHECKOUT PROCEDURE DATA SHEET**

# 10.6.1 VISUAL INSPECTION

|                | YES | NO |
|----------------|-----|----|
| Damaged Parts? |     |    |

# 10.6.2 SETTING & ALARM TESTS

| High Tidal Volume<br>Alarm Setting? | PASS  | FAIL |
|-------------------------------------|-------|------|
| J                                   |       |      |
| Low Tidal Volume                    | PASS  | FAIL |
| Alarm Setting?                      |       |      |
| Circuit Disconnect                  | PASS  | FΔII |
| Alarm Setting?                      | 7,400 | 1742 |
|                                     |       |      |
| High Inspiratory                    | PASS  | FAIL |
| Setting?                            |       |      |
|                                     |       |      |
| Low Inspiratory                     | PASS  | FAIL |
| Setting?                            |       |      |
|                                     |       |      |
| Verify the O <sub>2</sub>           | PASS  | FAIL |
| Blending Operation?                 |       |      |
|                                     |       |      |
| Battery Function?                   | PASS  | FAIL |
|                                     |       |      |

# Signature:\_\_\_\_\_

Date:\_\_\_\_\_

Serial Number: \_\_\_\_\_

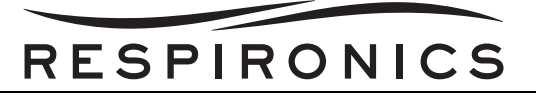

# **10.7** DOWNLOADING THE TRILOGY FIELD SERVICE APPLICATION (FSA), TRILOGY TOOLBOX APPLICATION (TBA), AND LV2009 SYSTEM DEPLOYMENT SOFT-WARE

NOTE

Respironics service software is now available at http://my.respironics.com. In the event that you are unable to access this site, log onto http://servicesoftware.respironics.com. to download Respironics service software.

It is recommended to periodically check my.respironics.com for new releases firmware and test software.

You must be a registered user in order to download the *Trilogy Field Service Application, Trilogy Toolbox Application, and LV2009 System Deployment Software*. To become a registered user and to download Trilogy Software and Documentation, you must successfully complete the Trilogy Service Training class.

Once you have access to download the software, perform the following:

1. Log into **http://my.respironics.com**.

|                | ALCO DE L                                                        |                                                                                                    |                                                                             |
|----------------|------------------------------------------------------------------|----------------------------------------------------------------------------------------------------|-----------------------------------------------------------------------------|
|                | Login                                                            | Site Information                                                                                                    | Sign Up Now                                                                 |
|                | Please enter your Company ID or<br>email and password to log in. | Our Commitment to Customers<br>Remains Foremost (pdf, 272k)                                                                 |                                                                             |
|                | User ID                                                          | All internal Respirorsics associates will<br>now be required to have an account to                                          | HERE                                                                        |
|                | Password                                                         | access the My Respirance functionality.<br>If you don't already have an account,<br>please sign up new to register for one. |                                                                             |
| my Respironics | Remember my password for two<br>weeks (requires cooldes)         | Purchasing through Ry. Respiranics.com is<br>currently only analishis to Respiranics                                        | Signing up for my.Respironics allow                                         |
|                | Legin                                                            | customers located in the United States.                                                                                     | warranty status, download software,<br>and even place orders (if eligible). |
|                | Help   Porgot Pezzword?   Sign Up                                |                                                                                                    | Son Un Now                                                                  |

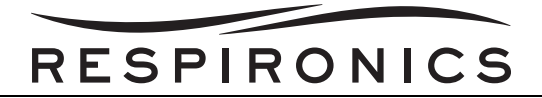

2. Click on the **Service Software** link.

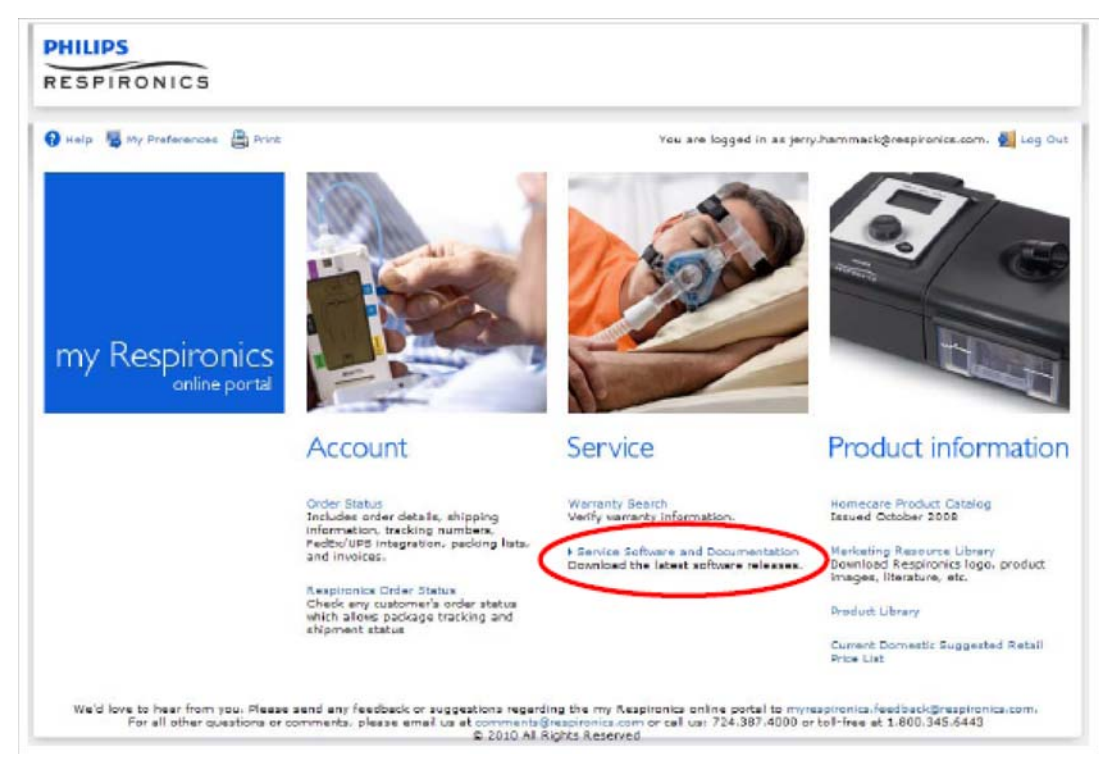

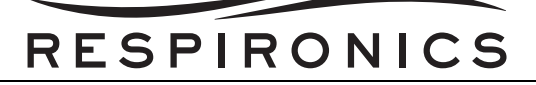

3. In the menu below, select Trilogy Service.

| service                                                                | Less.     | 50 |
|------------------------------------------------------------------------|-----------|----|
| Service Software Catego                                                | ory List  |    |
| Choose a Category: event a Laregory                                    |           |    |
| Choose the software category from which you wish to a<br>Utility Tools | lownload: |    |
| Product Operating Updates                                              |           |    |
| EncorePro Application                                                  |           |    |
| EncorePro Patches                                                      |           |    |
| Alice Updates                                                          |           |    |
| Stardust Host                                                          |           |    |
| PC Direct                                                              |           |    |
| Trilogy Software Updates                                               |           |    |
| AVAPS Upgrade                                                          |           |    |
| Documentation                                                          |           |    |
| Palm Clinical Remote                                                   |           |    |
| DirectView                                                             |           |    |
| Smart Monitor 2                                                        |           |    |
| Trilogy Service                                                        |           |    |

4. Click on the **Download** button adjacent to the software you wish to download - *Trilogy Toolbox, Trilogy Field Service Application Software, or LV2009 System Deployment Software.* 

# **NOTE** Screen Shots used below might not reflect the current released version of so ftware packages. Reme mber to periodically log onto **http://my.respironics.com** and check for Trilogy software and firmware updates.

# **IMPORTANT!**

The programs may be downloaded in any order, but the applications must be installed to the computer in the order of LV2009 System Deployment Software, FSA, then TBA.
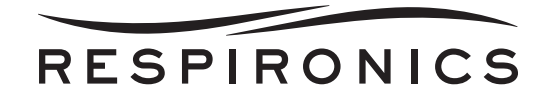

### **IMPORTANT!**

Install the LV2009 System Deployment software before the Field Service Application and the Trilogy Toolbox Application. When installing the LV2009 System Development Software you will see a series of on-sc reen prompts. Use all of the default settings associated with the on-screen prompts until you get to the software version screen.

# Software and Document List

| Choose a Category: Trilogy Service                                                                                                    | •                                                                                                    |          |
|----------------------------------------------------------------------------------------------------|----------------------------------------------------------------------------------------------------|----------|
| <b>Description</b><br>(For trained service accounts)<br>The following software packages are Windows X8                                                                      | Compatible and Windows 7 Compatible                                                                                                    |          |
|                                                                                                    |                                                                                                    |          |
| Trilogy SD Card Upgrade 11.5                                                                                                    | 06/26/2012                                                                                                    | Download |
| WARNING: Upgrading the Trilogy firmware (Trilog<br>settings to factory defaults. If you are upgrading<br>all prescription and alarm settings prior to upgra<br>for details. | gy_11_4.exe) will reset the device prescription and alarm<br>this device for use on the same patient, ensure you record<br>ding the Trilogy device. Refer to the Trilogy Clinical Manual |          |
| Trilogy FSA 7.1.0.0                                                                                                    | 06/13/2012                                                                                                    | Download |
| Trilogy field service application intended for all m<br>intended for 32 and 64 bits operating systems.                                                                      | eleased platforms and models. This test software is                                                                                                    |          |
| Trilogy LV System Deployment<br>2009                                                                                                    | 05/30/2014                                                                                                    | Download |
| When installing the software you will see a series<br>associated with the on-screen prompts.                                                                                | s of on-screen prompts. Use all of the default settings                                                                                                    |          |
| Trilogy PV Tool 1.0.2                                                                                                    | 10/25/2011                                                                                                    | Download |
| Trilogy performance verification tool.                                                                                                    |                                                                                                    |          |
| The PV Tool Software can be used with the Trilog<br>Application (FSA) Post-Test to perform the 10K h<br>Maintenance, and in-between patient use.                            | y 100 Ventilators in place of the Trilogy Field Service<br>nour or the 24 months (whichever comes first) Preventive                                                                      |          |
| Trilogy Tools Suite :3.1.0.0                                                                                                    | 06/08/2009                                                                                                    | Download |
| Software Version 2.1                                                                                                    |                                                                                                    |          |
| Trilogy 100, Trilogy 200, Trilogy<br>O2 & Trilogy 202 Service &<br>Technical Information Revision                                                                           | 01/24/2011                                                                                                    | Download |

FIGURE 10-1: DOWNLOADING SOFTWARE SAMPLE SCREEN

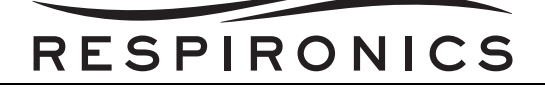

## **IMPORTANT NOTE**

At anytime that you update any of the software applications, all applications must be completely removed using the ADD/REMOVE PROGRAMS feature of Windows; then all applications must be installed in the following order: LV2009 System Deployment Software, FSA and TBA.

When you click on the **Download** button, the "Run or Save?" window will appear.

- 5. Click on **Save** to download the software and save it to a flash drive.
- 6. Follow the on-screen prompts to "Save" the software.
- 7. Open the folder that the applications were downloaded to.
- Next, begin the installation process for each of the applications. Remember that the applications must be installed to the computer hard drive in the proper order (LV2009 System Deployment Software, FSA, TBA).
- 9. From the folder, select the LV2009 System Deployment for installation by double clicking with the mouse the "Trilogy\_LV2009\_System\_Deployment.exe" file.
- 10. Follow the prompts and select the options highlighted by the RED Circles.

| Trilogy FSA Support Software                                                                                                    |                                       |
|----------------------------------------------------------------------------------------------------|---------------------------------------|
| Version 2009                                                                                                    |                                       |
| ОК                                                                                                    |                                       |
| WinZip Self-Extractor - Trilog_LV2009_System_D         To unzip all files in this self-extractor file to the specified folder press the Unzip button.         Unzip to folder:         SD38896\AppData\Local\Temp         Browse         Image: Overwrite files without prompting         Image: When done unzipping open: | Unzip<br>Run WinZip<br>Close<br>About |
| Trilog_                                                                                                    | пор                                   |

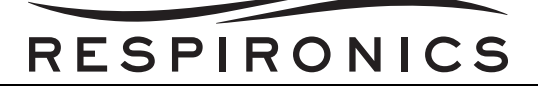

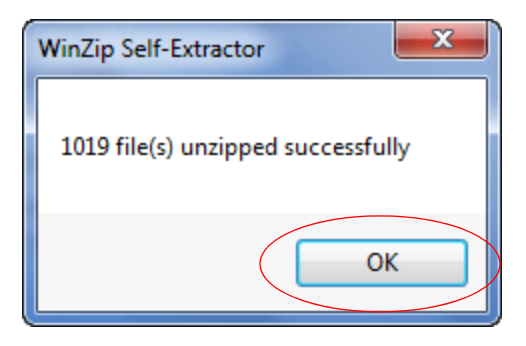

| 🐺 Trilogy LV2009 System Deployment                                                                                                    |
|----------------------------------------------------------------------------------------------------|
| It is strongly recommended that you exit all programs before running this installer. Applications that run in the background, such as virus-scanning utilities, might cause the installer to take longer than average to complete. |
| Please wait while the installer initializes.                                                                                                    |
|                                                                                                    |
|                                                                                                    |
| Cancel                                                                                                    |

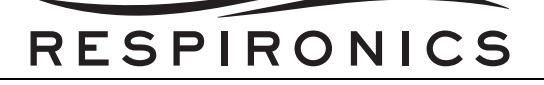

| Trilogy LV2009 System Deployment                                                                                                    | X     |
|----------------------------------------------------------------------------------------------------|-------|
| Destination Directory<br>Select the primary installation directory.                                                                                                    |       |
| All software will be installed in the following location(s). To install software into a<br>different location(s), click the Browse button and select another directory. |       |
| Directory for Trilogy LV2009 System Deployment                                                                                                    |       |
| C:\Program Files (x86)\Trilogy Service Test System SW\ Browse                                                                                                    | ]     |
| Directory for National Instruments products                                                                                                    |       |
| C:\Program Files (x86)\National Instruments\ Browse                                                                                                    | ]     |
|                                                                                                    |       |
|                                                                                                    |       |
| Ca                                                                                                    | incel |

| Trilogy LV2009 System Deployment                                                                                                    | x |
|----------------------------------------------------------------------------------------------------|---|
| License Agreement<br>You must accept the license(s) displayed below to proceed.                                                                                                    |   |
| NATIONAL INSTRUMENTS SOFTWARE LICENSE AGREEMENT                                                                                                    | • |
| INSTALLATION NOTICE: THIS IS A CONTRACT. BEFORE YOU DOWNLOAD THE SOFTWARE<br>AND/OR COMPLETE THE INSTALLATION PROCESS, CAREFULLY READ THIS AGREEMENT. BY<br>DOWNLOADING THE SOFTWARE AND/OR CLICKING THE APPLICABLE BUTTON TO<br>COMPLETE THE INSTALLATION PROCESS, YOU CONSENT TO THE TERMS OF THIS<br>AGREEMENT AND YOU AGREE TO BE BOUND BY THIS AGREEMENT. IF YOU DO NOT WISH TO<br>BECOME A PARTY TO THIS AGREEMENT AND BE BOUND BY ALL OF ITS TERMS AND<br>CONDITIONS, CLICK THE APPROPRIATE BUTTON TO CANCEL THE INSTALLATION PROCESS<br>DO NOT INSTALL OR USE THE SOFTWARE, AND RETURN THE SOFTWARE WITHIN THIRTY<br>(30) DAYS OF RECEIPT OF THE SOFTWARE (INCLUDING ALL ACCOMPANYING WRITTEN<br>MATERIALS, ALONG WITH THEIR CONTAINERS) TO THE PLACE YOU OBTAINED THEM. ALL<br>RETURNS SHALL BE SUBJECT TO NI'S THEN CURRENT RETURN POLICY. |   |
| 1. <u>Definitions.</u> As used in this Agreement, the following terms have the following meanings                                                                                                    | - |
| I accept the License Agreement.                                                                                                    |   |
| I do not accept the License Agreement.                                                                                                    |   |
| << Back Next >> Cancel                                                                                                    |   |

# RESPIRONICS

| License Agreement<br>You must accept the license(s) displayed below to proceed.                                                                                                    |            |  |  |  |
|----------------------------------------------------------------------------------------------------|------------|--|--|--|
| LICENSE AGREEMENT                                                                                                    |            |  |  |  |
| BEFORE YOU CLICK ON THE ACCEPT BUTTON AT THE END OF THIS<br>DOCUMENT, CAREFULLY READ ALL THE TERMS AND CONDITIONS OF<br>THIS AGREEMENT. BY CLICKING ON THE ACCEPT BUTTON, YOU ARE<br>CONSENTING TO BE BOUND BY AND ARE BECOMING A PARTY TO THIS<br>AGREEMENT. IF YOU DO NOT AGREE TO ALL OF THE TERMS OF THIS<br>AGREEMENT, CLICK THE "DO NOT ACCEPT" BUTTON AND DO NOT<br>DOWNLOAD AND/OR USE THIS INTELLECTUAL PROPERTY.                                                                                                    |            |  |  |  |
| Readers of this document are requested to submit to Interchangeable Virtual Instruments,<br>Inc. ("Licensor"), with their comments, notification of any relevant patent rights or other<br>intellectual property rights of which they may be aware which might be infringed by any<br>use of this intellectual property, software, or specification (the "Intellectual Property"), as                                                                                                    |            |  |  |  |
| I accept the License Agreem                                                                                                    | ent.       |  |  |  |
| I do not accept the License A                                                                                                    | Igreement. |  |  |  |
| << Back (Next >>                                                                                                    | Cancel     |  |  |  |
|                                                                                                    |            |  |  |  |
| Trilogy LV2009 System Deployment                                                                                                    |            |  |  |  |
| Start Installation                                                                                                    |            |  |  |  |
| Review the following summary before continuing.                                                                                                    |            |  |  |  |
| Review the following summary before continuing.         Adding or Changing         • LabWindows/CVI Run-Time Engine         • NI-Serial 3.5.1         • Ni mDNSResponder 1.2 for Windows 64-bit         • NI PXI Platform Services 2.5.3         • Trilogy LV2009 System Deployment Files         • NI-VHS1 Platform Services 2.5.3         • NI-VX1 Platform Deployment Files         • NI-VISA 4.6.2         Run Time Support         Configuration Support         Development Support         • NI-V82 2.7.3         GPIB Analyzer         Application Support         • NI Spy 2.7.1         • LabVEW C Interface         • NI Measurement & Automation Explorer 4.6.2                                                                 |            |  |  |  |
| Adding or Changing         • LabWindows/CVI Run-Time Engine         • NI-Serial 3.5.1         • NI PSI Platform Services 2.5.3         • Trilogy LV2009 System Deployment Files         • NI-VISA 4.6.2         • Run Time Support         Configuration Support         • Onlyage         • NI -Serial 3.5.1         • Trilogy LV2009 System Deployment Files         • NI-VISA 4.6.2         • Run Time Support         Configuration Support         • Onlyage         • NI-VISA 4.6.2         • Run Time Support         Configuration Support         • NI-488 2.2.7.3         • GPIB Analyzer         • Application Support         • NI Spy 2.7.1         • LabVIEW C Interface         • NI Measurement & Automation Explorer 4.6.2 |            |  |  |  |

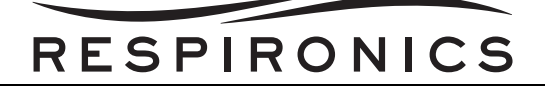

| Irilogy LV2009 System Deployment                                                                  |                                    |
|---------------------------------------------------------------------------------------------------|------------------------------------|
| Overall Progress                                                                                  |                                    |
| Currently installing NI VC2005MSMs x86. Part 2 of 108<br>Generating script operations for action: | 8.                                 |
|                                                                                                   |                                    |
|                                                                                                   | <c back="" next="">&gt; Cancel</c> |

# RESPIRONICS

| 😨 Trilogy LV2009 System Deployment               |         |             | x    |
|--------------------------------------------------|---------|-------------|------|
| Installation Complete                            |         |             |      |
| The installer has finished updating your system. |         |             |      |
|                                                  | << Back | Next >> Fit | nish |

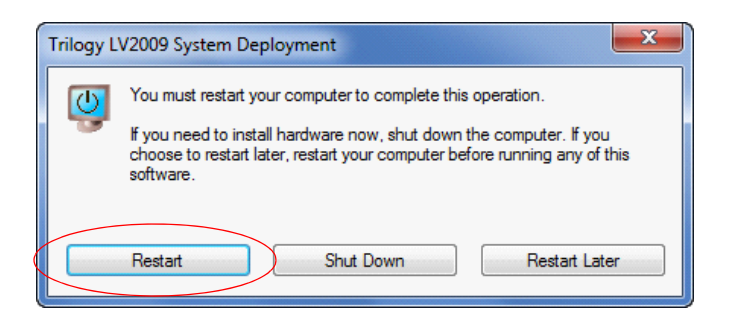

- 11. You must restart your computer after the LV2009 System Deployment Software has been installed.
- 12. Select the "Service Release\_x\_x\_x.exe" file, where the x's represent the current version of FSA, by double clicking with the mouse on the application.

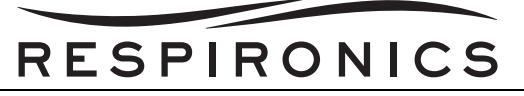

13. Follow the prompts and select the options highlighted by the RED Circles.

| FSA 7_1_0_0                        |
|------------------------------------|
| Toolbox 3_1_0_0                    |
| 퉬 Trilogy LV2009 System Deployment |
|                                    |
| Name                               |
| Jinstaller                         |
|                                    |
| Name                               |
| Volume                             |
|                                    |
| Name                               |
| 🍑 bin                              |
| Jicense                            |
| upportfiles                        |
|                                    |
| setup.ini                          |

# RESPIRONICS

| Repair_PM Cal And Test                                                                |        |
|---------------------------------------------------------------------------------------|--------|
| Destination Directory<br>Select the primary installation directory.                   |        |
| All software will be installed in the following location(s). To install software into | a      |
| different location(s), click the Browse button and select another directory.          |        |
|                                                                                       |        |
| Directory for Trilogy Repair_PM Cal And Test                                          |        |
| C:\Program Files\Trilogy Service Cal And Test\                                        | Browse |

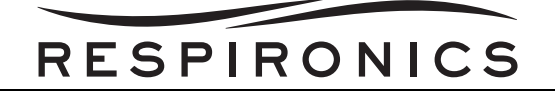

| Start Installation<br>Review the following summary before continuing.                                                                |  |  |  |  |
|----------------------------------------------------------------------------------------------------|--|--|--|--|
| Upgrading         • Trilogy Repair_PM Cal And Test Files         Adding or Changing         • National Instruments system components |  |  |  |  |
| Click the Next button to begin installation. Click the Back button to change the installation settings.                              |  |  |  |  |
| Save File << Back Next >> Cancel                                                                                                    |  |  |  |  |

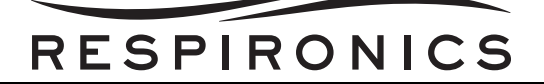

| 🐙 Trilogy Repair_PM Cal A | nd Test                  |         |        |        |
|---------------------------|--------------------------|---------|--------|--------|
| Installation Com          | plete                    |         |        |        |
| The installer has finish  | ed updating your system. |         |        |        |
|                           |                          | << Back | Next>> | Finish |

14. You must restart your computer after this installation. Once the computer restarts there will be 4 new Icons on the Desktop screen of the computer.

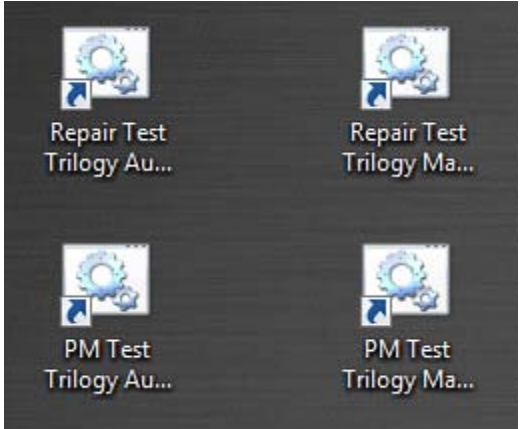

- 15. There are two options of the Trilogy Field Service Application:
  - Repair Test Provides calibration and verification after the device Run-in
  - Preventative Maintenance (PM) Test Provides verification of calibration and performance during the 10,000 hour/24 month Preventative Maintenance.

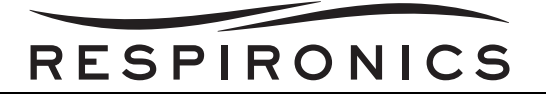

- 16. There are also two ways to perform the testing:
  - Manual Flow Testing Allows you to use Shop Air or Compressed Air as the negative flow sourece.
  - Automatic Flow Testing Allows you to use a second Trilogy device (any model of Trilogy can be used) as a negative flow source.
- 17. Next from the download location, select the Toolbox for installation by double clicking with the mouse the folder below.

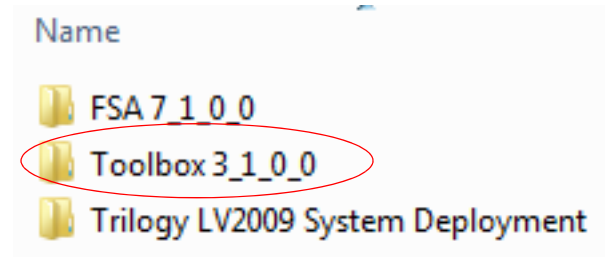

18. Follow the prompts and select the options highlighted by the RED Circles. Acceppt all default locations except for Step 19.

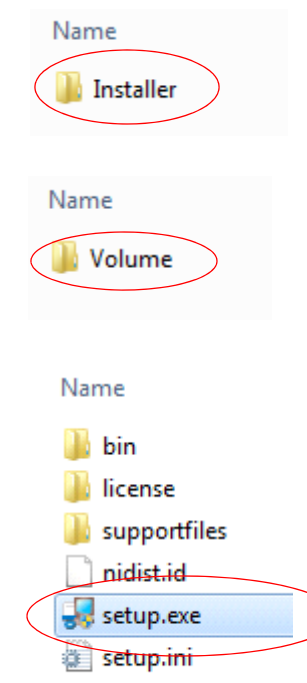

# RESPIRONICS

| <ul> <li>Select the primary installation directory.</li> </ul>                                |                                                                               |        |
|-----------------------------------------------------------------------------------------------|-------------------------------------------------------------------------------|--------|
| colocitino primary inicialiticito n'anocicity.                                                |                                                                               |        |
|                                                                                               |                                                                               |        |
| All software will be installed in the followin<br>different location(s), click the Browse but | ng location(s). To install software into<br>ton and select another directory. | а      |
|                                                                                               |                                                                               |        |
|                                                                                               |                                                                               |        |
|                                                                                               |                                                                               |        |
| Directory for Trilogy Device ToolBox—                                                         |                                                                               |        |
|                                                                                               | ox\                                                                           | Browse |
| C:\Program Files\Trilogy Device Toolb                                                         |                                                                               |        |
| C:\Program Files\Trilogy Device Toolb                                                         |                                                                               |        |
| C:\Program Files\Trilogy Device Toolb                                                         |                                                                               |        |

# RESPIRONICS

| Trilogy Device ToolBox                               |                                         |                     |
|------------------------------------------------------|-----------------------------------------|---------------------|
| Start Installation<br>Review the following summa     | ry before continuing.                   |                     |
| Adding or Changing<br>• Trilogy Device ToolBox Files |                                         |                     |
| Click the Next button to begin installation.         | Click the Back button to change the ins | tallation settings. |
|                                                      | Save File << Back                       | Next >> Cancel      |

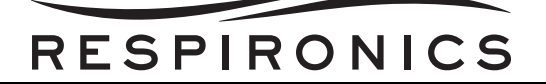

| 💷 Trilogy Device ToolBox                         |                |
|--------------------------------------------------|----------------|
| Installation Complete                            |                |
| The installer has finished updating your system. |                |
| << Back                                          | Next >> Cancel |

19. You do not need to restart your computer after the installation of the TBA.

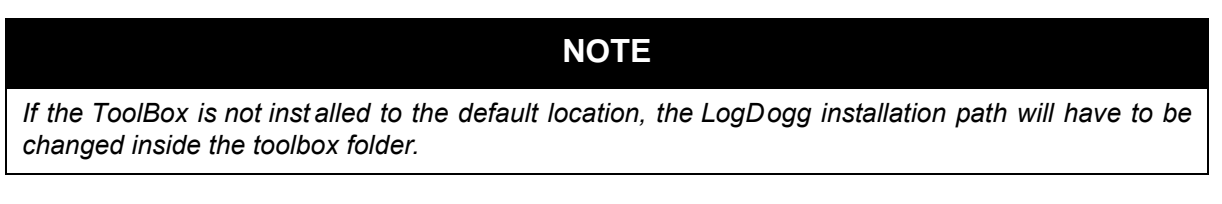

20. After the TBA is installed you will have to enter the C:\Program Files\Trilogy Toolbox folder of your computer, right click with the mouse the "Trilogy Toolbox.exe" file, select "Send To" and then Select "Desktop (As a Shortcut)" to place the TBA Icon on your desktop.

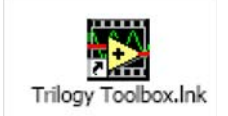

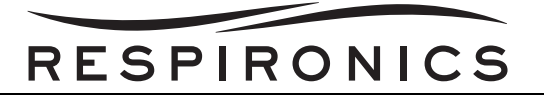

## **10.8 PERFORMING FIRMWARE UPGRADES**

- 1. Connect the SD Card Reader (Respironics Part Number: 1047300) to the PC.
- 2. Insert the Trilogy SD Card into the SD Card Reader.
- 3. Log onto *http://my.respironics.com*.

|                | Login                                                            | Site Information                                                                                                    | Sign Up Now                                                                                                    |
|----------------|------------------------------------------------------------------|----------------------------------------------------------------------------------------------------|----------------------------------------------------------------------------------------------------|
|                | Please enter your Company ID or<br>email and password to log in. | Our Commitment to Customers<br>Remains Foremost (pdf, 272k)                                                                  |                                                                                                    |
|                | User 10                                                          | All internal Respironics associates will now be required to have an account to                                               | 1-1-3-                                                                                                    |
|                | Password                                                         | access the My Respirorics functionality.<br>If you don't already have an account,<br>please sign up now to register for one. |                                                                                                    |
| my Respironics | Remember my password for two weeks (requires pooldes)            | Purchasing through Ry. Respirentes.com is<br>currently only analytic to Respirentes                                          | Signing up for my.Respironics allows                                                                                 |
| onine porta    | Login                                                            | cuatomers located in the United States.                                                                                      | customers to check their order status<br>warranty status, download software,<br>and even place orders (if eligible). |
|                | Help   Porgot Pesaword?   Dign Up                                |                                                                                                    | Sign Up Now                                                                                                    |

- 4. If you have an account with my.respironics.com, enter your User ID and Password. If you do not, then you must create an account. You will need your company account information in order to establish the account.
- 5. Click the Login button if you have an account, otherwise click the Sign Up Now button.

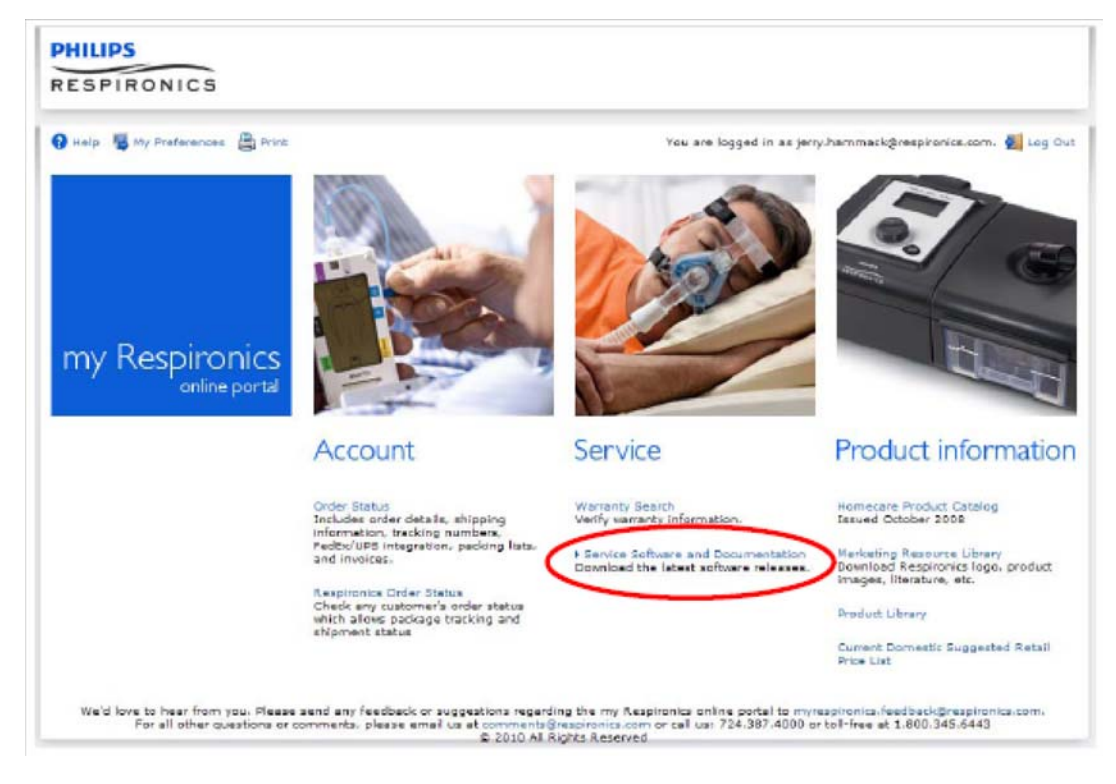

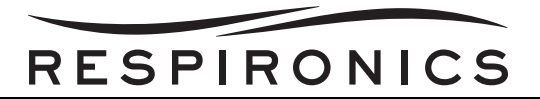

- 6. Once you have entered your account information and signed in, you can access the Service Software and Documentation page. Select the appropriate option from above.
- 7. In the Choose a Category drop down box, select Trilogy Software Updates or Trilogy Service

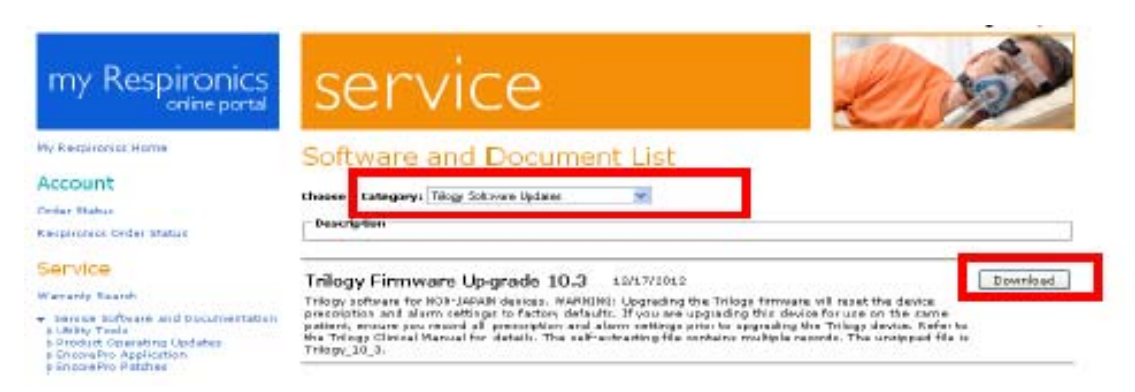

8. When ready, select the Download button next to the correct version of the Trilogy Firmware Upgrade and then click "Run" to start the installer.

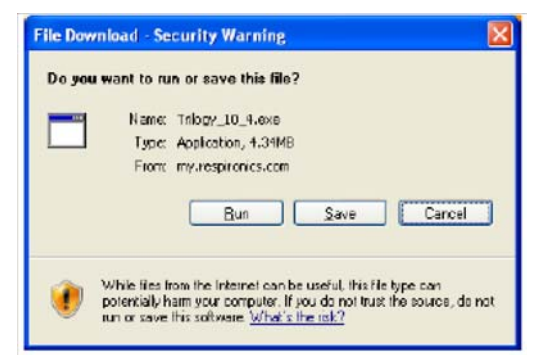

9. You will see this progress box.

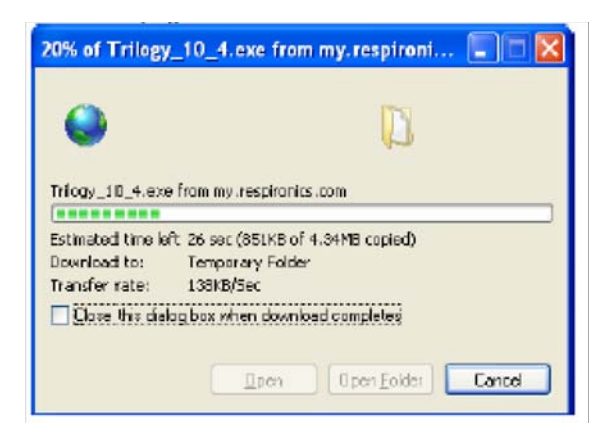

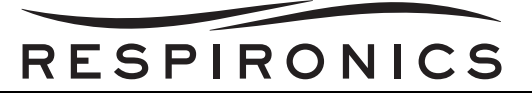

10. If a security warning appears, click "Run".

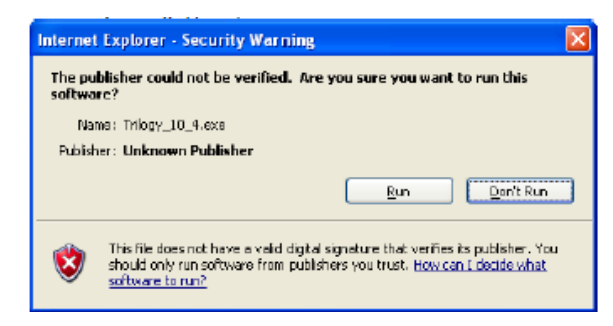

11. Once the self-extractor starts, you will see this warning dialog. Click OK to continue.

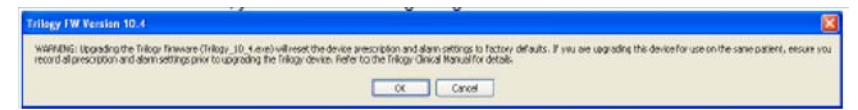

12. When this dialog appears, use the Browse button and navigate to the DS card. In this example, the SD card is in "E:/". Then click "Unzip".

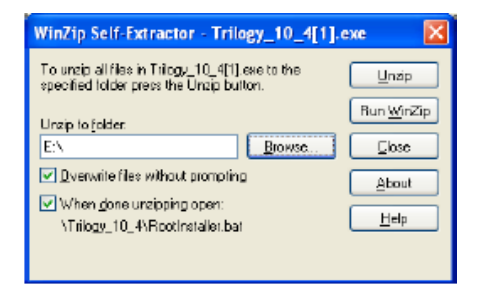

- 13. When the Unzipping is complete, a short DOS script will also run automatically.
- 14. The SD card will then contain the files shown on the screen below.

| 🛚 🔆 Favorites           | Name          | Date modified     | Туре   | Size     |
|-------------------------|---------------|-------------------|--------|----------|
| 🧮 Desktop               | Trilogy100.s  | 3/8/2012 5:24 PM  | S File | 4,129 KB |
| 🗼 Downloads             | Trilogy200.s  | 3/8/2012 5:25 PM  | S File | 4,129 KB |
| 🖳 Recent Places         | TrilogyO2.s   | 3/8/2012 5:25 PM  | S File | 4,129 KB |
|                         | TrilogyOBM.s  | 2/11/2011 7:11 AM | S File | 39 KB    |
| 4 🥽 Libraries           | Trilogyvent.s | 3/8/2012 5:25 PM  | S File | 4,129 KB |
| Documents               |               |                   |        |          |
| 🖻 🁌 Music               |               |                   |        |          |
| Pictures                |               |                   |        |          |
| Videos                  |               |                   |        |          |
| _                       |               |                   |        |          |
| 4 🖳 Computer            |               |                   |        |          |
| 🛛 🚢 (C:) Local Disk     |               |                   |        |          |
| 🖻 🚗 (E:) Removable Disk |               |                   |        |          |
| ▷ 💁 (G:) SD             | J             |                   |        |          |
|                         |               |                   |        |          |

15. Remove the SD Card from the SD Card Reader and insert it into the Trilogy Device while in standby with the blower off.

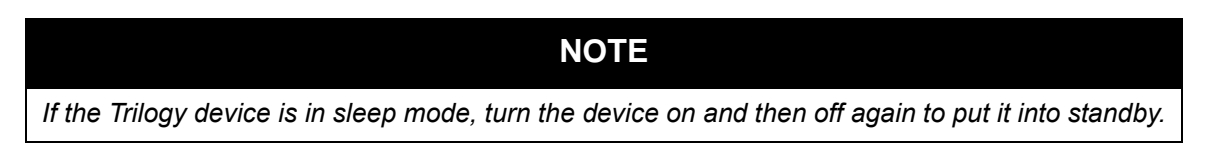

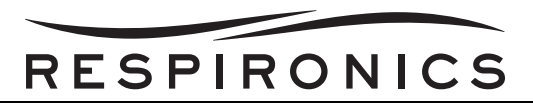

16. A prompt will then appear on your Trilogy User Interface asking you if you would like to upgrade the Operating Software.

## WARNING

Upgrading the Trilogy firmware will reset the device prescription and alarm settings to factory defaults. If you are upgrading this device for use on the same patient, ensure you record all prescription and alarm settings prior to upgrading the Trilogy device. Refer to the Trilogy Clinical Manual for details.

- 17. Select the YES button and follow the on-screen prompts to complete the Firmware installation.
- 18. The firmware upgrade will reset your Ventilator with the factory default settings.

# Software Upgrade Sequence

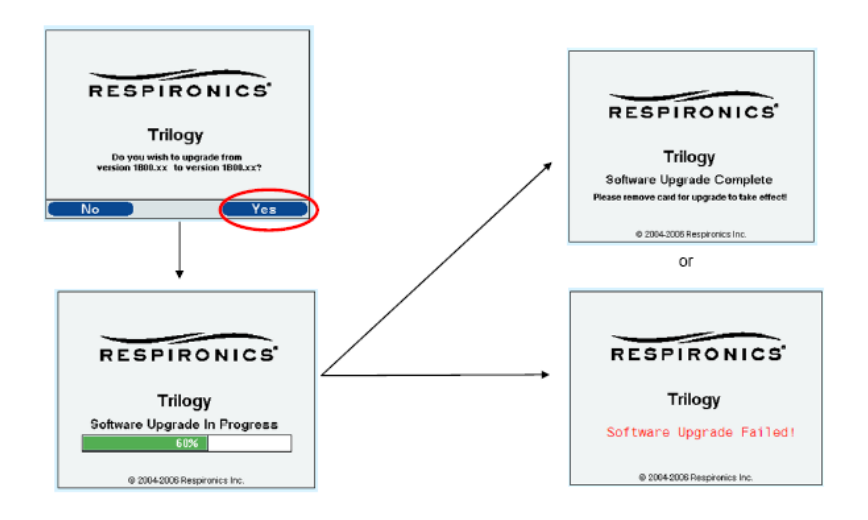

# WARNING

Prior to placing the Ventilator with a patient, you must set the device with the proper prescription and alarm settings.

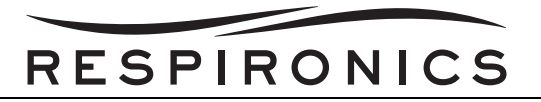

# **10.9 USING THE TRILOGY TOOLBOX**

This section describes how to access the Trilogy Toolbox after it is installed on your PC along with detailing the Menus and Options that the Trilogy Toolbox offers.

1. To access the Trilogy Toolbox, either select the icon from the desktop if you have created one, or select "START --> ALL PROGRAMS -->TRILOGY TOOLBOX -->TRILOGY TOOLBOX".

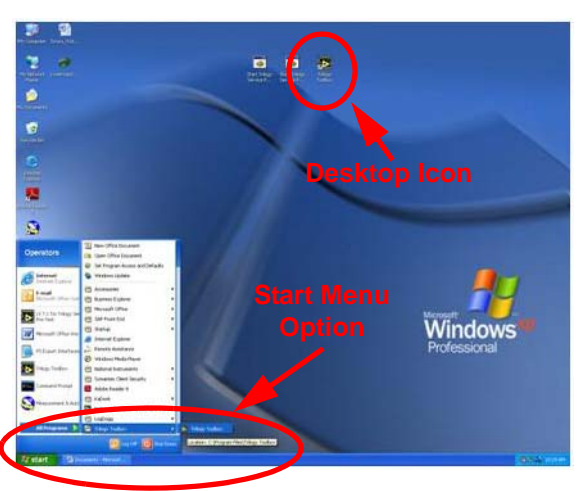

2. You will then be prompted to enter your operator ID.

| 🛃 Enter Operat | or Prompt.vi |            | X |
|----------------|--------------|------------|---|
|                | Enter Op     | perator ID |   |
|                |              |            |   |
|                | ENTER        | CANCEL     |   |
|                |              | $\bigcirc$ |   |

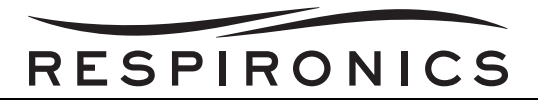

3. The main screen of the Trilogy Toolbox will now appear. The communication with the device will be established automatically upon launching the program.

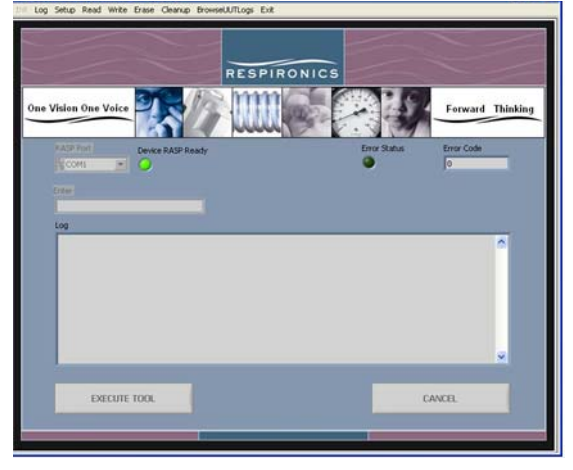

4. If establishing communication with the device is not successful, or if you disconnect the UUT (Unit Under Test) and connect a new device, select the "Init>Init RASP" from the Menu bar, and then select the "Execute Tool" button.

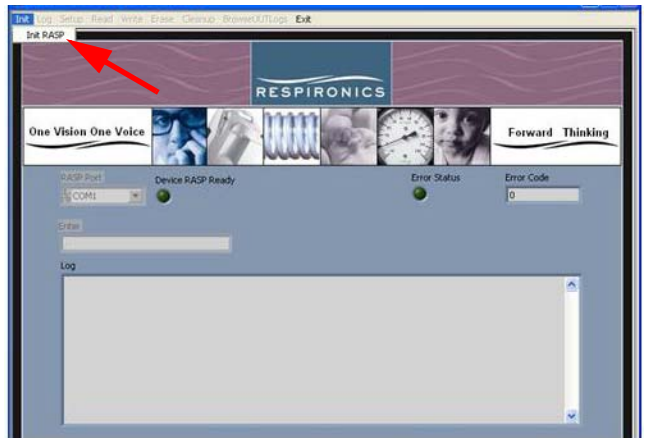

### **10.9.1 TOOLBOX MENU OPTIONS AND DESCRIPTIONS**

#### Log Menu

The Log Menu allows you to select what you would like to do with the information displayed on the Trilogy Toolbox screen. Once the Trilogy Toolbox is exited, the information displayed on the screen is erased.

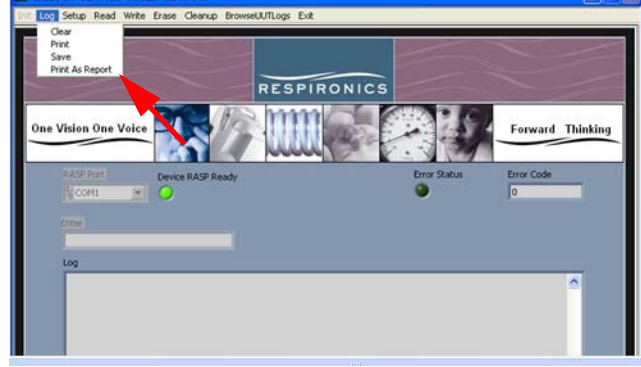

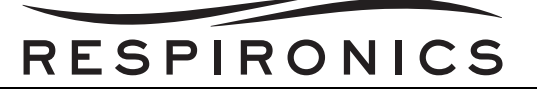

- a. *Clear* Clear the information currently displayed on the Toolbox Screen.
- b. *Print* Print the information currently displayed on the Toolbox Screen.
- c. **Save** Save the information currently displayed on the Toolbox Screen to a ".txt" file in a folder of your choice for archiving and/or viewing at a later time.
- d. *Print As Report* Print the information currently displayed on the Toolbox Screen in a more formal format which can include comments and Date Time information.

#### SETUP MENU

The Setup Menu provides tools for manipulating the conditions of the Unit Under Test (UUT). These tools can aid in the troubleshooting of the Trilogy Device by turning on/off certain components as well as changing certain settings.

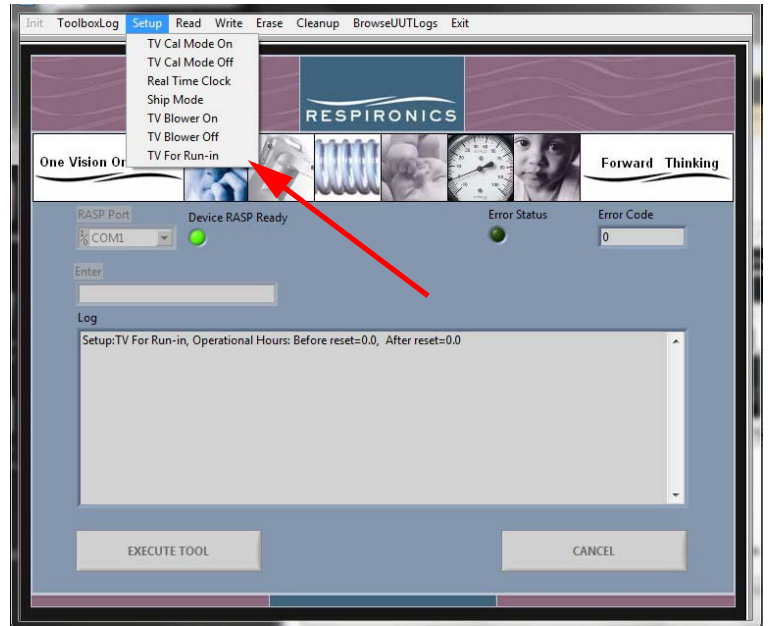

- a. **TV Cal Mode On/Off** In certain scenarios there might be a need to take the device out of or put the device in Cal Mde. Here, Cal Mode can be turned On and Off.
- b. *Real Time Clock* Sets the Real Time Clock (RTC) of the UUT to the time of the PC performing the testing.
- c. Ship Mode This setting puts the UUT in a condition normally used after testing and prior to shipment. It disables the Internal Battery power. For Service, this mode allows the unit to be opened, repaired and put back together without the need of first disconnecting and lastly reconnecting the Internal Battery. Once placed into Ship Mode, AC Power must be reapplied in order to return to normal operation.
- d. **TV Blower On/Off** Turns the UUT Blower on or off. Can be used for troubleshooting UUT blower functions.
- e. TV For Run-in- Sets the device to the proper settings for the two hour run-in.

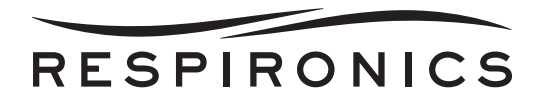

#### READ MENU

The Read Menu allows the reading of various forms of information necessary in the servicing of the UUT. There is no manipulation of the data in these selections, the information will be read from the UUT and displayed on the screen.

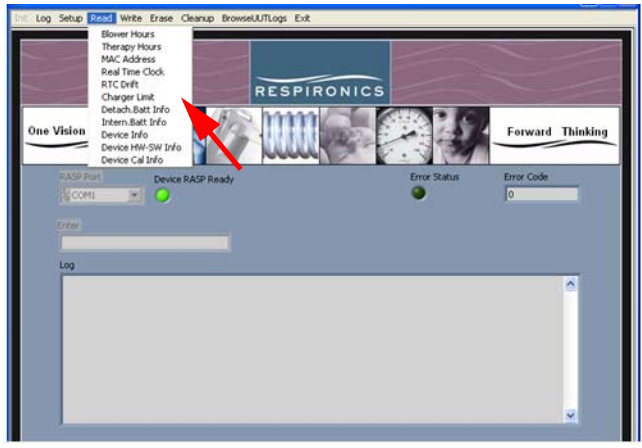

- a. *Blower Hours* Reads and displays the UUT blower hours.
- b. *Therapy Hours* Reads and displays the UUT therapy hours.
- c. MAC Address Media Access Control, is a unique identifier number assigned to the UUT.
- d. *Real Time Clock* Reads the Time stored in the RTC of the UUT.
- e. **Charger Limit** Reads the Charger limit table and displays data, normally set to 65 for testing.
- f. **Detach Batt Info** Provides information concerning the detachable battery, such as capacity levels, voltage, current, Temperature, SH, Cycle Count, SF, Max error, Serial Number and Ship Mode Status.
- g. Intern. Batt Info Provides information concerning the internal battery, such as capacity levels, voltage, current, Temperature, SH, Cycle Count, SF, Max error, Serial Number and Ship Mode Status.
- h. Device Info Provides Serial Number, Model Number and UUT Name.
- i. **Device HW-SW Info** Provides info on the Hardware revision, Software revision, CPLD and Boot revision of the UUT.
- j. Device Cal Info Provides the date of the last calibration along with several table statuses.

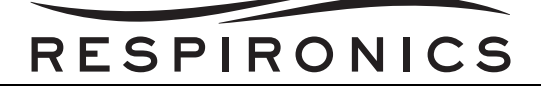

WRITE MENU

### NOTE

Indicative of typical Trilogy Serial and Model Numbers. TV1 = Trilogy 100 TV2 = Trilogy 200 TV0 = Trilogy O2 After TV1, TV2 or TV0 next 6 numbers indicate date of unit build (YYMMDD), example would be – 100526 to indicate the unit was built 2010, May 26. Final 3 digits of Serial number indicate the unit build number for the day it was built, example would be 025, indicating the 25th unit built on the given date.

The Write Menu provides the ability to write data to the UUT using the Trilogy Toolbox. When selecting one of the options, the information to be written to the UUT will be entered in the "Enter" block on the screen, and the task will be completed by selecting the "Execute Tool" button.

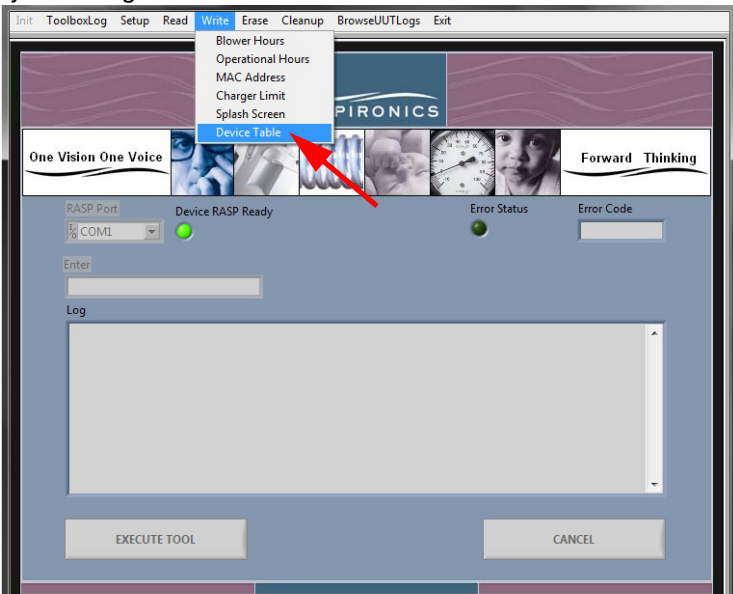

- a. **Blower Hours** Enter blower hours for a UUT which has had the main PCA replaced and a recording of the pre-existing blower hours is in place. This will allow accurate tracking of total blower hours on each UUT.
- b. **Therapy Hours** Restore previous therapy hours on a UUT which has had the System PCA replaced.
- c. **MAC Address** Enter a new MAC Address for the UUT if required for operation on user network.
- d. **Charger Limit** Enter new limit for Charger Table. Settings used will either be 45%, 65% or 100% depending on calibration action required.
- e. **Splash Screen** Allows you to write your own spalsh screen to be displayed on the Display Panel.
- f. **Device Table** Allows you to set write the serial number and model number to the System PCA upon replacement. Can also be used to change the model number on the device.

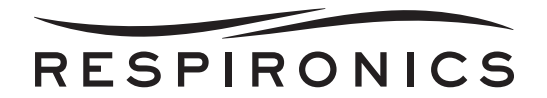

#### ERASE MENU

This Menu option provides the user the ability to erase the model number and serial number to the device table.

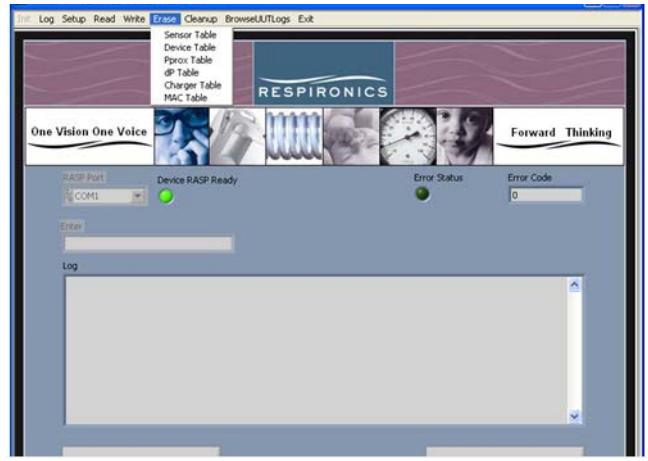

- a. **Sensor Table** Erase the sensor table after replacemnt of Sensor PCA and before FSA Testing.
- b. Device Table Erase serial number and model number on the System PCA.
- c. *Pprox Table* No functionality at this time.
- d. *dP Table* No functionality at this time.
- e. Charger Table No functionality at this time
- f. **MAC Table** No functionality at this time

#### CLEANUP MENU

After some options have been performed it may be necessary to turn off and restart the UUT before performing additional tasks. The Cleanup section of the Toolbox provides this functionality.

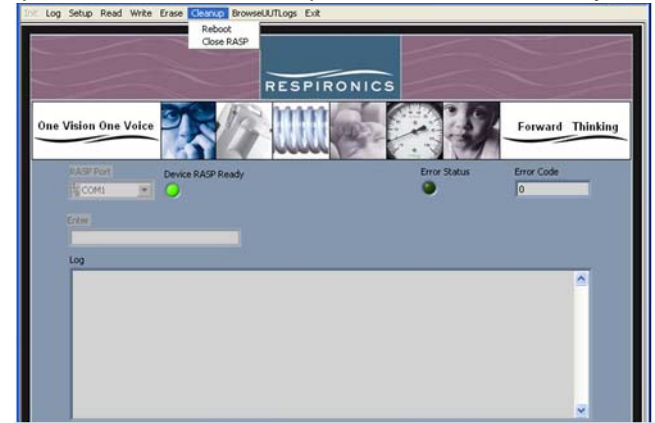

- a. *Reboot* Will reboot (shut down and restart) the UUT.
- b. Close RASP This will close the communication port between the device and the UUT.

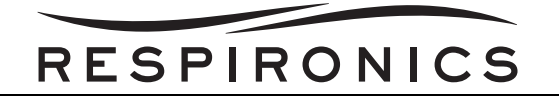

#### BROWSEUUTLOGS MENU

This Menu function allows you to view the saved Encrypted Significant Event Log files from the UUT's. This is the only way to view the ".BIN" files that are copied to the SD Card when select Write Event Log To SD Card from the UUT Setup Menu. Specific instructions for downloading and viewing the Event Log ".BIN" files are located in chapter 6.

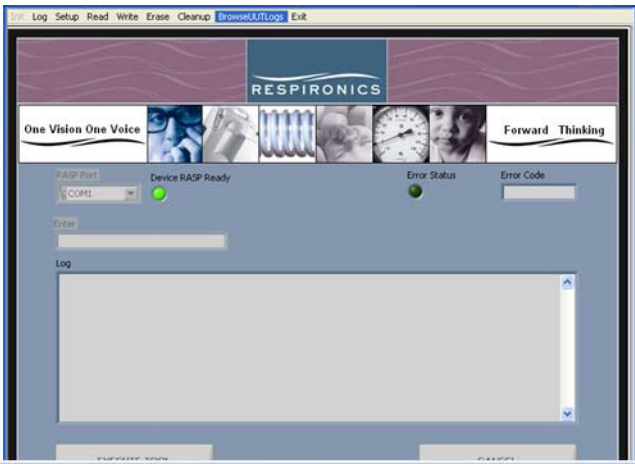

#### EXIT MENU

The Exit Menu exits the Trilogy Toolbox program. You will be prompted to ensure you wish to exit the program and informed that the Toolbox Log Data will be lost once you exit. If you wish to save the log a soft copy or a hard copy, please return to the Log Menu and select Save or either of the Print options.

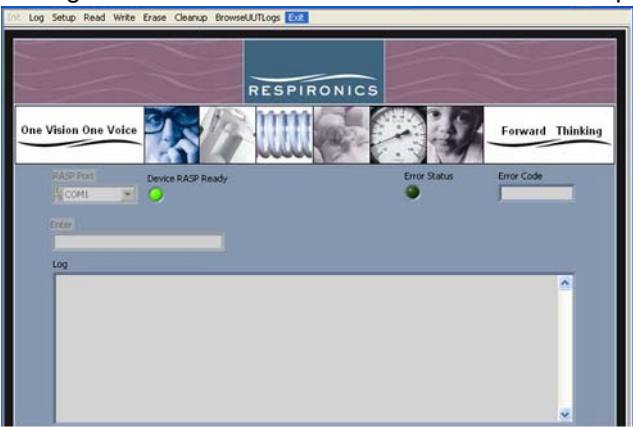

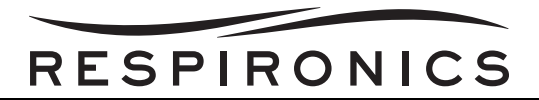

## **10.10 TRILOGY FIELD SERVICE APPLICATION**

## NOTES

Prior to performing any of the testing sections, please allow test equipment a warm-up period of no less than 10 minutes for stabilization. Perform self-cal on the RI Manometer and DPI if necessary.

If **ONLY** the AC Connector has been replaced or 10,000 hour/24 month PM has been performed the Performance Verification Tool detailed in the Maintenance Section of this manual may be used in place of the Field Service Application PM Test.

If 17.5K Blower PM has been performed the Field Service Application Repair Test must be completed.

If the System PCA has been replaced the Device Table must be set using the Trilogy Tool Box Application prior to performing the Field Service Application Repair Test.

The Trilogy FSA contains two options. A Repair Test must be performed after a repair of a Trilogy Ventilator and a PM Test may be performed during routine maintenance as specified in the Maintenance Section of this Service Manual.

### 10.10.1 Repair Test Usage Flow

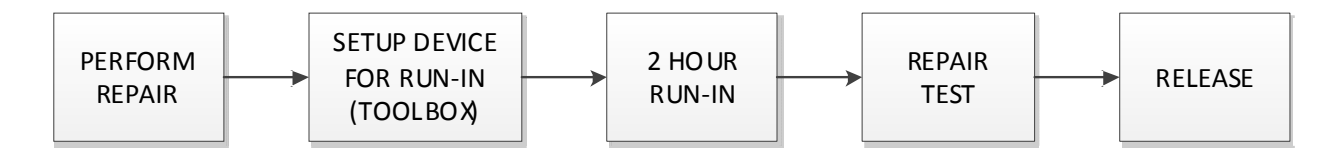

10.10.2 PM Test Usage FLow

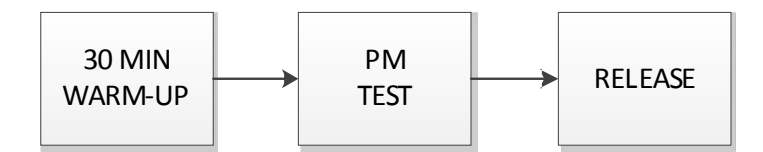

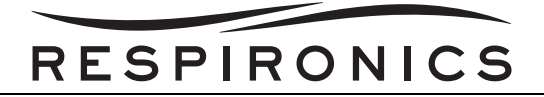

#### 10.10.3 EQUIPMENT REQUIRED

- PC System with 1 Serial Port and at least 6 available USB Ports with either Windows XP (SP3), or Windows 7 32/64 bit installed. (Philips Respironics Part Number: 1071683 [desktop] or 1024624 [laptop])
- Differential Pressure Indicator (Required only for Trilogy 200, Trilogy O<sub>2</sub>, & Trilogy 202) (Philips Respironics Part Number: 1071613)

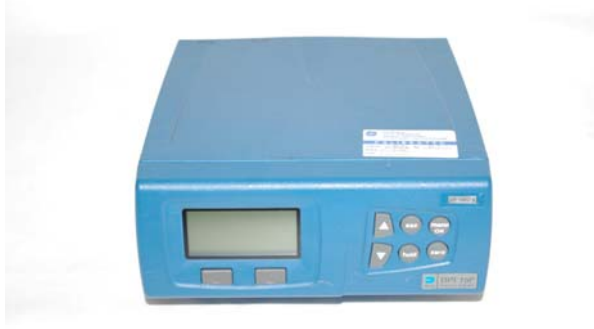

 Digital Manometer (0-70 PSI Pressure Meter for Trilogy 100 & Trilogy 200 / 0-100 PSI Pressure Meter for Trilogy O<sub>2</sub> & Trilogy 202) (Philips Respironics Part Number: 1071620)

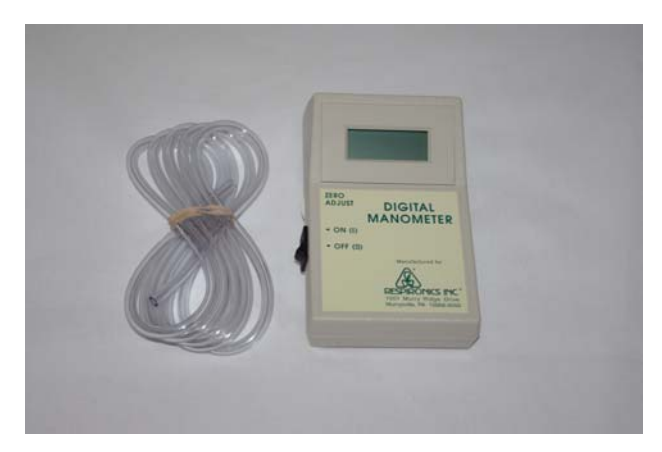

4. External Power Supply Capable of providing 15 VDC and 24 Amps or Deep Cycle Marine Battery 12V (Philips Respironics Part Number: 1071678)

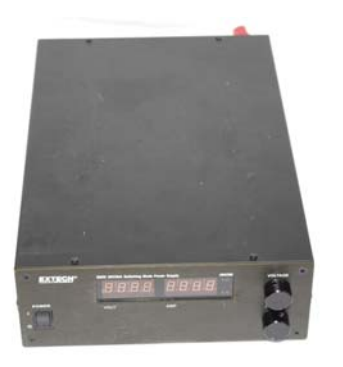

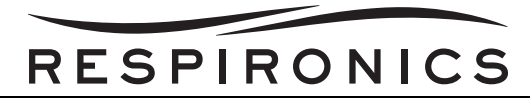

5. TSI Model 4040 Flow Meter (Philips Respironics Part Number: 1071679)

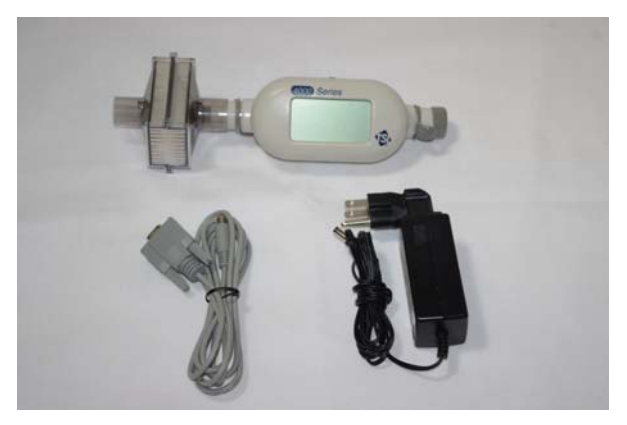

6. Flow Control Valve (Philips Respironics Part Number: 1037985)

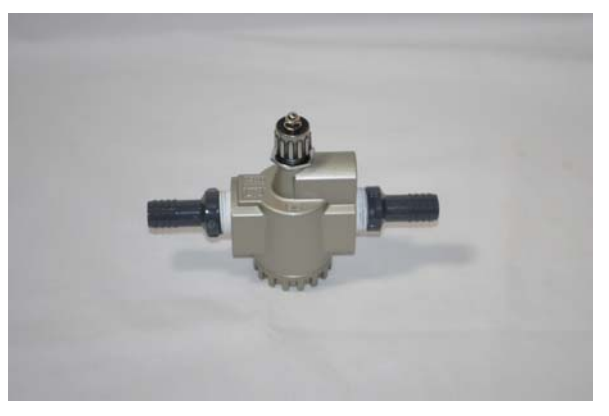

7. USB to Serial Converter (Philips Respironics Part Number: 1071680)

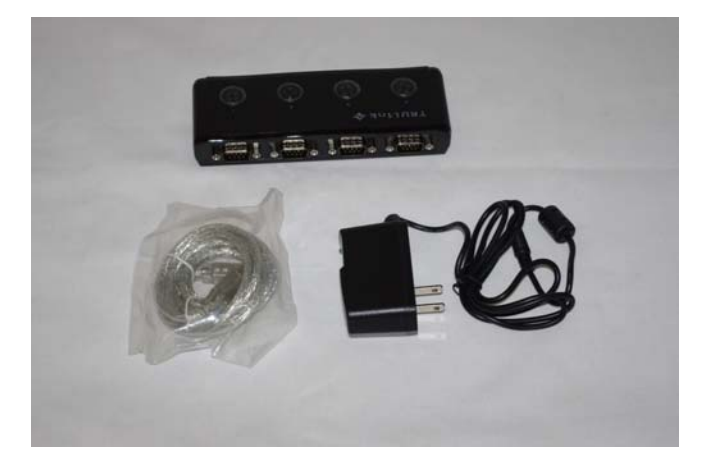

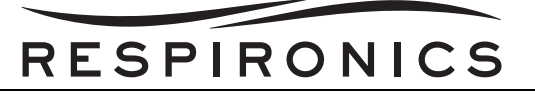

8. Temperature and RH Meter (Philips Respironics Part Number: 1071682)

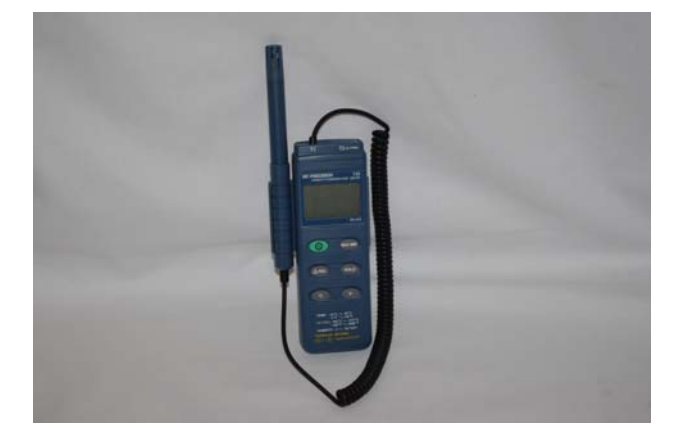

9. Trilogy to PC Data Cable (Quantity of 2 for Auto Flow testing) (Philips Respironics Part Number: 1046972)

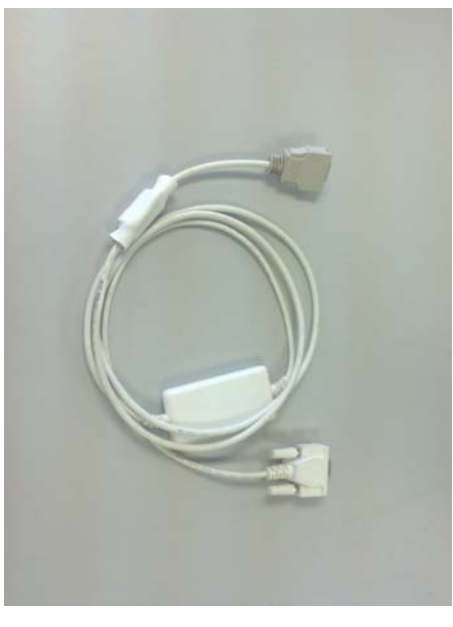

10. Serial RS-232 Cable (Philips Respironics Part Number: 1071687)

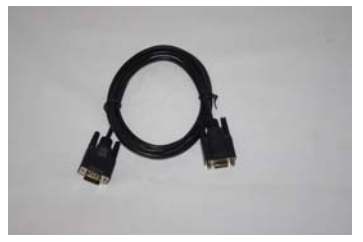

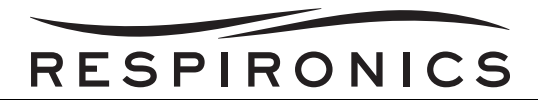

11. Merriam Pressure Pump w/ Vernier (Required only for Trilogy 200, Trilogy O<sub>2</sub>, & Trilogy 202) (Philips Respironics Part Number: F98589)

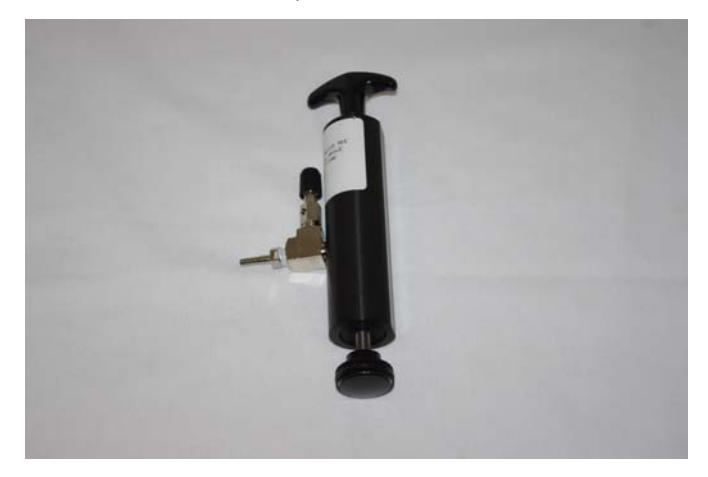

12. Air Filtration and Regulation Assembly (Philips Respironics Part Numbers: 1071691, 1071693, 1071694, 1071697, 1071699, 1071701, 1071689, 1071692, 1071695, 1071696, 1071698, 1071700, 1071702, 1076027, 1071704)

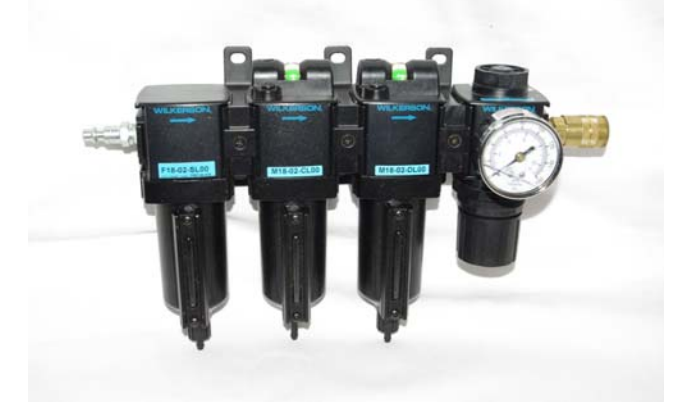

13. Digital Multimeter capable of providing True RMS Measurements (Philips Respironics Part Number: 1071681)

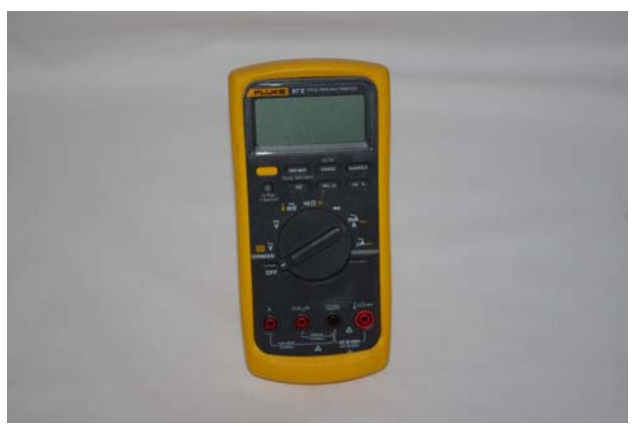

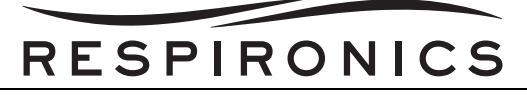

14. 1/4" ID Test Orafice (Philips Respironics Part Number: 332353)

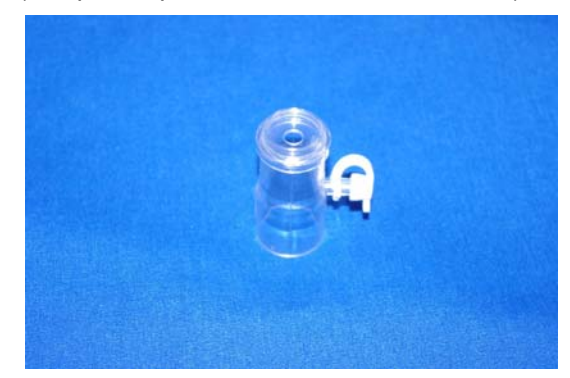

15. Trilogy Nurse Call Adapter Cable (Philips Respironics Part Number: 1045290 [2.5mm Nurse Call Connection] or 1080249 [RJ9 Nurse Call Connection])

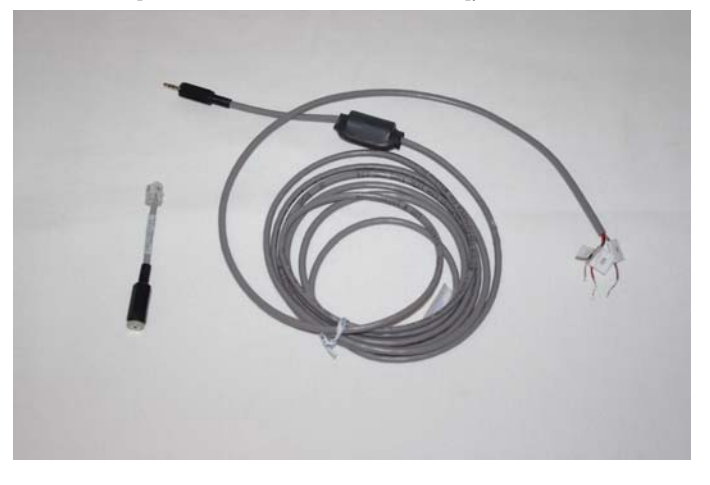

16. Outlet Port Cap (Quantity 2)

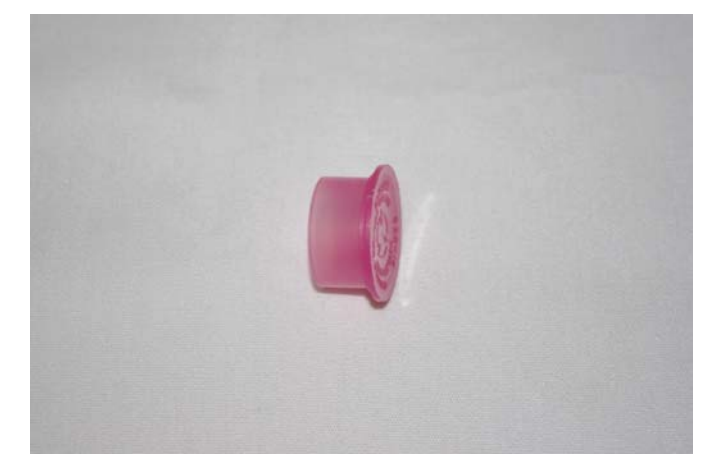

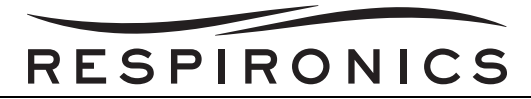

17. Smoothbore Tubing, 18" (Quantity 2) (Philips Respironics Part Number: 1008198)

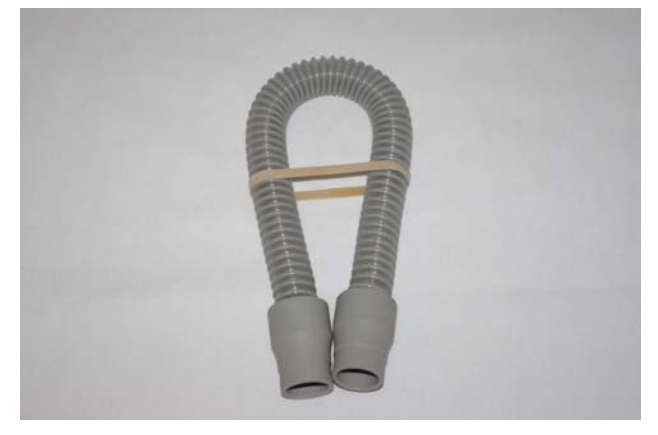

18. SD Card (Philips Respironics Part Number: 1051801)

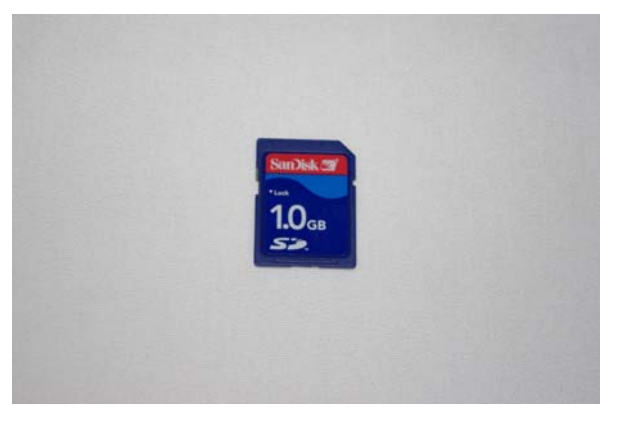

19. Exhalation Porting Block, Universal (Philips Respironics Part Number: 1040370)

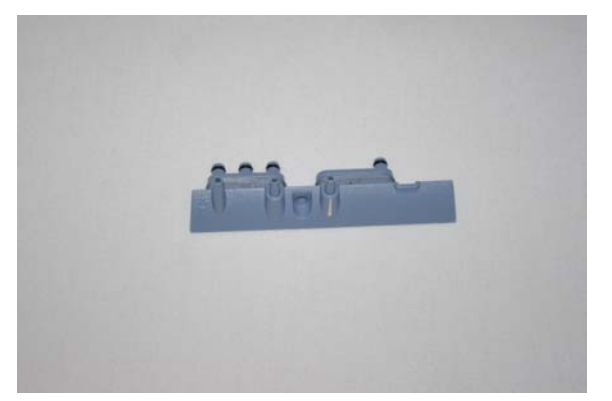

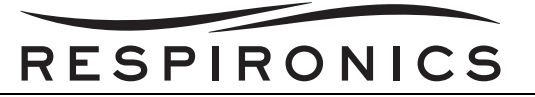

20. Exhalation Porting Block, Passive (Philips Respironics Part Number: 1040372)

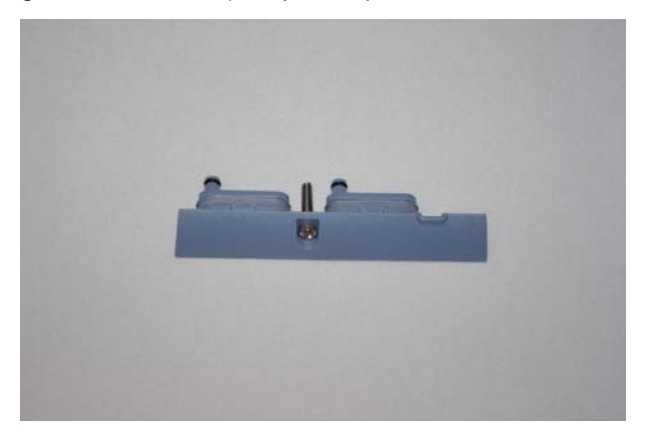

- 21. Trilogy Test Hardware Kit (Philips Respironics Part Number: 1060747)
- 22. O<sub>2</sub> Enrichment Ports (Quantity 4) (Philips Respironics Part Number: 312710)

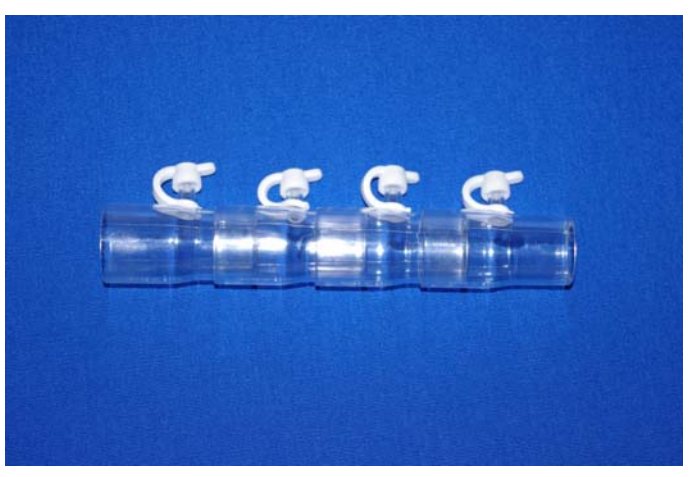

23. Smoothbore Tubing, 6 ft. (Philips Respironics Part Number: 622038)

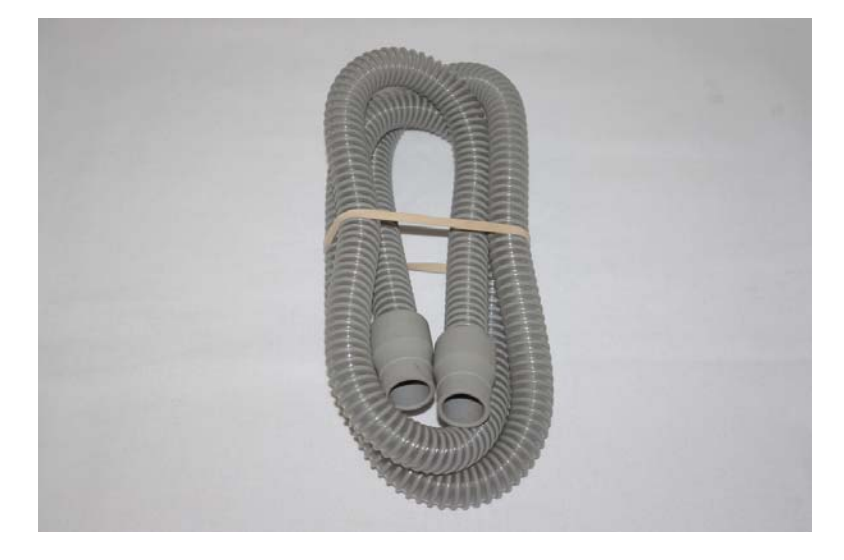

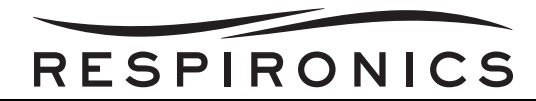

24. Green Hose 96" (Required only for Trilogy O<sub>2</sub> & Trilogy 202) (Philips Respironics Part Number: F27324)

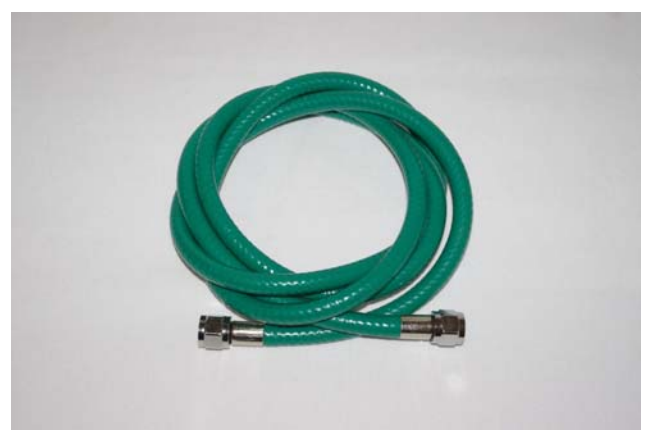

25. CAPlugs O<sub>2</sub> Inlet Air Cap (Required only for Trilogy O<sub>2</sub> & Trilogy 202) (Philips Respironics Part Number: 1075946)

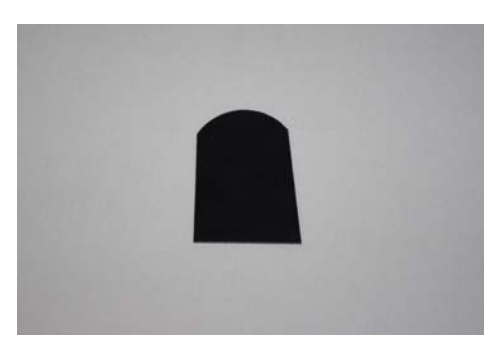

## 10.10.4 Trilogy Run-in

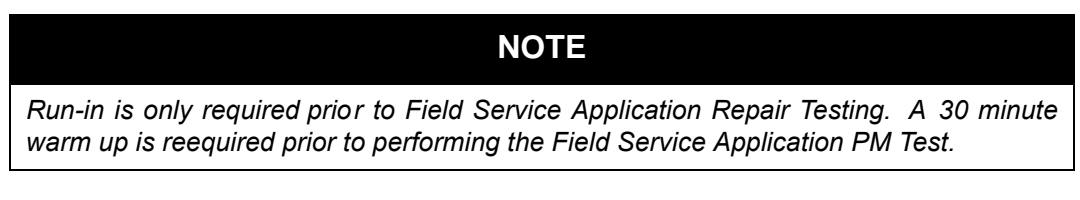

The Trilogy device should be plugged into AC and be run-in a minimum of two (2) hours.

- 1. Open the Trilogy TBA.
- 2. Connect the Trilogy device to the PC using the Trilogy Data Cable.
- 3. Click on the Setup Drop Down Menu and Select TV For Run-In.
- 4. Disconnect the Trilogy Data Cable and add a 1/4" ID Test Orafice on the Trilogy Outlet.
- 5. Connect the device to AC Power and press the Trilogy On/Off Button to start the device.
- 6. Let device Run for a minimum of 2 hours.
- 7. After device has been Run-in, perform the Field Service Application Repair Test.

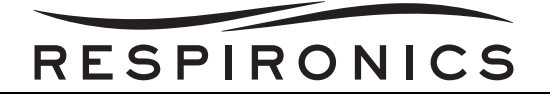

### 10.10.5 EQUIPMENT SETUP

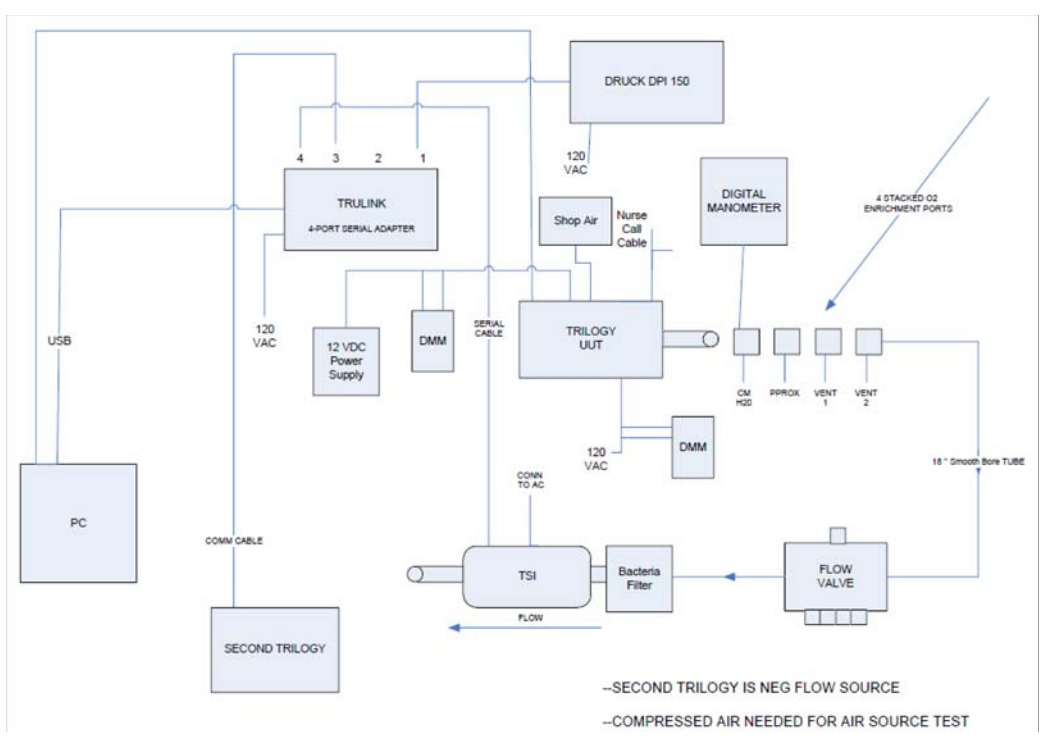

FIGURE 10-2: TRILOGY 200/202/TO2 FSA SET-UP BLOCK DIAGRAM

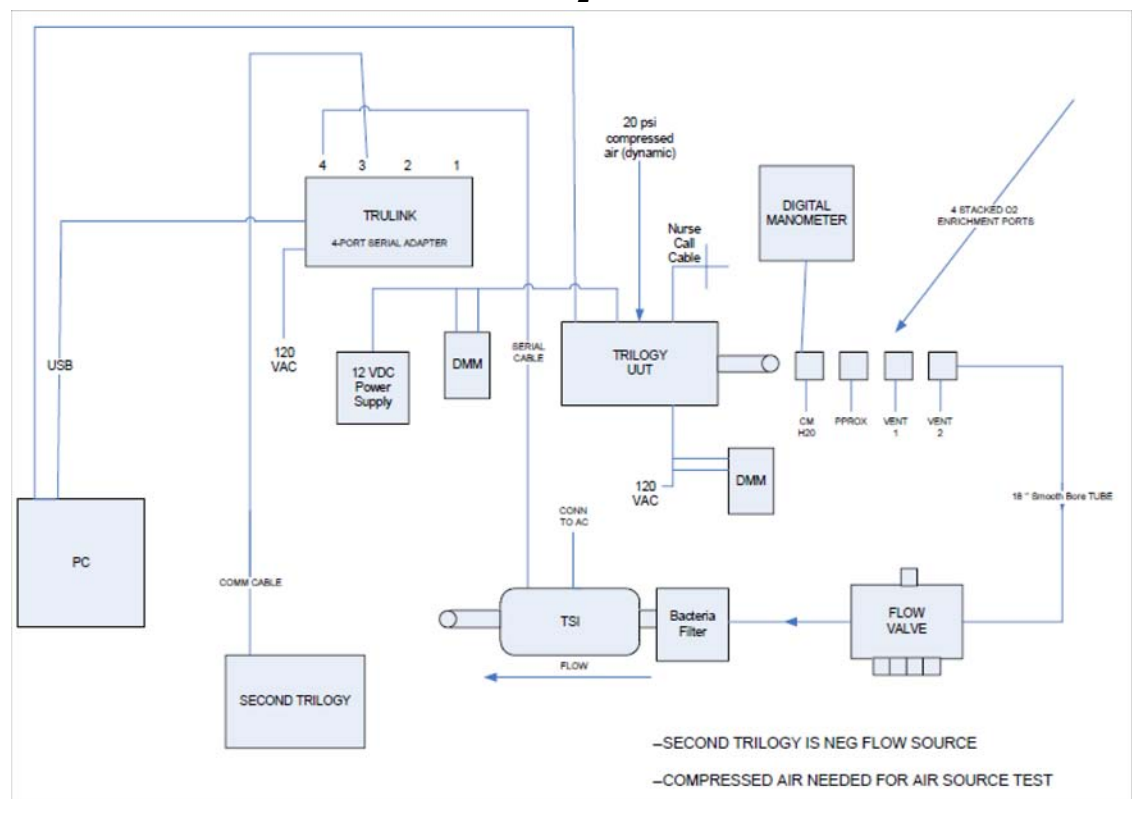

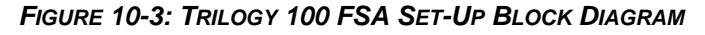
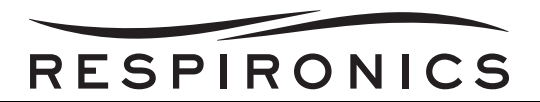

- 1. Connect the Trilogy to PC Data Cable to the Serial Port of the PC. Connect the other end of the Trilogy to PC Data Cable (9 pin) to the back of the Trilogy Device serial port.
- 2. Connect one end of the USB to any open USB port of the PC. Connect the other end of the USB to the USB to Serial Converter. The "New Hardware Wizard" will start and an indicator will pop-up on the desktop screen.

| <b>9</b>                                                   |                          |                                                                                                    |                                                                                                    |
|------------------------------------------------------------|--------------------------|----------------------------------------------------------------------------------------------------|----------------------------------------------------------------------------------------------------|
|                                                            |                          |                                                                                                    |                                                                                                    |
| My Documents                                               | Found New Hardware Wizar | 4                                                                                                    |                                                                                                    |
| Ny Yatwork<br>Places<br>Recycle Bro<br>Defanat<br>Explorer |                          | Welcome to the Four<br>Hardware Wizard<br>Windows will seach for current and<br>boling on your computer, on the h<br>the Vindows (called a live size hold<br>Food and preservable)<br>Can Windows connect to Windows<br>schward?<br>O Yes, how and every time I co | Ind Now<br>(updated software by<br>advance installation CD, or on<br>in update to search for<br>connect a dirvice |
| Adite Peader                                               |                          | O No, not this time<br>Clock Next to continue.                                                                                                    | Net > Carcel                                                                                                    |
| Photoshap<br>Burn CD &<br>DVDs w                           |                          |                                                                                                    |                                                                                                    |
| McAfee<br>SecurityCo                                       |                          |                                                                                                    |                                                                                                    |
| Windows<br>Media Player                                    |                          |                                                                                                    |                                                                                                    |
|                                                            |                          |                                                                                                    |                                                                                                    |
|                                                            |                          |                                                                                                    |                                                                                                    |

- 3. Insert the CD, that came with the USB to Serial Converter, into the Computer's CD or DVD drive and follow the on screen prompts.
- 4. Select the "No, Not this time" choice, then click "Next".

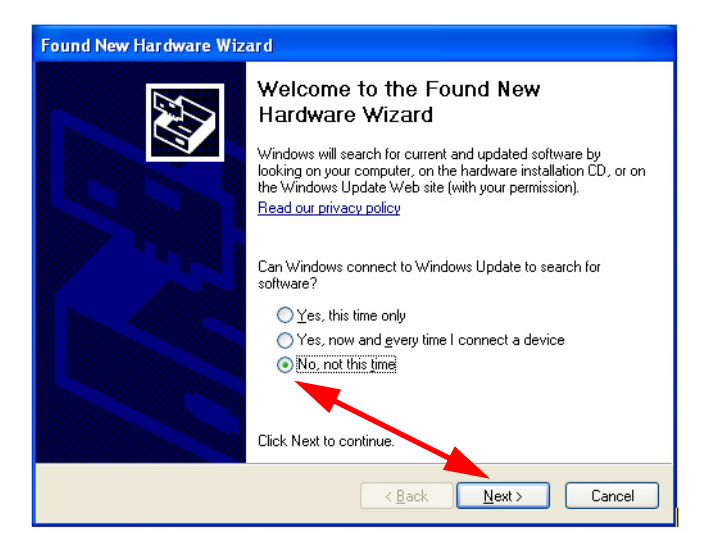

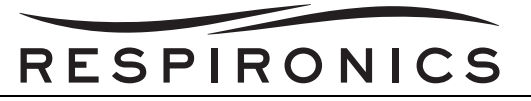

5. Select the "Install the software automatically (Recommended) choice, then click "Next".

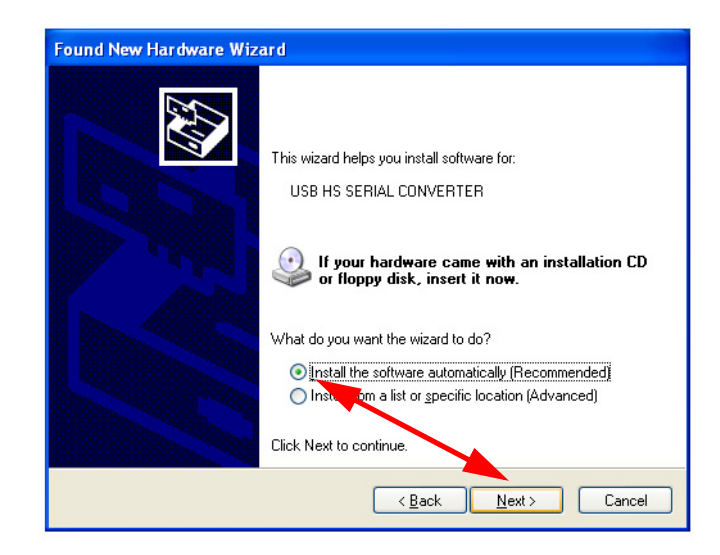

6. Click the "Finish" button.

| Found New Hardware Wiz | ard                                                                                                    |
|------------------------|----------------------------------------------------------------------------------------------------|
|                        | Completing the Found New<br>Hardware Wizard<br>The wizard has finished installing the software for:<br>USB Serial Converter |
|                        | Click Finish to close the wizard.                                                                                           |
|                        | < <u>B</u> ack Finish Cancel                                                                                                |

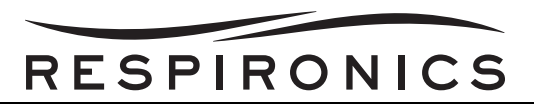

7. The next installation will be for the USB Serial Port. Select the "Install the software automatically (Recommended)" choice then click "Next".

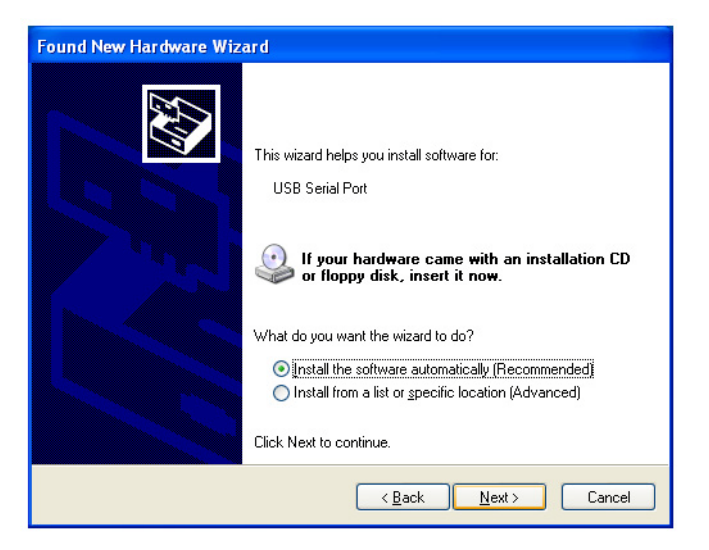

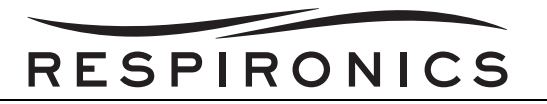

8. The wizard will search for the USB Serial Ports. Once the wizard locates the ports, the installation is complete. Click "Finish".

| Found New Hardware Wizard             |
|---------------------------------------|
| Please wait while the wizard searches |
| USB Serial Port                       |
|                                       |
|                                       |
| <a>Back</a> <a>Mext</a> <a>Cancel</a> |
| Found New Hardware Wizard             |
| <image/>                              |
| Click Finish to close the wizard.     |
| < <u>B</u> ack Finish Cancel          |

- 9. Connect the Serial Adapter to the PC via the USB cable.
- 10. From the Start menu, Right click on "My Computer", then click on manage.

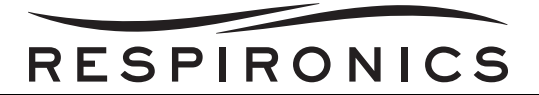

11. Click on "Device Manager".

| E Computer Management                  |                |                          |
|----------------------------------------|----------------|--------------------------|
| File Action View Help                  |                |                          |
| 🦛 🤿 🔲 📑 📑                              |                |                          |
| Computer Management (Local             | Name           | Actions                  |
| System Tools Task Scheduler            | 👔 System Tools | Computer Management (L 🔺 |
| Event Viewer                           | Storage        | More Actions             |
| Shared Folders Marcal Users and Groups |                |                          |
| Performance                            |                |                          |
| 🚔 Device Manager                       |                |                          |
| Storage Disk Management                |                |                          |
| B Services and Applications            |                |                          |
|                                        |                |                          |
|                                        |                |                          |
|                                        |                |                          |
|                                        |                |                          |
|                                        |                |                          |
|                                        |                |                          |
|                                        |                |                          |
|                                        |                |                          |
|                                        |                |                          |
|                                        |                |                          |
|                                        |                |                          |
|                                        |                |                          |
|                                        |                |                          |
|                                        |                |                          |
|                                        |                |                          |
|                                        |                | 1                        |

12. Select the Port, then right click to access "Properties".

| E Computer Management        |                                                 | - • ×           |
|------------------------------|-------------------------------------------------|-----------------|
| File Action View Help        |                                                 |                 |
| 🗢 🔿 🖄 📰 🚺                    |                                                 |                 |
| 🜆 Computer Management (Local | a 📇 USDYGWBCP3NB016                             | Actions         |
| 4 👔 System Tools             | Batteries                                       | Device Manager  |
| Task Scheduler               | Bluetooth Radios                                | More Actions    |
| Event Viewer                 | > Computer                                      | indicite data a |
| Bill Shared Folders          | Difference                                      |                 |
| Performance                  | projection bisk drives                          |                 |
| Device Manager               | DVD/CD-ROM drives                               |                 |
| 4 🚝 Storage                  | Human Interface Devices                         |                 |
| 🔤 Disk Management            | Gamma IDE ATA/ATAPI controllers                 |                 |
| Bervices and Applications    | ⊳ - ₩ IEEE 1394 Bus host controllers            |                 |
|                              | Imaging devices                                 |                 |
|                              | > Keyboards                                     |                 |
|                              | Mice and other pointing devices                 |                 |
|                              | > Image And And And And And And And And And And |                 |
|                              | Vetwork adapters                                |                 |
|                              | Portable Devices                                |                 |
|                              | Processors                                      |                 |
|                              | Smart card readers                              |                 |
|                              | > 📲 Sound, video and game controllers           |                 |
|                              | 🖇 🚓 Storage controllers                         |                 |
|                              | b devices                                       |                 |
|                              | ▷ - ₩ Universal Serial Bus controllers          |                 |
|                              |                                                 |                 |
|                              |                                                 |                 |
|                              |                                                 |                 |
|                              |                                                 |                 |
|                              |                                                 |                 |
|                              |                                                 |                 |
|                              |                                                 |                 |
| 4 III >                      |                                                 |                 |
|                              |                                                 |                 |

13. Click on the "Port Settings" tab, then click on the "Advanced" button.

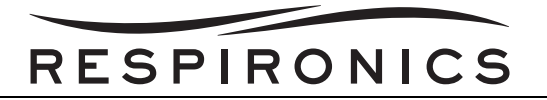

14. Select the correct COM Number (11,16, 3, 6).

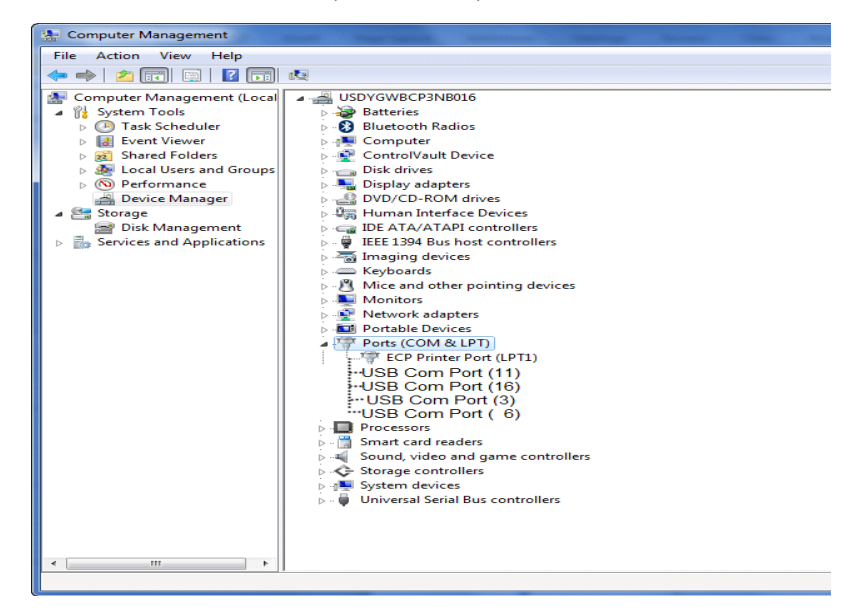

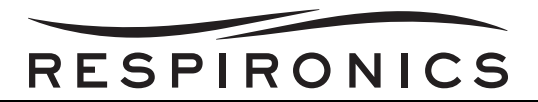

15. Once the last COM port has been changed, you can close out of the program. Your USB to Serial Converter is now setup and ready for use with the Trilogy test hardware. The TSI device will connect to the COM11 port, the Second Trilogy will connect to COM16 port, and the Druck 150 will connect to the COM6 port.

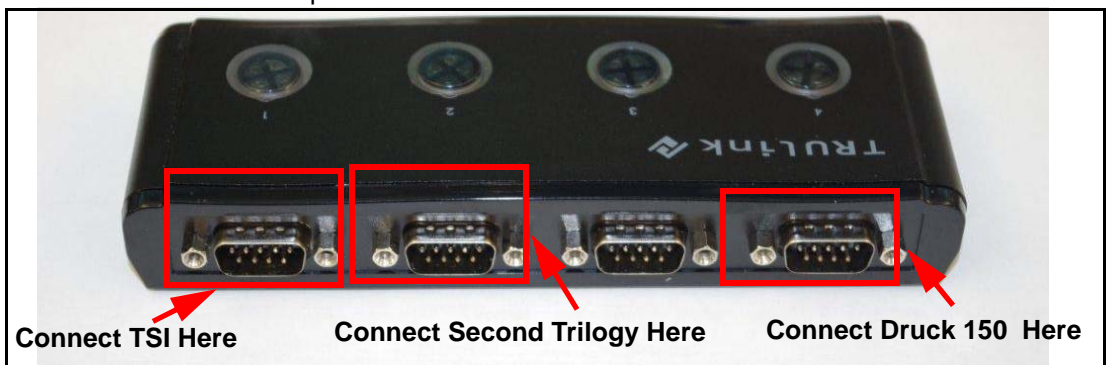

- 16. Connect the Keyboard, Mouse, Monitor, and Power connections to the PC.
- 17. Connect one end of Serial RS-232 Cable to connector set as COM 6 on the USB to Serial Converter. Connect the other end of Serial RS-232 Cable to the serial connection on the back of the Differential Pressure Indicator.

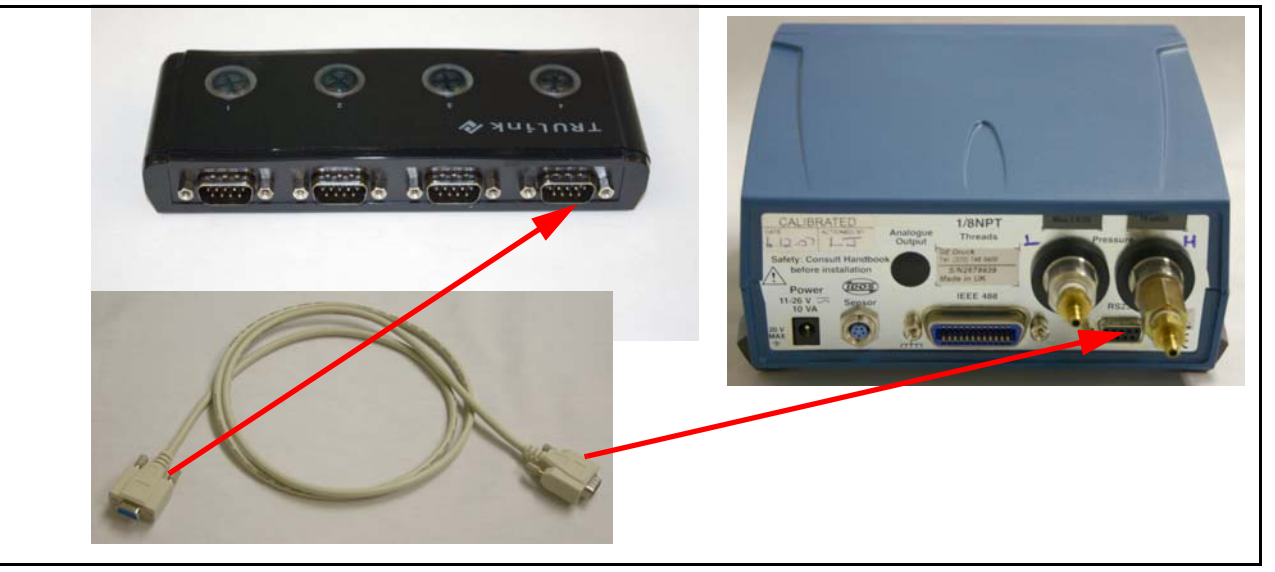

 Connect the 9-pin serial connection of the TSI Model 4040 to COM 11 on the USB to Serial Converter. Connect the DIN connector of the TSI Model 4040 Flow Meter to the opening on the TSI Model 4040 Flow Meter.

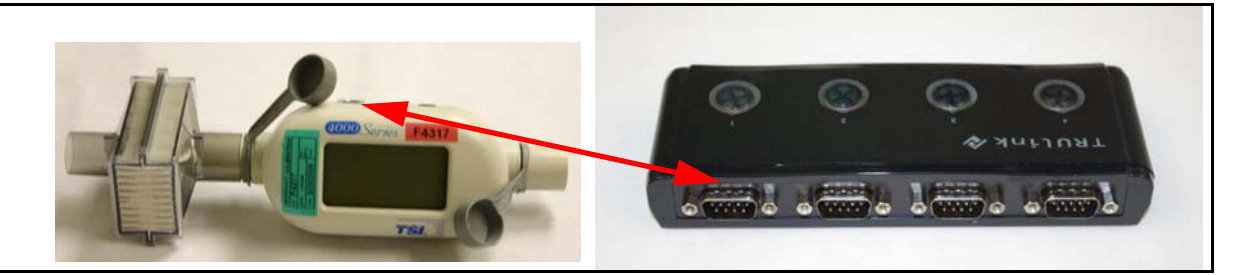

19. Connect the Stereo Jack or RJ9 end of Trilogy Nurse Call Adapter Cable to the back of the Trilogy device.

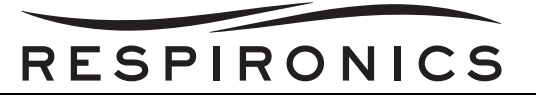

20. Connect four O<sub>2</sub> enrichment ports together and attach to the Trilogy outlet. Mark the Test Orifices with cmH<sub>2</sub>O, Pprox, Vent 1, and Vent 2, in order from the Trilogy.

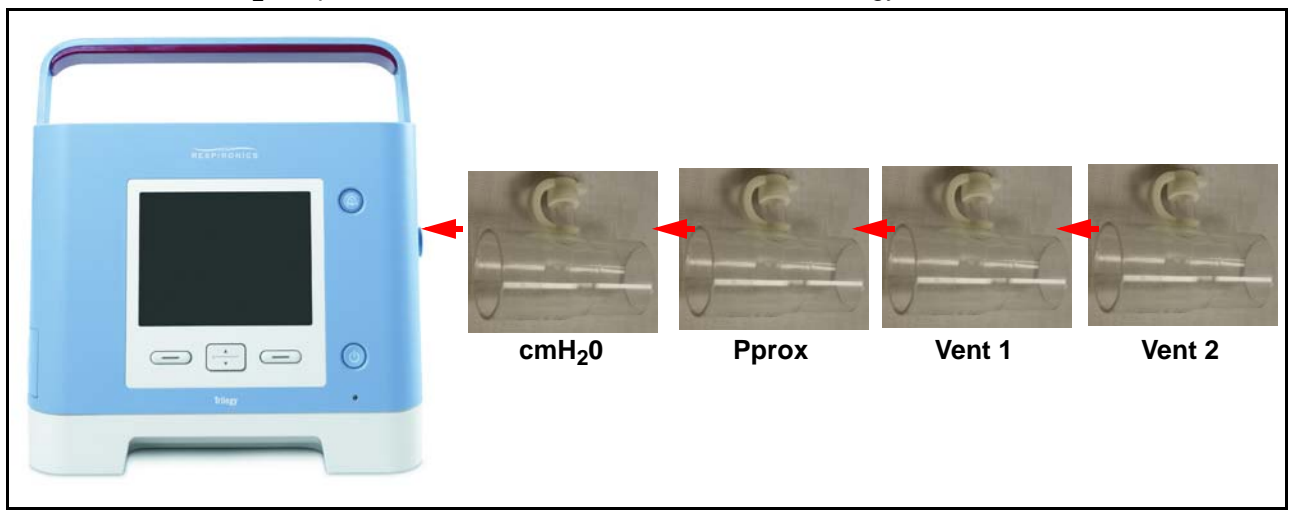

21. Connect the tubing from the Digital Manometer to the port of  $cmH_2O$  Enrichment Port.

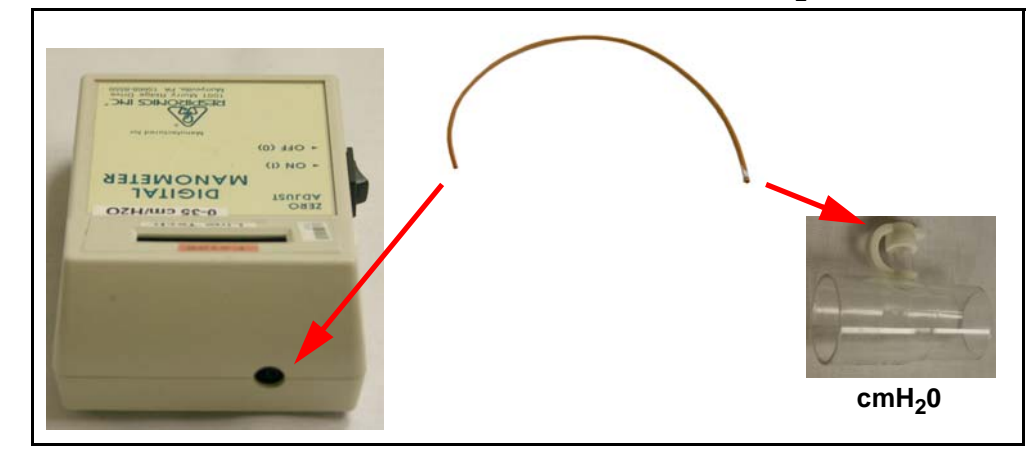

22. Connect one end of Smoothbore Tubing 18" to the end of the Vent 2 Enrichment Port. Connect the other end of the tubing to the Flow Control Valve.

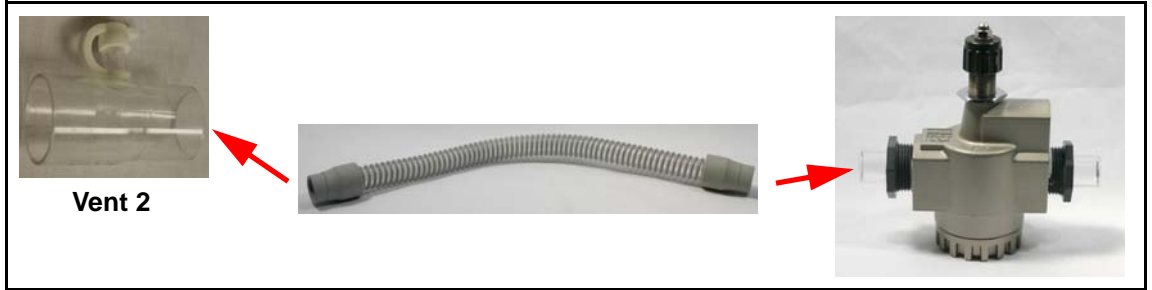

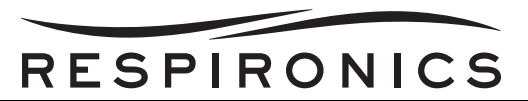

23. Connect one end of Smoothbore Tubing 18" to the other end of the Flow Control Valve. Connect the other end of the tubing to the inlet of TSI Model 4040 Flow Meter.

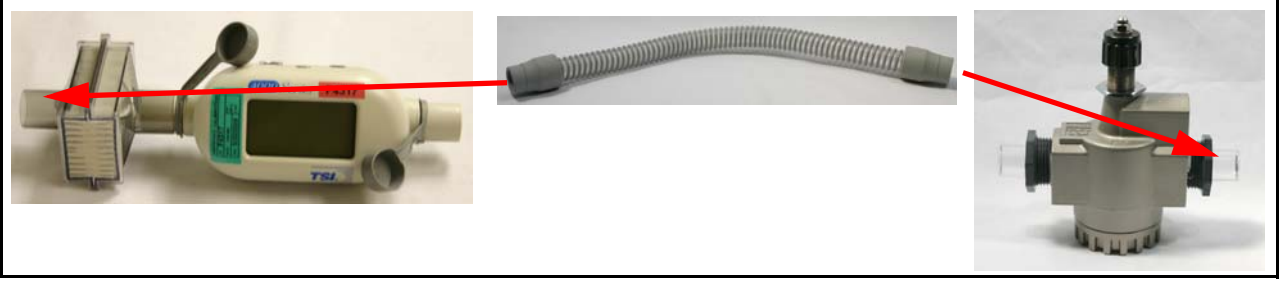

24. Connect the Modified DC to Trilogy power cable between the External Power Supply or Deep Cycle Marine Battery 12V and DC connector on the back of the Trilogy device.

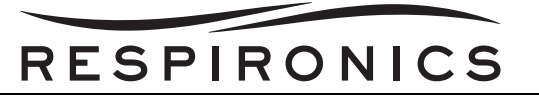

25. Connect two long pieces of tubing to the back ports of the Differential Pressure Indicator, one each on the Low and High connectors. These will be the Reference and High tubing from the Differential Pressure Indicator. Connect the other end of "T" tubing to outlet port of the Merriam Pressure Pump w/ Vernier.

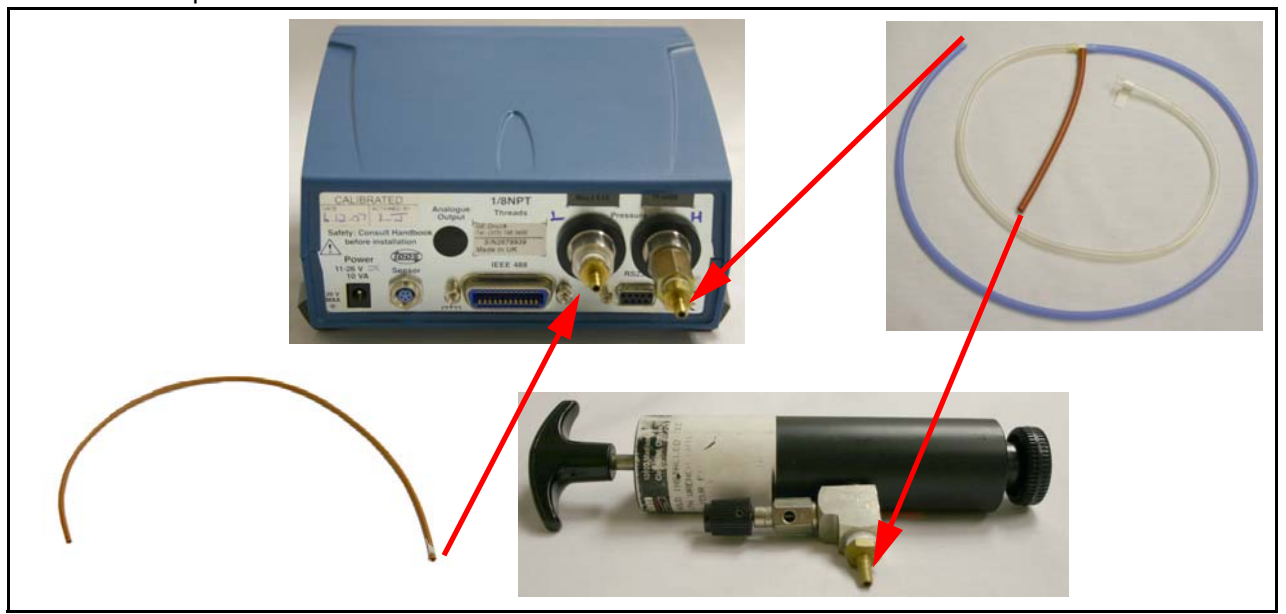

26. If using shop air for negative flow, connect the Air Filtration and Regulation Assembly to the Shop Air Supply. Assemble the Air Filtration and Regulation assembly by performing the following:

- a. Using the mounting hardware provided with the filters, follow the instructions for connecting the Particulate and Coalescing filter together. Starting from the left, place the F18-02-SL00 first, then the M18-02-CL00, then the M18-02-DL00, and finally the R18-02-F0G0.
- b. Attach a Quick Connect 1/4" (male connector) to the open end on the left of the Filtration System.
- c. Attach the Quick Connect Coupler 1/4" to the R18-02-F0G0.
- d. Attach a Quick Connect 1/4" (male connector) to the 384-02C Watts Regulator then attach the R18-02-F0G0 to the 384-02C Watts Regulator.
- e. Connect the Quick Connect Coupler to the open end of the Watts Regulator.
- f. The Watts Regulator control handle should be facing up and gauge should be facing frontward.
- g. Connect the Quick Connect 1/4" (female connector) to the Prestolok Plus fitting and attach tubing 532255 (22") from the Trilogy Test Hardware Kit.
- h. Connect the Brass Barb fitting (male) to the Reducing Coupler, then to the Reducing Nipple and finally to the Quick Connect 1/4" (female connector). This will then connect as an assembly to the Smoothbore Tubing.

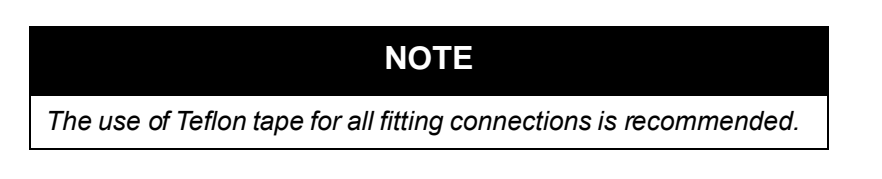

- 27. Connect all AC power cords for the devices to an AC outlet.
- 28. Prepare the Trilogy Nurse Call Adapter Cable(1045290) by finding the open end of the cable, with three exposed wires, colored red, black, and brown.

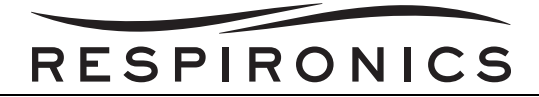

- 29. Mark the Red wire with reference to Tip.
- 30. Mark the Black wire with reference to Ring.
- 31. Mark the Brown wire with reference to Sleeve.
- 32. Connect Power to DPI-150.
- 33. Press 'Menu/OK' Button.
- 34. Using 'Up/Down Arrow', scroll to and select 'Set-up' option.
- 35. Select 'User'.
- 36. Select 'Resolution'.
- 37. Using 'Up/Down Arrows' highlight (Checkmark) 5 digits.
- 38. Press 'Menu/OK' button.
- 39. Press 'ESC' button 2 times.
- 40. Select 'Units'.
- 41. Using 'Up/Down Arrows' highlight (Checkmark) ONLY 'cmH2O'.
- 42. Ensure all other Check Boxes are clear.
- 43. Press 'ESC' 3 times.
- 44. Using 'Up/Down Arrows', scroll to and select 'Supervisor' option.
- 45. Using 'Up/Down Arrows' & 'Left/Right Arrows' Enter PIN (From page 'i' of Druck User Manual).
- 46. Select 'Change PIN'.
- 47. Using 'Up/Down Arrows' & 'Left/Right Arrows' change PIN to '0000'.
- 48. Press 'Menu/OK' button.
- 49. Press 'ESC' button.
- 50. Using 'Up/Down Arrows' select 'Communications'.
- 51. Select 'RS232'.
- 52. Select 'Left Arrow' to enter 'Settings'.
- 53. Select 'Custom'
- 54. Select 'Settings'.
- 55. Select 'Baud Rate', Select 19200, Press 'ESC'.
- 56. Select 'Parity', Select 'None', Press 'ESC'
- 57. Select 'Handshake', Select 'None', Press 'ESC' 4 times.
- 58. Select 'Left Arrow (Settings)' on Display.
- 59. Select 'Range', Select '25 mbarg', Press 'ESC'.
- 60. Select 'Units', Select 'cmH2O', Press 'ESC'.
- 61. Select Filter, Ensure 'Box' is checked, Select 'Settings'.
- 62. Time Const. = 3.0s.
- 63. Band = 00.500% fs.
- 64. Press 'ESC'.
- 65. Ensure that 'tare', '%', and 'peak' are all 'UNCHECKED'.
- 66. Press 'ESC' until Display is returned to normal display.
- 67. Ensure Straight-through Serial cable is connected to RS232 connector on back of DPI-150.

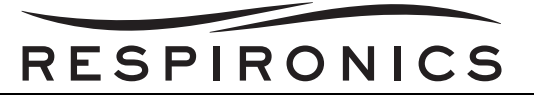

68. Zero the Differential Pressure Indicator by pressing the "ZERO" button and following the directions on the screen.

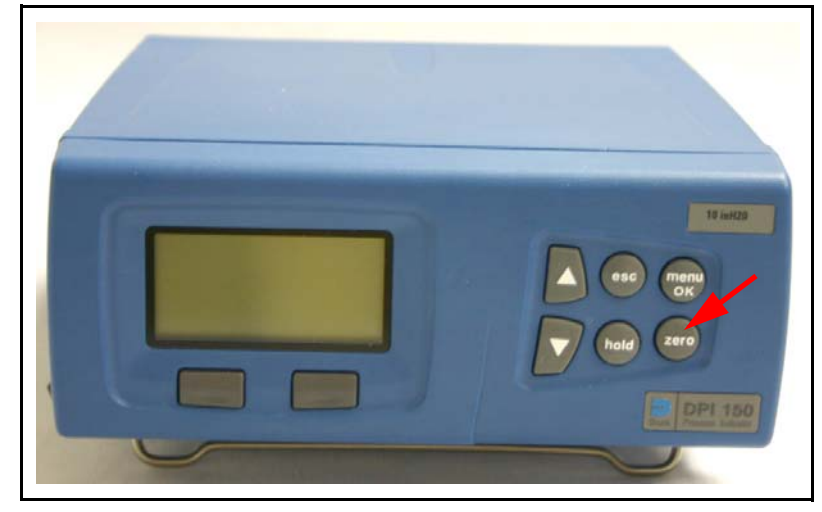

#### 10.10.6 TRILOGY REPAIR TEST PROCEDURE

## CAUTION

When testing a Trilogy  $O_2$  or Trilogy 202 device, during the Oxygen Blending Module (OBM) condition check (S tep 11) it che cks for OBM lea ks. The software prompts to re ad from the Respironics digital manometer (which leak setting is  $25 \pm - 0.5 \text{ cmH}_2$ O). It should not be confused with the pressure indicator used for the OBM intake. Reading from the wrong meter could damage the Sensor PCA.

## **IMPORTANT NOTE**

If the System PCA has been replaced the Device Table must be set using the Trilogy Tool Box Application prior to performing the Field Service Application Repair Test.

1. Once you have installed the software, open the Repair Test Auto Flow or Manual Flow application from the shortcut on the desktop. Double click the icon to open.

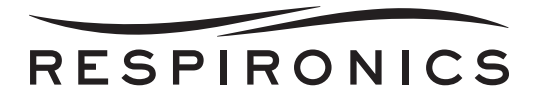

2. Enter your operator ID and click the button next to Production. Then, click the enter button.

| Enter Operator Prompt with Options.vi                                                                     |
|----------------------------------------------------------------------------------------------------|
| Enter Operator 1D<br>77777                                                                                |
| <ul> <li>Production</li> <li>Troubleshooting: Group Level</li> <li>Troubleshooting: Test Level</li> </ul> |
|                                                                                                    |

#### NOTE

There are 3 modes the FSA can be operated in:

1. Production Mode – This will complete all steps of the test software in continuous run mode. It will not ask for the individual steps to be selected, or stop in between Groups or Tests. Must be used before return to customer.

2. Group Level – This will allow the technician to complete Group level testing. In Group Level Testing you can select any group to test. Should only be used for troubleshooting errors.

3. Test Level – This will allow the technician to complete the Test level testing. Individual steps will provide a lower level of troubleshooting by allowing the operation in single steps. Should only be used for troubleshooting errors.

- 3. Continue with the Repair Test and follow the on-screen prompts.
- 4. Follow the on-screen prompts to continue with the test.

## **IMPORTANT NOTE**

Please follow the steps below carefully otherwise an E280 error will be logged in the Error Log and will result in the test failing.

- 5. Remove 240 VAC, observe the AC Disconnected info message on the Trilogy Display.
- 6. After the AC Disconnected message is received, press the reset button on Trilogy Device. Observe the Lead Acid icon is green and a black box is around the green Lead Acid icon.

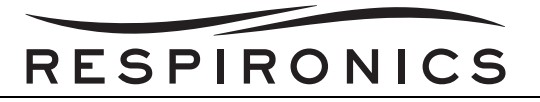

- 7. Break the connection in the DC cable, and WAIT for the info message of Lead Acid Disconnected on the Trilogy Display.
- 8. Connect the Meter in series with the DC Cable. Press reset on the Trilogy Device and observe that the Lead Acid icon is green, and a black box is around the green Lead Acid icon.
- 9. Measure the Lead Acid current as prompted.

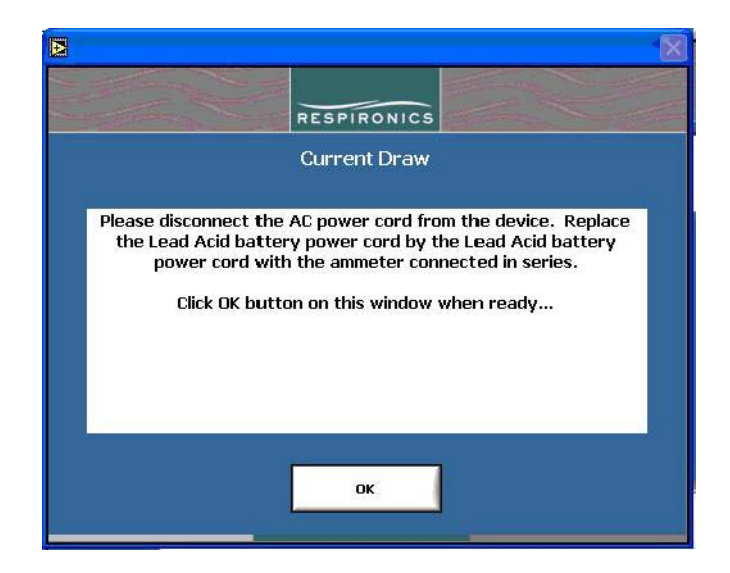

10. Continue following the on-screen prompts to complete the test. Once the test is complete and the device has passed, the following window will appear.

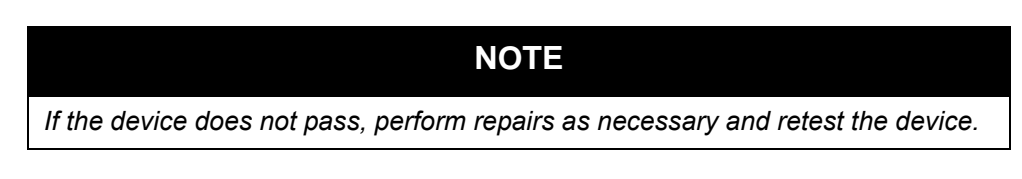

| PASS |  |
|------|--|
| ok   |  |

11. Print the test report (non-production mode only). The test report will print automatically when in production mode. Printing the test report is optional in non-production mode.

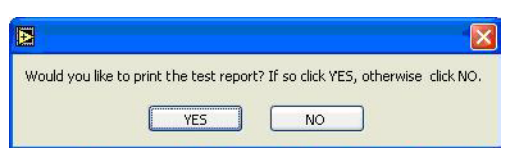

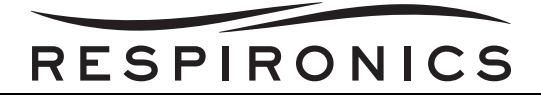

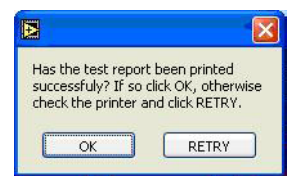

- 12. Disconnect the device from the test setup.
- 13. Using ink, sign and date the printed test report and keep for the records.

## NOTE

When setting up the device for the first time or after a calibration, apply AC power to the ventilator before turning on the blower. Attempting to use the ventilator without first applying AC power, such as installing a detachable battery pack and starting the blower, will cause the internal battery to be displayed in red as an empty battery. When in this state, the internal battery will not be usable until AC power is applied.

Trilogy devices should be returned to the customer in the same configuration as which they arrived. For example, if the device is received with the Active w/PAP porting block, and without a Detachable Battery the device should be returned with the Active w/ PAP porting block installed and without a Detachable Battery.

#### 10.10.7 PM TEST

## CAUTION

When testing a Trilogy  $O_2$  or Trilogy 202 device, during the Oxygen Blending Module (OBM) condition check (S tep 11) it che cks for OBM lea ks. The software prompts to re ad from the Respironics digital manometer (which leak setting is 25 +/- 0.5 cmH<sub>2</sub>O). It should not be confused with the pressure indicator used for the OBM intake. Readings from the wron meter could damage the Sensor PCA.

1. Once you have installed the software, open the PM Test Auto Flow or Manual Flow application from the shortcut on the desktop. Double click the icon to open.

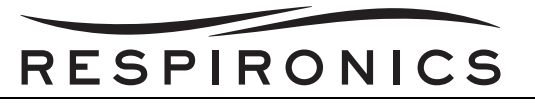

2. Enter your operator ID and click the button next to Production. Then click the enter button.

## NOTE

There are 3 modes the FSA can be operated in:

1. Production Mode – This will complete all steps of the test software in continuous run mode. It will not ask for the individual steps to be selected, or stop in between Groups or Tests. Must be used before return to customer.

2. Group Level – This will allow the technician to complete Group level testing. In Group Level Testing you can select any group to test. Should only be used for troubleshooting errors.

3. Test Level – This will allow the technician to complete the Test level testing. Individual steps will provide a lower level of troubleshooting by allowing the operation in single steps. Should only be used for troubleshooting errors.

3. Continue with the PM Test and follow the on-screen prompts.

## **IMPORTANT NOTE**

Please follow the steps below carefully otherwise an E280 error will be logged in the Error Log and will result in the test failing.

- 4. Remove 240 VAC, observe the AC Disconnected info message on the Trilogy Display.
- 5. After the AC Disconnected message is received, press the reset button on Trilogy Device.
- 6. Observe the Lead Acid icon is green and a black box is around the green Lead Acid icon.

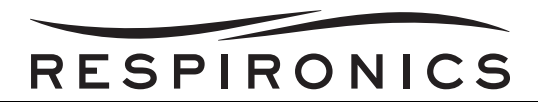

- 7. Break the connection in the DC cable, and WAIT for the info message of Lead Acid Disconnected on the Trilogy Display.
- 8. Connect the Meter in series with the DC Cable. Press reset on the Trilogy Device and observe that the Lead Acid icon is green, and a black box is around the green Lead Acid icon.
- 9. Measure the Lead Acid current as prompted.

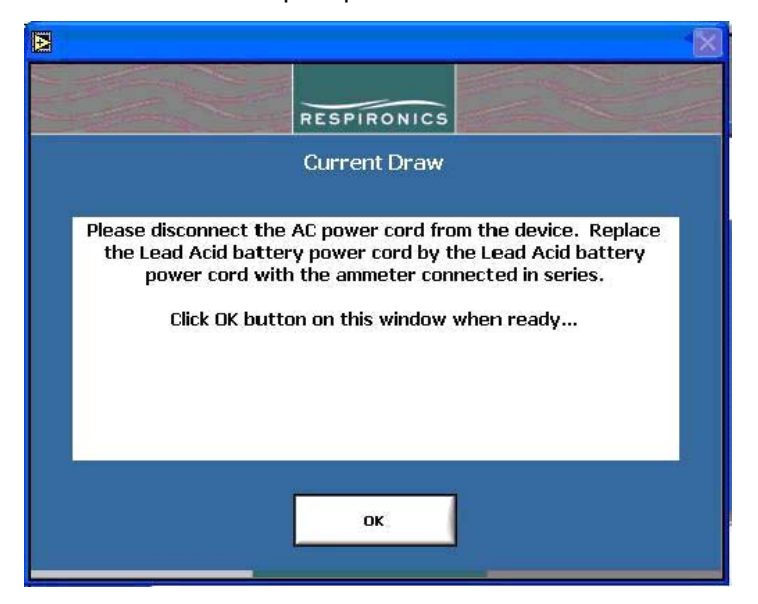

10. Continue following the on-screen prompts to complete the test. Once the test is complete and the device has passed, the following window will appear.

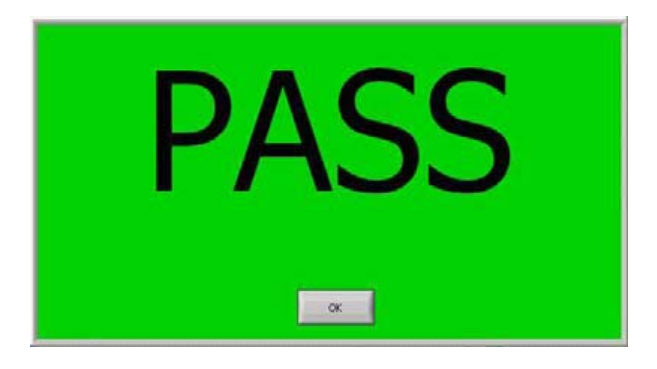

#### NOTE

If the device does not pass, perform repairs as necessary and retest the device using the Repair Test Procedure.

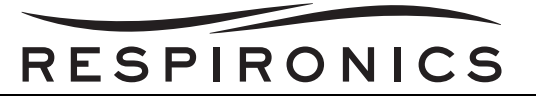

11. Print the test report (non-production mode only). The test report will print automatically when in production mode. Printing the test report is optional in non production mode.

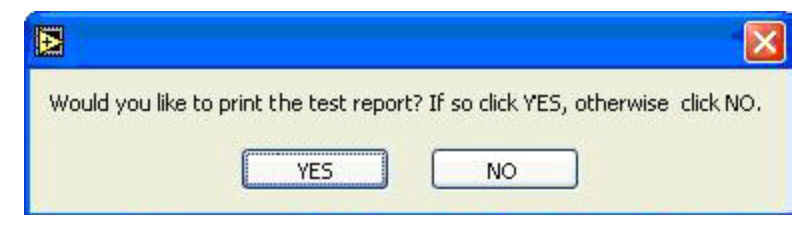

- 12. Disconnect the device from the test setup.
- 13. Using ink, sign and date the printed test report and keep for the records.

| NOTE                                                                                                    |
|----------------------------------------------------------------------------------------------------|
| .When setting up the device for the first time or after a calibration, apply AC power to the ventilator before turning on the blower. Attempting to use the ventilator without first applying AC power, such as installing a detachable battery pack and starting the blower, will cause the internal battery to be displayed in red as an empty battery. When in this state, the internal battery will not be usable until AC power is applied. |
| Trilogy devices should be returned to the customer in the same configuration as which they arrived.<br>For example, if the device is received with the Active w/PAP porting block, and without a<br>Detachable Battery the device should be returned with the Active w/ PAP porting block installed<br>and without a Detachable Battery.                                                                                                    |

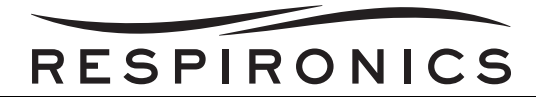

## **10.11 SAFETY TEST (OPTIONAL)**

This test is an optional test to be performed at intervals approved by the repair facility.

- 1. Plug the Trilogy device into a calibrate Safety Analyzer.
- 2. Measure and record the Normal Pole, No Earth, L2 enclosure leakage current. The value must be less than 100 microamps to pass.
- 3. Measure and record the Reverse Pole, No Earth, L2 enclosure leakage current. The value must be less than 100 microamps to pass.
- 4. Measure and record the Reverse Pole, No Earth, No L2 enclosure leakage current. The value must be less than 300 microamps to pass.
- 5. Measure and record the Normal Pole, No Earth, No L2 enclosure leakage current. The value must be less than 300 microcamps amps.

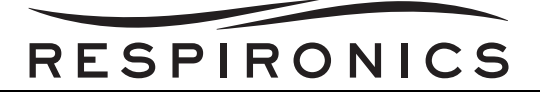

## 10.11.1SAFETY TEST DATA SHEET

| Serial<br>Number | Model<br>Number    | NORMAL<br>POLE, NO<br>EARTH, L2<br><100<br>MICROAMPS | REVERSE<br>Pole, No<br>EARTH, L2<br><100<br>MICROAMPS | REVERSE<br>POLE, NO<br>EARTH, NO<br>L2 <300<br>MICROAMPS | NORMAL<br>POLE, NO<br>EARTH, NO<br>L2 <300<br>MICROAMPS | Pass/Fail |
|------------------|--------------------|------------------------------------------------------|-------------------------------------------------------|----------------------------------------------------------|---------------------------------------------------------|-----------|
|                  | Testing is in acco | ordance to UL 6                                      | 0601-1 Safety S                                       | tandards for me                                          | edical devices.                                         |           |
|                  |                    |                                                      |                                                       |                                                          |                                                         |           |
|                  |                    |                                                      |                                                       |                                                          |                                                         |           |
|                  |                    |                                                      |                                                       |                                                          |                                                         |           |
|                  |                    |                                                      |                                                       |                                                          |                                                         |           |
|                  |                    |                                                      |                                                       |                                                          |                                                         |           |
|                  |                    |                                                      |                                                       |                                                          |                                                         |           |
|                  |                    |                                                      |                                                       |                                                          |                                                         |           |
|                  |                    |                                                      |                                                       |                                                          |                                                         |           |
|                  |                    |                                                      |                                                       |                                                          |                                                         |           |
|                  |                    |                                                      |                                                       |                                                          |                                                         |           |
|                  |                    |                                                      |                                                       |                                                          |                                                         |           |
|                  |                    |                                                      |                                                       |                                                          |                                                         |           |
|                  |                    |                                                      |                                                       |                                                          |                                                         |           |
|                  |                    |                                                      |                                                       |                                                          |                                                         |           |
|                  |                    |                                                      |                                                       |                                                          |                                                         |           |
| <b></b>          |                    |                                                      | Teases Dur                                            | (0                                                       |                                                         |           |
| IES              | TED BY: (PRIN      | т)                                                   | IESTED BY: (                                          | (SIGNATURE)                                              | DA                                                      | TE:       |
|                  |                    |                                                      |                                                       |                                                          |                                                         |           |

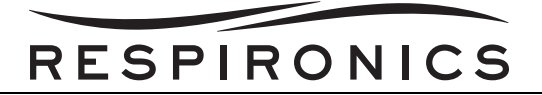

This page intentionally left blank.

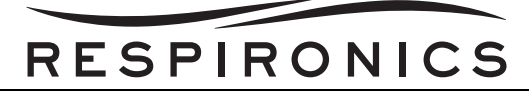

## CHAPTER 11: TOOLS AND EQUIPMENT

## **11.0 CHAPTER OVERVIEW**

This chapter details the necessary hand tools and supplies for troubleshooting, testing, and repairing the Trilogy Ventilator.

## **11.1 COMMON HAND TOOLS**

- Antistatic, Electro-Static Discharge (ESD)-protected work station minimum requirement is a grounded mat and wrist strap
- #1 Phillips Head Screwdriver
- #2 Phillips Head Screwdriver
- Straight Slot Screwdriver
- Torque Drivers
  - 4 in-lbs.
  - 6 in-lbs.
  - 8 in-lbs.
  - 10 in-lbs.
  - 12 in-lbs.
- Hex Wrench 1/8"
- 3/4", 5/8", & 1/4" open end wrenches
- Needle Nose pliers
- Side Cutters
- Wire tie gun

## **11.2 EQUIPMENT**

- PC System with 1 Serial Port and at least 6 USB Ports available with Windows XP installed on the computer (Respironics Part Number: 1071683)
- Monitor Capable of displaying 1280 x 1024 (Respironics Part Number: 1075945)
- Printer USB/Ethernet (Dell 2130cn) (Respironics Part Number:1071684)
- Differential Pressure Indicator (Refer to Acceptable Test Equipment) (Trilogy 200, Trilogy O<sub>2</sub>, & Trilogy 202 Only) ((Respironics Part Number: 1071613)
- Respironics Digital Manometer 0-70 cmH<sub>2</sub>O (Trilogy 100 & Trilogy 200 Only) (Respironics Part Number: 302227)
- Digital Manometer 0-100 PSI (Refer to Acceptable Test Equipment) (Trilogy O<sub>2</sub> & Trilogy 202 Only) ((Respironics Part Number: 1071620)
- DC Power Supply (Refer to Acceptable Test Equipment) or Deep Cycle Marine Battery 12/24 V (Respironics Part Number: 1071678)
- TSI Model 4040 Flow Meter (Respironics Part Number: 1071679)
- Flow Control Valve (Respironics Part Number: 1037985)

- 10212 Precision Pressure Regulator (Fairchild 10212) (Respironics Part Number: 1076027)
- USB to Serial Converter (Cables to Go Port Authority Model# 26479, or equivalent, must be externally powered) (Respironics Part Number: 1071680)
- Temperature and RH Meter (Refer to Acceptable Test Equipment) ((Respironics Part Number: 1071682)
- Trilogy Device to PC Data Cable (Respironics Part Number: 1046972) (Quantity 2)
- Trilogy to DC Power Supply Cable (Respironics Part Number: 1047295)
- RP Current Draw Test Cable (Respironics Part Number: 1042993) (Quantity 2)
- Serial RS-232 Cables (Quantity of 2 minimum) (Respironics Part Number: 1071687)
- Merriam Pressure Pump w/ Vernier (Respironics Part Number: F98589) (Trilogy 200 & O<sub>2</sub> Only)
- Air Regulator 0-100 PSI (Wilkerson R18-02-F0G0) (Respironics Part Number: 1071690)
- Air Regulator 0-125 PSI; Max 300 PSIG Inlet (Watts Fluid Air; Model R384-02C) (Respironics Part Number: 1071689)
- Digital Multimeter (Refer to Acceptable Test Equipment) (Quantity 2) (Respironics Part Number: 1071681)
- Particulate Filter (Wilkerson F18-02-SL00 or equivalent) (Respironics Part Number: 1071691)
- Coalescing Filter (Wilkerson M18-02-CL00 or equivalent) (Respironics Part Number: 1071692)
- Coalescing Filter (Wilkerson M18-02-DL00 or equivalent) (Respironics Part Number: 1071693)
- Joiner Kit for Filters/regulator (Wilkerson GPA-96-603, MSC 94575529 or equivalent) (Quantity 3) (Respironics Part Number: 1071694)
- Brass Hose Barb Fitting; 1/8" HB x 1/8" NPT Male (MSC 01045277 or equivalent) (Quantity 3) (Respironics Part Number: 1071695)
- Ethernet CAT 5 or 6 Cable (Quantity 2) (Respironics Part Number: 1071685)
- Network Switch minimum 2-port (Respironics Part Number: 1071686)
- Test Orifice, .25" ID (Respironics Part Number: 332353)
- Outlet Port (Respironics Part Number: 312710) (Quantity 4)
- Trilogy Nurse Call Adapter Cable (Respironics Part Number: 1045290)
- Smoothbore Tubing, 18" (Respironics Part Number: 1008198) (Quantity 2)
- Smoothbore Tubing, 6 ft. (Respironics Part Number: 622038)
- SD Card for loading Trilogy software (Respironics Part Number: 1051801)
- SD Card Reader (Respironics Part Number: 1047300)
- Exhalation Porting Block, Universal (Respironics Part Number: 1040370)
- Exhalation Porting Block, Passive (Respironics Part Number: 1040372)
- Whisper Swivel II (Respironics Part Number: 332113)
- Test Lung (Respironics Part Number: 1021671)
- Trilogy Test Hardware Kit (Respironics Part Number: 1060747)
- Brass Barb Fitting Male for 1" hose ID and 3/4" Pipe (MSC 5346K69 or equivalent) (Respironics Part Number: 1071696)

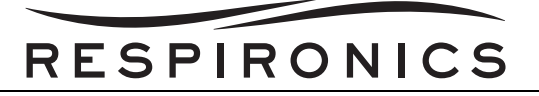

- Reducing Hex Coupler 3/4" to 1/2" Female to Female (MSC 50785K187 or equivalent) (Respironics Part Number: 1071697)
- Reducing Hex Nipple 1/2" to 1/4" Male to Male (MSC 5485K36 or equivalent) (Respironics Part Number: 1071698)
- Quick Connect Female 1/4" (MSC 84930064 or equivalent) (Quantity 2) (Respironics Part Number: 1071699)
- Quick Connect Male 1/4" (MSC 84930189 or equivalent) (Quantity 2) (Respironics Part Number: 1071700)
- Quick Connect Coupler 1/4" (MSC 84930890 or equivalent) (Quantity 2) (Respironics Part Number: 1071701)
- TL930 Banana Plug Patch Cords (MSC 65244121 or equivalent) (Quantity 2) (Respironics Part Number: 1071688)
- Prestolok Plus<sup>™</sup> Push-to-Connect Fitting 1/4"; Thread Size: 1/4"; Thread Type: NPTF; Connection Type: Male NPT (MSC - 84426139 or equivalent) (Quantity 2) (Respironics Part Number: 1071702)
- Cap Plug (www.caplugs.com EC-14 or equivalent) (Respironics Part Number: 1070135)
- Male NPT Hose Barb 1/8" (Bay Corp Part Number: MPT-22 or equivalent) (Quantity 2) (Trilogy O<sub>2</sub> & Trilogy 202 Only) (Respironics Part Number: 1071703)
- 3-Way Tee 1/8" (Bay Corp Part Number T-2 or equivalent) (Trilogy O<sub>2</sub> & Trilogy 202 Only) (Respironics Part Number: 1071704)
- Male Nipple 1/8" with a length of 1 " (Bay Corp Part Number 1243-1 or equivalent) (Trilogy O<sub>2</sub> & Trilogy 202 Only) (Respironics Part Number: 1071705)
- Wing Nut, Oxygen Green (Bay Corp Part Number 1244MN or equivalent) (Trilogy O<sub>2</sub> & Trilogy 202 Only) (Respironics Part Number: 1071706)
- Green Hose 3' (Respironics Part Number: 1071707) (Trilogy O<sub>2</sub> & Trilogy 202 Only)
- Port Cap, Silicone, .125 (Respironics Part Number: 1070259)
- Tubing 1/8 ID to 3/32 Reducer (Respironics Part Number: 35203)
- O<sub>2</sub> Inlet Test Cap (Respironics Part Number: 1075946)
- Trilogy 100 device for negative flow (Respironics Part Number: 1054260)
- Trilogy 200 device for negative flow (Respironics Part Number: 1040005)

#### **11.3 SUPPLIES**

- Cleaning Cloth
- Mild Detergent

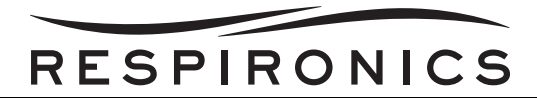

## **11.4 ACCEPTABLE TEST EQUIPMENT**

#### DIGITAL MULTIMETER

#### Specifications

- 3 1/2" digital readout
- Must be able to measure AC/DC Current, True RMS

#### Acceptable Options

- Fluke 87-5 or better model
- Any commercially available digital multimeter that meets the above specifications.

#### DC POWER SUPPLY

#### Specifications

- 0-15 V,
- 0-25 A Regulated Power Supply
- 100-240V input

#### Acceptable Options

- ExTech Instruments 382290
- Any commercially available External Power Supply that meets the above specifications.

#### **DIFFERENTIAL PRESSURE INDICATOR**

#### Specifications

- Pressure Range: 10 in H<sub>2</sub>O
- Precision: <u>+</u> 0.03% of reading F.S. combined non-linearity, hysteresis, repeatability and temperature effects over 18° to 28° C
- Engineering Pressure Units: 24 plus Altitude in feet or meters
- Pressure Connection: 1/8 in NPT Female
- Communication: RS-232 Standard
- AC/DC Power Adaptor 90 to 264 VAC input options

#### Acceptable Options

- Druck DPI 150
- Any commercially available Differential Pressure Indicator that meets the above specifications.

#### TEMPERATURE AND RH METER

#### **Specifications**

Humidity <u>+</u> 3%; Temperature <u>+</u> 2° F (<u>+</u> 1° C)

#### Acceptable Options

- B&K Precision Model 720
- Any commercially available Temperature and RH Meter that meets the above specifications.

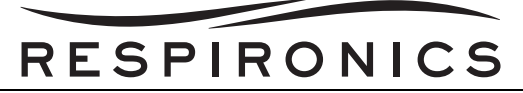

## CHAPTER 12: SCHEMATICS

## **12.0 SCHEMATICS STATEMENT**

Schematics are supplied with this manual in direct support of the sale and purchase of this product.

The schematics are proprietary and confidential. Do not copy the schematics or disclose them to third parties beyond the purpose for which they are intended. Patents are pending.

The schematics are intended to satisfy administrative requirements only. They are not intended to be used for component level testing and repair. Any changes of components could effect the reliability of the device, prohibit lot tracking of electronic components, and void warranties. Repairs and testing are supported only at the complete board level.

The schematics are of the revision level in effect at the time this manual was last revised. New revisions may or may not be distributed in the future.

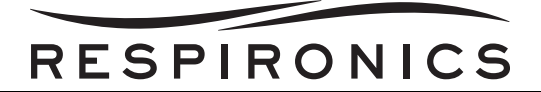

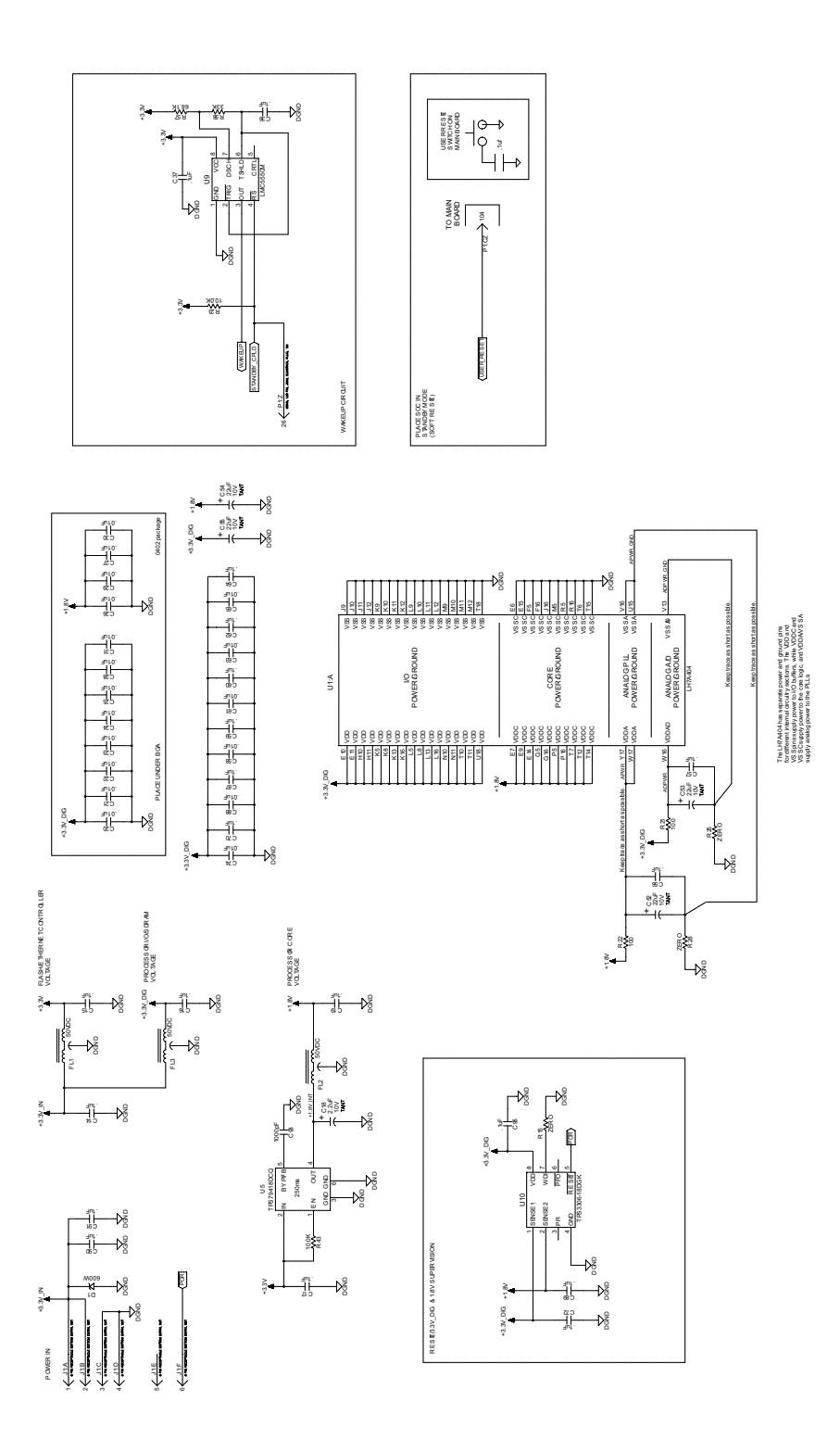

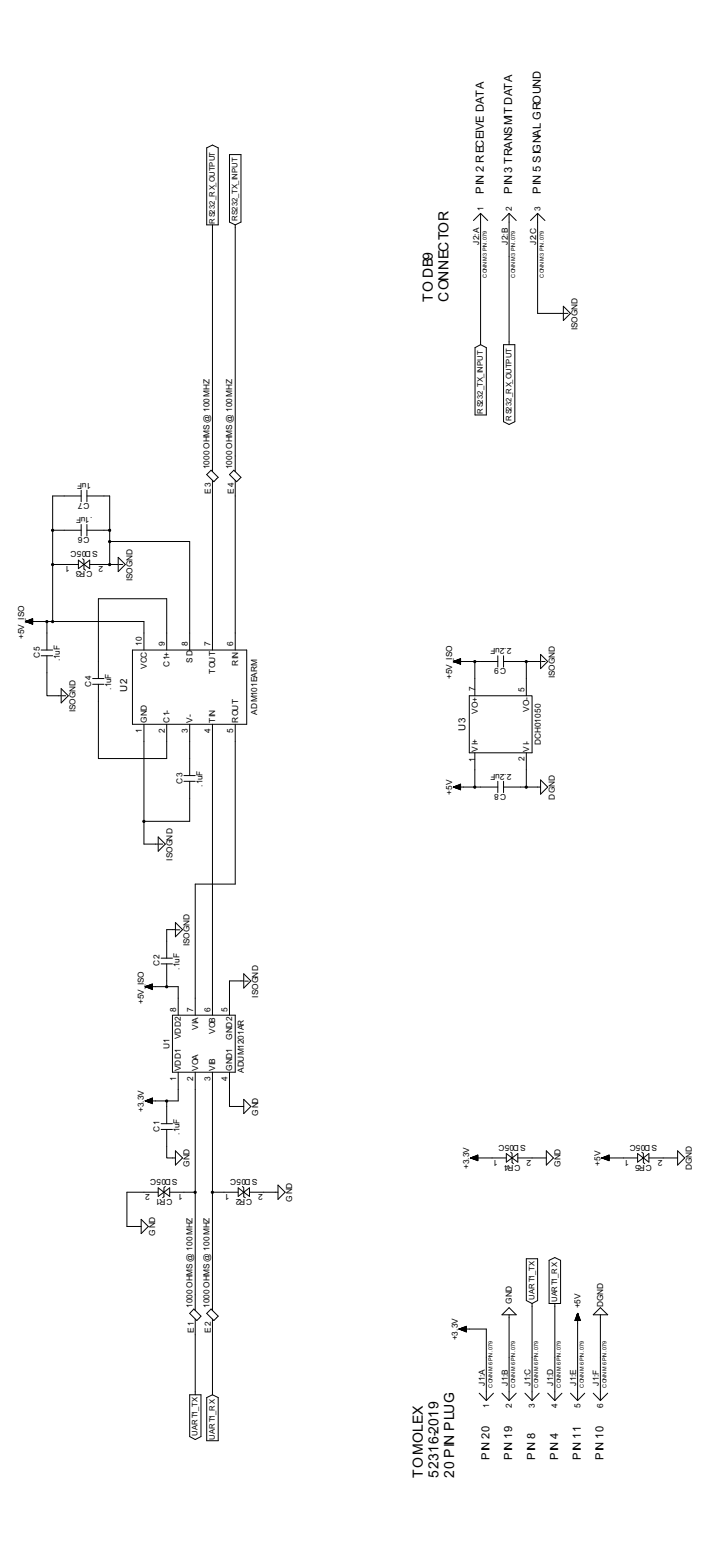

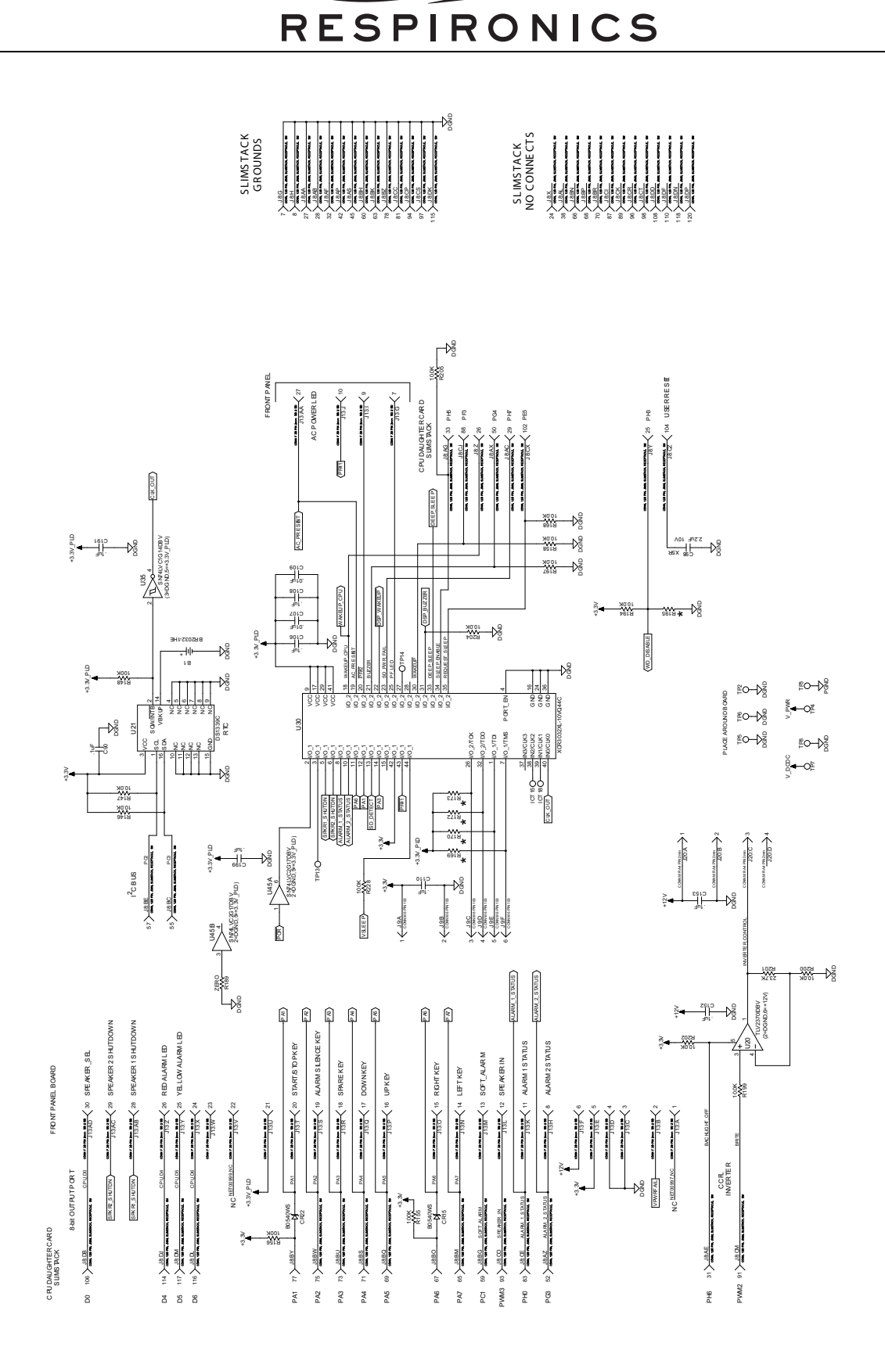

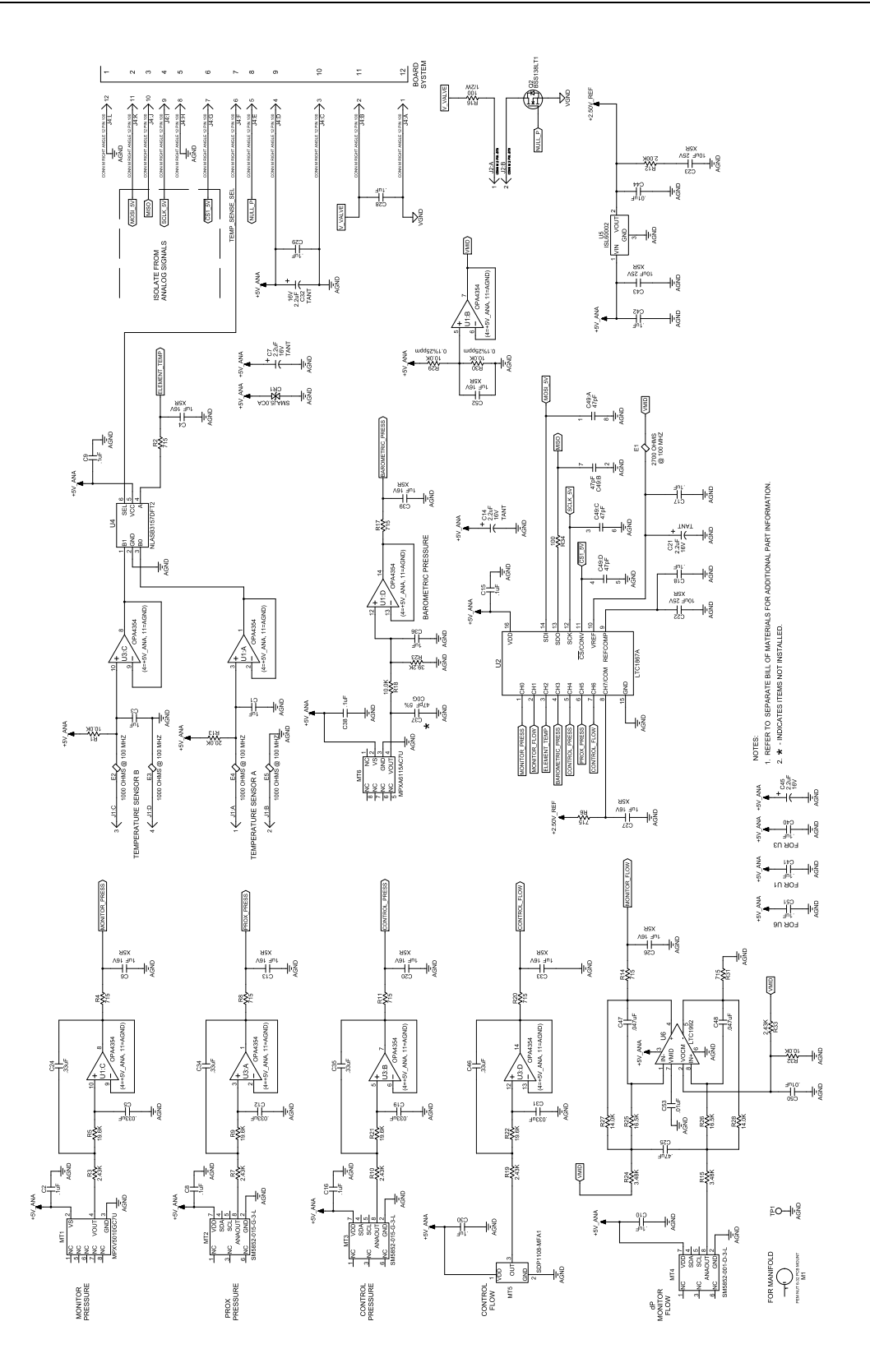

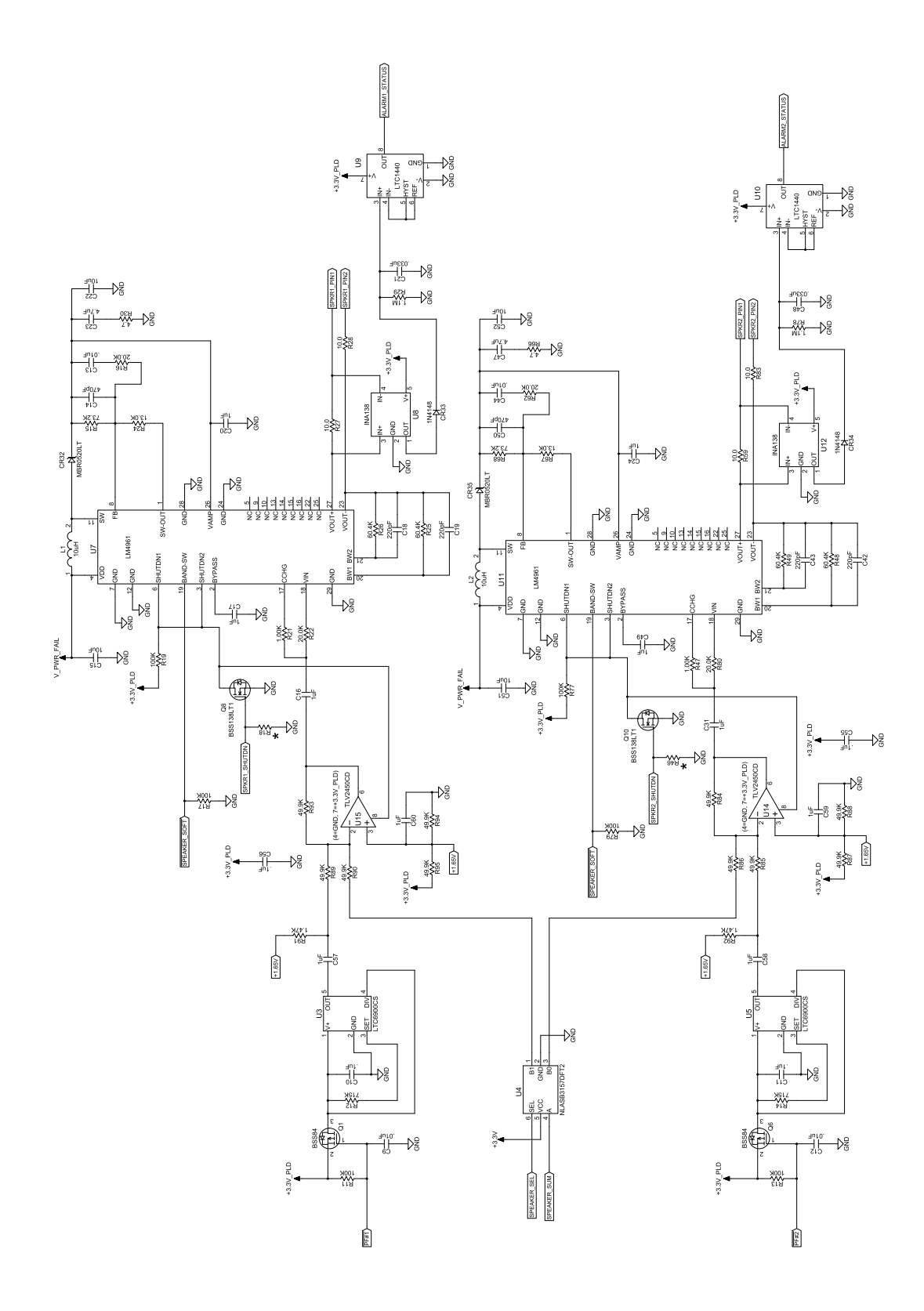

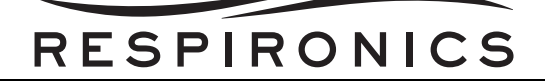

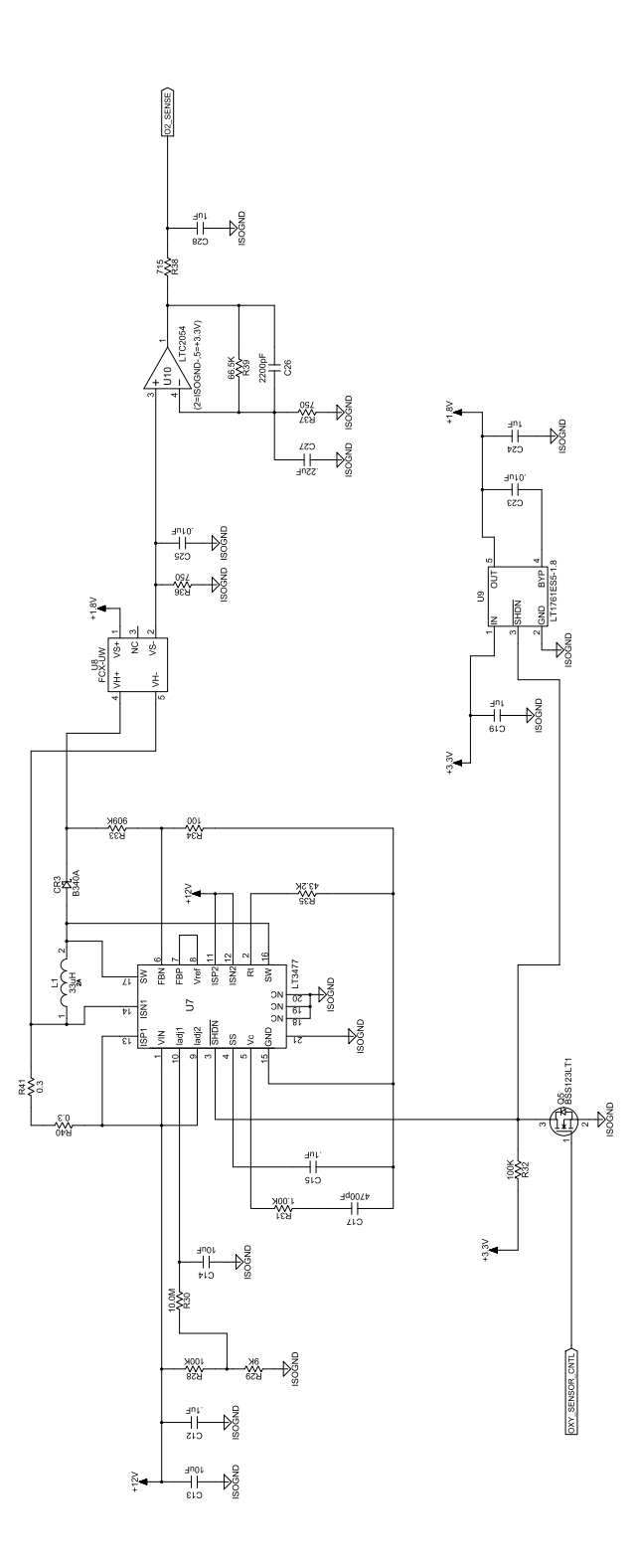

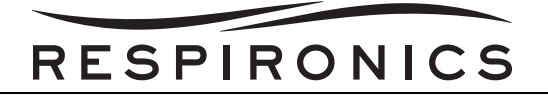

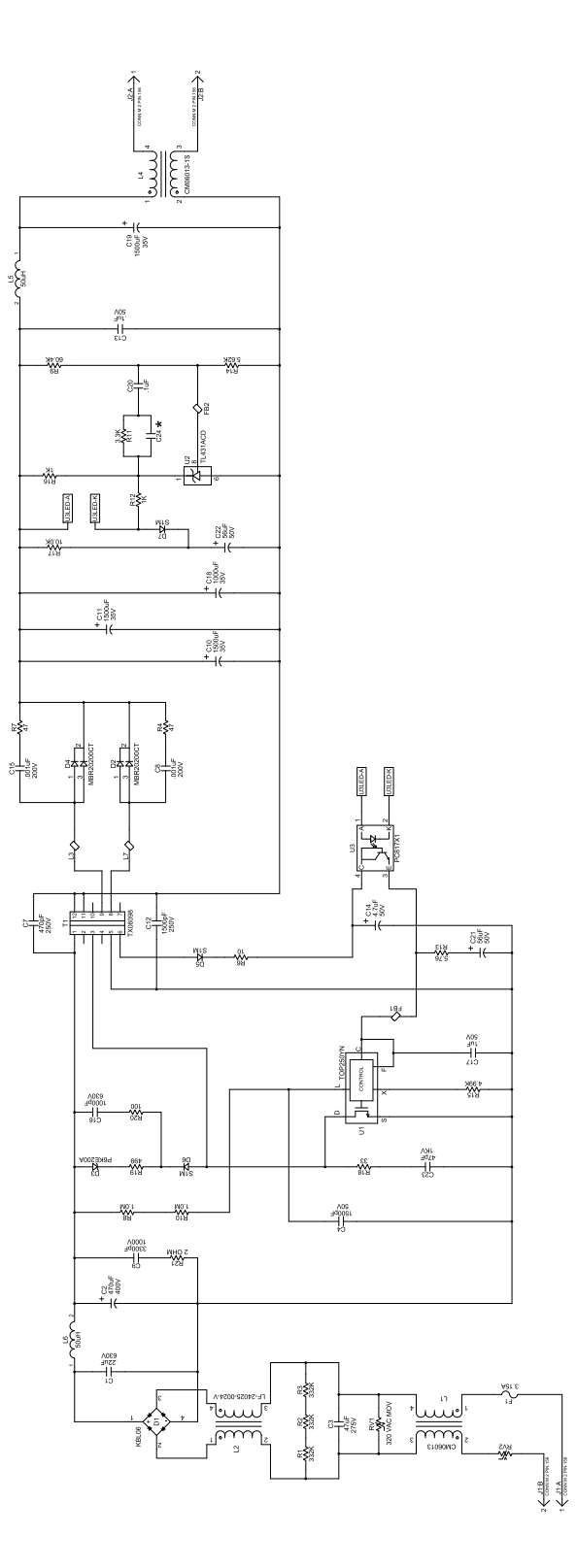

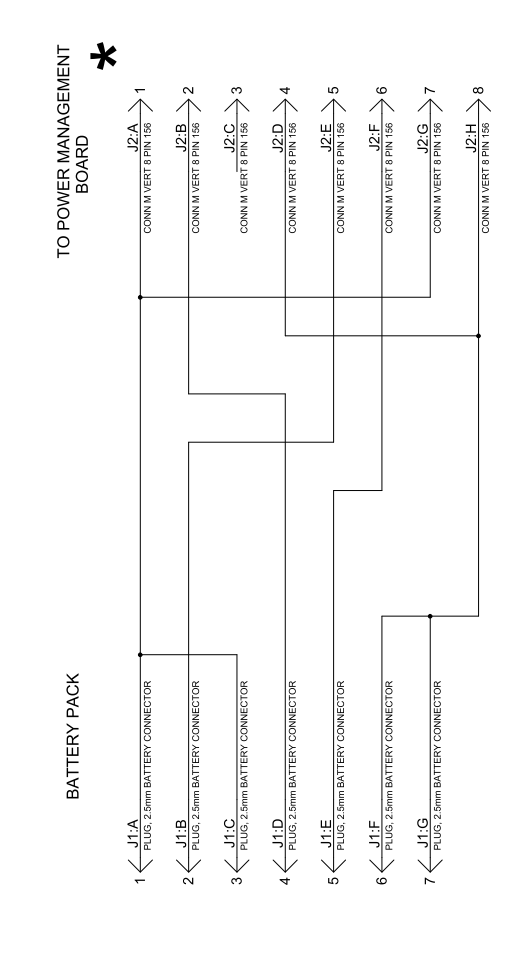

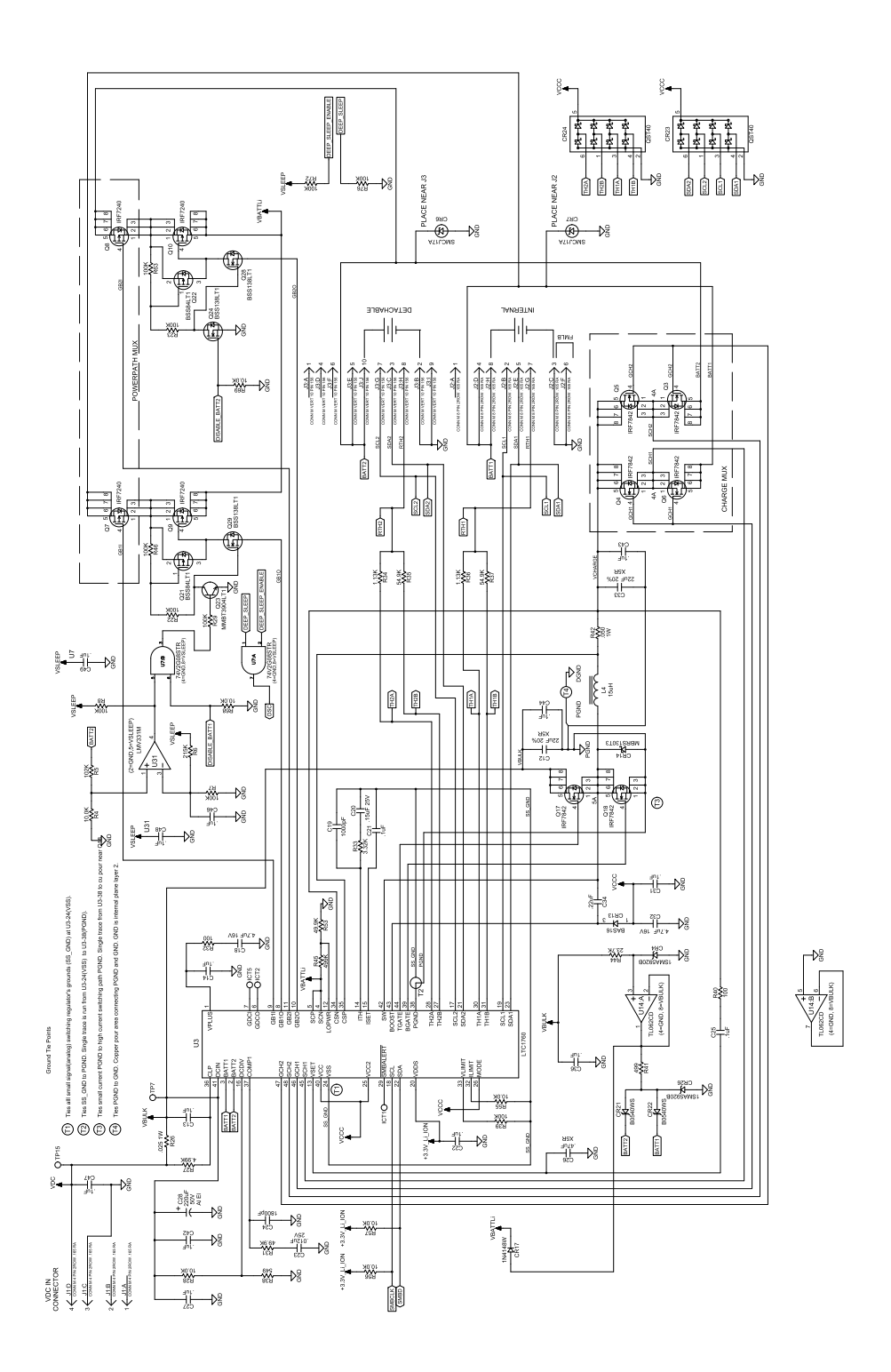

1001 Murry Ridge Lane Murrysville, PA 15668 USA

| EC | REP |
|----|-----|
|----|-----|

Respironics Deutschland Gewerbestrasse 17 82211 Herrsching, Germany